## SIEMENS

## **SIMATIC S5**

## S5-155H Programmable Controller (CPU 948R / CPU 948RL)

Volume 1/2

Manual

This manual is part of the documentation package with the order number: **6ES5998-4SR21** 

Part I S5-155 H Programmable Controller (CPU 948R / 948RL) Instructions

Part II Data Handling Blocks for the CPU 948R (Standard Function Blocks) Reference Manual

Part III COM 155H Programmer Software for Configuring the S5-155H Programmable Controller User's Guide

Part IV CC 155 H Instructions

08/99 C79000-G8576-C197 Edition 06

#### **Safety Guidelines**

This manual contains notices which you should observe to ensure your own personal safety, as well as to protect the product and connected equipment. These notices are highlighted in the manual by a warning triangle and are marked as follows according to the level of danger:

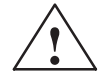

#### Danger

indicates that death, severe personal injury or substantial property damage will result if proper precautions are not taken.

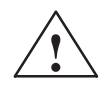

#### Warning

indicates that death, severe personal injury or substantial property damage can result if proper precautions are not taken.

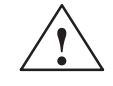

#### Caution

indicates that minor personal injury or property damage can result if proper precautions are not taken.

#### Note

draws your attention to particularly important information on the product, handling the product, or to a particular part of the documentation.

Qualified Personnel The device/system may only be set up and operated in conjunction with this manual.

Only **qualified personnel** should be allowed to install and work on this equipment. Qualified persons are defined as persons who are authorized to commission, to ground, and to tag circuits, equipment, and systems in accordance with established safety practices and standards.

**Correct Usage** 

#### Note the following:

#### Warning

This device and its components may only be used for the applications described in the catalog or the technical description, and only in connection with devices or components from other manufacturers which have been approved or recommended by Siemens.

This product can only function correctly and safely if it is transported, stored, set up, and installed correctly, and operated and maintained as recommended.

Trademarks

SIMATIC®, SIMATIC NET® and SIMATIC HMI® are registered trademarks of SIEMENS AG.

Third parties using for their own purposes any other names in this document which refer to trademarks might infringe upon the rights of the trademark owners.

#### Copyright © Siemens AG 1994 All rights reserved

The reproduction, transmission or use of this document or its contents is not permitted without express written authority. Offenders will be liable for damages. All rights, including rights created by patent grant orregistration of a utility model or design, are reserved.

Siemens AG Bereich Automatisierungs- und Antriebstechnik Geschaeftsgebiet Industrie Automatisierungssysteme Postfach 4848, D-90327 Nuernberg

#### **Disclaimer of Liability**

We have checked the contents of this manual for agreement with the hardware and software described. Since deviations cannot be precluded entirely, we cannot guarantee full agreement. However, the data in this manual are reviewed regularly and any necessary corrections included in subsequent editions. Suggestions for improvement are welcomed.

© Siemens AG 1994 Technical data subject to change.

Siemens Aktiengesellschaft

# SIEMENS

## **SIMATIC S5**

## S5-155H Programmable Controller (CPU 948R / CPU 948RL)

Instructions (S5-155H, Part I)

#### Preface, Contents

| Introduction to Installation and<br>Operation of the S5-155H        | 1  |
|---------------------------------------------------------------------|----|
| H-Specific System Functions                                         | 2  |
| CPU 948R/CPU 948RL                                                  | 3  |
| I/O Operating Modes and<br>Permissible I/O Modules                  | 4  |
| CP/IP Operation in the<br>S5-155H                                   | 5  |
| Installation and Startup                                            | 6  |
| Time Characteristics<br>of the S5-155H                              | 7  |
| S5-155H Error Diagnostics                                           | 8  |
| Dynamic Response to Faults,<br>Repair, Replacement and<br>Upgrading | 9  |
| Sample Applications                                                 | 10 |
| Technical Specifications:<br>IM 314R / IM 324R                      | 11 |
| Glossary                                                            | 12 |

C79000-B8576-C197-06

#### **Safety Guidelines**

This manual contains notices which you should observe to ensure your own personal safety, as well as to protect the product and connected equipment. These notices are highlighted in the manual by a warning triangle and are marked as follows according to the level of danger:

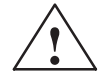

#### Danger

indicates that death, severe personal injury or substantial property damage will result if proper precautions are not taken.

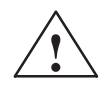

#### Warning

indicates that death, severe personal injury or substantial property damage can result if proper precautions are not taken.

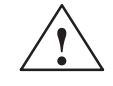

#### Caution

indicates that minor personal injury or property damage can result if proper precautions are not taken.

#### Note

draws your attention to particularly important information on the product, handling the product, or to a particular part of the documentation.

Qualified Personnel The device/system may only be set up and operated in conjunction with this manual.

Only **qualified personnel** should be allowed to install and work on this equipment. Qualified persons are defined as persons who are authorized to commission, to ground, and to tag circuits, equipment, and systems in accordance with established safety practices and standards.

**Correct Usage** 

#### Note the following:

#### Warning

This device and its components may only be used for the applications described in the catalog or the technical description, and only in connection with devices or components from other manufacturers which have been approved or recommended by Siemens.

This product can only function correctly and safely if it is transported, stored, set up, and installed correctly, and operated and maintained as recommended.

Trademarks

SIMATIC®, SIMATIC NET® and SIMATIC HMI® are registered trademarks of SIEMENS AG.

Third parties using for their own purposes any other names in this document which refer to trademarks might infringe upon the rights of the trademark owners.

#### Copyright © Siemens AG 1994 All rights reserved

#### The reproduction, transmission or use of this document or its contents is not permitted without express written authority. Offenders will be liable for damages. All rights, including rights created by patent grant or registration of a utility model or design, are reserved.

Siemens AG Bereich Automatisierungs- und Antriebstechnik Geschaeftsgebiet Industrie Automatisierungssysteme Postfach 4848, D-90327 Nuernberg

#### **Disclaimer of Liability**

We have checked the contents of this manual for agreement with the hardware and software described. Since deviations cannot be precluded entirely, we cannot guarantee full agreement. However, the data in this manual are reviewed regularly and any necessary corrections included in subsequent editions. Suggestions for improvement are welcomed.

© Siemens AG 1994 Technical data subject to change.

Siemens Aktiengesellschaft

### Preface (How to Use This Manual)

This manual (Volume 1) describes the hardware, startup procedures and functions of the S5-155H programmable controller with CPU 948R or CPU 948RL (R standing for redundant).

Volume 2 of this manual covers programming of the S5-155H, including the writing of the user program, and provides information regarding status, interrupt and error handling, latching functions and debugging aids.

The S5-155H differs from the standard version of the S5-155H programmable controller because of its fault tolerance, which allows it to be operated at a higher level of availability. The "H" indicates that it has a higher degree of availability than standard systems.

The S5-155H programmable controller system is distinguished by the "redundancy" of its central controller modules and, depending on how it is configured, of its I/O modules. The I/Os may even have triple redundancy. If a redundant system component fails during a process, the process can still be controlled.

The S5-155H is a 1-out-of-2-system. The system has two CPUs. Faults are specifically defined, thus making it impossible for a given fault to be transported from one subsystem to another. In order to attain a particularly high degree of availability, the input/output area should also be configured for redundancy.

| $\wedge$                                | Warning                                                                                                    |
|-----------------------------------------|----------------------------------------------------------------------------------------------------|
|                                         | The S5-155H programmable controller (H system) is not a failsafe system, despite its high availability, fault tolerance and reaction-free design.                                                                                                    |
|                                         | It must not be used in installations in which dangerous operating conditions – and thus danger to persons or the environment – could occur as a result of a fault in the programmable controller (for example the highly improbable total failure of both central controllers).                                                                                                    |
|                                         | In the case of such safety-related automation tasks, either a failsafe programmable controller (such as an S5-115F which has been type-tested by the TÜV (German Technical Inspectorate) must be used, or the S5-155H must be equipped with suitable interlock controls or protective systems capable of preventing the occurrence of dangerous operating conditions.                                                                                        |
| jet Group                               | This manual is intended for engineers, programmers and maintenance<br>personnel with a basic knowledge of SIMATIC S5 systems. If you have any<br>questions that are not answered in the manual, please contact your local<br>Siemens representative.                                                                                                    |
| es on the<br>tents                      | The following information on the contents of the various chapters is intended<br>to simplify the use of this part of the manual.                                                                                                    |
|                                         | Note                                                                                                    |
|                                         | The following restrictions apply to the S5-155H programmable controller:                                                                                                    |
|                                         | The S5-155H does <b>not</b> have multiprocessor capabilities.                                                                                                    |
|                                         | When writing your STEP 5 user program for the S5-155H, refer to<br>Section 2.2 for information on avoiding errors or problems on initial startup.<br>If you are careful to observe the restrictions listed there, you will be able to<br>use all STEP 5 user programs which can run on the S5-155U on the S5-155H<br>as well.                                                                                                    |
| pter 1:<br>oduction:<br>tem<br>cription | Chapter 1 gives you an overview of the main functions and characteristics of the S5-155U, and outlines its principles of operation. You will find more detailed information in Chapter 2.                                                                                                    |
| pter 2:<br>pecific System<br>ctions     | Chapter 2 presents detailed information on typical characteristics and<br>individual functions of the S5-155H, particularly on operating states and<br>restart types. Additional topics covered in this chapter include<br>"event-controlled" synchronization and the system self-test for localizing<br>hardware failures. The information on some topics goes into quite a bit of<br>detail, so limit your reading as your necessity or interest dictates. |

| Chapter 3:<br>CPU 948R / 948RL                          | Chapter 3 discusses the hardware and technical specifications for the CPU 948R and CPU 948RL central processing units. Some specific topics are the modules' installation, configuration, control elements and indicators.                                                                                 |
|---------------------------------------------------------|----------------------------------------------------------------------------------------------------|
| Chapter 4:<br>I/O Modes and                             | Chapter 4 deals with the possible I/O modes in the S5-155U (redundant, switched, one-sided) and the modules which may be used in each case.                                                                                                    |
| Permissible<br>Modules                                  | If you want to use redundant I/Os, you will find the module connections you require in Section 4.2. Section 4.2 also contains information on standard function blocks FB 40 and FB 43, which are used for analog value input, and on standard function block FB 41, which is used for analog value output. |
|                                                         | Be sure to observe the instructions in this chapter when configuring and operating your I/O modules!                                                                                                    |
| Chapter 5:<br>Operating CPs/IPs<br>in the S5-155H       | Chapter 5 discusses the use of communications processors (CPs) and intelligent I/Os (IPs) in the S5-155U. It also contains all possible configurations for redundant CP operation.                                                                                                    |
|                                                         | Chapter 5 also discusses special features regarding the use of data handling blocks for the S5-155H, illustrating their usage in several sample STEP 5 programs.                                                                                                    |
| Chapter 6:<br>Installation and<br>Startup               | Chapter 6 discusses the procedures for installing the central controllers and I/Os as well as the IM 304/IM 324R parallel link and IM 304/IM 314R interface modules. It provides step-by-step instructions on configuring and starting your S5-155H using your COM 155H programmer software.               |
|                                                         | Chapter 6 also describes the jumper settings on the IM 304, IM 314R and IM 324R.                                                                                                    |
| Chapter 7:<br>Time<br>Characteristics of<br>the S5-155H | Chapter 7 deals with the S5-155H's time characteristics, most specifically those instruction execution and system program runtimes which exceed those of the S5-155U due to the S5-155H's fault tolerance.                                                                                                 |

| Chapter 8:<br>Error Diagnostics                               | Chapter 8 describes all available error diagnostics options for the S5-155H. It contains details on the structure of the error data block (F-DB), in which the system program enters all recognized errors, as well as a list of error codes and their meanings. It also discusses the meaning of the H flag word, from which you can read out information on the status of your PLC or enter instructions for its control. |
|---------------------------------------------------------------|----------------------------------------------------------------------------------------------------|
| Chapter 9:<br>Dynamic<br>Response to<br>Faults, Repairs,      | This chapter describes the response of the various modules to faults and failures and shows you how to proceed when making the necessary repairs in order to avoid interrupting operation.                                                                                                    |
| Replacements and Upgrading                                    | Section 9.6 tells you how you can use certain on-line functions to replace or<br>change your user program on the memory card during operation.                                                                                                    |
| Chapter 10:<br>Typical<br>Applications                        | Chapter 10 contains sample applications for S5-155H configurations with all three types of I/Os. By implementing these examples, you will have a fault tolerant (H) system that you can use and expand to meet all your requirements.                                                                                                    |
| Chapter 11:<br>Technical<br>Specifications<br>IM 314R/IM 324R | Chapter 11 contains all the major technical specifications for the IM 314R and IM 324R interface modules and the exact pinouts of the backplane and front connectors. You will also find specifications in this chapter on the readback delay which you should take into account when configuring your digital input/output modules.                                                                                        |
| Chapter 12:<br>Glossary                                       | The glossary defines 155H-specific terms.                                                                                                    |
| Index                                                         | The alphabetical index at the end of the manual will help you locate the most important terms in the manual.                                                                                                    |
| Remarks Form                                                  | The remarks form at the very end of the manual is provided for your comments and recommendations.                                                                                                    |
| Training                                                      | Consult your local Siemens representative for information on training courses to aid you in becoming familiar with this product.                                                                                                    |

|                    | Note                                                                                                    |
|--------------------|----------------------------------------------------------------------------------------------------|
|                    | This manual cannot cover all details and types of configuration for the programmable controller, nor can it cover all situations which can occur in installation, operation and maintenance. |
|                    | If you require further information or have questions on your specific<br>application which are not answered sufficiently here, please contact your<br>local Siemens representative.          |
|                    |                                                                                                    |
| Reference Material | It is recommended that you have the following reference material that supports the S5-155H system:                                                                                           |
|                    | • Catalog ST 54.4: S5-135U, S5-155U and S5-155H Programmable<br>Controllers (Order No. E86010-K4654-A111-A6) *                                                                               |
|                    | • S5-135U/155U System Manual (Order No. 6ES5 998-0SH21) *                                                                                                    |
|                    | • PG 685 Programmer (Order No. 6ES5 885-0SC21)) *                                                                                                    |
|                    | • PG 710 Programmer (Order No. C79000–G8576–C170) *                                                                                                    |
|                    | • PG 730 Programmer (Order No. C79000–G8576–C173) *                                                                                                    |
|                    | • PG 750 Programmer (Order No. C79000–G8576–C750) *                                                                                                    |
|                    | • PG 770 Programmer (Order No. C79000–G8576–C770) *                                                                                                    |
|                    | • Programming Package for PC (Order No. 6ES5 896–0SC21) *                                                                                                    |
|                    | • STEP 5 (Order No. C79000–G8576–C140) *                                                                                                    |
|                    | • S5-DOS/ST Manual (Order No. C79000–G8576–C760) *                                                                                                    |
|                    | • You will find a detailed introduction to STEP 5 programming and a description of the functions of the S5-155U programmable controller and its I/O modules in                               |
|                    | <ul> <li>Automating with the SIMATIC S5-155U by Hans Berger, Siemens AG,<br/>ISBN 3-8009-1561-8</li> </ul>                                                                                   |
|                    | * Available from your local Siemens representative                                                                                                    |

| Current<br>Information | You can find up-to-date information about SIMATIC products on the Internet under http://www.aut.siemens.de/.                                                                                                    |  |
|------------------------|----------------------------------------------------------------------------------------------------|--|
|                        | Furthermore, the SIMATIC Customer Support team provides you with<br>current information and downloads which may be useful for users of<br>SIMATIC products:                                                             |  |
|                        | • On the Internet under http://www.aut.siemens.de/simatic-cs                                                                                                    |  |
|                        | • Via the SIMATIC Customer Support Mailbox under the number (+49) (911) 895-7100                                                                                                    |  |
|                        | To dial in, use a modem with V.34 (28.8 kbps) capability whose parameters you should set as follows: 8, N, 1, ANSI, or dial in using ISDN (x.75, 64 kbit).                                                              |  |
|                        | You can reach SIMATIC Customer Support by phone using the number $(+49)$ (911) 895-7000 and by fax using $(+49)$ (911) 895-7002. You can also send inquiries by e-mail in the Internet or by mail to the above mailbox. |  |

#### Notes on the CE Mark for SIMATIC S5

| EC Directive on<br>EMC 89/336/EEC           | The following applies to the SIMATIC products described in this manual:                                                                                                    |                  |                  |
|---------------------------------------------|----------------------------------------------------------------------------------------------------|------------------|------------------|
| CE                                          | Products that carry the CE mark meet the requirements of EC Directive 89/336/EEC "Electromagnetic Compatibility".                                                                                                    |                  |                  |
| Areas of Use                                | The following area of use applies for SIMATIC S5 in accordance with this CE mark:                                                                                                    |                  |                  |
|                                             | Area of Application Requirements on                                                                                                    |                  |                  |
|                                             |                                                                                                    | Noise emission   | Noise immunity   |
|                                             | Industry                                                                                                    | EN 50081-2: 1993 | EN 50082-2: 1995 |
| Observing the<br>Installation<br>Guidelines | The installation guidelines and safety notes given in the S5-135U/155U<br>System Manual must be observed during restart and operation of SIMATIC<br>S5 systems. The following regulations for the use of certain modules must<br>also be observed. |                  |                  |
| Work on Cabinets                            | To protect the modules from static discharge, the user must discharge his body's electrostatic charge before opening a cabinet.                                                                                                    |                  |                  |

| Notes on           | Additional | measures | are required | when | using | the | following | modules. |
|--------------------|------------|----------|--------------|------|-------|-----|-----------|----------|
| Individual Modules |            |          |              |      |       |     |           |          |

| A shielded signal cable is required for the following modules:                                                                           |                                              |  |  |
|----------------------------------------------------------------------------------------------------|----------------------------------------------|--|--|
| Order No.                                                                                                    | Module                                       |  |  |
| 6ES5 432-4UA12                                                                                                    | Digital input module 432                     |  |  |
| 6ES5 453-4UA12                                                                                                    | Digital output module 453-4                  |  |  |
| 6ES5 457-4UA12                                                                                                    | Digital output module 457-4                  |  |  |
| 6ES5 482-4UA11                                                                                                    | Digital input/output module 482-4 for IP 257 |  |  |
| A filter (SIFI C, B84113-C-B30 or equivalent) is required in the module's 230 V AC load voltage supply of the for the following modules: |                                              |  |  |
| Order No.                                                                                                    | Module                                       |  |  |
| 6ES5 436-4UA12                                                                                                    | Digital input module 436-4                   |  |  |
| 6ES5 436-4UB12                                                                                                    | Digital input module 436-4                   |  |  |
| 6ES5 456-4UA12                                                                                                    | Digital output module 456-4                  |  |  |
| 6ES5 456-4UB12                                                                                                    | Digital output module 456-4                  |  |  |
| A filter (SIFI C, B84113-C-B30 or equivalent) is required in the module's 24 V DC load voltage supply of the for the following modules:  |                                              |  |  |
| Order No.                                                                                                    | Module                                       |  |  |
| 6ES5 261-4UA11                                                                                                    | IP 261 proportioning module                  |  |  |
| 6ES5 432-4UA12                                                                                                    | Digital input module 432                     |  |  |
| 6ES5 453-4UA12                                                                                                    | Digital output module 453-4                  |  |  |
| 6ES5 457-4UA12                                                                                                    | Digital output module 457-4                  |  |  |
| 6ES5 465-4UA12                                                                                                    | Analog input module 465-4                    |  |  |
| 6ES5 470-4UB12                                                                                                    | Analog output module 470-4                   |  |  |

#### Low-Voltage Directive 73/23/EEC

The products listed below fulfill the requirements of EC Directive 73/23/EEC "Low-Voltage Directive". Adherence to this EC Directive was tested in accordance with IEC 1131-2.

| Name                                      | Order Number   |
|-------------------------------------------|----------------|
| Central controller 188 230V/18A           | 6ES5 188-3UA12 |
| Central controller 188 230V/40A           | 6ES5 188-3UA22 |
| Central controller 188 24V/18A            | 6ES5 188-3UA32 |
| Central controller 188 24V/40A            | 6ES5 188-3UA52 |
| Expansion unit 183U 230V/18A              | 6ES5 183-3UA13 |
| Expansion unit 185U 230V/18A              | 6ES5 185-3UA13 |
| Expansion unit 185U 220V/40A              | 6ES5 185-3UA33 |
| Expansion unit 185U 24V/18A               | 6ES5 185-3UA23 |
| Expansion unit 185 24V/40A                | 6ES5 185-3UA43 |
| Expansion unit 183U                       | 6ES5 183-3UA22 |
| Digital input module 435-4 (24-60 V AC)   | 6ES5 435-4UA12 |
| Digital input module 436-4 (115-230 V AC) | 6ES5 436-4UA12 |
| Digital input module 436-4 (115-230 V AC) | 6ES5 436-4UB12 |
| Digital input module 455-4 (24-60 V AC)   | 6ES5 455-4UA12 |
| Digital input module 456-4 (115-230 V AC) | 6ES5 456-4UA12 |
| Digital input module 456-4 (115-230 V AC) | 6ES5 456-4UB12 |

#### Safety Requirements for Installation

The SIMATIC S5-135U/155U and 155H programmable controllers and the 155H central controller are "open type" equipment according to the IEC 1131-2 standard and therefore adhere to the EC Directive 73/23/EEC low-voltage directive and are UL/CSA certified as such.

To fulfill requirements for safe operation with regard to mechanical stability, flame retardance, stability, and shock-hazard protection, the following alternative types of installation are specified:

- Installation in a suitable cabinet
- Installation in a suitable housing
- Installation in a suitably equipped, enclosed operating area.

Installation in a cabinet is obligatory for the following listed products (reason: protection against accidental contact):

| Name                | Order Number   |
|---------------------|----------------|
| Expansion unit 184U | 6ES5 184-3UA11 |
| Expansion unit 184U | 6ES5 184-3UA21 |
| S5-135U 24V/10A     | 6ES5 135-3UA42 |

**Declaration of Conformity** In accordance with the above-mentioned EC Directive, the EU declarations of conformity are held at the disposal of the competent authorities at the address below:

> Siemens AG Automation Group AUT 14 Postfach 1963 D-92209 Amberg

Products that do not carry the CE mark fulfill the requirements and standards as specified in the S5-135U/155U System Manual in the chapter on general technical specifications.

**Updated Technical** Contrary to the specifications in the "General Technical Specifications" of the System Manual, the specifications listed below for noise immunity and electromagnetic compatibility apply for modules which carry the CE mark.

The specifications are valid for devices which are installed in accordance with the above-mentioned installation guidelines.

| Noise immunity, electromagnetic compatibility (EMC)                                                                                                |                                                                                                    |  |
|----------------------------------------------------------------------------------------------------|----------------------------------------------------------------------------------------------------|--|
| RFI suppression<br>limit value class                                                                                                    | To EN 55011<br>A <sup>2)</sup>                                                                                                    |  |
| Conducted interference on AC supply lines (230 V AC)<br>to EN 61000-4-4 / IEC 1000-4-4 (burst)<br>to IEC 1000-4-5<br>between two lines (µs pulses) | 2 kV<br>1 kV                                                                                                    |  |
| DC supply lines (24 V DC) to EN 61000-4-4 / IEC 1000-4-4 (burst)                                                                                   | 2 kV<br>2 kV                                                                                                    |  |
| Signal lines to EN 61000-4-4 / IEC 1000-4-4 (burst)                                                                                                | 2 kV <sup>1)</sup>                                                                                                    |  |
| Immunity to discharge of static electricity to EN 61000-4-2 /<br>IEC 1000-4-2 (ESD) <sup>2)</sup>                                                  | Immunity of 4 kV contact discharge (8 kV air<br>discharge) is ensured with proper installation (see<br>Installation Guidelines in the S5-135U/155U System<br>Manual) |  |
| Immunity to electromagnetic RF field <sup>2)</sup><br>amplitude-modulated to ENV 50140 / IEC 1000-4-3                                              | 80 to 1000 MHz<br>10 V/m<br>80% AM (1kHz)                                                                                                    |  |
| Immunity to electromagnetic RF field <sup>2)</sup> pulse-modulated to ENV 50204                                                                    | 900 MHz<br>10 V/m<br>50% ED                                                                                                    |  |
| Immunity to high-frequency sinusoidal to ENV 50141                                                                                                 | 0.15 to 80 MHz<br>10 V<br>80% AM                                                                                                    |  |

1) Signal lines which do not serve to control the process, for example, connections to external I/O devices etc.: 1 kV

<sup>2)</sup> When cabinet door is closed

#### **Notes for Machine Manufacturers**

| Introduction                               | The SIMATIC programmable controller is not a machine in the sense of the EC Directive on machines. Therefore, there is no declaration of conformity for SIMATIC as regards the EC Directive 89/392/EEC on machines. |
|--------------------------------------------|----------------------------------------------------------------------------------------------------|
| EC Directive<br>89/392/EEC on<br>Machines  | The EC Directive 89/392/EEC on machines controls machine requirements.<br>Here, a machine is understood to be the entire sum of devices or parts<br>involved (see also EN 292-1, paragraph 3.1).                    |
|                                            | SIMATIC is part of the electrical equipment for a machine and must<br>therefore be included in the procedure for checking conformity by the<br>machine manufacturer.                                                |
| Electrical<br>Equipment for<br>Machines to | The EN 60204-1 standard (machine safety, general requirements for the electrical equipment for machines) applies to the electrical equipment for machines.                                                          |
| EN 60204                                   | The following table should help you with the declaration of conformity and shows which criteria apply to EN 60204-1 (as at June 1993) for SIMATIC.                                                                  |

| EN 60204-1 | Subject/Criterion      | Remarks                                                                                                    |
|------------|------------------------|----------------------------------------------------------------------------------------------------|
| Para. 4    | Generalrequirements    | Requirements are fulfilled if the machines are<br>assembled/installed according to the installation guidelines.<br>See also the explanations on the previous pages. |
| Para. 11.2 | Digital I/O interfaces | Requirements are fulfilled.                                                                                                    |
| Para. 12.3 | Programmable equipment | Requirements are fulfilled if the machines are installed in<br>lockable cabinets to protect them from memory modifications<br>by unauthorized persons.              |
| Para. 20.4 | Voltage tests          | Requirements are fulfilled.                                                                                                    |

## Contents

| 1 | Introduc | ction to the Installation and Operation 5-155H Programmable Controller                                                                                                    | l/1-1                                              |
|---|----------|----------------------------------------------------------------------------------------------------|----------------------------------------------------|
|   | 1.1      | Characteristics and Functions of the S5-155H Programmable Controller                                                                                                    | I/1-2                                              |
|   | 1.2      | S5-155H Applications                                                                                                    | I/1-3                                              |
|   | 1.3      | Redundant S5-155H Configuration                                                                                                    | I/1-4                                              |
|   | 1.4      | Method of Operation of the S5-155H<br>S5-155H-Specific Functions<br>Operating States and Operating Principles of the S5-155H<br>Programming<br>Program Processing<br>Configuring and Error Diagnostics with COM 155H | /1-7<br> /1-7<br> /1-8<br> /1-9<br> /1-9<br> /1-10 |
|   | 1.5      | S5-155H Hardware Configuration<br>Minimum Configuration<br>Maximum Configuration                                                                                                    | I/1-11<br>I/1-13<br>I/1-14                         |
|   | 1.6      | Software<br>155H System Program<br>STEP 5 User Program                                                                                                    | l/1-15<br>l/1-15<br>l/1-15                         |
| 2 | H-Speci  | fic System Functions                                                                                                    | <b>I/2-1</b>                                       |
|   | 2.1      | Method of Operation and Operating States of the S5-155H                                                                                                    | I/2-2                                              |
|   | 2.2      | Activating the Standby                                                                                                    | I/2-5                                              |
|   | 2.3      | Event-Driven Synchronization                                                                                                    | I/2-8                                              |
|   | 2.4      | Switchover from Standby to Master Controller                                                                                                    | I/2-10                                             |
|   | 2.5      | Self-Test                                                                                                    | I/2-12<br>I/2-12                                   |
| 3 | CPU 948  | 3R/948RL                                                                                                    | I/3-1                                              |
|   | 3.1      | Technical Specifications of the CPU 948R/948RL                                                                                                    | I/3-2                                              |
|   | 3.2      | CPU 948R/948RL Installation and Startup Procedures<br>Removing and Inserting the Module<br>Control Elements and LEDs<br>Startup<br>CPU 948R/948RL Interfaces<br>Specifications                                       | /3-3<br> /3-3<br> /3-4<br> /3-7<br> /3-9<br> /3-9  |
|   | 3.3      | Technical Specifications                                                                                                    | I/3-10                                             |

| 4 I/O Op                                                                    | erating Modes and Permissible I/O Modules                                                                                                    | I/4-1                                                                                            |
|-----------------------------------------------------------------------------|----------------------------------------------------------------------------------------------------|--------------------------------------------------------------------------------------------------|
| 4.1                                                                         | Overview                                                                                                    | I/4-2                                                                                            |
| 4.2                                                                         | Redundant I/Os (Overview)<br>Interface Modules and Expansion Units<br>Digital and Analog I/O Modules<br>Overview of Redundant I/O Types                                                                                                    | /4-6<br> /4-6<br> /4-7                                                                           |
| 4.3<br>4.3.1<br>4.3.2<br>4.3.3<br>4.3.4<br>4.3.5<br>4.3.6<br>4.3.7          | Redundant Digital Inputs/Outputs (DIs/DQs)<br>Redundant DIs without Error Locating Facility<br>Redundant DIs with Error Locating Facility<br>Testing the Error Locating Facility<br>Redundant Three-Channel DIs<br>Configuring Redundant Process Interrupts (DI 0)<br>Redundant DQs without Error Locating Facility (LF)<br>Redundant DQs with Error Locating Facility (DQ Type 10)<br>Testing the Error Locating Facility<br>Redundant DQ with Error Locating Facility and 3 Readback DIs | I/4-10<br>I/4-10<br>I/4-11<br>I/4-13<br>I/4-13<br>I/4-15<br>I/4-16<br>I/4-17<br>I/4-17           |
|                                                                             | (DQ Type 11) Testing the Error Locating Facility                                                                                                    | I/4-20<br>I/4-21                                                                                 |
| 4.4<br>4.4.1<br>4.4.2<br>4.4.3<br>4.4.4<br>4.4.5<br>4.4.6<br>4.4.7<br>4.4.8 | Redundant Analog Input/Outputs (Als/AQs)<br>Direct I/O Access<br>Principle of the Redundant 1-out-of-2 Analog Inputs<br>Redundant AI 463: FB 32<br>Redundant AI 466: FB 33<br>Redundant AIs: FB 40<br>Principle of the Redundant 1-out-of-3 Als<br>Redundant AI 463: FB 35<br>Redundant AI 463: FB 35<br>Redundant 3-Channel AI 466: FB 36<br>Three-Channel Redundant Als: FB 43                                                                                                    | I/4-23<br>I/4-23<br>I/4-25<br>I/4-30<br>I/4-30<br>I/4-35<br>I/4-39<br>I/4-41<br>I/4-46<br>I/4-51 |
| 4.5<br>4.5.1<br>4.5.2<br>4.5.3                                              | Redundant Analog Outputs<br>One-Sided Analog Outputs<br>Redundant Analog Outputs<br>Redundant 2-Channel AQs without Error Locating Facility<br>Redundant 2-Channel AQs with Error Locating Facility<br>FB for 2-Channel Redundant AQs (FB 41)                                                                                                    | I/4-55<br>I/4-55<br>I/4-55<br>I/4-55<br>I/4-59                                                   |
| 4.6                                                                         | Interface Modules and Expansion Units (EUs)<br>Digital and Analog Input/Output Modules                                                                                                    | I/4-63<br>I/4-63<br>I/4-64                                                                       |
| 4.7                                                                         | Switched I/Os<br>Interface Modules and Expansion Units (EUs)<br>Digital and Analog I/O Modules                                                                                                    | I/4-65<br>I/4-66<br>I/4-66                                                                       |
| 4.8                                                                         | Hybrid I/O Configurations                                                                                                    | I/4-67                                                                                           |
| 4.9<br>4.9.1<br>4.9.2<br>4.9.3<br>4.9.4                                     | FB 192 (IM308C-R) for Redundant and One-Sided Operation         General         Standard Function Block FB 192         Technical Specifications         Error Messages                                                                                                    | /4-68<br> /4-69<br> /4-75<br> /4-76                                                              |

| 5 | <b>Operation of Communications Processors and Intelligent I/Os in the S5-155H</b> |                                                                                                    |                                    |
|---|-----------------------------------------------------------------------------------|----------------------------------------------------------------------------------------------------|------------------------------------|
|   | 5.1                                                                               | Intelligent I/Os in the S5-155H                                                                                                    | I/5-2                              |
|   | 5.2                                                                               | One-Sided CP/IP Configurations<br>Communications Processors (CPs/IPs)                                                                                                    | I/5-3<br>I/5-3                     |
|   | 5.3                                                                               | Switched CP/IP Configurations<br>CPs/IPs                                                                                                    | I/5-4<br>I/5-4                     |
|   | 5.4                                                                               | Redundant Communications Processor (CP) Configurations                                                                                                    | I/5-5                              |
| 6 | Installat                                                                         | ion and Startup                                                                                                    | I/6-1                              |
|   | 6.1                                                                               | Installing the S5-155H                                                                                                    | I/6-2                              |
|   | 6.2                                                                               | Configuring the IM 304/IM 324R Parallel Link                                                                                                    | I/6-5                              |
|   | 6.3                                                                               | Configuring One-Sided I/Os and Putting Them Into Operation                                                                                                    | I/6-8                              |
|   | 6.4                                                                               | Configuring Switched I/Os and Putting Them Into Operation                                                                                                    | l/6-10                             |
|   | 6.5                                                                               | Configuring Redundant I/Os and Putting Them Into Operation                                                                                                    | l/6-15                             |
|   | 6.6                                                                               | S5-155H Responses to Faults/Errors                                                                                                    | l/6-17                             |
| 7 | Time Ch                                                                           | aracteristics of the S5-155H                                                                                                    | I/7-1                              |
|   | 7.1                                                                               | Statement Execution Times for the S5-155H                                                                                                    | I/7-2                              |
|   | 7.2                                                                               | System Program Runtimes<br>Increased S5-155H Runtimes<br>S5-155H Restart Time                                                                                              | /7-3<br> /7-3<br> /7-3             |
|   | 7.3                                                                               | Dynamic Response on Standby Activation                                                                                                    | I/7-4                              |
|   | 7.4                                                                               | Interrupt Response Time                                                                                                    | I/7-5                              |
| 8 | S5-155H                                                                           | Error Diagnostics                                                                                                    | <b>I/8-1</b>                       |
|   | 8.1                                                                               | Troubleshooting and Error Handling in the S5-155H                                                                                                    | I/8-2                              |
|   | 8.2                                                                               | Error Data Block (E-DB)<br>Notes on Error Diagnostics<br>Evaluating the Error Data Block<br>Error Messages from the CP 523                                                 | /8-4<br> /8-21<br> /8-22<br> /8-22 |
|   | 8.3                                                                               | H Flag Doubleword                                                                                                    | I/8-25                             |
|   | 8.4                                                                               | Error Organization Block OB 37                                                                                                    | I/8-26                             |
|   | 8.5                                                                               | The H Flag Word                                                                                                    | l/8-27                             |
| 9 | Dynamic                                                                           | Response to Faults, Repair, Replacement and Upgrading                                                                                                    | I/9-1                              |
|   | 9.1                                                                               | Failure and Repair of the CPU and Parallel LinksReplacing the Central Processing UnitReplacing the Interface Modules (IMs)Replacing the IM 30x Interface Modules in the CC | I/9-2<br>I/9-2<br>I/9-2            |
|   |                                                                                   | (Excepting those used for the Parallel Link)                                                                                                    | I/9-3<br>I/9-3                     |
|   | 9.2                                                                               | Failure and Repair of Expansion Units (EUs)                                                                                                    | I/9-4                              |
|   | 9.3                                                                               | Failure and Repair of I/O Modules                                                                                                    | I/9-5                              |

|    | 9.4                 | Failure and Repair of CP/IP Modules                                                                                                    | I/9-6                                                                          |
|----|---------------------|----------------------------------------------------------------------------------------------------|--------------------------------------------------------------------------------|
|    | 9.5                 | Standby-Master Switchover                                                                                                    | I/9-8                                                                          |
|    | 9.6                 | Replacing the Memory Card During Operation                                                                                                    | I/9-10                                                                         |
|    | 9.7                 | Upgrading the CPU 948R's RAM or Version Number                                                                                                    | I/9-11                                                                         |
| 10 | Typical             | Applications                                                                                                    | l/10-1                                                                         |
|    | 10.1                | Task and Required Resources                                                                                                    | l/10-2                                                                         |
|    | 10.2                | Installing the Hardware<br>System Configuration<br>Establishing a CC-to-CC Parallel Link<br>Installing the I/O Bus                                                                                                    | I/10-3<br>I/10-3<br>I/10-3<br>I/10-5                                           |
|    | 10.3                | Configuring Switched I/Os<br>Calling COM 155H<br>Initializing the Operating System (COM 155H)<br>Setting the System Size<br>Configuring Digital Inputs<br>Configuring Digital Outputs<br>Transferring Configuring Data (DX 1)<br>Starting Up the PLC | I/10-6<br>I/10-6<br>I/10-7<br>I/10-8<br>I/10-9<br>I/10-9<br>I/10-10<br>I/10-10 |
|    | 10.4                | Configuring One-Sided I/Os                                                                                                    | I/10-11                                                                        |
|    | 10.5                | Configuring Redundant I/Os                                                                                                    | I/10-12                                                                        |
|    | 10.6                | Redundant Point-To-Point LinkTwo-Channel Redundant Point-to-Point LinkSwitched Redundant Point-to-Point LinkReactivating a Failed CP (In-Cycle Synchronization)                                                                                      | I/10-17<br>I/10-17<br>I/10-23<br>I/10-26                                       |
| 11 | Technica<br>IM 314R | al Specifications:<br>/ IM 324R                                                                                                    | I/11-1                                                                         |
|    | 11.1                | Technical Specifications of the IM 314R Interface Module                                                                                                    | l/11-2                                                                         |
|    | 11.2                | Technical Specifications of the IM 324R Interface Module                                                                                                    | I/11-5                                                                         |
|    | 11.3                | Readback Delays                                                                                                    | I/11-8                                                                         |
| 12 | Glossary            | y                                                                                                    | I/12-1                                                                         |
| Α  | Abbrevia            | ations                                                                                                    | I/A-1                                                                          |
|    | Index               | I/It                                                                                                    | ndex-1                                                                         |

## Introduction to the Installation and Operation of the S5-155H Programmable Controller

The S5-155H is a fault-tolerant programmable controller for machine and plant control. It is an event-synchronized master-standby system with a 1-out-of-2 structure. A data link connects line the master to the standby controller.

This introduction is intended to familiarize you with some typical characteristics of the S5-155H, and is aimed especially at those users who are already acquainted with the S5-155U. It has been assumed that the reader is familiar with the S5-155U's functionality.

#### 1.1 Characteristics and Functions of the S5-155H Programmable Controller

| S5-155H<br>Performance<br>Characteristics | The S5-155H with CPU 948R is based on the S5-155H with CPU 946R/947R, but its system performance capabilities have been expanded and considerably improved:                                    |
|-------------------------------------------|----------------------------------------------------------------------------------------------------|
|                                           | • The most important innovations in the S5-155H with CPU 948R are                                                                                                    |
|                                           | - its expandability to as many as 192 redundant analog I/O channels,                                                                                                    |
|                                           | - its fault-tolerant analog outputs,                                                                                                    |
|                                           | - its utilization of the CPU 948's functionality,                                                                                                    |
|                                           | <ul> <li>higher processing speed,</li> </ul>                                                                                                    |
|                                           | - page access to one-sided IP/CP permitted,                                                                                                    |
|                                           | <ul> <li>more accurate error locating of configuration errors in the list of the cyclic DB/DX,</li> </ul>                                                                                      |
|                                           | <ul> <li>the range limit for the redundant/one-sided I/O must no longer be<br/>configured, i. e. switched, one-sided and redundant I/Os can be mixed.</li> </ul>                               |
|                                           | • Configurable redundancy enables economical solutions (one, two or three-channel I/O operation).                                                                                              |
|                                           | • Redundant operation of digital and analog I/O modules.                                                                                                    |
|                                           | • NON-STOP operation of redundant I/Os in the S5-155H. The system program supports non-stop operation of redundant I/Os with extensive self-tests for detecting and localizing errors quickly. |
|                                           | • On-line repair of defective I/Os, thus avoiding interruptions in programmable controller operation.                                                                                          |
|                                           | • The support of the COM 155H programmer software, a special program package with its own reference manual, in system configuring and error diagnostics.                                       |
|                                           | Important                                                                                                    |
|                                           | The S5-155H can be operated non-stop.                                                                                                    |
|                                           | This means it tolerates the first failure of each <b>redundant</b> hardware                                                                                                    |

This means it tolerates the first failure of each **redundant** hardware component. The failed components can be repaired without interrupting operation.

Please note that the S5-155H will fail a) partially or b) completely when the standby component fails before the original fault has been rectified.

- a) A partial failure will result if; e.g., after a redundant input module fails, its standby module also fails before the original module can be repaired.
- b) The system will fail completely if; e.g., after a central controller fails, the second central controller also fails before the first can be repaired.

The faster a component is repaired, the lower the risk of further failures.

#### 1.2 S5-155H Applications

Fault-TolerantThe S5-155H can perform extensive, complex automation tasks whileSystemsproviding a high degree of fault tolerance.

In the majority of cases, fault-tolerant systems continue operation even when one or more faults result in failure of peripheral or central controller components.

Fault-tolerant systems should always be used when it is necessary to keep the probability of a total control system failure (for example a cooling pump control system) to a minimum.

Based on cost, applications for a fault-tolerant programmable controller system can be divided into two categories:

- High production downtime costs per unit of time. Example: Assembly line production.
- High costs even for brief production downtimes. Example: Industrial processes.

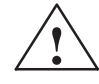

#### Danger

The S5-155H must never be used in plants or installations in which a programmable controller fault or malfunction could result in danger to persons, machines or the environment. Safety-related automation tasks of this nature require the use of a programmable controller which was prototype-tested by the TÜV (German Technical Inspectorate), or the programmable controller must be equipped with suitable interlocks or protective systems which prohibit the occurrence of dangerous operating states.

Fail-Safe SystemsPlease note that there is a distinct difference between a fault-tolerant system<br/>and a failsafe system.

A fail-safe system also has a redundant component configuration, but enters the STOP mode (in the case of two-out-of-two redundancy) in the event of a fault.

#### 1.3 Redundant S5-155H Configuration

#### Structure

The S5-155H (central controller) always has a redundant configuration. It consists of two S5-135U/155U central controllers. Three (combinable) I/O redundancy structures are possible:

- One-channel I/O module configuration ("switched");
- Two-channel (1-of-2) I/O module configuration;
- Three-channel (1-of-3) module configuration.

#### One-Channel Configuration

A one-channel I/O module configuration should be used when the application requires only central controller redundancy (Figure 1-1).

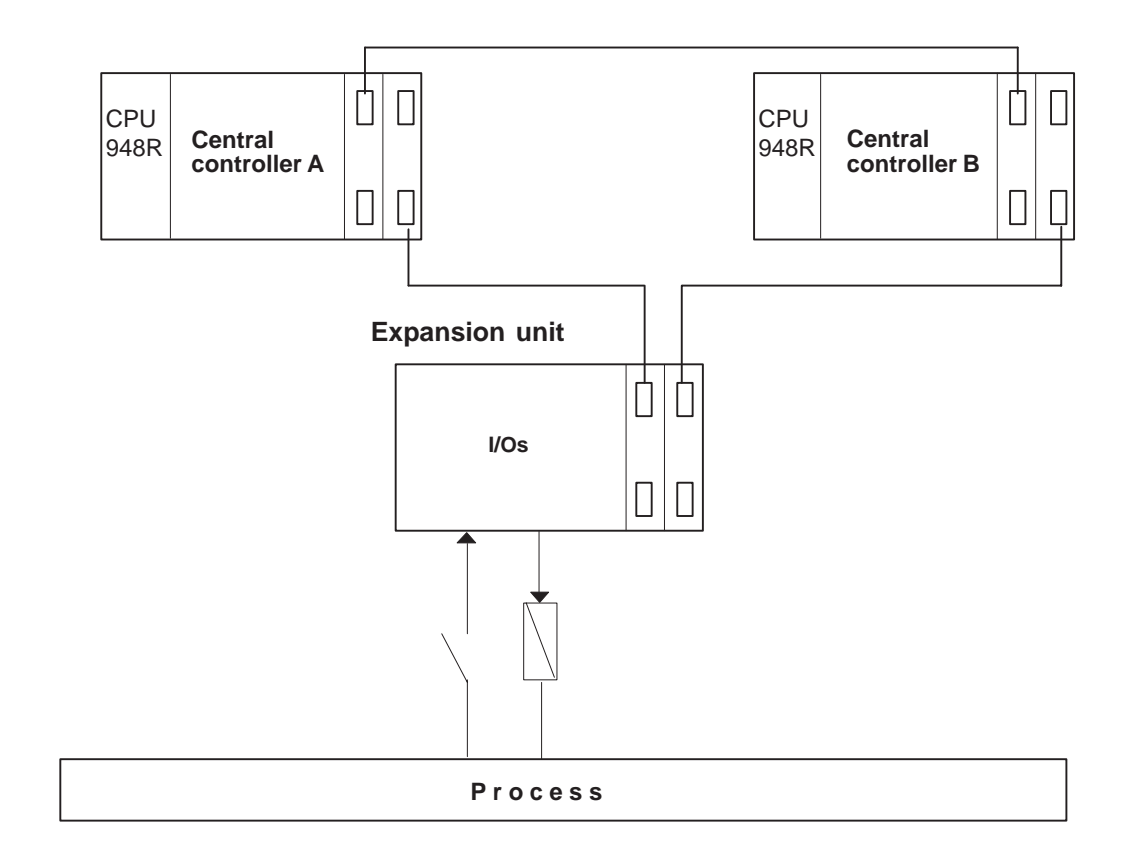

Figure 1-1 Structure of the S5-155H with One-Channel I/O Module Configuration ("Switched Mode")

## Multi-Channel Configuration

A two-channel or three-channel configuration should be implemented whenever requirements dictate that input and output modules should also have the highest possible degree of fault tolerance (Figures 1-2 and 1-3).

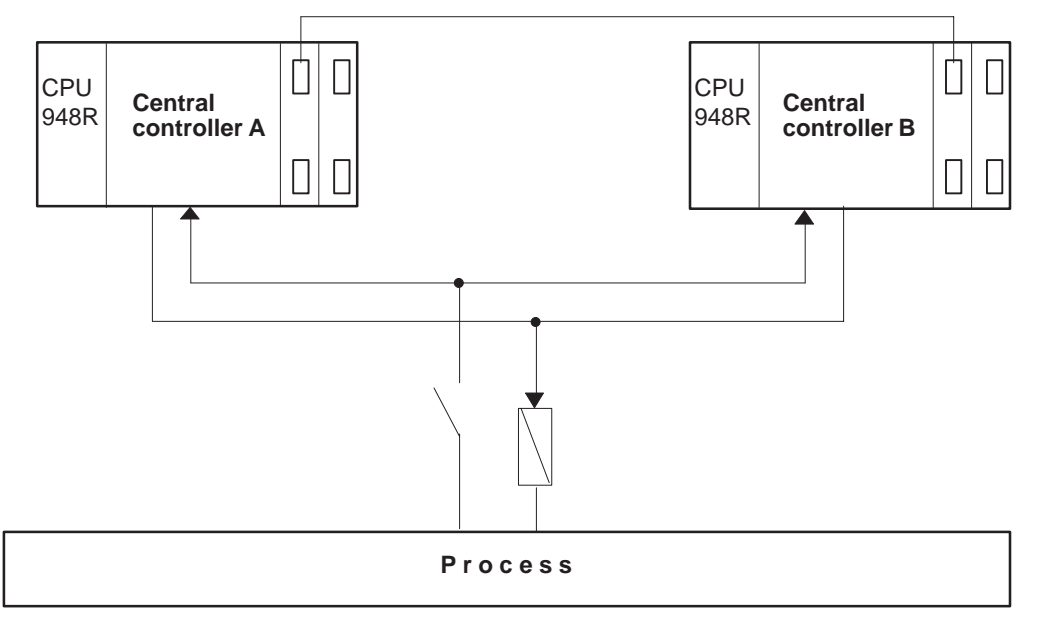

Figure 1-2 Structure of the S5-155H with Two-Channel Redundant I/O Module Configuration

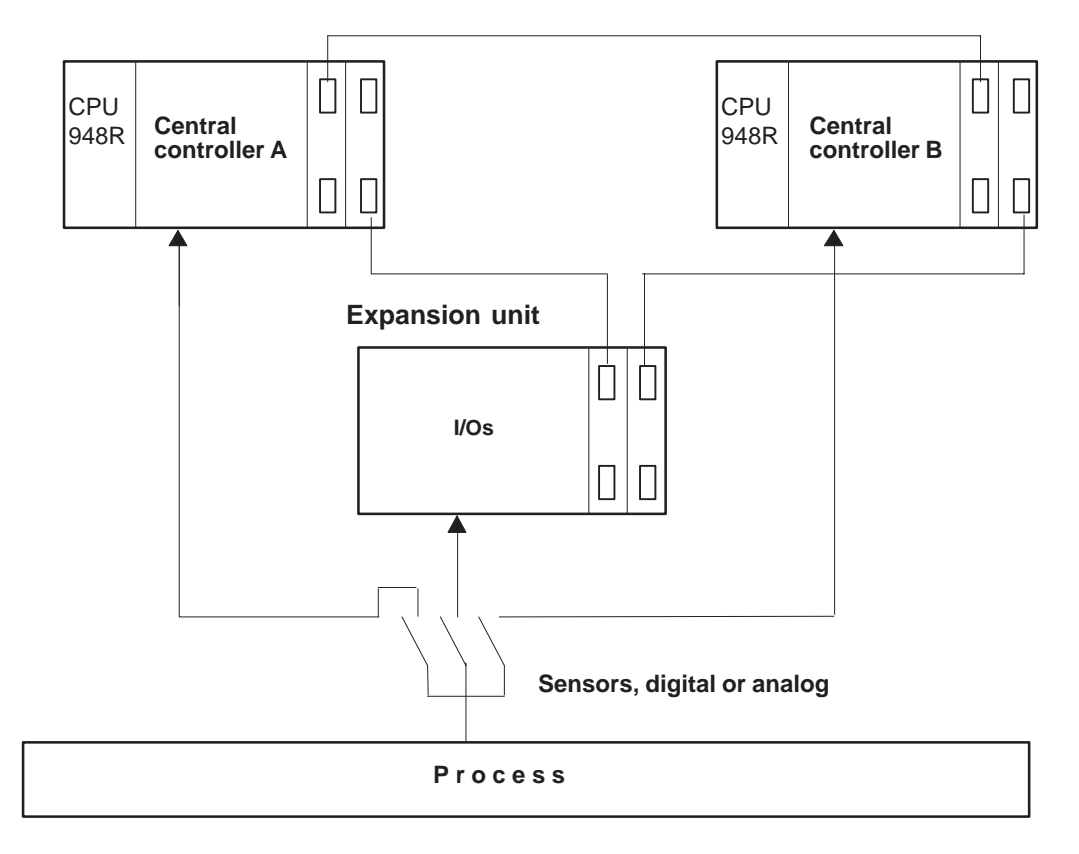

Figure 1-3 Structure of the S5-155H with Three-Channel Redundant Module Configuration

#### Hybrid Configuration

The three configurations can be combined as needed, thus making it possible to create configurations tailored to meet the fault-tolerance requirements of any given application.

For those parts of a plant which do not require fault tolerance, expansion units (EUs) can be interfaced to each of the central controllers on a 1-out-of-1 basis (as for a one-channel S5-155U).

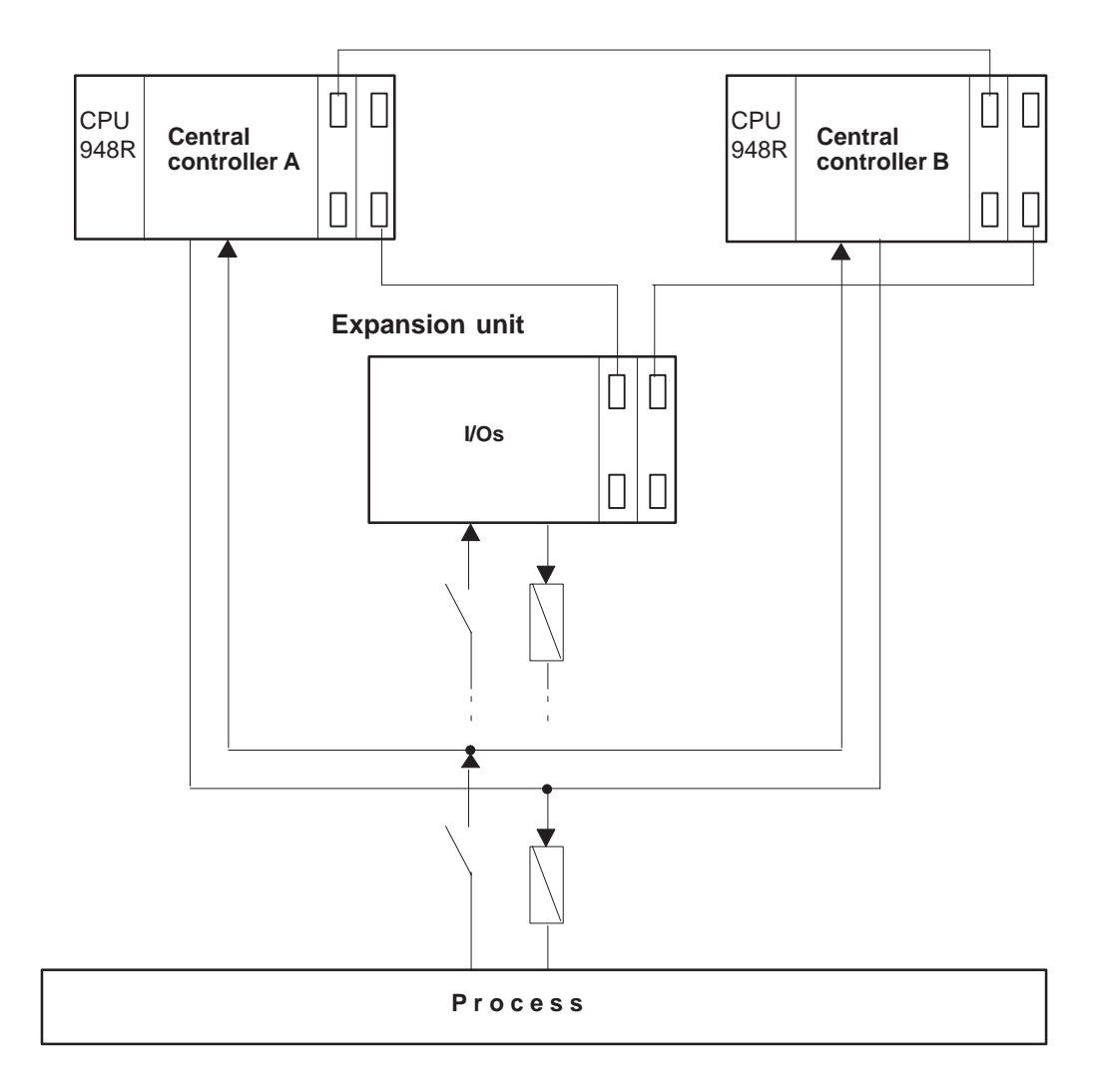

Figure 1-4 Structure of the S5-155U with One-Channel and Two-Channel Redundant I/O Module Configuration (Hybrid Configuration)

#### 1.4 Method of Operation of the S5-155H

#### S5-155H-Specific Functions

Each of the two central controllers (the master and the standby) contains a CPU 948R central processing unit whose firmware autonomously handles all functions specific to the S5-155H. The most important of these are:

- Event-controlled synchronization of the two central controllers
- Self-tests for memory, processors, central controller link and S5 bus
- Switching from master CC to standby CC
- Error handling and
- Processing of operator entries on the programmer (automatic transfer of data to the other central controller).

The central controller which was powered up and successfully performed its self-test first assumes the role of master CC.

The overview below briefly describes master-standby operation of the S5-155H for one-channel and two-channel configurations of the I/O.

Operation for **one-channel** ('switched') configuration:

|   | Master CC                                                                       |   | Standby CC                                               |  |
|---|---------------------------------------------------------------------------------|---|----------------------------------------------------------|--|
| • | Reads the input signals (PII)                                                   |   |                                                          |  |
| • | Passes the input signals to the<br>standby CC at the beginning of<br>each cycle | • | Receives the input signals from the master CC            |  |
| • | Scans the user program as per the synchronization points                        | • | Scans the user program as per the synchronization points |  |
| • | Compares the process output<br>images (PIQs) and                                | • | Compares the process output<br>images (PIQs)             |  |
| • | Generates output signals                                                        |   |                                                          |  |

PII = Process input image, PIQ = Process output image

Operation for two-channel configuration:

|   | Master CC                                                |   | Standby CC                                               |
|---|----------------------------------------------------------|---|----------------------------------------------------------|
| • | Reads the input signals (PII)                            | • | Reads the input signals (PII)                            |
| • | Unifies the process input images (PIIs)                  | • | Unifies the process input images (PIIs)                  |
| • | Scans the user program as per the synchronization points | • | Scans the user program as per the synchronization points |
| • | Compares the process output<br>images (PIQs)             | • | Compares the process output<br>images (PIQs) and         |
| • | Generates output signals                                 | • | Generates output signals                                 |

Operating States and Operating Principles of the S5-155H The master controller in a fault-tolerant S5-155H programmable controller system can assume the following states while controlling a process:

#### • Solo mode

The master controller controls the process alone; the standby is inactive.

#### • Activation of the standby

The master transfers the current data and the current program to the standby.

• Redundant mode

The master controls the process and the standby runs concurrently in an "updated" state, always ready to take over.

• Error search mode

The master controls the process and the standby executes the self-test.

The figure below illustrates the principle of operation, and in particular the interaction between the S5-155H's subunits.

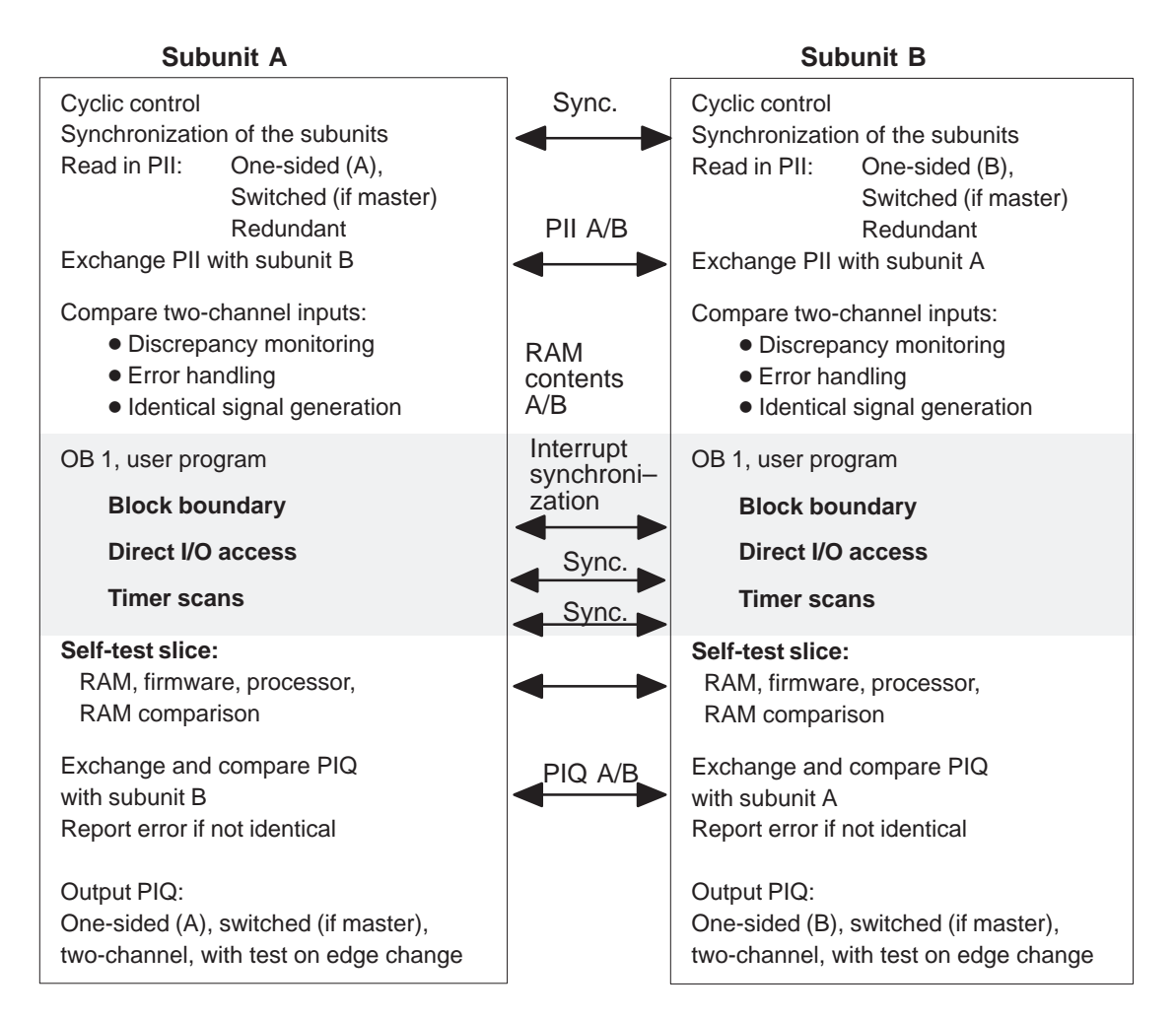

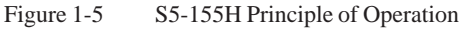

|                                                     | The following is typical of S5-155H operation:                                                                                                    |
|-----------------------------------------------------|----------------------------------------------------------------------------------------------------|
|                                                     | <ul> <li>In a one-channel (switched) configuration, only the master is active.</li> <li>In a two-channel configuration, the master and the standby are both active (parallel operation).</li> </ul>                                                                                                    |
|                                                     | The operating system also ensures an ordered functional sequence when<br>using a hybrid configuration (one-channel or multi-channel).                                                                                                    |
| Programming                                         | Essentially, the S5-155H is programmed in the same way as an S5-155U. With the exception of the operations for multi-processor mode, all STEP 5 operations are allowed.                                                                                                    |
|                                                     | The programmer (PG) is used in exactly the same way as for the S5-155U. In redundant systems, it is connected to only one of the central controllers, and the data entered on it are passed automatically to the second CC.                                                                                                    |
| Program<br>Processing                               | In addition to normal cyclic scanning of the process images in the subunits' CPUs, additional functions for synchronization and for the interchange and comparison of data and, where applicable, of status information are required during processing of the user program in the S5-155H.                                                                                                    |
| Event-<br>Synchronous<br>User Program<br>Processing | The same user programs run in both subunits (master and standby). Master<br>and standby execute in <b>event-driven synchronism</b> . The 155H system<br>program ensures that both subunits work with identical data (see Section 2.3,<br>"Event-Driven Synchronization").                                                                                                    |
| Process Input<br>Image (PII)                        | At the beginning of each cycle, master and standby read the process images<br>of the one-sided and redundant inputs assigned to them. The process image of<br>the switched inputs is read in only by the master. The two subunits then<br>exchange the entire process input image.                                                                                                    |
| Discrepancy<br>Monitoring                           | The 155H's system program uses a separate timer for each redundant input. These timers are used to monitor discrepancies. If a specific input signal differs between the master and the standby, this discrepancy is tolerated for the period of time programmed by the user (10 ms to 320 s). These <b>discrepancy timers</b> are updated once per cycle, following exchange of the PII. If the two input signals are still not the same when the set time has elapsed, the defective input in the master or standby is located and entered in the error data block. |
| Self-Test Functions                                 | To detect errors as quickly as possible, the 155H's system program executes self-test functions during restart and cyclic program processing. These functions test the contents and state of memory, processors and I/Os, and make comparisons between the subunits. The functions are processed cyclically in "test slices". The number of test slices may be configured by the user. Please note that the normal scan time of your STEP 5 program is increased by the execution time of the test slices.                                                            |

| Process Output<br>Image (PIQ)        | When the user program in OB 1 has been completely processed, the master<br>and the standby exchange and compare <b>process output images</b> . If there is a<br>discrepancy, an error is reported. The standby controller enters the "Error<br>search" mode and the master continues in "Solo" mode. The process output<br>images are output to the I/Os. |  |  |  |
|--------------------------------------|----------------------------------------------------------------------------------------------------|--|--|--|
| Scan Cycle Time                      | The S5-155H has a longer scan time than the S5-155U due to the 155H-specific auxiliary functions. Some of the reasons for the increased scan time are listed below:                                                                                                    |  |  |  |
|                                      | • The self-test; the user can configure the required time between 2 ms and 38 ms per cycle.                                                                                                    |  |  |  |
|                                      | • The time the 155H operating system needs to process the process images (approx. 15 ms) and                                                                                                    |  |  |  |
|                                      | • The time needed by the synchronization commands to process Transfer statements.                                                                                                    |  |  |  |
|                                      | Example: The 'L PW' statement is also called upon to transfer the loaded I/O word to the second CC.                                                                                                    |  |  |  |
|                                      | The time needed to process the Transfer statement depends on the number of synchronization commands in the user program. The typical time needed is approximately 5 % to 15 % of the S5-155U's scan time.                                                                                                    |  |  |  |
| Configuring and<br>Error Diagnostics | The COM 155H software supports both configuring and error diagnostics via the following functions:                                                                                                    |  |  |  |
| with COM 155H                        | • Configuring of H-specific data; this includes                                                                                                    |  |  |  |
|                                      | - specifying which I/O modules are redundant and which are not,                                                                                                    |  |  |  |
|                                      | <ul> <li>specifying the data block in which the system is to report errors<br/>(the so-called error DB), and</li> </ul>                                                                                                    |  |  |  |
|                                      | <ul> <li>defining the hardware configuration.</li> </ul>                                                                                                    |  |  |  |
|                                      | • Error diagnostics, i. e., reading out, interpreting and displaying the information found in the error DB                                                                                                    |  |  |  |
|                                      | • Making a hardcopy printout to document the configured data                                                                                                    |  |  |  |
|                                      | • General system handling tasks.                                                                                                    |  |  |  |

following table shows you which modules can be inserted in which slots.

#### 1.5 S5-155H Hardware Configuration

| Possible CC 188    | The |
|--------------------|-----|
| Configurations for |     |
| S5-155H with the   |     |
| CPU 948R           |     |

3 11 19 27 35 43 51 59 67 75 83 91 99 107 115 123 131 139 147 155 163 Slot No. Module Type CPU 948R, UR 11, 12, 21, 22, 51 CPU 948R. UR 13, 23, 53 CP 5XX, CP 143, CP 5430, CP 54311) IM 300-5 IM 301-5<sup>1)</sup> IM 300-3, IM 301-3 IM 304, IM 308, IM 308B, IM 308C IM 307<sup>2)</sup> DI, DO, AI, AO<sup>1)</sup> IP 241USW, IP244 IP 252<sup>1)</sup> IP 240, IP 241, IP 242, IP 242A, IP 242B, IP 243, IP 281<sup>1)3)4)</sup>, IP 288 IM 304/IM 324R IP 260, IP 261 Load current supply  $-951^{1}$ 

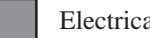

Electrical connection

Mechanical width

- 1. Note the installation width for each particular module; some may take up more slots to the right (see Catalog ST 54.1).
- 2. Note the jumper setting on the IM 307; interrupt transfer is only possible in slots 107 to 131.
- 3. Use in slots 27, 43, 59, 139 and 147 provides only a very restricted functionality as no interrupts are wired.
- 4. IP 243 without DA or AD converter in slots 27, 43, 59, 139 and 147.

| Slot No.                              | 3 | 11    | 19    | 27    | 35   | 43   | 51     | 59     | 67     | 75   | 83 | 91 | 99 | 107 | 115 | 123 | 131 | 139 | 147 | 155 | 163 |
|---------------------------------------|---|-------|-------|-------|------|------|--------|--------|--------|------|----|----|----|-----|-----|-----|-----|-----|-----|-----|-----|
| Module Type                           | Ì |       |       |       | Ì    |      | Ì      |        |        |      |    |    | Ì  |     |     |     |     |     |     |     |     |
| Communications<br>Processors (CP)     |   |       |       |       |      |      |        |        |        |      |    |    |    |     |     |     |     |     |     |     |     |
| IM 314 R                              |   |       |       |       |      |      |        |        |        |      |    |    |    |     |     |     |     |     |     |     |     |
| IM 300-5C                             |   |       |       |       |      |      |        |        |        |      |    |    |    |     |     |     |     |     |     |     |     |
| IM 308                                |   |       |       |       |      |      |        |        |        |      |    |    |    |     |     |     |     |     |     |     |     |
| IM 308-B/C <sup>1)</sup>              |   |       |       |       |      |      |        |        |        |      |    |    |    |     |     |     |     |     |     |     |     |
| DI, DO,<br>AI, AO                     |   |       |       |       |      |      |        |        |        |      |    |    |    |     |     |     |     |     |     |     |     |
|                                       |   |       |       |       |      |      |        |        |        |      |    |    |    |     |     |     |     |     |     |     |     |
| Signal-<br>processing<br>modules (IP) | S | ee cı | ırren | t Cat | alog | ST 5 | 4.1 fe | or slo | ot nur | nber | S  |    |    |     |     |     |     |     |     |     |     |

# PossibleThe following table shows you which modules can be inserted in which slots.Configurations forthe EU 185U

 $^{1)}\,$  IM 308C enabled in the EG 185U only for switched I/O in H system.

MinimumThe fault-tolerant S5-155H programmable controller consists of standard<br/>components of the SIMATIC S5 range.

The S5-155H's minimum configuration consists of two S5-135U/155U central controllers (master and standby), each with

- one built-in power supply unit and
- one CPU 948R.

The two central controllers are interconnected over a parallel interface. This interface consists of an IM 304 module (in one central controller, the subunit B), an IM 324R (in the other central controller, the subunit A), and a 721 connecting cable. The parallel interface is used for data exchange between the master and the standby.

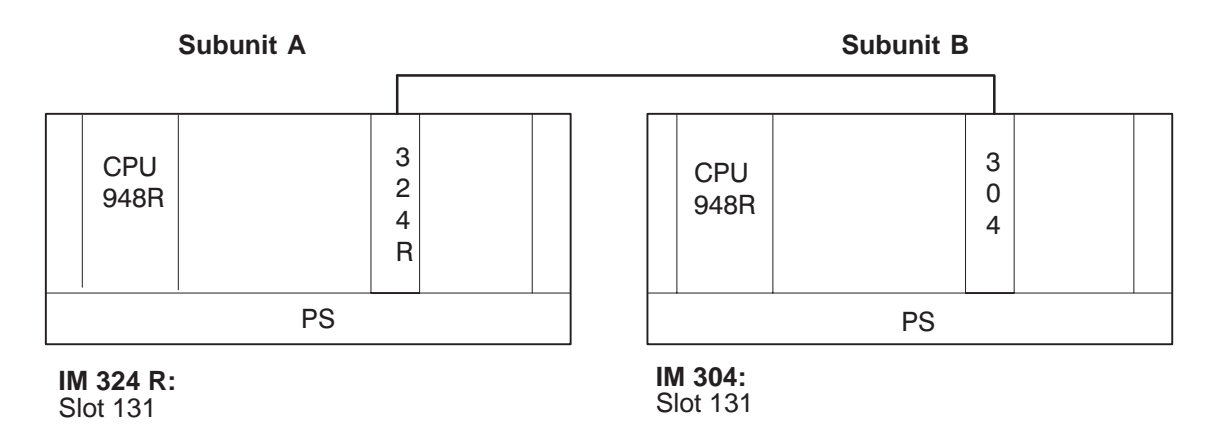

Figure 1-6 Minimum Configuration of the S5-155H

#### Maximum Configuration

Building on the minimum configuration, the system can be expanded by adding S5 modules:

- Digital and analog input/output modules (I/Os)
- Communications processors (CPs)
- Intelligent I/Os (IPs)

A maximum of sixteen expansion units (EUs) with up to eight I/O buses can be connected to one S5-155H.

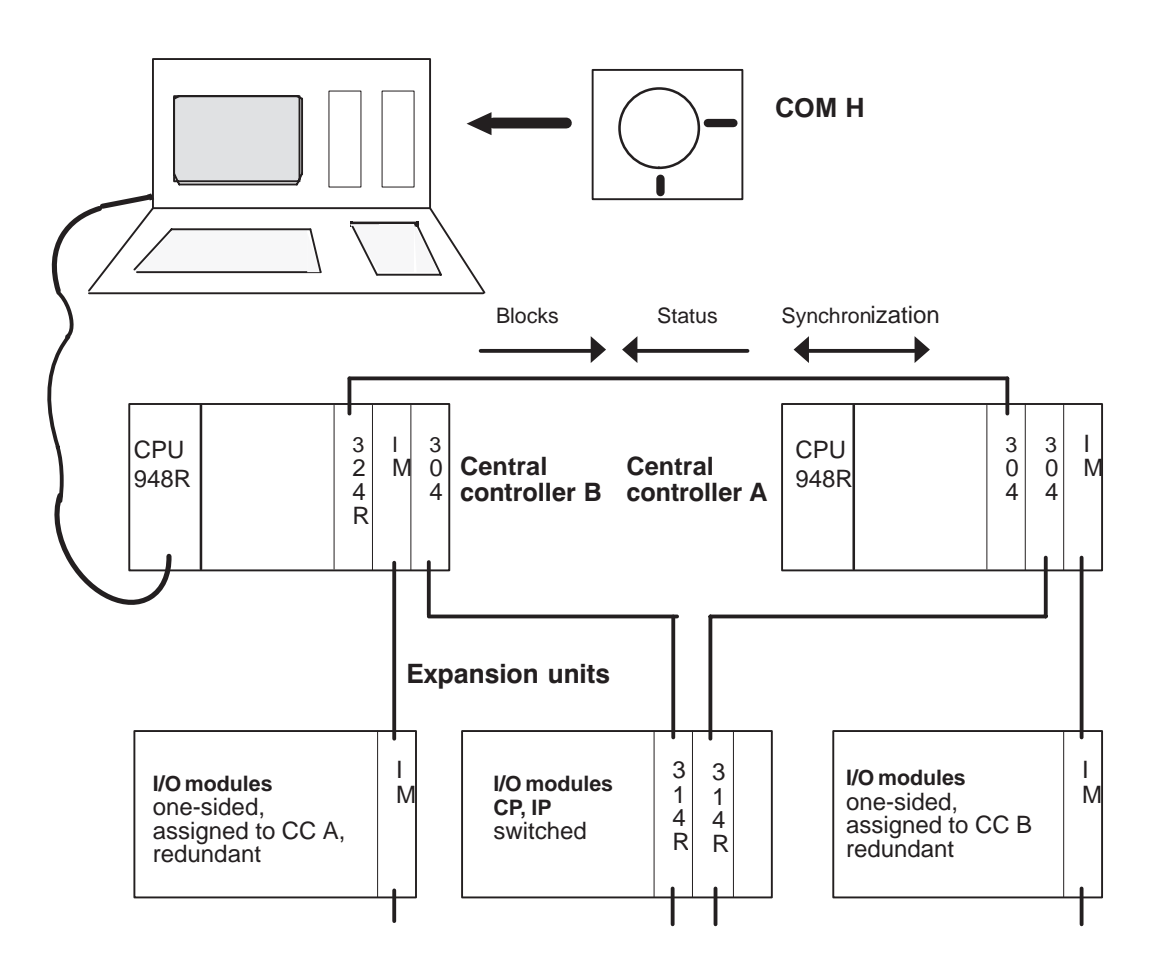

Figure 1-7 Sample S5-155H Configuration, System Structure

#### 1.6 Software

#### 155H System Program

The 155H system program is a modified 155U system program, expanded to include a number of redundancy-specific functions. It is an integral part of the central controller, which means that the whole program memory of the S5-155U is available for the user program.

#### Important

The 155H system program reserves

- the data block DX 1
- the error data block (number specified by user)
- the RAM data block (number specified by user)
- the H flag word (number specified by user)

Only those functions are listed here which have been added to the 155**H** but are not part of the 155**U** system program. These and all other functions are described in detail in the Programming Guide for the CPU 948R (Volume 2 of this manual).

The expansions and modifications in the 155H system program affect the following system characteristics and capabilities:

|   | Function                                    | See Chapter/Section |
|---|---------------------------------------------|---------------------|
| - | Mode of operation and status                | 2.1                 |
| - | Activating the standby controller           | 2.2                 |
| - | Event-driven synchronization                | 2.3                 |
| - | Switching from standby to master controller | 2.4                 |
| - | Self-test                                   | 2.5                 |
| - | Error search mode                           | 8.1                 |
| - | Redundant I/Os                              | 4.2, 4.3, 4.4       |
| - | Operation with the IM 314R                  | 11.1                |
| - | Timecharacteristics                         | 7                   |
| - | Online functions                            | Volume II / 10      |
| - | Troubleshooting and repairs                 | 9                   |

The various functions are discussed in more detail in the sections indicated.

#### STEP 5 User Program

In the S5-155U, you can use all STEP 5 user programs that can execute in the S5-155U, provided you observe the following.

| Important |
|-----------|
|-----------|

The following applies to the S5-155H:

- The S5-155H can no longer be used in multiprocessor mode.
- The following integral special functions cannot be executed on the S5-155U: OB 126, OB 200, OB 202 to 205, OB 223.
- The SED and SEE operations are only for multiprocessor mode, and therefore not permissible for the S5-155H.

| STEP 5 Program | In addition, please note the following when writing your user program for the S5-155H:                                                                                                    |
|----------------|----------------------------------------------------------------------------------------------------|
|                | • Use only the STEP 5 operations LT and LCT (not LIR, TIR, LDI and TDI) for word-based access to timers.                                                                                                    |
|                | • The parameters "155U" (or interruptability at instruction boundaries) and "Warm restart" must <b>not</b> be selected in DX 0. A DX 0 error resulting in this way causes the CPU to stop.                                                                                              |
|                | • You cannot access operating system data words RS 96 to RS 99 via the STEP 5 user program. Instead, use special-function organization block OB 121 or 151 to read or set the date and time; only in this way can you be sure that the same date/time will be entered in both subunits. |
|                | • Only the master has direct access to switched I/Os in the restart routine.                                                                                                    |
| <b>0</b>       |                                                                                                    |
| Startup        | Note the following on startup:                                                                                                    |
|                | <ul> <li>All DBs/DXs whose contents are changed in interrupt service routines<br/>must be entered in the interrupt DB/DX transfer data lists using<br/>COM 155H.</li> </ul>                                                                                                    |
|                | • All DBs/DXs whose contents are changed in the cyclic program must also be entered in the cycle DB/DX transfer data list with COM 155H.                                                                                                    |
|                | • Unusual feature of the S5-155H as regards T PY/T PW and addressing errors:                                                                                                    |
|                | If a timeout (QVZ) and an addressing error (ADF) are present when the operation is executed (for unconfigured, non-existent I/Os), then only QVZ is reported in Solo mode whereas both QVZ and ADF are reported in Redundant mode.                                                      |
**Special Functions:** An error is reported when one of the following special functions is executed OB 124, 125, 254 while the master controller is activating the standby: GDB, GXDX, OB 124 and 255 "Delete blocks", OB 125 "Generate blocks", OB 254 and OB 255 "Transfer data blocks". Error code "4F": "Function currently impermissible because standby is being activated", is forwarded in accumulator register 1-LL. Differences The CPU 948R is the upwardly-compatible successor to the CPU between the 946R/947R. The following points should be noted: CPU 948R and the • DX1 must be converted with the help of COM 155H V3.0. CPU 946R/947R • The structure of the error DB has been changed.

• H flag control bit 3 is disabled for the user.

## **H-Specific System Functions**

# 2

This chapter describes in detail all typical system features and individual S5-155H functions.

#### 2.1 Method of Operation and Operating States of the S5-155H

Operating States

On startup or restart, the S5-155H assumes one of the operating states shown in Figure 2-1:

#### Solo mode:

The master subunit alone scans the user program and controls the process; the standby subunit is inactive.

#### Activating the standby:

The master subunit passes the current data to the standby.

#### Error search mode:

The master subunit scans the user program and controls the process; the standby subunit executes the self-test.

#### **Redundant mode:**

The master subunit controls the process; the standby subunit runs in parallel ("updated" mode), and is ready to take over at any time.

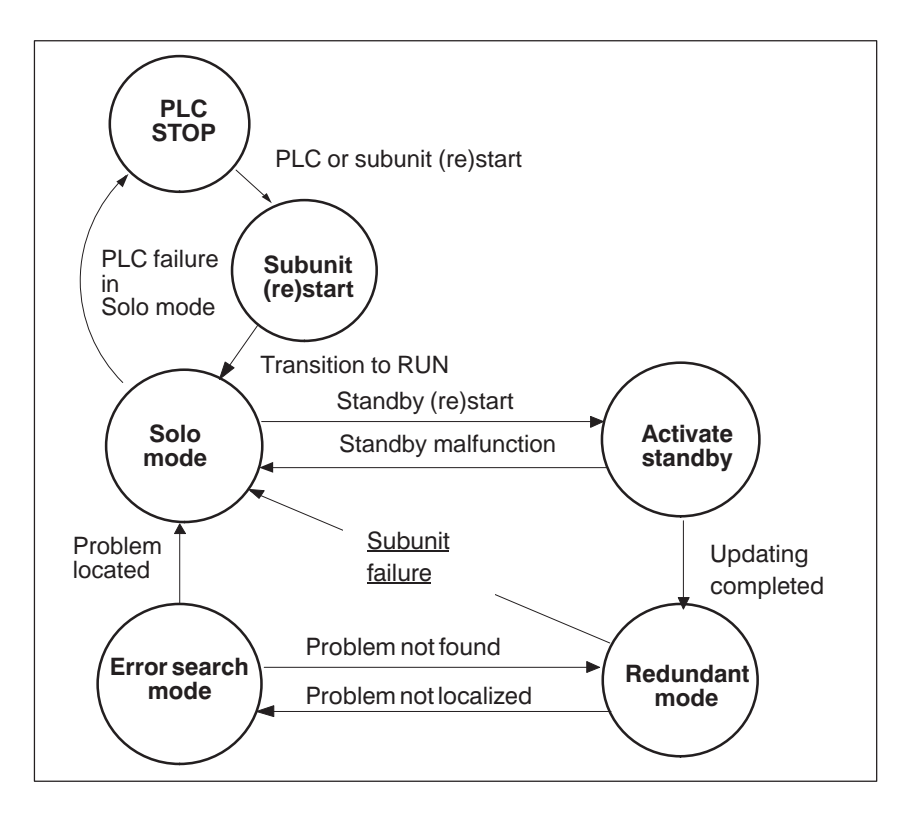

Figure 2-1 S5-155H Modes and Transitions

| S5-155H Principle<br>of Operation | In a fault-tolerant programmable controller system, identical user programs<br>run in both subunits. The subunits are "event-synchronized"; that is, only<br>those events which could produce <b>different</b> internal "states" in the two<br>central controllers cause the controllers to be synchronized. The internal<br>"state" is determined by the states of the memory areas used (process image,<br>flags, counters, timers and data blocks). |
|-----------------------------------|----------------------------------------------------------------------------------------------------|
|                                   | Examples of such 'events' are:                                                                                                    |
|                                   | <ul> <li>Direct access operations to one-sided, switched or redundant I/Os</li> <li>Timer scans</li> <li>Process interrupts and</li> <li>Timed interrupts</li> </ul>                                                                                                    |
| Processing the                    | Figure 2-2 shows how an S5-155H with CPU 948R handles I/Os.                                                                                                    |
| User Program                      | 1. Each subunit reads the one-sided inputs assigned to it, and the redundant inputs. The 'switched' inputs are read only by the master, which also updates the input image for both subunits and generates a unified input image.                                                                                                    |
|                                   | 2. One timer location is set aside for each redundant digital input, and is<br>updated by the operating system. The CPU 948R function block sets aside<br>one timer location per redundant analog input which is updated once per<br>FB call. This timer is used as discrepancy watchdog for the redundant<br>digital inputs; that is, the CPU 948R tolerates non-matching input signals<br>for a time period defined by the user (20 ms to 320 s).    |
|                                   | 3. If a continuous signal discrepancy is ascertained, the defective input is located in subunit A or B by means of an I/O test, entered in the error DB, and passivated.                                                                                                    |
|                                   | In order to increase the fault tolerance of the system, errors/faults must be detected and eliminated if possible before the redundant component fails; that is, faults/errors in the standby controller should be detected before the master controller fails. For this purpose, extensive self-test functions for memory, processors and I/Os have been integrated in the CPU 948R.                                                                  |
|                                   | 4. The S5-155H self-test functions run in their entirety every time a subunit is restarted. In cyclic mode, the tests are executed in 'slices' whose number per cycle (scan cycle time increase) can be stipulated by the user.                                                                                                    |
|                                   | During the self-test, as during other time-consuming operating system functions, interrupts are permitted at 2 ms intervals.                                                                                                    |
|                                   | 5. OB 1, which, like every user program, is synchronized on an event-driven basis, is then invoked.                                                                                                    |
|                                   | 6. After each program pass, the two output images (PIQs) of the subunits are compared. If they are not identical, an error is reported.                                                                                                    |
|                                   | 7. The output images are output to the I/O. Also, in the case of two-channel digital outputs, a readback digital input uses a "0" to "1" edge to locate stuck at 0 errors.                                                                                                    |
|                                   | The operating system synchronizes and processes system interrupts, process interrupts and timed interrupts at block boundaries. Direct access operations to <b>switched</b> I/Os are immediately synchronized and processed.                                                                                                    |

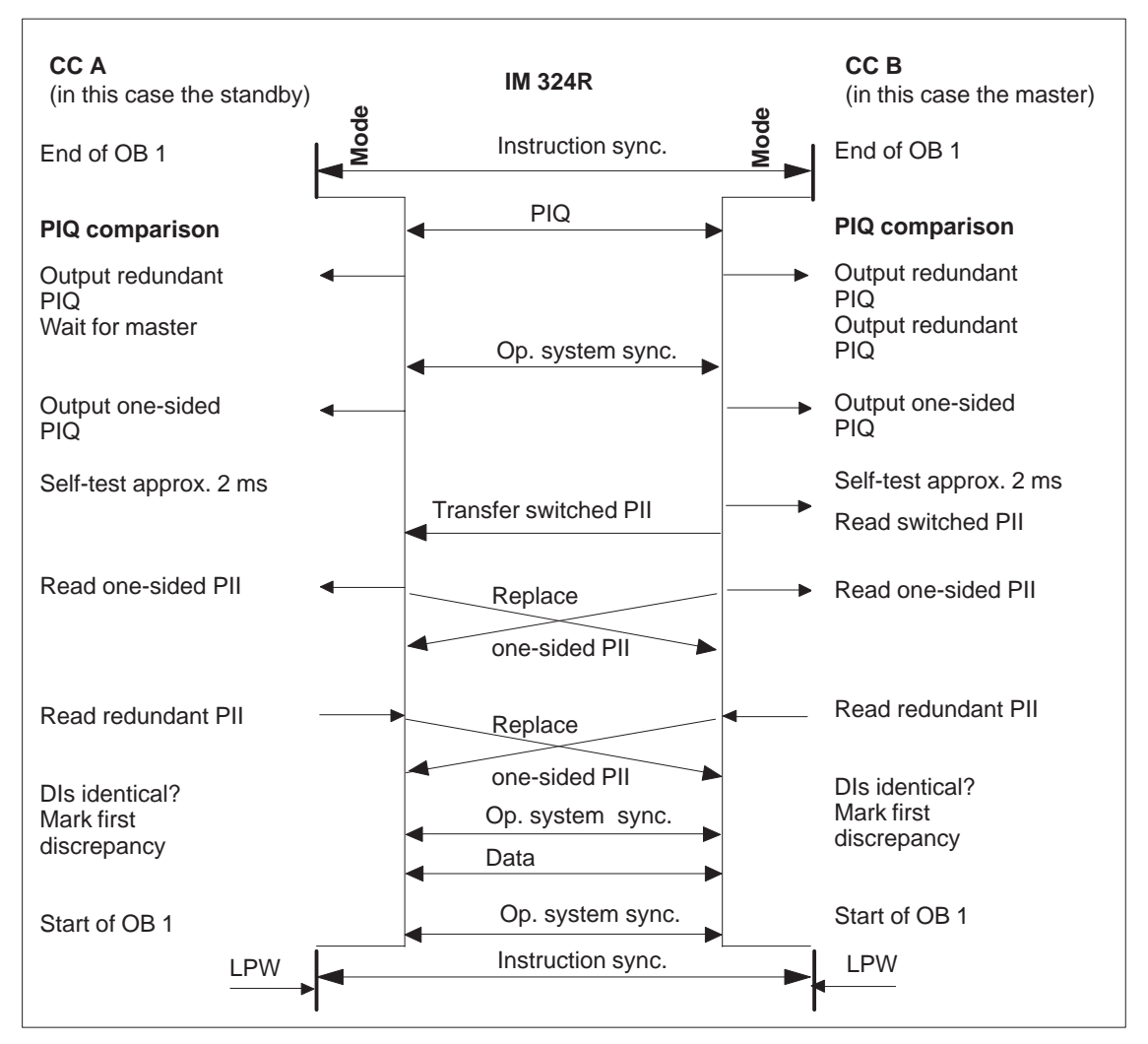

In the case of one-sided and redundant I/Os, the operating system input signals are also exchanged and compared. Timer scans are immediately synchronized and unified by copying the master's timer value to the standby.

Figure 2-2 Cyclic Process Image Updating of the Inputs and Outputs

| Programming the<br>PLC Restart<br>Routine | As regards restarts, be sure to refer to the approp<br>CPU 948R Programming Guide, (Volume 2 of the<br>find information on all S5-155H restart modes:            | oriate chapter in the his manual), where you will                      |
|-------------------------------------------|----------------------------------------------------------------------------------------------------|------------------------------------------------------------------------|
|                                           | • Cold restart:                                                                                                    | OB 20                                                                  |
|                                           | • Manual warm restart with memory:                                                                                                    | OB 21                                                                  |
|                                           | • Automatic warm restart with memory:                                                                                                    | OB 22                                                                  |
| Online Function<br>START                  | Activation of this online function does not restar<br>but only the subunit to which the programmer is<br>function <b>"RUN SYS"</b> , in contrast, restarts the w | t the whole S5-155H system,<br>connected. The COM 155H<br>hole system. |

#### 2.2 Activating the Standby

| Activation Process                           | Activating the standby means <b>matching the internal states</b> of the two subunits. After the standby has been enabled in the Restart routine, it sends an "activation request" to the master.                                                                                                    |
|----------------------------------------------|----------------------------------------------------------------------------------------------------|
|                                              | As soon as the request has been made, the two subunits are checked for any discrepancies. This involves checking the following to make sure that there are no differences between the two controllers:                                                                                                    |
|                                              | <ol> <li>The RAM capacity of the standby CPU and the master CPU are the same.</li> <li>The operating system code in master and standby are identical.</li> <li>The checksums of the user code chips are identical.</li> <li>The start addresses of the STEP 5 user blocks are identical.</li> <li>The checksums of the static user data (except for the DB and DX data blocks in cyclic and interrupt-driven program processing) are identical.</li> <li>The checksums of the memory cards in master and standby are identical.</li> <li>The checksums of the memory cards in master and standby are identical.</li> <li>The checksums of the neater's CPU are copied to the standby's CPU. The activation procedure (the copying of the contents of the master controller's CPU) is spread over several cycles.</li> </ol> |
| Restart Self-Test<br>and Updating<br>Process | Once the standby controller has been activated (the static data in master and standby are identical), master and standby execute an automatic depassivation routine; this procedure does not erase the error information in the error DB.                                                                                                    |
|                                              | The standby controller executes its restart self-test. It then waits to be "updated"; that is, it waits for the arrival of all dynamic data from the master controller.                                                                                                    |
|                                              | During the standby activation phase, the red STOP LED and the green RUN LED flash alternately on the standby CPU (at approximately 1/2 second intervals). During the restart test phase, both LEDs show a steady light.                                                                                                    |
|                                              | Updating of the standby controller increases the duration of a master controller cycle <b>on a one-shot basis</b> by a specifiable amount of time. The updating instant can be chosen on a process-dependent basis; bit position "2" in the H flag word's control byte is reserved specifically for this purpose (see Section 8.5). You can disable the updating procedure by setting this bit, or enable updating by resetting it. This permits you to choose a non-critical process state for the one-shot scan cycle time increase.                                                                                                    |
|                                              | Note, however, that disabling updating increases downtimes; that is, it decreases the system's availability or fault tolerance. When the bit is reset to re-enable updating, the enable becomes valid with the next cycle.                                                                                                    |

#### Important

Updating of the standby controller increases the duration of a master controller scan cycle on a one-shot basis by the amount of time specified in the configuration data. To minimize the scan time increase as much as possible, enter only those DB and DX data blocks during the configuring phase with COM 155H which will be modified in the user program (for example DBs in OB 1), and which must therefore be transferred within one cycle when activating the standby.

Since timed and process interrupts are not disabled when activating the standby, also specify the numbers of those data blocks modified in interrupt service routines (such as DBs in OB 13).

#### Updating the Standby Controller

The controller is updated as follows. The 155H system program

- transfers all configured "cycle DBs/DXs", <sup>1)</sup>
- disables all interrupts,
- transfers all configured interrupt DBs/DXs, <sup>1)</sup>
- transfers all flags, counters, timers, RS, RT, RI and RJ locations, the error DB, and the RAM DB,
- switches to "Redundant mode" and
- enables the interrupts.
  - <sup>1)</sup> Data blocks processed both in the cyclic program and in an interrupt OB need be listed only once under "interrupt DBs/DXs".

With regard to the above, also please refer to Section 3.3 in Part III of this Volume entitled "Initializing the Activation of the Standby".

Once the standby has been activated and updating completed, both subunits enter the event-synchronized cyclic mode.

The following overview (Figure 2-3) summarizes the activities of the master and standby CPUs during the activation and updating process.

Status/System Program Functions:

Status/System Program Functions:

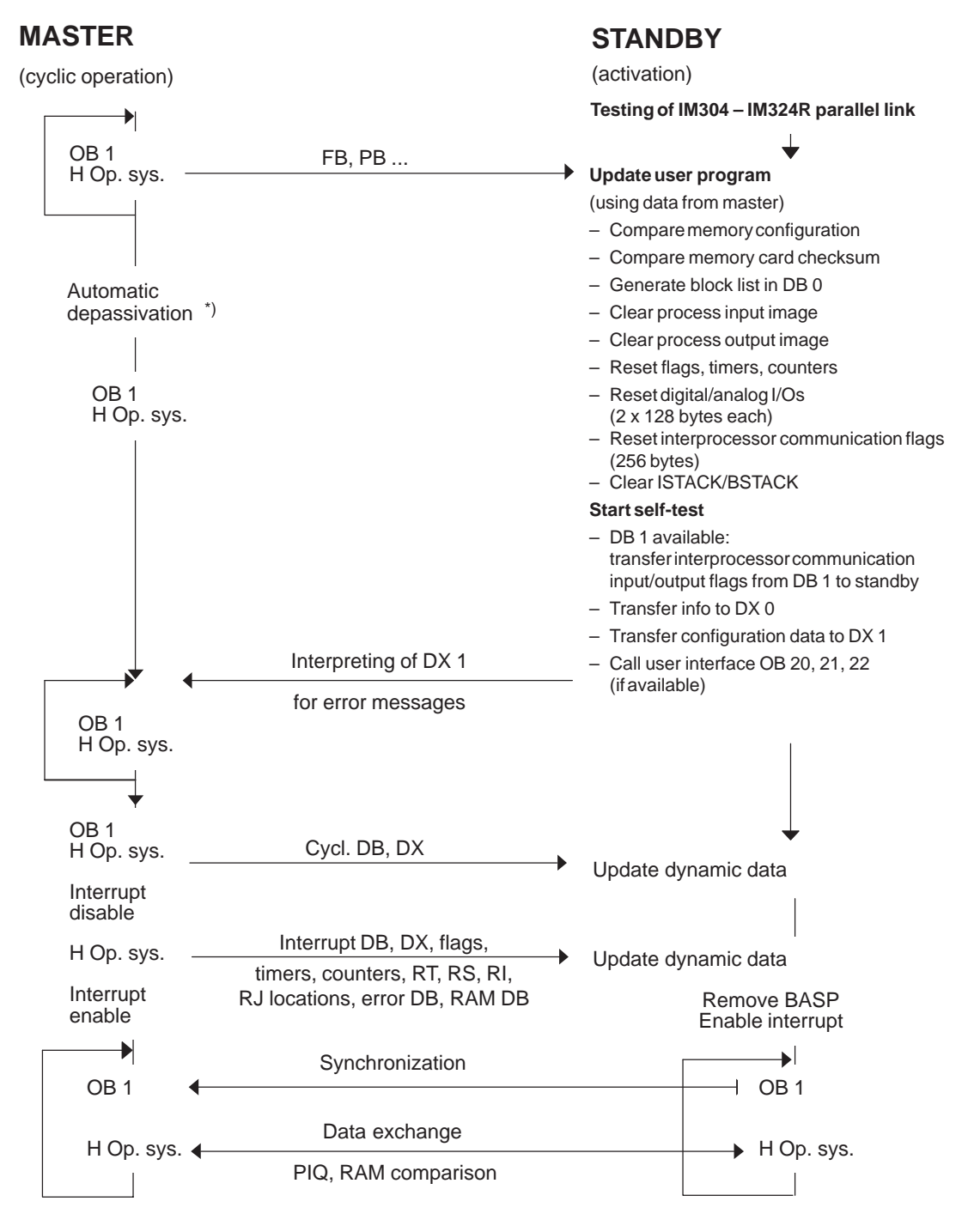

\*) Static error image is reset. The error messages in the error DB remain unchanged. The operating system re-enters any unrectified errors in the error DB if those same errors re-occur.

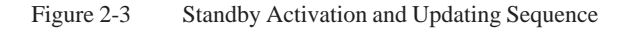

#### 2.3 Event-Driven Synchronization

| Switchover from<br>Master to Standby          | Both subunits are synchronized to ensure bumpless switching between master and standby at all times.                                                                                                    |
|-----------------------------------------------|----------------------------------------------------------------------------------------------------|
|                                               | <ul> <li>The synchronization procedure used in the S5-155H is known as<br/>"event-driven synchronization", which means that the subunits are<br/>synchronized whenever an event occurs which could result in the two<br/>subunits having different internal states; for example different process<br/>images, flags, timers or communications data. These events include:</li> <li>Direct access to I/Os</li> <li>Timer scans</li> <li>System interrupts</li> <li>Process interrupts</li> <li>Timed interrupts</li> </ul>                                   |
| Synchronization<br>and Program<br>Processing  | The operating system performs subunit synchronization in order to ensure complete transparency of the user program. The user is not aware of this. This means that you can write your program in the same way as for an S5-155U in single-processor mode. The only difference is that the synchronization procedure increases the normal S5-155U execution times of the STEP 5 operations used for direct I/O access, timer scans and block changes (refer to the STEP 5 List of Operations). The execution times of the other operations are not affected. |
| Synchronization<br>and Interrupt<br>Servicing | In the S5-155H, block-granular interruptibility is the only permissible mode. This means that interrupts are serviced only between blocks. In order to prevent different "internal states" from occurring, entry into the interrupt OB is made at the same place each time, namely, at a "synchronization point". In the CPU 948R, the synchronization point for interrupts is always the next block change. Input byte IB 0 can be used for process interrupts.                                                                                            |
| Synchronization<br>and System<br>Monitoring   | In each subunit, a check is made at every synchronization point to make sure<br>the other subunit is functioning. Depending on the result of the check, a<br>switchover from the standby to the master controller is performed and the<br>message "Standby failure" output.                                                                                                    |
|                                               | The synchronization procedure is timed at each synchronization point. The operating system sets the watchdog timer to 30 ms. A check is also made at each synchronization point to make sure that both subunits are executing the same statement (comparison of OP codes). If they are not, the standby controller stops and a "synchronization error" is reported.                                                                                                    |

| Process Image<br>Updating                                      | At the end of OB 1, the entire process output image (PIQ) in both<br>CPU 948Rs is immediately compared and the non-passivated PIQ (redundant<br>PIQ, switched PIQ, one-sided PIQ) output. The self-test is then run.                                                                                                    |
|----------------------------------------------------------------|----------------------------------------------------------------------------------------------------|
|                                                                | Following the self-test, the process input image (PII) is read in (redundant PII, switched PII, one-sided PII). The PII is exchanged and unified. OB1 is then re-called.                                                                                                    |
|                                                                | The required functions are described in detail in Chapter 4.                                                                                                    |
| Automatic<br>Resetting of the<br>Standby<br>Controller's Clock | Due to the inaccuracy of quartz timing, CMOS clocks of the two subunits<br>may begin to show a discrepancy after a while (at a rate of approximately 1<br>second per day), which can cause problems when transferring from the<br>standby controller to the master. The error codes entered in the error DB<br>show the exact sequence of occurrences, but the time stamp could prove<br>misleading. |
|                                                                | For this reason, the two subunit clocks are compared cyclically, and the operating system automatically corrects the standby controller's clock when the discrepancy exceeds 0.05 seconds.                                                                                                    |
| Cycle Errors                                                   | If a ZYK error occurs in Redundant mode, the standby controller always stops, while at the same time the scan cycle time in the master controller is retriggered. The subunit which continues its operation in Solo mode functions like an S5-155U; that is, the response to a subsequent ZYK error depends on OB 26.                                                                                |

#### 2.4 Switchover from Standby to Master Controller

**Switching Criteria** The synchronization procedure ensures bumpless switching from standby to master controller at all times. This means:

- Transfer does not affect process output signals.
- There is no loss of information in communications with CPs/IPs.
- User program processing is not affected.

Switchover from standby to master takes place in the following instances:

- 1. Failure of the master CC (BASP, NAU or STOP switch);
- 2. Initial error search of both subunit CPUs unsuccessful (see "Error search mode")
- 3. First failure of a master controller's IM 314R when the standby controller has access to a larger number of IM 314R interface modules than the master.
- 4. First failure of a master controller's I/O bus (wire break, for instance) or failure of an IM 304 when the standby controller has access to a larger number of IM 314R interface modules than the master.
- 5. First failure of a switched I/O module
- 6. User issues a software request (H flag control byte) for transfer from standby to master controller.
- 7. If more than 30 timeouts occur in redundant I/O bytes in the subunit of the master within one PLC cycle.

In cases c. to g., the new standby CPU does not stop, but continues functioning as standby controller.

Functional Sequence of a Switchover from Standby to Master The standby controller checks the operational status of the master controller at each synchronization point. Failure of a master controller is detected at the hardware level by evaluating the S5 bus signals BASP and NAU in the IM 324R parallel interface module. The standby CPU's operating system detects the failure of the master controller at the next synchronization point, and branches to a routine which executes the following functions:

- Switches over the I/O buses of all IM 314R modules;
- Switches all two-channel I/Os to single-channel operation;
- Switches the operating system to Solo mode; that is, no subunit synchronization;
- If the synchronization point is a direct I/O access operation, that operation will be retried.

Following a standby-to-master switchover, the S5-155H with CPU 948R operates in Solo mode. The H error system OB is invoked; you can program the desired response in this OB.

The following occurs with the I/Os allocated to the failed subunit:

- PIQ and PII are set to zero
- No 'ADF' error is reported when this PIQ/PII is accessed
- Timeout is reported in the event of direct access to one of these I/Os.

#### 2.5 Self-Test

#### Self-Test and Fault Tolerance

Essentially, the S5-155H achieves its high degree of fault tolerance through its multi-channel capability coupled with speedy repair following detection of a malfunction. If a controller is considered to be fault tolerant only when its status is that of "no malfunction", it follows that the fault tolerance of an H system is increased further by its self-test (Figure 2-4).

The diagram and the formula below show that a self-test increases the fault tolerance of an automation system. The amount of time in which the controller malfunctions is reduced to a minimum.

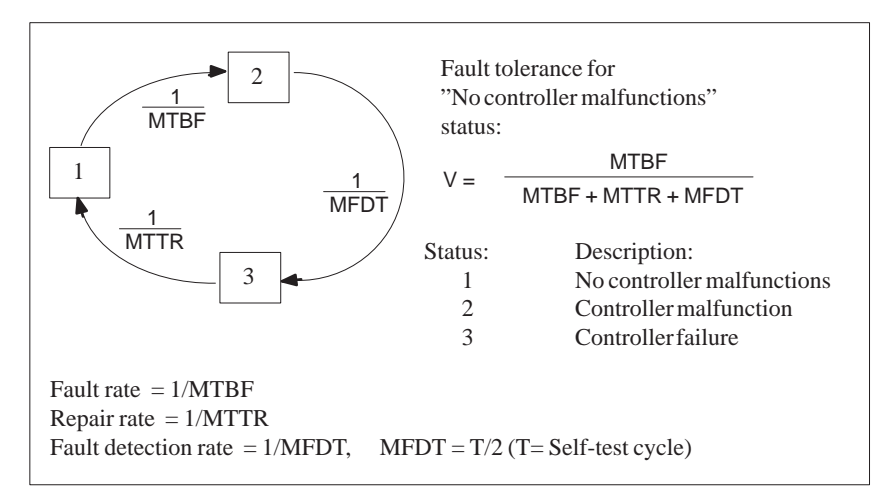

Figure 2-4 Importance of the Self-Test to Fault Tolerance

An H system's highest priority is fault detection and fault localization. This is required in order to control the fault. The S5-155H's self-test routines run in both CPUs. They detect and localize hardware failures in a minimal amount of time and with little programming effort. To localize a fault, it is necessary only to find out which modules are faulty and to replace them.

**Self-Test Strategy** Which self-test routines execute depends on the S5-155H's operating status.

#### • Self-test in the Restart routine

The entire self-test is run when a central controller is restarted. If a fault is detected at this stage, the CPU stops. An error message is entered in the error data block. Because the self-test takes longer than one minute, it can be skipped on a warm restart of the master controller (see "H Flag Control Byte").

During execution of the self-test in the Restart routine, the RUN and STOP LEDs on the frontplate show a steady light. A complete self-test is run in all Restart modes.

| • Self-test in cyclic mode |  |
|----------------------------|--|
|----------------------------|--|

Each time OB 1 is processed (once per cycle), part of the self-test is executed **in small slices** (2 ms test slices). The self-test therefore runs, transparent for the other software, in the background until a hardware failure is detected.

You can configure the execution time for the self-test in increments of 2 ms. If you define a value which exceeds a test slice, the occurrence of a timed or process interrupt is queried after each test slice and the interrupt serviced **before** the next test slice. The execution time for the self-test increases in this case by the time needed to service the interrupt.

A value of between 1 and 20 may be defined as the number of test slices to be executed per PLC cycle (refer to Chapter 3 in Part III of this Volume, entitled 'Configuring and Initializing'). These values correspond to self-test execution times of from 2 to 40 ms.

In a test run, the CPU 948R-1 can have a maximum of 10,000 test slices, the CPU 948R-2 a maximum of 30,000 and the CPU 948RL a maximum of 5000.

## Tested SystemIn the S5-155H, such important system components as CPU, memory, I/OsComponentsand communications links are continually tested and monitored.

• CPU test

Includes testing of STEP 5 operations, timers, CMOS clock, interrupt mask and the scan time monitor.

• Firmware/RAM test

Comparison of the RAM in both subunits and a checksum test of the OB, SB, PB, FB, FX blocks and of the constants DB/DX. Also a RAM test for all variable DB/DX.

• I/O bus test with IM 314R

Tests for short-circuits and breaks in the 721 I/O bus cable to the IM 314R.

• I/O bus test for page addressing

Page addressing is tested in cyclic mode once in every complete test run. The test detects the following faults:

- A CP/IP reacts to (acknowledges) not only its own interface number, but also to the other 255 interface numbers.
- An acknowledgement is issued by an unassigned interface number. All unassigned interface numbers are tested. The test is also executed once on each restart.
- IM 304R/IM 324R parallel interface test

The parallel interface's dual-port RAM is tested on both subunits A and B. The purpose of this test is to locate any short-circuits or cable/wire breaks.

| Locating Facilities<br>(LF) Test  | The user must configure one additional digital input and one additional digital output for each redundant digital input or output byte for which error recognition as well as error localization is to be implemented. Since these are specifically for the purpose of error localization, they are referred to as locating digital inputs (L-DIs) and locating digital outputs (L-DQs) (see Figures 4-4, 4-5 and 4-9 to 4-12).                                                                                                    |
|-----------------------------------|----------------------------------------------------------------------------------------------------|
|                                   | The L-DIs and L-DQs configured for each redundant DI or DQ are referred to collectively as the locating facility (LF). The LFs are tested once every 10 hours.                                                                                                    |
|                                   | The locating facilities for the redundant DIs are tested for "stuck at 0" errors<br>and (on restart only) for "stuck at 1" errors. The locating facilities for the<br>redundant DQs are also tested every 10 hours for "stuck at 0" and<br>"stuck at 1".                                                                                                    |
| Self-Test in Error<br>Search Mode | When an error is detected which, because it was found during a RAM comparison test (only valid blocks are compared), could not be allocated to a specific subunit, the standby controller enters the Error Search mode. This mode is also entered when a discrepancy is found when comparing the output images of the two subunits. In Error Search mode, the self-test is not executed in slices, but rather <b>in its entirety</b> , which takes approximately 10 to 30 seconds.                                                                                                    |
| Functional                        | Example:                                                                                                    |
| Sequence in Error<br>Search Mode  | The two subunits exchange and compare the entire process output image (PIO) at the and of each evale. If a discremency is found during this evaluated                                                                                                    |
|                                   | PIQ comparison test, the memory locations in the PIQ are tested for<br>"stuck at 0" and "stuck at 1" errors. If such an error is found, only the<br>malfunctioning subunit stops.                                                                                                    |
|                                   | <ul><li>(FIQ) at the end of each cycle. If a discrepancy is found during this cycle</li><li>PIQ comparison test, the memory locations in the PIQ are tested for "stuck at 0" and "stuck at 1" errors. If such an error is found, only the malfunctioning subunit stops.</li><li>If the error cannot be localized, the 155H responds as per user specifications (see Part III of this Volume, Section 3.2, 'Initializing the Operating System').</li><li>If the configured response is "0", the standby controller enters the "Error Search" mode. The master controller runs in "Solo" mode.</li></ul>                                                                                                    |
|                                   | <ul> <li>(FIQ) at the end of each cycle. If a discrepancy is found during this cycle</li> <li>PIQ comparison test, the memory locations in the PIQ are tested for<br/>"stuck at 0" and "stuck at 1" errors. If such an error is found, only the<br/>malfunctioning subunit stops.</li> <li>If the error cannot be localized, the 155H responds as per user specifications<br/>(see Part III of this Volume, Section 3.2, 'Initializing the Operating System').</li> <li>If the configured response is "0", the standby controller enters the "Error<br/>Search" mode. The master controller runs in "Solo" mode.</li> <li>If the self-test locates a fault in the standby controller, the standby stops.</li> <li>Otherwise, the standby controller is activated and a standby-master<br/>switchover initiated. The PLC now runs in Redundant mode. Should another<br/>comparison error be found, the new standby controller enters the "Error<br/>Search" mode while the new master continues in "Solo" mode.</li> </ul> |

#### **CPU 948R/948RL**

3

This chapter contains the hardware description and technical specifications for the CPU 948R and CPU 948RL central processing units. In addition to comments regarding application, you will find all information and data needed for installing the modules and putting them into operation. This includes information on inserting and removing the modules as well as on control elements and indicators on the modules' frontplate.

Details on programming can be found in the Programming Guide for the CPU 948R (Volume 2 of this manual).

You can insert a memory card containing your user program into the CPU 948R and CPU 948RL.

#### Note

Note that only this chapter deals specifically with the CPU 948RL and that the differences between the CPU 948R and the CPU 948RL are only described in this chapter.

Where only the CPU 948R is mentioned in other chapters in this manual, the information there also applies in the same way to the CPU 948RL with the exception of the differences listed in this chapter.

#### 3.1 Technical Specifications of the CPU 948R/948RL

ApplicationThe CPU 948R and 948RL can be used in S5-135U/155H central controllers.<br/>Multiprocessor configurations are not possible in fault-tolerant systems.

The CPU 948R/948RL is available in the following versions:

| CPU version | Internal user memory (RAM) |
|-------------|----------------------------|
| CPU 948RL   | 128 Kbyte                  |
| CPU 948R-1  | 640 Kbyte                  |
| CPU 948R-2  | 1664 Kbyte                 |

A SIMATIC S5 flash EPROM memory card (referred to in the following simply as memory card) can be plugged into the CPU 948R and 948RL as storage medium for the user program and user data. On an overall reset, the contents of the memory card are copied to the CPU's internal RAM.

The CPU 948R and 948RL are programmed in STEP 5 (LAD, CSF, STL, SCL). The CPU 948R/948RL processes all STEP 5 operations at a very high speed, and is also equipped with a high-speed floating-point arithmetic facility.

The following program processing levels are possible:

- Cyclic
- Time-controlled (9 different time grids, clock-controlled, delayed interrupt)
- Interrupt-driven over the S5 bus (eight process interrupts at block boundaries via IB0)
- 'Soft STOP'

**Configuration** The CPU 948R/948RL's electronics, including RAM, are on two PCBs. These PCBs have Eurocard format, and are bolted to one another. They must never be separated.

The module's frontplate has a width of 2 2/3 standard slots, or 40 mm. The CPU 948R/948RL takes up two slots in the central controller rack.

#### 3.2 CPU 948R/948RL Installation and Startup Procedures

#### Note

All jumpers on the module are required for the manufacturer's quality inspection. The jumper configuration must not be changed in any way.

#### Removing and Inserting the Module

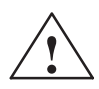

#### Caution

Always switch off the power before removing or inserting the module.

The CPU 948R/948RL's basic board and its expansion board are a unit, and must not be separated.

#### Inserting the module

Proceed as follows to insert the CPU in the central controller:

| Step | Procedure                                                                                                    |
|------|----------------------------------------------------------------------------------------------------|
| 1    | Loosen the upper locking bar on the central controller and check to make sure that the module's locking bolt is correctly positioned (that is, with the slit in the vertical position). |
| 2    | Select the right slot (check the label on the locking bar). Insert the CPU (slot 11), aligning it to the left.                                                                          |
| 3    | Push the module evenly onto the guide rail until the lever above the locking bolt is in a vertical position.                                                                            |
| 4    | Press in the locking bolt on the underside of the module and turn it 90° to the right.                                                                                                  |
| 5    | Affix the upper locking bar.                                                                                                    |

#### **Removing the module**

Proceed as follows to remove the CPU:

| Step | Procedure                                                                                         |
|------|---------------------------------------------------------------------------------------------------|
| 1    | Loosen the upper locking bar on the central controller.                                           |
| 2    | Loosen the module's locking bolt.                                                                 |
| 3    | Press down on the lever and remove the module by pulling it forward<br>and out of the controller. |

# Control ElementsTheand LEDsfrom

The control elements and LEDs are arranged in the same way on the frontplate of the CPU 948R and CPU 948RL. Figure 3-1 shows an example of the frontplate of the CPU 948R.

| S5-155H CPU 948R          | Error display LEDs (red)                                          | CPU 948U<br>O<br>QVZ |
|---------------------------|-------------------------------------------------------------------|----------------------|
|                           | Receptacle for memory card     Interface error display LEDs (red) | ADF<br>ZYK<br>BASP   |
|                           | Mode selector switch                                              |                      |
| STOP                      |                                                                   |                      |
|                           | RUN LED (geen)                                                    |                      |
| О STOP ———                | STOP LED (red)                                                    |                      |
| SYS FAULT —               | SYS-FAULT LED (red)                                               | 0 S-F                |
| RÜCKSETZEN                |                                                                   | RESET                |
| RESET                     | Reset switch                                                      |                      |
|                           |                                                                   |                      |
| URLÖSCHEN                 |                                                                   |                      |
| OVERALL                   |                                                                   |                      |
|                           | Error display LEDs (red)                                          |                      |
|                           | Error display LED (red)                                           |                      |
|                           | Interface error display LEDs (red)                                |                      |
| 🗏 🔿 ZYK 🔿 Sl2 –           |                                                                   |                      |
|                           | Serial interface SI1                                              |                      |
|                           | Second serial interface SI2<br>Receptacle for interface submodule | :948-3UA13           |
|                           | Reference and version number                                      | SIEMENS 6ES          |
|                           |                                                                   |                      |
|                           | Lever                                                             | $\Box \sqcup$        |
| $\square \ominus \square$ |                                                                   |                      |
|                           | Locking bolt                                                      |                      |

Figure 3-1 CPU 948R/948RL and CPU 948U Control Elements and LEDs

| Mode Selector<br>Switch | The mode selector switch has two positions:                                                                               |
|-------------------------|----------------------------------------------------------------------------------------------------|
|                         | • RUN                                                                                                    |
|                         | When the mode selector switch is set to 'RUN' and the green LED is on, the CPU 948R/948RL is processing the user program. |
|                         | • STOP                                                                                                    |
|                         | The CPU 948R/948RL goes to 'soft STOP' when the user switches from 'RUN' to 'STOP'. The red "STOP" LED goes on.           |

**Reset Switch** The restart functions "Overall reset", "Cold restart" and "Cold restart with memory" can be initiated via the mode selector switch and the reset switch:

| Function                             | Switch<br>position | Description                                                                                                    |
|--------------------------------------|--------------------|----------------------------------------------------------------------------------------------------|
| Overallreset<br>(OVERALL RE-<br>SET) | Down               | An overall reset reinitializes the internal RAM<br>(meaning any data currently in RAM are erased<br>and the contents of the memory card, if any, are<br>copied to internal RAM). A complete self-test is<br>then executed. |
| Cold restart<br>(RESET)              | Up                 | A cold restart, or RESET, resets all flags, timers,<br>counters and the process image. OB 20 is then<br>called, and user program processing begins again.                                                                  |
| Cold restart with memory             | Middle             | User program processing begins again, but all flags, timers, counters and the process image retain their current states.                                                                                                   |

Status LEDsThe following overview describes the LEDs for "RUN", "STOP" and "SYS<br/>FAULT".

The "STOP" LED signals a 'soft STOP', the "SYS FAULT" LED a 'hard STOP'.

In 'soft STOP' mode, the CPU 948R/948RL can scan the user program (OB 39) cyclically, but the digital outputs remain disabled. In 'hard STOP' mode, no program can run; the CPU is at a 'standstill'. This state can be exited only by switching the power off and then on again.

| LED       |                                      |               |                                                                                                    |
|-----------|--------------------------------------|---------------|----------------------------------------------------------------------------------------------------|
| RUN       | STOP                                 | SYS-<br>FAULT | Mode                                                                                                    |
| RUN or l  | RESTART                              | mode          |                                                                                                    |
| On        | Off                                  | Off           | The CPU is in RUN mode and is master (cyclic operation).                                                                                                    |
| Flashes   | Off                                  | Off           | The CPU is in RUN mode and is the standby (cyclic operation).                                                                                                    |
| On        | Flashes                              | Off           | The CPU is master; the parallel link has failed.                                                                                                    |
| On        | On                                   | On            | Appears briefly when the controller is switched on.                                                                                                    |
| On        | On                                   | Off           | The CPU executes the self-test on startup.                                                                                                    |
| Off       | Off                                  | Off           | The CPU is in the RESTART mode or PROGRAM TEST.                                                                                                    |
| 'Soft ST  | OP' mode                             |               |                                                                                                    |
| Off       | On                                   | Off           | The CPU is in 'soft STOP' mode.<br>After switching on the power when the mode selector switch is at STOP and no errors<br>occurred during initialization.<br>A restart is possible.                                                                                                    |
| Off       | Flashes<br>at high<br>fre-<br>quency | Off           | The CPU is in 'soft STOP' mode.<br>An overall reset was requested via mode selector switch/reset switch or by the operat-<br>ing system. A restart is possible only after performing an overall reset or after elimi-<br>nating the problem and then performing an overall reset.                                                                                                    |
| Off       | Flashes<br>at low<br>fre-<br>quency  | Off           | <ul> <li>The CPU is in 'soft STOP' mode.</li> <li>An error was detected during cyclic program processing. The CPU is at STOP because no appropriate error handling routine was programmed. When you move the mode selector switch from RUN to STOP, the LED will once again show a steady light as long as the error does not re-occur.</li> <li>When error conditions exist, for example, selection of an illegal Restart mode, DB1/DX0 errors, and so on.</li> <li>When a STOP operation (STP or STS) was encountered in the user program.</li> <li>In the event of a PROGRAM TEST programmer function for this CPU.</li> <li>Some programming errors and controller faults also set the 'ADF', 'QVZ' or 'ZYK' LEDs.</li> </ul> |
| 'Hard ST  | OP' mode                             |               |                                                                                                    |
| Off       | Off                                  | On            | <ul> <li>The CPU is in 'hard STOP' mode.</li> <li>When error-free execution of the system program is no longer possible, the CPU enters the 'hard STOP' mode.</li> <li>Reasons for a 'hard STOP': <ul> <li>Timeout (QVZ) or parity error (PARE) in system RAM</li> <li>ISTACK overflow</li> <li>STEP 5 operation "STW"</li> </ul> </li> <li>A 'hard STOP' can be exited only by turning off the controller and switching it on again.</li> </ul>                                                                                                    |
| 'Activate | standby' 1                           | node          |                                                                                                    |
| Flashes   | Flashes                              | Off           | The CPU is the standby, and the mode is 'Activate standby'.                                                                                                    |

#### **Error LEDs** The following overview shows why and when each error LED goes on:

| LED              | Description                                                                                                    |
|------------------|----------------------------------------------------------------------------------------------------|
| QVZ<br>(timeout) | A module addressed by the program no longer acknowledges, although/because:                                                                                                    |
|                  | • it either acknowledged in the process image (IB 0 to 127, QB 0 to 127) on a CPU 948R/948RL cold restart and was entered as available in the so-called '9th track'                                                                                                    |
|                  | • or was entered in DB 1 (address list) and was recognized as being available on a cold restart                                                                                                    |
|                  | • or was addressed in direct access mode                                                                                                    |
|                  | • or no access is possible to the data handling blocks on the module.                                                                                                    |
|                  | Possible causes:                                                                                                    |
|                  | • Module failure; failure of the expansion unit                                                                                                    |
|                  | • Module was removed during operation, while the CPU was at STOP or when the controller was switched off and there was no subsequent cold restart.                                                                                                    |
|                  | • Failure of the enable voltage L+                                                                                                    |
|                  | A timeout occurred while user memory was being accessed.                                                                                                    |
| ADF<br>On        | The user program referenced an address in the process image which was not entered in DX 1.                                                                                                    |
| ZYK<br>On        | The watchdog timer used for scan time monitoring responded and cyclic program processing was interrupted.                                                                                                    |
| BASP<br>On       | Command output is disabled; the digital outputs are set directly to the safe state (0).                                                                                                    |
| INIT<br>On       | Applies to CPU 948 UR 11/12, 21/22 and 51:<br>This LED briefly shows a steady light during the initialization proce-<br>dure which follows POWER ON, and during operation in the event of<br>a system fault.<br>Applies to CPU 948 R UR 13, 23, 53:<br>INIT LED does not exist on the front plate |

A detailed description of interrupt servicing and error handling procedures can be found in the Programming Guide for the CPU 948R (Volume 2 of this manual).

Interface Error LEDs SI1 and SI2 Reasons why the interface error LEDs go on: LED SI2 is always off unless there is a CPU fault.

| LED SI1 | Reason                                     |
|---------|--------------------------------------------|
| On      | No communication possible; internal error. |
| Off     | Both interfaces are initialized and ready. |

#### Startup

The CPU must be inserted into the correct slot in the central controller. The backup battery must be inserted and in good working order before the CPU can be put into operation.

#### **Overall Reset**

Proceed as follows:

| Step | Entry/Activity                                                                                                    | Result                                                                                                    |
|------|----------------------------------------------------------------------------------------------------|----------------------------------------------------------------------------------------------------|
| 1.   | Set the mode selector switch to 'STOP'.                                                                                  |                                                                                                    |
| 2.   | Switch on the mains power.                                                                                               | <ul> <li>The following LEDs on the CPU<br/>must go on:</li> <li>Red "STOP" LED (flashes at<br/>high frequency)</li> <li>Red "INIT" LED (briefly)</li> <li>Red "BASP" LED</li> </ul> |
| 3.   | Hold the reset switch in the 'OVER-<br>ALL RESET' position and move the<br>mode selector switch from 'STOP' to<br>'RUN'. | The red "STOP" LED and the RUN LED now show a steady light.                                                                                                    |

The red 'SYS FAULT' LED also goes on only if an error occurred during the overall reset. In this case, repeat the measures described. If necessary, switch the power off and then on again. If the LED is still on, the CPU module is defective.

#### **Cold Restart**

Continue as follows:

| Step | Entry/Activity                                                                                            | <b>Result</b> for master                                                                                                    |
|------|----------------------------------------------------------------------------------------------------|----------------------------------------------------------------------------------------------------|
| 4.   | Set the mode selector switch to 'STOP'.                                                                   |                                                                                                    |
| 5.   | Hold the reset switch in the RESET<br>position and move the mode selector<br>switch from 'STOP' to 'RUN'. | <ol> <li>The red 'STOP' LED goes out</li> <li>The red 'STOP' LED and the<br/>green 'RUN' LED go on</li> <li>The green 'RUN' LED goes on</li> <li>The red 'BASP' LED goes out</li> <li>The CPU is not in 'RUN' mode, but<br/>is still without a user program.</li> </ol> |

#### Cold Restart with Memory Function

The reset switch allows you to execute a manual cold restart (RESET) with memory. Please refer to the Programming Guide for the CPU 948R (Volume 2 of this manual) to see when a manual cold restart (RESET) with memory is permissible.

| Step | Entry/Activity                                      |          | Result for master                                                                  |
|------|-----------------------------------------------------|----------|------------------------------------------------------------------------------------|
| 1.   | Move the mode selector switch from 'STOP' to 'RUN'. | 1.<br>2. | The red 'STOP' LED goes out<br>The red 'STOP' LED and the<br>green 'RUN' LED go on |
|      |                                                     | 3.<br>4. | The green 'RUN' LED goes on<br>The red 'BASP' LED goes out                         |

For maintenance purposes or in the event of an error, the above-mentioned startup procedures, without a user program, can be used to see whether the CPU is functioning properly.

#### CPU 948R/948RL Interfaces

This chapter provides information on CPU 948R/948RL interfaces (ports) which can be used to connect a programmer or personal computer.

#### • Programmer port SI1

You can connect a programmer to this frontplate port regardless of the CPU's current mode.

#### • Interfacing with SINEC H1 over the parallel wiring backplane

Connecting a programmable controller with a programmer via SINEC H1 enables very-high-performance communications between the two. For example, the loading of application software into the CPU while in STOP mode is up to eight times faster than it would be if a serial port were used.

In addition to a CPU 948R/948RL, you also need a CP 143 (revision level 3), a PG 7xx programmer with SINEC H1 interface, and the STEP 5 "Single Tasking" (version 6.3 or newer) or "Multi-Tasking" (version 6.0 or newer) software.

#### Note

You cannot interface a subunit to SINEC H1 and still use the serial port.

Interfacing to SINEC H1 is discussed in detail in the Programming Guide for the CPU 948R.

#### Specifications

#### Important for use in the USA and Canada

The following approval certifications have been granted:

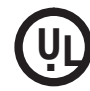

UL Listing Mark Underwriters Laboratories (UL) to Standard UL 508, Report E 85972

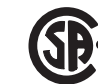

CSA Certification Mark Canadian Standard Association (CSA) to Standard C 22.2 No. 142, Report LR 63533

#### 3.3 Technical Specifications

Common Technical Specifications The following table contains the common technical specifications for the CPUs 948R and 948RL.

| Characteristic/Function                                                                                               |                                                                         | Value                                                                                                    |                                                      |                           |                                   |
|----------------------------------------------------------------------------------------------------|-------------------------------------------------------------------------|----------------------------------------------------------------------------------------------------|------------------------------------------------------|---------------------------|-----------------------------------|
| Degree of protection                                                                                                  | IP 00                                                                   |                                                                                                    |                                                      |                           |                                   |
| Ambient conditions<br>Ambient temperature during operation<br>Temperature change during operation<br>during transport | 0 to 55<br>Max. 10<br>Max. 20                                           | °C<br>) K/h<br>) K/h                                                                                                    |                                                      |                           |                                   |
| while in storage<br>Relative humidity<br>Pollutant emissions: $SO_2$<br>$H_2S$<br>Oscillation during operation        | Max. 95<br>10 cm <sup>3/</sup><br>1 cm <sup>3/</sup> n<br>1058<br>58500 | 5 % at 25 °C, 1<br>m <sup>3</sup> , 4 days<br>n <sup>3</sup> , 4 days<br>Hz (const. am<br>) Hz (const. ac                                                 | no condensation<br>aplitude 0.075 micceleration 1 g) | m)                        |                                   |
| Noise immunity, electromagnetic<br>compatibility (EMC)<br>Interference                                                | See Tec                                                                 | hnical Specifi                                                                                                    | cations for the S5                                   | 5-135U/155U               |                                   |
| suppression Limit class<br>Conducted interference on AC<br>supply lines                                               | A (to V)<br>2 kV (to<br>1 kV (to<br>2 kV (to                            | A (to VDE 0871)<br>2 kV (to IEC 801-4 (Burst)<br>1 kV (to IEC 801-5) Line to line<br>2 kV (to IEC 801-5) Line to ground                                   |                                                      |                           |                                   |
| Immunity against static discharge to<br>IEC 801-2 (ESD)<br>Immunity against high-frequency                            | Proper i<br>4 kV co<br>HF curr                                          | Proper installation ensures an interference immunity of<br>4 kV contact discharge (8 kV atmospheric discharge).<br>HF current-sourcing to IEC 801-6       |                                                      |                           |                                   |
| radiation<br>Auxiliary power:<br>Supply voltage<br>Power consumption at 5 V                                           | Limit cl<br>948R                                                        | Limit class 3 (up to 200 MHz), corresponding to 3 V/m948R UR11, 12, 21, 22, 51:948R UR13, 23, 53: $5 V \pm 5 \%$ $5 V \pm 5 \%$ $3.6 A typ.$ $0.5 A typ.$ |                                                      |                           |                                   |
| Backup voltage:<br>Backup current:                                                                                    | 3.4 V<br>10 μA (                                                        | 3.4 V<br>10 μA (at 25 °C) typ.                                                                                                    |                                                      |                           |                                   |
|                                                                                                    | P area                                                                  | O area                                                                                                    | IM3 area                                             | IM4 area                  | Total                             |
| Digital inputs with process image<br>Digital inputs without process image<br>or analog inputs                         | max 1024<br>max. 1024<br>max. 64                                        |                                                                                                    | max. 2048<br>max. 128                                | <br>max. 2048<br>max. 128 | max. 1024<br>max 7168<br>max. 448 |
| Digital outputs with process image<br>Digital outputs without process image<br>or analog outputs                      | max 1024<br>max. 1024<br>max. 64                                        |                                                                                                    | max. 2048<br>max. 128                                | max. 2048<br>max. 128     | max. 1024<br>max 7168<br>max. 448 |
| Flags                                                                                                    | 2048                                                                    |                                                                                                    |                                                      |                           |                                   |
| S flags                                                                                                    | 32768                                                                   |                                                                                                    |                                                      |                           |                                   |
| Timers                                                                                                    | 256                                                                     |                                                                                                    |                                                      |                           |                                   |
| Counters                                                                                                    | 256                                                                     |                                                                                                    |                                                      |                           |                                   |

| Characteristic/Function                             | Value                                                                  |                    |  |
|-----------------------------------------------------|------------------------------------------------------------------------|--------------------|--|
| Baud rate of the serial programmer port             | 9600 bps                                                               |                    |  |
| Number of blocks                                    |                                                                        |                    |  |
| Program blocks (PBs)                                | 256                                                                    |                    |  |
| Sequence blocks (SBs)                               | 256                                                                    |                    |  |
| Function blocks (FBs)                               | 256                                                                    |                    |  |
| Function blocks FXs)                                | 256                                                                    |                    |  |
| Data blocks (DBs)                                   | 256, 253 of which are programmable                                     |                    |  |
| Data blocks (DXs)                                   | 256, 253 of which are programmable                                     |                    |  |
| Organization blocks (OBs)                           | OB 1 to 39 (interfaces to the operating system)                        |                    |  |
| Integral special-function organization blocks (OBs) | OB 121, 122, 124, 125, 131 to 133, 141 to 143, 150, 151, 153, 254, 255 |                    |  |
| Integral serial PG port                             | 9600 bps                                                               |                    |  |
| Dimensions (W x H x D)                              | 40.6 mm x 233.4 mm x 160 mm                                            |                    |  |
| Weight                                              | 948R UR11, 12, 21, 22, 51:                                             | 948R UR13, 23, 53: |  |
|                                                     | Approx. 1 kg                                                           | Approx. 0.6 kg     |  |

#### Differences between CPU 948R and CPU 948RL

The following table shows an overview of the differences in performance of the CPU 948R and the CPU 948RL.

| Characteristic        | CPU 948R                                                                                 | CPU 948RL                                                                                |
|-----------------------|------------------------------------------------------------------------------------------|------------------------------------------------------------------------------------------|
| User memory size      | 640 Kbytes (CPU 948R-1)                                                                  | 128 Kbytes                                                                               |
|                       | 1664 Kbytes (CPU 948R-2)                                                                 |                                                                                          |
| Execution times       | See Pocket Guide 6ES5 997-3UR21                                                          | See CPU 948R                                                                             |
| Basic scan cycle time | approx. 5 ms                                                                             | approx. 15 ms                                                                            |
| Digital inputs        | Supports following I/O types:                                                            | Supports following I/O types:                                                            |
|                       | Types 1, 2, 3 and 4                                                                      | Types 1, 2 and 3                                                                         |
|                       | max. 1024 inputs with process image                                                      | max. 1024 inputs with process image                                                      |
|                       | Types 1, 2, 3 and 4 (1-, 2- or 3-channel)                                                | Types 1, 2 and 3 (1- or 2-channel)                                                       |
|                       | + 3072 without process image                                                             | + 1024 without process image                                                             |
|                       | (Types 1 and 2)                                                                          | (Types 1 and 2)                                                                          |
|                       |                                                                                          | + 2048 without process image (Type 2)                                                    |
|                       | + 4096 without process image with direct<br>memory access Type 2 (1-channel<br>switched) | + 4096 without process image with direct<br>memory access Type 2 (1-channel<br>switched) |
|                       | + direct access via page addressing<br>(1-channel switched)                              | + direct access via page addressing<br>(1-channel switched)                              |

| Characteristic  | CPU 948R                                                    | CPU 948RL                                                   |
|-----------------|-------------------------------------------------------------|-------------------------------------------------------------|
| Digital outputs | Supports following I/O types:                               | Supports following I/O types:                               |
|                 | Types 8, 9, 10 and 11                                       | Types 8, 9, 10 and 11                                       |
|                 | max. 1024 outputs with process image                        | max. 1024 outputs with process image                        |
|                 | Types 8, 9, 10 and 11 (1- or 2-channel)                     | Types 8, 9, 10 and 11 (1- or 2-channel)                     |
|                 | + 3072 without process image<br>(Types 8 and 9, 1-channel)  | + 1024 without process image<br>(Types 8 and 9, 1-channel)  |
|                 |                                                             | + 2048 without process image<br>(Type 9, 1-channel)         |
|                 | + direct access via page addressing<br>(1-channel switched) | + direct access via page addressing<br>(1-channel switched) |
| Analog inputs   | Supports following I/O types:                               | Supports following I/O types:                               |
|                 | Types 13, 14, 15 and 16                                     | Types 13, 14 and 15                                         |
|                 | max. 192 inputs (1-, 2- or 3-channel)                       | max. 64 inputs (only 1- or 2-channel)                       |
|                 | max. 448 inputs                                             | max. 448 inputs                                             |
|                 | (1-channel switched)                                        | (1-channel switched)                                        |
|                 | + direct access via page addressing<br>(1-channel switched) | + direct access via page addressing<br>(1-channel switched) |
| Analog outputs  | Supports following I/O types:                               | Supports following I/O types:                               |
|                 | Types 18, 19, 20 and 21                                     | Types 18, 19, 20 and 21                                     |
|                 | max. 192 outputs (1- or 2-channel)                          | max. 64 outputs (1- or 2-channel)                           |
|                 | max. 448 outputs                                            | max. 448 outputs                                            |
|                 | (1-channel switched)                                        | (1-channel switched)                                        |
|                 | + direct access via page addressing<br>(1-channel switched) | + direct access via page addressing<br>(1-channel switched) |
| CP/IP           | Supports following I/O types:                               | Supports following I/O types:                               |
|                 | Types 24 and 25                                             | Types 24 and 25                                             |

You will find explanations on the individual I/O types in Section 4.1

**Connector Pin** Assignments Please refer to Chapter 10 of the S5-135U/155U System Manual for a list of connector pin assignments on the CPU 948R/948RL's backplane connectors and front connector (programmer port). The pinout is the same as for the CPU 948.

# I/O Operating Modes and Permissible I/O Modules

This chapter describes the possible I/O modes for the S5-155H (redundant, three-channel redundant, one-sided and switched) and lists the permissible modules in each case. The explanations concerning redundant I/Os in Sections 5.3 and 5.4 are of particular importance. You will also find the necessary wiring diagrams in that chapter. Standard function blocks FB 40/41 and 43 for analog value input/output are also discussed.

This chapter is vital for configuring and operating your I/O modules.

#### 4.1 Overview

| I/O Operating | The S5-155H supports four different I/O operating modes:                                                                                                    |  |  |  |  |
|---------------|----------------------------------------------------------------------------------------------------|--|--|--|--|
| Modes         | Redundant I/Os                                                                                                    |  |  |  |  |
|               | The module is present in <b>both</b> subunits under the <b>same</b> address. This mode offers a <b>high degree of fault tolerance</b> .                                                                                                    |  |  |  |  |
|               | Three-channel redundant I/Os                                                                                                    |  |  |  |  |
|               | There are three I/O modules. Two inputs are assigned to the same address<br>and the third to either switched I/Os or to subunit A or B. However, the<br>highest degree of fault tolerance is achieved if the third channel is<br>assigned to switched I/Os. |  |  |  |  |
|               | One-sided I/Os                                                                                                    |  |  |  |  |
|               | The module is assigned <b>exclusively</b> to one of the two subunits. If this subunit fails, the modules assigned to it also fail. This means that the fault tolerance of this configuration is <b>no higher</b> than that of an S5-155U.                   |  |  |  |  |
|               | • Switched I/Os                                                                                                    |  |  |  |  |
|               | The module can be operated by <b>either</b> of the two controllers. This mode offers <b>greater fault tolerance</b> than the S5-155U.                                                                                                    |  |  |  |  |
|               | These modes can be combined in an S5-155H. Each I/O module can be configured individually.                                                                                                    |  |  |  |  |
|               | Note                                                                                                    |  |  |  |  |
|               | All four I/O modes – one-sided, switched, redundant and three-channel redundant – can be combined in one S5-155H.                                                                                                    |  |  |  |  |
|               |                                                                                                    |  |  |  |  |
| I/O Types     | When the digital/analog I/Os and CPs/IPs are configured with COM 155H, each process signal managed by the system program is assigned a specific type number.                                                                                                |  |  |  |  |
|               | The type number identifies                                                                                                    |  |  |  |  |
|               | a) the signal type: digital, analog, input, output, CP, IP and                                                                                                    |  |  |  |  |
|               | b) the operating mode: one-sided, switched, redundant, three-channel, redundant                                                                                                    |  |  |  |  |
|               | The table below lists all configurable I/O types. Please also refer to the "COM 155H" description in this manual.                                                                                                    |  |  |  |  |

| Type<br>No. |            | Meaning                          | Fault tolerance                |  |  |  |
|-------------|------------|----------------------------------|--------------------------------|--|--|--|
| 1           | DI byte    | one-sided                        | Standard (same as S5-155U)     |  |  |  |
| 2           | DI byte    | switched                         | Higher                         |  |  |  |
| 3           | DI byte    | 2-channel redundant              | High                           |  |  |  |
| 4           | DI byte    | 3-channel redundant              | Highest                        |  |  |  |
| 8           | DQ byte    | one-sided                        | Standard                       |  |  |  |
| 9           | DQ byte    | switched                         | Higher                         |  |  |  |
| 10          | DQ byte    | redundant                        | High                           |  |  |  |
| 11          | DQ byte    | redundant                        | High (with three readback DIs) |  |  |  |
| 13          | AI channel | one-sided                        | Standard                       |  |  |  |
| 14          | AI channel | switched                         | Higher                         |  |  |  |
| 15          | AI channel | 2-channel redundant              | High                           |  |  |  |
| 16          | AI channel | 3-channel redundant              | Highest                        |  |  |  |
| 18          | AQ channel | one-sided                        | Standard                       |  |  |  |
| 19          | AQ channel | switched                         | Higher                         |  |  |  |
| 20          | AQ channel | redundant                        | High                           |  |  |  |
| 21          | AQ channel | redundant<br>with fault locating | Highest                        |  |  |  |
| 24          | CP/IP      | one-sided                        | Standard                       |  |  |  |
| 25          | CP/IP      | switched                         | Higher                         |  |  |  |

## Configuring the I/Os

Digital I/Os are configured **by byte**, analog I/Os **by word**. This means that you can assign each I/O byte/word the attribute "one-sided", "switched" or "redundant". When doing so, observe the following address restrictions:

| І/О Туре                                                                  | Address Range                                                                                                    |  |  |  |  |
|---------------------------------------------------------------------------|----------------------------------------------------------------------------------------------------|--|--|--|--|
| One-sided digital I/Os<br>Switched digital I/Os<br>Redundant digital I/Os | PY 0         255         OY 0         255           PY 0          255         OY 0          255           PY 0          127         OY 0          255 |  |  |  |  |
| One-sided analog I/Os<br>Switched analog I/Os<br>Redundant analog I/Os    | PW 128 254         OW 0 254           PW 128 254         OW 0 254           PW 128 254         OW 0 254           PW 128 254         OW 0 254         |  |  |  |  |

Switched digital and analog I/Os can also be used in other I/O areas (see Figure 4-1).

**I/O Address Areas** Figure 4-1 provides an overview of the various I/O areas in the S5-155H for redundant, switched and one-sided I/Os.

|       |         |                                                                                                    | F:0000H                                 |  |  |  |
|-------|---------|----------------------------------------------------------------------------------------------------|-----------------------------------------|--|--|--|
|       |         | Peserved for H system (IM314P/IM324P)                                                                 | F:1000H                                 |  |  |  |
|       |         |                                                                                                    | — F:2100H                               |  |  |  |
|       |         | Switched unassigned I/O address area                                                                  |                                         |  |  |  |
| _     |         |                                                                                                    | – F:F000H                               |  |  |  |
|       |         | Switched digital I/Os                                                                                 |                                         |  |  |  |
| Parea |         | Redundant and one-sided digital I/Os                                                                  | PY 0PY 127                              |  |  |  |
|       |         | Redundant and one-sided<br>switched analog I/Os or<br>switched one-sided                              | PY 128OB 255<br>2- and 3-channel<br>Als |  |  |  |
|       |         | digital I/Os                                                                                          | - F.F100H                               |  |  |  |
|       | O area  | Extended I/Os (O I/Os)                                                                                | E-E200H                                 |  |  |  |
|       |         | Interprocessor communication flags for switched I/Os                                                  | E-E300H                                 |  |  |  |
|       |         | Switched I/Os                                                                                         |                                         |  |  |  |
|       |         |                                                                                                    | F:F400H                                 |  |  |  |
|       |         | Page area<br>Access only via data handling blocks or<br>page commands<br>(switched or one-sided only) |                                         |  |  |  |
|       | <b></b> |                                                                                                    | F:FC00H                                 |  |  |  |
|       | IM3     | Switched I/Oc                                                                                         |                                         |  |  |  |
|       | IM4     |                                                                                                    |                                         |  |  |  |
| •     |         |                                                                                                    | F:FE00H                                 |  |  |  |
|       |         | Hardware registers                                                                                    | F:FEFFH Identreg.                       |  |  |  |
|       |         |                                                                                                    | F:FFFFH                                 |  |  |  |
|       |         |                                                                                                    |                                         |  |  |  |

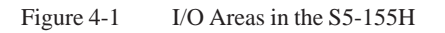

# Updating the<br/>Process Input and<br/>Output ImagesThe process output image (redundant PIQ, switched PIQ, one-sided PIQ) is<br/>output after OB 1 has been processed. The S5-155H self-test then runs. This<br/>can last between 2 and 38 ms (test slice 2 ms \* n), plus any time needed for<br/>interrupt servicing.The process input image (redundant PII, switched PII, one-sided PII) is then<br/>read in. The PIIs of both subunits are exchanged and compared. OB 1 is then

re-invoked (see Figure 2-2).

#### 4.2 Redundant I/Os (Overview)

Redundant I/OIn this mode, the input or output module has the same address in both<br/>subunits.

This mode offers the highest possible degree of fault tolerance, since failure of a central controller or an input or output module is tolerated (NON-STOP operation). The modules can be plugged into either the central controller or the expansion unit.

Figure 4-2 shows a redundant (two-channel) configuration.

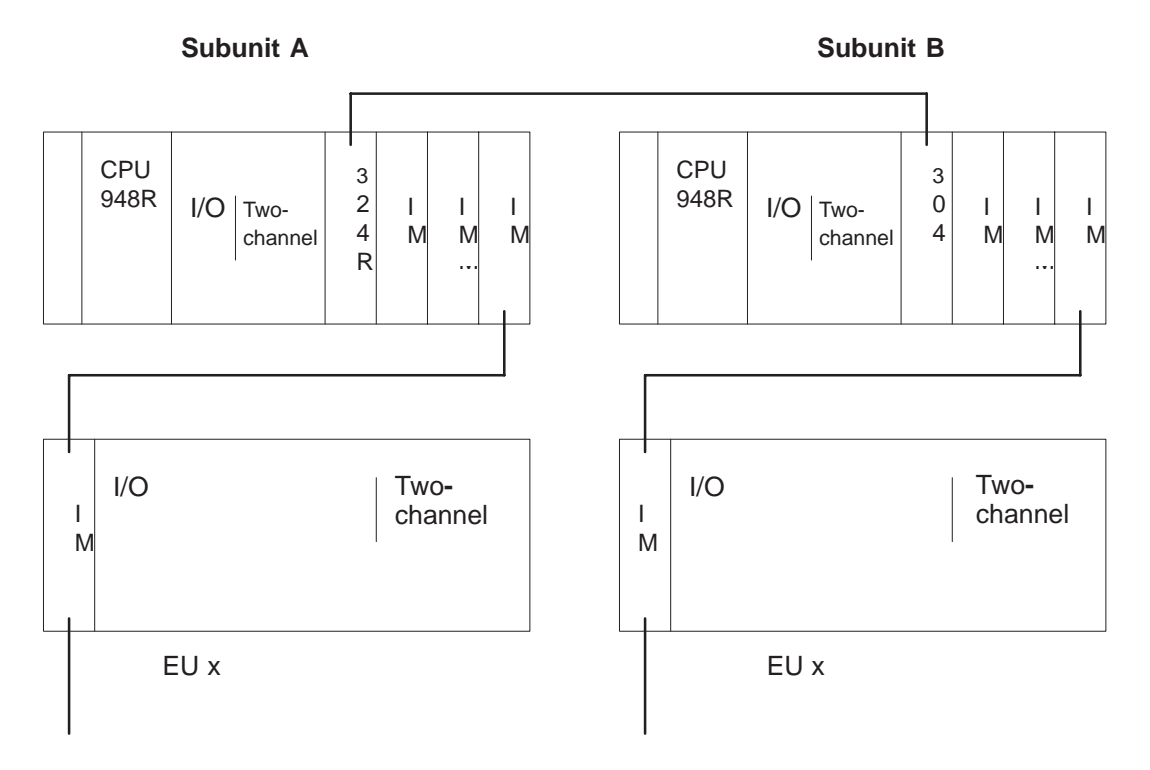

Figure 4-2 Redundant I/O Operation and Permissible Modules

| Interface Modules<br>and Expansion<br>Units | In two-channel redundant I/O mode, the same interface modules and expansion units can be used as for the S5-155U (refer to the S5-135U/155U System Manual).                                                                    |  |  |  |  |
|---------------------------------------------|----------------------------------------------------------------------------------------------------|--|--|--|--|
|                                             | If the ET electronic terminator is being used in a redundant configuration, the following applies: If an ET 100 I/O byte must be passivated due to a timeout (QVZ), then the whole phase of this ET 100 is shut down.          |  |  |  |  |
| Digital and Analog<br>I/O Modules           | "Redundant I/O" means the redundant input/output module in question is plugged into subunit A <b>and</b> subunit B, and both I/O modules have the <b>same I/O address and</b> have been configured with COM 155H as redundant. |  |  |  |  |

| All I/O | modules | which | can l | be | used | in | the | S5-155U | can | also | be | used | in | the |
|---------|---------|-------|-------|----|------|----|-----|---------|-----|------|----|------|----|-----|
| S5-155  | H.      |       |       |    |      |    |     |         |     |      |    |      |    |     |

| I/Os                                      | Redundant I/O modules are permitted in the following I/O address areas only (see Section 4.1):                                                                                                    |  |  |  |  |  |  |  |
|-------------------------------------------|----------------------------------------------------------------------------------------------------|--|--|--|--|--|--|--|
|                                           | • Redundant DIs/DQs: FF000 to FF07F (PY 0 to 127)                                                                                                    |  |  |  |  |  |  |  |
|                                           | • Redundant AIs/AQs: FF080 to FF1FF (PW 128 to 254 and OW 0 to 254)                                                                                                    |  |  |  |  |  |  |  |
|                                           | Please refer also to the configuring information for I/O modules in Section 4.1.                                                                                                    |  |  |  |  |  |  |  |
|                                           | Note                                                                                                    |  |  |  |  |  |  |  |
|                                           | If you want to operate specific redundant digital inputs or outputs as "NON-STOP DIs" or "NON-STOP DQs", please read the information presented below in "Locating facility (LF)".                                                                            |  |  |  |  |  |  |  |
| <u>L</u> ocating <u>F</u> acility<br>(LF) | For every redundant digital input and every redundant digital output you want to operate as a NON-STOP DI or NON-STOP DQ, you must configure a special locating facility with which the 155H system program can locate errors quickly (see Figures 4-8/4-9). |  |  |  |  |  |  |  |
|                                           | "NON-STOP DI/DQ" means that the failure of the DI/DQ and its subsequent repair have no effect whatsoever on the process.                                                                                                    |  |  |  |  |  |  |  |
|                                           | A locating facility (LF) for a NON-STOP DI or a NON-STOP DQ consists of                                                                                                    |  |  |  |  |  |  |  |
|                                           | • a locating digital input (L-DI) and                                                                                                    |  |  |  |  |  |  |  |
|                                           | • a locating digital output (L-DQ).                                                                                                    |  |  |  |  |  |  |  |
| Overview of<br>Redundant I/O              | This section presents an overview in the form of keywords of the characteristics of the various redundant I/O types in the S5-155H.                                                                                                    |  |  |  |  |  |  |  |
| Types                                     | Redundant DIs <u>without</u> error locating                                                                                                    |  |  |  |  |  |  |  |
|                                           | <ul> <li>Error detection: By discrepancy monitoring and edge change monitoring</li> </ul>                                                                                                    |  |  |  |  |  |  |  |
|                                           | – Error locating: None                                                                                                    |  |  |  |  |  |  |  |
|                                           | <ul> <li>Passivation: Passivation of the DI byte in the subunit in which a<br/>'stuck at 0' error was found</li> </ul>                                                                                                    |  |  |  |  |  |  |  |
|                                           | Redundant DIs <u>with</u> error locating                                                                                                    |  |  |  |  |  |  |  |
|                                           | - Error detection: By discrepancy monitoring                                                                                                    |  |  |  |  |  |  |  |
|                                           | – Error locating: By L-DQ                                                                                                    |  |  |  |  |  |  |  |
|                                           | - Passivation: Passivation of the defective DI byte                                                                                                    |  |  |  |  |  |  |  |
|                                           | • Redundant three-channel DIs                                                                                                    |  |  |  |  |  |  |  |
|                                           | - Error locating: By the 2-out-of-3 method                                                                                                    |  |  |  |  |  |  |  |

#### **Redundant DQs without error locating**

In the case of 'stuck at 1' errors:

- Error detection: By cyclic comparison of PIQs and readback DIs
- Error locating: None
- Passivation: Passivation of the readback DI; that is, testing of 0 to 1 edge no longer possible

In the case of 'stuck at 0' errors:

- Error detection: By testing a 0 to 1 edge change Error location:
- Passivation: Passivation of the defective DQ byte

#### Redundant DQs with error locating •

In the case of 'stuck at 1' errors:

- Error detection: By cyclic comparison of PIQs and readback DIs
- Error locating: By switching off the power supply to the group via L-DQ
- Passivation: Passivation of the defective DQ byte and all other redundant DQs with the same group supply

In the case of 'stuck at 0' errors:

- Error detection: By testing a 0 to 1 edge change or, at the
- Error locating: latest, after approx. 10 hours when initial state = "1".
- Passivation: None

The defective DQ byte is reported only; access operations are not affected, and there is no further testing of the DQ byte.

#### • Redundant AIs

- Error detection: By analog value discrepancy monitoring; minimum or maximum value may be selected on error.
- Error locating: Passivation:
- Error-dependent; see Section 4.4
- **Redundant three-channel AIs**
- Error detection:
- Error locating:
- Passivation:
- **Redundant AQs**
- Error detection:
- Error locating:
- Passivation:
- By reading back the analog output value

#### Note:

More detailed information on all of the I/O types listed above, and in the same order, can be found in Sections 4.3 and 4.4.

- - By analog value discrepancy monitoring
### **Detecting Errors** on Digital Output Modules

The table below tells you the amount of time needed to detect an error on digital output types 10 and 11.

|     | Error                                                                                                    | Type 10<br>with Readback DI                                                                                                    | Type 11<br>with 3 Readback DIs                                                                                                    |  |
|-----|----------------------------------------------------------------------------------------------------|----------------------------------------------------------------------------------------------------|----------------------------------------------------------------------------------------------------|--|
| 1.  | 'Stuck at 1' on DQ module.<br>When PIQ intermittent.                                                                                                    | After two $0 \rightarrow 1$ edge changes                                                                                                    | After two $0 \rightarrow 1$ edge changes                                                                                                    |  |
| 2.  | 'Stuck at 1' on DQ module.<br>When $PIQ = 0$ .                                                                                                    | After TI at latest                                                                                                    | After TI at latest                                                                                                    |  |
| 3.  | 'Stuck at 1' on DQ module.<br>When process image = 1.                                                                                                    | Through inspection                                                                                                    | Immediately preceding the L-DQ test = every 10 hours                                                                                                    |  |
| 4.  | 'Stuck at 0' on DQ module or<br>wirebreak in DQ module<br>connection.<br>When PIQ intermittent.                                                                                   | After two $0 \rightarrow 1$ edge changes<br>or *) in L-DQ test<br>= every 10 hours (fault has<br>short-term effect <sup>1)</sup> on process)                         | After two $0 \rightarrow 1$ edge changes<br>or *) immediately preceding the<br>L-DQ test = every 10 hours                                                            |  |
| 5.  | 'Stuck at 0' on DQ module<br>or wirebreak in DQ module<br>connection. When $PIQ = 0$ .                                                                                            | Through inspection                                                                                                    | Through inspection                                                                                                    |  |
| 6.  | 'Stuck at 0' on DQ module<br>or wirebreak in DQ module<br>connection. When $PIQ = 1$ .                                                                                            | In the L-DQ test (= every 10<br>hours) (fault has short-term <sup>1)</sup><br>effect on process)                                                                     | Immediately preceding the L-DQ<br>test = every 10 hours                                                                                                    |  |
| 7.  | 'Stuck at 1' after decoupling diode<br>(fault cannot be automatically<br>rectified).<br>When process image = 0.                                                                   | After TI at latest                                                                                                    | After TI at latest                                                                                                    |  |
| 8.  | 'Stuck at 1' after decoupling diode<br>(fault cannot be automatically<br>rectified).<br>When process image = 1.                                                                   | Through inspection                                                                                                    | Through inspection                                                                                                    |  |
| 9.  | Wirebreak in or after the decoupling<br>diode.<br>When PIQ intermittent.                                                                                                    | After two $0 \rightarrow 1$ edge changes<br>or *) immediately after the L-DQ<br>test = every 10 hours (fault has<br>short-term <sup>1</sup> ) effect on the process) | After two $0 \rightarrow 1$ edge changes or<br>*) immediately following L-DQ<br>test = every 10 hours (fault has<br>short-term <sup>1</sup> ) effect on the process) |  |
| 10. | Wirebreak in or after decoupling diode. When process image $= 0$ .                                                                                                    | Through inspection                                                                                                    | Through inspection                                                                                                    |  |
| 11. | Wirebreak in or after decoupling<br>diode (the wires must be redundant<br>up to the actuator and must be run<br>from the actuator to the readback<br>DI). When process image = 1. | In the L-DQ test = every 10 hours<br>(fault has short-term <sup>1)</sup> effect on<br>the process)                                                                   | In the L-DQ test = every 10 hours<br>(fault has short-term <sup>1</sup> ) effect on<br>the process)                                                                  |  |
| 12. | Short-circuit to 0 after decoupling<br>diode (fault cannot be automatically<br>reported, but can be located).<br>When PIQ = 1.                                                    | After TI at latest                                                                                                    | After TI at latest                                                                                                    |  |

ΤI =  $2 * T_R$  or 2 \* PLC scan time (whichever is higher)

\*) 1) Depending on which event occurs first

- Short-term effect on the process
- ('short-term' means  $1 * t_R + 2 *$  basic clock rate for timed interrupts, without regard to the PLC scan time)
- = Configured readback delay time T<sub>R</sub>
- = Actual readback delay time t<sub>R</sub>

# 4.3 Redundant Digital Inputs/Outputs (DIs/DQs)

# 4.3.1 Redundant DIs <u>without</u> Error Locating Facility

Two-channel (1-of-2) DIs without error locating facility detect faults, but do not locate them. This means that these DIs **cannot** be operated as "NON-STOP" DIs.

There is a redundant digital input in both subunit A and subunit B. The system program compares these DIs cyclically to make sure that their signal states are identical; this comparison is made during updating of the PII. If the system program discovers redundant DIs with different signal states, these DIs are flagged and the configured discrepancy timer started. As long as the timer is running, the last identical value is maintained as signal state.

If the signal states of the DIs are still different after the discrepancy time has expired, an appropriate entry is made in the error DB, and the system program waits for the next edge change. Until this edge change takes place, the last identical value continues to be retained as signal state. After the edge change, the signal state of the DI on which the edge change took place becomes the final valid signal state. The other side is passivated.

The signal states of the redundant DIs are also compared in cases of direct I/O access. In the event of a discrepancy, the last identical value is taken as signal state.

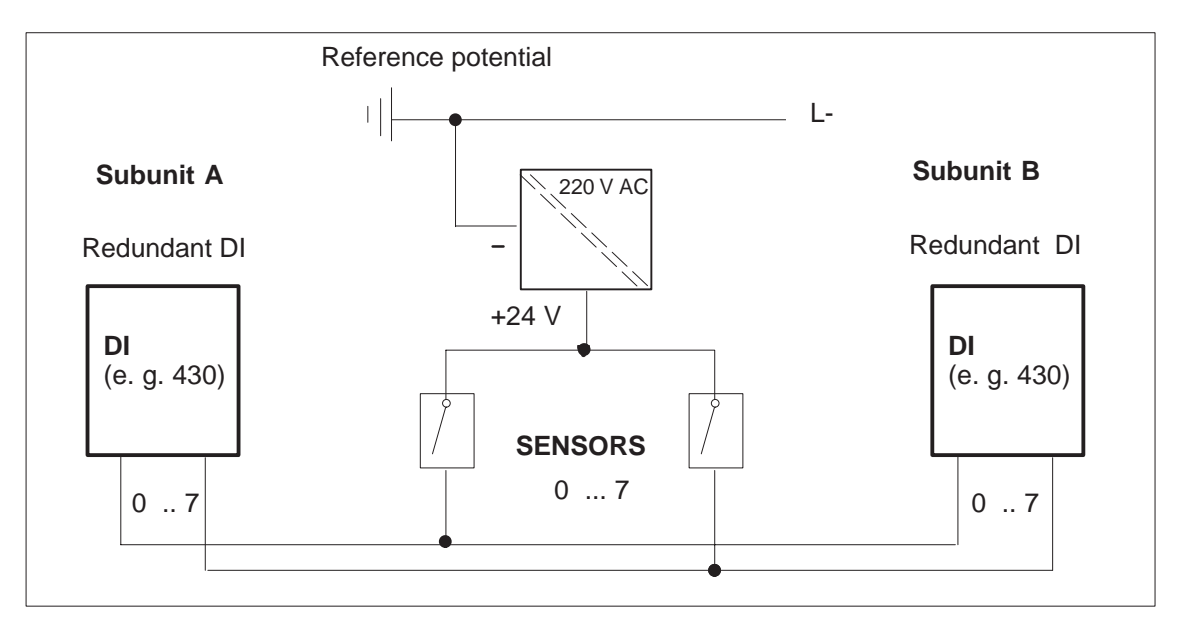

Figure 4-3 Redundant Two-Channel DIs without Error Locating Facility

# 4.3.2 Redundant DIs <u>with</u> Error Locating Facility

|                                        | <ul> <li>The 1-out-of-2 DI with LF both detects and locates faults. With the aid of the circuitry shown in Figure 4-4, the system locates the defective DI module in the event of a fault. The following sequence is then put into effect when the discrepancy time has elapsed:</li> <li>A "0" signal is output to both L-DQs (subunits A and B), thus switching off the sensor power supply.</li> <li>A "0" must be read back from both DIs after the specified readback delay time has elapsed. A "1" at a DI indicates a defect in the module.</li> <li>A "1" signal is output to both L-DQs.</li> </ul> |
|----------------------------------------|----------------------------------------------------------------------------------------------------|
|                                        | The defective module is reported and the DI byte passivated; that is, this subunit's DI byte will no longer be accessed (one-sided operation). Fault location can take several PLC cycles, depending on the configured readback delay time. During this time, the last valid process I/O image is transferred in the case of direct access to the relevant DI bytes. "Relevant" DI bytes are all DI bytes sharing the same group power supply.                                                                                                    |
|                                        | The term "group" designates all sensors for redundant DIs or DQs supplied<br>by the same L-DQ. The smallest possible group consists of one redundant<br>byte, the largest possible group of all redundant DIs in an S5-155H.                                                                                                    |
| Testing the Error<br>Locating Facility | The L-DIs of the two-channel 1-out-of-2 are tested for 'stuck at 0' and 'QVZ' (timeout) once in each test cycle (approx. every 5 minutes).                                                                                                    |
|                                        | The L-DIs and L-DQs of the two-channel 1-out-of-2 DIs are tested for<br>'stuck at 0' every 10 hours by setting the L-DQs to 0 page by page. They are<br>tested for 'stuck at 1' only in the master's Restart routine by setting the<br>L-DQs to 0 in both subunits. Also refer back to the table entitled "Detecting<br>Errors on Digital Output Modules".                                                                                                    |

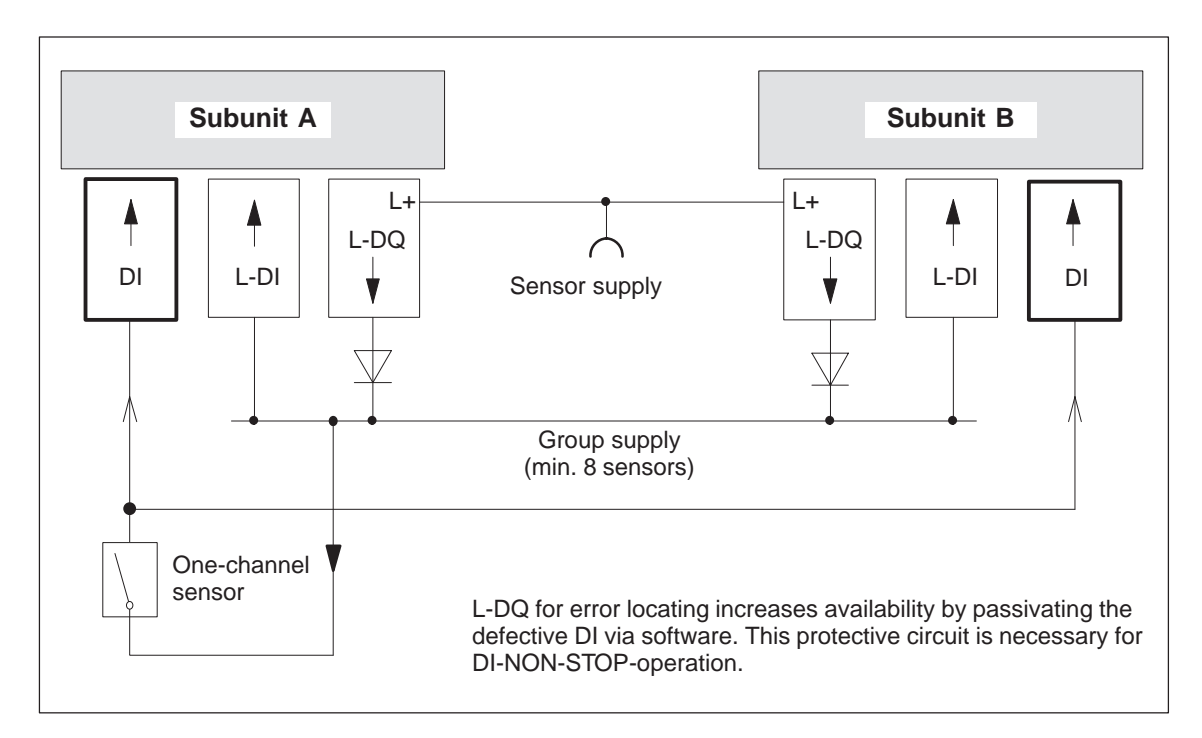

Figure 4-4 Block Diagram: 1-out-of-2 DI with Error Locating

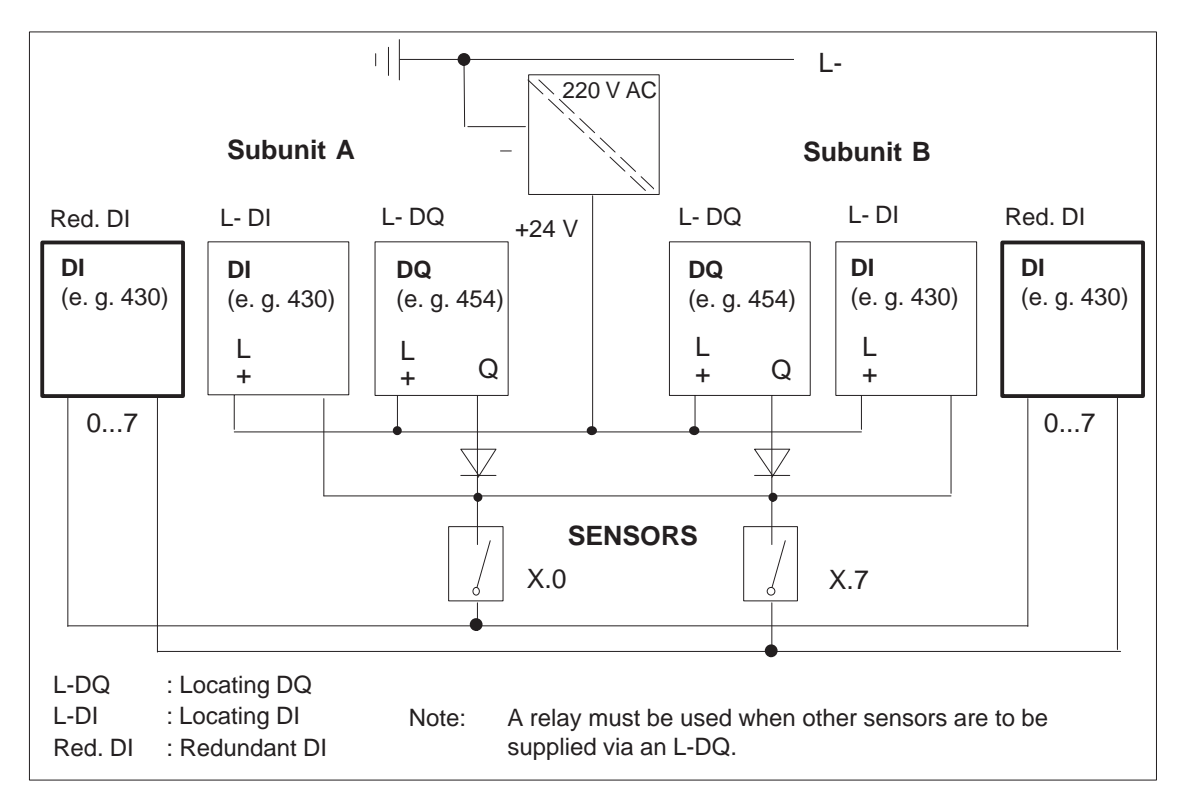

Figure 4-5 Redundant Two-Channel DI with Error Locating

## 4.3.3 Redundant Three-Channel DIs

Three-channel (1-out-of-3) DIs detect and locate faults. This means that these DIs can be operated as "NON-STOP DIs".

Each subunit is equipped with one redundant digital input, and the third is assigned to switched I/Os or to subunit A or B. Assigning the third DI to the switched I/Os provides a higher degree of fault tolerance than assigning it to subunit A or B.

The 155H system program compares the three DIs cyclically to make sure that their signal states are identical. This comparison takes place during updating of the process input image. If the system program discovers DIs with different signal states, these DIs are flagged and the specified discrepancy timer started. As long as this timer is running, the relevant standard value is taken as signal state, depending on whether one or three sensors were configured. If only one sensor was configured, the standard value is based on a 2-out-of-3 decision. If three sensors were configured, the last identical value is retained as signal state.

If the signal states of the DIs are still different after the discrepancy time has elapsed, the fault is reported. The result of the 2-out-of-3 decision is given as valid signal state. The byte is passivated. The DI continues on a 1-out-of-2 basis until the fault has been eliminated and the byte depassivated.

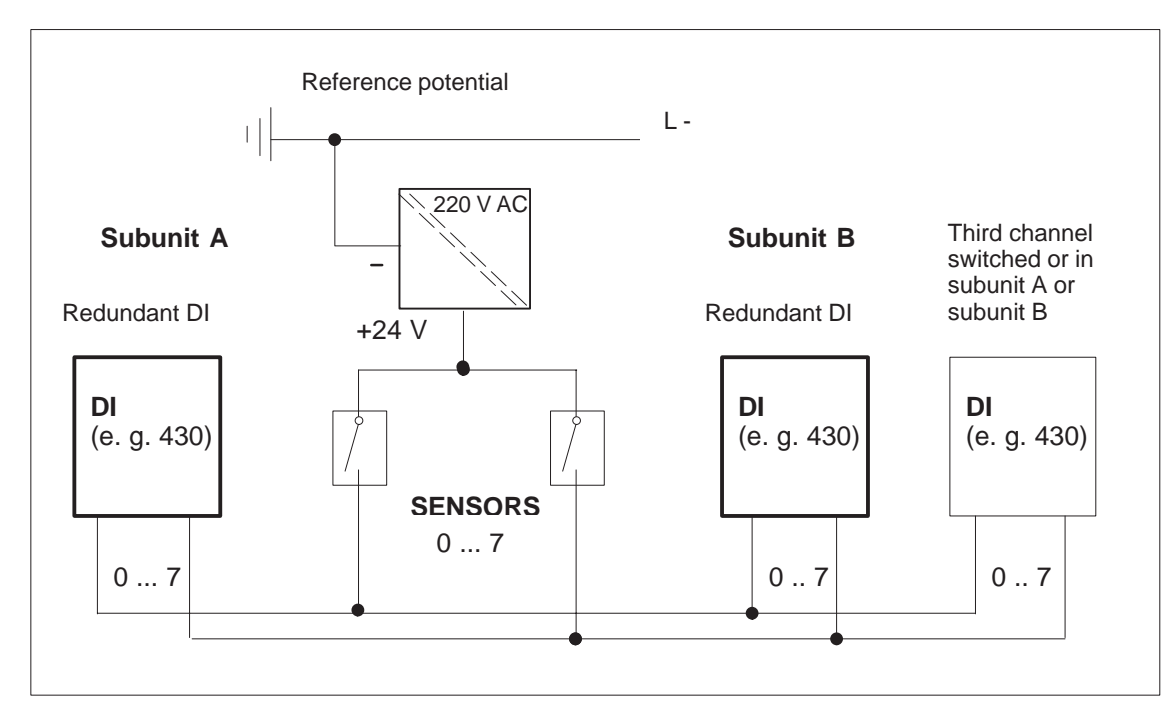

Figure 4-6 Redundant Three-Channel DI with One Sensor

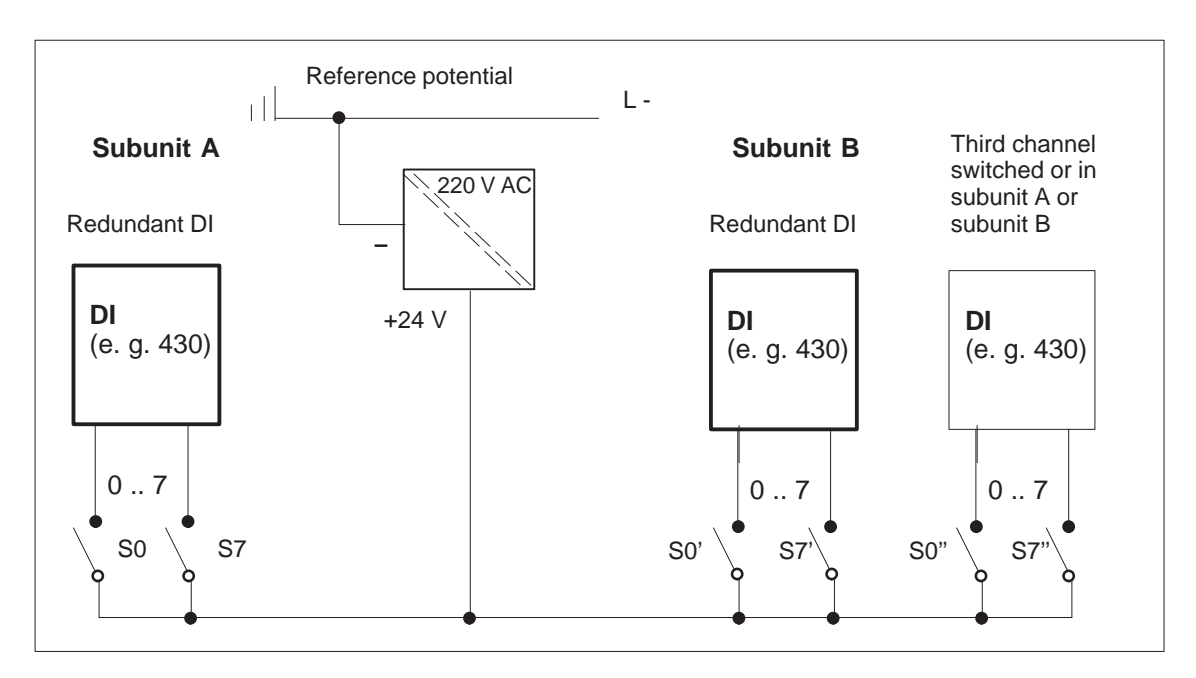

Figure 4-7 Redundant Three-Channel DI with Three Sensors

Direct I/O access to a three-channel DI is permitted.

The standardized value of the three digital inputs is supplied as the result.

The use of three sensors provides the highest possible degree of fault tolerance, as sensor faults can also be detected, located and passivated.

The maximum amount of time needed to locate a fault is:

2 x configured discrepancy time +

2 x PLC scan time.

# 4.3.4 Configuring Redundant Process Interrupts (DI 0)

|                                 | 1. Configure DI 0 as a redundant digital input without error locating (and wire accordingly).                                                                                                    |  |  |  |  |
|---------------------------------|----------------------------------------------------------------------------------------------------|--|--|--|--|
|                                 | The system program uses the time configured for DI 0.0 as the discrepancy time for all DI 0 bits. Times specified for DI 0.1 to DI 0.7 are irrelevant.                                                                                                    |  |  |  |  |
|                                 | The maximum discrepancy time configurable for DI 0 is 1.0 s.                                                                                                    |  |  |  |  |
|                                 | 2. Enter "Interrupt DI": YES in COM 155H's operating system form.                                                                                                    |  |  |  |  |
|                                 | 3. Specify "Process interrupts:"YES and "Timed interrupt servicing":YES in data block DX 0. Specify 10 ms as "Basic clock rate for timed interrupt servicing".                                                                                                    |  |  |  |  |
| Functions,<br>Principle of      | Only the master subunit has access to DI 0. The standby subunit checks itself and the master every 10 ms for a 'stuck at 0' or 'stuck at 1' error.                                                                                                    |  |  |  |  |
| Operation and<br>Error Handling | If a 'stuck at 0' or 'stuck at 1' error triggers an edge on the DI, the interrupt OB is invoked as a result. An additional DI byte wired to DI 0 will allow the user to detect the 'wrong' edge change.                                                                                                    |  |  |  |  |
|                                 | The 'correct' edge on a properly functioning DI always results in invocation of an interrupt OB. The system program thus ensures that no interrupts will be lost due to 'stuck at $0/1$ ' errors.                                                                                                    |  |  |  |  |
|                                 | If a 'stuck at 0' or 'stuck at 1' error occurs in the master subunit, the system program initiates a standby-master transfer as soon as the discrepancy time has elapsed. The fault is reported, the defective DI 0 passivated, and the 'AGF' bit (PLC fault) set in the H flag word (see Section 8.5). Thus the DI 0 in the other subunit is used to detect all process interrupts. |  |  |  |  |
|                                 | If a 'stuck at 0' or 'stuck at 1' error occurs in the standby subunit, the fault is reported, the defective DI 0 passivated and the 'AGF' bit set in the H flag word as soon as the discrepancy time has elapsed.                                                                                                    |  |  |  |  |
| Wiring DI 0                     | Wire DI 0 as a redundant DI without error locating. Even without error locating, 'stuck at 0' and 'stuck at 1' errors will be located (see above). Unused inputs must be connected to ground. The two redundant DI 0 should be plugged in the two central controllers.                                                                                                    |  |  |  |  |
|                                 | If a QVZ (timeout) occurs in the master subunit, the system program carries out a standby-master transfer. The QVZ is reported, the defective DI 0 is reported as "2-way switched defective" and the DI 0 of the new master is used for the interrupt detection.                                                                                                    |  |  |  |  |

# 4.3.5 Redundant DQs <u>without</u> Error Locating Facility (LF)

Two-channel (1-out-of-2) DQs without error locating facility can only detect errors/faults, but cannot locate them, or only to a limited degree. The system treats this type of DQ as follows:

• Reading back of the digital output values, taking into consideration the configured readback delay time. This makes it possible to detect, but not locate, 'stuck at 1' errors.

'Stuck at 0' errors are detected only after the next edge change from 0 to 1:

- First, a "1" signal is output in one subunit (subunit A, for instance) while a "0" signal continues to be output in subunit B.
- After the configured readback delay has elapsed, the readback must show a "1" signal. If it does not, the error is located and reported.
- This DQ test is executed alternately in the other subunit on every edge change from 0 to 1.

#### Note:

When configuring with COM 155H, you must enter the DQ readback delay time, since the different digital output modules have different signal propagation times.

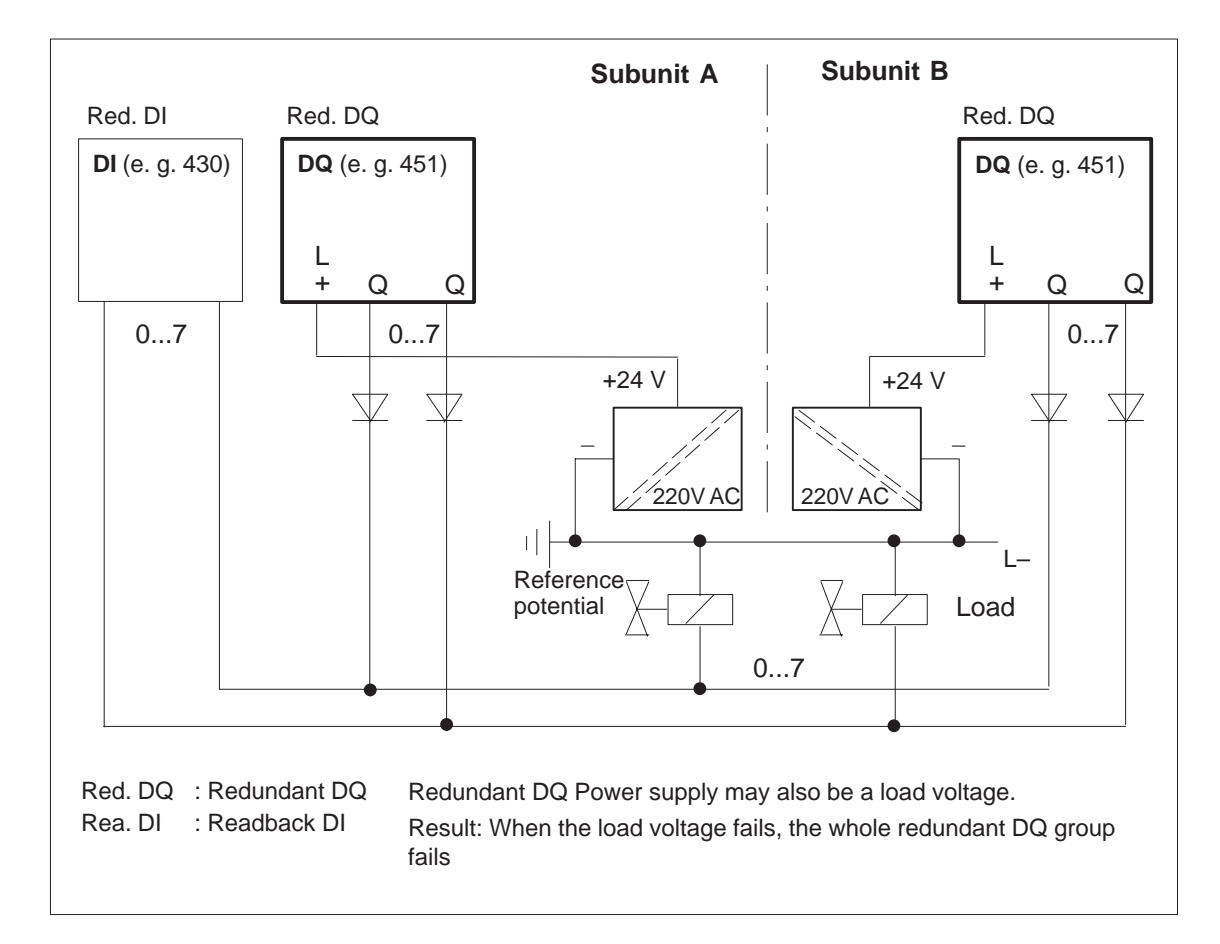

#### Figure 4-8 Two-Channel Redundant DQ without Error Locating

# 4.3.6 Redundant DQs <u>with</u> Error Locating Facility (DQ Type 10)

|                                        | Two-channel DQs (1-out-of-2) for intermittent (frequently switched) outputs<br>can both detect and locate faults/errors. In the event of a 'stuck at 1' signal, a<br>DQ of this type is passivated/isolated by the L-DQ in its controller (subunit),<br>which outputs "0" (shut down). In the case of a 'stuck at 0' signal, the error is<br>reported only. This means that this digital output can be operated as<br>NON-STOP DQ (Figure 4-8). |  |  |
|----------------------------------------|----------------------------------------------------------------------------------------------------|--|--|
|                                        | The system program treats this type of DQ as follows:                                                                                                    |  |  |
|                                        | • Reading back of the digital output values, taking into account the configured readback delay time. This makes it possible to detect 'stuck at 1' errors and to localize them by shutting down the group power supply.                                                                                                    |  |  |
|                                        | 'Stuck at 0' errors cannot be detected until the after the next edge change from 0 to 1:                                                                                                    |  |  |
|                                        | • First, a "1" signal is output in one of the subunits (subunit A, for instance) while subunit B continues to output a "0" signal.                                                                                                    |  |  |
|                                        | • The readback value must be "1" as soon as the readback delay time has elapsed. Otherwise, the error is located and reported.                                                                                                    |  |  |
|                                        | • This DQ test is executed alternately in the other subunit on each edge change from 0 to 1.                                                                                                    |  |  |
| 155H System<br>Program Response        | No further DQ tests are performed on the relevant DQ byte in the event of a 'stuck at 0' error, nor is the L-DQ tested for 'stuck at 1'. In order to enhance the fault tolerance, the byte is not passivated, and can continue to be accessed.                                                                                                    |  |  |
|                                        | In the case of 'stuck at 1' errors, the bad DQ byte and the associated readback DI are passivated. The relevant DQ byte is no longer accessed. The group power supply is shut down via the L-DQ, which passivates all redundant DQs connected to this group supply (one-sided operation).                                                                                                    |  |  |
|                                        | A 'stuck at 0' error for an initial status of "1" (during execution of the "L-DQ for DQ test") is detected a maximum of $T_{test}$ times following the first possible readback of the 'stuck at 0' error and the L-DQ test aborted.                                                                                                    |  |  |
|                                        | $T_{test}$ is a maximum of 3 * the basic clock rate for timed interrupts. In order to ensure that an error of this type affects the actuator for as brief a time as possible, the basic clock rate for timed interrupts in DX 0 should be set to 1 * 10 ms.                                                                                                    |  |  |
|                                        | When type 10 DQs are used, an error of this kind affects the actuator for a maximum period of $T_{\text{test}}$ .                                                                                                    |  |  |
| Testing the Error<br>Locating Facility | The L-DIs and L-DQs of the two-channel 1-out-of-2 DIs are tested once per test cycle (approx. every 5 minutes) for 'stuck at 0' and 'QVZ' (timeout).                                                                                                    |  |  |
|                                        | The L-DQs of the two-channel 1-out-of-2 DQs may and must be set to zero page by page only. 'Stuck at 1' errors are detected every 10 hours by setting one L-DQ at a time to zero on a page-by-page basis.                                                                                                    |  |  |

Type 10 DQs with L-DQs are designed in such a way that a 'stuck at 0' error detected during an L-DQ test affects the process for only a very brief span of time.

If a 'stuck at 0' error is present (during an "L-DQ for DQ test") on a two-channel 1-out-of-2 DQ with an initial state of "1", it is detected no more than two basic timed interrupt clock pulses after the first possible readback of the 'stuck at 0' error and the L-DQ test aborted. The L-DQ is then immediately set to "1" so that the non-errored DQ will output "1". The 'stuck at 0' error is reported.

Please also refer to the table entitled "Detecting Errors on Digital Output Modules".

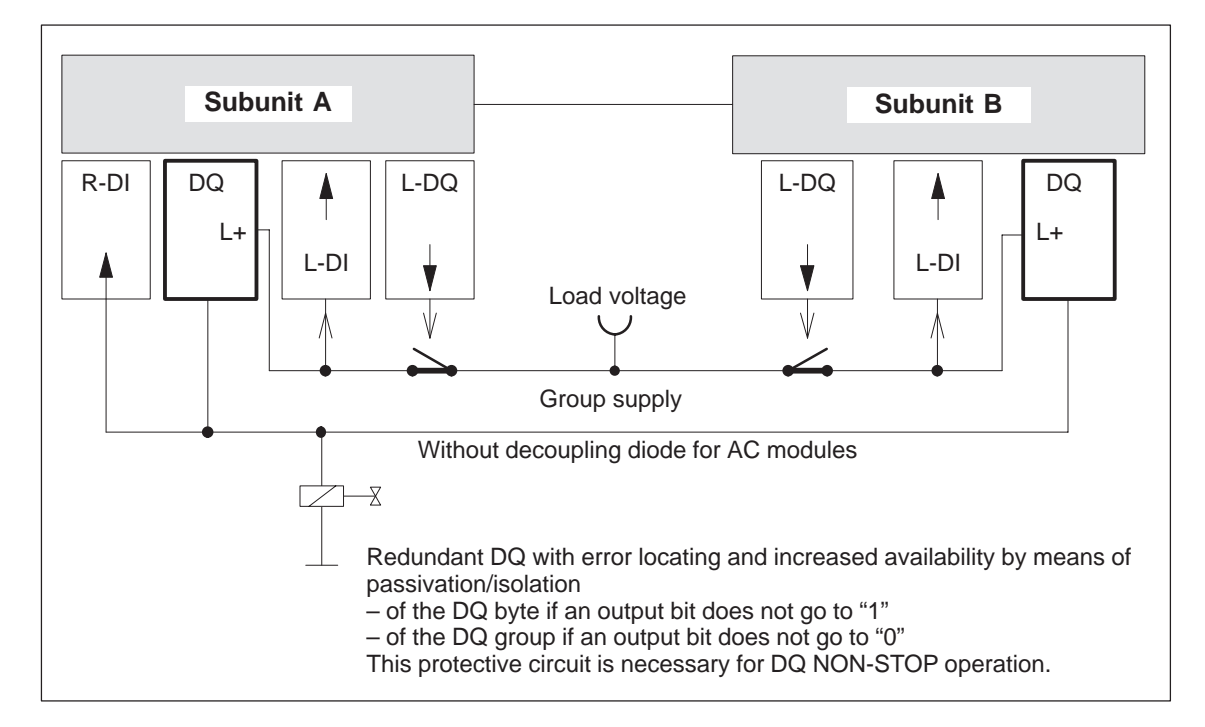

Figure 4-9 Block Diagram: 1-out-of-2 DQ with Error Locating

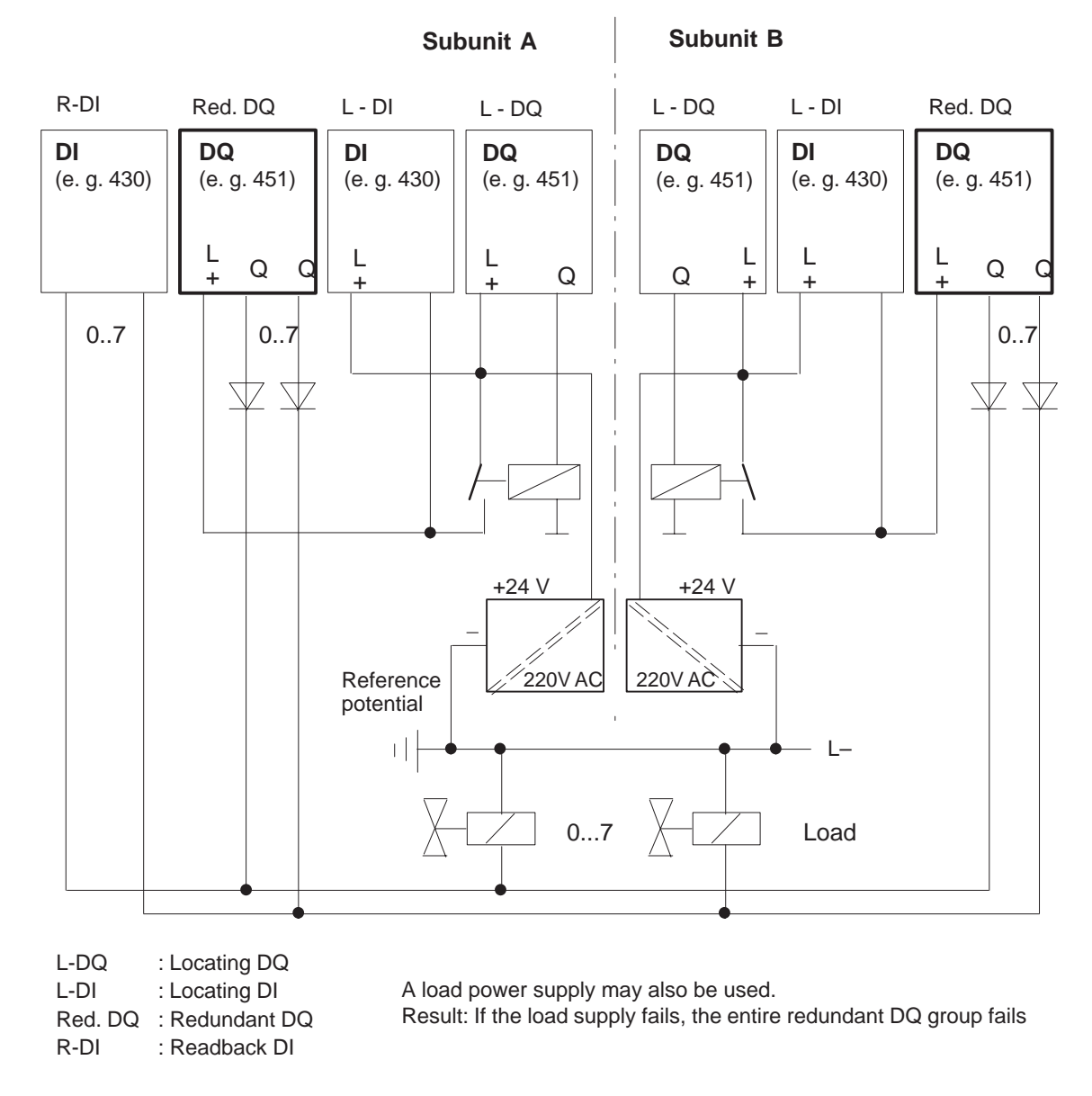

Figure 4-10 Two-Channel Redundant DQs with Error Locating Facility (Type 10)

# 4.3.7 Redundant DQ <u>with</u> Error Locating Facility and 3 Readback DIs (DQ Type 11)

The two-channel (1-out-of-2) DQ for <u>non</u>-intermittent (infrequently switched) outputs detects and locates errors. The system program handles this type of DQ as follows:

• Readback of the digital output values, taking into account the configured readback delay time. This makes it possible to detect 'stuck at 1' errors, and then to locate them by shutting down the group power supply.

'Stuck at 0' errors are not detected until after the next edge change from 0 to 1:

- First, a "1" signal is output in one subunit, (subunit A, for instance) while a "0" signal continues to be output in the other subunit (subunit B in this case).
- The readback value must be "1" once the configured readback delay time has elapsed. Otherwise, the error is located and reported.
- This DQ test is executed alternately in the other subunit on each edge change from 0 to 1.
- In addition, with the aid of the R-DIs in subunits A and B, the DQ is tested for 'stuck at 0' errors every 10 hours and 5 minutes after each passivation. This makes it possible to detect a 'stuck at 0' error in the DQ module even without an edge change.

| I/O Type 11                     | A locating facility must be configured for type 11 (Figure 4-9). This circuit is required to allow NON-STOP operation of a non-intermittent DQ.                                                                                                    |  |  |
|---------------------------------|----------------------------------------------------------------------------------------------------|--|--|
|                                 | If a 'stuck at 0' error is present (during execution of the "L-DQ for DQ test") on a DQ module with an initial state of "1", it is detected prior to execution of the L-DQ test and the L-DQ test is suppressed. The 'stuck at 0' error is reported.                               |  |  |
|                                 | If, in the case of initial state "1", a 'stuck at 0' error is present in or after the decoupling diode (during execution of the "L-DQ for DQ test"), it is detected no more than $T_{test}$ after the first possible readback of the 'stuck at 0' error and the L-DQ test aborted. |  |  |
|                                 | $T_{test}$ is a maximum of 3 * the basic clock rate for timed interrupts. In order that an error of this kind affect the actuator as briefly as possible, the basic clock rate for timed interrupt should be set to 1 * 10 ms in DX 0.                                             |  |  |
| 155H System<br>Program Response | No further DQ tests are performed on the relevant DQ byte in the case of a 'stuck at 0' error. To increase fault tolerance, the byte is not passivated and will continue to be accessed.                                                                                           |  |  |
|                                 | The bad DQ byte is passivated in the case of 'stuck at 1' errors. The byte is<br>no longer accessed. The group power supply is shut down via the L-DQ, thus<br>passivating all redundant DQs connected to this group supply (one-sided<br>operation).                              |  |  |

**Testing the Error** The L-DIs and L-DQs of two-channel 1-out-of-2 DIs are tested once per test cycle (approx. every 5 minutes) for 'stuck at 0' and 'QVZ' (timeout).

The L-DQs of two-channel 1-out-of-2 DQs may and must be set to zero page by page only. 'Stuck at 1' errors are detected every 10 hours by setting one L-DQ at a time to zero page by page.

If, when the initial state is "1", a 'stuck at 0' error is present in the DQ module (during the "L-DQ for DQ" test), it is detected prior to execution of the L-DQ test and the test suppressed. The 'stuck at 0' error is reported.

If, in the case of an initial state of "1", a 'stuck at 0' error is present **in or after the decoupling diode** (during execution of the "L-DQ for DQ test"), the error is detected no more than two timed interrupt basic clock pulses after the first possible readback of the 'stuck at 0' error and the L-DQ test aborted. The L-DQ being tested is then immediately set to "1" in order to reduce the duration of the effect on the process to a minimum. The 'stuck at 0' error is reported. (Also refer to the table entitled "Detecting Errors on Digital Output Modules").

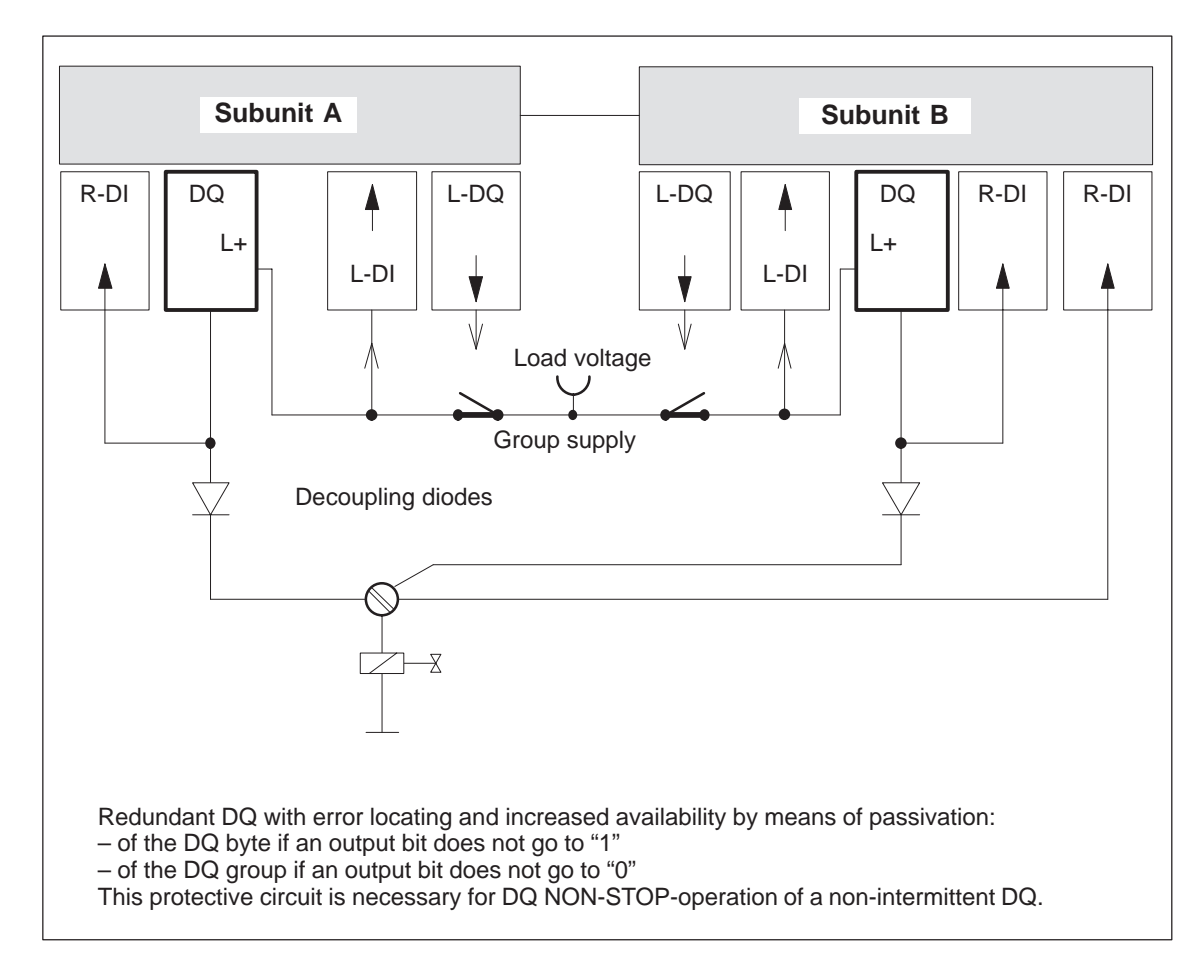

Figure 4-11 Block Diagram: 1-out-of-2 DQ with Error Locating for Non-Intermittent Signals

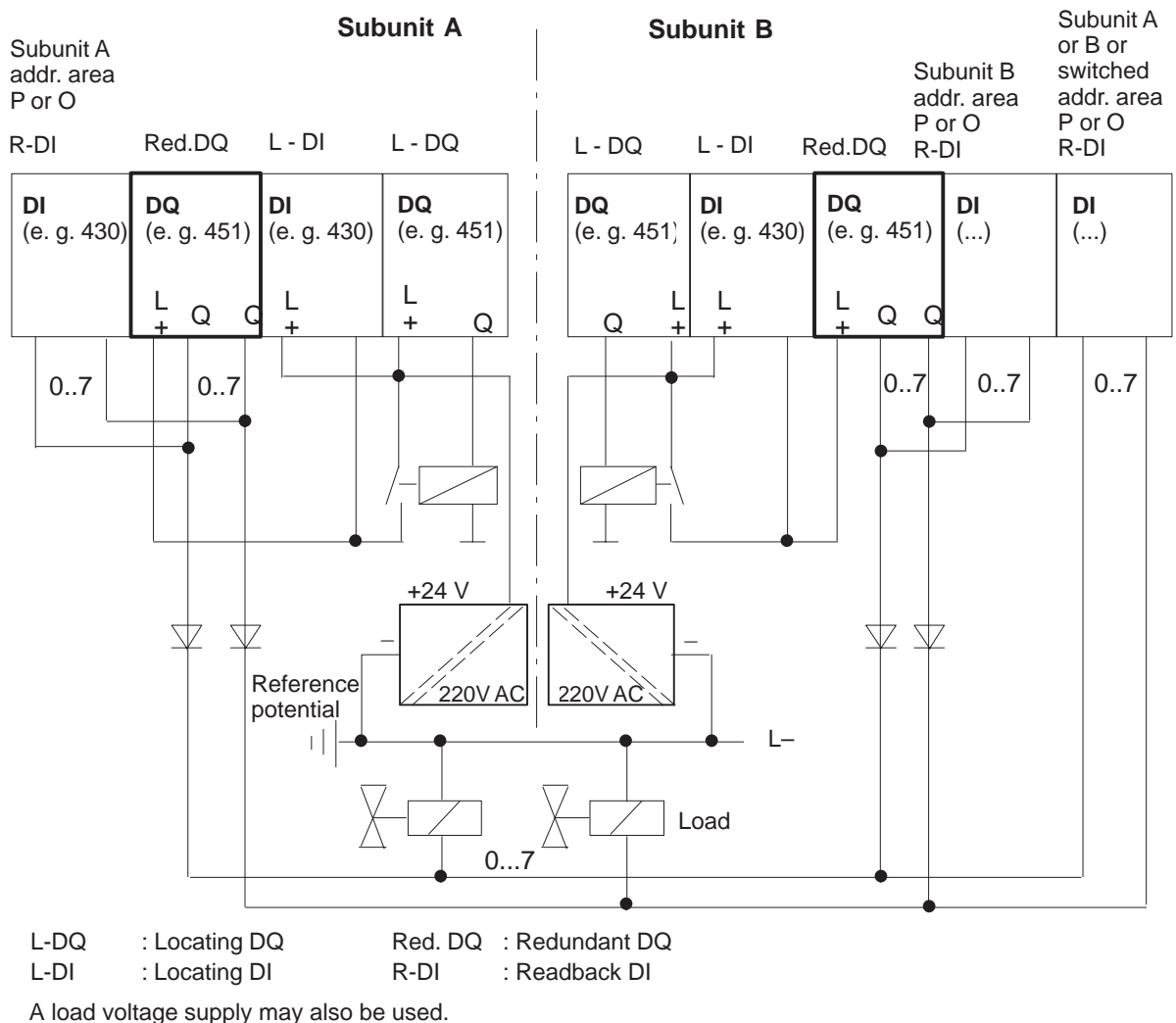

Result: If the load voltage fails, the entire redundant DQ group fails

Figure 4-12 Redundant Non-Intermittent DQ with Error Locating Facility (Type 11)

# 4.4 Redundant Analog Input/Outputs (Als/AQs)

**Direct I/O Access** The "L PY" operation for redundant analog inputs is **not** permitted, and results in a Transfer error (TLAF). Redundant analog current inputs are provided only for 4-wire measuring transducers.

**Direct I/O access** to redundant analog inputs with the STEP 5 operation "L PW" supplies a standardized value as the result. Depending on the configuration (min./max.) this is the lower or higher **non-linearized value**.

## 4.4.1 Principle of the Redundant 1-out-of-2 Analog Inputs

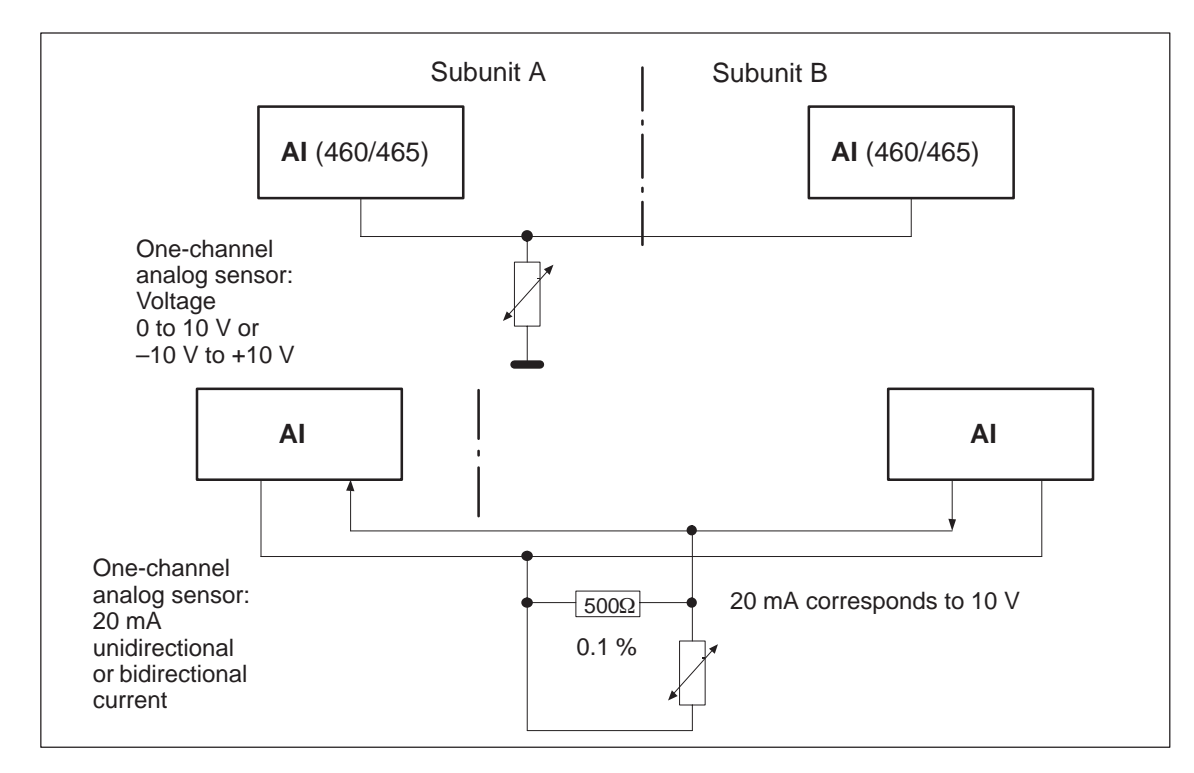

Figure 4-13 Redundant 1-out-of-2 AI, One-Channel with One or Two Sensors

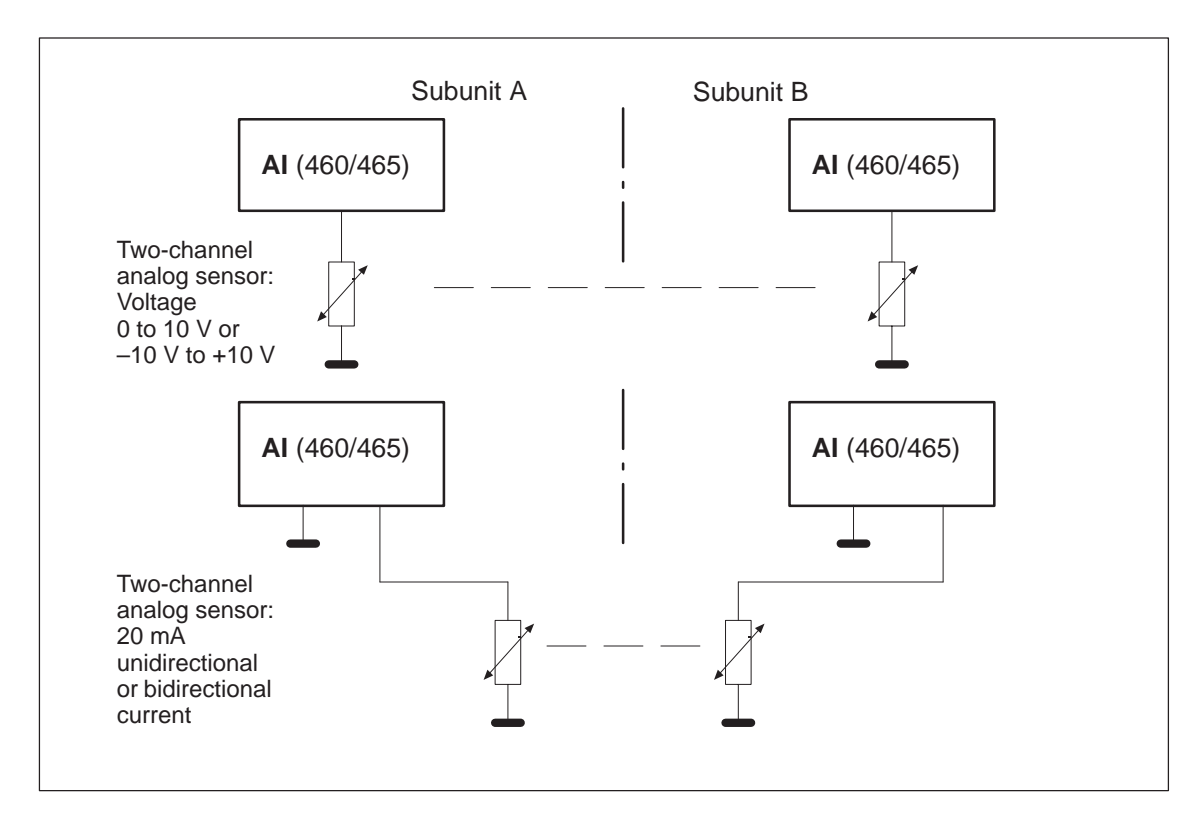

Figure 4-14 Redundant 1-out-of-2 AI, Two-Channel with One or Two Sensors

## 4.4.2 Redundant AI 463: FB 32

The two-channel (1-out-of-2) analog inputs (AI) detect errors, but do not always locate them.

Function block FB 32 "2-AE:463" is provided expressly for the purpose of reading in analog values. It is part of the COM 155H package, and is on the diskette in program file S5CR70ST.S5D. All other required parameters, such as discrepancy value, discrepancy time and upper and lower limit values must be configured with COM 155H.

FB 32 can be used for AI module 463. It reads in the first two analog values and replaces the non-linearized values. Even if errors occur simultaneously, only one AI is passivated; one AI continues to work in the case of an error.

The input and output parameters for the function block are identical to those of FB 32: "2:AE:463" for the S5-155U. In contrast, the test for range violations in modules which are configured in COM 155H as redundant takes into account the specified upper and lower range limits (refer to the table with configuration aids for COM 155H).

#### Note

An FB call to a non-existent and unconfigured module causes the addressing error ADF. If ADF is not acknowledged with OB 25, the standby CPU goes into STOP.

**Execution Time for** "Function Blocks" The execution times for the "H" function block FB 33 are higher than those for standard function blocks by approx. 750 µs owing to the redundant function.

Calling the FB for<br/>2-ChannelFunction block FB 32 reads analog value XE from two analog value inputs<br/>and, based on its nominal range, provides a proportional output value XA<br/>within the specifiable range limits UGR (lower limit) and OGR (upper limit).<br/>The analog value can be read in by the cyclic sampling method. The FB<br/>number may be changed during loading.

| STEP 5                                       | STEP 5 program           |  | Graphic representation FB 32  |                         |  |  |
|----------------------------------------------|--------------------------|--|-------------------------------|-------------------------|--|--|
| NAME<br>BG<br>KNKD<br>OGR<br>UGR<br>XA<br>FB | : JU FB 32<br>: 2-AE:463 |  | 2-A<br>BG :<br>KNKD:<br>OGR : | E:463<br>XA<br>FB<br>BU |  |  |
| BU                                           | :                        |  |                               |                         |  |  |

| Name             | Param<br>eter<br>Type | Data<br>Type | Description                           | Remarks                                                                                                    |
|------------------|-----------------------|--------------|---------------------------------------|----------------------------------------------------------------------------------------------------|
| BG               | D                     | KY           | I/O area and module address           | In I/O area P:<br>KY = 0.128 to 248 (4 channels)<br>In I/O area O:<br>KY = 1.0 to 248                                                                                                    |
| KNKD             | D                     | KY           | Channel number and channel type       |                                                                                                    |
| OGR              | D                     | KG           | Upper limit of the output value       | - 1701411 + 39 to + 1701412 + 39                                                                                                    |
| UGR              | D                     | KG           | Lower limit of the output value       | - 1701412 + 39 to + 1701411 + 39                                                                                                    |
| XA <sup>1)</sup> | Q                     | D            | Output value as floating-point number | Nominal output value                                                                                                    |
| FB               | Q                     | BI           | Error bit                             | 0 = no error<br>1 = fewer than 192 units (for KD = 21) are read.                                                                                                    |
| BU               | Q                     | BI           | Range violation                       | <ul> <li>0 = no range violation</li> <li>1 = range violation</li> <li>- if the bit "Ü" has signal state "1" (overflow)<br/>in the read analog value</li> <li>- if the nominal range is exceeded (dependent<br/>on the parameter KD)</li> </ul> |

### Description of input and output parameters

 If a data (double) word is used as the output value XA, the relevant data block must be opened before the FB 32 is called.

#### Note

Channel type 21 must only be selected if the measuring range 4–20 mA is set on the module in the limits 256 to 1280.

| Parameter Type   |    | Data Type                              | Permissible Actual Operands |
|------------------|----|----------------------------------------|-----------------------------|
| I, Q             | BI | for an operand with bit address        | I, Q, F                     |
| D for an operand |    | for an operand with doubleword address | ID, QD, FD, DD              |

| Notes on Range      | Range violation BU                                                                                                    |  |  |  |  |
|---------------------|----------------------------------------------------------------------------------------------------|--|--|--|--|
| Violation (BU) Bits | In the case of modules which were configured as one-channel modules, a violation of the nominal analog value range is reported in BU. If the analog value is within the overflow range (analog value > +2047 units), the output value XA is limited to +2047 units. If the analog value lies below zero, the FB bit is set and XA displays the current value.<br>In the case of redundant modules, the upper and lower limit values configured with COM 155H are used to check for range violations. If these limit values are exceeded by the preferred value, the BU bit is set. When the overflow bit (BU) is set, the current value is also displayed at XA.<br>If the limit values configured in COM 155H lie outside the nominal range and if no discrepancy time violation occurred, the BU bit is set if the nominal range is exceeded (the preferred value is exceeded) and XA is limited to the nominal range limits. |  |  |  |  |
|                     |                                                                                                    |  |  |  |  |
|                     |                                                                                                    |  |  |  |  |
| Error Handling      | If processing is performed correctly, the result of logic operation is set to "0" on exiting the function block and accumulator 1 contains the value 0. The output XA contains the scaled value. The parameters FB and BU have the signal state "0".                                                                                                    |  |  |  |  |
|                     | If a value is specified in a parameter which does not lie within the defined value range, the function block reports this parameter assignment error with the RLO "1" and with an error number in accumulator 1. The output XA is then assigned zero. The parameters FB and BU have the signal state "0".                                                                                                    |  |  |  |  |
|                     | Error number $KF = 1$ : Parameter BG < 128 in P-I/O area                                                                                                    |  |  |  |  |
|                     | 2: Parameter KN $> 3$                                                                                                    |  |  |  |  |
|                     | 3: Sum of parameter BG and<br>twice parameter KN > × 255,<br>uneven BG addresses                                                                                                    |  |  |  |  |
|                     | 4: Parameter KD not 20 or 21                                                                                                    |  |  |  |  |
|                     | 5: Parameter OGR $<$ = parameter UGR                                                                                                    |  |  |  |  |
|                     | 6: 1. parameter BG $> 1$                                                                                                    |  |  |  |  |
|                     | If a module that does not exist or a channel that does not exist and is also no configured is selected, this causes an addressing error (ADF).                                                                                                    |  |  |  |  |

In one-sided operation, if the overflow bit BU is set, the nominal range limit value is output at output XA and the accumulator 1 contains the value 0.

| Notes on Error<br>Detection                                                                                                    | Both analog values are checked for discrepancies. The permissible discrepancy value is calculated by adding a relative value (a percentage of the maximum value of the two analog values) to an absolute value (in units corresponding to the analog value's notation):                                                |                                                                                                    |  |  |
|----------------------------------------------------------------------------------------------------|----------------------------------------------------------------------------------------------------|----------------------------------------------------------------------------------------------------|--|--|
|                                                                                                    | $D_{norm} = ABS$                                                                                                    | REL x RAWV(max)                                                                                           |  |  |
|                                                                                                    | D perm. TEDS                                                                                                    | 100                                                                                                    |  |  |
|                                                                                                    | D <sub>perm.</sub> :                                                                                                    | Permissible analog value discrepancy                                                                      |  |  |
|                                                                                                    | ABS:                                                                                                    | Absolute component of the configured discrepancy                                                          |  |  |
|                                                                                                    | REL:                                                                                                    | Relative component of the configured discrepancy                                                          |  |  |
|                                                                                                    | RAWV(max):                                                                                                    | The higher of the two instantaneous analog values                                                         |  |  |
| Example                                                                                                    | The following v                                                                                                    | was configured with COM 155H:                                                                             |  |  |
|                                                                                                    | ABS:                                                                                                    | 70                                                                                                    |  |  |
|                                                                                                    | REL:                                                                                                    | 10%                                                                                                    |  |  |
|                                                                                                    | Preferred value: Max.                                                                                                    |                                                                                                    |  |  |
|                                                                                                    | Actual analog v                                                                                                    | value subunit A: 1000                                                                                     |  |  |
|                                                                                                    | Actual analog v                                                                                                    | value subunit B: 980                                                                                      |  |  |
|                                                                                                    | ncy: $D = 1000 - 980 = 20$                                                                                                    |                                                                                                    |  |  |
|                                                                                                    | Permissible disc                                                                                                    | prepancy $D_{\text{perm.}} = 70 + \frac{10 \times 1000}{100} = 170$                                       |  |  |
|                                                                                                    | It follows that t additional calcu                                                                                                    | he actual discrepancy lies within the permissible range. For lations, the value 1000 will be used for XE. |  |  |
|                                                                                                    | When FB 32 is called, the analog values are read in from the two subunits, exchanged, and standardized. If a one-sided, locatable error (wirebreak or timeout) occurs, this AI is passivated; that is, it will no longer be accessed and the error is reported. The other AI continues to work in one-sided operation. |                                                                                                    |  |  |
|                                                                                                    | tem program detects a discrepancy error, it checks one of the<br>overflow or range-violated condition. If it finds one, this AI is<br>the error reported. Otherwise, the standby controller's AI is<br>in the specified discrepancy time has elapsed.                                                                  |                                                                                                    |  |  |
|                                                                                                    | Simultaneous of<br>discrepancy lea                                                                                                    | ccurence of an overflow or range violation on both AIs and a ds to the standby being passivated.          |  |  |
| Discrepancy is only recognized in the encoding range of the m<br>units. From this value onwards, the BU and FB bits are set. If<br>signals are applied, the encoded value is no longer defined. |                                                                                                    |                                                                                                    |  |  |

If the two modules report different errors, passivation is prioritized as follows:

- 1. Timeout (QVZ)
- 2. Wirebreak
- 3. Overflow
- 4. Range violation.

If FB 32: 2-AE:463 detected only a range violation or overflow condition but not a discrepancy, the standardized preferred value (min. or max.) is passed, together with the "Range violation" (BU) or "Overflow" (BU) bit.

| Configuration Aids<br>in COM 155H | Conversion if KD = 20: $100\% \triangleq 10V \triangleq 1024$ units,       | 0% <u>^</u> 0V <u>^</u> 0 units    |  |
|-----------------------------------|----------------------------------------------------------------------------|------------------------------------|--|
|                                   | Conversion if KD = 21:<br>100% $\triangleq 20$ mA $\triangleq 1280$ units, | 0% <u>^</u> 4mA <u>^</u> 256 units |  |

|           | KD                      | = 20 |               | KD                      | = 21 |
|-----------|-------------------------|------|---------------|-------------------------|------|
| Value [V] | Upper/lower limit value |      | Value<br>[mA] | Upper/lower limit value |      |
| 1         | 102                     | 10%  | 5.6           | 358                     | 10%  |
| 2         | 205                     | 20%  | 7.2           | 461                     | 20%  |
| 3         | 308                     | 30%  | 8.8           | 564                     | 30%  |
| 4         | 410                     | 40%  | 10.4          | 666                     | 40%  |
| 5         | 512                     | 50%  | 12            | 768                     | 50%  |
| 6         | 614                     | 60%  | 13.6          | 870                     | 60%  |
| 7         | 717                     | 70%  | 15.2          | 973                     | 70%  |
| 8         | 820                     | 80%  | 16.8          | 1076                    | 80%  |
| 9         | 922                     | 90%  | 18.4          | 1178                    | 90%  |
| 10        | 1024                    | 100% | 20            | 1280                    | 100% |

## 4.4.3 Redundant AI 466: FB 33

The two-channel (1-out-of-2) analog inputs (AI) detect errors, but do not always locate them.

Function block FB 33 "2-AE:466" is provided expressly for the purpose of reading in analog values. It is part of the COM 155H package, and is on the diskette in program file S5CR70ST.S5D. All other required parameters, such as discrepancy value, discrepancy time and upper and lower limit values must be configured with COM 155H.

FB 33 can be used for module 466. It reads in the first two analog values and replaces the non-linearized values. Even if errors occur simultaneously, only one AI is passivated; one AI continues to work in the case of an error.

The input and output parameters for the function block are identical to those of FB 33: "2:AE:466" for the S5-155U. In contrast, the test for range violations in modules which are configured in COM 155H as redundant takes into account the specified upper and lower range limits (refer to the table with configuration aids for COM 155H).

#### Note

An FB call to a non-existent and unconfigured module causes the addressing error ADF. If ADF is not acknowledged with OB 25, the standby CPU goes into STOP.

**Execution Time for** "Function Blocks" The execution times for the "H" function block FB 33 are higher than those for standard function blocks by approx. 750 µs owing to the redundant function.

Calling the FB for<br/>2-ChannelFunction block FB 33 reads analog value XE from two analog value inputs<br/>and, based on its nominal range, provides a proportional output value XA<br/>within the specifiable range limits UGR (lower limit) and OGR (upper limit).<br/>The analog value can be read in by the cyclic sampling method. The FB<br/>number may be changed during loading.

| STEP 5 progra | m Graphic represen | tation FB 33 |
|---------------|--------------------|--------------|
| : JU F        | В 33               |              |
| NAME : 2-AE   |                    |              |
| BG :          | 2                  | 2-AE:466     |
| KNKD :        | —— BG :            | ХА —         |
| OGR :         | KNKD:              | FB           |
| UGR :         |                    | BU           |
| XA :          |                    | BO           |
| FB :          | UGR :              |              |
| BU :          |                    |              |

| Name             | Param<br>eter<br>Type | Data<br>Type | Description                           | Remarks                                                                                                    |
|------------------|-----------------------|--------------|---------------------------------------|----------------------------------------------------------------------------------------------------|
| BG               | D                     | KY           | I/O area and module address           | In I/O area P:<br>KY = 0.128 to 248 (16 channels)<br>In I/O area O:<br>KY = 1.0 to 248                                                                                                    |
| KNKD             | D                     | KY           | Channel number and channel type       | $\begin{array}{l} \text{KY} = \text{x, y} \\ \text{x} = 0 \text{ to } 15 \text{ channel number} \\ \text{y} = 22 \text{ to } 25 \text{ channel type} \\ 22 & \text{Fixed-point representation bipolar} \\ \text{(nominal range -2048 to + 2048)} \\ 23 & \text{Number representation bipolar} \\ \text{(nominal range -2048 to +2048)} \\ 24 & \text{Binary representation unipolar} \\ \text{(nominal range -0 to +4095)} \\ 25 & \text{Fixed-point representation unipolar} \\ \text{(nominal range +512 to +2559)} \end{array}$ |
| OGR              | D                     | KG           | Upper limit of the output value       | - 1701411 + 39 to + 1701412 + 39                                                                                                    |
| UGR              | D                     | KG           | Lower limit of the output value       | - 1701412 + 39 to + 1701411 + 39                                                                                                    |
| XA <sup>1)</sup> | Q                     | D            | Output value as floating-point number | Scaled output value                                                                                                    |
| FB               | Q                     | BI           | Error bit                             | 0 = no error<br>1 = fewer than 384 units are read where KD = 25                                                                                                    |
| BU               | Q                     | BI           | Range violation                       | <ul> <li>0 = no range violation</li> <li>1 = range violation</li> <li>- if the bit "Ü" has signal state "1" (overflow)<br/>in the read analog value</li> <li>- if the nominal range is exceeded (dependent<br/>on the parameter KD)</li> </ul>                                                                                                    |

### **Description of input and output parameters**

 If a data (double) word is used as the output value XA, the relevant data block must be opened before the FB 33 is called.

| Parameter Type | Data Type |                                        | Permissible Actual Operands |
|----------------|-----------|----------------------------------------|-----------------------------|
| I, Q           | BI        | for an operand with bit address        | I, Q, F                     |
|                | D         | for an operand with doubleword address | ID, QD, FD, DD              |

### Notes on Range Violation (BU) Bits

### **Range violation BU**

In the case of modules which were configured as one-channel modules, a violation of the nominal analog value range is reported in BU as a range violation.

| In the case of redundant modules, the upper and lower limit values            |
|-------------------------------------------------------------------------------|
| configured with COM 155H are used to check for range violations. If these     |
| limit values are exceeded by the preferred value, the BU bit is set. When the |
| overflow bit (BU) is set, the current value is also displayed at XA.          |

If the limit values configured in COM 155H lie outside the nominal range and if no discrepancy time violation occurred, the BU bit is set if the nominal range is exceeded (the preferred value is exceeded) and XA is limited to the nominal range limits.

**Error Handling** If processing is performed correctly, the result of logic operation is set to "0" on exiting the function block and accumulator 1 contains the value 0. The output XA contains the scaled value. The parameters FB and BU have the signal state "0".

If a value is specified in a parameter which does not lie within the defined value range, the function block reports this parameter assignment error with the RLO "1" and with an error number in accumulator 1. The output XA is then assigned zero. The parameters FB and BU have the signal state "0".

| Error no. $KF = 1$                         | : Parameter BG < 128 in P-I/O area                                                      |
|--------------------------------------------|-----------------------------------------------------------------------------------------|
| 2                                          | : Parameter KN $> 15$                                                                   |
| 3                                          | : Sum of parameter BG<br>and twice parameter KN $> \times 255$ ,<br>uneven BG addresses |
| 4                                          | : Parameter KD not 22 or 25                                                             |
| 5                                          | : Parameter OGR $<$ = parameter UGR                                                     |
| 6                                          | : 1. parameter BG > 1                                                                   |
| If a module or a ch<br>addressing error (A | nannel that does not exists is selected, this causes an ADF).                           |
| When the error bit accumulator 1 cont      | FB is set, the value zero is output at the output XA and the tains the value 0.         |

In one-sided operation, if the overflow bit BU is set, the nominal range limit value is output at output XA and the accumulator 1 contains the value 0.

Notes on ErrorBoth analog values are checked for discrepancies. The permissible<br/>discrepancy value is calculated by adding a relative value (a percentage of<br/>the maximum value of the two analog values) to an absolute value (in units<br/>corresponding to the analog value's notation):

 $D_{perm.} = ABS + \frac{REL x RAWV(max)}{100}$ 

| D <sub>perm.</sub> : | Permissible analog value discrepancy              |
|----------------------|---------------------------------------------------|
| ABS:                 | Absolute component of the configured discrepancy  |
| REL:                 | Relative component of the configured discrepancy  |
| RAWV(max):           | The higher of the two instantaneous analog values |

| <b>Example</b> The following was configured with COM 155H |                  |                | h COM 155H:         |
|-----------------------------------------------------------|------------------|----------------|---------------------|
|                                                           | ABS:             | 70             |                     |
|                                                           | REL:             | 10%            |                     |
|                                                           | Preferred value: | Max.           |                     |
|                                                           | Actual analog va | lue subunit A: | 1000                |
|                                                           | Actual analog va | lue subunit B: | 980                 |
|                                                           | Actual discrepan | cy:            | D = 1000 - 980 = 20 |
|                                                           |                  |                |                     |

Permissible discrepancy  $D_{perm.} = 70 + \frac{10 \times 1000}{100} = 170$ 

It follows that the actual discrepancy lies within the permissible range. For additional calculations, the value 1000 will be used for XE.

When FB 33 is called, the analog values are read in from the two subunits, exchanged, and standardized. If a one-sided, locatable error (wirebreak or timeout) occurs, this AI is passivated; that is, it will no longer be accessed and the error is reported. The other AI continues to work in one-sided operation.

If the 155H system program detects a discrepancy error, it checks one of the subunits for an overflow or range-violated condition. If it finds one, this AI is passivated and the error reported. Otherwise, the standby controller's AI is passivated when the specified discrepancy time has elapsed.

Simultaneous occurence of an overflow or range violation on both AIs and a discrepancy leads to the standby being passivated.

Discrepancy is only recognized in the encoding range of the module to +4096 units. If larger analog signals are applied, the encoded value is no longer defined.

If the two modules report different errors, passivation is prioritized as follows:

- 1. Timeout (QVZ)
- 2. Wirebreak
- 3. Range violation.

If FB 33: 2-AE:466 detected only a range violation or overflow condition but not a discrepancy, the standardized preferred value (min. or max.) is passed, together with the "Range violation" (BU) or "Overflow" (BU) bit.

| Configuration Aids<br>in COM 155H | Conversion if KD = 22: $100\% \triangleq 10V \triangleq 2048$ units,                                                     | 0% <u>^</u> 0V <u>^</u> 0 units                                         |
|-----------------------------------|----------------------------------------------------------------------------------------------------|-------------------------------------------------------------------------|
|                                   | Conversion if KD = 23:<br>100% $\triangleq 10V \triangleq 2048$ units,                                                   | $0\% \stackrel{\wedge}{=} 0V \stackrel{\wedge}{=} 0$ units              |
|                                   | Conversion if KD = 24:<br>100% $\triangleq 5V \triangleq 2048$ units,                                                    | 0% <u>^</u> 0V <u>^</u> 0 units                                         |
|                                   | Conversion if KD = 25:<br>$100\% \triangleq 5V \triangleq 2560$ units,<br>$100\% \triangleq 20mA \triangleq 2560$ units, | 0% <u>^</u> 1V <u>^</u> 512 units<br>0% <u>^</u> 4mA <u>^</u> 512 units |

|           | KD = 24                 |      |               | KD         | = 25           |
|-----------|-------------------------|------|---------------|------------|----------------|
| Value [V] | Upper/lower limit value |      | Value<br>[mA] | Upper/lowe | er limit value |
| 1         | 410                     | 20%  | 5.6           | 716        | 10%            |
| 2         | 820                     | 40%  | 7.2           | 921        | 20%            |
| 3         | 1229                    | 60%  | 8.8           | 1126       | 30%            |
| 4         | 1638                    | 80%  | 10.4          | 1331       | 40%            |
| 5         | 2048                    | 100% | 12            | 1536       | 50%            |
| 6         | 2458                    | 120% | 13.6          | 1740       | 60%            |
| 7         | 2867                    | 140% | 15.2          | 1945       | 70%            |
| 8         | 3277                    | 160% | 16.8          | 2150       | 80%            |
| 9         | 3686                    | 180% | 18.4          | 2355       | 90%            |
| 10        | 4096                    | 200% | 20            | 2560       | 100%           |

|           | KD =       | 22,23         |           | KD         | = 25          |
|-----------|------------|---------------|-----------|------------|---------------|
| Value [V] | Upper/lowe | r limit value | Value [V] | Upper/lowe | r limit value |
| 1         | 205        | 10%           | 1.4       | 716        | 10%           |
| 2         | 410        | 20%           | 1.8       | 921        | 20%           |
| 3         | 614        | 30%           | 2.2       | 1126       | 30%           |
| 4         | 820        | 40%           | 2.6       | 1331       | 40%           |
| 5         | 1024       | 50%           | 3.0       | 1536       | 50%           |
| 6         | 1229       | 60%           | 3.4       | 1740       | 60%           |
| 7         | 1434       | 70%           | 3.8       | 1945       | 70%           |
| 8         | 1638       | 80%           | 4.2       | 2150       | 80%           |
| 9         | 1843       | 90%           | 4.6       | 2355       | 90%           |
| 10        | 2048       | 100%          | 5.0       | 2560       | 100%          |

# 4.4.4 Redundant Als: FB 40

|                                                             | The two-channel (1-out-of-locate them.                                                                                                    | -2) analog inputs detect errors, b                                                                                                    | ut do not always                                                                 |  |
|-------------------------------------------------------------|----------------------------------------------------------------------------------------------------|----------------------------------------------------------------------------------------------------|----------------------------------------------------------------------------------|--|
|                                                             | Function block FB 40 "H-<br>reading in analog values. In<br>diskette in program file S5<br>as discrepancy value and d<br>COM 155H.                                                    | RLG:AE" is provided expressly f<br>t is part of the COM 155H packa<br>CR70ST.S5D. All other required<br>liscrepancy time, must be configu                                                                 | For the purpose of ge, and is on the parameters, such ured with                  |  |
|                                                             | FB 40 can be used for more<br>values and replaces the nor-<br>wirebreak, overflow or ran<br>error reported. From that p<br>other module. The simultar<br>violation does not result in | lules 460 and 465. It reads in the<br>n-linearized values. If a module is<br>ge violation, that module is pass<br>oint on, operation is one-sided, u<br>neous occurrence of an overflow<br>a passivation. | first two analog<br>reports a<br>ivated and the<br>using only the<br>and a range |  |
|                                                             | The input and output parar<br>of FB 40 "RLG:AE" for the<br>violations in modules which<br>the specified upper and low                                                                 | neters for the function block are<br>the S5-155U. In contrast, the test f<br>the are configured as redundant ta<br>wer range limits.                                                                      | identical to those<br>for range<br>kes into account                              |  |
| Execution Time for<br>"Function Blocks"                     | Depending on the operations used, the execution times for "H" function blocks may be higher than those for standard function blocks:                                                  |                                                                                                    |                                                                                  |  |
|                                                             | FB 40 H-RLG:AE, for by approx.:                                                                                                    | two-channel redundant AIs,                                                                                                    | 750 µs                                                                           |  |
| Calling the FB for<br>2-Channel<br>Redundant Als<br>(FB 40) | Function block FB 40 read<br>and, based on its nominal within the specifiable rang<br>The analog value can be re-<br>method. The FB number m                                          | as analog value XE from two ana<br>range, provides a proportional ou<br>e limits UGR (lower limit) and C<br>ead in either by the cyclic or sele<br>nust not be changed during loadin                      | log value inputs<br>tput value XA<br>OGR (upper limit).<br>ctive sampling<br>ng. |  |
|                                                             | STEP 5 program                                                                                                    | Graphic representation FE                                                                                                    | 3 40                                                                             |  |
|                                                             | : JU FB 40<br>NAME : H-RLG:AE<br>AE :<br>BG :<br>P/Q :<br>KNKT :<br>OGR :<br>UGR :<br>UGR :<br>EINZ :<br>XA :<br>FB :<br>BU :<br>TBIT :                                               | BG :<br>P/Q :<br>KNKT :<br>OGR :<br>UGR :<br>EINZ :                                                                                                    | XA<br>FB<br>BU<br>TBIT                                                           |  |

| Name | Param–<br>eter<br>Type | Data<br>Type | Description                              | Remarks                                                |
|------|------------------------|--------------|------------------------------------------|--------------------------------------------------------|
| BG   | D                      | KF           | Module address                           | P/Q = P: BG = 128  to  240<br>P/Q = Q: BG = 0  to  240 |
| P/Q  | D                      | KS           | I/O area                                 | P/Q = P: P area<br>P/Q = Q: O area                     |
| KNKT | D                      | KY           | Channel number KN<br>Channel type KT     | KN = 0  to  15<br>KT = 3 to 6 (see Notes)              |
| OGR  | D                      | KG           | Upper limit of the output value          | -1701412+39 to +1701412+39                             |
| UGR  | D                      | KG           | Lower limit of the output value          | -1701412+39 to +1701412+39                             |
| EINZ | Ι                      | BI           | Selectivesampling                        | EINZ = 0: Cyclic sampling                              |
| XA   | Q                      | D            | Address for<br>output value XA           | Scaled value between<br>UGR and OGR (see Note)         |
| FB   | Q                      | BI           | Bit address for<br>"Wirebreak" bit       | 0 = No wirebreak<br>1 = Wirebreak                      |
| BU   | Q                      | BI           | Bit address for<br>"Range violation" bit | 0 = No range violation<br>1 = Range violated           |
| TBIT | Q                      | BI           | Bit address for<br>"Analog input" bit    | Always 0                                               |

### Description of input and output parameters

| Parameter Type |    | Data Type                              | Permissible Actual Operands |
|----------------|----|----------------------------------------|-----------------------------|
| I, Q           | BI | for an operand with bit address        | I, Q, F                     |
|                | D  | for an operand with doubleword address | ID, QD, FD, DD              |

**Notes on Channel Type KT** The permissible analog input modules can provide the analog value in four different notations. You must choose the one you want by setting the KT parameter accordingly.

- KT = 3: Absolute value between 4 and 20 mA
- KT = 4 : Unipolar representation
- KT = 5 : Bipolar absolute value
- KT = 6 : Bipolar fixed-point number

If the KT parameter is set to a value less than 3, the function block uses KT = 4; if it is set to a value exceeding 6, the function block uses KT = 6. The KT parameter must be in agreement with the method of representation set on the module itself.

The input value (XE) read in from the analog input module is converted Notes on Output according to the formulas below depending on channel type parameter KT.

> OGR : Upper limit value UGR : Lower limit value XE Input value XA : Output value : UGR x (2560-XE) + OGR x (XE-512) KT = 3 XA =2048 UGR x (2048-XE) + OGR x XE KT = 4 XA =2048 UGR x (2048–XE) + OGR x (XE+2048) KT = 5/6XA =4096

Notes on UGR/OGR:

Value XA

#### Range limits for the output value

The analog value can be represented as a physical value if suitable range limits are selected.

Example:

| Analog Value<br>Range | Phys. Value | Range Limits          | Resolution |
|-----------------------|-------------|-----------------------|------------|
| 0 to 10 V             | 2 to 150 °C | 2000000+01 1500000+03 | 0.1 °C     |

| Notes on Range      | Range violation BU                                                                                                    |  |
|---------------------|----------------------------------------------------------------------------------------------------|--|
| Violation (BU) Bits | In the case of modules which were configured as one-channel modules, a violation of the nominal analog value range is reported in BU. If the analog value is within the overflow range (analog value > $+4096$ or $< -4096$ units), it is limited to $+4096$ or $-4096$ .                                                        |  |
|                     | In the case of redundant modules, the upper and lower limit values configured with COM 155H are used to check for range violations. If the analog value lies within the overflow range (analog value > +4096 or < -4096), the "Wirebreak" and "Range violation" bits are set, and the analog value limited to + or - 4096 units. |  |
|                     | In the case of channel type 3 (4 to 20 mA), the BU bit is also set for values from 3 to 4 mA.                                                                                                    |  |
| Wirebreak           | In the event of a wirebreak, XA is set to 0.                                                                                                    |  |
| Addressing Error    | If FB 40 is called for a channel that is not configured and not plugged, the standby CPU goes into STOP and the ADF LED on the master CPU lights up (OB 25 is not called).<br>The program that caused the error is displayed in the B stack in the standby CPU.                                                                  |  |

| Notes on Error<br>Detection | Both analog values are checked for discrepancies. The permissible<br>discrepancy value is calculated by adding a relative value (a percentage of<br>the maximum value of the two analog values) to an absolute value (in units<br>corresponding to the analog value's notation):        |                                                                                                    |  |  |
|-----------------------------|----------------------------------------------------------------------------------------------------|----------------------------------------------------------------------------------------------------|--|--|
|                             | D <sub>perm</sub> . = ABS                                                                                                    | + $\frac{\text{REL x RAWV(max)}}{100}$                                                                     |  |  |
|                             | D <sub>perm.</sub> :                                                                                                    | Permissible analog value discrepancy                                                                       |  |  |
|                             | ABS:                                                                                                    | Absolute component of the configured discrepancy                                                           |  |  |
|                             | REL:                                                                                                    | Relative component of the configured discrepancy                                                           |  |  |
|                             | RAWV(max):                                                                                                    | The higher of the two instantaneous analog values                                                          |  |  |
| Example                     | The following was configured with COM 155H:                                                                                                    |                                                                                                    |  |  |
|                             | ABS:                                                                                                    | 100                                                                                                    |  |  |
|                             | REL:                                                                                                    | 10%                                                                                                    |  |  |
|                             | Preferred value                                                                                                    | : Max.                                                                                                    |  |  |
|                             | Actual analog value subunit A: 1000                                                                                                    |                                                                                                    |  |  |
|                             | Actual analog value subunit B: 980                                                                                                    |                                                                                                    |  |  |
|                             | Actual discrepa                                                                                                    | D = $1000 - 980 = 20$                                                                                      |  |  |
|                             | Permissible disc                                                                                                    | crepancy $D_{perm.} = 100 + \frac{10 \times 1000}{100} = 200$                                              |  |  |
|                             | It follows that t<br>additional calcu                                                                                                    | he actual discrepancy lies within the permissible range. For alations, the value 1000 will be used for XE. |  |  |
|                             | When FB 40 is called, the analog values are read in from the two subunits, exchanged, and standardized. If a one-sided, locatable error (timeout, wirebreak) occurs, the module is passivated; that is, it will no longer be accessed (one-sided operation).                            |                                                                                                    |  |  |
|                             | If the 155H system program detects a discrepancy error, it checks one of the subunits for an overflow or range-violated condition. If it finds one, the module is passivated. Otherwise, the standby controller's module is passivated when the specified discrepancy time has elapsed. |                                                                                                    |  |  |
|                             | If the two modules report different errors, passivation is prioritized as follows:                                                                                                    |                                                                                                    |  |  |
|                             | 1. Timeout (Q                                                                                                    | VZ)                                                                                                    |  |  |
|                             | 2. Wirebreak                                                                                                    |                                                                                                    |  |  |
|                             | 3. Overflow                                                                                                    |                                                                                                    |  |  |
|                             | 4. Range viola                                                                                                    | tion.                                                                                                    |  |  |
|                             |                                                                                                    |                                                                                                    |  |  |

If FB 40:H-RLG AE detected only a range violation or overflow condition but not a discrepancy, the configured standardized analog value is passed, together with the "Range violation" (BU) or "Overflow" (BU) bit. If FB 40:H-RLG AE detects a wirebreak in both modules, it sets the "Wirebreak" bit (FB).

**Direct I/O access** to redundant analog inputs via STEP 5's "L PW" operation returns a standardized value as the result. Depending on what was specified during configuring (min/max), this value is either the lower or higher **non-linearized value**.

The "L PY" operation may **not** be used on redundant analog inputs, and results in a Transfer error (TLAF).

## 4.4.5 Principle of the Redundant 1-out-of-3 Als

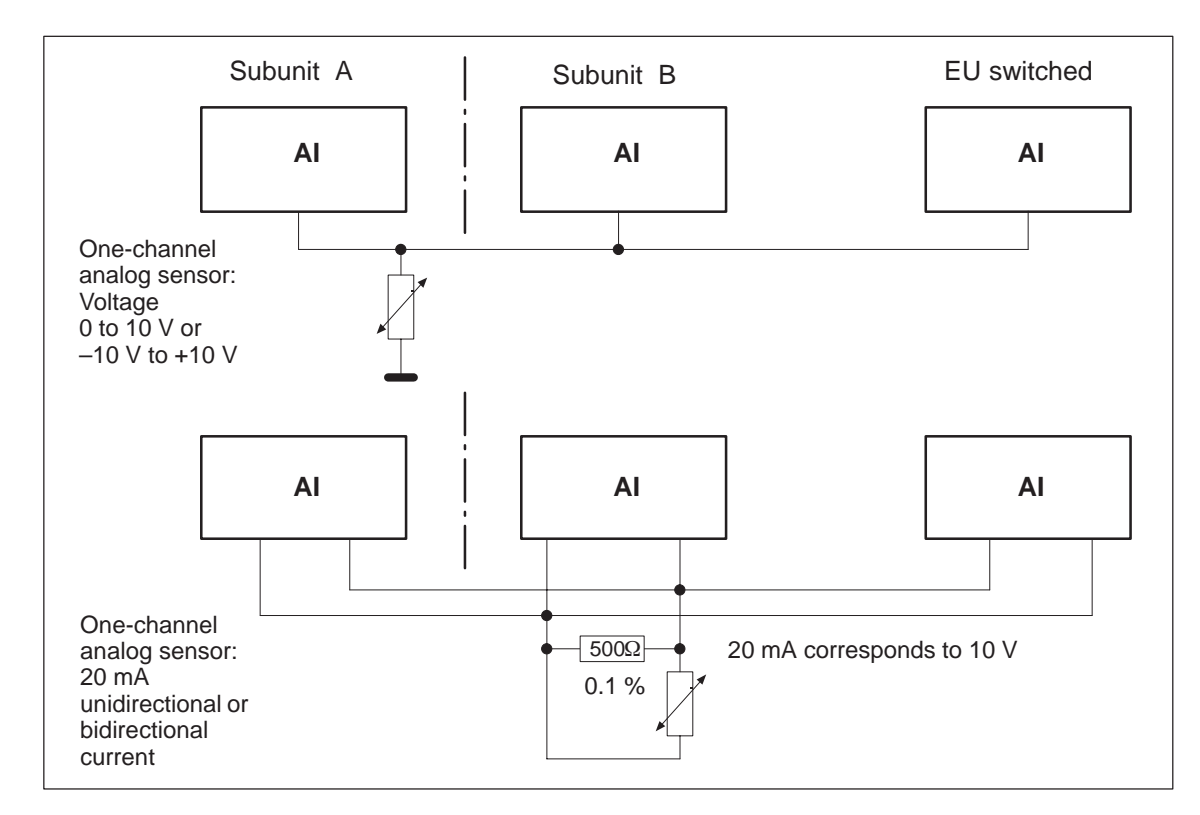

Figure 4-15 Redundant 1-out-of-3-AI, One-Channel with One Sensor

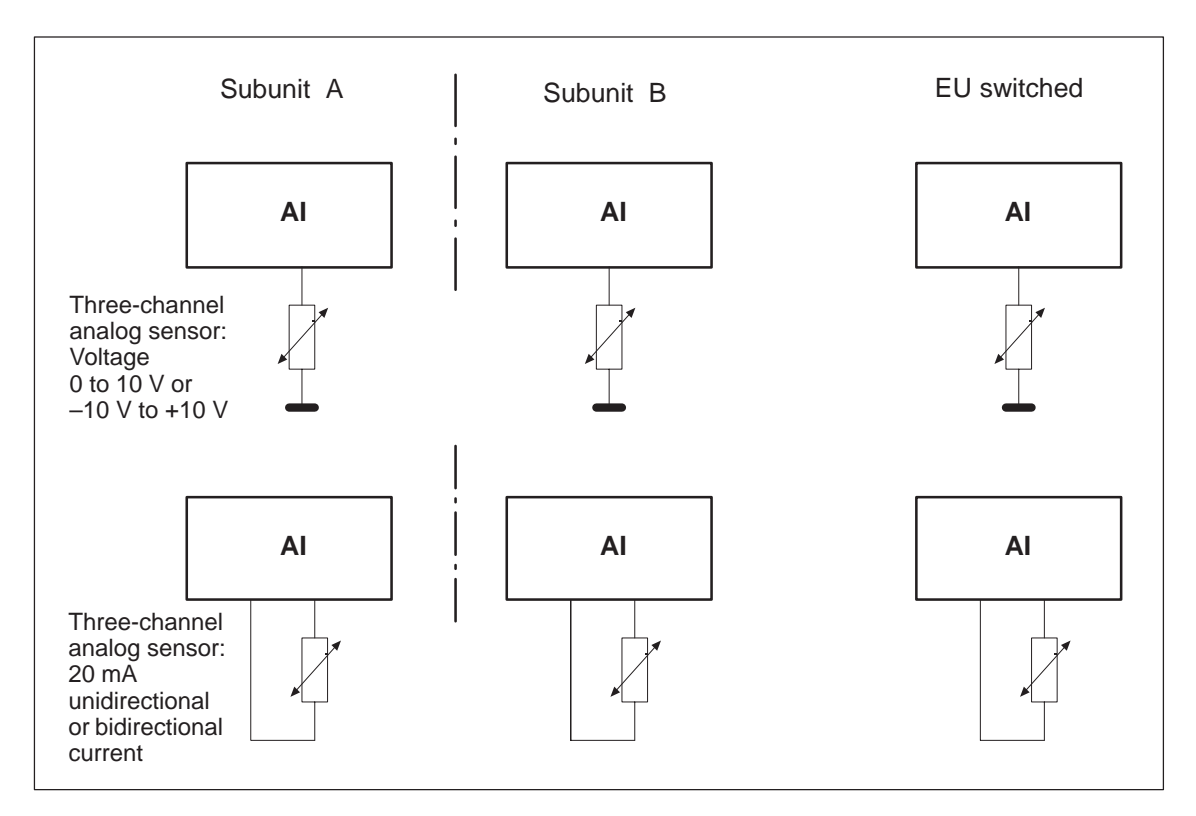

Figure 4-16 Redundant 1-out-of-3-AI, Three-Channel with Three Sensors

### 4.4.6 Redundant AI 463: FB 35

The three-channel (2-out-of-3 / 1-out-of-3) analog inputs (AI) always detect and locate errors.

Standard function block FB 35 "3-AE:463" is provided expressly for the purpose of reading in three-channel analog values. It is part of the COM 155H package, and is on the diskette in program file S5CR70ST.S5D. All other required parameters, such as discrepancy value, discrepancy time, upper and lower limit value and address of the third channel must be configured with COM 155H.

FB 35 can be used for module 463. It reads in the first three analog values and replaces the non-linearized values. The value which lies in the middle of the three read values serves as the output value XA. The display value is also taken as the reference value for calculating discrepancy values. If errors occur simultaneously, only two AIs are passivated; one AI continues to work in the case of an error.

The input and output parameters for the function block are identical to those of FB 32: "AE:463" for the S5-155U. In contrast, the test for range violations in modules which are configured in COM 155H as redundant takes into account the specified upper and lower range limits (refer to the table with configuration aids for COM 155H).

#### Note

An FB call to a non-existent and unconfigured module causes the addressing error ADF. If ADF is not acknowledged with OB 25, the standby CPU goes into STOP.

**Execution Time for "Function Blocks"** The execution times for the "H" function block FB 35 are higher than those for standard function blocks by approx. 800 µs owing to the redundant function.

Calling the FB for<br/>3-ChannelFunction block FB 35 reads three analog value XE from three analog value<br/>inputs and, based on its nominal range, provides a proportional output value<br/>XA within the specifiable range limits UGR (lower limit) and OGR (upper<br/>limit). The analog value can be read in by the cyclic sampling method. The<br/>FB number may be changed during loading.

| STEP 5     | STEP 5 program<br>: JU FB 35 |   | aphic represe | ntation FB 35 |
|------------|------------------------------|---|---------------|---------------|
| NAME<br>BG | : 3-AE:463                   |   | 3-            | AE:463        |
| KNKT       | :                            |   | BG :          | XA            |
| OGR        | :                            |   | KNKT :        | FB            |
| UGR        | :                            |   | OGR :         | BU            |
| XA         | :                            |   | UGR :         |               |
| FB         | :                            | l |               |               |
| BU         | •                            |   |               |               |

| Name             | Param<br>eter<br>Type | Data<br>Type | Description                           | Remarks                                                                                                    |
|------------------|-----------------------|--------------|---------------------------------------|----------------------------------------------------------------------------------------------------|
| BG               | D                     | KY           | I/O area and module address           | In I/O area P:<br>KY = 0.128 to 248 (4 channels)<br>In I/O area O:<br>KY = 1.0 to 248                                                                                                    |
| KNKD             | D                     | KY           | Channel number and channel type       |                                                                                                    |
| OGR              | D                     | KG           | Upper limit of the output value       | - 1701411 + 39 to + 1701412 + 39                                                                                                    |
| UGR              | D                     | KG           | Lower limit of the output value       | - 1701412 + 39 to + 1701411 + 39                                                                                                    |
| XA <sup>1)</sup> | Q                     | D            | Output value as floating-point number | Scaled output value                                                                                                    |
| FB               | Q                     | BI           | Error bit                             | 0 = no error<br>1 = fewer than 192 units (for KD = 21) are read                                                                                                    |
| BU               | Q                     | BI           | Range violation                       | <ul> <li>0 = no range violation</li> <li>1 = range violation</li> <li>- if the bit "Ü" has signal state "1" (overflow)<br/>in the read analog value</li> <li>- if the nominal range is exceeded (dependent<br/>on the parameter KD)</li> </ul> |

### Description of input and output parameters

 If a data (double) word is used as the output value, the relevant data block must be opened before the FB 35 is called.

### Note

Channel type 21 must only be selected if the measuring range 4–20 mA is set on the module in the limits 256 to 1280.

| Parameter Type | Data Type                                | Data Type         Permissible Actual Operands |  |
|----------------|------------------------------------------|-----------------------------------------------|--|
| I, Q           | BI for an operand with bit address       | I, Q, F                                       |  |
|                | D for an operand with doubleword address | ID, QD, FD, DD                                |  |

| Notes on Range      | Range violation BU                                                                                                    |  |  |
|---------------------|----------------------------------------------------------------------------------------------------|--|--|
| Violation (BU) Bits | As long as no discrepancy value violation occurred, the BU bit is set when<br>the nominal range of the 'middle value' (not the mean value) is exceeded. In<br>the case of three-way redundant modules, the upper and lower limit values<br>configured with COM 155H are used to check for range violations. If these<br>limit values are exceeded, the BU bit is set. When the overflow bit (BU) is<br>set, the current value is also displayed at XA. |  |  |
| Wirebreak           | In the event of a wirebreak of all three channels, XA is set to 0 and the FB bit<br>is set. Only two channels are passivated and the error is reported. The third<br>channel continues to work even with a wirebreak, an error report is made to<br>register the error.                                                                                                    |  |  |
| Error Handling      | If processing is performed correctly, the result of logic operation is set to "0" on exiting the function block and accumulator 1 contains the value 0. The output XA contains the scaled value. The parameters FB and BU have the signal state "0".                                                                                                    |  |  |
|                     | value range, the function block reports this parameter assignment error with<br>the RLO "1" and with an error number in accumulator 1. The output XA is<br>then assigned zero. The parameters FB and BU have the signal state "0".                                                                                                    |  |  |
|                     | Error no. KF = 1: Parameter BG < 128 in P-I/O area                                                                                                    |  |  |
|                     | 2: Parameter $KN > 3$                                                                                                    |  |  |
|                     | 3: Sum of parameter BG<br>and twice parameter KN > 255<br>uneven BG addresses                                                                                                    |  |  |
|                     | 4: Parameter KD not 20 or 21                                                                                                    |  |  |
|                     | 5: Parameter OGR $<$ = parameter UGR                                                                                                    |  |  |
|                     | 6: 1. parameter BG $> 1$                                                                                                    |  |  |
|                     | If a module that does not exist or a channel that does not exist and is also not configured is selected, this causes an addressing error (ADF).                                                                                                    |  |  |
|                     | When the error bit FB is set, the value zero is output at the output XA. The accumulator 1 contains the value 0. This only applies if $KD = 21$ and two channels are already passivated and a wirebreak occurs at the third channel                                                                                                    |  |  |
|                     | If the overflow bit BU is set, the nominal range limit value is output at output XA. The RLO is set to signal state "1"; the accumulator 1 contains the value                                                                                                    |  |  |

read from the module.

Notes on ErrorThe three analog values are checked for discrepancies. The permissible<br/>discrepancy value is calculated by adding a relative value (a percentage of<br/>the maximum value of the two analog values) to an absolute value (in units<br/>corresponding to the analog value's notation):

| D <sub>perm</sub> . = ABS + | REL x RAWV(max) |  |
|-----------------------------|-----------------|--|
|                             | 100             |  |

| D <sub>perm</sub> .: | Permissible analog value discrepancy                |
|----------------------|-----------------------------------------------------|
| ABS:                 | Absolute component of the configured discrepancy    |
| REL:                 | Relative component of the configured discrepancy    |
| RAWV:                | The middle of the three instantaneous analog values |

| Example | The following was configured with COM 155H:  |                                                    |  |
|---------|----------------------------------------------|----------------------------------------------------|--|
|         | ABS: 70                                      |                                                    |  |
|         | REL: 10%                                     |                                                    |  |
|         | Actual analog value subunit A:               | 1000                                               |  |
|         | Actual analog value subunit B:               | 980                                                |  |
|         | Actual analog value 3rd channel:             | 1040                                               |  |
|         | Actual discrepancy:                          | D1 = 1000 - 980 = 20                               |  |
|         |                                              | D2 = 1040 - 1000 = 40                              |  |
|         |                                              | 10 1000                                            |  |
|         | Permissible discrepancy D <sub>perm. =</sub> | $70 + \frac{10 \times 1000}{10 \times 1000} = 170$ |  |

It follows that the actual discrepancy lies within the permissible range. For additional calculations, the value 1000 will be used for XE.

100

When FB 35 is called, the analog values are read in from the two subunits, exchanged, and the middle of the three analog values is used. If a one-sided, locatable error (timeout, wirebreak) occurs, the module is passivated; that is, it will no longer be accessed (1-out-of-2 operation).

If the 155H system program detects a discrepancy error, it passivates the module whose analog value shows the largest discrepancy from the other two (2-out-of-3) when the specified discrepancy time has elapsed. If two channels continue to work and a discrepancy is found, a check is made to establish whether a range violation or an overflow occurred in a channel. If so, this AI is passivated and an error is reported. Otherwise, the standby controller's channel is passivated when the configured discrepancy time has elapsed.

Discrepancy is only recognized in the encoding range of the module to 1024 units. From this value onwards, the BU bit is set. If larger analog signals are applied, the encoded value is no longer defined.
If several modules report different errors, passivation is prioritized as follows:

- 1. Timeout (QVZ)
- 2. Wirebreak
- 3. Overflow
- 4. Range violation.

If FB 35: "3-AE:463" detected only a range violation or overflow condition but not a discrepancy at two channels, the "Range violation" (BU) or "Overflow" (BU) bit is set.

| Configuration Aids<br>in COM 155H | Conversion if KD = 20: $100\% \triangleq 10V \triangleq 1024$ units,      | 0% <u>^</u> 0V <u>^</u> 0 units    |
|-----------------------------------|---------------------------------------------------------------------------|------------------------------------|
|                                   | Conversion if KD = 21:<br>100% $\triangleq$ 20mA $\triangleq$ 1280 units, | 0% <u>^</u> 4mA <u>^</u> 256 units |

|           | KD = 20                 |      | KD = 20       |            | KD             | = 21 |
|-----------|-------------------------|------|---------------|------------|----------------|------|
| Value [V] | Upper/lower limit value |      | Value<br>[mA] | Upper/lowe | er limit value |      |
| 1         | 102                     | 10%  | 5.6           | 358        | 10%            |      |
| 2         | 205                     | 20%  | 7.2           | 461        | 20%            |      |
| 3         | 308                     | 30%  | 8.8           | 564        | 30%            |      |
| 4         | 410                     | 40%  | 10.4          | 666        | 40%            |      |
| 5         | 512                     | 50%  | 12            | 768        | 50%            |      |
| 6         | 614                     | 60%  | 13.6          | 870        | 60%            |      |
| 7         | 717                     | 70%  | 15.2          | 973        | 70%            |      |
| 8         | 820                     | 80%  | 16.8          | 1076       | 80%            |      |
| 9         | 922                     | 90%  | 18.4          | 1178       | 90%            |      |
| 10        | 1024                    | 100% | 20            | 1280       | 100%           |      |

#### 4.4.7 Redundant 3-Channel AI 466: FB 36

The three-channel (2-out-of-3 / 1-out-of-3) analog inputs always detect and locate errors.

Standard function block FB 36 "3-AE:466" is provided expressly for the purpose of reading in three-channel analog values. It is part of the COM 155H package, and is on the diskette in program file S5CR70ST.S5D. All other required parameters, such as discrepancy value, discrepancy time, upper and lower limit value and address of the third channel must be configured with COM 155H.

FB 36 can be used for module 466. It reads in the first three analog values and replaces the non-linearized values. The value which lies in the middle of the three read values serves as the output value XA. The display value is also taken as the reference value for calculating discrepancy values. If errors occur simultaneously, only two AIs are passivated; one AI continues to work in the case of an error.

The input and output parameters for the function block are identical to those of FB 33: "AE:466" for the S5-155U. In contrast, the test for range violations in modules which are configured in COM 155H as redundant takes into account the specified upper and lower range limits (refer to the table with configuration aids for COM 155H).

#### Note

An FB call to a non-existent and unconfigured module causes the addressing error ADF. If ADF is not acknowledged with OB 25, the standby CPU goes into STOP.

**Execution Time for** "Function Blocks" The execution times for the "H" function block FB 36 are higher than those for standard function blocks by approx. 800 µs owing to the redundant function.

Calling the FB for<br/>3-ChannelFunction block FB 36 reads three analog value XE from three analog value<br/>inputs and, based on its nominal range, provides a proportional output value<br/>XA within the specifiable range limits UGR (lower limit) and OGR (upper<br/>limit). The analog value can be read in by the cyclic sampling method. The<br/>FB number may be changed during loading.

| STEP 5 | program    | Graphic representation FB 36 |       |          |      |  |
|--------|------------|------------------------------|-------|----------|------|--|
|        | : JU FB 36 |                              |       |          |      |  |
| NAME   | : 3-AE:466 |                              |       |          |      |  |
| BG     | :          |                              |       | 3-AE:466 |      |  |
| KNKT   | :          |                              | BG :  |          | XA   |  |
| OGR    | :          |                              | KNKT: |          | FB   |  |
| UGR    | :          |                              | OGR : |          | BU - |  |
| XA     | :          |                              | UGR : |          |      |  |
| FB     | :          |                              |       |          |      |  |
| BU     | :          |                              |       |          |      |  |

| Name             | Param<br>eter<br>Type | Data<br>Type | Description                           | Remarks                                                                                                    |
|------------------|-----------------------|--------------|---------------------------------------|----------------------------------------------------------------------------------------------------|
| BG               | D                     | KY           | I/O area and module address           | In I/O area P:<br>KY = 0.128 to 248 (16 channels)<br>In I/O area O:<br>KY = 1.0 to 248                                                                                                    |
| KNKD             | D                     | KY           | Channel number and channel type       | $\begin{array}{l} \text{KY} = \text{x, y} \\ \text{x} = 0 \text{ to } 15 \text{ channel number} \\ \text{y} = 22 \text{ to } 25 \text{ channel type} \\ 22 & \text{Fixed-point representation bipolar} \\ \text{(nominal range -2048 to + 2048)} \\ 23 & \text{Number representation bipolar} \\ \text{(nominal range -2048 to +2048)} \\ 24 & \text{Binary representation unipolar} \\ \text{(nominal range 0 to +4095)} \\ 25 & \text{Fixed-point representation unipolar} \\ \text{(nominal range +512 to + 2559)} \end{array}$ |
| OGR              | D                     | KG           | Upper limit of the output value       | - 1701411 + 39 to + 1701412 + 39                                                                                                    |
| UGR              | D                     | KG           | Lower limit of the output value       | - 1701412 + 39 to + 1701411 + 39                                                                                                    |
| XA <sup>1)</sup> | Q                     | D            | Output value as floating-point number | Scaled output value                                                                                                    |
| FB               | Q                     | BI           | Error bit                             | 0 = no error<br>1 = fewer than 384 units (for KD = 25) are read                                                                                                    |
| BU               | Q                     | BI           | Range violation                       | <ul> <li>0 = no range violation</li> <li>1 = range violation</li> <li>- if the bit "Ü" has signal state "1" (overflow)<br/>in the read analog value</li> <li>- if the nominal range is exceeded (dependent<br/>on the parameter KD)</li> </ul>                                                                                                    |

#### **Description of input and output parameters**

 If a data (double) word is used as the output value, the relevant data block must be opened before the FB 36 is called.

| Parameter Type | Data Type                                | Permissible Actual Operands |
|----------------|------------------------------------------|-----------------------------|
| I, Q           | BI for an operand with bit address       | I, Q, F                     |
|                | D for an operand with doubleword address | ID, QD, FD, DD              |

#### Notes on Range Violation (BU) Bits

#### **Range violation BU**

As long as no discrepancy value violation occurred, the BU bit is set when the 'middle value' (not the mean value) is exceeded. In the case of three-way redundant modules, the upper and lower limit values configured with COM 155H are used to check for range violations. If these limit values are exceeded, the BU bit is set. When the overflow bit (BU) is set, the current value is also displayed at XA.

| Wirebreak                   | In the event of a wirebreak of all three channels, XA is set to 0 and the FB bit<br>is set. Only two channels are passivated and the error is reported. The third<br>channel continues to work even with a wirebreak, an error report is made to<br>register the error. |                                                                                                    |  |  |
|-----------------------------|----------------------------------------------------------------------------------------------------|----------------------------------------------------------------------------------------------------|--|--|
| Error Handling              | If processing is performed correctly, the result of logic operation is s<br>on exiting the function block and accumulator 1 contains the value (<br>output XA contains the scaled value. The parameters FB and BU ha<br>signal state "0".                               |                                                                                                    |  |  |
|                             | If a value is spec-<br>value range, the<br>the RLO "1" and<br>then assigned ze                                                                                                    | cified in a parameter which does not lie within the defined<br>function block reports this parameter assignment error with<br>d with an error number in accumulator 1. The output XA is<br>ero. The parameters FB and BU have the signal state "0". |  |  |
|                             | Error no. KF =                                                                                                    | 1: Parameter BG < 128 in P-I/O area                                                                                                    |  |  |
|                             |                                                                                                    | 2: Parameter $KN > 15$                                                                                                    |  |  |
|                             |                                                                                                    | 3: Sum of parameter BG<br>and twice parameter KN > 255<br>uneven BG addresses                                                                                                    |  |  |
|                             |                                                                                                    | 4: Parameter KD not 20 or 21                                                                                                    |  |  |
|                             |                                                                                                    | 5: Parameter OGR $<$ = parameter UGR                                                                                                    |  |  |
|                             |                                                                                                    | 6: 1. parameter BG $> 1$                                                                                                    |  |  |
|                             | If a module that configured is se                                                                                                    | does not exist or a channel that does not exist and is also not lected, this causes an addressing error (ADF).                                                                                                    |  |  |
|                             | When the error accumulator 1 c channels are alro                                                                                                    | bit FB is set, the value zero is output at the output XA. The ontains the value 0. This only applies if $KD = 25$ and two eady passivated and a wirebreak occurs at the third channel.                                                              |  |  |
| Notes on Error<br>Detection | The three analog<br>discrepancy valu<br>the maximum va<br>corresponding to                                                                                                    | g values are checked for discrepancies. The permissible<br>ue is calculated by adding a relative value (a percentage of<br>alue of the two analog values) to an absolute value (in units<br>o the analog value's notation):                         |  |  |
|                             | D <sub>perm</sub> . = ABS                                                                                                    | + $\frac{\text{REL x RAWV(max)}}{100}$                                                                                                    |  |  |
|                             | D <sub>perm</sub> .:                                                                                                    | Permissible analog value discrepancy                                                                                                    |  |  |
|                             | ABS:                                                                                                    | Absolute component of the configured discrepancy                                                                                                    |  |  |
|                             | REL:                                                                                                    | Relative component of the configured discrepancy                                                                                                    |  |  |
|                             | RAWV:                                                                                                    | The middle of the three instantaneous analog values                                                                                                    |  |  |
|                             |                                                                                                    | č                                                                                                    |  |  |

| Example | The following was configured with COM 155H: |                                          |  |
|---------|---------------------------------------------|------------------------------------------|--|
|         | ABS: 70                                     |                                          |  |
|         | REL: 10%                                    |                                          |  |
|         | Actual analog value subunit A:              | 1000                                     |  |
|         | Actual analog value subunit B:              | 980                                      |  |
|         | Actual analog value 3rd channel:            | 1040                                     |  |
|         | Actual discrepancy:                         | D1 = 1000 - 980 = 20                     |  |
|         |                                             | D2 = 1040 - 1000 = 40                    |  |
|         |                                             |                                          |  |
|         | Permissible discrepancy $D_{perm.} = -$     | $70 + \frac{10 \times 1000}{1000} = 170$ |  |

It follows that the actual discrepancy lies within the permissible range. For additional calculations, the value 1000 will be used for XE.

100

When FB 36 is called, the analog values are read in from the two subunits, exchanged, and the mean of the three analog values is used. If a one-sided, locatable error (timeout, wirebreak) occurs, the channel is passivated; that is, it will no longer be accessed (1-out-of-2 operation).

If the 155H system program detects a discrepancy error, it passivates the module whose analog value shows the largest discrepancy from the other two (2-out-of-3) when the specified discrepancy time has elapsed. If two channels continue to work and a discrepancy is found, a check is made to establish whether a range violation or an overflow occurred in a channel. If so, this AI is passivated and an error is reported. Otherwise, the standby controller's channel is passivated when the configured discrepancy time has elapsed.

Discrepancy is only recognized in the encoding range of the module to 4096 units (if KD = 24). If larger analog signals are applied, the encoded value is no longer defined.

If several modules report different errors, passivation is prioritized as follows:

- 1. Timeout (QVZ)
- 2. Wirebreak
- 3. Range violation.

If, for all three AI modules, FB 36: "3-AE:466" detected only a range violation but not a discrepancy, the standardized analog value is passed, together with the "Range violation" (BU) bit or the "Overflow" (BU) bit.

| Configuration Aids<br>in COM 155H | Conversion if KD = 22: $100\% \triangleq 10V \triangleq 2048$ units,                                                     | 0% <u>^</u> 0V <u>^</u> 0 units                                         |
|-----------------------------------|----------------------------------------------------------------------------------------------------|-------------------------------------------------------------------------|
|                                   | Conversion if KD = 23:<br>100% $\triangleq 10V \triangleq 2048$ units,                                                   | $0\% \stackrel{\wedge}{=} 0V \stackrel{\wedge}{=} 0$ units              |
|                                   | Conversion if KD = 24:<br>100% $\triangleq 5V \triangleq 2048$ units,                                                    | 0% <u>^</u> 0V <u>^</u> 0 units                                         |
|                                   | Conversion if KD = 25:<br>$100\% \triangleq 5V \triangleq 2560$ units,<br>$100\% \triangleq 20mA \triangleq 2560$ units, | 0% <u>^</u> 1V <u>^</u> 512 units<br>0% <u>^</u> 4mA <u>^</u> 512 units |

|           | KD = 24                 |      |               | KD         | = 25           |
|-----------|-------------------------|------|---------------|------------|----------------|
| Value [V] | Upper/lower limit value |      | Value<br>[mA] | Upper/lowe | er limit value |
| 1         | 410                     | 20%  | 5.6           | 716        | 10%            |
| 2         | 820                     | 40%  | 7.2           | 921        | 20%            |
| 3         | 1229                    | 60%  | 8.8           | 1126       | 30%            |
| 4         | 1638                    | 80%  | 10.4          | 1331       | 40%            |
| 5         | 2048                    | 100% | 12            | 1536       | 50%            |
| 6         | 2458                    | 120% | 13.6          | 1740       | 60%            |
| 7         | 2867                    | 140% | 15.2          | 1945       | 70%            |
| 8         | 3277                    | 160% | 16.8          | 2150       | 80%            |
| 9         | 3686                    | 180% | 18.4          | 2355       | 90%            |
| 10        | 4096                    | 200% | 20            | 2560       | 100%           |

|           | KD =       | 22,23         |           | KD         | = 25          |
|-----------|------------|---------------|-----------|------------|---------------|
| Value [V] | Upper/lowe | r limit value | Value [V] | Upper/lowe | r limit value |
| 1         | 205        | 10%           | 1.4       | 716        | 10%           |
| 2         | 410        | 20%           | 1.8       | 921        | 20%           |
| 3         | 614        | 30%           | 2.2       | 1126       | 30%           |
| 4         | 820        | 40%           | 2.6       | 1331       | 40%           |
| 5         | 1024       | 50%           | 3.0       | 1536       | 50%           |
| 6         | 1229       | 60%           | 3.4       | 1740       | 60%           |
| 7         | 1434       | 70%           | 3.8       | 1945       | 70%           |
| 8         | 1638       | 80%           | 4.2       | 2150       | 80%           |
| 9         | 1843       | 90%           | 4.6       | 2355       | 90%           |
| 10        | 2048       | 100%          | 5.0       | 2560       | 100%          |

# 4.4.8 Three-Channel Redundant Als: FB 43

|                                                  | Three-channel (3-out-of-1                                                                                                    | ) AIs always detect and locate error                                                                                                    | rors.                                                                        |  |  |  |
|--------------------------------------------------|----------------------------------------------------------------------------------------------------|----------------------------------------------------------------------------------------------------|------------------------------------------------------------------------------|--|--|--|
|                                                  | Standard function block FB 43 "3-RLG:AE" is provided for reading in three-channel analog values. It is part of the COM 155H package, and is on the diskette in program file S5CR70ST.S5D. |                                                                                                    |                                                                              |  |  |  |
|                                                  | All other required parameters and the address of the COM 155H.                                                                                                    | ters, such as the discrepancy valu<br>e third channel, must be configure                                                                                  | e, the discrepancy ed using                                                  |  |  |  |
|                                                  | The function block can be<br>parameters are identical to<br>S5-155U. The only differe<br>values are used to check for<br>redundant modules.                                               | used for modules 460 and 465. I<br>o those of standard FB 40 "3:RLC<br>ence is that the specified upper an<br>or range violations on those modu           | ts input and output<br>3:AE" for the<br>id lower limit<br>ules configured as |  |  |  |
| Execution Time for<br>"Function Blocks"          | Depending on the operation<br>blocks may be longer than<br>FB43: 3-RLG:AE, for<br>by approx.:                                                                                             | ons used, the execution time of the that of the standard function blo three-channel redundant AIs,                                                        | e "H" function<br>cks:<br>800 μs                                             |  |  |  |
| Calling the FB for<br>3-Channel<br>Redundant Als | Function block FB 43 read<br>inputs and provides a prop<br>range, between UGR (low<br>can be read in either by th<br>number may be changed c                                              | ds three analog values XE from the portional output value XA, based er limit) and OGR (upper limit).<br>e cyclic or selective sampling me during loading. | nree analog value<br>on its nominal<br>The analog value<br>ethod. The FB     |  |  |  |
|                                                  | STEP 5 program                                                                                                    | Graphic representation                                                                                                    | ו FB 43                                                                      |  |  |  |
|                                                  | : JU FB 43<br>NAME : 3-RLG:AE<br>BG :<br>P/Q :<br>KNKT :<br>OGR :<br>UGR :<br>EINZ :<br>XA :<br>FB :<br>BU :<br>TBIT :                                                                    | BG :<br>P/Q :<br>KNKT :<br>OGR :<br>UGR :<br>EINZ :                                                                                                    | XA<br>FB<br>BU<br>TBIT                                                       |  |  |  |

| Name | Parameter<br>Type | Data<br>Type | Description                              | Remarks                                                    |
|------|-------------------|--------------|------------------------------------------|------------------------------------------------------------|
| BG   | D                 | KF           | Module address                           | P/Q = P: BG = 128 to 240                                   |
| P/Q  | D                 | KS           | I/O area                                 | P/Q = Q: BG = 0 to 240<br>P/Q = P: P area                  |
| KNKT | D                 | KY           | Channel number KN,<br>Channel type KT    | P/Q = Q: O area<br>KN = 0 to 15<br>KT = 3 to 6 (see Notes) |
| OGR  | D                 | KG           | Upper limit of the output value          | -1701412+39 to +1701412+39                                 |
| UGR  | D                 | KG           | Lower limit of the output value          | -1701412+39 to +1701412+39                                 |
| EINZ | Ι                 | BI           | Selective sampling                       | EINZ = 0: Cyclic sampling                                  |
| XA   | Q                 | D            | Address for<br>output value XA           | Scaled value between<br>UGR and OGR (see Note)             |
| FB   | Q                 | BI           | Bit address for<br>"Wirebreak" bit       | 0 = No wirebreak<br>1 = Wirebreak                          |
| BU   | Q                 | BI           | Bit address for<br>"Range violation" bit | 0 = No range violation<br>1 = Range violated               |
| TBIT | Q                 | BI           | Bit address for<br>"Analog input" bit,   | Always 0                                                   |

| Notes on Channel<br>Type KT | The permissible analog input modules can provide the analog value in four different notations. You must choose the one you want by setting the KT parameter accordingly. |                                                                                                    |  |  |  |  |
|-----------------------------|----------------------------------------------------------------------------------------------------|----------------------------------------------------------------------------------------------------|--|--|--|--|
|                             | KT = 3 :<br>KT = 4 :<br>KT = 5 :<br>KT = 6 :                                                                                                    | Absolute value between 4 and 20 mA<br>Unipolar representation<br>Bipolar absolute value<br>Bipolar fixed-point number                                                                                    |  |  |  |  |
|                             | If the KT parar<br>KT = 4; if it is<br>The KT parameters on the mode                                                                                                    | eter is set to a value less than 3, the function block uses<br>et to a value exceeding 6, the function block uses $KT = 6$ .<br>ter must be in agreement with the method of representation<br>le itself. |  |  |  |  |
| Notes on Output<br>Value XA | Input value XE from the analog input module is converted according to the following formulas, depending on channel type parameter KT.                                    |                                                                                                    |  |  |  |  |
|                             | OGR :                                                                                                    | Upper limit value UGR : Lower limit value                                                                                                    |  |  |  |  |
|                             | XE :                                                                                                    | Input value XA : Output value                                                                                                    |  |  |  |  |
|                             | KT = 3 XA =                                                                                                    | $= \frac{\text{UGR x (2560-XE) + OGR x (XE-512)}}{2048}$                                                                                                    |  |  |  |  |
|                             | KT = 4 XA =                                                                                                    | $= \frac{\text{UGR x (2048-XE) + OGR x XE}}{2048}$                                                                                                    |  |  |  |  |
|                             | KT = 5/6 >                                                                                                    | $\mathbf{XA} = \frac{\mathbf{UGR} \ \mathbf{x} \ (2048 - \mathbf{XE}) + \mathbf{OGR} \ \mathbf{x} \ (\mathbf{XE} + 2048)}{\mathbf{UGR} \ \mathbf{x} \ (\mathbf{XE} + 2048)}$                             |  |  |  |  |
|                             |                                                                                                    | 4096                                                                                                    |  |  |  |  |

| Notes on | Range limits for the output value                    |  |  |
|----------|------------------------------------------------------|--|--|
| UGR/OGR  | The analog value can be represented as a physical va |  |  |

The analog value can be represented as a physical value if suitable range limits are chosen.

Example:

| Analog Value Range | Phys. Value | <b>Range Limits</b> |             | Resolution |
|--------------------|-------------|---------------------|-------------|------------|
| 0 to 10 V          | 2 to 150 °C | 2000000 +01         | 1500000 +03 | 0.1 °C     |

| Notes on "Range             | Range violation BU                                                                                                    |  |  |  |  |
|-----------------------------|----------------------------------------------------------------------------------------------------|--|--|--|--|
| Violation" (BU)<br>Bits     | In the case of modules which were configured as three-channel redundant modules, the upper and lower limit values specified with COM H are used to check for range violations. If the analog value from all three modules is in the overflow range (analog value > +4096 or < -4096 units), the "Range violation" bit is set and the analog value limited to +4096 or -4096 units. Channel type 3: 4 to 20 mA The BU bit is also set when the value is in the range from 3 to 4 mA |  |  |  |  |
| Wirebreak                   | In the event of a wirebreak on all three modules, XA is set to 0 and the 'wirebreak' bit set.                                                                                                    |  |  |  |  |
| Notes on Error<br>Detection | The three analog values are checked for discrepancies. The permissible discrepancy value is calculated from an absolute value (in units corresponding to the specified digital notation for the analog value) to which a relative value (a percentage of the maximum value of the three analog values) is added.                                                                                                    |  |  |  |  |
|                             | $Dperm. = ABS + \frac{REL \times RAWV}{100}$                                                                                                    |  |  |  |  |
|                             | D <sub>perm</sub> .: Permissible analog value discrepancy                                                                                                    |  |  |  |  |
|                             | ABS: Absolute component of the configured discrepancy                                                                                                    |  |  |  |  |
|                             | REL: Relative component of the configured discrepancy                                                                                                    |  |  |  |  |
|                             | RAWV: The middle value of the three current analog values                                                                                                    |  |  |  |  |
| Example                     | The following was configured with COM 155H:                                                                                                    |  |  |  |  |
|                             | ABS: 100 REL: 10%                                                                                                    |  |  |  |  |
|                             | Actual analog value,subunit A:1000subunit B:980Actual analog value,3rd channel:1040                                                                                                    |  |  |  |  |
|                             | Actual discrepancy: $D1 = 1000 - 980 = 20$                                                                                                    |  |  |  |  |
|                             | D2 = 1040 - 1000 = 40                                                                                                    |  |  |  |  |
|                             | Permissible discrepancy $D_{perm.} = 100 + \frac{10 \times 1000}{100} = 200$                                                                                                    |  |  |  |  |

It follows that the actual discrepancy lies within the permissible range.

When FB 43:3-RLG AE is called, it reads the analog values from both subunits, exchanges them, and uses the middle value of the three analog values. If a one-sided, locatable error occurs (timeout, wirebreak), the module is passivated; that is, it is no longer accessed (1-out-of-2 operation).

If the 155H system program detects a discrepancy error, the module whose analog value differs most from the other two (2-out-of-3) is passivated when the configured discrepancy time has elapsed.

If a number of modules report different errors, passivation is prioritized as follows:

- 1. Timeout (QVZ)
- 2. Wirebreak
- 3. Overflow
- 4. Range violation.

If FB 43:3-RLG AE detects only a range violation or overflow condition for all three AI modules, but no discrepancy, the standardized analog value is passed together with the "Range violation" (BU) or "Overflow" (BU) bit.

If FB 43:3-RLG AE detects a "wirebreak" error in all three modules, it sets the "Wirebreak" (FB) bit.

# 4.5 Redundant Analog Outputs

| One-Sided Analog<br>Outputs | All direct access operations (such as T PY, T OY and T OW), to one-sided analog outputs are allowed. Output to the I/Os is direct on two channels.                         |  |
|-----------------------------|----------------------------------------------------------------------------------------------------|--|
| Redundant Analog<br>Outputs | The following applies to AQs: If a STEP 5 operation (T PW, T OW) is used to output a value to a redundant channel, then the value is output to <b>both</b> subunits.       |  |
|                             | If error detection with error locating is required, you can make this possible by:                                                                                         |  |
|                             | 1. Implementing your own readback analog inputs                                                                                                    |  |
|                             | <b>Note:</b> When analog modules are used, the BASP signal is ignored; that is, the last analog value is retained. Remember this when wiring the redundant analog outputs. |  |
|                             | 2. Selecting the AQ type 21 which is supported by the operating system.                                                                                                    |  |

# 4.5.1 Redundant 2-Channel AQs without Error Locating Facility

The analog output (I/O type 20) has the same address in subunits A and B. No other switched or one-sided DQ or AQ may be configured under this address.

# 4.5.2 Redundant 2-Channel AQs with Error Locating Facility

The analog output (I/O type 21) has the same address in subunits A and B. All AQ channels are assumed to be intermittent, as no artificial value range test is executed. An active side change (relay switching every 10 hours) shows whether or not the passive AQ channel is still intact.

| Fault Tolerance<br>and NON-STOP<br>Operation | <ul> <li>Two-channel analog output modules may be used as NON-STOP AQs when the process is able to tolerate an AQ error output at regular intervals, which necessitates one or more FB call intervals. In the event of an error – on one side – the output to the actuator is switched, and the error thus controlled (Figure 4-13). A system with two-channel AQ will tolerate the following errors in one of the subunits:</li> <li>AQ module failure</li> <li>Failure of the rack power supply</li> <li>Failure of the load voltage in the event of redundant load voltage</li> </ul> |
|----------------------------------------------|----------------------------------------------------------------------------------------------------|
|                                              | The maximum duration $(T_F)$ of an error output can be calculated as follows:                                                                                                    |
|                                              | $T_F = T_D + T_{L-DQ} + T_Q$                                                                                                    |
|                                              | TQ Call interval for FB 41 (H:RLG:AA)                                                                                                    |
|                                              | TD Configured discrepancy time =                                                                                                    |
|                                              | AQ output delay + AI readback delay<br>(rounded off to 10 ms units)                                                                                                    |
|                                              | TL-DQ Relay delay time of the L-DQ                                                                                                    |
| Direct I/O Access                            | All direct two-address and four-address I/O access operations (such as T PW and TBGD) to two-channel AQs are permitted. When such an operation is executed, the operating system outputs the value to the two-channel AQ in <b>both</b> subunits. The readback AI is not checked. Address access operations, such as T PY, to two-channel AQs of type 21 are <b>not</b> permitted.                                                                                                    |
| Subunit Failure                              | When a subunit fails, the operating system executes the switchover or decoupling routine, switching all L-DQ relay outputs in the intact subunit to "1" (see Figures 4-13 and 4-14).                                                                                                    |
|                                              | Depassivation must be initiated following repairs to a two-channel AQ.<br>When depassivation has been completed, the two-channel AQ is once again<br>fault tolerant.                                                                                                    |
|                                              | The setting of the voltage range for AQ and R-AI must match for voltage output.                                                                                                    |
|                                              | For current output, the R-AI module must be set to 1 V (1.25 V for the 466).                                                                                                    |
|                                              | Only two's complement number representation may be used for the setting.                                                                                                    |

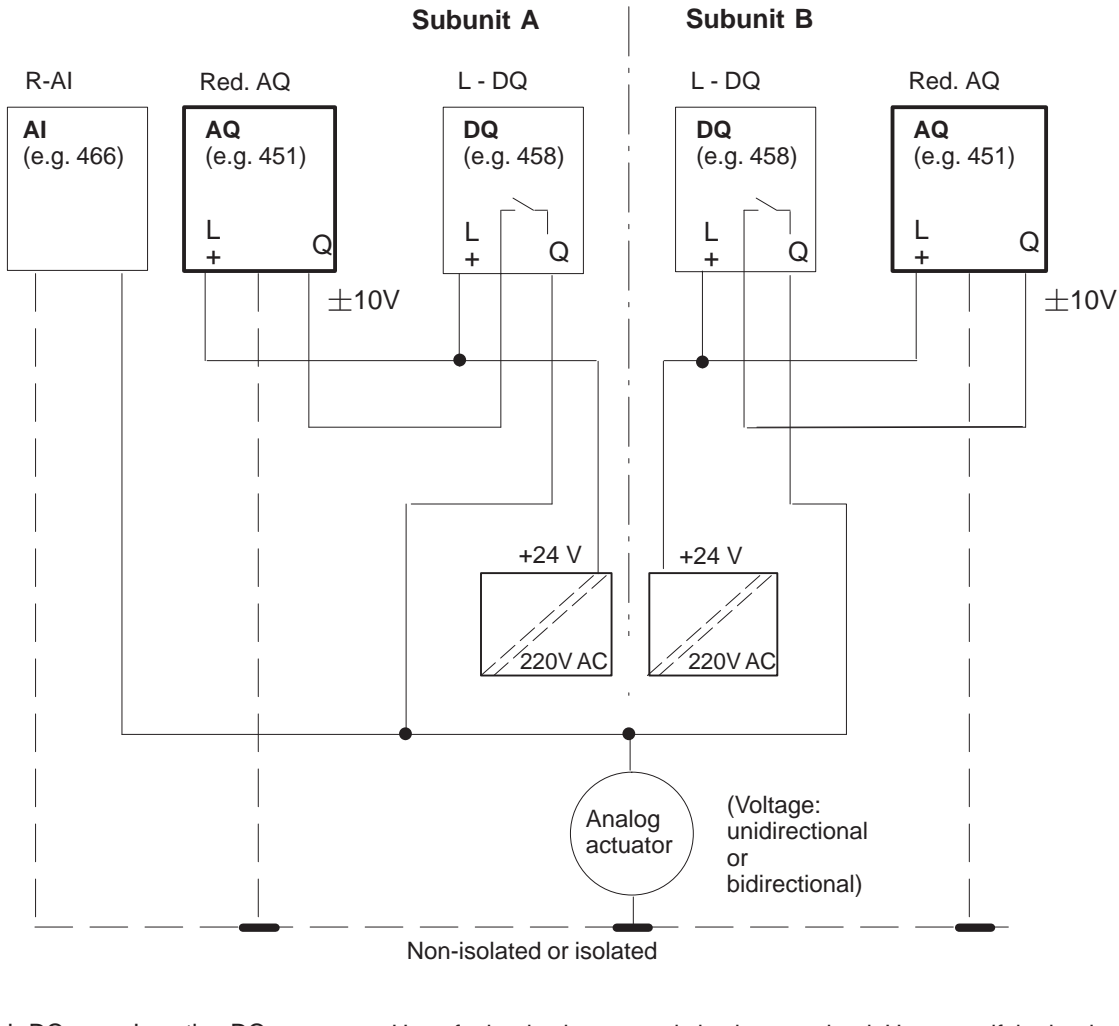

| L-DQ    | : Locating DQ  | Use of a load voltage supply is also permitted. However, if the load |
|---------|----------------|----------------------------------------------------------------------|
| Red. AQ | : Redundant AQ | voltage fails, the entire redundant AQ group fails.                  |
| R-AI    | : Readback Al  |                                                                      |

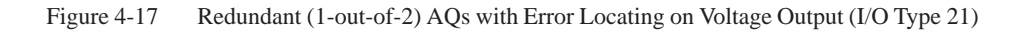

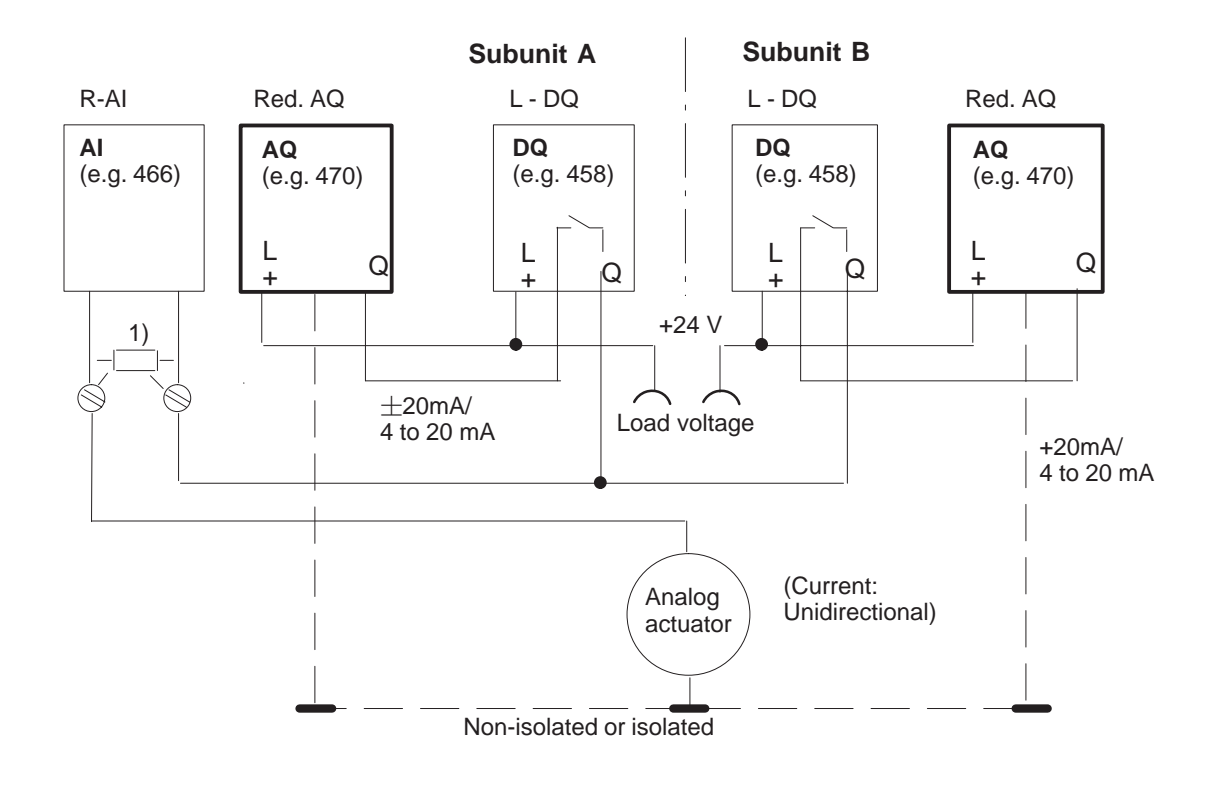

 50 Ω , 0.1 % Setting for the AI module to 1 V. If the 466 module is used as the readback AI, 1.25 V should be set.

Figure 4-18 Redundant (1-out-of-2) AQs with Error Locating on Current Output (I/O Type 21)

At the current input, the module type 6ES5 465-... is not permitted for the R-AI. With an ET 200,  $\pm$  20 mA bi-directional is possible.

# 4.5.3 FB for 2-Channel Redundant AQs (FB 41)

|                                        | Standard function block F<br>output two-channel analog<br>The FB number may be cl                                                                                                    | B 41 "H-RLG:AA" is provided as the<br>y values. FB 41 is part of the COM 15<br>hanged on loading.                                                                                                    | means to<br>55H package.                                    |  |
|----------------------------------------|----------------------------------------------------------------------------------------------------|----------------------------------------------------------------------------------------------------|-------------------------------------------------------------|--|
|                                        | The function block conver<br>analog module on the basi<br>is reported in the event of<br>processes the system's res<br>component. Special config<br>redundant AQs.                     | ts an input value XE into an output v<br>is of nominal range limits UGR and C<br>a range violation. The function block<br>ponse to the failure of a two-channel<br>guring data must be entered with COM | alue for an<br>)GR. An error<br>: also<br>AQ<br>// 155H for |  |
| Execution Time of<br>"Function Blocks" | The execution time of the "H" function block may exceed that of the standard function block, depending on the operations used:                                                         |                                                                                                    |                                                             |  |
|                                        | FB 41 H-RLG:AA, for by approx.:                                                                                                    | two-channel redundant AQs                                                                                                    | 750 µs                                                      |  |
| Using FB 41                            | FB 41 does the following:                                                                                                    |                                                                                                    |                                                             |  |
|                                        | • Both subunits still fund                                                                                                    | ctioning properly                                                                                                    |                                                             |  |
|                                        | FB 41 reads the readba<br>corresponding value in<br>relay is switched and a                                                                                                    | ack AI and compares the value read we the PIQ. If the discrepancy time elap and H error ("Passivation") reported.                                                                                       | vith the oses, the L-DQ                                     |  |
|                                        | <ul><li>The output value is output to the AQ module in both subunits and the non-linearized value stored in the PIQ.</li><li>One I/O side has failed (CPU in redundant mode)</li></ul> |                                                                                                    |                                                             |  |
|                                        | FB 41 reads the readba<br>corresponding value in<br>error ("Error") is repor                                                                                                    | ack AI and compares the value read w<br>the PIQ. If the discrepancy time elap<br>red. The readback AI is passivated.                                                                                    | vith the<br>oses, an H                                      |  |
|                                        | The output value is output to the AQ module and the non-linearized valu<br>stored in the PIQ.                                                                                          |                                                                                                    |                                                             |  |
|                                        | • One subunit is operating in Solo mode                                                                                                    |                                                                                                    |                                                             |  |
|                                        | The output value is ou stored in the PIQ. The                                                                                                    | tput to the AQ module and the non-li<br>readback AI is not read.                                                                                                    | nearized value                                              |  |
| Rules for the User<br>Program          | A) The channel to which the L-DQ bit is assigned must be the AQ for which FB 41 is called most often, so that the test switchover can run as quickly as possible. For example;         |                                                                                                    | AQ for which<br>s quickly as                                |  |
|                                        | OB xx                                                                                                    | 10 ms                                                                                                    |                                                             |  |
|                                        | SEGMENT 1                                                                                                    | 0000                                                                                                    |                                                             |  |
|                                        | 0000 : L SW xx<br>0001 : T PW 128                                                                                                    | Direct access - without error detection                                                                                                    | <b>0n</b>                                                   |  |
|                                        | 0001 . 1 F w 128<br>0002 : L SW xy                                                                                                    | Direct access – without error delection                                                                                                    | Л                                                           |  |
|                                        | 0003 : T PW 130                                                                                                    | Direct access = without error detection                                                                                                    | on                                                          |  |
|                                        | (Direct accesses are used                                                                                                    | to optimize the run time and for comp                                                                                                    | patibility).                                                |  |
|                                        |                                                                                                    |                                                                                                    |                                                             |  |

| OB 11     |   | 10 ms    |                                    |
|-----------|---|----------|------------------------------------|
| SEGMENT 1 |   | 0000     |                                    |
| 0000      | : | JU FB 41 |                                    |
| 0001 NAME | : | H-RLG AA |                                    |
| 0002 XE   | : | FD 10    | Input value XE (floating point)    |
| 0003 BG   | : | KF + 128 | Base address of the two-channel AQ |
| 0004 P/Q  | : | KS P     | Area ID: P                         |
| 0005KNKT  | : | KY 0,0   | Channel 0                          |
|           |   |          |                                    |
|           |   |          |                                    |
| OB 13     |   | 100 ms   |                                    |
| SEGMENT 1 |   | 0000     |                                    |
| 0000      | : | JU FB 41 |                                    |
| 0001 NAME | : | H-RLG AA |                                    |
| 0002 XE   | : | FD 20    | Input value XE (floating point)    |
| 0003 BG   | : | KF + 128 | Base address of the two-channel AQ |
| 0004 P/Q  | : | KS P     | Area ID: P                         |
| 0005KNKT  | : | KY 1,0   | Channel 1                          |
|           |   |          |                                    |

The output channels must be updated by the FB 41 (even if less often), as only the FB 41 executes the L-DQ switching, error detection and error localization.

The parameter value «Indic. no. of updates (1...10)» is calculated from the number of direct access operations and FB 41 calls for the chosen channel per readback delay time.

If the value calculated is greater than 10, an AI module type should be chosen which encodes quicker (for example, 463 or 466).

B) To reduce the switchover surge on the analog output when a subunit fails to a minimum time, the given instruction sequence in OB 1 and OB 37 must be implemented : (with x = H flag word)

| OB 1             |                                       |
|------------------|---------------------------------------|
| SEGMENT 1        | 0000                                  |
| 0000 : A F x.1   | Redundant mode                        |
| 0001 : S S 100.0 | Any flag to signal failure of partner |
|                  |                                       |

•••

|               | OB 37          |                             |                |                                                   |  |
|---------------|----------------|-----------------------------|----------------|---------------------------------------------------|--|
|               | SEGMENT 1      |                             | 0000           |                                                   |  |
|               | 0000           | : /                         | AN F x.1       | Solo mode                                         |  |
|               | 0001           | : 4                         | A S 100.0      | and previous redundant mode                       |  |
|               | 0002           | : J                         | JC FB 41       | FB 41 switches all L-DQ bytes to 0FFH immediately |  |
|               | NAME           | : 1                         | H-RLG: AA      |                                                   |  |
|               | 0003 XE        | : 1                         | FD 0           | Not evaluated here                                |  |
|               | 0004 BG        | : 1                         | KF + 0         | 0 means failure of partner CPU                    |  |
|               | 0005 P/Q       | : 1                         | KS P           | Area ID: P                                        |  |
|               | 0006KNKT       | : 1                         | KY 0,0         | 0,0                                               |  |
|               | 0007 OGR       | : 1                         | KG $00000 + 0$ | 0                                                 |  |
|               | 0009 UGR       | : 1                         | KG $00000 + 0$ | 0                                                 |  |
|               | 000A FEH       | : 1                         | F 10.0         | always 0                                          |  |
|               | 000B BU        | : 1                         | F 10.0         | always 0                                          |  |
|               |                |                             |                |                                                   |  |
| Calling FB 41 | STEP 5 program | m:                          |                |                                                   |  |
|               | OB xx          |                             |                |                                                   |  |
|               | SEGMENT 1      |                             |                |                                                   |  |
|               | : JU H         | FB 41                       |                |                                                   |  |
|               | NAME: H-R      | LG AA                       |                |                                                   |  |
|               | XE : FD1       | 0                           | Input value    | e XE (floating point)                             |  |
|               | BG : KF        | +128                        | Base addre     | ess of the two-channel AQ                         |  |
|               | P/Q : KS       | P/Q : KS P<br>KNKT : KY 0,1 |                | Area ID: P/Q                                      |  |
|               | KNKT : KY      |                             |                | Channel number, channel type                      |  |
|               | OGR : KG       | 10000-                      | +0 Upper limi  | Upper limit of the output value                   |  |
|               | UGR : KG       | 00000-                      | +0 Lower lim   | it of the output value                            |  |
|               | FEH : F 1      | 6.0                         | Error bit fo   | or $UGR \le OGR$                                  |  |
|               | BU : F 1       | 6.1                         | Error bit fo   | or $XE < UGR$ or $XE > OGR$                       |  |

| Name | Parameter<br>Type | Data<br>Type | Description                              | Remarks                                                                                            |
|------|-------------------|--------------|------------------------------------------|----------------------------------------------------------------------------------------------------|
| XE   | Ι                 | D            | Address of the input value XE            | Input value (floating point) in the range UGR to OGR                                               |
| BG   | D                 | KF           | Module address                           | P/Q = P: BG = 128  to  240<br>P/Q = O: BG = 0  to  240                                             |
| P/Q  | D                 | KS           | I/O area                                 | P/Q = P: P area<br>P/Q = O: O area                                                                 |
| KNKT | D                 | KY           | Channel number KN<br>Channel type KT     | KN = 0  to  7<br>KT = 0  unipolar<br>KT = 1  unipolar                                              |
| OGR  | D                 | KG           | Upper limit of the output value          | $-1701411+39 \le +1701412+39$                                                                      |
| UGR  | D                 | KG           | Lower limit of the output value          | $-1701412 + 39 \le +1701411 + 39$                                                                  |
| FEH  | Q                 | BI           | Bit address for<br>error flag UGR ≤ OGR  |                                                                                                    |
| BU   | Q                 | BI           | Bit address for<br>"Range violation" bit | $\begin{array}{l} 0 = UGR \leq XE \leq OGR \\ 1 = XE \leq UGR \text{ or } XE \leq OGR \end{array}$ |

Input/Output Parameters:

BU : If XE lies outside the range limits UGR and OGR, the bit BU is set and the last valid value output continues to be output by the active module.

#### Notes on Output Value XA

The input value (XE) read in from the analog input module is converted according to the formulae below depending on channel type parameter KT. OGR : Upper limit value UGR : Lower limit value XE Input value XA Output value : : 1024 \* (XE-UGR)  $\mathbf{KT} = \mathbf{0}$ XA = -OGR-UGR 1024 \* (2 \* XE- [OGR-UGR])  $\mathbf{KT} = 1$ XA = -OGR-UGR

| Notes on | Range limits for the output value                                                              |
|----------|------------------------------------------------------------------------------------------------|
| UGR/OGR  | The analog value can be represented as a physical value if suitable range limits are selected. |
| T 1      |                                                                                                |

Example:

| Input Value XE | Range Limits<br>UGR | OGR         | Output Value XA |
|----------------|---------------------|-------------|-----------------|
| -5000 +5000    | -5000000+04         | +5000000+04 | -1024 +1024     |

#### 4.6 One-Sided I/Os

**Configuration and** A one-sided module is always assigned to one of the two subunits. If this subunit fails, the modules assigned to it also fail. This means that this configuration provides no greater fault tolerance than the S5-155U.

The modules can be plugged into either the central controller or an expansion unit.

When using one-sided I/Os, it is of no significance which subunit is master. Both subunits receive the current signal states. If a timeout (QVZ) occurs on a one-sided I/O, the relevant I/O byte is passivated.

Figure 4-15 shows the various one-sided configurations.

#### Note:

If a subunit fails, the one-sided I/Os in that subunit can no longer carry out their assigned functions.

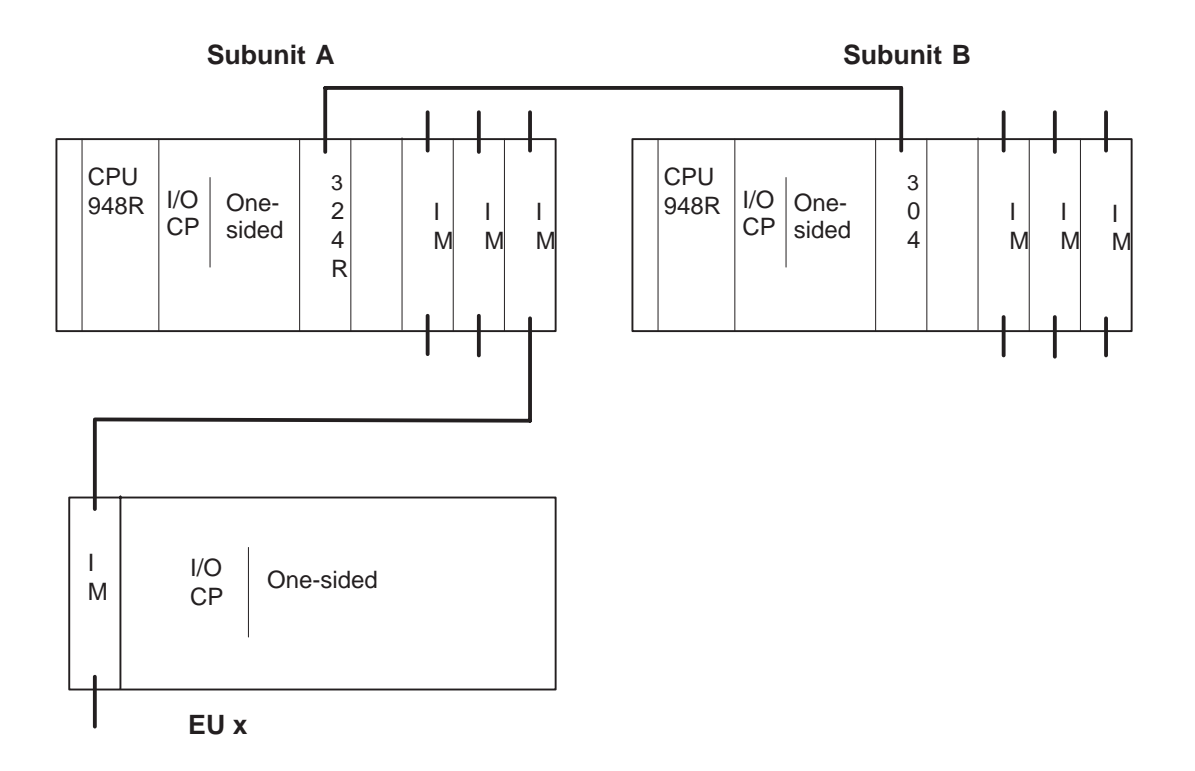

Figure 4-19 One-Sided I/O Operation and Permissible Modules

# Interface Modules<br/>and ExpansionThe same interface modules and expansion units can be used for one-sided<br/>operation in the S5-155H as can be used in the S5-155U (refer to the<br/>S5-135U/155U System Manual, Chapter 4).

#### Digital and Analog Input/Output Modules

All I/O modules used in the S5-155U can be used for one-sided operation.

One-sided I/O modules should be used only for subprocesses whose failure can be tolerated in the event of a controller failure. The software for controlling these subprocesses should be implemented in blocks reserved for this purpose, and these blocks invoked conditionally; that is, only when the relevant subunit is running (see example). If this recommendation is not observed, a subunit failure will cause a continuous timeout (QVZ error), seriously affecting the scan time.

Sample program: One-sided I/Os assigned to subunit A

| STL |                |                       | Explanation                                                                                               |
|-----|----------------|-----------------------|----------------------------------------------------------------------------------------------------|
|     | :0<br>:        | F X.1                 | Flag for "PLC in redundant mode" Bit $2^1$ in H flag word (high-order byte)                               |
|     | :0<br>:<br>:JC | F X.4<br>FB Subproc.A | Flag for "Central controller is<br>subunit"<br>A", bit 2 <sup>4</sup> in H flag word (high-order<br>byte) |

The subprocess runs only when subunit A is running.

Proceed in the same manner as in the sample program above for one-sided I/Os assigned to subunit B.

Sample program: One-sided I/Os assigned to subunit B

| STL Explanation  |  |
|------------------|--|
| :0 F X.1         |  |
| :                |  |
| :ON FX.4         |  |
| :                |  |
| :JC FB Subproc.B |  |

AddressingOne-sided DIs or DQs may be assigned a given address once only, either in<br/>subunit A or subunit B, and the addresses used for one-sided DIs or DQs may<br/>not be used for switched or redundant DIs/DQs.

The same applies to AIs and AQs; that is, these modules may also be assigned a given address once only, and the addresses assigned to AIs/AQs may not be used for switched or redundant DIs/AIs or DQs/AQs. A one-sided third channel on a three-channel DI or AI, however, may be assigned the same address in the other subunit.

| Address area: | One-sided DIs:     | 0FF000h to 0FF1FFh |
|---------------|--------------------|--------------------|
|               | One-sided DQs:     | 0FF000h to 0FF1FFh |
|               | One-sided AIs/AQs: | 0FF080h to 0FF1FFh |

All direct I/O access operations (e.g. T PY, T OY, T PW) are permitted for one-sided analog inputs/outputs.

**Standard FBs** The standard FBs of the S5-155U can be used for one-sided analog I/Os.

### 4.7 Switched I/Os

**Configuration and** The input or output module can be operated by either subunit. This provides enhanced fault tolerance compared to the S5-155U.

At least one 185U expansion unit is required to operate switched I/Os. The expansion unit is connected to both S5-155H central controllers via the IM 304/IM 314R interface modules. Up to 16 switched EUs can be operated in one S5-155H controller.

When a timeout (QVZ) occurs for a switched I/O, the byte is not passivated. On the first timeout for a switched I/O in redundant controller mode, a standby-master switchover is carried out and the "PLC fault" bit in the H flag word set.

#### Note

When a timeout (QVZ) occurs for digital/analog I/Os, the cycle is extended by approx. 1 ms per byte.

Figure 4-20 illustrates the various switched I/O configurations.

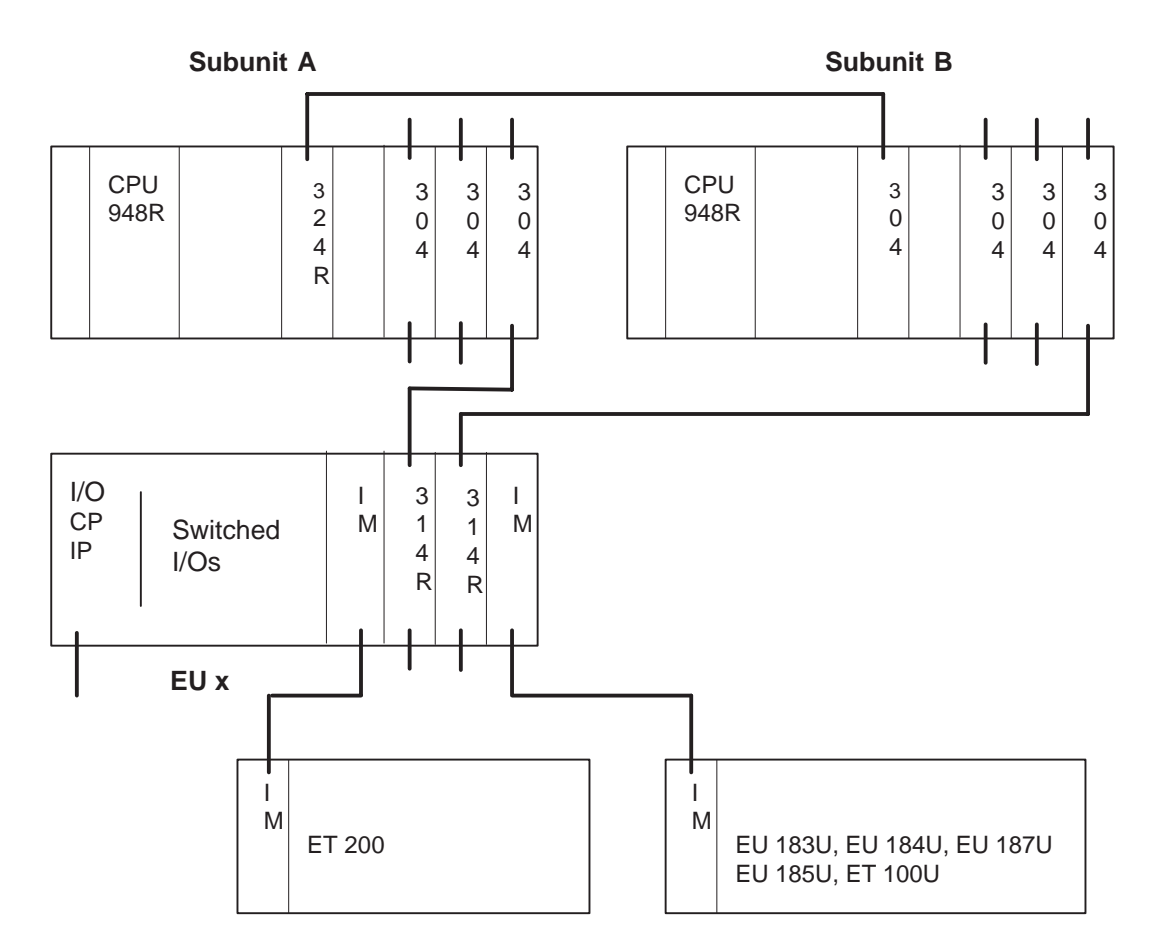

Figure 4-20 Switched I/Os and Permissible Modules

| Interface Modules<br>and Expansion<br>Units (EUs) | At least one 185U expansion unit and the IM 304 to IM 314R interface modules are required to operate switched I/Os. |                                                                                    |                                                                                                    |  |
|---------------------------------------------------|----------------------------------------------------------------------------------------------------|------------------------------------------------------------------------------------|----------------------------------------------------------------------------------------------------|--|
|                                                   | Note                                                                                                    |                                                                                    |                                                                                                    |  |
|                                                   | If the IM 300 of expansion unit, also be operate                                                                    | r IM 308 interface modu<br>the 183U, 184U and 187<br>d.                            | le is plugged into slot 163 in the<br>7U or 185U and the ET 100U can                                                             |  |
|                                                   | In switched I/C<br>time loop longe<br>programmed in                                                                 | configurations and a mater than the ET 100U configuration OB 22 in both the master | aximum ET 100U configuration, a figuration run (max. 4 s) must be er and standby controller.                                     |  |
| Digital and Analog<br>I/O Modules                 | All I/O module<br>switched I/O co                                                                                   | s which can be used in th<br>onfigurations.                                        | ne S5-155U can also be used in                                                                                                   |  |
|                                                   | Address area:                                                                                                    | Switched DIs/DQs:<br>Switched AIs/AQs:                                             | 0FF000h to 0FF1FFh<br>0FF300h to 0FF3FFh<br>0FFC00h to 0FFDFFh<br>0FF080h to 0FF1FFh<br>0FF300h to 0FF3FFh<br>0FFC00h to 0FFDFFh |  |
|                                                   | All direct I/O a permitted for us                                                                                   | ccess operations (T PY, T<br>se with switched analog                               | ΓOY, and TPW, for example) are inputs/outputs.                                                                                   |  |
|                                                   | The standard FBs of the S5-155U can be used for switched I/Os.                                                      |                                                                                    |                                                                                                    |  |

# 4.8 Hybrid I/O Configurations

All three I/O modes (one-sided, switched and redundant) can be combined in one S5-155H.

The figure below shows possible hybrid configurations.

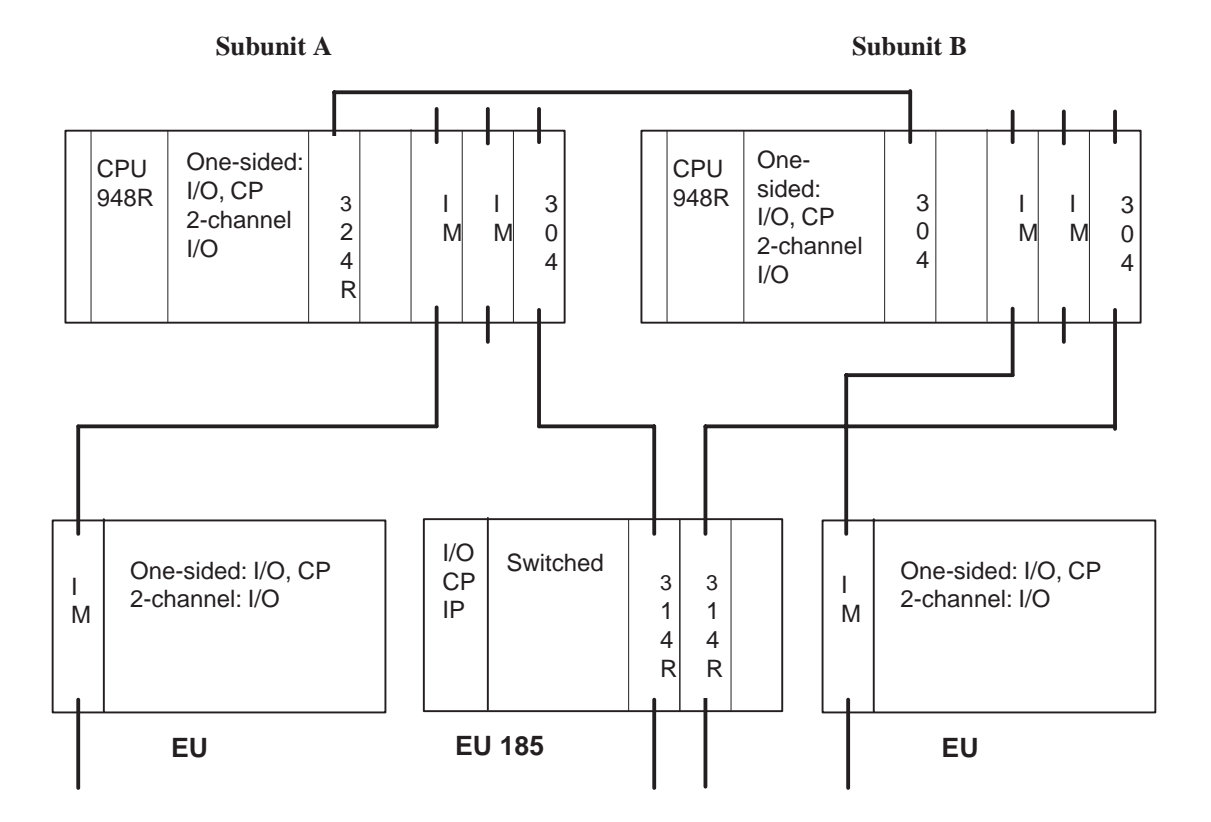

Figure 4-21 Hybrid I/O Configurations

# 4.9 FB 192 (IM308C-R) for Redundant and One-Sided Operation

### 4.9.1 General

| Areas of<br>Application                                                                                                    | The standard function block FB 192 with the name IM308C-R is used<br>redundant and one-sided operation of the S5-155H programmable con-<br>with the IM 308-C. The FB 192 IM308C-R is called in the cyclic prog<br>the programmable controller. |                                                                                                    |                                        |  |
|----------------------------------------------------------------------------------------------------|----------------------------------------------------------------------------------------------------|----------------------------------------------------------------------------------------------------|----------------------------------------|--|
|                                                                                                    | For switched operati function block (FB 1                                                                                                    | on of the S5-155H programm<br>92 from the U system) can b                                          | nable controller, the existing e used. |  |
|                                                                                                    | The function block c                                                                                                    | an be used in the following a                                                                      | address areas:                         |  |
|                                                                                                    | • F F000 to                                                                                                    | F F1FF                                                                                             |                                        |  |
|                                                                                                    | • F F400 to                                                                                                    | F F5FF                                                                                             |                                        |  |
|                                                                                                    | • F F600 to                                                                                                    | F F7FF                                                                                             |                                        |  |
|                                                                                                    | • F F800 to                                                                                                    | F F9FF (default setting                                                                            | <u>z</u> )                             |  |
|                                                                                                    | • F FA00 to                                                                                                    | F FBFF                                                                                             |                                        |  |
|                                                                                                    | • F FC00 to                                                                                                    | F FDFF                                                                                             |                                        |  |
|                                                                                                    | • F FE00 to                                                                                                    | F FFFF                                                                                             |                                        |  |
|                                                                                                    | The terms "IM area" to the above address                                                                                                    | he terms "IM area" and "IM I/O area" are used in this manual. These refer the above address areas. |                                        |  |
| The FB 192 IM308C-R runs on the CPU 948R and CPU 9 S5-155H.                                                                                                    |                                                                                                    |                                                                                                    | nd CPU 948RL in the                    |  |
|                                                                                                    | Master and slave dia from version 3.0 of t                                                                                                    | gnostics with the FB 192 IM<br>he IM 308C.                                                         | 308C-R are only possible               |  |
| <b>Form of Supply</b> The standard function block is supplied together with a program example which shows how it can be used. With an indirect conf parameters for the parameter assignment DB must be specified. |                                                                                                    | with a programming<br>n indirect configuration the<br>st be specified.                             |                                        |  |
| The files are supplied on a $3^{1/2}$ " disk for the operating system S5 (MS-DOS).                                                                                                    |                                                                                                    |                                                                                                    | ating system S5-DOS/ST                 |  |
|                                                                                                    | The following overv                                                                                                    | iew shows which files are su                                                                       | pplied:                                |  |
|                                                                                                    | In Programmable<br>Controller                                                                                                    |                                                                                                    |                                        |  |

CPU 948R / 948RL

S5ET70ST.S5D

S5-155H

#### 4.9.2 Standard Function Block FB 192

#### **Overview**

The standard function block FB 192 with the name IM308C-R is available for communication with the IM 308-C via the IM I/O area for the S5-155H programmable controller in redundant and one-sided operation. The standard function block executes the following functions:

| <b>Function Block</b> | Function                                          | Call Normally in                    |
|-----------------------|---------------------------------------------------|-------------------------------------|
| FB 192                | Read master diagnostics<br>Read slave diagnostics | the cyclic program processing level |

The standard function block can also be stored in an EPROM submodule. The user can change the number of the standard function block.

The diagnostic data read are structured as described in the "Distributed I/O System ET 200" manual.

# FunctionalThe standard function block IM308C-R reads the diagnostic data from the<br/>master and the slave from the page number 128.

The following pages from the IM areas are used:

| IM Page No. | Area on the<br>IM 308C | Data                                | Remark                 |
|-------------|------------------------|-------------------------------------|------------------------|
| Page 128    | IM4                    | Page for consistent diagnostic data | Only read by FB        |
| Page 254    | IM3                    | Interrupt page                      | Read and written by FB |

The following STEP 5 memory areas are permitted: data blocks DB and extended data blocks DX.

If no interface module is located in the address area in which the FB 192 IM308C-R wants to address the IM 308-C module, this is not recognized by the function block (exception QVZ).

In FB 192 IM308C-R the programmable controller interrupt processing is disabled and enabled again if necessary.

AccessThe IM 308-0Coordination in<br/>the S5-155Hin the IM3 or<br/>adhere to a sp<br/>consistently (it

The IM 308-C and the standard function block exchange their data via a page in the IM3 or IM4 area of the interface module. The data exchange must adhere to a specified access coordination so that the data can be read consistently (i.e. together). The access coordination to be adhered to is described below. The maximum wait time in the function block is set to 1 ms.

Coordinating access between the standard function block and the IM 308-C is achieved via access to the interrupt page.

T-AG

TYP

STAD

LENG

ERR

:

:

:

:

:

|                                                                                                    | The pro-                                                                                      | The procedure is explained here based on subunit A: |                                                                                         |                  |                       |         |
|----------------------------------------------------------------------------------------------------|-----------------------------------------------------------------------------------------------|-----------------------------------------------------|-----------------------------------------------------------------------------------------|------------------|-----------------------|---------|
|                                                                                                    | 1. Switch the subunits to S5-155U mode.                                                       |                                                     |                                                                                         |                  |                       |         |
|                                                                                                    | 2. Quei<br>- Y                                                                                | ry whether<br>Yes, continu                          | subunit A<br>ue with 3.                                                                 |                  |                       |         |
|                                                                                                    | 3. In su                                                                                      | ibunit A:                                           | interface to the interrupt page<br>IRINFO of the CPU and write interrupt ID to the page |                  |                       |         |
| <ul><li>4. In subunit A: interface to the diagnostics page</li><li>5. In subunit A: read diagnostics data</li></ul> |                                                                                               | s page                                              |                                                                                         |                  |                       |         |
|                                                                                                    |                                                                                               |                                                     |                                                                                         |                  |                       |         |
|                                                                                                    | <ol> <li>Copy the data from subunit A to subunit B<br/>Receive data from subunit A</li> </ol> |                                                     |                                                                                         |                  |                       |         |
|                                                                                                    | 7. Switch the subunits to redundant mode again.                                               |                                                     |                                                                                         |                  |                       |         |
| Calling the<br>Function Block                                                                                       | The FB<br>alternati                                                                           | 192 IM308<br>vely in a t                            | 3C-R is called to re ime-driven progran                                                 | ad the dia<br>1. | gnostic data in the c | ycle or |
|                                                                                                    | Block c                                                                                       | all:                                                |                                                                                         |                  |                       |         |
|                                                                                                    | STL representation LAD representation                                                         |                                                     |                                                                                         |                  |                       |         |
|                                                                                                    |                                                                                               | JU FB :                                             | 92                                                                                      |                  | FB 192                |         |
|                                                                                                    | NAME                                                                                          | :IM308C-                                            | -R                                                                                      |                  | IM308C-R              |         |
|                                                                                                    | DPAD                                                                                          | :                                                   |                                                                                         | DPAD             |                       |         |
|                                                                                                    | IMST                                                                                          | :                                                   | _                                                                                       | - IMST           |                       | err —   |
|                                                                                                    | FCT                                                                                           | :                                                   | _                                                                                       | FCT              |                       |         |

The function block call can have direct or indirect parameter assignment.

T-AG

TYP

STAD

LENG

#### Direct Parameter Assignment of the Function Block

With direct parameter assignment, the actual operands specified at the block apply for all parameters. The user selects direct parameter assignment by specifying a valid function (other than "XX") at the parameter FCT.

#### Indirect Parameter Assignment of the Function Block

With indirect parameter assignment, the parameters must be entered in the data block currently open before the FB 192 IM308C-R is called. The user selects indirect parameter assignment by specifying the actual operand "XX" at the parameter FCT. If the parameter DB is too short, the CPU goes into STOP mode. All other errors are intercepted by the function block and output in the "parameter DB".

Description of the Block Parameters of the FB 192 IM308C-R: Block Parameters of FB 192 IM308C-R

| Name | Param | Data | Name                                            | <b>Permitted Assignment</b>                                            |  |
|------|-------|------|-------------------------------------------------|------------------------------------------------------------------------|--|
|      | -eter | Туре |                                                 |                                                                        |  |
|      | Туре  |      |                                                 |                                                                        |  |
| DPAD | D     | КН   | Address                                         | KH = x:                                                                |  |
|      |       |      |                                                 | $x \in \times$ [F000, F400, F600, FA00, FC00, FE00]                    |  |
| IMST | D     | KY   | Number of the                                   | KY = x, y:                                                             |  |
|      |       |      | IM 308-C,<br>station number of the              | • $x \in \times [0, 16, 32, 48, 64, 80, 96, 112, 128, 144, 160,$       |  |
|      |       |      | slave                                           | 176, 192, 208, 224, 240]                                               |  |
|      |       |      |                                                 | (x = number of the IM 308)                                             |  |
|      |       |      |                                                 | • $1 \le xyx \le x123$ bei FCT = SD                                    |  |
|      |       |      |                                                 | (y = station number, irrelevant if FCT = MD                            |  |
| FCT  | D     | KS   | Function                                        | KS = x:                                                                |  |
|      |       |      | • $x = MD' \Rightarrow$ Read master diagnostics |                                                                        |  |
|      |       |      |                                                 | • $x = 'SD' \Rightarrow$ Read slave diagnostics                        |  |
|      |       |      |                                                 | • $x = 'XX' \Rightarrow$ Indirect parameter assignment                 |  |
| T-AG | D     | KS   | Select subunit A or B                           | KS = x:                                                                |  |
|      |       |      |                                                 | • $x = A^{\prime} \Rightarrow$ Diagnostic data from subunit A          |  |
|      |       |      |                                                 | • $x = B' \Rightarrow$ Diagnostic data from subunit B                  |  |
| TYP  | D     | KY   | Type of the STEP 5                              | KY = x, y:                                                             |  |
|      |       |      | memory area                                     | • $0 \leq \times_{\mathbf{X}} \times \leq \times 1$                    |  |
|      |       |      |                                                 | 0 = Data block type DB                                                 |  |
|      |       |      |                                                 | 1 = Extended data block type DX                                        |  |
|      |       |      |                                                 | • $10 \le y \le 255$ $y = DB$ number or DX number                      |  |
| STAD | D     | KF   | Start of the STEP 5<br>memory area              | KF = +x:                                                               |  |
|      |       |      |                                                 | • $0 \le x x \le 255$ x = Number of the first data word                |  |
| LENG | D     | KF   | CF Number of bytes to be transferred            | KF = x:                                                                |  |
|      |       |      |                                                 | • $1 \le x x \le 244^{1}$ or $x = -1$ (wildcard length) <sup>2</sup> ) |  |
| ERR  | Q     | W    | Error word                                      | Flag <sup>3</sup> output word or data word <sup>4)</sup>               |  |

<sup>1)</sup> The area to be transferred must lie completely within the data block.

<sup>2)</sup> The user can specify the wildcard length -1. In this case the FB transfers the number of bytes specified in the length byte 253 of the page. If the source area or destination area are not long enough, the FB does not transfer any data but outputs an error message at the parameter ERR.

- <sup>3)</sup> No scratchpad flags (FY200 to FY255) must be used.
- <sup>4)</sup> The data word lies in the data block open before the FB call. If the data word does not exist, the CPU goes into STOP mode.

The parameters are checked for valid limits and if an error is found, this is reported at the parameter ERR.

| Function<br>FCT= | Meaning                                 | FB-Internal Process (Main Points)                                                                                                    |
|------------------|-----------------------------------------|----------------------------------------------------------------------------------------------------|
| MD               | Read Master<br>Diagnostics              | The FB transfers the number of bytes specified<br>at the parameter LENG or the length reported<br>back from the IM 308-C, where LENG = $-1$ ,<br>from the IM4 area with the page number 128 to<br>the S5 destination area (details at the parameters<br>TYP and STAD). The station number specified<br>at the parameter IMST is not evaluated by the<br>FB. |
| SD               | Read Slave<br>Diagnostics               | The number of bytes specified at the parameter LENG or the length reported back from the IM 308-C, where LENG = $-1$ , is read from the IM4 page 128 and transferred to the S5 destination area (details at the parameters TYP and STAD).                                                                                                    |
| XX               | Switch to indirect parameter assignment | The FB fetches the parameter data from the data block open at the FB call (DW1 to DW8).                                                                                                    |

#### General Notes on Data Transfer

The function block always attempts to transfer the number of bytes specified at the parameter LENG by the used. If there are not enough bytes available on the page (LENG > length byte 253), the function block does not transfer any data. Instead, the function block outputs an error message in the parameter ERR. If the user wants to transfer fewer data than are available on the page (LENG < length byte 253), the function block does not generate an error message. If the user does not know how many data he can read out at maximum, he should specify the wildcard "-1" at the parameter LENG when he calls the function block. In this case, the function block transfers all the data bytes specified in the length byte 253. The transfer length is output in the high byte of the parameter ERR. The function block does not generate an error message (RLO = "0", low byte of ERR = 0).

If the length byte 253 contains the value 0, the function block transfers no data, but outputs an error message at the parameter ERR.

# Assignment of the Parameter ERR

If an error occurs when processing the function block, the parameter ERR contains more detailed information about the cause of the error. The RLO is also set to "1".

If the function block reports a parameter error, the cause can be determined via the error number (e.g. data block does not exist or is too short).

If the function block is processed without error, the low byte of the parameter ERR contains the value zero. The RLO is also set to "0".

The high byte of the parameter ERR contains the number of bytes transferred if the function block was called with LENG = -1 (wildcard length); in all other cases "0". The low byte contains the error number if an error occurs. It has some bit assignments:

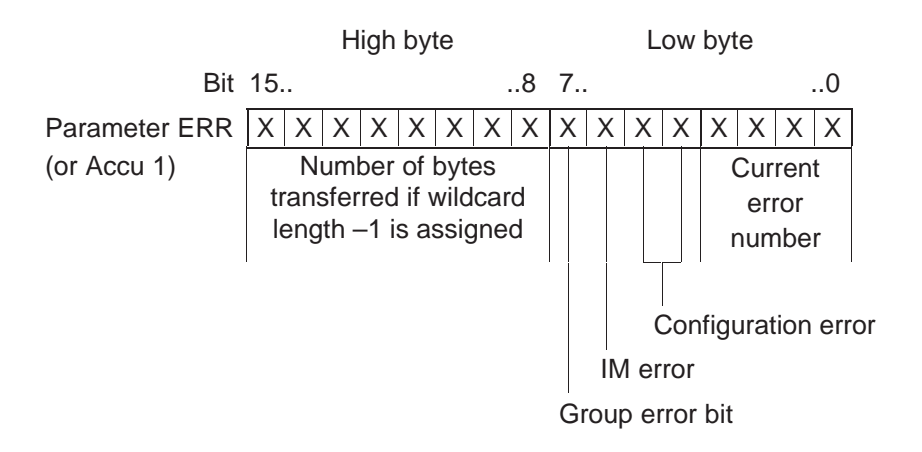

#### Assignment of the Parameter Data Block

The assignment of the parameter data block is only relevant for indirect parameter assignment of the FB 192 IM308C-R. With indirect parameter assignment (FCT = "XX") the function block takes the parameter data from the parameter data block and not from the block parameters. The parameter data block must be opened and had parameters passed by the user before calling FB 192 IM308C-R. The ERR word is then always in DW 8 of the parameter DB.

The parameter data block has the following structure:

|      |          | Recommended |
|------|----------|-------------|
|      |          | data format |
| DW 0 | Reserved | KH          |
| DW 1 | DPAD     | KH          |
| DW 2 | IMST     | KY          |
| DW 3 | FCT      | KS          |
| DW 4 | T-AG     | KS          |
| DW 5 | ТҮР      | KY          |
| DW 6 | STAD     | KF          |
| DW 7 | LENG     | KF          |
| DW 8 | ERR      | KY/KH       |
|      |          |             |

S5-155H C79000-B8576-C197-06

# 4.9.3 Technical Specifications

| FB 192                | Properties                                   |
|-----------------------|----------------------------------------------|
| Function block (Name) | FB 192 (IM308C-R)                            |
| Library number        | P71200-S7192-A-1<br>CPU 948R / 948RL         |
| Block length          | 532 words                                    |
| Assigned flags        | FY 200 to FY 255                             |
| Data area             | Parameter DB to DW 8 inclusive <sup>1)</sup> |
| Nesting depth         | 1                                            |
| Other                 | Disables interrupts                          |

<sup>1)</sup> The parameter DB is only necessary for indirect parameter assignment.

# 4.9.4 Error Messages

Error Messages at Parameter ERR Table 4-1 shows the error messages which can occur at the parameter ERR of the FB 192 IM308C-R.

If messages other than those listed here appear at the parameter ERR, the FB cannot address the IM 308C. Possible cause: incorrect IM 308C version.

| LOW Byte in<br>ERR<br>(Hexadecimal) | Error Message                                                                                                    |
|-------------------------------------|----------------------------------------------------------------------------------------------------|
| 00                                  | No error occurred                                                                                                 |
| A2                                  | Illegal IM 308-C number (parameter IMST)                                                                          |
| A3                                  | Illegal DP slave station number (parameter IMST)                                                                  |
| A4                                  | Illegal LENG parameter                                                                                            |
| A5                                  | Illegal TYP parameter                                                                                             |
| A9                                  | Illegal TYP parameter; the specified data block DB/DX is not available                                            |
| AA                                  | Illegal TYP parameter; the specified data block DB/DX is too short                                                |
| AC                                  | Illegal FCT parameter; FB 192 IM308C-R does not recognize the specified function                                  |
| AD                                  | Illegal STAD parameter                                                                                            |
| AE                                  | Illegal station number (parameter IMST)                                                                           |
| AF                                  | LENG parameter too large. The IM 308-C does not have the required number of data bytes for the specified DP slave |
| B0                                  | Timeout error; IM 308-C does not react                                                                            |
| B1                                  | Illegal TYP parameter; the specified DB/DX no. is invalid                                                         |
| B2                                  | Illegal DPAD parameter                                                                                            |
| B4                                  | Illegal T-AG parameter                                                                                            |
| DI                                  | The IM 308-C is currently busy transferring data to the DP slaves.<br>The required function could not be executed |

Table 4-1Error Messages at the Parameter ERR

In the case of an error, RLO = 1 is set on exiting the FB.

# Operation of Communications Processors and Intelligent I/Os in the S5-155H

This chapter discusses the use of intelligent I/Os (IPs) and communications processors (CPs) in the S5-155H programmable controller in one-sided, switched and redundant configurations. It also covers the data handling blocks (DHBs) for the S5-155H and when and how to invoke them in the Restart routine and in the cyclic program.

5

# 5.1 Intelligent I/Os in the S5-155H

**Communications** Normally, the programmable controller communicates with its intelligent I/O modules via data handling blocks (DHBs). In some cases, communication between intelligent I/Os and the user program is supported by specific standard function blocks (FBs). These FBs use the DHBs exclusively for communication between the PLC and the IPs/CPs.

In the case of other intelligent I/Os, communication between the programmable controller and the intelligent I/Os and/or communications processors is implemented by module-specific standard FBs.

The data handling blocks (DHBs) for the S5-155H are on the COM 155H diskette.

## 5.2 One-Sided CP/IP Configurations

| Communications<br>Processors<br>(CPs/IPs) | In a one-sided configuration, the degree of fault tolerance is no higher than that of an S5-155H. Such a configuration may therefore be used only when a failure can be tolerated.                                                                                                    |                                                      |                                                                                                    |
|-------------------------------------------|----------------------------------------------------------------------------------------------------|------------------------------------------------------|----------------------------------------------------------------------------------------------------|
|                                           | In one-sided<br>number and<br>COM 155H                                                                                                    | d CP/IP config<br>l the module-to<br>l in this manua | urations, you need only configure the interface<br>o-subunit assignments (refer to the description of<br>l). |
|                                           | Interprocess<br>configuration                                                                                                    | sor communica                                        | tion flags (for CPs) may not be used in one-sided                                                            |
|                                           | Incoming data is forwarded to both subunits, regardless of whether the subunit containing the CP/IP is the master or the standby.                                                                                                    |                                                      |                                                                                                    |
|                                           | Note                                                                                                    |                                                      |                                                                                                    |
|                                           | One-sided CPs should be used only for subprocesses which can be sacrificed completely in the event of a PLC failure. The software for controlling these subprocesses should be implemented in separate blocks which can be invoked <b>conditionally</b> (only when the relevant PLC is functional; see example). Failure to observe this recommendation will result in a continuous timeout should a PLC fail, which in turn will greatly increase the scan time. |                                                      |                                                                                                    |
| Sample Program                            | One-sided (                                                                                                    | CPs assigned to                                      | o subunit A:                                                                                                 |
|                                           | STL                                                                                                    |                                                      | Explanation                                                                                                  |
|                                           | :0                                                                                                    | F X.1                                                | "PLC in redundant mode" flag,<br>bit 2 <sup>1</sup> in the H flag word (high-order<br>byte)                  |
|                                           | :0                                                                                                    | F X.4                                                | Flag for "Central controller is subunit A", bit $2^4$ in the H flag word                                     |

The subprocess is then controlled only when subunit A is operating.

One-sided CPs assigned to subunit B:

FB Subproc. A

:JC

| STI |     | Explanation  |  |
|-----|-----|--------------|--|
|     | :0  | F X.1        |  |
|     | :   |              |  |
|     | :ON | F X.4        |  |
|     | :   |              |  |
|     | :JC | FB Subproc.B |  |

(high-order byte)

The subprocess is controlled only when subunit B is operating.

# 5.3 Switched CP/IP Configurations

| CPs/IPs                         | The standby-master switchover is carried out without loss of data, regardless of whether the CPs/IPs are controlled by H data handling blocks or special function blocks.                                                                                 |
|---------------------------------|----------------------------------------------------------------------------------------------------|
|                                 | All data which the master's CPU reads from the CPs/IPs is also forwarded to the standby CPU. Only the master CPU, however, writes to the CPs/IPs; the standby CPU suppresses write operations.                                                            |
| Interprocessor<br>Communication | Interprocessor communication flags (address range FF200 to FF2FF) are supported only in switched CP/IP mode.                                                                                                    |
| Flags                           | These flags must be configured in data block DB 1. All other settings in DB 1 are irrelevant in this case.                                                                                                    |
|                                 | The interprocessor communication output flags are output by the master controller, while the interprocessor communication input flags are passed from the master to the standby controller. Direct I/O access to "switched I/O" IPFs is thus permissible. |

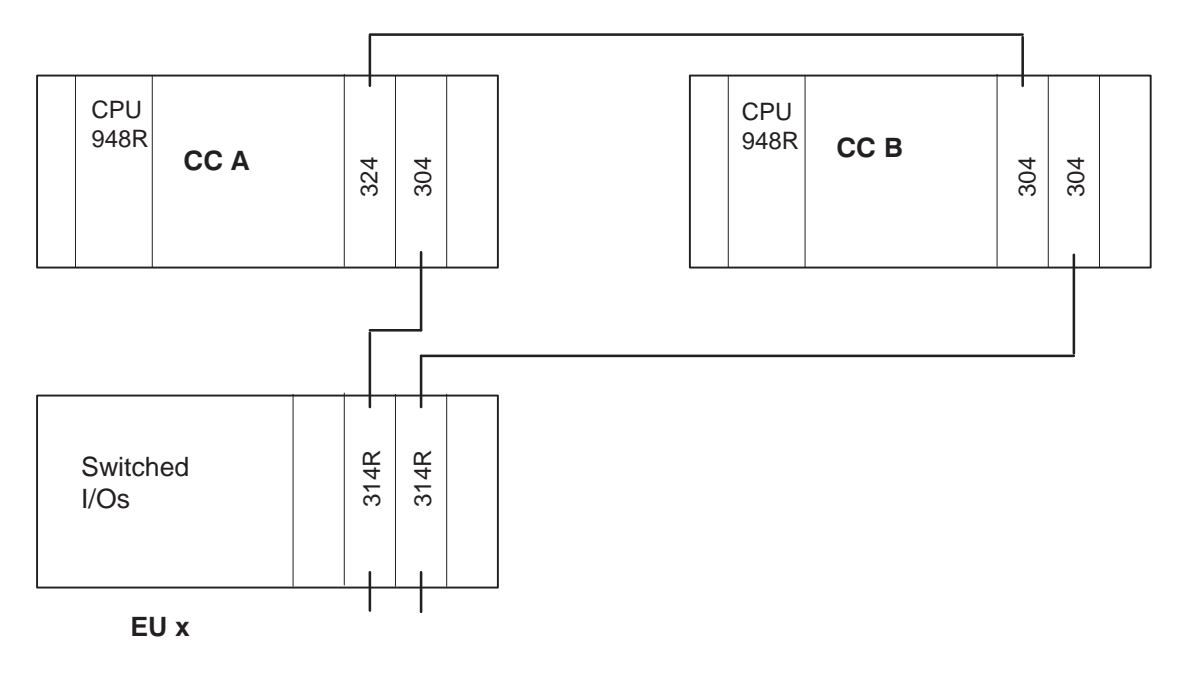

Figure 5-1 Switched I/O Configuration
## 5.4 Redundant Communications Processor (CP) Configurations

| Configurations         | There are four configurations for redundant communications processors: |
|------------------------|------------------------------------------------------------------------|
| with<br>Communications | a) Two-channel redundant CP configuration (Figure 5-2)                 |
| Processors             | b) Switched redundant CP configuration (Figure 5-3)                    |
|                        | A single or double bus may be used.                                    |

324R A 23

Figure 5-2 Two-Channel Redundant CP Configurations (Variant a)

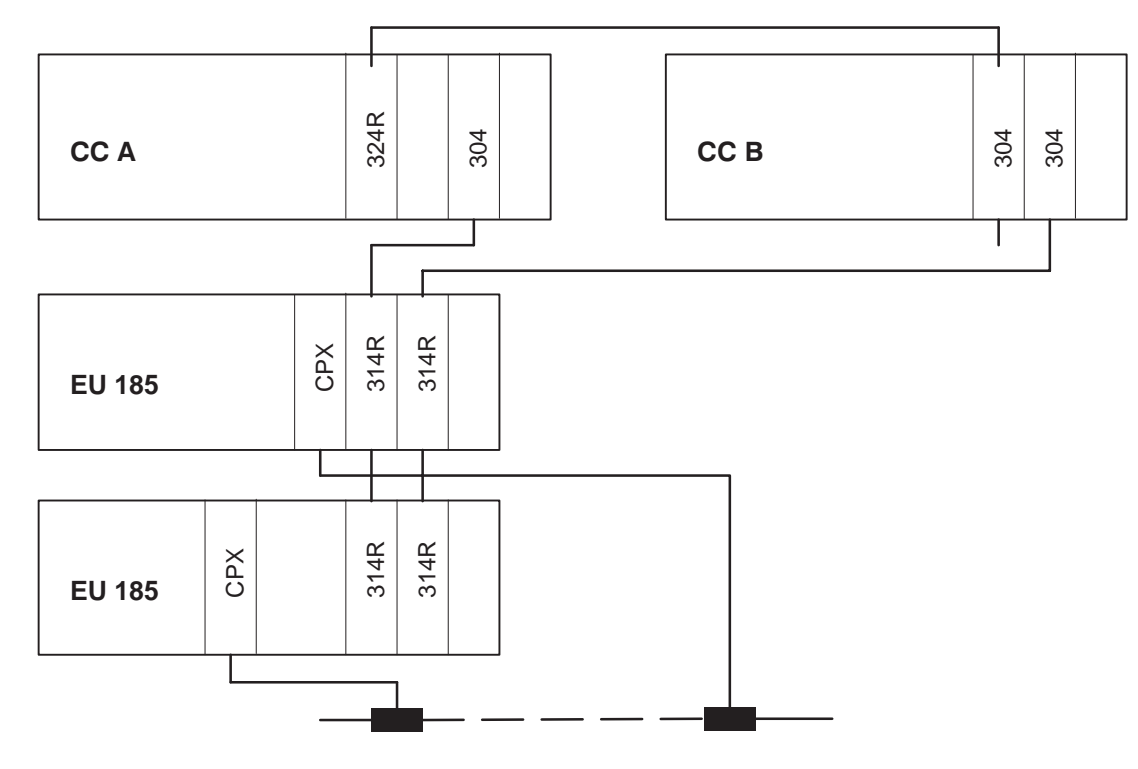

Figure 5-3 Switched Redundant CP Configurations (Variant b)

**CP/IP Redundancy** CPs/IPs can also be redundant. They can be plugged into switched EUs, which is then called a "switched redundant" configuration. The CPs can also be plugged into the two subunits, which is then called a "two-channel redundant" configuration.

#### Selection criteria:

The best configuration for a given situation depends on the application.

Advantages of a switched redundant configuration:

- The CPs/IPs remain redundant even when a central controller fails
- The central controllers remain redundant even when a CP/IP fails
- Shorter scan time

Disadvantages of a switched redundant configuration:

- At least two switched EUs are required.
- While a CP/IP is being repaired, the EU into which it was plugged must be shut down. This means that all other I/O modules in that expansion unit are shut down as well.

Advantages of a two-channel redundant configuration:

- No switched EUs are required.
- CP repairs usually require that only redundant components be separated from the power supply.

Disadvantages of a two-channel redundant configuration:

• A significant increase in the scan time.

When programming, the two CPs must be regarded as independent modules. How redundancy is handled depends on the required functionality, and must be programmed by the user.

| Switched<br>Redundant<br>CPs/IPs    | If a CP/IP is to be plugged into an EU, you will need at least two EUs. A CP or IP must be plugged into each EU. When data arrives at a CP/IP, it is automatically forwarded to the other subunit.                                                                                                    |
|-------------------------------------|----------------------------------------------------------------------------------------------------|
| Two-Channel<br>Redundant<br>CPs/IPs | In order to implement a two-channel redundant CP configuration, one CP must be plugged into each subunit. The two CPs reserve different pages, and operate independently of one another. If data arrives at one CP, it is automatically forwarded to the other subunit.                                                                                                    |
|                                     | The user must program the redundancy function for a switched or<br>two-channel redundant configuration himself. The user program must be<br>written so as to stipulate which CP/IP is active, and must be able to detect a<br>CP/IP fault and switch, if necessary, to the other CP/IP. The operating system<br>ensures that the data is the same in both subunits. The two CPs/IPs must be<br>regarded as separate, independent modules. |
|                                     | In contrast to redundant I/O modules, redundant CPs and IPs reserve different addresses or pages in each subunit.                                                                                                    |

## **Installation and Startup**

# 6

This chapter uses examples to explain the procedures to follow when configuring and programming your programmable controller, as well as the procedures to follow to put it into operation.

Sections 6.1 to 6.5 build on one another and should therefore be read consecutively; that is, you should read the entire section even if you want to use only redundant I/Os.

The COM 155H User's Guide is also relevant to all points in this section.

## 6.1 Installing the S5-155H

#### **General Remarks**

The SIMATIC S5 installation guidelines apply.

To avoid confusion, the redundant central controllers should be installed in separate cabinets. This has the following advantages:

- Two redundant power supply units
- Less confusion when laying the cables
- Better visual monitoring of master and standby

# Example of an Installation

S5-155H with four switched EUs:

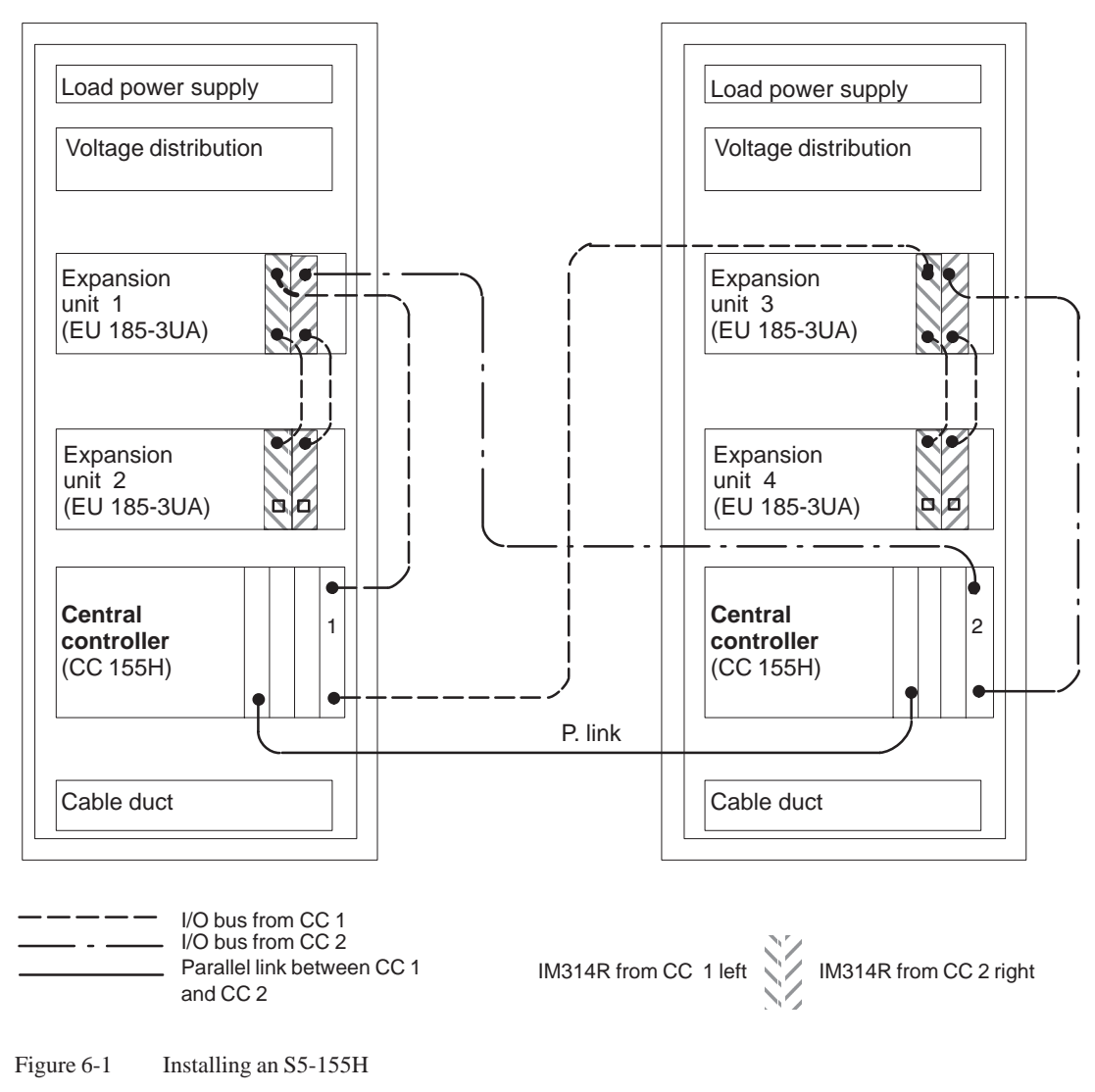

Recommendations and Rules for Hardware Installation

- The **central controllers**' power supply units should be fed from two separate and independent circuits.
- The power supply for the **expansion units** must have a fault-tolerant infeed (e.g. 24 V with backup batteries).

The figure below shows a possible solution:

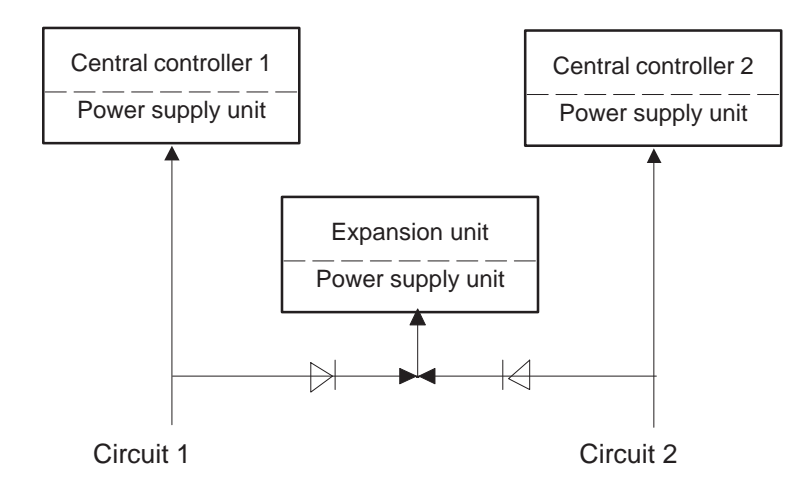

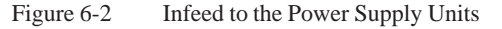

- It is advisable to have separate load power supplies connected to separate and independent circuits in each cabinet. They should be coupled to each other via diodes in such a way that, if one of the power supply units should fail, the other would take over. Load rating, fusing and conductor cross-section must be selected accordingly.
- If you have to run considerable lengths of connecting cables outside the cabinet, make sure the redundant cables are in separate cable ducts. This enhances fault tolerance.
- Connect all central controllers, expansion units and cabinets to an equipotential bonding conductor with a cross-sectional area of at least 10 mm<sup>2</sup>.
- The difference in potential when linking up with cable type 721 must be <7 V.
- To improve noise immunity, the shield of the type 721 connecting cable for the I/O buses of other EUs in a neighboring cabinet and that of the 721 cable for the IM 304/IM 314R parallel interface should be connected to the cabinet via a shield bar.
- Also make sure that the I/O buses are uniquely assigned to the central controllers and interface modules. For example:

Central controller 1 = left interface module IM 314R

Central controller 2 = right interface module IM 314R

Please refer to the "Installation Guidelines" in the S5-135U/155U System Manual for additional recommendations.

# 955 Power Supply Block

#### Note

You must insert a jumper in the two 955 power supply blocks for the 135U/155U central controller to deactivate the 24 V watchdog. To do so, loosen the two screws in the power supply block, remove the entire power supply unit, and insert jumper BA-EX.

Jumper BA-EX must be open in the 955 power supplies for the expansion units. This corresponds to the factory setting.

Failure and Repair of One-Sided/ Redundant Expansion Unit When using the IM 304/IM 314-3U... link and several expansion units in series, note that if the first expansion unit in the phase fails, all other expansion units in the phase will also fail. To increase the fault tolerance, only one expansion unit should be provided per phase.

## 6.2 Configuring the IM 304/IM 324R Parallel Link

**Starting Point** It has been assumed that a CPU 948R on which an overall reset has been performed is plugged into each subunit, and that the mains power is switched off.

**Caution:** Before interconnecting the two subunits via the IM 304/ IM 324R interface modules, check the jumper settings on the IM 304.

Jumper SettingsJumper settings on the 6ES5304-3UB... module for a CC-to-CC parallel linkon the IM 304via the IM 304 and IM 324R interface modules.

Caution: The IM 304 contains electrostatically sensitive components.

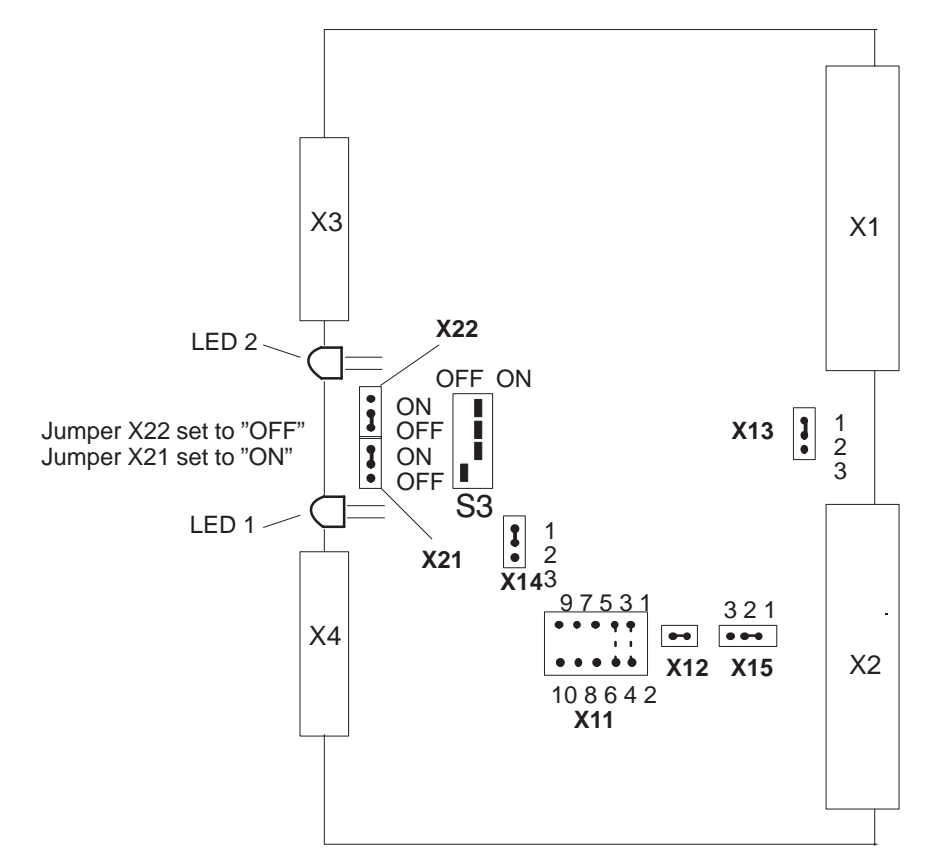

X11: Adaption to different cable lengths

|                    | Jumper plug X11                       |                          |                                                                                                    |        |  |  |
|--------------------|---------------------------------------|--------------------------|----------------------------------------------------------------------------------------------------|--------|--|--|
|                    | 97531                                 | 97531                    | 9 7 5 3 1 9 7 5 3 1 9 7 5 3                                                                                                    | 1      |  |  |
| Jumper<br>position | • • • • • • • • • • • • • • • • • • • | 00000<br>00000<br>108642 | 0         0         0         0         0         0         0         0         0         0         0         0         0         0         0         0         0         0         0         0         0         0         0         0         0         0         0         0         0         0         0         0         0         0         0         0         0         0         0         0         0         0         0         0         0         0         0         0         0         0         0         0         0         0         0         0         0         0         0         0         0         0         0         0         0         0         0         0         0         0         0         0         0         0         0         0         0         0         0         0         0         0         0         0         0         0         0         0         0         0         0         0         0         0         0         0         0         0         0         0         0         0         0         0         0         0         0 | 8<br>2 |  |  |
| Cable length       | Max. 10 m                             | 10 to 100 m              |                                                                                                    |        |  |  |

\*) This setting is permissible only for the IM 304 - IM 324R link in the S5-155H. The length of the link to interface X4 determines the position of jumper X11.

Figure 6-3 Jumper Settings on the 6ES5 304-3UB\*\* Module

#### **IM 324R Interface Module** The IM 324R is required to establish a symmetrical 16-bit wide address/data link to a common dual-port RAM. The frontplate (lower half) is equipped with a connector for the symmetrical cable. Another connector on the top half of the frontplate is for changing modules during operation. It is used to connect an external voltage source with safe electrical isolation to VDE0160. The voltage range and current range data can be found under Technical

Specifications (Section 11.2).

Caution: The IM 324R contains electrostatically sensitive components.

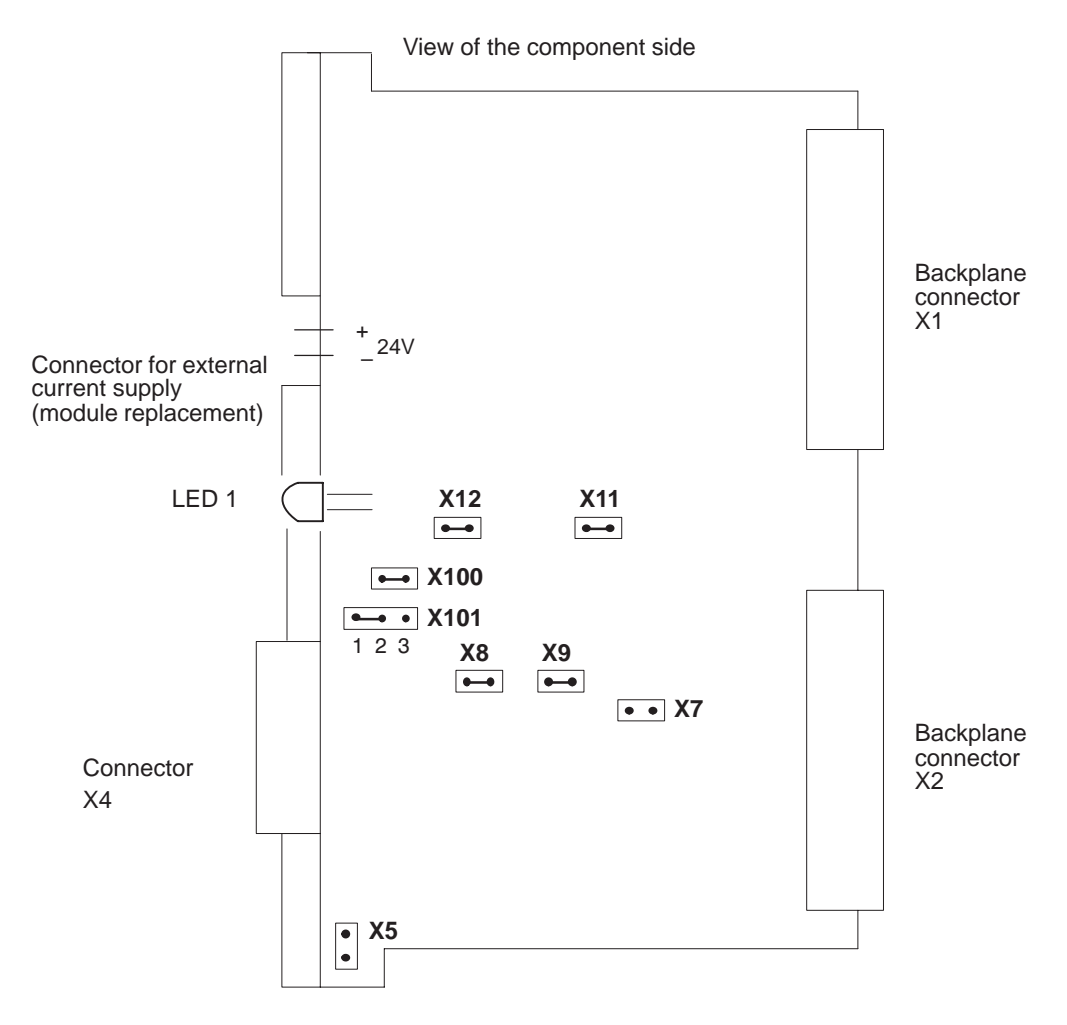

X101/1-2: The jumper configuration must include this jumper (distinguishes between an S5-115H and an S5-155H)

Figure 6-4 IM 324R Jumper Settings (Factory Settings)

- 1. Plug the IM 304/IM 324R modules into slot 131 in each subunit and connect them with a 6ES5 721-xxx cable.
- 2. Put the two PLCs into operation successively:

Refer to Section 3.2 ("CPU 948R Installation and Startup Procedures").

The green LED on the IM 324R must show a steady light (if this is **not** the case, then the IM 324R is defective).

This allows you to operate the S5-155H in its minimum configuration:

One subunit enters the RUN mode as master upon completion of the self-test; the RUN LED shows a steady light. The RUN LED on the other subunit flashes, showing that it is the standby.

## 6.3 Configuring One-Sided I/Os and Putting Them Into Operation

| Starting Point                 | The two subunits are connected to one another via the parallel link. The CPUs have been reset (overall reset). The mains power is switched off.                     |  |  |  |  |  |
|--------------------------------|----------------------------------------------------------------------------------------------------|--|--|--|--|--|
|                                | • Plug the input, output or CP module you want to operate in one-sided mode into either subunit A or B or into an expansion unit assigned to either subunit A or B. |  |  |  |  |  |
|                                | • If you plug the module into an expansion unit, be sure to use a suitable interface module.                                                                        |  |  |  |  |  |
| Initializing<br>One-Sided I/Os | Switch on your programmer and start the COM 155H software (on floppy or hard disk) via the S5 command interpreter or the main menu.                                 |  |  |  |  |  |
| (COM 155H)                     | Proceed as follows to configure your one-sided I/Os:                                                                                                    |  |  |  |  |  |
|                                | 1. Choose between digital and/or analog inputs/outputs or CPs in the "I/O Configuring" form (refer to Chapter 4 of the COM 155H User's Guide).                      |  |  |  |  |  |
|                                | Complete the screen form for each input or output byte or word and for each CP interface.                                                                           |  |  |  |  |  |
|                                | For digital or analog inputs/outputs, first set the byte number (invoke the "SEARCH" function and enter the byte number), then enter the relevant type number.      |  |  |  |  |  |
|                                | Only the following types may be specified for one-sided I/Os:                                                                                                    |  |  |  |  |  |
|                                | – DI: Type 1                                                                                                    |  |  |  |  |  |
|                                | – DQ: Type 8                                                                                                    |  |  |  |  |  |
|                                | – AI: Type 13                                                                                                    |  |  |  |  |  |
|                                | – AQ: Type 18                                                                                                    |  |  |  |  |  |
|                                | You must also specify the subunit (A or B).                                                                                                    |  |  |  |  |  |
|                                | 2. For a CP in a one-sided configuration, enter the interface number first, then the type number. In this case, you would enter CP Type 24.                         |  |  |  |  |  |
|                                | Specify the subunit to which the CP is assigned.                                                                                                    |  |  |  |  |  |
|                                | 3. Press <return> after each entry.</return>                                                                                                    |  |  |  |  |  |
|                                | 4. Connect your programmer to subunit A or B (Power ON). The CPUs' mode selectors are set to "STOP".                                                                |  |  |  |  |  |
|                                | 5. You must now transfer your configuring data to the PLC.                                                                                                    |  |  |  |  |  |
|                                |                                                                                                    |  |  |  |  |  |

Putting One-Sided I/Os into Operation Proceed as follows:

- 1. Set the mode selector switch of the subunit to which the one-sided I/Os are assigned to RUN.
- 2. Select "H-ERROR" in COM 155H's basic "DIAGNOSTICS" form. Read any entries you find there, and rectify the problems with the aid of your manual.
- 3. When all errors have been rectified, set the subunit back to STOP.
- 4. Now set the other subunit to RUN and proceed as described above. When you have once again rectified all errors, switch both CPUs to STOP and load your STEP 5 program into one of the subunits.
- 5. Now, configure the DB/DX numbers for your STEP 5 program and transfer DX1 to one of the subunits.
- 6. Execute a cold restart on that subunit. Following completion of the self-test (RUN LED and STOP LED both show a steady light), this subunit will enter the RUN mode as master (the RUN LED shows a steady light).
- 7. Execute a cold restart on the other subunit. The subunit links up to the master, receives the user program from the master, and, after completing the self-test and going through the updating procedures, it enters the RUN mode as standby (the RUN LED flashes).

## 6.4 Configuring Switched I/Os and Putting Them Into Operation

**Starting Point** An I/O module in an EU 185 is to be operated as a switched I/O (an I/O which can be switched from bus to bus).

The expansion unit is connected symmetrically to the two subunits via an IM 304/IM 314R interface module.

- 1. First, check the jumper settings on the modules.
- 2. Plug an IM 304 into one of the last four slots in subunit A and subunit B.
- 3. Plug an IM 314R into slots 145 and 156 of the EU 185.

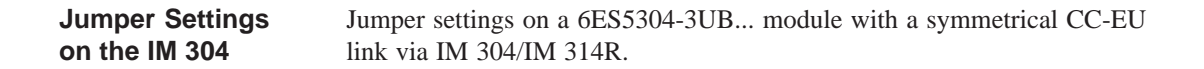

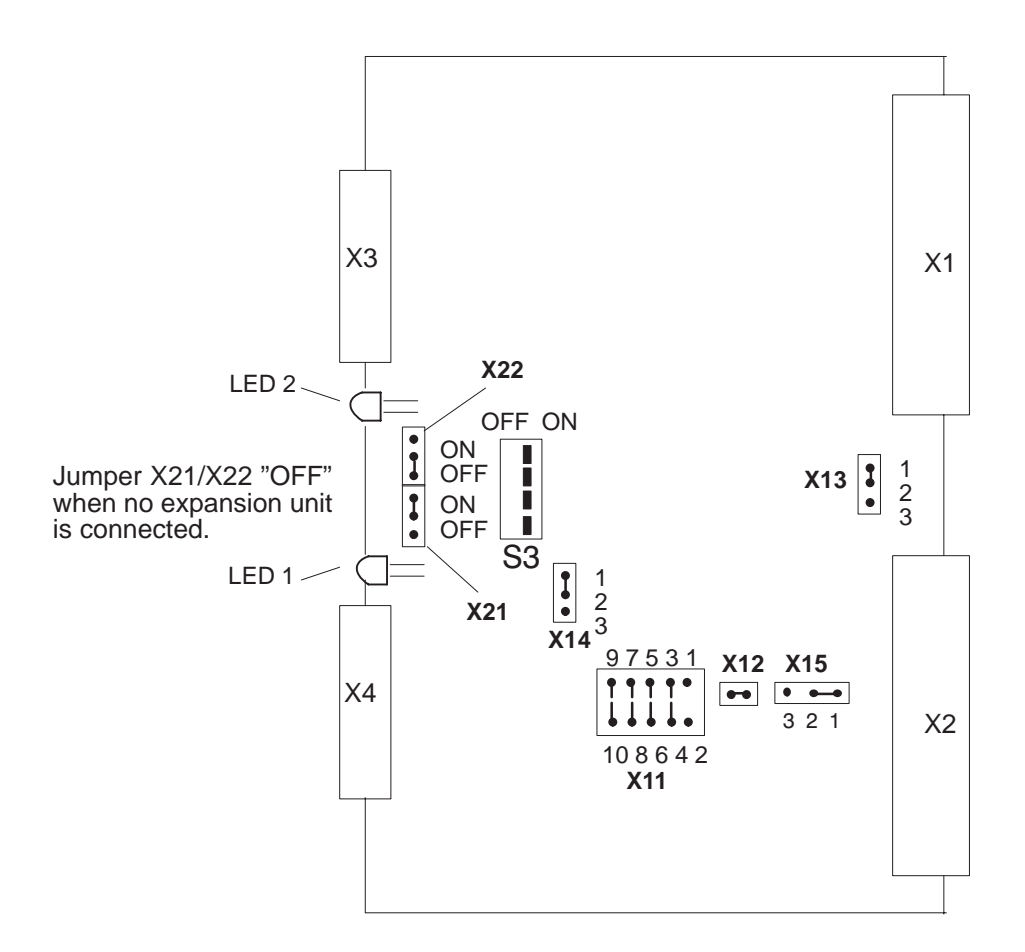

|                    | Jumper plug X11                       |                                   |                                   |                                  |                                                   |  |  |
|--------------------|---------------------------------------|-----------------------------------|-----------------------------------|----------------------------------|---------------------------------------------------|--|--|
| Jumper<br>position | 97531<br>0000<br>*<br>00000<br>108642 | 97531<br>00000<br>00000<br>108642 | 97531<br>00000<br>00000<br>108642 | 97531<br>00000<br>0000<br>108642 | 9 7 5 3 1<br>0 0 0 0 0<br>0 0 0 0 0<br>10 8 6 4 2 |  |  |
| Cable length       |                                       | 1 to 100 m                        | 100 to 250 m                      | 250 to 450 m                     | 450 to 600 m                                      |  |  |

#### X11: Adaptation to different cable lengths

\*) These settings are permissible for the IM 304 - IM 324R link in the S5-155H only. The longest link to interface X3 or X4 determines the position of jumper X11.

Figure 6-5 Jumper Settings on the 6ES5 304-3UB... Module

IM 314R Interface Caution: The IM 314R contains electrostatically sensitive components. Module

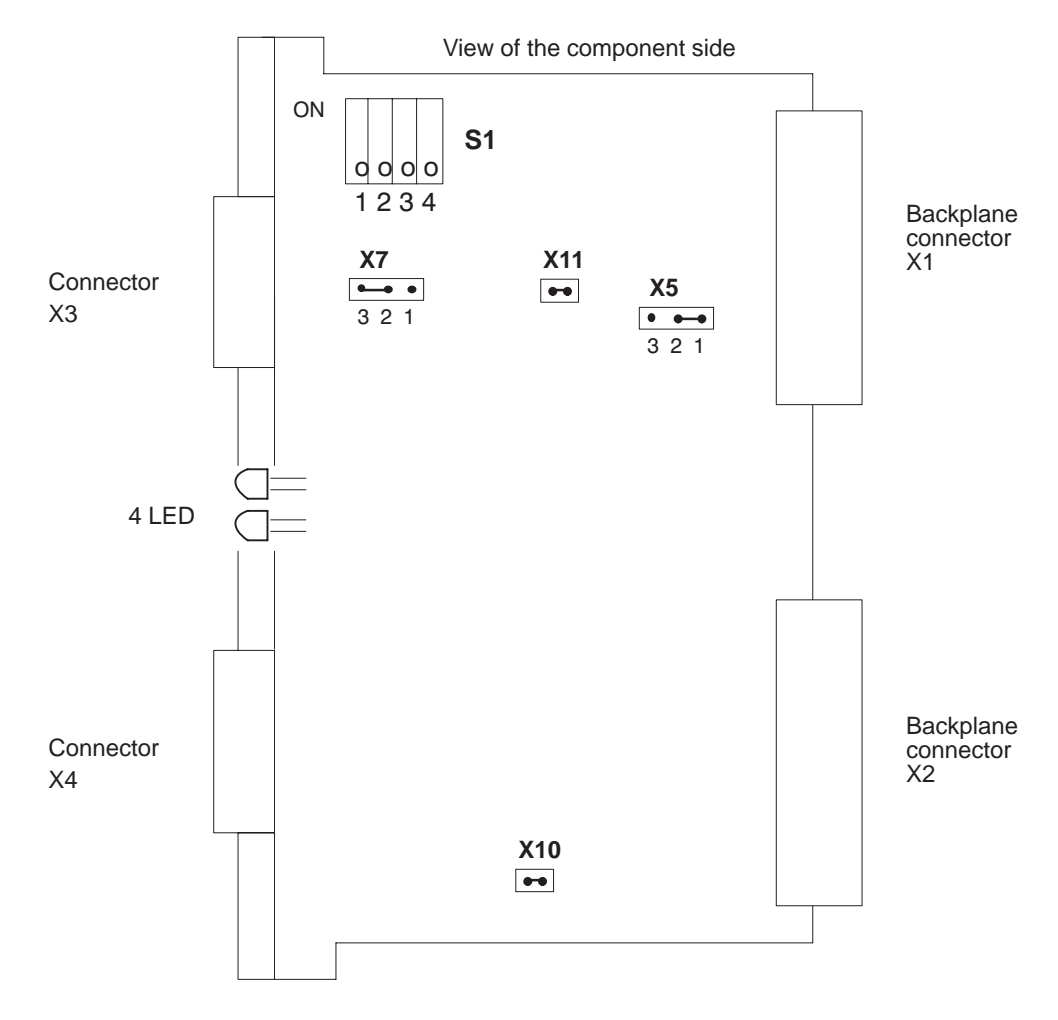

Figure 6-6 Jumper Settings on the IM 314R

| X3: | Connector for the 721 cable coming directly from the subunit's IM 304 or, if several EUs are used, from the preceding IM 314R.                |
|-----|----------------------------------------------------------------------------------------------------|
| X4: | Connector for the 721 cable to the next IM 314R or, if this is the last IM 314R on the bus, for the 760-0HA11 terminating-resistor connector. |

Interfaces X3 and X4 are galvanically linked; even if the power supply to the EU 185 containing the IM 314R should fail, the bus connection remains fully intact.

Setting the EUThe number of the expansion unit must be set on switch S1, whereby the<br/>same EU number must be set for both IM 314Rs (you must specify a block<br/>number (see below) for this EU number during your I/O configuring session<br/>with COM 155H).

| ON |   |   |   |   | x = Switch ON<br>o = Switch OFF |
|----|---|---|---|---|---------------------------------|
|    | 1 | 2 | 3 | 4 | EU No.:                         |
|    | 0 | 0 | 0 | 0 | 00                              |
|    | х | 0 | 0 | 0 | 01                              |
|    | 0 | х | 0 | 0 | 02                              |
|    | х | Х | 0 | 0 | 03                              |
|    | 0 | 0 | Х | 0 | 04                              |
|    | х | 0 | х | 0 | 05                              |
|    | 0 | х | х | 0 | 06                              |
|    | х | х | х | 0 | 07                              |
|    | 0 | 0 | 0 | х | 08                              |
|    | х | 0 | 0 | х | 09                              |
|    | 0 | Х | 0 | х | 10                              |
|    | х | Х | 0 | Х | 11                              |
|    | 0 | 0 | Х | Х | 12                              |
|    | х | 0 | Х | Х | 13                              |
|    | 0 | х | х | х | 14                              |
|    | х | х | х | х | 15                              |

# LEDs on the The IM 314R's frontplate is equipped with four LEDs: Frontplate - The green "F" LED lights to indicate "Master" status

| _ | The green  | г Led    | lights to indicate waster status                         |
|---|------------|----------|----------------------------------------------------------|
| _ | The red    | "T" LED  | lights to indicate "Test"                                |
| _ | The red    | "BF" LED | lights when there is a malfunction, or when the CC stops |
| _ | The yellow | "R" LED  | lights to indicate "Standby" and "Ready to take control" |

Table 6-1LEDs on the IM 314R Frontplate

| F  | Т  | R  | BF | Operational status                                 |
|----|----|----|----|----------------------------------------------------|
| -  | -  | -  | ON | CC at STOP or failed or standby is restarting      |
| ON | ON | _  | -  | Master is restarting                               |
| ON | _  | _  | -  | Master is in RUN mode                              |
| _  | _  | ON | _  | Standby is in RUN mode                             |
| -  | ON | -  | -  | EU not configured and associated CC is in RUN mode |
| _  | _  | _  | -  | Not configured and EU power OFF/ON                 |

| Command Output<br>Disable (BASP)<br>Signal | <ul> <li>The IM 314R disables the expansion unit's digital outputs (BASP signal) in the following situations:</li> <li>When both subunits generate a BASP signal</li> <li>When the IM 314R is in "Test" mode</li> <li>When both subunits are switch off or when both of an EU's I/O buses are defective</li> </ul>                                            |
|--------------------------------------------|----------------------------------------------------------------------------------------------------|
|                                            | The IM 314R cannot access the EU bus as long as the EU BASP signal is present.                                                                                                    |
|                                            | • Plug both IM 314Rs into the EU (slots 145 and 156). Insert the 721 cable from the subunit's IM 304 into the upper front connector X3 on the IM 314R. Connector X4 is for the 760-0HA11 terminating resistor.                                                                                                    |
| Initializing<br>Switched I/Os<br>(COM H)   | <ul> <li>The following parameters are required to configure your switched I/Os:</li> <li>1. In COM 155H's "IM 314R" form, specify the I/O area for your EU numbers (must be identical to the setting on the IM 314R).</li> <li>This is done by entering a block number. Example:</li> <li>"I/O area for EU No. 5: O Address area FF000H to FF0FFH"</li> </ul> |
|                                            | 2. Press <return> after each entry.</return>                                                                                                    |

3. Specify whether you want to operate digital and/or analog inputs/outputs or CPs/IPs in Switched mode by making the appropriate entry in COM 155H's basic "Configuration of the I/Os" form.

Fill out a form for each input or output byte or word and for each CP/IP interface.

For digital or analog inputs/outputs, first set the byte number (invoke the "SEARCH" function, then enter the byte number), then enter the type number.

The following types may be used as switched I/Os:

- DI Type 2
- DQ Type 9
- AI Type 14
- AQ Type 19
- 4. For a switched CP or IP, first enter the interface number, then the type number. In this case, that would be CP/IP Type 25.
- 5. Press <RETURN> after each entry.
- 6. Transfer your configuring data to the PLC as described in the section dealing with one-sided I/Os (COM 155H "System Handling" form).

# Putting Switched I/Os into Operation

The programmer must be interfaced to either subunit A or B (power ON), and the mode selectors on both CPUs must be set to "STOP". Proceed as follows:

- 1. Set subunit A to RUN.
- 2. Load the error DB from the PLC into the programmer and read any entries you find there (screen COM 155H's basic "DIAGNOSTICS" form, then call the "H ERRORS" submenu). Rectify any errors you find with the help of your manual.
- 3. Switch subunit A back to STOP.
- 4. Repeat for subunit B.
- 5. Now configure the DB/DX numbers in your STEP 5 program using COM 155H's "TRAFDAT" form.
- 6. When all errors have been rectified, load your STEP 5 program into one of the subunits.
- 7. After you have loaded the complete DX 1 configuring data block into the PLC, execute a cold restart on both subunits. Subunits A and B will then enter the RUN mode, one as master, the other as standby (the master's RUN LED will show a steady light, the standby's RUN LED will flash).

## 6.5 Configuring Redundant I/Os and Putting Them Into Operation

| Starting Point                            | You must have two of every module you want to operate in a redundant configuration. One of the modules is plugged into a permissible slot in subunit A, or into an EU of subunit A, the other into subunit B, or into an EU of subunit B. The two modules must have the same address in both subunits. The subunits are connected to each other via an IM 304/IM 324R parallel link. Each subunit has its own CPU 948R, both of which are reset (overall reset). Both subunits are at POWER OFF, and both are equipped with the same I/O module. |
|-------------------------------------------|----------------------------------------------------------------------------------------------------|
| Initializing<br>Redundant I/Os<br>(COM H) | <ul><li>The following parameters are required to configure your redundant I/Os:</li><li>1. You must make the following entries in COM H's "Initialize operating system" form:</li></ul>                                                                                                    |
|                                           | <ul> <li>Standard discrepancy time</li> </ul>                                                                                                    |
|                                           | – Readback delay                                                                                                    |
|                                           | - IB 0 as redundant interrupt DI byte (yes or no)                                                                                                    |
|                                           | 2. When you have entered all parameters, press <return>.</return>                                                                                                    |
|                                           | 3. Specify in COM 155H's basic "Configuration of the I/Os" form whether you want to configure digital or analog I/Os or CPs.                                                                                                    |
|                                           | 4. Fill in a form for each redundant input or output and for each redundant CP:                                                                                                    |
|                                           | For digital or analog inputs/outputs, specify the byte number first ("SEARCH" function: Enter byte number), then enter the Type number.                                                                                                    |
|                                           | Only the following types can be used as redundant I/Os:                                                                                                    |
|                                           | – DI Types 3 and 4                                                                                                    |
|                                           | - DQ Types 10 and 11                                                                                                    |
|                                           | - AI Types 15 and 16                                                                                                    |
|                                           | - AQ Types 20 and 21                                                                                                    |
|                                           | 5. Fill out the right field in the bottom half of the screen in each form by making the following entries:                                                                                                    |
|                                           | Redundant DIs         _ An L-DI       for DIs with error locating facility         _ An L-DQ       for DIs with error locating facility         _ Discrepancy times for the individual DI bits (confirm or change)                                                                                                    |

|                                          | <ul> <li>Redundant DQs <ul> <li>An L-DI</li> <li>for DQs with error locating facility</li> </ul> </li> <li>An L-DQ</li> <li>A Readback DI</li> <li>Type specification for the R-DI (one-sided in subunit A or B, switched in the P or O I/O area)</li> </ul>                                 |
|------------------------------------------|----------------------------------------------------------------------------------------------------|
|                                          | Redundant AIs                                                                                                    |
|                                          | <ul> <li>The absolute discrepancy value</li> </ul>                                                                                                    |
|                                          | <ul> <li>The relative discrepancy value</li> </ul>                                                                                                    |
|                                          | <ul> <li>The preferred discrepancy value for an AI</li> </ul>                                                                                                    |
|                                          | <ul> <li>The lower limit of the analog value</li> </ul>                                                                                                    |
|                                          | <ul> <li>The upper limit of the analog value</li> </ul>                                                                                                    |
|                                          | <ul> <li>The discrepancy time (confirm or change)</li> </ul>                                                                                                    |
|                                          | Redundant AQs                                                                                                    |
|                                          | - An L-DQ for AQs with error locating facility                                                                                                    |
|                                          | – An R-AI                                                                                                    |
|                                          | <ul> <li>The absolute discrepancy value</li> </ul>                                                                                                    |
|                                          | <ul> <li>The discrepancy time (confirm or change)</li> </ul>                                                                                                    |
|                                          | <ul> <li>The number of updates within the discrepancy time</li> </ul>                                                                                                    |
|                                          | 6. Press <return> after completing the configuration of the I/O.</return>                                                                                                    |
| Putting Redundant<br>I/Os into Operation | The programmer is connected to subunit A or B (power ON). The mode selector switches on both CPUs are at "STOP".                                                                                                    |
|                                          | <ol> <li>Transfer your configuring data to the PLC as described in the section on<br/>one-sided I/Os (COM 155H's basic "System Handling" form).</li> </ol>                                                                                                    |
|                                          | 2. Set subunit A to RUN.                                                                                                    |
|                                          | 3. Load the error DB from the PLC into the programmer and read any entries you find (COM 155H's basic "Diagnostics" form, "H ERRORS" submenu). Rectify any errors you find with the help of your manual.                                                                                     |
|                                          | 4. Switch subunit A back to STOP.                                                                                                    |
|                                          | 5. Repeat the above for subunit B.                                                                                                    |
|                                          | 6. Now configure the DB/DX numbers for your STEP 5 program in the "TRAFDAT" form.                                                                                                    |
|                                          | 7. When all errors have been rectified, load your STEP 5 program into the S5-155H.                                                                                                    |
|                                          | 8. When the complete DX 1 configuring data block has been loaded into the PLC, execute a cold restart on both subunits. Subunits A and B then enter the RUN mode, one as the master, the other as standby (the master's RUN LED will show a steady light, the standby's RUN LED will flash). |
|                                          | Note:                                                                                                    |
|                                          | To document your configuring data on paper, have COM 155H print an overview (do so by invoking the "Print" menu in the "System Handling"                                                                                                    |

form).

## 6.6 S5-155H Responses to Faults/Errors

#### **Sample Program** The example below illustrates how the S5-155H responds to a fault.

FB 37 scans the newest error block for error code YY. If this error/fault is present, the controller can respond accordingly.

| STL     |                      |             | Explanation |
|---------|----------------------|-------------|-------------|
| OB 37   |                      |             |             |
| SEGMENT | 1                    |             |             |
| NAME    | :JU<br>:ERR-E<br>:BE | FB37<br>VAL |             |

| STL       |           | Explanation                    |
|-----------|-----------|--------------------------------|
| FB 37     |           |                                |
| SEGMENT 1 | 0000      |                                |
| NAME      | :ERR-EVAL |                                |
| 0005      | :MBA      | Address of error DB            |
| 0006      | :LRW +1   | Pointer to current error block |
| 0008      | :+D       |                                |
| 0009      | :MAB      |                                |
| 000A      | :LRW+0    | Load -                         |
| 000C      | :L KB 255 | error code                     |
| 000D      | :AW       |                                |
| 000E      | :L KB YY  | Error code YY                  |
| 000F      | :!=F      | ?                              |
| 0010      | :JC= M001 |                                |
| 0011      | :JU =BE   |                                |
| 0012 M001 | :         | Program the response           |
| 0013      | :         | to error code YY here          |
| 0014      | :         |                                |
| 0015 BE   | :         |                                |
| 0016      | :BE       |                                |
| 1         |           |                                |

# 7

## **Time Characteristics of the S5-155H**

The S5-155H programmable controller's dynamic response differs in a number of ways from that of the S5-155U. This applies to

- Statement execution times
- System program runtimes
- Restart time
- Standby activation
- Function blocks
- On-line programmer functions

## 7.1 Statement Execution Times for the S5-155H

**General Remarks** The majority of STEP 5 statements take the same amount of time to execute in the S5-155H as they do in the S5-155U. The STEP 5 statements which require master-standby synchronization, however, are an exception.

- Direct I/O access operations to a
  - one-sided/two-channel (1-out-of-2) DI approx. 300 μs
  - three-channel (1-out-of-3) DI approx. 400 μs
  - one-sided/two-channel (1-out-of-2) DQ approx. 200 μs
- Direct access to switched I/Os

| Statement     | Note:                                            |
|---------------|--------------------------------------------------|
| for Access to | These execution times depend on                  |
| Switched I/Os | <ul> <li>the length of the cables and</li> </ul> |
|               | – the modules used (acknowledgement time).       |

## 7.2 System Program Runtimes

| Increased S5-155H<br>Runtimes | The 155H system program's runtime is longer by the value DT than the 155U system runtime; DT is composed of the following:                                         |                                                     |  |  |  |  |  |  |  |
|-------------------------------|----------------------------------------------------------------------------------------------------|-----------------------------------------------------|--|--|--|--|--|--|--|
|                               | • Self-test slice: T1                                                                                                    |                                                     |  |  |  |  |  |  |  |
|                               | The self-test slice time can be configured with CON 2 ms.                                                                                                    | M H in increments of                                |  |  |  |  |  |  |  |
|                               | • I/O test and process image update: T2                                                                                                    |                                                     |  |  |  |  |  |  |  |
|                               | The purpose of this test is to unify and monitor red<br>executed for those modules only. The increase in the<br>updating the process image of redundant I/Os is as | undant I/Os, and is<br>ne scan time for<br>follows: |  |  |  |  |  |  |  |
|                               | – Per switched digital input byte:                                                                                                    | 25 µs                                               |  |  |  |  |  |  |  |
|                               | - Per one-sided digital input byte:                                                                                                    | approx. 40 µs                                       |  |  |  |  |  |  |  |
|                               | - Per two-channel digital input byte:                                                                                                    | approx. 60 µs                                       |  |  |  |  |  |  |  |
|                               | – Per three-channel digital input byte:                                                                                                    | approx. 120 µs                                      |  |  |  |  |  |  |  |
|                               | - Per switched digital output byte:                                                                                                    | 5 µs                                                |  |  |  |  |  |  |  |
|                               | - Per one-sided digital output byte:                                                                                                    | approx. 20 µs                                       |  |  |  |  |  |  |  |
|                               | - Per two-channel digital output byte:                                                                                                    | approx. 40 µs                                       |  |  |  |  |  |  |  |
|                               | - Per interprocessor communication input flag:                                                                                                    | 25 µs                                               |  |  |  |  |  |  |  |
|                               | - Per interprocessor communication output flag:                                                                                                    | 5 µs                                                |  |  |  |  |  |  |  |
|                               | – Basic load                                                                                                    | 2 ms                                                |  |  |  |  |  |  |  |
|                               | • 155H system program: T3                                                                                                    |                                                     |  |  |  |  |  |  |  |
|                               | An almost constant time increase of approximately 5 ms per cycle is needed for bus management, link requests, EU failures and the like.                            |                                                     |  |  |  |  |  |  |  |
|                               | In a best-case situation, the scan time increase as compared with the S5-155U is thus                                                                              |                                                     |  |  |  |  |  |  |  |
|                               | DT = T1 + T2 + T3                                                                                                    |                                                     |  |  |  |  |  |  |  |
|                               |                                                                                                    |                                                     |  |  |  |  |  |  |  |
| S5-155H Restart<br>Time       | The S5-155H restart routine includes a full-scale self-t increasing the S5-155H's restart time as compared with                                                    | est, thus significantly h the S5-155U.              |  |  |  |  |  |  |  |
|                               | The restart time (TA) is as follows:                                                                                                    |                                                     |  |  |  |  |  |  |  |
|                               | • For CPUs with 640 Kbytes approx. 8 s                                                                                                    |                                                     |  |  |  |  |  |  |  |
|                               | • For CPUs with 1664 Kbytes approx. 20 s                                                                                                    |                                                     |  |  |  |  |  |  |  |

### 7.3 Dynamic Response on Standby Activation

"Activation" Time During standby activation, the self-test is inhibited so as not to load the cycle even more. The standby controller is activated in two phases:

#### • Phase 1

Updating of the user program and the constants (see Section 3.3).

During this phase, the self-test is inhibited so as not to load the cycle even more.

Time needed for phase 1:

With CPU 948R I: 180 PLC cycles
With CPU 948R II: 436 PLC cycles
With CPU 948RL: 36 PLC cycles

#### • Phase 2

Updating of the dynamic data

The amount of time this phase adds to the cycle (on a one-shot basis only, however) depends on several factors:

- Transfer time for flags, counters, timers and RS data
- This is a constant value: T7 = approx. 25 ms
- Transfer time for configured data blocks

This is an approximate value:  $T8 = approx. 4 \ \mu s / word$ 

The one-shot increase in the scan time caused by standby activation procedures is:

 $\mathrm{TK} = \mathrm{T7} + \mathrm{T8}$ 

### 7.4 Interrupt Response Time

The minimum interrupt response time allowed by the 155H system program is determined by

- the self-test (Ts)
- the I/O test ( Te, Ta and Tg ).

The time value is calculated from the maximum value for the following four formulas:

- 1. Ts = 2 ms
- 2. Te = (n \* T-DIr) + (m \* T-DIe) + (1 \* T-DI3) + 1.0 ms
- 3. Ta = (p \* T-DQr) + (q \* T-DQe) + 0.5 ms
- 4. Tg = r \* T-DIg

where l, n, m, p, q, r = number of bytes in the process image

| T-DI3 | = | 120 | μs | Time for three-channel DIs |
|-------|---|-----|----|----------------------------|
| T-DIr | = | 60  | μs | Time for redundant DIs     |
| T-DIe | = | 40  | μs | Time for single-sided DIs  |
| T-DIg | = | 25  | μs | Time for switched DIs      |
| T-DQr | = | 40  | μs | Time for redundant DQs     |
| T-DQe | = | 20  | μs | Time for single-sided DQs  |

Normally, the interrupt response time is thus 5 ms, but can increase to as much as 20 ms (128 three-channel DI bytes).

## **S5-155H Error Diagnostics**

# 8

This chapter discusses all error diagnostics facilities for the S5-155H programmable controller. It describes in detail the structure of the error data block, the block in which the 155H system program enters all errors that are detected, and it also provides a list of error numbers and explains what these codes mean. In addition, it describes in detail the H flag doubleword, error OB 37, and the structure of the H flag word.

## 8.1 Troubleshooting and Error Handling in the S5-155H

All troubleshooting, error diagnostics and error handling facilities provided for the S5-155U are also available to you in the S5-155H. In addition, the S5-155H provides a number of different options for error identification and error handling. Table 8-1 contains an overview of available facilities.

Automatic error identification and error locating facilities for the S5-155H function better when **no** Block End (BE) operation is programmed in OB 26.

#### **Error Recovery** S5-155H-specific error messages

- The causes of errors reported via COM H must be eliminated in ascending order so that secondary error reports do not make troubleshooting more difficult.
- The elimination of the causes of errors in ascending order is important in an S5-155H system for the following reason:

A number of errors (PEU, for instance) would cause the S5-155U to stop, but would "only" be reported in an S5-155H system so as not to jeopardize fault tolerance unnecessarily; yet these errors are also critical and must be eliminated as soon as possible.

|                               | PLC         | Brief Description                                                                                                    | Error<br>Diag-<br>nostics | Error<br>Hand-<br>ling |
|-------------------------------|-------------|----------------------------------------------------------------------------------------------------|---------------------------|------------------------|
| Fault LED                     | 155U + 155H | Specific combinations of the<br>STOP/SYSFAULT/INIT/ADF/QVZ and ZYK<br>LEDs on the CPU's frontplate are indicative of<br>specific causes of interruption.                                                                                                    | X                         |                        |
| Control bits                  | 155U + 155H | These bits provide information on the current<br>operating status, and report all errors which have<br>occurred up to that point.                                                                                                    | X                         |                        |
| ISTACK                        | 155U + 155H | Contains the point of interruption, the bits<br>currently set, the contents of the accumulators,<br>and the reason for the interrupt.                                                                                                    | Х                         |                        |
| BSTACK                        | 155U + 155H | Lists all blocks which were invoked prior to the STOP but not yet completely processed.                                                                                                    | Х                         |                        |
| COM 155H<br>"DIAGNOS<br>TICS" | 155H only   | You can read out all errors which have occurred<br>in the system and user programs up to that point,<br>including point of interruption and time stamp,<br>with the programmer (error DB is output in<br>plaintext).                                                                        | Х                         |                        |
| Error DB                      | 155H only   | The 155H system program uses this block to<br>enter all errors detected during the self-test and<br>during program processing, complete with error<br>class, error no. and the date. The block also<br>contains a static error image of all inputs and<br>outputs and all CP/IP interfaces. | Х                         |                        |
| Error FBs 19<br>to 34         | 155U + 155H | In some cases, the system program invokes the relevant OBs before going into STOP; you can program appropriate responses to errors in these OBs.                                                                                                    |                           | Х                      |
| Error OB 37                   | 155H only   | The system program invokes OB 37 each time it detects an error which requires an entry in the error OB; you can program an appropriate response in this OB.                                                                                                    |                           | Х                      |
| H flag<br>doubleword          | 155H only   | This flag doubleword (FD) provides data for the time stamp in the error DB. You can use this flag doubleword to program identifiers helpful in diagnosing errors.                                                                                                    | х                         |                        |
| H flag word                   | 155H only   | The H flag word's status byte contains important<br>information on the PLC status. You can initiate<br>specific requests in the STEP 5 program via the<br>control byte.                                                                                                    | X                         |                        |

Table 8-1Troubleshooting and Error Handling in the S5-155H

### 8.2 Error Data Block (E-DB)

Entries in the Error<br/>DBYou must choose a number between 3 and 255 for this block when you are<br/>configuring the system (COM 155H):

:

H error DB number (3 to 255): 10

The 155H system program than generates the error DB automatically in the RESTART routine, normally with a length of 2 Kwords.

The following entries are of particular importance should an error occur:

#### • Entry in the error image

A static error image is stored in the error DB which is organized in such a way that each repairable unit (I/Os, CPs, IPs, IM 314R EU) is assigned its own bit. These bits are arranged in ascending order of addresses or interface numbers. A distinction is also made between repairable units assigned to subunit A and those assigned to subunit B.

All bits in the image are initially set to "0". When the system program detects an error, the appropriate bit is set to "1".

You will find an example under "DW 6 to DW 279: Static Error Image".

#### • Entry in the status word

Each error is also assigned to a specific error group ("Parallel link errors", "I/O errors", and so on). One bit is reserved in the status word for each group. Each of these group error bits remains at "1" as long as the error image shows at least one error belonging to that group. The error groups assigned bits in the status word are listed under "Status Word (DW 3)".

#### • Entry in the error record

Each error detected by the system program is entered in a so-called error record. An error record comprises eight data words. The exact format of an error record is described in detail under "Structure of an Error Record".

As a rule, every error detected is entered only once in the data block.

#### **IMPORTANT**

Each time an error is entered in the error DB, the 155H system program invokes error OB 37; you can evaluate the error and program an appropriate response in this OB.

| Structure | of | the |
|-----------|----|-----|
| Error DB  |    |     |

|           | 15 High 8                     | Low                     |   |
|-----------|-------------------------------|-------------------------|---|
| DW 0      | Error                         | counter                 |   |
| DW 1      | Write                         | pointer                 |   |
| DW 2      | Unas                          | ssigned                 |   |
| DW 3      | Statu                         | us word                 |   |
| DW 4      | Address of the 1s             | st error record (400)   |   |
| DW 5      | Res                           | erved                   |   |
| DW 613    | Static error image DI         | 0127 Subunit A          |   |
| DW 1421   | Static error image DI         | AI 128255 Subunit A     |   |
| DW 2229   | Static error image DI         | 0127 Subunit B          |   |
| DW 3037   | Static error image DL         | AI 128255 Subunit B     |   |
| DW 3845   | Static error image DI         | 0127 Switched           |   |
| DW 4653   | Static error image DI         | AI 128255 Switched      |   |
| DW 5469   | Error image of the O area I   | 0255 Switched           |   |
| DW 7085   | Error image of the IPC flagsI | 0255 Switched           |   |
| DW 8693   | Static error image DQ         | 0127 Subunit A          |   |
| DW 94101  | Static error image DQ         | AQ128255 Subunit A      |   |
| DW 102109 | Static error image DQ         | 0127 Subunit B          |   |
| DW 110117 | Static error image DQ         | AQ128255 Subunit B      |   |
| DW 118125 | Static error image DQ         | 0127 Switched           |   |
| DW 126133 | Static error image DQ         | AQ128255 Switched       |   |
| DW 134149 | Error image of the O area     | Q 0255 Switched         |   |
| DW 150165 | Error image of the IPC flag ( | Q 0255 Switched         |   |
| DW 166181 | CP/IP interface error image   | 0255 Subunit A          |   |
| DW 182197 | CP/IP interface error image   | 0255 Subunit B          |   |
| DW 198213 | CP/IP interface error image   | 0255 Switched           |   |
| DW 214    | Static error image of H       | EU (IM 314R) Subunit A  |   |
| DW 215    | Static error image of I       | EU (IM 314R) Subunit B  |   |
| DW 216231 | Static error image I          | DI/AI 0255 Subunit A    | Q |
| DW 232247 | Static error image I          | DI/AI 0255 Subunit B (  | 2 |
| DW 248263 | Static error image I          | DQ/AQ 0255 Subunit A    | Q |
| DW 264279 | Static error image I          | DQ/AQ 0255 Subunit B    | 2 |
| DW 280399 | Res                           | erved                   |   |
| DW 400    | E. location E. class          | Error code              |   |
|           | Additio                       | nal info 1              |   |
|           | Additio                       | nal info 2              |   |
|           | Addito                        | nal info 3              |   |
|           | Prog. number                  | Ascending number        |   |
|           | Time stamp, second (BCD)      | Time stamp, minute (BCD | ) |
|           | Time stamp, hour (BCD)        | Time stamp, day (BCD)   |   |
|           | Time stamp, month (BCD)       | Time stamp, year (BCD)  |   |
| DW 408    | 2nd err                       | or record               |   |
|           | and addition                  | al error records        |   |
|           |                               |                         |   |

| Data Word DW 0:<br>'Error Counter' | All errors are tallied in this counter. The counter stops when it reaches 32767. It is reset during a cold restart and on depassivation.                                                                                                    |
|------------------------------------|----------------------------------------------------------------------------------------------------|
| Data Word DW 1:<br>'Write Pointer' | The write pointer always points to the beginning (the first data word) of the current error record. The current error record is the record in which the most recent error was entered. The write pointer is '0' as long as the error DB contains no errors. |
| Data Word DW 2:<br>Unassigned      | This data word is available to the user.                                                                                                    |
| Data Word DW 3:<br>'Status Word'   | H system errors can be divided into specific groups. Each bit in the status word is reserved for one of these groups, and stays set to '1' as long as the error image shows at least one error for that group.                                              |
|                                    | Data word DW 3 in the error DB is reserved as status word; this word has the following format:                                                                                                    |

| 15  |     |     |            |     |     |           |                 |                   |                    |                  |                 |         |         | $2^{0}$  |
|-----|-----|-----|------------|-----|-----|-----------|-----------------|-------------------|--------------------|------------------|-----------------|---------|---------|----------|
| UMK | MLD | GER | HW         | SYS | HAN | PRJ       | СР              | PER               | PEB                | PK               | ANW             |         | CPU     |          |
|     |     | _   | 0          |     |     | ŢŢ.       |                 | ad                |                    |                  |                 |         |         |          |
|     |     | 2   | <u>_</u> 1 | •   | CDU |           | lassign         | 1.1               | 6 01               |                  |                 |         |         |          |
|     |     | 2   | 2          | :   | CPU | Gr        | oup er          | ror bit           | for CI             | PU err           | ors             |         |         |          |
|     |     | 2   | 22         | :   |     | Ur        | nassign         | ed                |                    |                  |                 |         |         |          |
|     |     | 2   | 23         | :   | ANW | Gr Gr     | oup er          | ror bit           | for us             | er me            | mory e          | rrors ( | (memo   | ry card) |
|     |     | 2   | 24         | :   | РК  | Gr<br>(IN | oup er<br>A 304 | ror bit<br>- IM 3 | for pa<br>24R)     | rallel           | link er         | rors    |         |          |
|     |     | 2   | 25         | :   | PEB | Gr        | oup er          | ror bit           | for I/O            | ) bus            | errors (        | IM 30   | )4 - IM | [ 314R)  |
|     |     | 2   | 26         | :   | PER | Gr        | oup er          | ror bit           | for I/O            | ) erro           | rs              |         |         |          |
|     |     | 2   | 27         | :   | СР  | Gr        | oup er          | ror bit           | for Cl             | P/IP ei          | rrors (p        | age a   | rea)    |          |
|     |     | 2   | 28         | :   | PRJ | Gr        | oup er          | ror bit           | for co             | onfigur          | ring err        | ors     |         |          |
|     |     | 2   | 29         | :   | HAN | Gr        | oup er          | ror bit           | for da             | ita han          | dling e         | errors  |         |          |
|     |     | 2   | 210        | :   | SYS | Gr        | oup er          | ror bit           | for sy             | stem e           | errors          |         |         |          |
|     |     | 2   | 211        | :   | HW  | Gr<br>(de | oup er          | ror bit<br>e CPU  | for ha             | rdwar<br>xampl   | e errors<br>le) | S       |         |          |
|     |     | 2   | 212        | :   | GER | Gr<br>(E  | oup er<br>U pow | ror bit<br>er OFI | for de<br>F, for e | evice e<br>examp | rrors<br>le)    |         |         |          |
|     |     | 2   | 213        | :   | MLD | M         | essage          |                   |                    |                  |                 |         |         |          |
|     |     | 2   | 214        | :   |     | Ur        | assign          | ed                |                    |                  |                 |         |         |          |
|     |     | 2   | 215        | :   | UMK | Ϋ́Ε       | rror D          | B full'           | identi             | fier             |                 |         |         |          |
|     |     |     |            |     |     |           |                 |                   |                    |                  |                 |         |         |          |

#### Bit 15: 'Error DB full' identifier

This bit is set when all of the data block's error records are full and subsequent entries start again with the first error record (ring method).

215

#### DW 4: Address of the 1st error record

DW 4 contains the start address of the first error record in the error DB: Data word number "400".

#### DW 5: Reserved

#### DW 6 to DW 279: Static error image

The image in these data words shows which I/Os or CP/IP interfaces are defective.

**Example:** Static error image of the digital outputs (DQs) assigned to subunit B.

| 1      | 2 <sup>15</sup> |     |     |     |     |     |     |     |     |     |     |     |     |     |     | $2^{0}$ |
|--------|-----------------|-----|-----|-----|-----|-----|-----|-----|-----|-----|-----|-----|-----|-----|-----|---------|
| DW 102 | 15              | 14  | 13  | 12  | 11  | 10  | 9   | 8   | 7   | 6   | 5   | 4   | 3   | 2   | 1   | 0       |
| DW 103 | 31              | 30  | 29  | 28  | 27  | 26  | 25  | 24  | 23  | 22  | 21  | 20  | 19  | 18  | 17  | 16      |
|        |                 | -   |     |     |     |     |     |     |     |     |     |     |     |     |     |         |
| DW 109 | 127             | 126 | 125 | 124 | 123 | 122 | 121 | 120 | 119 | 118 | 117 | 116 | 115 | 114 | 113 | 112     |

Digital outputs DQ 30 and DQ 22 in subunit B are bad when bits 14 and 16 in data word DW 103 are "1".

If more than one timeout (QVZ) occurs during updating of the process image (or of the interprocessor communication flags), the byte number with the lowest address is entered **immediately**; the remaining byte numbers are entered within the next 32 PLC cycles.

#### **Beginning DW 400: Error records**

The error records begin in data word DW 400. Each record comprises eight data words.

An error record is filled out for each new error the system program detects during the cycle. When all error records are full, the next error is entered in the first error record (which begins with DW 400) and the 'Error DB full' identifier (bit 15 of the status word) is set to "1".

If several errors are detected during the transfer of the process image to switched I/Os, only one error record entry is made. The other bad addresses are entered in the error image within the next 32 PLC cycles.

#### Structure of an Error Record

| 1: | 5                 | 8           | 7                        | 0 |  |  |  |  |  |
|----|-------------------|-------------|--------------------------|---|--|--|--|--|--|
|    | E. location       | E. class    | Error number             |   |  |  |  |  |  |
|    | Additional info 1 |             |                          |   |  |  |  |  |  |
|    | Additional info 2 |             |                          |   |  |  |  |  |  |
|    |                   | Additio     | nal info 3               |   |  |  |  |  |  |
|    | Prog. number      |             | Ascending number         |   |  |  |  |  |  |
|    | Time stamp, se    | econd (BCD) | Time stamp, minute (BCD) |   |  |  |  |  |  |
|    | Time stamp, h     | our (BCD)   | Time stamp, day (BCD)    |   |  |  |  |  |  |
|    | Time stamp, m     | nonth (BCD) | Time stamp, year (BCD)   |   |  |  |  |  |  |

# Error Location and Error Class

| 7 | 6 | 5   | 4  | 3 | 2   | 1   | 0   |
|---|---|-----|----|---|-----|-----|-----|
| В | A | RES | MA |   | PAS | WST | HST |

Bits 0 to 3 contain the error response (default is the standard response):

| Bit 0 :        | HST  | Hard STOP (CPU error, for example)                             |
|----------------|------|----------------------------------------------------------------|
| Bit 1 :        | WST  | Soft STOP (signature error in user program, etc., for example) |
| Bit 2 :        | PAS  | Passivation (on timeout, discrepancy error, etc., for example) |
| Bit 3 :        |      | Unassigned                                                     |
| Bits 0 to 3=0: | MESS | SAGE                                                           |

| 7 | 6 | 5   | 4  | 3 | 2   | 1   | 0   |
|---|---|-----|----|---|-----|-----|-----|
| В | A | RES | MA |   | PAS | WST | HST |

Bits 4 to 7 describe the error location:

|                                                                | Bit 4 : | MA  | Error occurred in master controller  |  |
|----------------------------------------------------------------|---------|-----|--------------------------------------|--|
|                                                                | Bit 5 : | RES | Error occurred in standby controller |  |
|                                                                | Bit 6 : | Α   | Error occurred in subunit A          |  |
|                                                                | Bit 7 : | В   | Error occurred in subunit B          |  |
| If, for example, bits 4 and 7 are "1", it is apparent that the |         |     |                                      |  |

If, for example, bits 4 and 7 are "1", it is apparent that the error occurred in subunit B, which is currently controlling the process as master.

This produces the following possible combinations:

| Bit 6/7 and bit 4/5 | = 1: Error occurred in one of the subunits               |
|---------------------|----------------------------------------------------------|
| Bits 6 and 7        | = 1: Error occurred in both subunits                     |
| Bit 5               | = 1: Error occurred in the IM304/IM324R<br>parallel link |
| Bit 4               | = 1: Error occurred in the switched I/Os                 |
| Bits 4 and 5        | = 1: Comparison error (the Error Search Mode is entered) |

| Error Number                                                              | The error number is a consecutive number between 1 and 255; each error number is assigned to a plaintext.                         |  |  |  |
|---------------------------------------------------------------------------|----------------------------------------------------------------------------------------------------|--|--|--|
|                                                                           | Example: CPU fault, DI module fault, CP/IP fault, etc. (refer to the table "Structure of an Error Record" on the previous page).  |  |  |  |
| Error Location<br>(Additional                                             | The error location informs the user where a specific error has occurred. The information is contained in up to three data words.  |  |  |  |
| Information)                                                              | Example: Module address, interface no. etc.<br>(refer to the table "Structure of an Error Record")                                |  |  |  |
| Program Number<br>and Consecutive<br>Number for the<br>Service Specialist | The number of the system program OB to be executed when an error occurs and a consecutive number (= OB subtask) are entered here. |  |  |  |

#### **Time Stamp**

The current date and time (from the CPU's system data area) are entered here in the event of an error.

| Second (tens) | Second (units) | Minute (tens) | Minute (units) |
|---------------|----------------|---------------|----------------|
| Hour (tens)   | Hour (units)   | Day (tens)    | Day (units)    |
| Month (tens)  | Month (units)  | Year (tens)   | Year (units)   |

You can also use the first two data words to store the contents of a specific flag doubleword whose number you specify with COM 155H. Refer also to "H Flag Doubleword" in Section 8.3.

#### Note

When several timeouts occur in the switched I/Os during updating of those I/Os (or of the IPC flags), only **one**, i.e., the one with the lowest byte number, is entered in the error record.

The other byte numbers are entered in the static error image.

#### Table 8-2 Error List

| Error<br>No. | Description                               | Cause of Error                                                                                                    | Remedy                                                                                               |
|--------------|-------------------------------------------|----------------------------------------------------------------------------------------------------|----------------------------------------------------------------------------------------------------|
| 2            | CPU 948R failure (MPU)                    | Hardware fault on CPU or CC<br>power supply unit's load voltage<br>monitor not disabled                                            | Check the jumper setting of the<br>load voltage or replace the CPU<br>948R or phone for maintenance. |
| 3            | Message from CPU 948R                     | System error                                                                                                    |                                                                                                    |
| 4            | Clock error (CPU 948R) or battery failure |                                                                                                    |                                                                                                    |
| 7            | System error                              |                                                                                                    | Phone for maintenance.                                                                               |
| 8            | BASP error                                |                                                                                                    | Replace the CPU 948R.                                                                                |
| 10           | I/Os not connected or not ready           | I/Os not ready. An EU or I/O bus<br>(721 I/O cable) has failed. If a<br>switched EU has failed, consult the<br>static error image. |                                                                                                    |
| Error<br>No. | Description                                                                                           | Cause of Error                                                                                                    | Remedy                                                                                                    |
|--------------|----------------------------------------------------------------------------------------------------|----------------------------------------------------------------------------------------------------|----------------------------------------------------------------------------------------------------|
| 11           | Standby failed to activate successfully                                                               | Standby stopped again while being activated. The preceding error usually indicates the reason for this error.                                                                                                    | Examine the reason why the standby went into STOP by viewing the contents of the ISTACK and the error DB.                                                                                                    |
| 13           | DX 1 configuring block invalid                                                                        |                                                                                                    | Generate or modify DX 1 only via COM 155H.                                                                                                    |
| 14           | DB 1 invalid.<br><b>info 1:</b><br>DB 1 ID (ref.)<br><b>info 2:</b><br>DB 1 ID (act.)                 |                                                                                                    | Generate or correct DB 1 via screen form.                                                                                                    |
| 15           | Master stopped during standby activation                                                              | When the master stops during<br>activation, the standby also stops,<br>as the latter has not yet received the<br>current data (flags, for instance).                                                                                                    |                                                                                                    |
| 16           | "Standby STOP" bit set in H flag<br>word                                                              | User (program) has set the H<br>flag bit for "Standby has stopped".                                                                                                    |                                                                                                    |
| 17           | I/Os ready again                                                                                      | This message enables you to read<br>or log the time of a repair or to<br>initiate depassivation.                                                                                                    |                                                                                                    |
| 18           | One master stopped because partner also master.                                                       | Parallel link error                                                                                                    |                                                                                                    |
| 19           | Old standby performs warm restart as master.                                                          | This subunit stopped as standby;<br>other subunit was master on last<br>system STOP. The ex-master has<br>the current process data, but is still<br>at STOP.                                                                                                    | <ul> <li>a) Always use "Cold restart<br/>without memory".</li> <li>b) If this is not possible and<br/>standby activation is not<br/>required, scan OB 37 for<br/>this error no. and set the<br/>subunit to STOP.</li> </ul> |
| 20           | Memory module error.<br><b>info 1:</b><br>Address (page)<br><b>info 2:</b><br>Address (low)           | Memory defective.                                                                                                    | Replace CPU.                                                                                                    |
| 21           | RAM comparison error.<br><b>info 1:</b><br>Block type/block no.<br><b>info 2:</b><br>Relative address | A user RAM location does not<br>match in the two subunits, which is<br>not permissible in a redundant<br>system. Assuming there has been<br>no hardware fault, the reason for<br>the RAM comparison error is<br>always one of the following user<br>errors:<br>a) No interrupt DB/DX specified<br>with COM H.<br>b) Illegal access operation to a bit<br>or a word in the system data area<br>(TBRS n.m., LRS n) executed (see<br>list in Section 2.4). | The error can usually be<br>rectified if the specified DB /<br>DX is entered in the list of<br>interrupt DBs/DXs with COM<br>H (see COM H User's Guide).                                                                    |

| Table 8-2 | Error List |
|-----------|------------|
| 10010 0 2 | LITOI LIS  |

| Error<br>No. | Description                                                                                          | Cause of Error                                                                                                    | Remedy                                                                                                    |
|--------------|----------------------------------------------------------------------------------------------------|----------------------------------------------------------------------------------------------------|----------------------------------------------------------------------------------------------------|
| 22           | Checksum error in block.<br>info 1: Sum (ref.)<br>info 2: Sum (act.)<br>info 3: Block type/block no. | Contents of the STEP 5 logic block<br>(OB, PB, SB, FB, FX) illegally<br>modified, via OUTPUT ADDR or<br>via the user program.                                                                       | STEP 5 logic blocks may be<br>modified by the programmer<br>(output block) or OB 124/125 to<br>ensure that the block checksum<br>is correctly entered in DB 0.                                                                                                    |
| 23           | Error search without result.                                                                         | Error search found no hardware errors.                                                                                                    | Evaluate error code 21 or 24 in<br>the error DB for additional<br>details.                                                                                                    |
| 24           | PIQ comparison error.<br>info 1:<br>Address (page)<br>info 2:<br>Address (low)                       | The PIQ is not the same in both<br>subunits. Possible reasons:<br>- Parallel link error<br>- User programming error;<br>for example, illegal access to<br>system RAM in order to<br>change the PIQ. |                                                                                                    |
| 25           | Operating system EPROM failure.                                                                      | Bad operating system EPROM.                                                                                                    | Replace the CPU 948R.                                                                                                    |
| 26           | PIQ RAM error<br>info 1:<br>Address (page)<br>info 2:<br>Address (low)<br>info 3:<br>Faulty bit no.  |                                                                                                    |                                                                                                    |
| 27           | Memory configuration<br>incompatibility.                                                             | In a redundant system, the subunits<br>may not have different memory<br>configurations.                                                                                                    | Check the SPAUS to see where<br>the difference in the memory<br>configuration lies and upgrade<br>the standby accordingly. After<br>executing an overall reset on the<br>standby, it can be reactivated<br>(see error no. 21 for further<br>details).                                                                                                    |
| 28           | System program incompatibility.                                                                      | In a redundant system, the subunits<br>may not have EPROMs with<br>different contents.                                                                                                    | Activating the standby when the<br>subunits are using two different<br>operating system versions is<br>permissible only when the<br>standby is the one with the<br>newer version. Prior to<br>activation, the COM H<br>"UPGRADE" parameter must<br>be set to "CPU 948R". The<br>standby can then be activated,<br>and takes over as master. The<br>other subunit stops and must<br>then be upgraded. |
| 29           | Different user program code.                                                                         | The subunits cannot be operated<br>with different user memory cards<br>(the block sequence must also be<br>the same!).                                                                              | Generate two identical memory<br>cards and activate the first using<br>COM 155H's "UPGRADE",<br>"MEMCARD" function (see<br>Chapter 9, "Upgrading").                                                                                                    |

| Error<br>No. | Description                                                                                                    | Cause of Error                                                                                                    | Remedy                                                                                                    |
|--------------|----------------------------------------------------------------------------------------------------|----------------------------------------------------------------------------------------------------|----------------------------------------------------------------------------------------------------|
| 30           | Standby-master switchover due to<br>master failure<br>info 1:<br>Instruction code<br>info 2:<br>Absolute SAC (high)<br>info 3:<br>Absolute SAC (low)                         | The master failed during user program processing.                                                                                                    |                                                                                                    |
| 31           | Standby failure.<br>info 1: Instruction code<br>info 2: Absolute SAC (high)<br>info 3: Absolute SAC (low)                                                                    | Standby controller failure during user program processing.                                                                                                    |                                                                                                    |
| 32           | Synchronization error<br>(master-standby) in the user<br>program.<br>info 1:<br>Instruction code<br>info 2:<br>Absolute SAC (high)<br>info 3:<br>Absolute SAC (low)          | A subunit waited at this<br>synchronization point until the<br>waiting time elapsed. One reason<br>for this error might be differences<br>in the program scan in master and<br>standby caused by discrepancies in<br>DB contents.                                                                                                    | All DBs (DXs) whose contents<br>have been changed in an<br>interrupt handling routine must<br>be reconfigured as interrupt<br>DBs/DXs.  |
| 33           | Parallel link error<br>(IM 304 / IM 324R)                                                                                                    | IM 304, IM 324R or parallel link cable failed.                                                                                                    |                                                                                                    |
| 34           | Synchronization error<br>(master-standby time) in<br>the operating system                                                                                                    | For maintenance purposes.                                                                                                    | Print out the error DB, the<br>ISTACK and the BSTACK and<br>phone for maintenance.                                                      |
| 35           | Standby-master switchover due to master failure                                                                                                    | Master failed while the operating system was processing.                                                                                                    |                                                                                                    |
| 36           | Standby failure                                                                                                    | Standby failed while the operating system was processing.                                                                                                    |                                                                                                    |
| 37           | Standby-master switchover due to<br>I/O error.<br>info 1:<br>QVZ address (page)<br>info 2:<br>QVZ address (low)                                                              | A standby-master switchover is<br>carried out automatically in the<br>event of a timeout (QVZ) on a<br>switched I/O because the operating<br>system assumes that an I/O bus has<br>failed. The subsequent error<br>message(s) and the static error<br>image show what it was that failed<br>(an EU, for instance). Any<br>additional timeouts occurring prior<br>to the next passivation do not cause<br>another transfer. | Rectify the I/O error.<br>Fault-tolerance is restricted<br>because the master's bus failure<br>prevents a standby-master<br>switchover. |
| 38           | Synchronization error<br>(master-standby location) in the<br>user program.<br>info 1:<br>Instruction code<br>info 2:<br>Abs. address (high)<br>info 3:<br>Abs. address (low) | A subunit has recognized that its<br>peer is waiting at another<br>synchronization point. See error no.<br>32 for the cause of error and<br>suitable recovery measures.                                                                                                    |                                                                                                    |

| Error<br>No. | Description                                                                                                    | Cause of Error                                                                                                    | Remedy                                                                                                    |
|--------------|----------------------------------------------------------------------------------------------------|----------------------------------------------------------------------------------------------------|----------------------------------------------------------------------------------------------------|
| 39           | Synchronization error<br>(master-standby location) in the<br>operating system.                                                            | For maintenance purposes                                                                                                    | Print out the error DB, ISTACK<br>and BSTACK and phone for<br>maintenance.                                                                                |
| 40           | I/O bus error<br>(IM 304 / IM 314R)<br><b>info 1:</b><br>EU number                                                                        | EU power supply or IM 314R / IM 304 module or I/O bus cable failure.                                                            | Check to see if more than one<br>error with no. 40 was entered in<br>the same cycle. Following<br>repairs, H flag bit DPA<br>(depassivation) must be set. |
| 50           | Timeout (QVZ) on input module<br>info 1:<br>QVZ address<br>info 2:<br>(Instruction code)                                                  | Module fault or EU failure. Is<br>sometimes reported together with<br>error no. 40 or 10, which might be<br>the cause of error. |                                                                                                    |
| 51           | Timeout (QVZ) on output module<br><b>info 1:</b><br>QVZ address<br><b>info 2:</b><br>(Instruction code)                                   | See error no. 50.                                                                                                    |                                                                                                    |
| 52           | Timeout (QVZ) when accessing<br>IB 0<br>(process interrupt active)<br><b>info 1:</b><br>QVZ address<br><b>info 2:</b><br>Instruction code | See error no. 50.                                                                                                    |                                                                                                    |
| 53           | Timeout (QVZ) on input<br>communication flag<br><b>info 1:</b><br>QVZ address<br><b>info 2:</b><br>Instruction code                       | Incorrect jumper setting on CPs/IPs<br>or EU failure or module fault.<br>See error no. 50.                                      |                                                                                                    |
| 54           | Timeout (QVZ) on output<br>communication flag<br><b>info 1:</b><br>QVZ address<br><b>info 2:</b><br>Instruction code                      | See error no. 53.                                                                                                    |                                                                                                    |
| 55           | Configured DI byte not<br>found (timeout)<br><b>info 1:</b><br>DI address                                                                 | Configuring error or incorrect<br>jumper setting, module fault or EU<br>failure.                                                |                                                                                                    |
| 56           | Configured DQ byte not<br>found (timeout)<br><b>info 1:</b><br>DQ address                                                                 | See error no. 55.                                                                                                    |                                                                                                    |
| 57           | Configured AI byte not<br>found (timeout)<br><b>info 1:</b><br>AI address                                                                 | See error no. 55.                                                                                                    |                                                                                                    |
| 58           | Configured AQ byte not<br>found (timeout).<br><b>info 1:</b><br>AQ address                                                                | See error no. 55.                                                                                                    |                                                                                                    |

## Table 8-2 Error List

| Error<br>No. | Description                                                                                                    | Cause of Error                                                                                                    | Remedy                                                                                                    |
|--------------|----------------------------------------------------------------------------------------------------|----------------------------------------------------------------------------------------------------|----------------------------------------------------------------------------------------------------|
| 59           | DQ group passivation<br>(L-DQ or DQ error)<br><b>info 1:</b><br>DQ address                                                                                       | When a locating digital output<br>(L-DQ) fails, the DQ modules<br>assigned to it in the same subunit<br>are passivated.                                                                                                    | First, check to see if error code<br>71, 73 or 74 has been entered in<br>the error DB.                                                                                                    |
| 60           | DI error<br>(stuck at "0" or "1")<br><b>info 1:</b><br>Bit no. / byte no.                                                                                        | The DIs still do not match although<br>the discrepancy time has elapsed.<br>The error info includes the subunit<br>containing the bad module.                                                                                        |                                                                                                    |
| 61           | DQ error<br>(stuck at "0" or "1")<br><b>info 1:</b><br>Bit no. / byte no.<br><b>info 2:</b><br>0: stuck at 0<br>1: stuck at 1                                    | The readback digital input (R-DI)<br>did not read back the anticipated<br>value although the readback delay<br>had expired.                                                                                                    | If the same error is reported at<br>the same time (immediately<br>before or after) for the other<br>controller, it is indicative of an<br>external error. The R-DI is<br>subsequently passivated. |
| 62           | AI error (wirebreak)<br><b>info 1:</b><br>AI address                                                                                                    | In addition to an error bit<br>(wirebreak, for example), this error<br>is also reported by function block<br>"H-RLG:AE".                                                                                                    |                                                                                                    |
| 63           | AI error (range violation)<br><b>info 1:</b><br>AI address                                                                                                    | See error no. 62.                                                                                                    |                                                                                                    |
| 64           | AI error (overflow)<br><b>info 1:</b><br>AI address                                                                                                    | See error no. 62.                                                                                                    |                                                                                                    |
| 65           | AI error (discrepancy error)<br>info 1:<br>AI address                                                                                                    | See error no. 62.                                                                                                    |                                                                                                    |
| 66           | AQ error<br>info 1:<br>Byte no.                                                                                                    |                                                                                                    |                                                                                                    |
| 68           | DI error on 3-channel DI.<br>info 1:<br>Bit no. / byte no.<br>info 2:<br>0: stuck at 0<br>1: stuck at 1                                                          | The DIs still do not match although<br>the discrepancy time has elapsed.<br>The error info specifies the side on<br>which the problem was detected.<br>The problem may be a wirebreak, a<br>DI module fault or a sensor fault.       |                                                                                                    |
| 69           | Discrepancy timeout for DI bit –<br>no signal changed.<br><b>info 1:</b><br>Bit no. / byte no.                                                                   | A discrepancy error was detected<br>on a 2-channel DI without error<br>locating facility; the error could not<br>yet be located. Error locating<br>begins with the next edge change at<br>this input.                                |                                                                                                    |
| 70           | Error in locating circuit for DI.<br>info 1:<br>Bit no. / byte no. of L-DI<br>info 2:<br>Bit no. / byte no. of L-DQ<br>info 3:<br>Stuck at 0 or stuck at 1 error | This error no. is indicative of a<br>wiring or module fault on the L-DI<br>or L-DQ module. The error info<br>includes the byte number and the<br>bit number of the L-DQ and the<br>L-DI, as the fault could be on<br><b>either</b> . |                                                                                                    |

| Table 8-2 Error | List |
|-----------------|------|
|-----------------|------|

| Error<br>No. | Description                                                                                                    | Cause of Error                                                                                                    | Remedy |
|--------------|----------------------------------------------------------------------------------------------------|----------------------------------------------------------------------------------------------------|--------|
| 71           | Error in locating circuit for DQ.<br>info 1:<br>Bit no. / byte no. of L-DI<br>info 2:<br>Bit no. / byte no. of L-DQ<br>info 3:<br>Stuck at 0 or stuck at 1 error | See error no. 70.<br>Error in the error locating facility<br>for redundant DQs.                                                                                                    |        |
| 72           | Timeout (QVZ) on "error locating<br>DI".<br><b>info 1:</b><br>Byte number of L-DI                                                                                | L-DI module defective or failure of<br>the EU containing the L-DI<br>module.                                                                                                    |        |
| 73           | Timeout (QVZ) on "error locating<br>DQ".<br>info 1:<br>Byte no. of L-DQ                                                                                          | L-DQ module defective or failure<br>of the EU containing the L-DQ<br>module.                                                                                                    |        |
| 74           | Stuck at 0 error of an L-DQ for<br>redundant DQs.<br><b>info 1:</b><br>Bit no. / byte no. of the L-DQ                                                            | L-DQ bit defective or wiring fault.                                                                                                    |        |
| 75           | Readback error.<br><b>info 1:</b><br>Byte no. of R-DI<br><b>info 2:</b><br>Byte no. of associated DQ                                                             | If error 61 is reported at the same<br>time (just before), it has priority.<br>Error no. 75 only indicates that the<br>R-DI is no longer in use.<br>Otherwise, this error no. means<br>only that there is a problem with<br>the R-DI or the wiring. |        |
| 76           | Timeout (QVZ) on readback DI.<br><b>info 1:</b><br>Byte no. of R-DI<br><b>info 2:</b><br>Byte no. of associated DQ                                               | R-DI module defective or failure of the EU containing this R-DI.                                                                                                    |        |
| 77           | Stuck at 1 – redundant readback<br>DI.<br>info 1: Bit no. / byte no.<br>info 2: Byte no. of the associated<br>redundant DQ                                       | The readback input detected signal state "1" although the redundant output is supposed to output "0".                                                                                                    |        |
| 78           | Timeout (QVZ) in redundant<br>readback DI.<br><b>info 1:</b> Byte no. causing the<br>timeout<br><b>info 2:</b> Byte no. of the associated<br>redundant DQ        | Module or EU failure.                                                                                                    |        |
| 79           | Stuck at 0 in redundant readback<br>DI or in redundant DQ.<br><b>info 1:</b> Bit no. / byte no.<br><b>info 2:</b> Byte no. of the associated<br>redundant DQ     | Output or readback input defective.                                                                                                    |        |
| 80           | CP/IP interface error.<br><b>info 1:</b><br>Interface no. (page number)                                                                                          | CP/IP was not configured or CP/IP acknowledges with more than one interface number.                                                                                                    |        |

| Table 8-2 | Error List |
|-----------|------------|
|-----------|------------|

| Error<br>No. | Description                                                                                                    | Cause of Error                                                                                                    | Remedy                         |
|--------------|----------------------------------------------------------------------------------------------------|----------------------------------------------------------------------------------------------------|--------------------------------|
| 81           | CP/IP does not acknowledge<br>(timeout).<br>info 1:<br>Interface no. (page number)                                                    | CP/IP fault or failure of the EU containing the CP/IP.                                                                                                    |                                |
| 85           | Input communication flag not<br>available.<br><b>info 1:</b><br>Address (F page)                                                      | Module fault, PLC failure or<br>configuring error. The<br>interprocessor communication<br>input flag configured in DB 1 does<br>not exist. In contrast to the 155U,<br>the 155H allows a cold<br>restart/warm restart without IPC<br>flag. |                                |
| 86           | Output communication flag not<br>available.<br><b>info 1:</b><br>Address (F page)                                                     | See error no. 85.                                                                                                    |                                |
| 90           | Cannot locate configured DB/DX.<br>info 1:<br>High: 0 = Cyc DB<br>1 = Cyc DX<br>2 = Interr. DB<br>3 = Interr. DX<br>Low: DB/DX number | Configuring error.<br>Note:<br>This error increases the length of<br>the activation cycle.                                                                                                    |                                |
| 91           | I/O communication flag ID set<br>more than once in DB 1.<br><b>info 1:</b><br>Illegal identifier                                      | DB 1 not generated via screen form.                                                                                                    | Generate DB 1 via screen form. |
| 92           | Area ID (I/O comm. flag) missing in DB 1.                                                                                             | See error no. 91.                                                                                                    |                                |
| 93           | I/O communication flag byte no.<br>> 255 (DB 1)<br>info 1:<br>IPC input/output flag ID<br>info 2:<br>Illegal byte number              | See error no. 91.                                                                                                    |                                |
| 94           | <ul> <li>&gt; 255 I/O communication flag<br/>bytes (DB 1).</li> <li>info 1:<br/>IPC input/output flag ID</li> </ul>                   | See error no. 91.                                                                                                    |                                |
| 95           | DI module not configured.<br><b>info 1:</b><br>DI address                                                                             | Some of the modules being used<br>have not been configured, or a<br>module was incorrectly addressed<br>or acknowledges for more than one<br>address.                                                                                      |                                |
| 96           | DQ module not configured.<br>info 1: DQ address                                                                                       | See error no. 95.                                                                                                    |                                |
| 97           | AI module not configured.<br>info 1: AI address                                                                                       | See error no. 95.                                                                                                    |                                |
| 98           | AQ module not configured.<br>info 1: AQ address                                                                                       | See error no. 95.                                                                                                    |                                |

| Table 8-2 E | rror List |
|-------------|-----------|
|-------------|-----------|

| Error<br>No. | Description                                                                                                    | Cause of Error                                                                                                    | Remedy                                                                                                    |
|--------------|----------------------------------------------------------------------------------------------------|----------------------------------------------------------------------------------------------------|----------------------------------------------------------------------------------------------------|
| 99           | DB/DX not configured in<br>TRAFDAT list.<br><b>info 1:</b><br>Low: DB/DX number<br>High: 0 = DB, 1 = DX                                                                  | This DB/DX is modified by the user program.                                                                                                    | Check to see whether DB/DX is<br>modified in the cyclic program<br>or in an interrupt service routine,<br>and configure the DB/DX in the<br>appropriate list. |
| 101          | Prog. attempted illegal I/O access.<br><b>info 1:</b><br>Instruction code<br><b>info 2:</b><br>Abs. SAC (high)<br><b>info 3:</b><br>Abs. SAC (low)                       | This programming error is detected<br>in redundant systems only, and<br>means that one of the following<br>was not observed:<br>a) Block transfers to I/Os must not<br>involve the address area for<br>redundant/one-sided I/Os; refer to<br>the information provided on<br>initializing operating system<br>parameters.<br>b) Read access by byte to a<br>redundant AI is not permitted;<br>redundant AIs must be accessed by<br>word in order to enable<br>result-matching. |                                                                                                    |
| 105          | GDB error in the user program.                                                                                                    | The interval required between<br>block deletion and block generation<br>was not observed.                                                                                                    |                                                                                                    |
| 110          | Internal CPU 948R<br>communication error.                                                                                                    | Interrupts disabled too long.                                                                                                    |                                                                                                    |
| 121          | CPU 948R data bus error.                                                                                                    | CPU 948R hardware fault.                                                                                                    | Replace CPU 948R.                                                                                                    |
| 122          | CPU 948R addr. bus error.                                                                                                    | CPU 948R hardware fault.                                                                                                    | Replace CPU 948R.                                                                                                    |
| 123          | CPU 948R EPROM error.                                                                                                    | CPU 948R hardware fault.                                                                                                    | Replace CPU 948R.                                                                                                    |
| 124          | CPU 948R RAM error.                                                                                                    | CPU 948R hardware fault.                                                                                                    | Replace CPU 948R.                                                                                                    |
| 125          | CPU 948R CPU error.                                                                                                    | CPU 948R hardware fault.                                                                                                    | Replace CPU 948R.                                                                                                    |
| 130          | Timeout (QVZ) on 3rd DI<br>channel<br><b>info 1:</b><br>Byte no. reporting the timeout.<br><b>info 2:</b><br>No. of the associated byte in A<br>and B                    |                                                                                                    |                                                                                                    |
| 132          | Discrepancy error in 3rd DI<br>channel.<br>info 1:<br>Byte no. for discrepancy.<br>info 2:<br>No. of ass. byte in A and B<br>info 3:<br>DL: Permanent 1/0<br>DR: Bit no. | DIs still do not match although<br>discrepancy time has elapsed. Error<br>info includes the subunit containing<br>the bad module.                                                                                                    |                                                                                                    |

| Error<br>No. | Description                                                                                                    | Cause of Error                                                                                                    | Remedy                                                         |
|--------------|----------------------------------------------------------------------------------------------------|----------------------------------------------------------------------------------------------------|----------------------------------------------------------------|
| 136          | Discrepancy error in 3rd AI<br>channel.<br>info 1:<br>AI address<br>info 2:<br>No. of the associated channel in A<br>and B     | The third AI channel differs from<br>the other two channels for a longer<br>period than that defined by the<br>discrepancy time.                                                                                                    |                                                                |
| 137          | Wirebreak in 3rd AI channel.<br><b>info 1:</b><br>AI address<br><b>info 2:</b><br>No. of the associated channel in A<br>and B  |                                                                                                    |                                                                |
| 138          | Overflow in 3rd AI channel.<br><b>info 1:</b><br>AI address<br><b>info 2:</b><br>No. of the associated channel in A<br>and B   |                                                                                                    |                                                                |
| 139          | Range violation in 3rd AI<br>channel.<br>info 1:<br>AI address<br>info 2:<br>No. of the associated channel in A<br>and B       |                                                                                                    |                                                                |
| 140          | Timeout (QVZ) in readback<br>analog input.<br><b>info 1:</b><br>Readback AI address<br><b>info 2:</b><br>Associated AQ address | Module or EU failure.                                                                                                    |                                                                |
| 141          | Wirebreak in readback analog<br>input.<br>info 1:<br>Readback AI address<br>info 2:<br>Associated AQ address                   | Wirebreak.                                                                                                    |                                                                |
| 142          | Discrepancy in readback analog<br>input.<br>info 1:<br>Readback AI address<br>info 2:<br>Associated AQ address                 | The second analog output has<br>already been passivated or the PLC<br>is running in Solo mode. If a<br>discrepancy on this analog channel<br>was reported within 5 minutes, it is<br>not the AQ, but rather the AI, that<br>is defective. |                                                                |
| 143          | Discrepancy: AQ value too high.<br>info 1:<br>AQ address<br>info 2:<br>Actual discrepancy value                                | The readback analog input reads a higher value than the one to be output to the analog output.                                                                                                    | Check/re-measure output value<br>and replace defective module. |

| Table 8-2 Error | List |
|-----------------|------|
|-----------------|------|

| Error<br>No. | Description                                                                                                    | Cause of Error                                                                                                    | Remedy                                                            |  |
|--------------|----------------------------------------------------------------------------------------------------|----------------------------------------------------------------------------------------------------|-------------------------------------------------------------------|--|
| 144          | Discrepancy: AQ value too low.<br>info 1:<br>AQ address<br>info 2:<br>Actual discrepancy value                                                                                                    | The readback analog input reads a lower value than the one to be output to the analog output.                                                                                                    | Check/re-measure output value<br>and replace defective module.    |  |
| 145          | Timeout (QVZ) in locating DQ<br>for redundant AQ.<br><b>info 1:</b><br>L-DQ address<br><b>info 2:</b><br>Address of the associated<br>AQ in A and B                                                                | Module or EU failure.                                                                                                    |                                                                   |  |
| 150          | DB/DX too short or list of dyn.<br>DB/DX unequal.<br>info 1:<br>Block length in master controller<br>info 2:<br>Block length in standby controller<br>info 3:<br>Block number / identifier in<br>master controller | The user program on the standby<br>controller's new MEMCARD<br>differs from the master controller's<br>user program, and this difference is<br>not permitted.                                                        | Copy DB/DX block to a new<br>MEMCARD or increase block<br>length. |  |
| 151          | Depassivation due to standby activation.                                                                                                    | The master executed automatic<br>depassivation as part of the standby<br>activation phase. This error is<br>entered in the error list only when<br>at least one fault/error is reported in<br>the master controller. |                                                                   |  |
| 152          | Depassivate without deleting the error records.                                                                                                    | H flag control bit X.1 set.                                                                                                    |                                                                   |  |

## Explanation of Additional Information

Interface no.: Interface number for CP/IP errors

**SAC:** STEP address counter. The STEP address counter points to the absolute address +1 in the program memory of the last operation executed.

Block type/block number: This block was the last one processed.

|    | Block type      |      |    |          | Block number |    |  |
|----|-----------------|------|----|----------|--------------|----|--|
| 2  | 2 <sup>15</sup> |      |    | 28       | 27           | 20 |  |
| Bl | ock             | type | •  | Block n  | umber        |    |  |
|    | 1               | =    | DB | 0 to 255 |              |    |  |
|    | 2               | =    | SB |          |              |    |  |
|    | 4               | =    | PB |          |              |    |  |
|    | 5               | =    | FX |          |              |    |  |
|    | 8               | =    | FB |          |              |    |  |
|    | 12              | =    | DX |          |              |    |  |
|    | 16              | =    | OB |          |              |    |  |
|    |                 |      |    |          |              |    |  |

## IMPORTANT

The error DB is erased in its entirety

- when a cold restart is performed on the master controller
- when you request depassivation by setting the appropriate bit in the H flag word.

Notes on Error<br/>DiagnosticsNot all error numbers are reserved.Avoid RAM comparison errors (error search mode) by

• configuring all DBs/DXs which are modified in an interrupt OB (OBs 2 to 18) as **interrupt** DBs/DXs (refer to the COM 155H User's Guide).

| Evaluating the                 | You can evaluate the error DB in various ways.                                                                                                    |  |  |  |  |
|--------------------------------|----------------------------------------------------------------------------------------------------|--|--|--|--|
| Error Data Block               | a) Evaluating the error DB on the programmer with COM 155H:                                                                                                    |  |  |  |  |
|                                | Using the COM 155H "DIAGNOSTICS" function, you can have the errors in the error data block output in plaintext. You can scroll up and down through the error records on the screen.                                                                                                    |  |  |  |  |
|                                | b) Evaluating the error DB with STEP 5:                                                                                                    |  |  |  |  |
|                                | Since the system program automatically invokes the OB 37 user interface<br>when an entry is made in the error DB, it is easy to evaluate the contents of<br>the error DB in OB 37 as part of the STEP 5 program in that organization<br>block (with the aid of error counters, read and write pointers, status word,<br>and so on) and then to respond suitably to that error (refer to the sample<br>program in Section 6.6). |  |  |  |  |
|                                | c) Evaluating the error DB on the programmer using online functions:                                                                                                    |  |  |  |  |
|                                | Using a series of on-line functions, you can read out the error data block as a data field right directly on the programmer.                                                                                                    |  |  |  |  |
| Error Messages from the CP 523 | The example in this section shows you how to use OB 37 to output the operating system error messages via CP 523                                                                                                    |  |  |  |  |
|                                | Preparing the CP 523                                                                                                    |  |  |  |  |
|                                | 1. Plug the memory card into the programmer.                                                                                                    |  |  |  |  |
|                                | 2. Insert the COM 155H diskette in the disk drive and copy the following blocks from file DB523DST.S5D to the memory card.                                                                                                    |  |  |  |  |
|                                | <ul> <li>DB 1 Parameter initialization DB (parameters for page length, etc.;<br/>refer to the CP 523 manual).</li> </ul>                                                                                                    |  |  |  |  |
|                                | – DB 194                                                                                                    |  |  |  |  |
|                                | – DB 195                                                                                                    |  |  |  |  |
|                                | – DB 196                                                                                                    |  |  |  |  |
|                                | 3. Insert the memory card into the receptacle on the CP 523.                                                                                                    |  |  |  |  |
|                                | 4. Set the required module address on the CP 523 (refer to Chapter 5 in the CP 523 manual).                                                                                                    |  |  |  |  |
|                                | Note                                                                                                    |  |  |  |  |
|                                | default values are already set:                                                                                                    |  |  |  |  |

- V.24; 9600 bps; 2 stop bits; 7 data bits; 1 start bit; no parity (corresponds to the programmer defaults).
- Number of lines: 72.
- If you want a different configuration, you must modify the relevant parameters in DB 1.

## Outputting ErrorError information is passed to the CP 523 via an "Error message block";MessagesFB 48 (which is part of the COM 155H package and stored as file<br/>"S5CR70ST.S5D"), which you must call in OB 37.

Calling parameters in OB 37:

| STL   |         |       | Explanation                    |
|-------|---------|-------|--------------------------------|
| OB 37 |         |       |                                |
|       | :JU     | FB 48 | Standard error messages CP 523 |
| NAME  | :CP 523 | STF   |                                |
| BADR  | :KF     | +128  |                                |
| P/Q   | :KS     | 0     |                                |
| STDA  | KS      | 24    |                                |
| CPUZ  | :KS     | JJ    |                                |
| FEWO  | :FW     | 195   |                                |
|       | BE      |       |                                |

| Name | Para-<br>meter<br>Type | Data<br>Type | Description                          |                                                       | Remarks                                                                                                    |
|------|------------------------|--------------|--------------------------------------|-------------------------------------------------------|----------------------------------------------------------------------------------------------------|
| BADR | D                      | KF           | Module address                       | $\begin{array}{l} P/Q = P : \\ P/Q = Q : \end{array}$ | BADR = 128 248<br>BADR = 0 248                                                                                                    |
| P/Q  | D                      | KS           | I/O area                             | P/Q = P:<br>P/Q = Q:                                  | P area<br>O area                                                                                                    |
| STDA | D                      | KS           | Hour representation                  | STDA = 24 :<br>STDA = 12 :                            | 24-hour representation<br>(German)<br>12-hour representation<br>(US)                                                                                  |
| CPUZ | D                      | KS           | PLC clock or CP clock as time source | CPUZ = JJ :                                           | The PLC clock is used as<br>time source, making the<br>COM H FM time and the<br>printer time the same. Each<br>error reported resets the CP<br>clock. |
|      |                        |              |                                      | CPUZ = NN :                                           | The CP clock is used as the time source. The COM H error message time and the printer output time may differ.                                         |
| FEWO | Q                      | FW<br>DW     | Value address for error word         | All errors detector initialization and                | ed by FB 48 during parameter<br>l processing                                                                                                    |

#### Note:

Even when set to the O address area, the CP can be plugged into an EU 185 which is set for the P address area.

## Description of the Error Word (FEWO) in FB 48

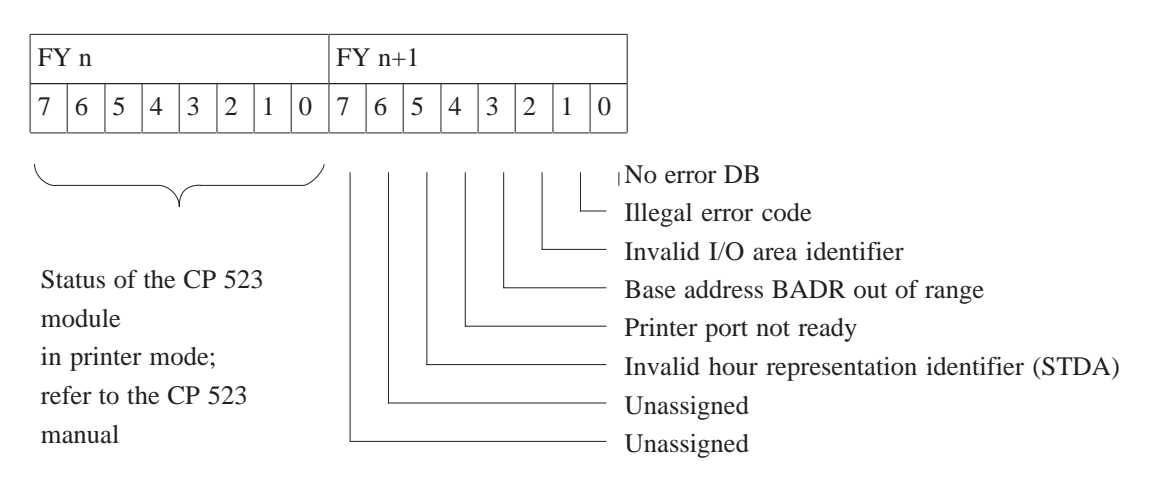

## **Sample Printout**

|          |          | :                                        |
|----------|----------|------------------------------------------|
| 10.05.91 | 11:03:01 | SUBUNIT B STANDBY SOFT STOP E-NO.: 020   |
|          |          | MEMORY MODULE FAULT                      |
|          |          | ADDRESS: 0003 0001 H                     |
| 10.05.91 | 11:03:01 | SUBUNIT A STANDBY PASSIVATION E-NO.: 061 |
|          |          | DI ERROR (STUCK AT 0 OR STUCK AT 1)      |
|          |          | BIT NO./BYTE NO. 005,003                 |
|          |          | STUCK AT 001 ERROR                       |

## 8.3 H Flag Doubleword

Using the H Flag Doubleword The contents of this flag doubleword, whose number you yourself may choose and stipulate in a COM H run, supplies the time stamp (in the 6th and 7th data word of each error record) for all error messages in the error data block.

You can, for example, use the bits in this doubleword for information useful in error diagnostics (cycle counter or sequencer status).

Example for flag doubleword FD 45:

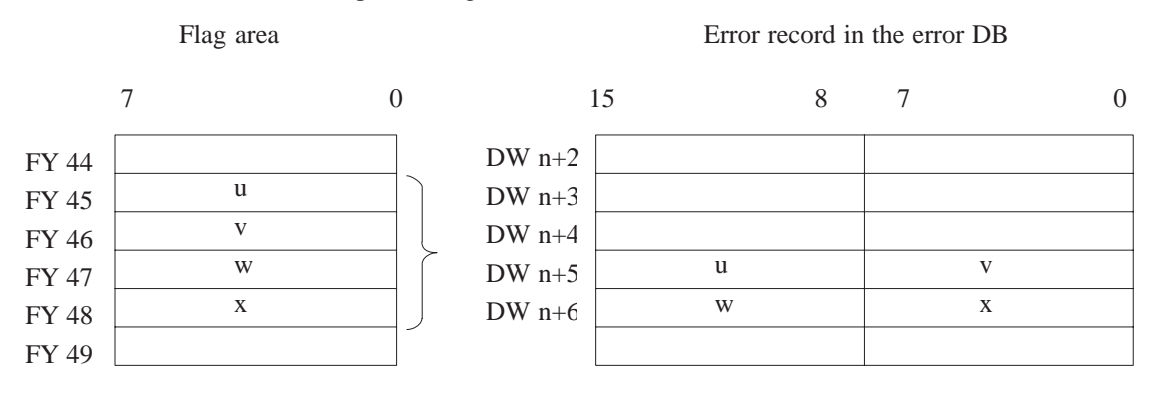

If, when configuring the system with COM 155H, you do **not** specify a number in the line

: Time stamp flag doubleword (SEC/0..252):SEC :

(see "SEC" parameter) the internal CPU time is automatically stored in the time stamp in the event of an error (provided the real-time clock has been set). This ensures that every error entry is provided with the exact time (second, minute, hour) and date (day, month, year).

## 8.4 Error Organization Block OB 37

Tasks Performed<br/>by OB 37As soon as the 155H system program detects an error (during execution of<br/>the self-test, for example) and enters it in the error data block, it invokes<br/>organization block OB 37.

OB 37 is the block in which you can program the desired responses to errors; for example to output an error message via the CP 523 and/or set the PLC to STOP.

If more than one new 155H-specific error occurs in the STEP 5 program which makes up OB 37, only the first error is entered as error record.

## 8.5 The H Flag Word

The H flag word contains important information about the status of your programmable controller (such as "PLC in Error Search Mode"), which you can also evaluate in OB 37.

You may select the number for the H flag word yourself, and specify it during your configuring session with COM H:

: H system flag word (0..254): 0 :

Format of the HThe H flag word consists of a status byte and a control byte.Flag WordThe control information can be set bit by bit in the STEP 5 user program.

4

3

The information provided in the status byte is read out in the user program.

2

1

0

| Status Byte      |  |
|------------------|--|
| (High-Order Byte |  |
| of FY 0)         |  |

7

6

5

| AGF   | AD | DL AMA                                         | ZGA                            | ANK                           | MAS                                                          | RED                    | SOL                |
|-------|----|------------------------------------------------|--------------------------------|-------------------------------|--------------------------------------------------------------|------------------------|--------------------|
| Bit 0 | :  | <b>SOL</b><br>"Solo m<br>"1" : PL<br>"0" : in  | ode"<br>C is ir<br>all oth     | n "Solo<br>er case            | o mode<br>es                                                 | ,,,                    |                    |
| Bit 1 | :  | <b>RED</b><br>"Redund<br>"1" : PL<br>"0" : in  | lant m<br>C is in<br>all oth   | ode"<br>1 "Red<br>er case     | undan<br>es                                                  | t mode                 |                    |
| Bit 2 | :  | MAS<br>"Master"<br>"1" : CC<br>"0" : CC        | "<br>L is ma<br>L is sta       | ster                          | $\left. \begin{array}{c} Ir \\ t \\ t \end{array} \right\} $ | n redui<br>nis bit     | ndant i<br>is alwa |
| Bit 3 | :  | <b>ANK</b><br>"Standby<br>"1" : PL<br>"0" : in | y activ<br>C is in<br>all oth  | vation"<br>n "Star<br>er case | ,<br>ndby a<br>es                                            | ctivatio               | on" me             |
| Bit 4 | :  | <b>ZGA</b><br>Central<br>"1" : CC<br>"0" : CC  | contro<br>c is sub<br>c is sub | ller is<br>ounit A<br>ounit B | subuni                                                       | t A/B<br>In ro<br>this | edunda<br>bit is a |

Bit 5 : AMA

Subunit "1" : Subunit A is master "0" : Subunit B is master

## Bit 6 : ADL

Updating in progress "1" : Standby is being updated "0" : in all other cases

Cyclic DBs/DXs are transferred.

The system program automatically resets this bit when updating has been completed. The bit can be evaluated only in interrupt OBs.

In order to keep the number of interrupt DBs/DXs to a minimum, this bit can be scanned in interrupt service OBs in order to avoid modifications to the contents of DBs for this brief period of time.

#### Bit 7 : AGF

Note: **No** automatic switchover possible "1" : PLC fault in switched I/Os "0" : No faults

(PLC faults are, for example, I/O bus failure, DI 0 failure in one subunit, timeout for switched I/O, etc. An automatic switchover is no longer possible should a secondary fault occur)

## Control Byte (Low-Order Byte, e.g. FY 1)

| 7 | 6   | 5   | 4   | 3 | 2   | 1   | 0   |
|---|-----|-----|-----|---|-----|-----|-----|
|   | RST | AUM | DPA |   | ARE | DPO | OAT |

Bit 0 : **OAT** (No Restart test) Suppress Restart test "1" : Restart master without test "0" : Restart master with test

The system program resets this bit after cold restarts and overall resets.

Bit 1 : **DPO** (Depassivation without deleting) Depassivate without deleting error records

## Bit 2 : **ARE** (Update standby) Disable updating of the standby controller "1" : Updating of the standby controller disabled

"0" : Updating of the standby controller enabled (= default)

- Bit 3 : Reserved
- Bit 4 : **DPA** (Depassivation) Revoke passivation "1" : Revoke passivation "0" : in all other cases (default)

#### Important:

This bit **must** be set using signal edge evaluation; that is, it may be set once only, and may not be set again until the system program has reset it. The system program resets the bit after passivation has been revoked. This bit may not be reset in the user program.

Bit 5 : AUM (Switchover request) Switchover requested "1" : Switchover requested "0" : in all other cases (default)

The system program resets this bit after the switchover has taken place.

Bit 6 : **RST** (Standby STOP) Set standby controller to STOP "1" : Set standby controller to STOP "0" : in all other cases (default)

The system program resets this bit after setting the standby to STOP.

Bit 7 : Unassigned

## Dynamic Response to Faults, Repair, Replacement and Upgrading

# 9

This chapter discusses the S5-155H's dynamic response to faults and to module, expansion unit and cable failures, and recommends repair procedures.

It also explains how to replace the memory card and update the CPU.

## 9.1 Failure and Repair of the CPU and Parallel Links

| Replacing the<br>Central Processing<br>Unit | If you have to replace a CPU 948R because of a defect, you will also have to replace the other CPU 948R if it is not running the same version of the operating system. To replace a CPU 948R without interrupting operation, proceed as described in Section 9.6.                                                                                                    |
|---------------------------------------------|----------------------------------------------------------------------------------------------------|
| Replacing the<br>Interface Modules<br>(IMs) | Should the parallel link between subunit A and subunit B fail, because of a wirebreak or a module defect, for example, the master controller continues in Solo mode and the standby controller stops (only when a switched EU is present; otherwise refer to the CPU 948R Programming Guide, Section 4.5.1, Cyclic Program Execution "Special Situation: Operation Without Connected EU").               |
|                                             | Proceed as follows to replace a component:                                                                                                    |
|                                             | • First, replace the 721 cable that connects the IM 304 with the IM 324R and start the standby controller.                                                                                                    |
|                                             | • If the link fails again, set the standby controller to "STOP". Switch off the power. Replace the standby controller's IM 304 (or IM 324R) interface module. Reconnect the IM 304 and the IM 324R and start the standby controller.                                                                                                    |
|                                             | • If the link fails again, proceed exactly as described below, for only then will you be able to process your program in NON-STOP mode.                                                                                                    |
|                                             | 1. Set the standby controller to "STOP" and switch off the power.                                                                                                    |
|                                             | 2. Remove the IM 304 or IM 324R from the standby controller and plug in a functional IM 304.                                                                                                    |
|                                             | 3. Case-basis decision:                                                                                                    |
|                                             | A If the master is equipped with an IM 324R, go to 4.                                                                                                    |
|                                             | <ul> <li>B If the master is equipped with an IM 304, it must not be removed; an IM 304 cannot be inserted/removed while the controller is in operation (the master would stop). A slot (27 to 123) must be available for the new IM 324R. (After repairs, the IM 304 and the IM 324R will each be in the opposite subunit, but this does not affect the subunit identification). Now go to 5.</li> </ul> |
|                                             | <ol> <li>Connect the 24 V supply and ground to the appropriate terminals on the<br/>frontplate of the IM 324R. You can use the 24 V output of your central<br/>controller's power supply unit for this purpose. Now remove this<br/>IM 324R.</li> </ol>                                                                                                    |
|                                             | 5. Connect the 24 V and ground to the appropriate terminals on the frontplate of the IM 324R (you can use the 24 V output of your central controller's power supply unit for this purpose). Plug the IM 324R into the controller that is currently the master.                                                                                                    |

|                                                                                                    | 6. Remove the 24 V source (including ground). The green LED on the IM 324R's frontplate goes on. Reconnect the IM 304 and the IM 324R.                               |
|----------------------------------------------------------------------------------------------------|----------------------------------------------------------------------------------------------------|
|                                                                                                    | 7. Switch the standby controller on and start it up.                                                                                                    |
|                                                                                                    | After repairs have been completed and the standby controller has been activated, the S5-155H is once again fault-tolerant.                                           |
| Replacing the<br>IM 30x Interface<br>Modules in the CC<br>(Excepting those<br>used for the<br>Parallel Link) | The relevant central controller must always be at STOP and its power switched off.                                                                                   |
| Replacing the<br>IM 30x – IM 31x                                                                             | In one-sided/redundant systems, the expansion unit must be switched off when replacing the 721 cable connecting an IM 30x and an IM 31x.                             |
| Connecting Cable                                                                                             | In switched configurations, only the standby's 721 cable may be replaced when it connects an IM 304 and an IM 314R. Before doing so, always set the standby to STOP. |

## 9.2 Failure and Repair of Expansion Units (EUs)

| Cycle Extension | The cycle monitoring time must be set accordingly for the S5-155H to tolerate an EU failure: per digital/analog I/O byte, the cycle extension amounts to 1 ms + runtime of the user program in OB 37.                                                                                                    |
|-----------------|----------------------------------------------------------------------------------------------------|
| One-Sided EUs   | A "wirebreak" or "EU power failure" is reported in the form of one of more<br>error messages. You can evaluate the timeout information for the relevant I/O<br>modules. The I/O addresses of these modules are passivated, as otherwise<br>there would be a continuous timeout. The S5-155H tolerates the failure of all<br>one-sided EUs; that is, both CCs continue operation even without EUs. |
|                 | When an expansion unit has been repaired, you must depassivate that unit<br>(by setting the "DPA" bit in the H flag word). The modules plugged into that<br>unit are then once again entered in the process image. Following activation,<br>the S5-155H is once again fault-tolerant.                                                                                                    |
| Switched EUs    | If an IM 304 (in the master) or IM 314R (in an expansion unit) fails because of a wirebreak (plug pulled), for instance, the 155H system program switches to the standby. The current master becomes the standby, and reports a fault.                                                                                                    |
|                 | When an EU fails, an "I/O bus fault" is reported (error no. 40); the user can then evaluate the fault information.                                                                                                    |
|                 | The S5-155H tolerates the failure of all switched expansion units; that is, both controllers continue to operate, even without EUs. If one of the two controllers in a switched configuration fails, the other continues in Solo mode.                                                                                                    |
|                 | When a switched EU has been repaired, it is automatically activated in the next PLC cycle. The modules in that EU are updated.                                                                                                    |
| Redundant EUs   | When an EU fails, the central controller continues to run. The fault is reported and entered in the error data block.                                                                                                    |
|                 | For information on repairs, see "One-sided EUs".                                                                                                    |
|                 | Following depassivation, the S5-155H is once again fault-tolerant. The one-sided I/Os are updated.                                                                                                    |

## 9.3 Failure and Repair of I/O Modules

| Replacing an I/O<br>Module | When an I/O module fails, the failure is detected in the S5-155H                                                                                                    |
|----------------------------|----------------------------------------------------------------------------------------------------|
|                            | • through a timeout (QVZ) or                                                                                                    |
|                            | • during the self-test.                                                                                                    |
|                            | The module failure is reported.                                                                                                    |
|                            | You can replace the module during operation if you                                                                                                    |
|                            | 1. Use the enable input and                                                                                                    |
|                            | 2. Remove the front connector before changing the module.                                                                                                    |
|                            | When the I/O module has been repaired and is back in the subrack, it is not activated until it has been depassivated (by setting the "DPA" bit in the H flag word). The module is once again entered in the process image. When the activation phase has been completed, the S5-155H is once again fault-tolerant. |
|                            |                                                                                                    |

## 9.4 Failure and Repair of CP/IP Modules

**Replacing a CP/IP** In the S5-155H, the failure of a CP/IP module is detected because of a timeout (QVZ). The module failure is reported. "CP/IP does not acknowledge" is entered in the error DB (a timeout (QVZ) has error no. 81).

- 1. Switch off the power to the subrack (EU or possibly the CC) containing the defective CP/IP module before removing it for repairs or replacing it with another module.
- 2. Once the CP/IP has been replaced, you must revoke its passivation (by setting the "DPA" bit in the H flag word). You must also call the "SYNCHRON" function block (FB 125), which prepares the module for reinclusion.

The module is then activated. Once the activation phase has been completed, the S5-155H is once again fault-tolerant.

## **Sample Program**

| STL                  |                                                            | Explanation                                                                                                    |
|----------------------|------------------------------------------------------------|----------------------------------------------------------------------------------------------------|
|                      | :<br>:0 F 10.0<br>:L KT 150.2<br>:SE T 1<br>:0(            | <b>Program for CP 1</b><br>F 10.0 must be set when CP 1<br>is repaired<br>Depassivation takes max. 15 sec.                                         |
|                      | :L FY 8<br>:L KH 0000<br>:> <f<br>:)</f<br>                | PAFE byte for CP 1                                                                                                    |
|                      | :0 F 10.0<br>:R F 10.0<br>:=F 11.0                         | F 10.0 must be set when the<br>CP 1 is repaired                                                                                                    |
| NAME                 | :JC FB 125<br>:SYNCHRON                                    |                                                                                                    |
| SSNR<br>BLGR<br>PAFE | : KY0.0<br>: KY0.6<br>: FY 8                               | Page no. for CP 1                                                                                                    |
|                      | :A F 11.0<br>:A T 1<br>:BEC<br>:<br>:A F 11.0<br>:R F 11.0 | Depassivation requested?<br>Have 15 seconds elapsed yet?<br>Yes -> BE, as only one CP<br>may be depassivated at a time<br>Have 15 seconds elapsed? |
|                      | :JC FBxx<br>:L KB 0<br>:T FY 8                             | Error reported; CP 1 cannot<br>be depassivated                                                                                                    |

(Continued on next page)

| STL  |                                      |        | Explanation                                                                                                    |
|------|--------------------------------------|--------|----------------------------------------------------------------------------------------------------|
|      | :                                    |        |                                                                                                    |
|      | :                                    |        | Program for CP 2                                                                                                    |
|      | :0 F 1                               | 0.1    | F 10.0 must be set when                                                                                                    |
|      | :L KT                                | 150.2  | CP 2 is repaired.                                                                                                    |
|      | SE T                                 | 1      | Depassivation takes max. 15 seconds                                                                                                    |
|      | :0(                                  |        |                                                                                                    |
|      | ιL                                   | FY 9   | PAFE byte for CP 2                                                                                                    |
|      | :L KH                                | 0000   |                                                                                                    |
|      | :> <f< td=""><td></td><td></td></f<> |        |                                                                                                    |
|      | :)                                   |        |                                                                                                    |
|      | :0 F                                 | 10.1   | F 10.1 must be set when CP 2 is repaired                                                                                                    |
|      | :R F                                 | 10.1   |                                                                                                    |
|      | :=F                                  | 11.1   |                                                                                                    |
|      | :JC                                  | FB 125 |                                                                                                    |
| NAME | SYNCH                                | RON    | Page no. for CP 2                                                                                                    |
| SSNR | :                                    | KY0.2  |                                                                                                    |
| BLGR | :                                    | KY0.6  |                                                                                                    |
| PAFE | :                                    | FY 9   | Only one CP may be                                                                                                    |
|      | :A T                                 | 1      | depassivated at a time                                                                                                    |
|      | :BEC                                 |        |                                                                                                    |
|      | :                                    |        |                                                                                                    |
|      | AF                                   | 11.1   | The second second |
|      | RF                                   | 11.1   | Error reported; CP 2 cannot                                                                                                    |
|      | :JC                                  | FBXX   | be depassivated                                                                                                    |
|      | ·L KB                                | 0      |                                                                                                    |
|      | • 1 F.X                              | 9      | Program for CP 2                                                                                                    |
|      | :                                    |        | Program for CP 3                                                                                                    |
|      | :                                    |        |                                                                                                    |

## 9.5 Standby-Master Switchover

| Switchover Criteria | During operation, a standby-master switchover results in the current master |
|---------------------|-----------------------------------------------------------------------------|
|                     | becoming the standby and the current standby becoming the master. Such a    |
|                     | switchover takes place when                                                 |

- a) the master fails (BASP, NAU or mode selector set to 'STOP')
- b) the first error search (see Section 2.5) on the standby was unsuccessful
- c) an IM 314R fails
- d) an I/O bus to a switched EU fails
- e) a switched I/O module fails
- f) the user requests a switchover at the software level (by setting a bit in the H flag word or via COM 155H).

In situation a), the standby controller enters the Solo mode. In case b), the **new** standby enters the Error Search mode while the "old" standby continues in Solo mode. In cases c) to f), the **new** standby controller does not stop, but continues on as standby.

#### Standby-Master Switchover when the Master Fails

Via the IM 324R parallel link module, the standby controller checks at every synchronization point to see if the master is ready. If the standby ascertains that the master has failed, it takes the following actions:

- The I/O buses of all IM 314Rs are switched.
- The two-channel I/Os are switched to one-channel operation.
- The "switchover mode" is entered; that is, the subunits are no longer synchronized.
- If the synchronization point is a direct I/O operation to a switched I/O, the operation is repeated.

| Example                | Standby-Master Switchover                                                                                                    |                                                                                                    |  |  |  |  |  |
|------------------------|----------------------------------------------------------------------------------------------------|----------------------------------------------------------------------------------------------------|--|--|--|--|--|
|                        | OB 1 in the master CC<br>Synchi                                                                                                    | OB 1 in the standby CC                                                                                                    |  |  |  |  |  |
|                        | :T QB z -                                                                                                    |                                                                                                    |  |  |  |  |  |
|                        | :L DW x                                                                                                    | :L DW x                                                                                                    |  |  |  |  |  |
|                        | :L KB 1                                                                                                    | :L KB 1                                                                                                    |  |  |  |  |  |
|                        | :+F                                                                                                    | :+F                                                                                                    |  |  |  |  |  |
|                        | (:T DW x) Maste<br>(:AW )<br>(:. )<br>(:. )<br>(:. )<br>(:L PW y) ◀                                                                                             | er failure<br>: T DW x<br>: AW<br>: .<br>: .<br>: .<br>: L PW y<br>: T EW                                                                                                    |  |  |  |  |  |
|                        | Standby wa<br>nize, recogr<br>master has<br>switches ov<br>the master                                                                                           | nts to synchro-<br>nizes that the<br>failed, and<br>'er and becomes                                                                                                    |  |  |  |  |  |
| One-Sided I/Os in      | The one-sided I/Os assigned to the                                                                                                    | failed subunit are treated as follows:                                                                                                    |  |  |  |  |  |
|                        | • The process output image (PIQ) is set to "0".                                                                                                    |                                                                                                    |  |  |  |  |  |
|                        | • The process input image (PII) is set to "0".                                                                                                    |                                                                                                    |  |  |  |  |  |
|                        | <ul> <li>A timeout (QVZ) is reported in the event of a direct access operation to<br/>these I/Os or this PII/PIQ.</li> </ul>                                    |                                                                                                    |  |  |  |  |  |
|                        | Note                                                                                                    |                                                                                                    |  |  |  |  |  |
|                        | One-sided I/Os should be used only<br>are completely passivated in the ev<br>controlling these processes should<br>only <b>conditionally</b> ; that is, only wh | / for <b>independent subprocesses</b> , which<br>ent of a PLC failure. The software for<br>be stored in separate blocks and called<br>hen the respective subunit is operating. |  |  |  |  |  |
| Bumpless<br>Switchover | Event-driven synchronization ensur<br>whenever necessary; such a switcher<br>output signals, and there is no loss<br>with the CPs/IPs.                          | tes bumpless standby-master switchover<br>over has no effect whatsoever on process<br>of information during communication                                                      |  |  |  |  |  |
| Switchover Time        | The switchover time is the once-on<br>standby-master switchover. From th<br>(synchronization error, for example<br>no more than 30 ms (full configura           | ly increase in scan time caused by a<br>he instant at which the fault/error<br>b) is detected, the switchover itself takes<br>tion).                                           |  |  |  |  |  |
|                        | The switchover takes up to 3 ms in total CPU failure, or when a reques configuration).                                                                          | the event of a CC power supply failure or<br>t for a switchover is made via H flag (full                                                                                       |  |  |  |  |  |

## 9.6 Replacing the Memory Card During Operation

| Conditions and<br>Upgrading<br>Sequence | Modifications to the user program in the flash EPROM memory card must be<br>made known to the operating system via the "software modification"<br>parameter. When the standby is activated, this parameter prevents a<br>comparison between the 32-bit checksums of the controllers' memory cards,<br>and the master CPU's user program is <b>not</b> transferred to the standby CPU. |  |  |  |  |
|-----------------------------------------|----------------------------------------------------------------------------------------------------|--|--|--|--|
|                                         | All data blocks in the standby must come from the memory card. The new data blocks may be longer, but not shorter than those in the master.                                                                                                    |  |  |  |  |
|                                         | The contents of the data blocks in the COM H list, timers, counters, flags and system data are transferred at one synchronization point. Upon completion of the activation phase, a standby-master switchover is executed and and CPU which is now the standby stops. The "software modification" parameter is reset.                                                                 |  |  |  |  |
|                                         | Once again, in this situation the standby CPU must not create any blocks when starting up.                                                                                                    |  |  |  |  |
| Operator Input                          | The following entries are required:                                                                                                    |  |  |  |  |
| Sequence                                | 1. Using COM 155H, set the "PLC memory card upgrade function" parameter. This effects deactivation of Restart functions "DB 0 comparison" and "Block transfer".                                                                                                    |  |  |  |  |
|                                         | 2. Set the standby controller to STOP.                                                                                                    |  |  |  |  |
|                                         | 3. Replace the standby CPU 948R's memory card.                                                                                                    |  |  |  |  |
|                                         | 4. Execute an overall reset on the standby controller.                                                                                                    |  |  |  |  |
|                                         | 5. Execute a cold restart by setting the standby controller to RUN.                                                                                                    |  |  |  |  |
|                                         | This restarts and updates the standby controller. It also initiates an automatic standby-master switchover and sets the "old" master to STOP. The "software modification" parameter is automatically reset.                                                                                                    |  |  |  |  |
|                                         | 6. Replace the "old" master's memory card.                                                                                                    |  |  |  |  |
|                                         | 7. Execute an overall reset and a cold restart with activation of the CPU 948R as standby.                                                                                                    |  |  |  |  |
|                                         | The above sequence makes possible interruption-free software modification (changing of the user program) simply by replacing the memory card.                                                                                                    |  |  |  |  |
|                                         |                                                                                                    |  |  |  |  |

## IMPORTANT

A bumpless switchover from standby to master can only be guaranteed if the use of the dynamic data is not changed.

## 9.7 Upgrading the CPU 948R's RAM or Version Number

| Conditions and<br>Upgrading<br>Sequence | Upgrading of the CPU 948R's RAM capacity must be made known to the operating system via the "CPU 948R upgrade" parameter. The CPU's new user RAM capacity must be the same as, or higher than, the old one. The user program in the master CPU is transferred to the standby CPU. All data blocks in the master's RAM are transferred to the same locations in the standby's RAM. |  |  |  |  |  |  |
|-----------------------------------------|----------------------------------------------------------------------------------------------------|--|--|--|--|--|--|
|                                         | The contents of the data blocks in the COM H list, timers, counters, flags and system data are transferred at one synchronization point. Upon completion of the activation phase, a standby-master switchover is initiated and the CPU which is now the standby stops. The "CPU 948R upgrade" parameter is reset.                                                                 |  |  |  |  |  |  |
| Operator Input<br>Sequence              | Proceed as follows to upgrade the S5-155H without shutting down the system:                                                                                                    |  |  |  |  |  |  |
|                                         | <ol> <li>Using COM 155H, set the "PLC upgrade CPU 948R function" parameter<br/>in the master controller. This causes deactivation of Restart function<br/>"DB 0 comparison".</li> </ol>                                                                                                    |  |  |  |  |  |  |
|                                         | 2. Set the standby controller to STOP.                                                                                                    |  |  |  |  |  |  |
|                                         | 3. Switch off the controller that is now at STOP.                                                                                                    |  |  |  |  |  |  |
|                                         | 4. Replace the CPU 948R in the standby controller with a CPU that has more RAM or a newer version number.                                                                                                    |  |  |  |  |  |  |
|                                         | 5. Switch the power back on.                                                                                                    |  |  |  |  |  |  |
|                                         | 6. Execute an overall reset.                                                                                                    |  |  |  |  |  |  |
|                                         | 7. Execute a cold restart by setting the standby's CPU to RUN.                                                                                                    |  |  |  |  |  |  |
|                                         | This restarts and updates the standby controller. The cold restart is followed by an automatic standby-master switchover, after which the "old" master stops. The "CPU 948R upgrade" parameter is automatically reset.                                                                                                    |  |  |  |  |  |  |
|                                         | 8. Replace the CPU 948R on the "old" master as described in steps 3, 4, 5 and 6.                                                                                                    |  |  |  |  |  |  |
|                                         | <ol> <li>Execute an overall reset and a cold restart with activation of the<br/>CPU 948R as standby.</li> </ol>                                                                                                    |  |  |  |  |  |  |
|                                         | Observing this sequence makes possible interruption-free upgrading of the RAM memory or of the CPU itself. Downgrading (installing lower-capacity RAM or a CPU with a lower version number) is not possible during operation.                                                                                                    |  |  |  |  |  |  |
|                                         |                                                                                                    |  |  |  |  |  |  |

# 10

## **Typical Applications**

This chapter contains sample applications for various configurations of an S5-155H system. When you have worked through these examples, you will have an H system you can use for any purpose and expand to meet your specific requirements.

## **10.1** Task and Required Resources

| Problem Definition | The steps making up the overall application should be carried out in the following order: |  |  |  |  |  |
|--------------------|-------------------------------------------------------------------------------------------|--|--|--|--|--|
|                    | - First, you put the hardware into operation.                                             |  |  |  |  |  |
|                    | <ul> <li>Next, you add switched I/Os.</li> </ul>                                          |  |  |  |  |  |
|                    | - Then you add one-sided I/Os to the switched I/Os.                                       |  |  |  |  |  |
|                    | - Finally, you add redundant I/Os with error locating facilities.                         |  |  |  |  |  |
| Hardware           | The following hardware is required for our sample application:                            |  |  |  |  |  |
|                    | • Two S5-135U/155U central controllers, each with a CPU 948R                              |  |  |  |  |  |
|                    | • One IM 324R interface module                                                            |  |  |  |  |  |
|                    | • Three IM 304 interface modules                                                          |  |  |  |  |  |
|                    | • Three 721 interface cables                                                              |  |  |  |  |  |
|                    | • One EU 185U expansion unit                                                              |  |  |  |  |  |
|                    | • Two IM 314R interface modules                                                           |  |  |  |  |  |
|                    | • Three 430 digital input modules                                                         |  |  |  |  |  |
|                    | • Two 451 digital output modules                                                          |  |  |  |  |  |
|                    | • Two 760-0HA11 terminators                                                               |  |  |  |  |  |
| Software           | You require the following software:                                                       |  |  |  |  |  |
|                    | • COM 155H (version 3.0 or newer)                                                         |  |  |  |  |  |
|                    | • STEP 5 basic package, level 5                                                           |  |  |  |  |  |

## **10.2** Installing the Hardware

SystemYou are going to install and configure an S5-155H system as shown in the<br/>diagram below.

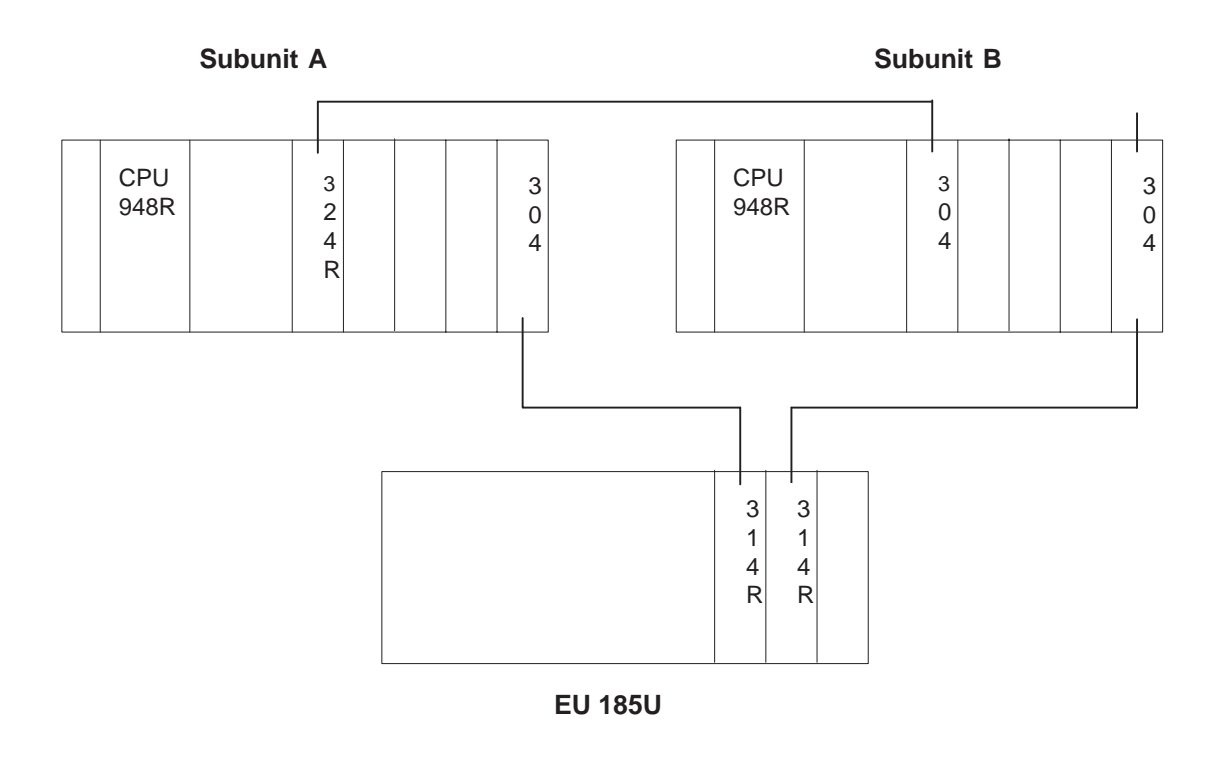

| Establishing a<br>CC-to-CC Parallel<br>Link | <ul><li>The purpose of this step is to establish the parallel link between the two CCs via the IM 324R and IM 304 (6ES5 304-3UB11) interface modules.</li><li>No changes to the jumper settings on the IM 324R are necessary (see Section 4.2). You must change the jumper settings on the 6ES5 304-3UB as shown in the diagram on the next page.</li></ul> |
|---------------------------------------------|----------------------------------------------------------------------------------------------------|
|                                             | Plug the IM 324R into slot 131 in one of the subunits. This subunit will be referred to as subunit $A$ .                                                                                                    |

Jumper Settings<br/>on the IM 304Configure the jumpers on the IM 304 (module 6ES5 304-3UB11) as shown in<br/>the diagram below.

The setting for X11 may not exceed 100 m.

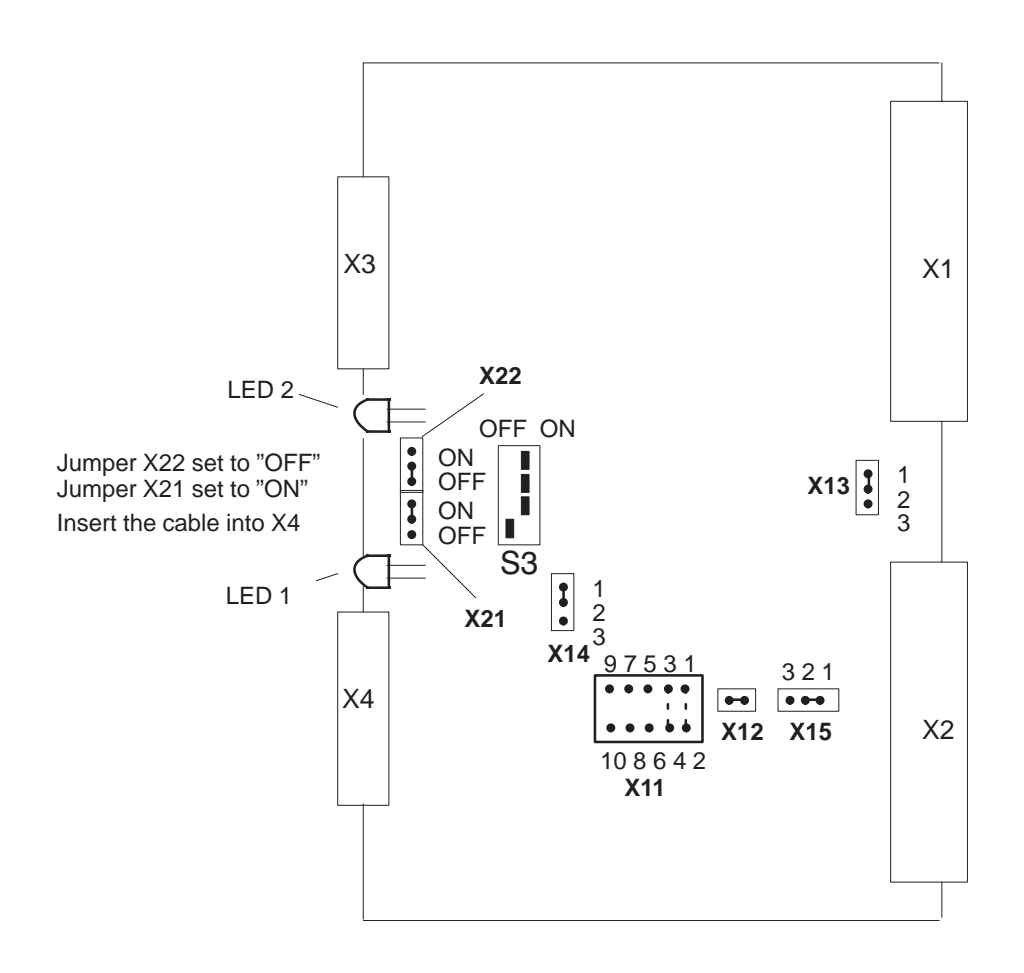

| X11: Adaption t | to | different | cable | lengths |
|-----------------|----|-----------|-------|---------|
|-----------------|----|-----------|-------|---------|

|                    | Jumper plug X11           |                                                   |                                                                                                    |                                  |  |  |  |  |  |
|--------------------|---------------------------|---------------------------------------------------|----------------------------------------------------------------------------------------------------|----------------------------------|--|--|--|--|--|
| Jumper<br>position | 97531 0000 *) 0000 108642 | 9 7 5 3 1<br>0 0 0 0 0<br>0 0 0 0 0<br>10 8 6 4 2 | 9 7 5 3 1<br>9 7 5 3 1<br>9 7 5 3 1 | 5 3 1<br>0 0 0<br>0 0 0<br>6 4 2 |  |  |  |  |  |
| Cable length       | Max. 10 m                 | 10 to 100 m                                       |                                                                                                    |                                  |  |  |  |  |  |

\*) These settings are only allowed for interfacing the IM 304 and IM 324R in an S5-155H system. The length of the link to interface X4 determines the position of jumper X11.
Installing the<br/>I/O BusThe purpose of this step is to establish the symmetrical link between the CC<br/>and the EU via the IM 304 (6ES5 304-3UB11) in subunits A and B and the<br/>two IM 314Rs in the expansion unit.

Jumper Settings on the IM 304

Set the jumpers on the IM 304 (module 6ES5 304-3UB11) as shown in the diagram below.

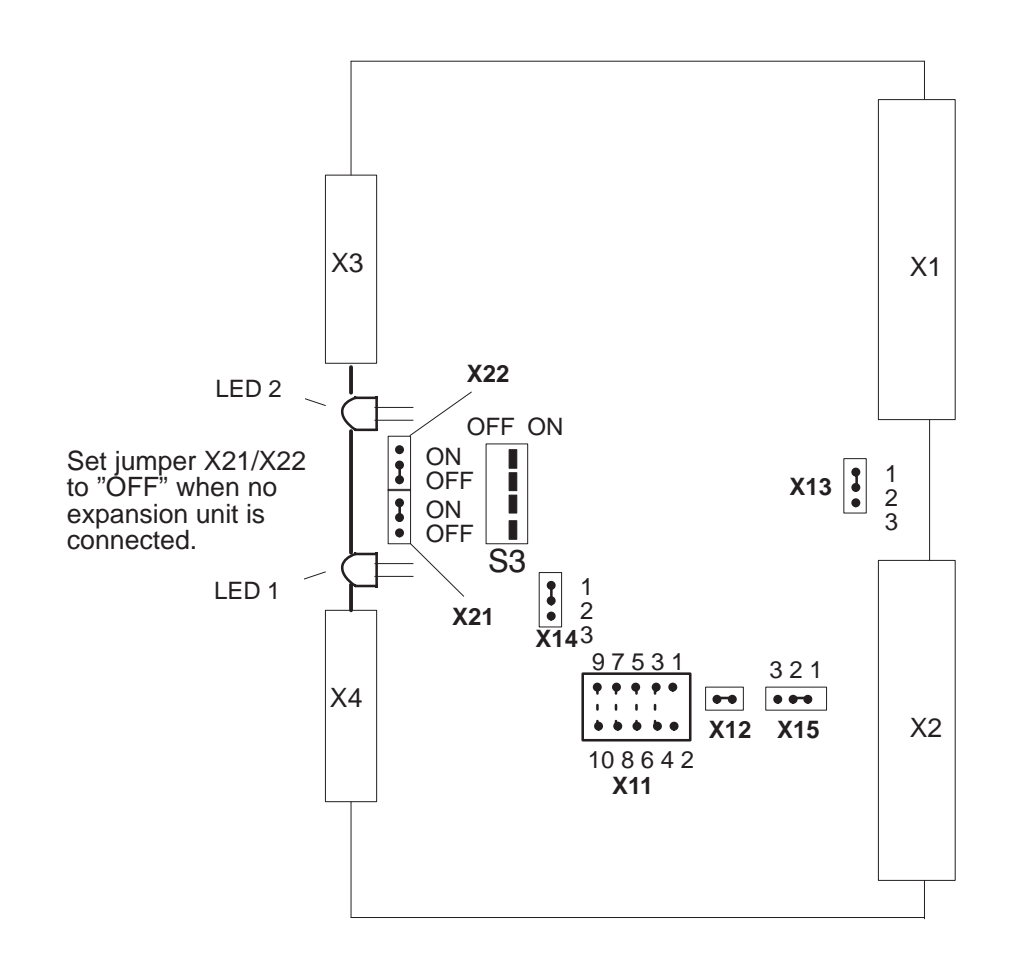

### X11: Adaption to different cable lengths

|                    |                              | J                                 | umper plug X11                    |                                 |              |
|--------------------|------------------------------|-----------------------------------|-----------------------------------|---------------------------------|--------------|
| Jumper<br>position | 97531<br>0000<br>*<br>108642 | 97531<br>00000<br>00000<br>108642 | 97531<br>00000<br>00000<br>108642 | 97531<br>0000<br>0000<br>108642 | 97531        |
| Cable length       |                              | 1 to 100 m                        | 100 to 250 m                      | 250 to 450 m                    | 450 to 600 m |

# \*) These settings are permitted only for interfacing the IM 304 and the IM 324R in an S5-155H system.

The length of the link to interface X3 or X4 determines the position of jumper X11.

### 10.3 Configuring Switched I/Os

This section shows you how to configure four output bytes (bytes 8 to 11) and three input bytes (bytes 8 to 10) in switched I/Os.

- 1. Insert the input and output modules with the relevant settings (DI = address 8, DQ = address 8) and readback module into the EU 185U. Connect your programmer to the CPU in subunit A.
- Calling COM 155H
   Call up the Package Selection form on the programmer monitor with "S5". Position the cursor to the "COM 155H" line and press function key F1 to call the COM 155H programming software.
  - 3. After entering the name of the program file and choosing the "ON" mode, press F6 <EXEC>.

The COM 155H "Main Menu" form for STEP 5, level 5, appears on the screen.

| СОМ                                      | 155H Ma      | iin Menu     |         |                 | COM              | 155H / F | PEC16   |
|------------------------------------------|--------------|--------------|---------|-----------------|------------------|----------|---------|
| CPU FIRM                                 | 1WARE :n     | n            |         | PROGR           | AM FILE          | :@@@@    | @ST.S5D |
| SYMBOLS                                  | 6 :N         | 10           |         | SYMBO           | LS FILE          | :        |         |
| FOOTER<br>PRINT WI                       | :N<br>DTH :N | io<br>Iormal |         | FOOTE<br>PRINTE | R FILE<br>R FILE | :        |         |
| OP MODE :ON (MOD IN CYCL)<br>PATH NAME : |              |              | PATH FI | LE              | :                |          |         |
| F1                                       | F2           | F3           | F4      | F5              | F6               | F7       | F8      |
| CONF PLC                                 | CONF FD      | CONF PG      | PLC FCT | DIAGN.          | DEFAULTS         | SYSHAN   | ВАСК    |

4. Press function key F2 <CONF FD> to select the S5-155H configuring form.

| Config | guration (D) | X 1) has b | een loade | ed |    |    |      |
|--------|--------------|------------|-----------|----|----|----|------|
| F1     | F2           | F3         | F4        | F5 | F6 | F7 | F8   |
| os     | IOCONF       |            | DELETE    |    |    |    | васк |

5. Press function key F1 <OS> to screen the softkey menu for "Initialize Operating System".

| F1     | F2      | F3      | F4    | F5 | F6 | F7 | F8   |
|--------|---------|---------|-------|----|----|----|------|
| SYSTEM | TRAFDAT | I/O 314 | AREAS |    |    |    | васк |

6. Press function key F1 <SYSTEM>.

### Initializing the Operating System (COM 155H)

| ſ | Initial                                                                                                    | ize Opera   | ting Syst                                                                                                    | COM                                                       | 155H / F    | EC16 |    |      |
|---|----------------------------------------------------------------------------------------------------|-------------|----------------------------------------------------------------------------------------------------|-----------------------------------------------------------|-------------|------|----|------|
|   |                                                                                                    |             | Initializing                                                                                                    | g the H op                                                | erating sys | stem |    |      |
|   | No. of test slices (n*2ms)<br>H error DB number (<br>RAM DB for variable data (<br>H system flag word (<br>Time stamp/F doubleword (SEC<br>Standard discrepancy time (0.02s3<br>DQ Readback delay (0.02s3<br>DQ Readback delay (0.02s3<br>DQ Readback delay (0.02s3<br>DQ Readback delay (0.02s3<br>DQ Readback delay (0.02s3<br>DQ Readback delay (0.02s3<br>DQ Readback delay (0.02s3<br>DQ Readback delay (0.02s3<br>IR DI byte available<br>Behavior following RAM/PIQ compariso<br>0:Error search mode assume mas<br>1:Standby STOP assume mas<br>2:Error search mode delete odd b |             | (120):<br>2255):<br>2255):<br>0254):<br>0252):<br>20.005):<br>(Y/N):<br>n error (04<br>ter value<br>ter value<br>ts (PIQ)<br>ts (PIQ) | 1<br>3<br>4<br>0<br>SEC<br>0.05 s<br>0.02 s<br>N<br>4): 0 |             |      |    |      |
|   | 2                                                                                                    | :Collective | STOP                                                                                                    |                                                           |             |      |    |      |
|   |                                                                                                    |             |                                                                                                    |                                                           |             |      |    |      |
|   | F1                                                                                                    | F2          | F3                                                                                                    | F4                                                        | F5          | F6   | F7 | F8   |
| ĺ |                                                                                                    |             |                                                                                                    |                                                           |             |      |    | ВАСК |

- 7. Enter "198" as H flag word. Confirm the default values for all other parameters. Press F8 <BACK> to save the parameters and return to the "Initialize operating system" softkey menu.
- 8. Press function key F3 <I/O 314>.

# Setting the System Size

| Set System Size COM 155H / PEC16                                                                                                    |                                           |                                                                                                    |                                                                   |         |       |  |
|----------------------------------------------------------------------------------------------------|-------------------------------------------|----------------------------------------------------------------------------------------------------|-------------------------------------------------------------------|---------|-------|--|
| Enter area number!                                                                                                    | Enter area number! "N" means not reserved |                                                                                                    |                                                                   |         |       |  |
| I/O area of EU number 0<br>I/O area of EU number 1<br>I/O area of EU number 2<br>I/O area of EU number 3<br>I/O area of EU number 4<br>I/O area of EU number 5<br>I/O area of EU number 6<br>I/O area of EU number 7<br>I/O area of EU number 7<br>I/O area of EU number 8<br>I/O area of EU number 9<br>I/O area of EU number 10<br>I/O area of EU number 11<br>I/O area of EU number 12<br>I/O area of EU number 13<br>I/O area of EU number 14<br>I/O area of EU number 15 | 0 Z Z Z Z Z Z Z Z Z Z Z Z Z Z Z Z Z Z Z   | P area<br>not resel<br>not resel | F<br>rved<br>rved<br>rved<br>rved<br>rved<br>rved<br>rved<br>rved | F000H-F | FOFFH |  |
| F1 F2 F3                                                                                                    | F4                                        | F5                                                                                                    | F6                                                                | F7      | F8    |  |
|                                                                                                    |                                           |                                                                                                    |                                                                   |         | ВАСК  |  |

- 9. Since your expansion unit (EU 0) is to be operated in the P area, you must enter area number "0" (for P area).
- Press function key F8 <BACK> to return to the COM 155H main menu. Press function key F2 <IOCONF> to select the softkey menu for "Configuration of the I/Os".

| Config | guration (D | X 1) has b | een loade | ed    |    |    |      |
|--------|-------------|------------|-----------|-------|----|----|------|
| F1     | F2          | F3         | F4        | F5    | F6 | F7 | F8   |
| DI     | DQ          | AI         | AQ        | CP/IP |    |    | васк |
|        |             |            |           |       |    |    |      |

11. Press function key F1 <DI>.

# Configuring Digital Inputs

| Config                            | juration c                | of the I/O           | S      |      | COM 155H / PEC16 |       |      |
|-----------------------------------|---------------------------|----------------------|--------|------|------------------|-------|------|
|                                   | 1/0                       | O byte               |        |      | Type nu          | umber |      |
|                                   | DI                        | byte 8               |        |      | 2                |       |      |
|                                   | DI                        | byte 9               |        |      |                  |       |      |
| Digital in                        | nput 9                    |                      |        |      |                  |       |      |
| Type nu<br>No. of I/<br>Fault tol | mber<br>O chan.<br>erance | : 2<br>: 1<br>: enha | inced  |      |                  |       |      |
| DI in sw                          | itched I/O                |                      |        |      |                  |       |      |
| Status:                           | Status: TYPE INPUT        |                      |        |      |                  |       |      |
| F1                                | F2                        | F3                   | F4     | F5   | F6               | F7    | F8   |
| SEARCH                            | COPY                      | SELECT               | DELETE | SWAP |                  |       | ВАСК |

12. Enter the type number "1" (DI in switched I/O) for bytes 8 to 10, then press function key F8 <BACK>. Finally, press function key F2 <DQ> to enter the "Configuration of the I/Os" screen.

### Configuring Digital Outputs

| Configu                                                                                     | ration c           | of the I/O | S      | COM 155H / PEC16 |         |      |      |
|---------------------------------------------------------------------------------------------|--------------------|------------|--------|------------------|---------|------|------|
|                                                                                             | I/O                | byte       |        |                  | Type nu | mber |      |
|                                                                                             | DQ                 | byte 8     |        |                  | 9       |      |      |
|                                                                                             | DQ                 | byte 9     |        |                  |         |      |      |
| Digital outp                                                                                | out                | 0 QB       | 0      |                  |         |      |      |
| Type number : 9<br>No. of I/O chan. : 1<br>Fault tolerance : enhanced<br>DQ in switched I/O |                    |            |        |                  |         |      |      |
| Status:                                                                                     | Status: TYPE INPUT |            |        |                  |         |      |      |
| F1                                                                                          | F2                 | F3         | F4     | F5               | F6      | F7   | F8   |
| SEARCH                                                                                      | COPY               | SELECT     | DELETE | SWAP             |         |      | BACK |

- 13. Enter type number "9" (DQ in switched I/O) for bytes 8 to 11.
- 14. Press function key F8 <BACK> three times in succession to select the "OVERWRITE CONFIGURATION (DX 1) ON FLOPPY?" prompt. Press <INSERT> to return to the COM 155H main menu.

### Transferring Configuring Data (DX 1)

١

15. Press function key F7 <SYSHAN>, then function key F3 <TRAN/LOAD> to select the softkey menu for "I/O transfer/load".

Configuration (DX 1) has been loaded

| F1     | F2     | F3    | F4    | F5 | F6 | F7 | F8   |
|--------|--------|-------|-------|----|----|----|------|
| PLC→PG | PG→PLC | FD→PG | PG→FD |    |    |    | васк |
|        |        | I     | 1     | I  |    |    |      |

- 16. Transfer the new DX 1 with F2  $\langle PG \rightarrow PLC \rangle$  to your subunit A.
- 17. Press function key F8 <BACK> three times in succession to exit COM 155H.

| Starting Up the   | Your configuring data (DX 1) is now in subunit A.                                                                                                    |  |  |  |  |  |
|-------------------|----------------------------------------------------------------------------------------------------|--|--|--|--|--|
| PLC               | 18. Execute a cold restart on subunit A. After completion of the self-test (red and green LEDs are on), the CPU enters the RUN mode (green LED is on).                                                                                                    |  |  |  |  |  |
|                   | The operating system generates the configured error data block and RAM-DB automatically.                                                                                                    |  |  |  |  |  |
|                   | 19. Execute a cold restart on subunit B (after an overall reset has been performed).                                                                                                    |  |  |  |  |  |
|                   | The program in subunit A (master) is transferred to subunit B, and subun<br>B is "activated". The red and green LEDs on subunit B flash alternately.<br>Following termination of the self-test (red and green LEDs show a stead<br>light), the standby's CPU also enters the RUN mode. A flashing green<br>LED shows which subunit is the standby. |  |  |  |  |  |
|                   | You can now write programs just as you did for the S5-155U.                                                                                                    |  |  |  |  |  |
|                   | <b>Note:</b> In the standby controller, direct I/O access operations must be suppressed during startup with the aid of the H flag word (status byte).                                                                                                    |  |  |  |  |  |
| On-Line Functions | In Redundant mode, all write operations are executed on both PLCs simultaneously. Read operations in Redundant mode are the same as in the U system.                                                                                                    |  |  |  |  |  |

1

### 10.4 Configuring One-Sided I/Os

In this step, two output bytes (bytes 120 and 121) will be configured as one-sided I/Os in subunit A.

- 1. Insert the output module with the relevant setting (DQ = address 120) and readback module into subunit A.
- 2. Press function key F2 <CONF FD> to load DX 1 into the programmer.

| Configuring Digital | 3. Press F2 <ioconf>, then F2 <dq> to select the "Configuration of the</dq></ioconf> |
|---------------------|--------------------------------------------------------------------------------------|
| Outputs             | I/Os" screen so that you can configure your one-sided digital outputs.               |

| Configurat                                                   | tion of the I/C | )s     |             | COM | 155H / F | PEC16 |  |
|--------------------------------------------------------------|-----------------|--------|-------------|-----|----------|-------|--|
|                                                              | I/O byte        |        | Type number |     |          |       |  |
|                                                              | DQ byte 120     |        |             | 8   |          |       |  |
|                                                              | DQ byte 121     |        |             |     |          |       |  |
| Digital output                                               | 120 Q           | B 120  |             |     |          |       |  |
| Type numbe<br>No. of I/O ch<br>Fault toleran<br>DQ in one-cl | Subunit         | ι (Α   | v/B)        | : A |          |       |  |
| Status: 1                                                    | TYPE INPUT      |        |             |     |          |       |  |
| F1 F                                                         | F2 F3           | F4     | F5          | F6  | F7       | F8    |  |
| SEARCH CO                                                    | PY SELECT       | DELETE | SWAP        |     |          | BACK  |  |

- 4. Enter type number "8" (DQ in one-channel I/O) and subunit "A" for bytes 120 and 121.
- 5. Press function key F8 <BACK> three times in succession to return to the main menu. Transfer the new DX 1 to the PLC.

# Starting Up the PLC

Write your programs as you would for an S5-155U. Make sure, however, that the output bytes are assigned to only one subunit. When that subunit fails, the I/O bytes assigned to it are no longer available.

### 10.5 Configuring Redundant I/Os

In this step, or section, which is regarded as a "separate project", as it were, you are going to configure one redundant input byte and one redundant output byte, each with error locating facility.

### Interconnecting I/Os

- 1. Insert one 430 input module and one 451 output module with the module address 120 into each of the subunits. Then plug a 430 input module with the module address 8 into the switched I/O (expansion unit EU 185U).
- 1. Interconnect the modules as shown in the diagram below.

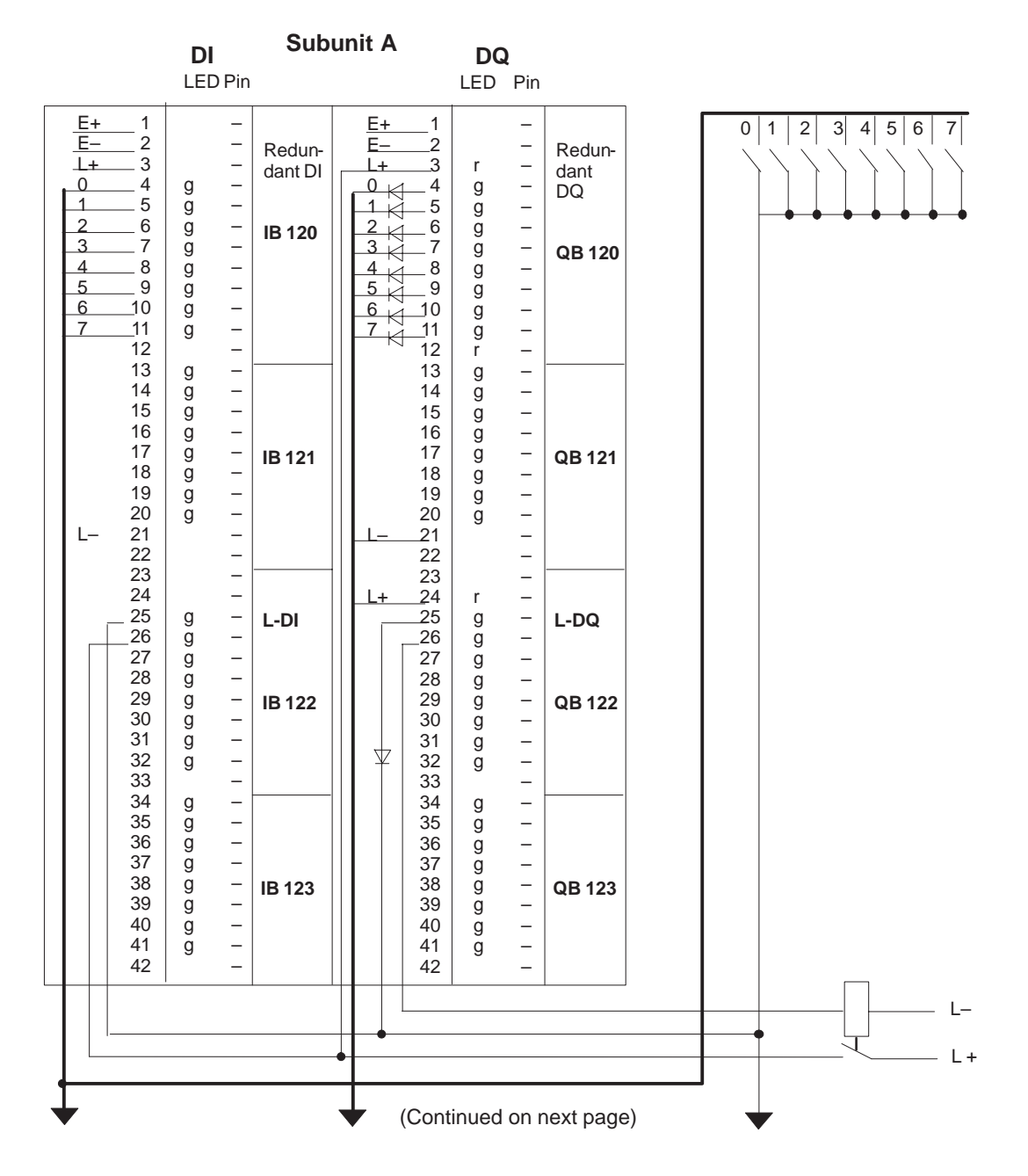

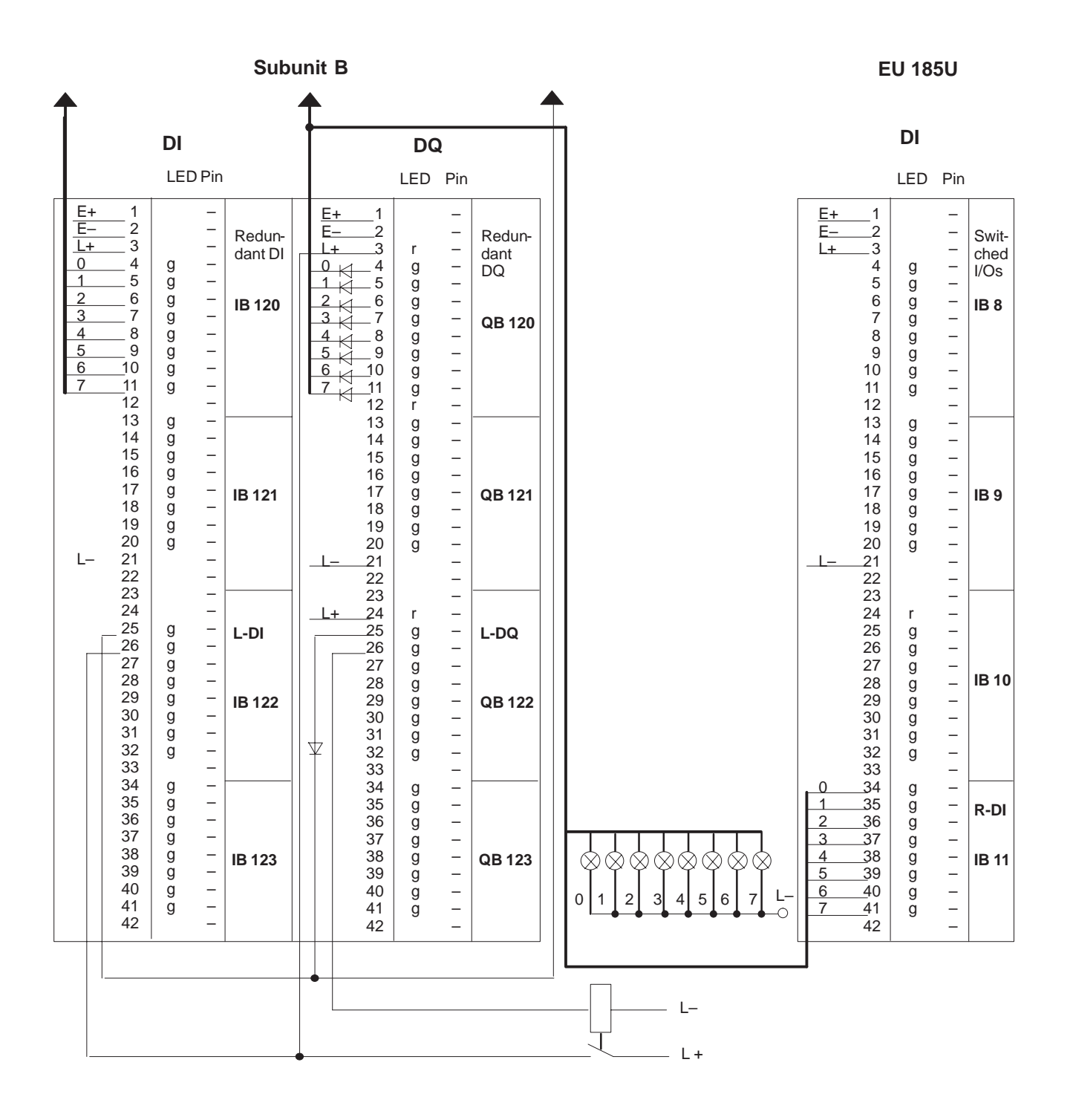

# Setting the System Size

3. If you have not yet entered expansion unit EU 0 with area number "0" (P area), do so now.

| Set Sy                                                                                                    | /stem Siz                                                                                                    | ze                                                                                                    |   | COM 155H / PEC16 |                                                                                                    |                                                           |          |       |  |  |
|----------------------------------------------------------------------------------------------------|----------------------------------------------------------------------------------------------------|----------------------------------------------------------------------------------------------------|---|------------------|----------------------------------------------------------------------------------------------------|-----------------------------------------------------------|----------|-------|--|--|
| Enter a                                                                                                    | irea numb                                                                                                    | er!                                                                                                    |   | "N"              | "N" means not reserved                                                                                                    |                                                           |          |       |  |  |
| I/O area<br>I/O area<br>I/O area<br>I/O area<br>I/O area<br>I/O area<br>I/O area<br>I/O area<br>I/O area<br>I/O area<br>I/O area<br>I/O area<br>I/O area<br>I/O area<br>I/O area | a of EU nı<br>a of EU nı<br>a of EU nı<br>a of EU nı<br>a of EU nı<br>a of EU nı<br>a of EU nı<br>a of EU nı<br>a of EU nı<br>a of EU nı<br>a of EU nı<br>a of EU nı<br>a of EU nı<br>a of EU nı<br>a of EU nı<br>a of EU nı | umber 0<br>umber 1<br>umber 2<br>umber 3<br>umber 3<br>umber 4<br>umber 5<br>umber 6<br>umber 7<br>umber 8<br>umber 9<br>umber 10<br>umber 11<br>umber 12<br>umber 13<br>umber 14<br>umber 15 |   | 0                | P area<br>not reser<br>not reser | F<br>ved<br>ved<br>ved<br>ved<br>ved<br>ved<br>ved<br>ved | =F000H–F | FOFFH |  |  |
| F1                                                                                                    | F2                                                                                                    | F3                                                                                                    | F | 4                | F5                                                                                                    | F6                                                        | F7       | F8    |  |  |
|                                                                                                    |                                                                                                    |                                                                                                    |   |                  |                                                                                                    |                                                           |          | васк  |  |  |

- Press function key F8 <BACK> twice in succession to return to the COM 155H configuring menu.
- 5. Press function key F2 <IOCONF>, then function key F1 <DI> to select the "Configuration of the I/Os" screen.

### Configuring Redundant Inputs

6. Enter type number "3" (DI in redundant I/O) for byte 120. Enter "122.0" as L-DQ and as L-DI bit. Confirm the default values for the discrepancy times.

| Config                                                         | uration c                                                | of the I/O                         | S      | COM 155H / PEC16                                                                          |                                                                             |                                                                                              |                                                 |  |
|----------------------------------------------------------------|----------------------------------------------------------|------------------------------------|--------|-------------------------------------------------------------------------------------------|-----------------------------------------------------------------------------|----------------------------------------------------------------------------------------------|-------------------------------------------------|--|
|                                                                | I/C                                                      | byte                               |        | Type number                                                                               |                                                                             |                                                                                              |                                                 |  |
|                                                                | DI b                                                     | yte 119                            |        |                                                                                           |                                                                             |                                                                                              |                                                 |  |
|                                                                | DI by                                                    | yte 120                            |        |                                                                                           | 3                                                                           |                                                                                              |                                                 |  |
| Digital input 120 IB 120                                       |                                                          |                                    |        |                                                                                           |                                                                             |                                                                                              |                                                 |  |
| Type num<br>No. of I/O<br>Fault tole<br>Readback<br>with/witho | hber :<br>o chan. :<br>rance :<br>k module<br>out L-DI/L | 3<br>2<br>high<br>required:<br>-DQ |        | L-DQ byt<br>L-DI byte<br>Discrepa<br>Bit 0: 0.0<br>Bit 1: 0.0<br>Bit 2: 0.0<br>Bit 3: 0.0 | te/bit (0.0<br>b/bit (0.0<br>uncy times<br>05s E<br>05s E<br>05s E<br>05s E | 0255.7):<br>0255.7):<br>(0.02 s3<br>Bit 4: 0.05<br>Bit 5: 0.05<br>Bit 6: 0.05<br>Bit 7: 0.05 | 122.0<br>122.0<br>320.00 s)<br>s<br>s<br>s<br>s |  |
| DI in redu                                                     | Indant I/C                                               | )                                  |        |                                                                                           |                                                                             |                                                                                              |                                                 |  |
| Status:                                                        | TYPE I                                                   | NPUT                               |        |                                                                                           |                                                                             |                                                                                              |                                                 |  |
| F1                                                             | F2                                                       | F3                                 | F4     | F5                                                                                        | F6                                                                          | F7                                                                                           | F8                                              |  |
| SEARCH                                                         | COPY                                                     | SELECT                             | DELETE | SWAP                                                                                      |                                                                             |                                                                                              | ВАСК                                            |  |

7. Press function key F8 <BACK>, then function key F2 <DQ> to select the "Configuration of the I/Os" screen.

### Configuring Redundant Outputs

 Enter type "10" (DQ in redundant I/O) for byte 120. Enter "122.1" as L-DQ bit and L-DI bit. Enter byte "11" in switched I/O ("3") as R-DI (readback digital input).

| Configuration                                                          | of the I/Os                                                        |                          |                                  | COM                          | 155H / PE                    | C16                               |
|------------------------------------------------------------------------|--------------------------------------------------------------------|--------------------------|----------------------------------|------------------------------|------------------------------|-----------------------------------|
|                                                                        | Type number                                                        |                          |                                  |                              |                              |                                   |
| D                                                                      | Q byte 119                                                         |                          |                                  |                              |                              |                                   |
| DQ byte 120                                                            |                                                                    |                          |                                  | 10                           |                              |                                   |
| Digital output                                                         | 120 QB                                                             | 15                       |                                  |                              |                              |                                   |
| Type number<br>No. of I/O chan<br>Fault tolerance                      | Type number : 10<br>No. of I/O chan. : 2<br>Fault tolerance : high |                          |                                  | e/bit (0.0<br>bit (0.0<br>(0 | ) 255.7)<br>) 255.7)<br>255) | : 122.1<br>: 122.1<br>: 11<br>· 3 |
| Readback mod<br>with/without L-D<br>with/without R-I<br>DQ in redundar |                                                                    | (1: subuni<br>3: P swit. | ,<br>t A, 2: sub<br>, 4: O swit. | unit B,)<br>)                | . 0                          |                                   |
| Status: TYPE INPUT                                                     |                                                                    |                          |                                  |                              |                              |                                   |
| F1 F2                                                                  | F3                                                                 | F4                       | F5                               | F6                           | F7                           | F8                                |
| SEARCH COPY                                                            | SELECT                                                             | DELETE                   | SWAP                             |                              |                              | ВАСК                              |

- 9. Press function key F8 <BACK> twice in succession to return to the COM 155H main menu.
- 10. Transfer the new DX 1 to the PLC.

# Printing out the Configuring Data

11. In the main menu, press function key F7 <SYSHAN>, then F4 <PRINT> to select the "Print menu" screen.

| F1 | F2 | F3 | F4 | F5    | F6    | F7  | F8   |
|----|----|----|----|-------|-------|-----|------|
| DI | DQ | AI | AQ | CP/IP | TYPES | ALL | ВАСК |
|    |    | I  | I  | I     |       |     |      |

12. Press F1 <DI> and F2 <DQ> for the following printouts of your I/O modules.

Digital Inputs/Outputs

| I/O Byte | Symbol | Туре | Subunit | I/O Byte | Symbol | Туре | Subunit |
|----------|--------|------|---------|----------|--------|------|---------|
| IB 8     |        | 2    |         | IB 9     |        | 2    |         |
| IB 10    |        | 2    |         | IB 11    |        | R-DI |         |
| IB 120   |        | 3    |         | IB 122   |        | L-DI |         |
|          |        |      |         |          |        |      |         |
| QB 120   |        | 10   |         | QB 122   |        | L-DQ |         |

### 10.6 Redundant Point-To-Point Link

To establish a redundant link, you can plug the relevant CP either

- into both central controllers (for two-channel redundancy) or
- into switched expansion unis (for switched redundancy).

The H-specific special features of a two-channel redundant and of a switched redundant point-to-point connection are discussed using the CP 525 as an example.

Establishing links with other CPs, such as CP 523, CP 524, CP 530, CP 544 and CP 143, is done in the same way.

Two-Channel The Redundant • Point-to-Point Link

- The following hardware is required:
- One S5-155H in its basic configuration
- One S5-115U with power supply unit, CPU and IM 306 as link partner
- Four CP 252s

The CP 525 in the S5-155H's subunit A is referred to as CP  $A_{H}$ , the CP 525 in subunit B as CP  $B_{H}$ . The two corresponding CPs in the S5-115U are referred to as CP  $A_{U}$  and CP  $B_{U}$ .

The system is illustrated in Figure 10-1.

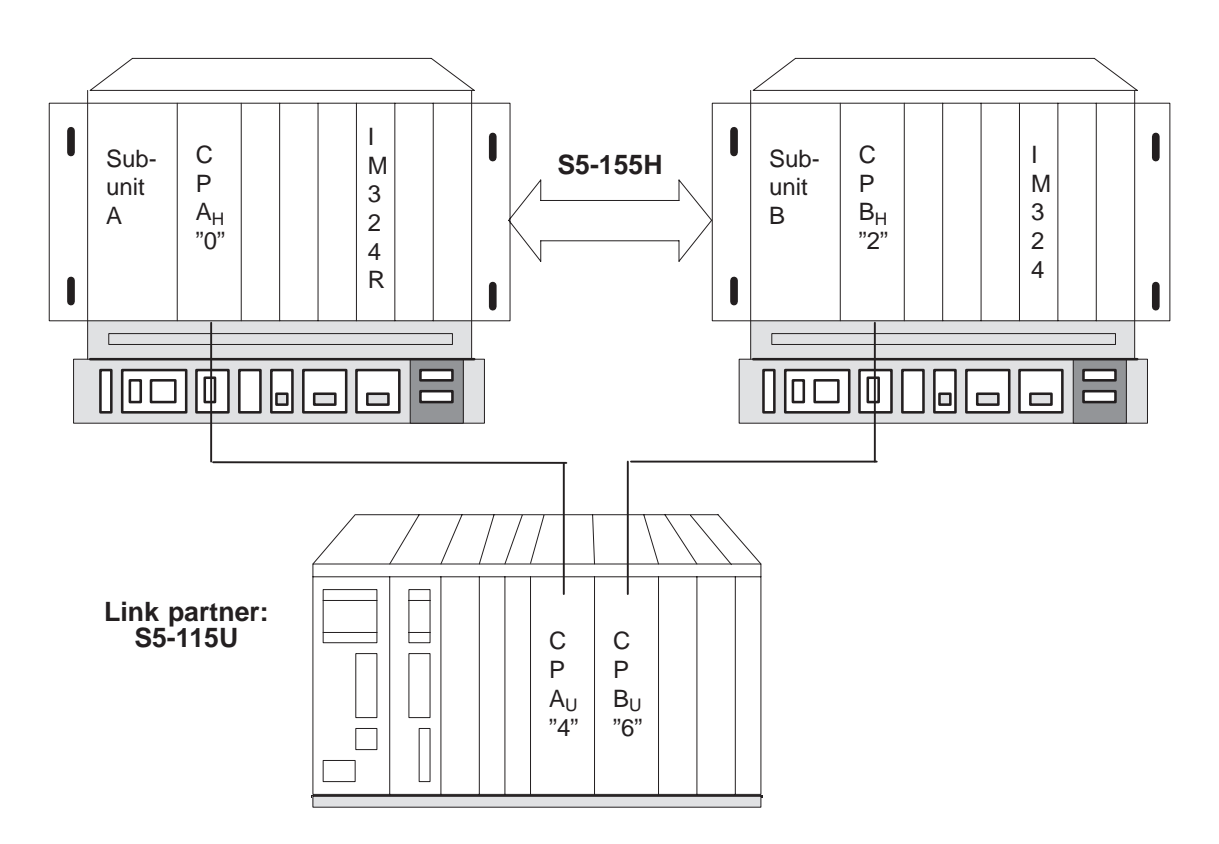

Figure 10-1 Schematic of a Two-Channel Redundant Point-to-Point Link

|                                    | You must set the addresses over which the CPUs can communicate with their CPs on DIP switches located on the rear of the CPs.                                                                                                    |  |  |  |  |
|------------------------------------|----------------------------------------------------------------------------------------------------|--|--|--|--|
|                                    | • Set interface number (SSNR) 0 on CP A <sub>H</sub> ; CP A <sub>H</sub> thus reserves pages 0 and 1.                                                                                                    |  |  |  |  |
|                                    | • CP $B_H$ is assigned page numbers 2 and 3, that is, SSNR = 2.                                                                                                    |  |  |  |  |
|                                    | • CP $A_U$ is assigned SSNR 4, CP $B_U$ SSNR 6.                                                                                                    |  |  |  |  |
|                                    |                                                                                                    |  |  |  |  |
| Initializing the CPs with COM 155H | Using COM 155H, you must initialize CP $A_H$ in subunit A and CP $B_H$ in subunit B as one-sided CPs, and not as redundant CPs.                                                                                                    |  |  |  |  |
| and COM 525                        | The COM 525 parameter initialization software is used to define how the CPs are to function. The two CPs in the U controller are configured only with the COM 525 parameter initialization software in the usual manner.                                    |  |  |  |  |
|                                    |                                                                                                    |  |  |  |  |
| Programming                        | H-specific parts of the user program are:                                                                                                    |  |  |  |  |
|                                    | Restart routine                                                                                                    |  |  |  |  |
|                                    | • Data interchange and                                                                                                    |  |  |  |  |
|                                    | • OB 1.                                                                                                    |  |  |  |  |
|                                    | These are discussed in the following sections.                                                                                                    |  |  |  |  |
|                                    |                                                                                                    |  |  |  |  |
| Restart PLC                        | Because both subunits have the same user program, but the two CPs for the redundant link (CP $A_H$ and CP $B_H$ ) have different page numbers, the SYNCHRON data handling block (DHB) must be invoked conditionally for CP $A_H$ (:JC FB 125) in subunit A. |  |  |  |  |
|                                    | The same applies to CP $B_H$ in subunit B. Because of SYNCHRON, the CPU knows that the configuration includes a CP.                                                                                                    |  |  |  |  |
|                                    | If the SYNCHRON DHB is not invoked conditionally in both subunits, an error is entered in the PAFE byte (in this case in flag byte 198 or 199).                                                                                                    |  |  |  |  |
|                                    | This "feature" must be programmed in a restart FB (see Figure 10-2). You must invoke this restart FB in all restart OBs (OB 20, OB 21 and OB 22) so that it will be processed no matter what kind of restart is involved, thus avoiding errors.             |  |  |  |  |

|                                      | STL                                                                                                    | Explanation                                                                                |  |  |  |  |
|--------------------------------------|----------------------------------------------------------------------------------------------------|--------------------------------------------------------------------------------------------|--|--|--|--|
|                                      | FBxx<br>NAME :ANLAUF<br>:A F 0.4<br>:JC FB 125<br>NAME :SYNCHRON<br>SSNR :KY 0.0<br>BLGR :KY 0.6                                                                                                    | CC is subunit A<br>Page no. for CP A <sub>H</sub>                                          |  |  |  |  |
|                                      | PAFE :FY 198<br>:AN F 0.4<br>:JC FB 125                                                                                                    | CC is subunit B                                                                            |  |  |  |  |
|                                      | NAME :SYNCHRON<br>SSNR :KY 0.2<br>BLGR :KY 0.6<br>PAFE :FY 199<br>:BE                                                                                                    | Page no. for CP B <sub>H</sub>                                                             |  |  |  |  |
|                                      | Figure 10-2 Restart FB for S5                                                                                                    | -155H                                                                                      |  |  |  |  |
| Data Interchange                     | Data can be interchanged in t                                                                                                    | wo directions:                                                                             |  |  |  |  |
|                                      | • $S5-155H \rightarrow S5-115U$ and                                                                                                    |                                                                                            |  |  |  |  |
|                                      | • S5-155H ← S5-115U                                                                                                    |                                                                                            |  |  |  |  |
| Data Interchange<br>S5-155H →S5-115U | Depending on how reliable yo<br>redundant link, you can check                                                                                                    | ou want the interchange of data to be in a to be in the S5-115U controller to see if       |  |  |  |  |
|                                      | • any data has arrived at all,                                                                                                    |                                                                                            |  |  |  |  |
|                                      | • the same amount of data has arrived in both, or                                                                                                    |                                                                                            |  |  |  |  |
|                                      | • the same data has arrived.                                                                                                    |                                                                                            |  |  |  |  |
|                                      | The more reliability you want, the more you have to program. In the example, we have kept to the simplest case, which is "whether any data has arrived at all" (see Figure 10-3). In contrast to a "simple" link, the user need only |                                                                                            |  |  |  |  |
|                                      | • program Send requests for                                                                                                    | the CP $A_H$ and CP $B_H$ , and                                                            |  |  |  |  |
|                                      | • program the "Data test" F                                                                                                    | В.                                                                                         |  |  |  |  |
|                                      | FB 252 is the standard FB RE please refer to Catalog ST 57 operating system.                                                                                                    | ECEIVE. For detailed information on FB 252,<br>On the S5-115U, FB 252 is integrated in the |  |  |  |  |
|                                      |                                                                                                    |                                                                                            |  |  |  |  |

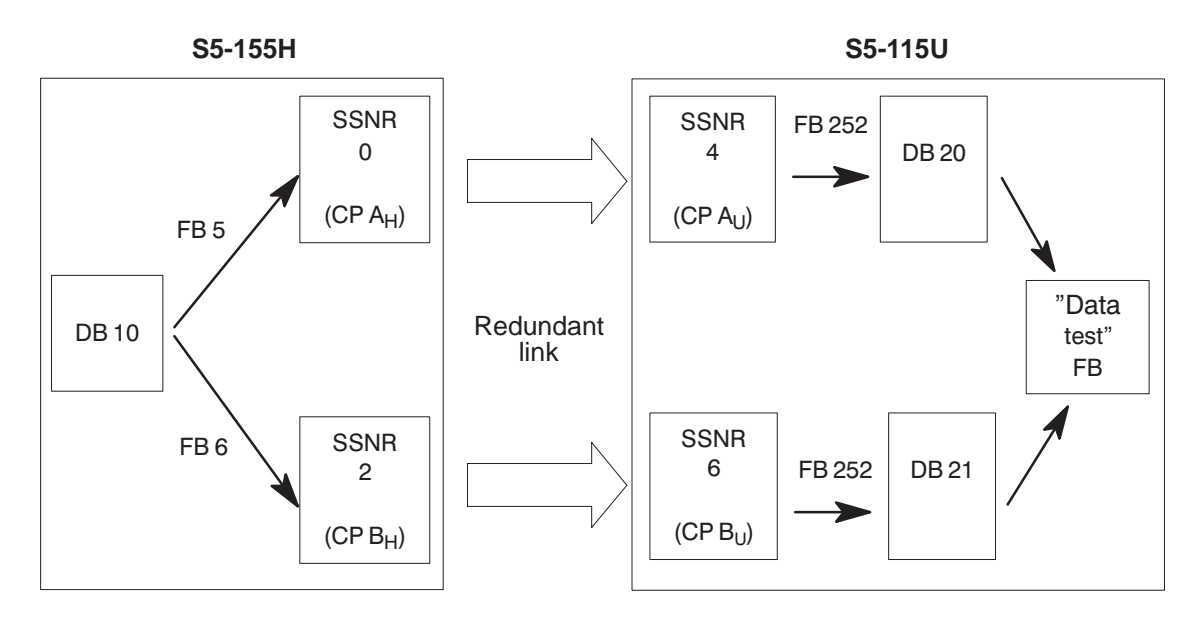

Figure 10-3 Schematic of Data Interchange  $S5-155H \rightarrow S5-115U$ 

# Send Requests for CP ${\rm A_{H}}$ and CP ${\rm B_{H}}$

The user must program SEND requests for CPs  $A_H$  and  $B_H$  which transfer specific data from DB 10 to the respective page. These requests must be programmed in a function block. In the example, FB 5 is used for CP  $A_H$  and FB 6 for CP  $B_H$ . In contrast to a standard computer link, the first word in DB 10 is used as frame counter. FB 5 and FB 6 must be called conditionally in the S5-155H's OB 1.

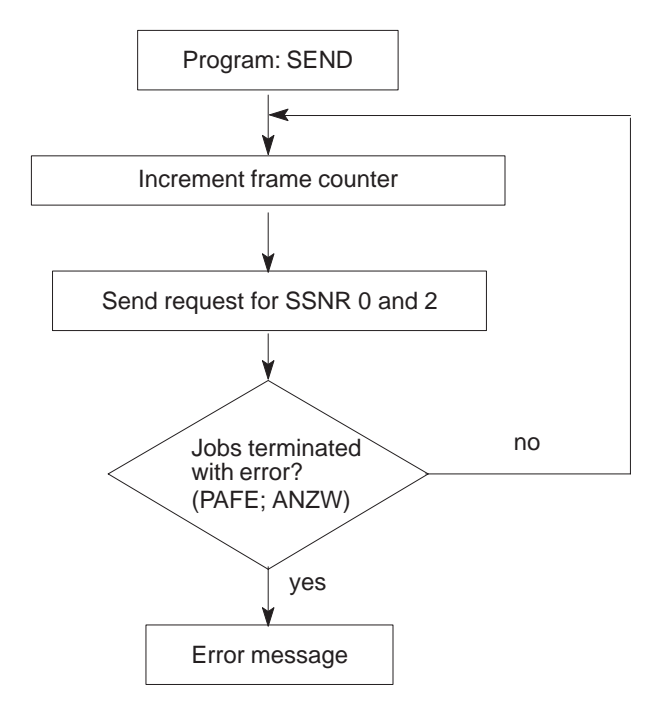

Figure 10-4 Structogram of FB 5 and FB 6

**The "Data Test" FB** In the "Data test" FB, the frame counter in the first word of DBs 20 and 21 is used to ascertain whether the two U CPs have received any data at all. If a U CP is not receiving data, the "Data test" FB recognizes this fact and reports it. Figure 10-5 shows a structogram of the "Data test" FB.

You can program this FB both for S5-155H  $\leftarrow$  S5-115U and S5-155H  $\rightarrow$  S5-115U.

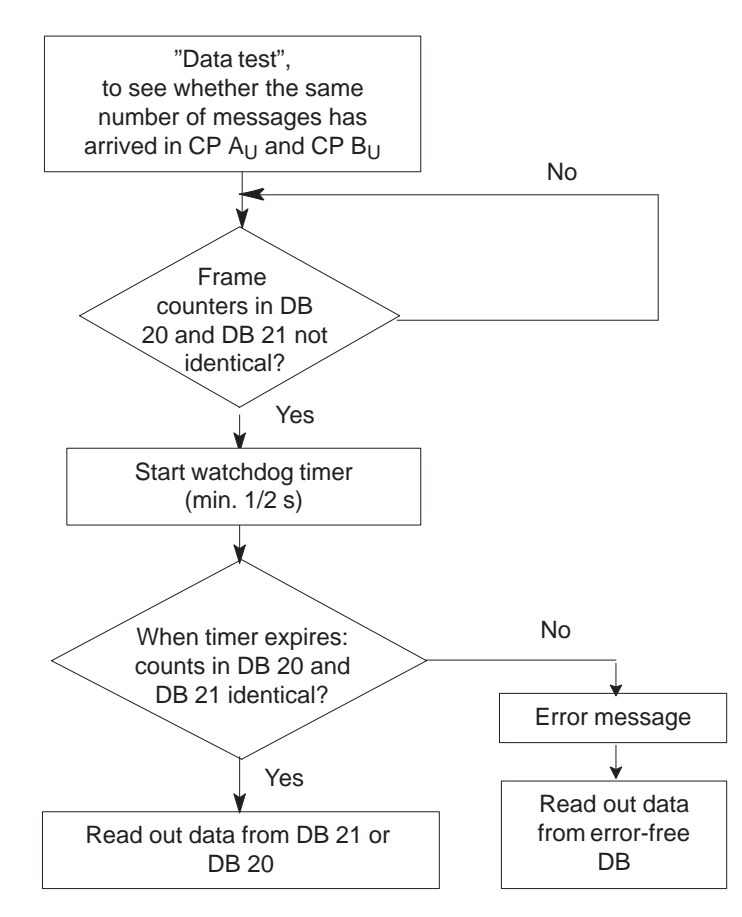

Figure 10-5 Structogram of the "Data Test" FB

| Data Interchange<br>S5-155H ←<br>S5-115U | In this case, too, we have taken as an example the simplest case; that is, whether any data has arrived at all. As for S5-155H $\rightarrow$ S5-115U interchanges, the user must: |  |  |  |  |
|------------------------------------------|----------------------------------------------------------------------------------------------------|--|--|--|--|
|                                          | - program Send requests for CP $A_U$ and CP $B_U$ , and                                                                                                    |  |  |  |  |
|                                          | • program the "Data test" FB                                                                                                    |  |  |  |  |
|                                          |                                                                                                    |  |  |  |  |

FB 127 is the standard FB RECEIVE. For detailed information on FB 127, see Catalog ST 57.

Send Requests for CP  $A_U$  and CP  $B_U$ 

In the example (see Figure 10-6), the Send requests for CP  $A_U$  and CP  $B_U$  are in FB 15 and FB 16. The structograms for FBs 15 and 16 are the same as those for FBs 5 and 6 (see Figure 10-4). FB 15 and FB 16 must be called unconditionally in the S5-115U's OB 1.

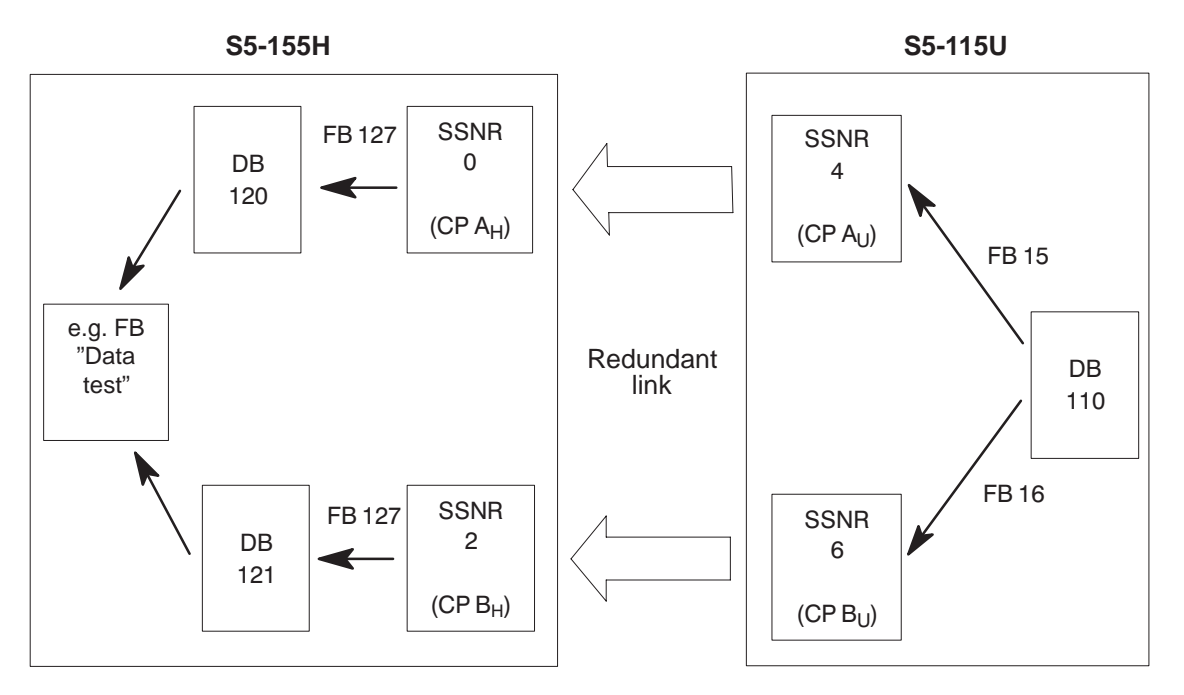

Figure 10-6 Schematic of Data Interchange S5-155H ← S5-115U

# OB 1 in the S5-155H

FB 5 for CP  $A_H$  and FB 6 for CP  $B_H$  are called conditionally in the S5-155H's OB 1, depending on whether the S5-155H is in Redundant mode or subunit A or B is in Solo mode. Figure 10-7 shows you how you can program OB 1.

| STL   |           | Explanation            |
|-------|-----------|------------------------|
| OB 1  |           |                        |
| • • • |           |                        |
|       | :A F 0.1  | PLC in Redundant mode? |
|       | :         | PLC not in Redundant   |
|       | :O F 0.4  | mode and subunit A     |
|       | :JC FB 5  | in RUN mode?           |
| NAME  | SUBUNIT A |                        |
|       | :A F 0.1  | PLC in Redundant mode? |
|       | :         | PLC not in Redundant   |
|       | :ON F 0.4 | mode and subunit B     |
|       | :JC FB 6  | in RUN mode?           |
| NAME  | SUBUNIT B |                        |
|       | BE        |                        |
|       |           |                        |

Figure 10-7 Conditional Calling of the "Send Requests" in OB 1 of the S5-155H

Switched Redundant Point-to-Point Link The following hardware is needed:

- One S5-155H in its basic configuration with two IM 304s, connecting cables and terminating resistor connectors (terminators)
- Two EU 185s with four IM 314Rs
- One S5-115U with power supply unit, CPU and IM 306 as link partner
- Four CP 525s.

The CP 525 in EI 1 of the S5-155H (see Figure 10-8) is referred to as CP  $1_{\rm H}$ , the one in EU 2 as CP  $2_{\rm H}$ . The two corresponding CP 525s in the S5-115U are referred to as CP  $1_{\rm U}$  and CP  $2_{\rm U}$ .

- You could also implement the link using one EU 185. Such a system would have a much lower degree of fault tolerance than one with two EUs, however, since the whole EU would have to be shut down to replace a CP.
- You must set the address (page numbers) over which the CPUs communicate with their CPs with DIP switches on the CP modules.
- Set interface number (SSNR) 0 on CP 1<sub>H</sub>; CP 1<sub>H</sub> thus reserves pages 0 and 1.
- CP  $2_{\text{H}}$  is assigned page numbers 2 and 3; that is, SSNR = 2.
- CP 1<sub>U</sub> is assigned SSNR 4, CP 2<sub>U</sub> SSNR 6.

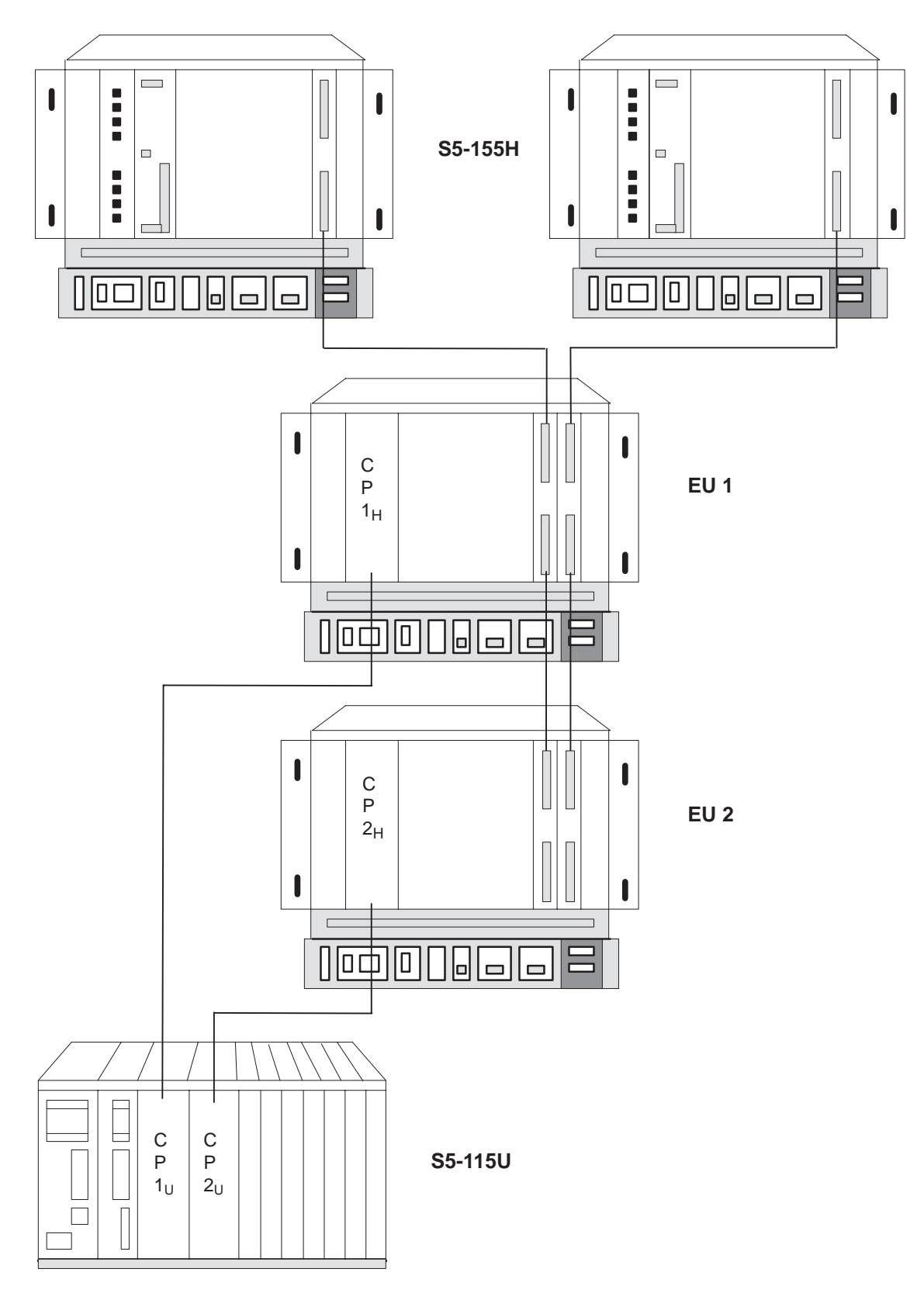

Figure 10-8 Schematic of a Switched Redundant Point-to-Point Link

| Parameter           | Using COM 155H, CP $1_{\rm H}$ and CP $2_{\rm H}$ must be configured as switched CPs, |
|---------------------|---------------------------------------------------------------------------------------|
| Initialization with | not as redundant CPs. You must use the COM 525 parameter initialization               |
| COM 155H and        | software to define how the CPs are to function. The two CPs in the U-series           |
| COM 525             | controller are configured only with the COM 525 parameter initialization              |
|                     | software.                                                                             |

**Programming** H-specific parts of the user program are:

- Restart routine
- Data interchange
- OB 1 and
- Reactivation of a failed CP

**PLC Restart** Both subunits have the same user program, but the two CPs for the redundant link (CP  $1_{\rm H}$  and CP  $2_{\rm H}$ ) have different page numbers. Because CP  $1_{\rm H}$  and CP  $2_{\rm H}$  are plugged into switched EUs, the master subunit must be synchronized by invoking FB 125 (:JC FB 125).

If the standby controller also invokes the SYNCHRON data handling block, an error is entered in the PAFE byte (in this case flag byte 198 or 199). You must program this "feature" in a restart FB (see Figure 10-9). This FB must then be invoked in all restart OBs (OB 20, OB 21 and OB 22) so that it will always be processed, no matter what kind of restart is involved, thus avoiding errors.

| STL  |        |        | Explanation                |
|------|--------|--------|----------------------------|
| FBx  |        |        |                            |
| NAME | REST   | ART    |                            |
|      | :A     | F 0.2  | CC is master               |
|      | :JC FI | B 125  |                            |
| NAME | SYNC   | HRON   |                            |
| SSNR | :KA    | 0.0    | Page no. for CP $1_{ m H}$ |
| BLGR | :KA    | 0.6    |                            |
| PAFE | :FY 1  | 98     |                            |
|      | ÷A     | F 0.2  | CC is master               |
|      | :JC    | FB 125 |                            |
| NAME | SYNC   | HRON   |                            |
| SSNR | :KA    | 0.2    | Page no. for CP $2_{ m H}$ |
| BLGR | :KX    | 0.6    |                            |
| PAFE | :FY 1  | 99     |                            |
|      | BE     |        |                            |
| 1    |        |        |                            |

Figure 10-9 Restart FB for H Controller

**Data Interchange** Data interchange is exactly the same as over the two-channel redundant point-to-point link (see above).

# OB 1 in the S5-155H

FB 5 for CP  $1_{\rm H}$  and FB 6 for CP  $2_{\rm H}$  are invoked unconditionally in the S5-155H's OB 1 (see Figure 10-10). FBs 5 and 6 were discussed in detail in Section 10.6.

| STL  |     |      | Explanation           |
|------|-----|------|-----------------------|
| OB 1 |     |      |                       |
|      | :JU | FB 5 | FB for CP $1_{\rm H}$ |
|      | :JU | FB 6 | FB for CP $2_{\rm H}$ |

Figure 10-10 Absolute Call of the "Send Requests" in OB 1 of the S5-155H

### Reactivating a Failed CP (In-Cycle Synchronization)

Should CP  $1_{\rm H}$  or CP  $2_{\rm H}$  fail, it must be reincluded in the process following its repair without a cold or warm CPU restart. This, of course, means that CP synchronization must take place in the current cycle, which in turn means that you must invoke FB (see Figure 10-11) unconditionally in OB 1.

| STL                  |                                                                                                    |                                                     | Explanation                                                                                                    |
|----------------------|----------------------------------------------------------------------------------------------------|-----------------------------------------------------|----------------------------------------------------------------------------------------------------|
|                      | :<br>:O F 1<br>:LKT 1<br>:SE T<br>:O(<br>:L<br>:L KH<br>:> <f< th=""><th>0.0<br/>50.2<br/>1<br/>FY 8<br/>0000</th><th>Program for CP 1<br/>F 10.0 must be set when<br/>CP 1 has been repaired<br/>Depassivation takes max. 15 sec.<br/>PAFE byte for CP 1</th></f<> | 0.0<br>50.2<br>1<br>FY 8<br>0000                    | Program for CP 1<br>F 10.0 must be set when<br>CP 1 has been repaired<br>Depassivation takes max. 15 sec.<br>PAFE byte for CP 1                                              |
| 125                  | :)<br>:O F<br>:R F<br>:=F<br>:JC                                                                                                    | 10.0<br>10.0<br>11.0<br>FB                          | F 10.0 must be set when<br>CP 1 has been repaired                                                                                                    |
| NAME<br>SSNR<br>BLGR | : SYNCHI<br>:<br>:                                                                                                    | RON<br>KY0.0<br>KY0.6                               | Page no. for CP 1                                                                                                    |
| PAFE                 | :<br>:A F<br>:A T<br>:BEC<br>:<br>:A F<br>:R F<br>:JC<br>:L KB<br>:T FY                                                                                                    | FY 8<br>11.0<br>1<br>11.0<br>11.0<br>FBxx<br>0<br>8 | Depassivation requested?<br>15 sec. elapsed?<br>If yes, -> BE, as only one CP can be<br>activated at a time<br>Have 15 sec. elapsed?<br>Error CP 1 cannot be<br>depassivated |

Figure 10-11 FB for Reactivating a Failed CP (continued on next page)

| STL  |                   |       | Explanation                            |
|------|-------------------|-------|----------------------------------------|
|      | :                 |       |                                        |
|      | :                 |       | Program for CP 2                       |
|      | :A F              | 10.1  | F 10.1 must be set when                |
|      | L KT              | 150.2 | CP 2 has been repaired                 |
|      | SE T              | 1     | Depassivation takes max. 15 sec.       |
|      | • U (<br>• T      | EV Q  | DAFE byto for CD 2                     |
|      | • LI<br>• LI VIII | FI 9  | PAFE Dyte IOI CP 2                     |
|      | ·LKH              | 0000  |                                        |
|      | • > < F           |       |                                        |
|      | • )               | 10 1  | E 10 1 must be set when                |
|      | ·AF               | 10.1  | F 10.1 must be set when                |
|      | R F               | 10.1  | CP 2 has been repaired                 |
|      | :=F               | 11.1  |                                        |
| 105  | :00               | F.B   |                                        |
| 125  |                   |       |                                        |
| NAME | SYNCH             | RON   | Page no. for CP 2                      |
| SSNR | •                 | KYU.Z |                                        |
| BLGR |                   | KYU.6 |                                        |
| PAFE | :                 | FY 9  | Only one CP may be activated at a time |
|      | A T               | T     |                                        |
|      | : BEC             |       |                                        |
|      | :                 |       |                                        |
|      | A F               | 11.1  | Error CP 2 cannot be depassivated      |
|      | R F               | 11.1  |                                        |
|      | :JC               | FBxx  |                                        |
|      | :L KB             | 0     | Program for CP 3                       |
|      | :T FY             | 9     |                                        |
|      | :                 |       |                                        |
|      | :                 |       |                                        |

Figure 10-11 continued

### Technical Specifications: IM 314R / IM 324R

# 11

This chapter contains the technical specifications of the IM 314R and IM 324R interface modules.

#### Technical Specifications of the IM 314R Interface Module 11.1

The electronics are accommodated on a printed-circuit board in double-height Eurocard format. There are two 48-pin connectors of range 2 to connect the module to the S5 bus of the expansion unit. The frontplate of the module is 1 1/3 standard slots wide and has two 50-pin D-type connectors for the symmetrical cable (6ES5 721-0xxx0) and four LEDs.

| Supply voltage:                                                                                                  | $+5 \text{ V} \pm 5\%$     |
|----------------------------------------------------------------------------------------------------|----------------------------|
| Current consumption:                                                                                             | approx. 900 mA             |
| Timeout for internal registers:                                                                                  | approx. 10 µs              |
| Max. cable length from<br>IM 304 to the last IM 314R                                                             | 600 m                      |
| Max. potential difference between<br>H components<br>(equipotential bonding conductor to<br>design regulations): | 5 V                        |
| Max. number of IM 314Rs on the bus:                                                                              | 4                          |
| Weight:                                                                                                    | approx. 350 g              |
| Dimensions:                                                                                                    | 160 mm x 233.4 mm          |
| Width of frontplate:                                                                                             | 20.32 mm                   |
| Front connector:                                                                                                 | Two 50-pin male connectors |
| Backplane connector:                                                                                             | Two 48-pin ES 902, range 2 |
|                                                                                                    |                            |

### Ambient Conditions

| Operating temperature range:<br>(Operation without fan permissible, but<br>natural convection must be guaranteed) | 0 °C to 55 °C<br>(32 °F to 131 °F)          |
|----------------------------------------------------------------------------------------------------|---------------------------------------------|
| Non-operating temperature:                                                                                        | - 40 °C to + 70 °C<br>(- 40 °F to + 158 °F) |
| Max. relative humidity:                                                                                           | 95 % at 25 °C (77 °F), no condensation      |
| Max. operating altitude:                                                                                          | 3500 m above sea-level                      |

### Connector Pin Assignment

| Pin |        | Pin       | Pin        |  |
|-----|--------|-----------|------------|--|
| 1   | Shield | 18 +AD 8  | 34 +MEMR/  |  |
| 2   | +AD 12 | 19 - AD 8 | 35 - MEMR/ |  |
| 3   | - AD12 | 20 +AD 9  | 36 +MEMW/  |  |
| 4   | +AD 13 | 21 - AD 9 | 37 - MEMW/ |  |
| 5   | - AD13 | 22 +AD 10 | 38 +ALE    |  |
| 6   | +AD 14 | 23 - AD10 | 39 - ALE   |  |
| 7   | - AD14 | 24 +AD 11 | 40 +BASP   |  |
| 8   | +AD 15 | 25 - AD11 | 41 - BASP  |  |
| 9   | - AD15 | 26 +AD 3  | 42 +AD 0   |  |
| 10  | +AD 6  | 27 - AD 3 | 43 - AD 0  |  |
| 11  | - AD 6 | 28 +AD 4  | 44 +AD 1   |  |
| 12  | +AD 7  | 29 - AD 4 | 45 - AD 1  |  |
| 13  | - AD 7 | 30 +AD 5  | 46 +AD 2   |  |
| 14  | +PEU   | 31 - AD 5 | 47 - AD 2  |  |
| 15  | - PEU  | 32 +ZGU   | 48 +RDY/   |  |
| 16  | Ρ'     | 33 - ZGU  | 49 - RDY/  |  |
| 17  | Shield |           | 50 Ground  |  |

Figure 11-1 IM 314R: Pin Assignment of the X3 and X4 Front Connectors

| Pin | d      | b    | Z           |
|-----|--------|------|-------------|
| 2   | Shield | М    | +5 V        |
| 4   |        | PESP |             |
| 6   | A12    | A 0  | CPKL/*RESET |
| 8   | A13    | A 1  | MEMR/       |
| 10  | A14    | A 2  | MEMW/       |
| 12  | A15    | A 3  | RDY/        |
| 14  |        | A 4  | D 0         |
| 16  |        | A 5  | D 1         |
| 18  |        | A 6  | D 2         |
| 20  |        | A 7  | D 3         |
| 22  |        | A 8  | D 4         |
| 24  |        | A 9  | D 5         |
| 26  |        | A10  | D 6         |
| 28  |        | A11  | D 7         |
| 30  | М      | BASP |             |
| 32  | BASPA/ | М    | М           |

Figure 11-2 IM 314R: Pin Assignment of the X1 Backplane Connector

| Pin | d       | b    | Z    |
|-----|---------|------|------|
| 2   |         | М    | +5 V |
| 4   |         | SA 0 | NA 0 |
| 6   | (CPKL/) | SA 1 | NA 1 |
| 8   |         | SA 2 | NA 2 |
| 10  |         | SA 3 | NA 3 |
| 12  | +5 V    |      |      |
| 14  | +3 V    |      |      |
| 16  |         |      |      |
| 18  |         | NAU/ |      |
| 20  |         |      |      |
| 22  |         | М    | М    |
| 24  |         |      |      |
| 26  |         |      |      |
| 28  |         |      |      |
| 30  |         |      |      |
| 32  |         | М    | М    |

Figure 11-3 IM 314R: Pin Assignment of the X2 Backplane Connector

### 11.2 Technical Specifications of the IM 324R Interface Module

The electronics are accommodated on a printed-circuit board of double-height Eurocard format. There are two 48-pin connectors of range 2 to connect the module to the S5 bus of the expansion unit. The frontplate of the module is 1 1/3 standard slots wide and has two 50-pin D-type connectors for the symmetrical cable (6ES5 721-...). The frontplate also has a green LED and a connector for module replacement during operation (NON-STOP mode). The module also contains MOS components that are sensitive to electrostatic charge:

| Supply voltage: $+5 \text{ V} \pm 5\%$                                                                            |                                                                                                |
|----------------------------------------------------------------------------------------------------|------------------------------------------------------------------------------------------------|
| Current consumption:                                                                                              | approx. 1000 mA                                                                                |
| Memory capacity in the S5-155H:                                                                                   | 4 x Kwords                                                                                     |
| Memory capacity in the S5-115H:                                                                                   | 4 x Kwords                                                                                     |
| Max. access time<br>(with one-sided RAM access:                                                                   | 100 ns                                                                                         |
| Response time (S5 bus): *)                                                                                        | approx. 300 ns                                                                                 |
| Response time (PK bus): *)                                                                                        | approx. 500 ns                                                                                 |
| Max. cable length from IM 304 to IM 324R:                                                                         | 100 m                                                                                          |
| Weight:                                                                                                    | approx. 350 g                                                                                  |
| Dimensions:                                                                                                    | 160 mm x 233.4 mm                                                                              |
| Front plate width:                                                                                                | 20.32 mm                                                                                       |
| Front connector (X4, bottom):                                                                                     | 50-pin, male connector                                                                         |
| Backplane connector:                                                                                              | Two 48-pin ES 902, range 2                                                                     |
| Frontplate connector, top<br>(for power supply when replacing modules)                                            | $\begin{array}{c} 24 \text{ VDC} \pm 7 \text{ V} \\ 14 \text{ mA} \pm 6 \text{ m} \end{array}$ |
| Operating temperature range:<br>(Operation without fan permissible, but<br>natural convection must be guaranteed) | 0 °C to 55 °C<br>(32 °F to 131 °F)                                                             |
| Non-operating temperature:                                                                                        | - 40 °C to + 70 °C<br>(- 40 °F to + 158 °F)                                                    |
| Max. relative humidity:                                                                                           | 95% at 25 °C (77 °F), no condensation                                                          |
| Max. operating altitude:                                                                                          | 3500 m above sea-level                                                                         |

\*) The response time is the time between the falling edge of the memory read (MEMR) or memory write (MEMW) signal at the IM 324R input and the falling edge of the ready (RDY) signal generated by the IM 324R, provided the RAM is not accessed by the other subunit.

Ambient Conditions

### Connector Pin Assignment

Note: The signals in parentheses are not transmitted via the interface.

|    | Pin     | Pi | n       | Pin        |
|----|---------|----|---------|------------|
| 1  | Shield  | 18 | +AD 8   | 34 +MEMR/  |
| 2  | +AD 12  | 19 | - AD 8  | 35 - MEMR/ |
| 3  | - AD 12 | 20 | +AD 9   | 36 +MEMW/  |
| 4  | +AD 13  | 21 | - AD 9  | 37 - MEMW/ |
| 5  | - AD 13 | 22 | +AD 10  | 38 +ALE    |
| 6  | +AD 14  | 23 | - AD 10 | 39 - ALE   |
| 7  | - AD 14 | 24 | +AD 11  | 40 +BASP   |
| 8  | +AD 15  | 25 | - AD 11 | 41 - BASP  |
| 9  | - AD 15 | 26 | +AD 3   | 42 +AD 0   |
| 10 | +AD 6   | 27 | - AD 3  | 43 - AD 0  |
| 11 | - AD 6  | 28 | +AD 4   | 44 +AD 1   |
| 12 | +AD 7   | 29 | - AD 4  | 45 - AD 1  |
| 13 | - AD 7  | 30 | +AD 5   | 46 +AD 2   |
| 14 | +(PEU)  | 31 | - AD 5  | 47 - AD 2  |
| 15 | - (PEU) | 32 | +ZGU    | 48 +RDY/   |
| 16 | p'      | 33 | - ZGU   | 49 - RDY/  |
| 17 | Shield  |    |         | 50 Ground  |

Figure 11-4 IM 324R: Pin Assignment of the X4 Front Connector

| Pin | d      | b    | Z           |
|-----|--------|------|-------------|
| 2   | Shield | М    | +5 V        |
| 4   |        |      |             |
| 6   | A12    | A 0  | CPKL/*RESET |
| 8   | A13    | A 1  | MEMR/       |
| 10  | A14    | A 2  | MEMW/       |
| 12  | A15    | A 3  | RDY/        |
| 14  |        | A 4  | D 0         |
| 16  |        | A 5  | D 1         |
| 18  |        | A 6  | D 2         |
| 20  |        | A 7  | D 3         |
| 22  |        | A 8  | D 4         |
| 24  |        | A 9  | D 5         |
| 26  |        | A10  | D 6         |
| 28  | DSI/   | A11  | D 7         |
| 30  |        | BASP |             |
| 32  | BASPA/ | М    |             |

Figure 11-5 IM 324R: Pin Assignment of the X1 Backplane Connector

| Pin | d | b    | Z    |
|-----|---|------|------|
| 2   |   | М    | +5 V |
| 4   |   | D 8  | D 12 |
| 6   | М | D 9  | D 13 |
| 8   |   | D 10 | D14  |
| 10  |   | D 11 | D 15 |
| 12  |   |      |      |
| 14  |   |      | NAU/ |
| 16  |   |      |      |
| 18  |   |      |      |
| 20  |   |      |      |
| 22  |   |      |      |
| 24  |   |      |      |
| 26  |   |      |      |
| 28  |   |      |      |
| 30  |   |      |      |
| 32  |   | М    |      |

Spare Parts

Coding plug

C79334-A3011-B11

### 11.3 Readback Delays

**Digital Input** 

Modules

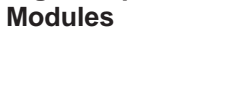

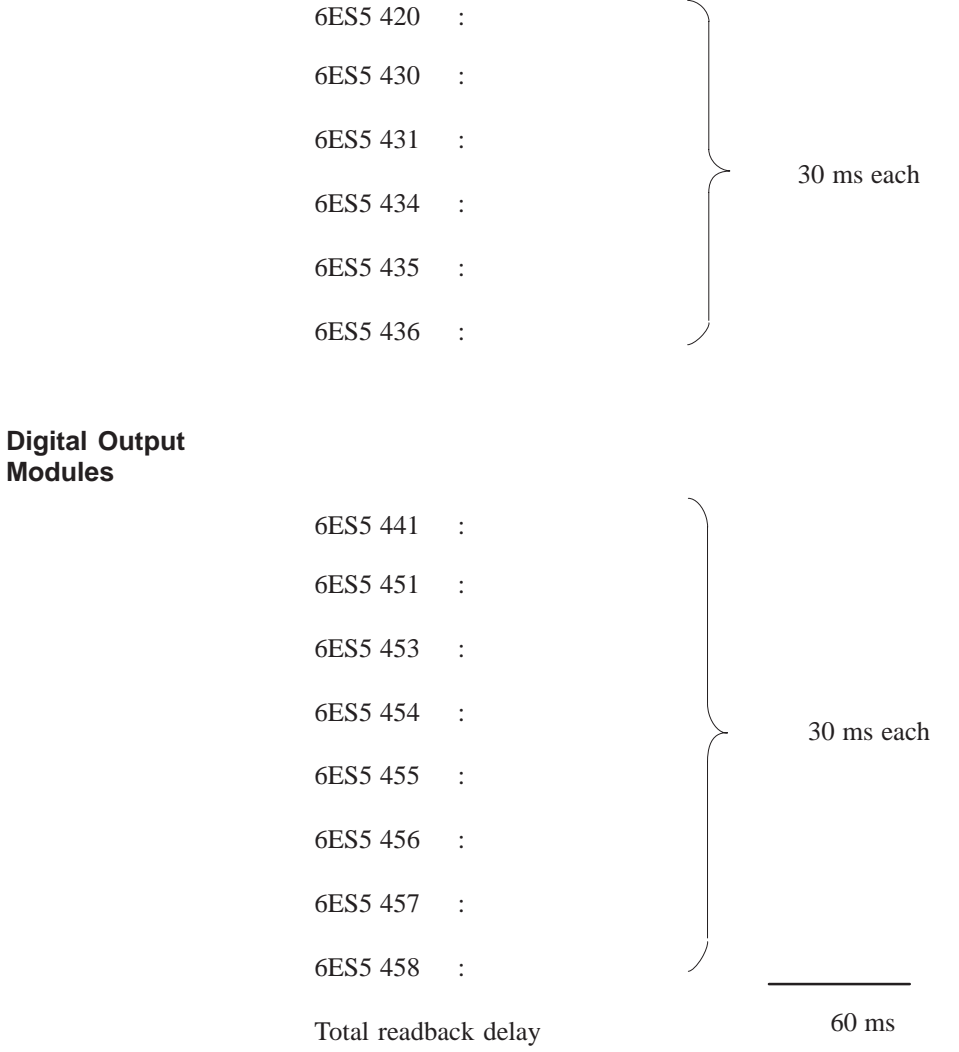

For redundant 220 V digital modules, the readback delay must be at least 100 ms.

When using the ET 100U/ET 200U, the readback delay must be at least  $2t_{h max}$ . Please refer to the manual "ET 100U/ET 200U Distributed I/O System" for methods of calculating the value  $t_{h max}$ .

# 12

# Glossary

The Glossary, whose contents are listed in alphabetical order, defines the most important 155H-specific terms and functions. Use the keyword index to find additional information on all terms and topics in the main body of the manual.

| Configuring Block<br>DX 1 | The system program stores all configuring data entered with COM 155H during a configuring session at the programmer in data block DX 1. For this reason, DX 1 may be used for no other purpose.                                                                                                    |
|---------------------------|----------------------------------------------------------------------------------------------------|
|                           | An S5-155H can operate only when DX 1 has been loaded.                                                                                                    |
| Depassivation             | 'Depassivation' is the opposite of 'passivation', and therefore revokes the<br>former. The tests are also reactivated. Following repairs (module<br>replacement), depassivation must be initiated.                                                                                                    |
| Discrepancy Value         | For a redundant analog input, you may configure a value to serve as the maximum amount by which analog value A (subunit A) may differ from analog value B (subunit B). The 'discrepancy value' is composed of an absolute portion and a relative portion. Only when this value is exceeded (and the configured discrepancy time has elapsed) does the 155H system program recognize an error.                                                     |
| Discrepancy Time          | Redundant digital or analog inputs can show different signal states or input values within a relatively short space of time. The 'discrepancy time' is the time period during which the 155H system program will tolerate different signal states or input values. The default discrepancy time is 0.05 s, but the user may set it to a value between 0.01 and 320 s. The system program does not recognize an error until this time has elapsed. |
| Error Locating            | Because of a series of comprehensive self-tests, the 155H system program cannot only detect errors and faults quickly, but can also locate them. With the aid of this facility, it is possible to find out which modules are defective and must be replaced.                                                                                                    |
|                           | A special error locating facility (or LF) must be configured for digital I/Os which are to be operated on a NON-STOP basis. As soon as a defective module has been located, the 155H system program automatically shuts that module down and operation from that point on is one-sided.                                                                                                    |
| Error Search Mode         | 'Error Search' mode is invoked when the 155H system program finds<br>discrepancies between the RAM contents or process images in master and<br>standby. In this mode, the master scans the cyclic user program while the<br>standby executes the self-test to locate the problem.                                                                                                    |
| Group Power<br>Supply     | A 'group' constitutes all sensors for redundant digital inputs (DIs) or digital outputs (DQs) that are served by the same locating digital output (L-DQ). The smallest possible group consists of <b>one</b> redundant DI or DQ byte, the largest possible group of <b>all</b> redundant DIs or DQs in an S5-155H controller.                                                                                                    |

| The user specifies the number of the 'H flag word' during his configuring session with COM 155H. This flag word comprise a status byte and a control byte. The system program uses the status byte to store important information on the current status of the controller. The control byte can be used for making important requests via the STEP 5 program. |
|----------------------------------------------------------------------------------------------------|
| The user specifies the number of the 'H flag doubleword' during his configuring session with COM 155H. Its contents are of no consequence. If no number is specified for the flag doubleword, each entry in the error data block is automatically stamped with the current date and time from the internal CPU clock.                                         |
| Each time it makes an entry in the error data block, the 155H system program copies the contents of the flag doubleword to the 6th and 7th data word of each error record.                                                                                                    |
| In contrast to a non-intermittent output, an output is said to be intermittent<br>when it changes its signal state at least once every hour.                                                                                                    |
| The 'locating facility' locates errors on redundant digital input/output modules.                                                                                                    |
| For each redundant digital input or output for which the 155H system<br>program is not only to detect but also to locate errors, the user must configure<br>one additional input and one additional output.                                                                                                    |
| The S5-155H tolerates the first failure of each redundant hardware component. The defective components can thus be repaired or replaced without having to interrupt program processing.                                                                                                    |
| When a redundant I/O module or communications processor (CP) fails, the 155H system program, after locating the problem, shuts it down (that is, passivates it) and operation is one-sided until depassivation takes place.                                                                                                    |
| When an I/O module has to be passivated, the associated group power supply sometimes has to be shut down, thus passivating all other redundant modules that share the same power supply.                                                                                                    |
| Once the module goes back on line, it must be depassivated.                                                                                                    |
| Depassivation is usually done in the Restart routine in response to a user request. The relevant bit is set in the H flag word (acknowledgement key).                                                                                                    |
|                                                                                                    |

| Readback Delay               | The digital readback inputs (R-DIs) detect errors in redundant digital outputs. The 'readback delay' is the amount of time by which the digital readback inputs (R-DIs) should be delayed.                                                                                                    |
|------------------------------|----------------------------------------------------------------------------------------------------|
|                              | This delay makes it possible to take into account the different signal propagation times of the various digital output modules. The default readback delay is 0.01 s, but the user may define a delay of from 0.01 to 1.0 s with COM 155H. If the specified readback delay is shorter than the scan cycle time, the 155H system program takes the scan time as readback delay time.                                      |
| Redundant Mode               | When the S5-155H operates in Redundant mode, the master controls the process. The standby is updated at each synchronization point and checks to make sure that the master is still functioning properly. If the standby controller detects a fault in the master, it simply takes over control.                                                                                                    |
| Redundant I/Os               | An I/O module is 'redundant' when it is 'double', i.e. when it has the same address in both subunits. If one of the two I/O modules or subunits fails, the failure is tolerated and their is no interruption in the process. The defective module is reported and can then be replaced or repaired.                                                                                                    |
| Self-Test                    | The S5-155H supports NON-STOP operation of redundant components with<br>a number of comprehensive self-tests. These check the contents and state of<br>the CPUs and I/Os and make comparisons between the two subunits. The<br>tests execute in the background, and are transparent to the other software,<br>until a hardware failure is detected and located. Every problem detected by<br>the self-tests is reported. |
| Standby Activation           | When the master controller is in Cyclic mode and the standby controller is to be (re)-instated in the process, for instance during a restart or error search, the 155H system program provides the standby with all of the data from the master. If necessary, it even transfers the whole user program from the master to the standby controller (as long as the program is in RAM).                                    |
|                              | The transfer of this static data can take <b>several cycles</b> . The standby controller<br>is then updated; that is, within one cycle, it is given the master's dynamic<br>data (see 'Updating'). The standby activation phase is complete when the<br>internal states of master and standby are identical.                                                                                                    |
| Standby-Master<br>Switchover | Certain events necessitate making the standby the new master, and 'demoting' the master to standby status.                                                                                                    |
|                              | In Redundant mode, for instance, when the standby detects a fault in the master controller, the standby takes control as soon as the activation phase has been completed.                                                                                                    |
|                              | The event-driven synchronization of the two subunits ensures that bumpless switchover is possible at any time.                                                                                                    |
| Solo Mode                           | In 'Solo mode', the master controls the process alone. The standby is at STOP or in Error Search mode, and does not participate in the process.                                                                                                    |  |  |
|-------------------------------------|----------------------------------------------------------------------------------------------------|--|--|
|                                     | In Solo mode, the S5-155H is like an S5-155U; that is, the two subunits are not synchronized, but the master continues to execute the self-tests on its own.                                                                                                    |  |  |
| Stuck at 0 and<br>Stuck at 1 Errors | A certain input or output shows stuck at 0 or stuck at 1, and can no longer reacts to a signal change. The 155H system program continually checks all redundant input and outputs for stuck at 0 or stuck at 1.                                                                                                    |  |  |
| Synchronization<br>Points           | Whever an event occurs which can result in the master and the standby<br>having different internal states, the subunits are synchronized. They are, for<br>instance, synchronized after every direct access operation, timer scan, and a<br>process or timed interrupt. In the case of interrupts, the 'synchronization<br>point' is always the next block change. |  |  |
|                                     | The 155H system program monitors each synchronization point. A check is made to make sure that both subunits are still working and that they are both processing the same operation.                                                                                                    |  |  |
| Test Slices                         | The S5-155H's self-test comprises approximately 300 'test slices' of 2 ms duration each. The user can specify the exact number of test slices to be processed per cycle with COM 155H. The default value is one test slice per cycle, but the user may select a number between 1 and 19.                                                                           |  |  |
| Transfer Data                       | 'Transfer data' are the DB and DX data blocks whose contents are modified<br>during processing of the STEP 5 program. The 155H system program must<br>transfer all of these blocks from the master to the standby every time the<br>standby controller is updated in order to ensure that the two subunits always<br>have the same data.                           |  |  |
|                                     | The numbers of the DB and DX data blocks to be transferred must be specified in a COM 155H session at the programmer.                                                                                                    |  |  |
| Updating                            | Updating is understood to be the procedure, undertaken by the 155H system program, of copying the dynamic data from the master controller, which is in RUN mode, to the standby controller <b>within one cycle</b> .                                                                                                    |  |  |
|                                     | Updating is part of "standby activation", and is regarded as completed when<br>the internal states of master and standby are identical.                                                                                                    |  |  |

## Abbreviations

This appendix lists and explains the abbreviations and mnemonics used throughout this manual.

| A-NR   | Job number                                                         |  |  |
|--------|--------------------------------------------------------------------|--|--|
| ABS    | Absolute value                                                     |  |  |
| ADF    | Addressing error                                                   |  |  |
| AI     | Analog input                                                       |  |  |
| AGF    | PLC error                                                          |  |  |
| AMA    | Subunit is master                                                  |  |  |
| ANZW   | Condition codeword                                                 |  |  |
| AQ     | Analog output                                                      |  |  |
| AS     | Absolute addressing                                                |  |  |
|        |                                                                    |  |  |
| BASP   | Command output disable                                             |  |  |
| BCD    | Binary coded decimal number                                        |  |  |
| BLGR   | Frame size                                                         |  |  |
| BS     | System data area                                                   |  |  |
| BSTACK | Block stack                                                        |  |  |
| BSU    | Bit slice unit                                                     |  |  |
|        |                                                                    |  |  |
| С      | Counter                                                            |  |  |
| CC     | Central controller                                                 |  |  |
| СР     | Communications processor                                           |  |  |
| CPU    | Central processing unit                                            |  |  |
|        |                                                                    |  |  |
| DB     | Data block                                                         |  |  |
| DBNR   | Data block no., DX no., no. of the address area (for IA operation) |  |  |
| DHB    | Standard data handling block                                       |  |  |
| DI     | Digital input                                                      |  |  |
| DQ     | Digital output                                                     |  |  |
| DW     | Data word                                                          |  |  |
| DX     | Extended data block                                                |  |  |
|        |                                                                    |  |  |
| E-DB   | Error data block                                                   |  |  |
| EPROM  | Erasable programmable read-only memory                             |  |  |
| ESC    | Escape                                                             |  |  |
| EU     | Expansion unit                                                     |  |  |

| F      | Flag (bit)                                                                                                    |  |  |
|--------|----------------------------------------------------------------------------------------------------|--|--|
| FB     | Function block                                                                                                  |  |  |
| FD     | Floppy disk (diskette, drive)                                                                                   |  |  |
| FX     | Extended function block                                                                                         |  |  |
| C DD   |                                                                                                    |  |  |
| G DB   | STEP 5 operation "Generate data block"                                                                          |  |  |
| GP     | Global I/Os, virtual memory area that can be mapped to unassigned I/O areas of the individual SINEC L2 stations |  |  |
|        |                                                                                                    |  |  |
| HW     | Hardware                                                                                                    |  |  |
|        |                                                                                                    |  |  |
| Ι      | Input module                                                                                                    |  |  |
| I/O    | Input/output                                                                                                    |  |  |
| IB     | Input byte, parameter for source/destination data of the process input image                                    |  |  |
| IF     | Interface                                                                                                    |  |  |
| IM     | Interface module                                                                                                |  |  |
| INT    | Interrupt                                                                                                    |  |  |
| IP     | Intelligent input/output module                                                                                 |  |  |
| ISTACK | Interrupt stack                                                                                                 |  |  |
| KF     | Fixed-point constant                                                                                            |  |  |
|        |                                                                                                    |  |  |
| L-DI   | Locating digital input                                                                                          |  |  |
| L-DQ   | Locating digital output                                                                                         |  |  |
| LAN    | Local area network                                                                                              |  |  |
| LED    | Light-emitting diode                                                                                            |  |  |
| MAI    | Memory and interface                                                                                            |  |  |
| MB     | Flag area (F)                                                                                                   |  |  |
| MFDT   | Mean failure detection time                                                                                     |  |  |
| MTTF   | Mean time to failure                                                                                            |  |  |
| MUART  | Multifunction universal asynchronous receiver transmitter                                                       |  |  |
| NAU    | Power failure                                                                                                   |  |  |
| NN     | No source/destination parameters at block                                                                       |  |  |
| ·- ·   |                                                                                                    |  |  |

| OB    | Organization block                                                        |  |  |
|-------|---------------------------------------------------------------------------|--|--|
| O-I/O | Extended I/O area (F F100 F F1FF)                                         |  |  |
| OS    | Operating system                                                          |  |  |
| OY    | Peripheral byte (extended)                                                |  |  |
|       |                                                                           |  |  |
| P-I/O | I/O area (F F000 F F0FF)                                                  |  |  |
| PAFE  | Parameter assignment error                                                |  |  |
| PARE  | Parity error                                                              |  |  |
| PB    | Parameter for source/destination data from/in I/O modules                 |  |  |
| PEU   | EU power supply failure                                                   |  |  |
| PG    | Programmer                                                                |  |  |
| PI    | Process image                                                             |  |  |
| PII   | Process input image                                                       |  |  |
| PIQ   | Process output image                                                      |  |  |
| PLC   | Programmable controller                                                   |  |  |
| PY    | Periferal byte                                                            |  |  |
|       |                                                                           |  |  |
| Q     | Output module                                                             |  |  |
| QANF  | Relative start address within the type                                    |  |  |
| QB    | Output byte, parameter for source/target data of the process output image |  |  |
| QLAE  | Number (length) of source data                                            |  |  |
| QTYP  | Type of data source                                                       |  |  |
| QVZ   | Timeout                                                                   |  |  |
|       |                                                                           |  |  |
| R-DI  | Readback digital input                                                    |  |  |
| RALU  | Registered Arithmetic Logic Unit                                          |  |  |
| RAM   | Random access memory                                                      |  |  |
| REL   | Relative value in %                                                       |  |  |
| RLO   | Result of logic operation                                                 |  |  |
| RT    | Extended system data area                                                 |  |  |
| RW    | Read/write                                                                |  |  |
|       |                                                                           |  |  |
| SAC   | STEP 5 address counter                                                    |  |  |
| SB    | Sequence block                                                            |  |  |

| SPS   | Standard slot                                     |  |  |
|-------|---------------------------------------------------|--|--|
| SS    | Interface                                         |  |  |
| SSNR  | Interface number                                  |  |  |
| STP   | Stop at end of cycle                              |  |  |
| STS   | Direct stop                                       |  |  |
| STUEB | Block stack overflow                              |  |  |
| STUEU | Interrupt stack overflow                          |  |  |
| SUF   | Substitution error                                |  |  |
|       |                                                   |  |  |
| Т     | Timer                                             |  |  |
| TLAF  | Transfer load error                               |  |  |
| XX    | Type identifier for indirect parameter assignment |  |  |
|       |                                                   |  |  |
| ZANF  | Relative start address within the type            |  |  |
| ZLAE  | Number (length) of target data                    |  |  |
| ZTYP  | Type of data target                               |  |  |

## Index

Note:

The page numbers following the terms and search keys of this index are preceded by a I, II or III (Roman numerals), which stands for the part of the manual containing the corresponding information.

The individual parts of the manual are separated by a red page.

## Α

Absolute addresses, II/3-6 Address area, II/3-6 AI, redundant, I/6-16 AI, redundant, I/4-8, I/4-23, I/4-24 calculating XA, I/4-37 channel types, I/4-36 discrepancy, I/4-28, I/4-33, I/4-38, I/4-44, I/4-49 error detection, I/4-28, I/4-32, I/4-38, I/4-44, I/4-48 example, discrepancy calculation, I/4-28, I/4-33, I/4-38, I/4-44, I/4-49 FB 40, I/4-35 range limits of XA, I/4-37 range violation BU, I/4-27, I/4-31, I/4-37, I/4-43, I/4-47 XA in the event of a wirebreak, I/4-37, I/4-43, I/4-48 AI, redundant, three-channel,, calculating XA, I/4-62 AI, redundant, three-channel calculating XA, I/4-52 channel type, I/4-52 error detection, I/4-53 example, discrepancy calculation, I/4-53 FB 43, I/4-51 range limits of XA, I/4-53, I/4-62 range violation BU, I/4-53 XA in the event of a wirebreak, I/4-53 AI, three-channel, with one sensor, I/4-39 AI, three-channel,, with three sensors, I/4-40 Analog inputs, III/4-11 legend, III/4-13 Analog outputs, III/4-15 Analog value, I/4-36, I/4-52 ANZW, II/2-17 Application, SEND-block, II/4-4

Application examples, I/10-1 hardware, I/10-2 I/Os, one-sided, I/10-11 I/Os, redundant, I/10-12 I/Os, switched, I/10-6 jumper configuration on IM 304, I/10-4 point-to-point link, I/10-17 software, I/10-2 tasks, I/10-2 Applications, I/1-3 Approval certifications, I/3-9 Approvals, iii, IV/5-1 AO, redundant, I/4-55, I/6-16 AQ, redundant, I/4-8 direct I/O access, I/4-56 fault tolerance, I/4-56 two-channel, I/4-55 Area length remaining, II/3-5 Area limits, II/3-5

## В

```
Backup battery, IV/3-16
backup times, IV/3-17
fault LEDs, IV/3-10
function, IV/3-16
handling, IV/3-18
inserting, IV/3-17
modes, IV/3-16
order number, IV/3-16
reducing passivation layer, IV/3-17
replacing, IV/3-19
type, IV/3-16
Backup times, IV/3-17
```

Block

CONTROL, II/4-12 FETCH, II/4-10 REC-A, II/4-9 RECEIVE, II/4-6 RESET, II/4-13 SEND, II/4-2 SEND-A, II/4-5 SYNCHRON, II/4-14 Block idling, II/1-5, II/4-11 Block number, I/6-12, I/6-13

## С

Cable 721, I/6-13 Cable grip, IV/3-15 Calling data handling blocks, II/3-2 CC 155H components, IV/1-2 device configurations, IV/1-5 expanding with EU 185U, IV/1-5 front view. IV/1-3 installation, IV/1-7 installation dimensions, IV/1-7 installation in TELEPERM XP cabinet, IV/1-10 jumper settings, IV/1-4 operating modes, IV/1-4 order number, IV/1-1 overview, IV/1-2 procedure for installation, IV/1-9 shared expansion unit, IV/1-6 CE mark, iv, IV/5-2 Central processing units (CPU), replacing of, I/9-2 Channel type, I/4-36, I/4-52 Characteristics field, III/4-4 Circuits, I/6-3 Cold restart, I/3-5, I/3-8, II/1-5 Cold restart with memory, II/1-5 Cold restart with memory function, I/3-5, I/3-8 COM 155H, I/6-8 calling, I/10-6 configuration, III/1-2 configuring (one-sided) DQs, I/10-11 configuring (switched) DIs, I/10-9 configuring (switched) DQs, I/10-9 configuring and error diagnostics, I/1-10 defaults screen form, III/1-4 initializing operating system, I/10-7 operator prompting, III/1-2 scope of supply, III/1-2 setting system size, I/10-8 start, III/1-4, III/1-8, III/1-14 transfer DX 1, I/10-10 Communication, II/3-3 Communications processors (CPs), I/5-3 Condition codeword, II/2-20, II/3-4 division, II/2-26 operation, II/2-26 structure, II/2-24 Condition codeword: ANZW, II/2-7 Configuration, I/6-2 as a central controller, IV/2-3 as an expansion unit, IV/2-5 hybrid, redundant, I/1-6 one-channel, I/1-4 three-channel, redundant, I/1-5 two-channel, redundant, I/1-5 with S5 modules, IV/2-3 Configuration DB, printing, III/5-9 Configuration screen form, III/3-2 Configuration switches, IV/3-8 Configuration versions hybrid I/Os, I/4-67 one-sided I/Os, I/4-63 redundant I/Os, I/4-6 switched I/Os, I/4-65 Configuring, I/1-10 data source, III/2-2, III/2-3 printing the configuration overview, III/5-8 Configuring block DX 1, I/12-2

Configuring data, printing, I/6-16 Connecting cable replacing of, I/9-3 type 721, I/1-13, I/6-3 CONTROL, II/4-12 Control byte, I/2-5, I/12-3 Control elements, I/3-4 Control form, III/2-8 CONTROL-ALL, II/4-12 CONTROL-DIRECT, II/4-12 Counter/timer cells ZB/TB, II/3-5 CP depassivation of interfaces, II/1-5 passivation, II/1-5 redundant, I/5-5 CP 143, II/4-4 CP module, II/1-2 CP/IP interface, III/4-19 CPU 948R/948RL, I/3-1 application, I/3-2 approval certifications, I/3-9 cold restart, I/3-5, I/3-8 cold restart with memory function, I/3-5, I/3-8 configuration, I/3-2 control elements and LEDs, I/3-4 error LEDs, I/3-7 installation and startup procedures, I/3-3 interface error LEDs, I/3-7 overall reset, I/3-5, I/3-8 removing and inserting the module, I/3-3 startup, I/3-7 technical specifications, I/3-2, I/3-10 CPU real-time clock, III/3-7 Cycle errors, I/2-9 Cycle time, I/1-10, III/3-6 Cycle time extension, I/7-4

## D

Data block in the case of indirect parameterization, II/2-16 in the case of READ/WRITE, II/2-16 Data blocks, II/3-4 Data exchange, II/1-5 Data handling block calling, II/3-2 runtime, II/3-8

Data handling blocks application, II/1-2 calling, II/1-3 condition code evaluation, II/1-3 existing function blocks, II/1-4 functions, II/1-4, II/2-2 parameters, II/2-2 special features, II/1-3 Data interchange, I/10-21, II/1-2 Data source/data destination, II/2-12 DB/DX data blocks, III/3-9 DB/DX number, III/3-10 Defaults, III/2-9 Delete menu DX 1, III/2-11 types, III/2-11 Depassivation, I/12-2 Destination parameters, example, II/2-11 DHB call-up conditions, II/3-2 in program, II/3-2 DHB SYNCHRON in cycle, II/4-15 in restart, II/4-14 DI 0 configuring, I/4-15 wiring, I/4-15 DI, redundant redundant, I/6-15 three-channel, I/4-13 with error locating facility, I/2-13, I/4-7, I/4-11 without error locating, I/4-7, I/4-10 DI, switched, configuration, I/10-9 Diagnostics, basic menu, III/2-6 Diagnostics functions, III/2-6 Digital and analog I/Os, I/4-6 Digital inputs (DI), III/4-6 legend, III/4-8 type 1, III/4-6 type 2, III/4-7 type 3, III/4-7 type 4, III/4-8 Digital outputs (DQ), III/4-9 legend, III/4-11 type 10, III/4-10 type 11, III/4-10 type 8, III/4-9 type 9, III/4-9

Direct I/O access, I/4-10, I/4-11, I/4-14, I/4-23 Direct parameterization, II/2-3 Directory menu, III/2-10 Discrepancy error, I/4-28, I/4-32, I/4-38, I/4-44, I/4-48, I/4-54 Discrepancy monitoring, I/1-9 Discrepancy time, I/4-10, I/4-15, I/12-2, III/3-7, III/4-8Discrepancy value, I/4-53, I/12-2, III/4-13 Documenting, III/5-8 DO 155H system program response, I/4-20 redundant, I/6-16 DO, redundant error detection, I/4-9 with error locating facility, I/2-13, I/4-17, I/4-20 with intermittent outputs, I/4-17 with non-intermittent outputs, I/4-20 without locating facility, I/4-16 without/with error locating, I/4-8 DQ, switched, configuration, I/10-9 Dual-port RAM, II/1-2 addressing, II/1-4 Dummy front plates, IV/2-2 order number, IV/2-2 Dynamic response, during standby activation, I/7-4

## E

Equipotential bonding conductor, I/6-3 Error, III/5-7 Error (line), III/4-4 Error class, I/8-8, III/5-7 Error counter, I/8-6 Error data block, III/5-5 Error data block (E-DB), I/8-4 entries, I/8-4 error counter, I/8-6 evaluation, I/8-22 status word, I/8-6 structure, I/8-5 Error DB basic diagnostics menu, III/5-5 calling, III/5-5 legend, III/5-7 Error DB number, III/3-6 Error detection time, III/3-6

Error diagnostics, I/1-10, I/8-21 Error diagnostics screen form, III/5-6 Error handling, I/8-3 Error image, I/8-4, I/8-7, III/5-2 STAT ERR, III/2-6 Error locating, I/2-11, I/2-13, I/12-2 Error locating facility, I/4-7 for intermittent DQs, I/4-22 for redundant DIs, I/4-12 for redundant DQs, I/4-19, I/4-57, I/4-58 Error location, I/8-8 additional information, I/8-9 Error message list error no. ... 139, I/8-19 error no. 1 ..., I/8-10 Error messages additional information, I/8-21 output via FB 48, I/8-23 Error number, I/8-9 Error OB 37, I/8-3, I/8-22, I/8-26 operating system error messages, I/8-22 Error record, I/8-4 in diagnostics screen form, III/5-6 number, III/5-7 printing, III/5-6 search, III/5-6 structure, I/8-8 Error recovery (error messages), I/8-2 Error search mode, I/1-8, I/2-13, I/12-2 calling, I/2-13 sequence, I/2-13 Error word (in FB 48), I/8-24 EU IM and EU switched, I/4-66 one-sided, I/4-63 redundant, I/4-6 switched, I/4-65 EU number, I/6-12 Expansion units, connecting, IV/1-5

## F

Failsafety, I/1-2 Failure and repair of CP/IP modules, I/9-6 of EU, I/9-4 of I/O modules, I/9-5 Failure subunit, I/Os, I/9-9 Fan monitoring, IV/4-5 Fan subassembly, IV/1-4 cable routing, IV/4-12 changing air flow, IV/4-7 characteristics, IV/4-2 fan monitoring, IV/4-5 fuse type, IV/4-13 installing, IV/4-10 replacing fans, IV/4-14 replacing fuse, IV/4-13 replacing monitoring PCB, IV/4-16 wiring, IV/4-11 Fault LEDs, IV/3-10 Fault tolerance, I/2-11 Fault-tolerance systems, I/1-3 FB 192, I/4-68 block parameters, I/4-71 calling, I/4-70 error messages, I/4-76 function, I/4-69 parameter ERR, I/4-73 technical specifications, I/4-75 FB 32 calling, I/4-25 input/output parameters, I/4-26 FB 33 calling, I/4-30 input/output parameters, I/4-31 FB 35 calling, I/4-41 input/output parameters, I/4-42 FB 36 calling, I/4-46 input/output parameters, I/4-47 FB 40 calling, I/4-35 input/output parameters, I/4-36 FB 41, I/4-59 calling, I/4-61 input/output parameters, I/4-62 FB 43 calling, I/4-51 input/output parameters, I/4-52 FB 48, I/8-23 FETCH, II/4-10 Fetch job, II/4-10 FETCH-DIRECT, II/4-10 Firmware version, III/1-21 Flag doubleword, III/3-7 Frame size, II/4-17 Frame size: BLGR, II/2-8 Frontplate, I/3-4

Function SEND-A, II/4-5 SEND-ALL, II/4-3 SEND-DIRECT, II/4-3 Fuse fan subassembly, IV/4-13 power supply unit, IV/3-13

## G

Group power supply, I/4-17, I/12-2

## Η

H error DB, III/3-7 H flag control byte, II/1-5 H flag doubleword, I/8-3, I/8-25, I/12-3, III/3-7 application, I/8-25 H flag word, I/4-15, I/8-3, I/8-27, I/12-3 control byte, I/8-28 status byte, I/8-27 structure, I/8-27 H system error, III/3-6 H system flag word, III/3-7 Handshake, II/1-5, II/3-8, II/4-3, II/4-4, II/4-8, II/4-11 Hybrid I/O configuration, I/4-67

## I

I/O copy, III/4-4 delete, III/4-5 search, III/4-4 select, III/4-5 swap, III/4-5 I/O address areas, I/4-4, I/6-13 redundant I/Os, I/4-7 I/O areas of the EUs (IM 314), III/3-11 I/O bus cable 721, I/2-12 I/O configuration screen form, structure, III/4-2 I/O configuration types, III/4-6 I/O direct access, I/4-10, I/4-11, I/4-14, I/4-23 I/O error image, III/5-2 I/O modules, one-sided, I/4-64 I/O modules, switched, I/4-66

I/O operating modes, I/4-2 hvbrid. I/4-2 one-sided, I/5-3 switched, I/5-4 I/O types, I/4-2, I/4-3, III/4-2 printing, III/5-9 I/Os, I/4-7 address areas, I/4-7 basic screen form, III/3-4 configuring, I/4-3 one-sided, I/4-2, I/4-63 one-sided, I/O modules, I/4-64 one-sided, IM and EU, I/4-63 one-sided, program example, I/4-64 redundant, I/4-2, I/4-6, I/12-4 redundant, three-channel, I/4-2 switched, I/4-2, I/4-65 switched configuration, I/5-4 switched, I/O modules, I/4-65, I/4-66 I/Os, configuring one-sided. I/6-8 redundant, I/6-15 switched, I/6-10 I/Os, one-sided configuring, I/10-11 configuring DQs, I/10-11 initializing, I/6-8 I/Os, redundant configuring, I/6-15, I/10-12 configuring DIs, I/10-15 configuring DQs, I/10-15 interconnecting, I/10-12 printing out the configuration data, I/10-16 putting into operation, I/6-16 setting the system size, I/10-14 I/Os, switched configuring, I/10-6 initialization, I/6-13 on-line functions, I/10-10 PLC startup, I/10-10 putting into operation, I/6-14 setting the EU number, I/6-12 statement execution time for access operations, I/7-2 IM 304, jumper configuration, I/6-5, I/6-10 IM 304 - IM 314R, I/4-65, I/6-10 IM 314R, I/6-11, III/3-11 command output inhibit (BASP), I/6-13 connector pin assignments, I/11-3 jumper configuration, I/6-11 LEDs on the frontplate, I/6-13 technical specifications, I/11-2

IM 324R coding plug, I/11-7 connector pin assignment, I/11-6 jumper configuration, I/6-6 technical specifications, I/11-5 Indirect parameterization, II/2-3 DB structure, II/2-5 Installation, CC 155H, IV/1-7 Interface, initializing, II/1-5 Interface modules (IM) IM 304, I/6-5 IM 314R, I/6-11 IM 324R, I/6-6 one-sided, I/4-63 redundant, I/4-6 replacing, I/9-2 switched, I/4-66 Interface number: SSNR, II/2-7 Intermittent outputs, I/12-3 Interrupt DI, III/3-8 Interrupt processing, response time, I/7-5 IPs, switched, I/5-4

## J

Job number, II/2-21 Job number: A-NR, II/2-7 Job status, II/2-23, II/4-12 Jumper configuration IM 304, I/6-5, I/6-10 IM 314R, I/6-11 IM 324R, I/6-6 Jumper settings, IV/1-4

#### Κ

Key (in basic screen form) I/O 314, III/3-11 SYSTEM, III/3-5 TRAFDAT, III/3-9

## L

L-DI, I/10-15 L-DQ, I/4-11, I/10-15 Labeling strips, IV/2-5 LED during restart, I/2-11 during self-test, I/2-11 during startup, I/6-9, I/6-14, I/6-16 with standby activated, I/2-5 Legend analog inputs, III/4-13 digital inputs, III/4-13 digital outputs, III/4-11 Locating DI/DQ, III/4-8, III/4-11 Locating digital input (L-DI), I/2-13, I/4-7 Locating digital output (L-DQ), I/2-13, I/4-7

#### Μ

Main menu screen form, III/2-2 Master-standby switchover, I/2-8 Maximum configuration, I/1-14 Minimum configuration, I/1-13, I/6-7 Mode selector switch, I/3-5

## Ν

NON-STOP DI, I/4-7 NON-STOP DQ, I/4-7 NON-STOP operation, I/1-2, I/4-6 NON-STOP operation, I/12-3

## 0

One-sided I/Os initializing, I/6-8 putting into operation, I/6-9 Online function, 'Start', I/2-4 Operating states, I/1-8, I/2-2 Operating system basic screen form, III/3-3, III/3-5 explanation of parameters, III/3-6 initializing, I/10-7, III/3-5 screen form, III/3-5 Operation mode selector switch, I/3-5 reset switch, I/3-5 status indicators (LEDs), I/3-5 Order numbers backup battery, IV/3-16 CC 155H, IV/1-1 dummy front plates, IV/2-2 power supply unit, IV/3-1 subrack, IV/2-1 Output parameters, evaluation, II/2-17 Output value XA, I/4-36, I/4-52, I/4-62 Outputs, intermittent, I/4-17 Overall reset, I/3-5, I/3-8 Overflow, overrange BU, I/4-53, I/4-54

## Ρ

PAFE, II/2-17 PAFE byte, II/2-9, II/2-18 Page addressing, I/2-12 Parallel link CC - CC, I/10-3 Parallel link IM 304 – IM 324R, configuring, I/6-5 Parallel link IM 314 - IM 324R, I/1-13 Parallel link IM304 – IM324R, I/2-12 Parameter description, II/2-7 Parameter: ANZW, II/2-20 Parameterization direct/indirect, II/2-3 examples, II/2-4 Parameterization error: PAFE, II/2-8 Parameterization types, II/2-3 Parameters "frame size", II/4-17 A-NR, II/2-7 ANZW, II/2-7 BLGR, II/2-8 SSNR, II/2-7 Parameters of FB CONTROL (FB123), II/4-12 FB FETCH (FB122), II/4-10 FB REC-A (FB127), II/4-9 FB RECEIVE (FB121), II/4-6 FB RESET (FB124), II/4-13 FB SEND (FB120), II/4-2 FB SEND-A (FB126), II/4-5 FB SYNCHRON (FB125), II/4-14 Passivation, I/4-28, I/4-33, I/4-38, I/4-44, I/4-49, I/4-54, I/4-63, I/12-3

PLC INFO. III/2-8 start, III/2-4 stop, III/2-4 PLC functions, III/2-4 Point-to-point link data interchange, I/10-19 data test, I/10-21 initializing, I/10-18 reactivationg a failed CP, I/10-26 restart routine, I/10-18 switched, data interchange, I/10-25 switched, parameter initialization, I/10-25 switched, PLC restart, I/10-25 switched, redundant, I/10-23 two-channel, redundant, I/10-17 Power supply block 955, I/6-4 Power supply unit, IV/1-4 backup battery, IV/3-16 cable grip, IV/3-15 changing fuse, IV/3-13 characteristics, IV/3-2 configuration switches, IV/3-8 fault LEDs, IV/3-10 front plate, IV/3-4, IV/3-6 fuse type, IV/3-13 indicators and controls, IV/3-6 inputs and outputs, IV/3-4 installing and removing, IV/3-11 order number, IV/3-1 technical specifications, IV/3-20 wiring, IV/3-14 Power supply units, I/6-3 Print menu, III/2-15, III/5-9 types, III/5-10 Process image of the inputs (PII), I/1-9 of the outputs (PIQ), I/1-10, I/2-13 updating, I/2-9 updating of the PII/PIQ, I/4-5 Process interrupt, I/2-6, I/2-12 Process interrupt, redundant DI 0, I/4-15 function and error handling, I/4-15 Program execution levels, II/3-2 Program sequence, II/1-5 Programming, I/1-9

### Q

Quantity of transmitted data, II/2-22

#### R

RAM data block, III/3-6 Range violation, I/4-27, I/4-31, I/4-37, I/4-43, I/4-47, I/4-53 Readback delay, I/12-4, III/3-8 Readback delay time, I/4-17, I/4-20, I/11-8 Readback DI, III/4-11 Readback digital inputs (R-DI), I/4-16, I/12-4 REC-A, II/4-9 RECEIVE, II/4-6 RECEIVE-ALL, II/4-7 **RECEIVE-DIRECT, II/4-8** Redundant I/Os, I/12-4 Redundant mode, I/1-8, I/12-4 with CP, I/5-5 Repair of connecting cable 721, I/9-3 of CP/IP modules, I/9-6 of EU, I/9-4 of I/O modules, I/9-5 of the CPU 948R, I/9-2 of the parallel link IM 304/IM 324R, I/9-2 Replacement 721 connecting cable, I/9-3 central processing unit (CPU), I/9-2 CP/IP modules, I/9-6 I/O modules, I/9-5 interface modules (IM), I/9-2 RESET, II/4-13 Reset switch, I/3-5 RESET-ALL, II/4-13 **RESET-DIRECT, II/4-13** Response to faults, I/9-1 Restart self-test, I/2-5 Restart time, I/7-3 Ring selection, III/4-5 RLO. II/2-17 Rules configuration, IV/2-3, IV/2-5 wiring, IV/3-14 Runtime, II/3-8 Runtimes, I/7-3 155H system program, I/7-3 I/O test, I/7-3 self-test, I/7-3

#### S

S5 communications, II/1-2

S5-155H programmable controller infeed to power supply units, I/6-3 installation recommendations and rules, I/6-3response to faults/errors, I/6-17 structure, I/6-2 S5-155H programmable controller applications, I/1-3 characteristics and functions, I/1-2 hardware configuration, I/1-11 method of operation, I/1-8, I/2-2 operating states, I/1-8, I/2-2 performance characteristics, I/1-2 program processing, I/1-9 specific functions, I/1-7 structure, I/1-4 system performance characteristics, I/1-2 S5-155H programmble controller, method of operation, I/1-7 Sampling cyclic, I/4-25, I/4-30, I/4-35, I/4-41, I/4-46, I/4-51 selective, I/4-35, I/4-51 Screen form configuring, III/3-2 configuring the I/O, III/3-4 control, III/2-8 delete, III/2-11 diagnostics, III/2-6 directory, III/2-10 flag word, III/2-7 main menu, III/2-2 operating system, III/3-3 PLC functions, III/2-4 print menu, III/2-14, III/2-15 printing, III/5-9 status, III/2-7 system handling, III/2-9 transfer data, III/3-9 Screen form tree, III/1-6 Scroll function, III/4-4 Selective sampling AI, I/4-36 AI, three-channel, I/4-52 Self-test, I/2-11, I/12-4 execution time, I/2-12 fault tolerance, I/2-11 in error search mode, I/2-13 in restart routine, I/2-11 strategy, I/2-11 system components, I/2-12 Self-test functions, I/1-9

Self-test routine, III/3-6 **SEND.** II/4-2 SEND-A, II/4-5 SEND-ALL, II/4-3 SEND-ALL/RECEIVE-ALL, calling, II/3-3 SEND-DIRECT, II/4-3 SINEC-CP, redundant, I/5-5 Slot assignment, rules, IV/2-3, IV/2-5 Software change, III/2-5 Solo mode, I/1-8, I/12-5 Source parameters, example, II/2-10 Source/destination data frame length, II/2-13 start address, II/2-12 type, II/2-12 Source/destination parameters, II/2-10 meaning, II/2-13 Standard function blocks FB 40, I/4-35 FB 41, I/4-61 FB 43, I/4-51 Standby activation, I/1-8, I/2-2, I/2-5, I/12-4, III/3-9 dynamic response, I/7-4 increase in cycle time, I/7-4 process, I/2-5 Standby-master switchover, I/4-15, I/4-65, I/5-4, I/9-8, I/12-4 bumpless, I/9-9 switching criteria, I/9-8 switchover time, I/9-9 when master CC fails, I/9-8 Standby, updating disabling, I/2-5 enabling, I/2-5 procedure, I/2-7 transfer data, I/2-6 Starting COM 155H, III/1-4, III/1-8, III/1-14 Startup of the S5-155H programmable controller, I/6-9, I/6-14, I/6-16 Statement execution times, I/7-2 Status (line), III/4-4 Status byte, I/12-3 Status indicators, I/3-5 Status screen form, III/2-7 Status word, I/8-4, I/8-6 STEP 5 program processing, I/2-8 STEP 5 programm processing, restrictions, I/1-16 STEP 5 user program, I/1-15 special functions, I/1-16 startup, I/1-16

STEP address counter, I/8-21 Stuck at 0 error, I/4-9, I/4-15, I/4-17, I/12-5 Stuck at 1 error, I/4-9, I/4-15, I/4-20, I/12-5 Subrack, IV/1-4, IV/2-2 characteristics, IV/2-2 configuration, IV/2-3 labeling strips, IV/2-5 order number, IV/2-1 Switched I/Os,, initializing, I/6-13 Switchover time, I/9-9 Symbols line, III/4-3 SYNCHRON, II/4-14 Synchronization, II/4-15 clock, I/2-9 interrupt servicing, I/2-8 program processing, I/2-8 system monitoring, I/2-8 Synchronization error, I/2-8 Synchronization point, I/2-8, I/12-5 Synchronization principle, I/2-8 System fail-safe, I/1-3 fault-tolerant, I/1-3 System data area RS, II/3-5 System failure, I/1-2 System flag word, III/3-7 System handling, III/2-9 System handling menu, III/2-9 System program 155H, I/1-15 System program runtimes, I/7-3 System size, setting of, I/10-8

#### Т

Technical data, general, IV/5-3 Technical specifications, I/11-1 Terminator, I/6-12, I/6-13 Test execution time, I/2-12 Test slices, I/12-5 number of, III/3-6 Time, III/3-7 Time stamp, I/8-10, I/8-25, III/3-7, III/5-7 Timed interrupt, I/2-6, I/2-12 Transfer data, I/12-5, III/3-9 Transfer data screen form, III/3-9 Transfer menu, III/2-13 Troubleshooting, I/8-2, I/8-3 Type number, III/4-2

## U

Updating, I/12-5 dynamic data, I/2-7 user program, I/2-7 Updating procedure, I/2-5 User program, processing, I/2-3

#### W

Wirebreak, I/4-43, I/4-48, I/4-53 Wiring power supply unit, IV/3-14 rules, IV/3-14 Write pointer, I/8-6

## **SIEMENS**

## **SIMATIC S5**

## Data Handling Blocks for the CPU 948R (Standard Function Blocks)

Reference Manual (S5-155H, Part II)

Preface, Contents

| Using the Data Handling Blocks                   | 1 |
|--------------------------------------------------|---|
| Assigning Parameters to the Data Handling Blocks | 2 |
| Data Handling Blocks in the User Program         | 3 |
| Description:<br>Data Handling Blocks             | 4 |

C79000-B8576-C134-05

#### Safety Guidelines

This manual contains notices which you should observe to ensure your own personal safety, as well as to protect the product and connected equipment. These notices are highlighted in the manual by a warning triangle and are marked as follows according to the level of danger:

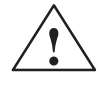

#### Danger

indicates that death, severe personal injury or substantial property damage will result if proper precautions are not taken.

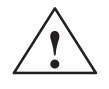

#### Warning

indicates that death, severe personal injury or substantial property damage can result if proper precautions are not taken.

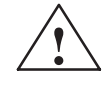

#### Caution

indicates that minor personal injury or property damage can result if proper precautions are not taken.

#### Note

draws your attention to particularly important information on the product, handling the product, or to a particular part of the documentation.

Qualified Personnel The device/system may only be set up and operated in conjunction with this manual.

Only **qualified personnel** should be allowed to install and work on this equipment. Qualified persons are defined as persons who are authorized to commission, to ground, and to tag circuits, equipment, and systems in accordance with established safety practices and standards.

**Correct Usage** 

#### Note the following:

 $\triangle$ 

#### Warning

This device and its components may only be used for the applications described in the catalog or the technical description, and only in connection with devices or components from other manufacturers which have been approved or recommended by Siemens.

This product can only function correctly and safely if it is transported, stored, set up, and installed correctly, and operated and maintained as recommended.

**Trademarks** 

SIMATIC®, SIMATIC NET® and SIMATIC HMI® are registered trademarks of SIEMENS AG.

Third parties using for their own purposes any other names in this document which refer to trademarks might infringe upon the rights of the trademark owners.

#### Copyright © Siemens AG 1994 All rights reserved

## The reproduction, transmission or use of this document or its contents is not permitted without express written authority. Offenders will be liable for damages. All rights, including rights created by patent grant orregistration of a utility model or design, are reserved.

Siemens AG Bereich Automatisierungs- und Antriebstechnik Geschaeftsgebiet Industrie Automatisierungssysteme Postfach 4848, D-90327 Nuernberg

#### **Disclaimer of Liability**

We have checked the contents of this manual for agreement with the hardware and software described. Since deviations cannot be precluded entirely, we cannot guarantee full agreement. However, the data in this manual are reviewed regularly and any necessary corrections included in subsequent editions. Suggestions for improvement are welcomed.

© Siemens AG 1994 Technical data subject to change.

## Preface (How to Use This Manual)

In SIMATIC S5 programmable controllers, specific tasks are handled by special modules such as communications processors and intelligent I/O modules. Data exchange between these modules and the CPUs is implemented by data handling blocks (DHBs).

This part contains a general introduction to, and instructions for, assigning parameters to the data handling blocks (FBs), followed by a description of how to evaluate the output parameters and detailed function descriptions of the data handling blocks for the CPU 948R (S5-155H).

| Target Group                                                  | This Reference Manual is aimed at programmers with special system<br>knowledge. If you have any questions which are not answered by the<br>Reference Manual, please contact your local Siemens representative.                                                                   |  |  |  |
|---------------------------------------------------------------|----------------------------------------------------------------------------------------------------|--|--|--|
| Notes on the<br>Contents                                      | The information below concerning the contents of the individual chapters is designed to make using this Reference Manual easier.                                                                                                    |  |  |  |
| Chapter 1:<br>Using the Data<br>Handling Blocks               | This chapter gives you basic information concerning the functions, possible applications and principle of operation of the CPU 948R data handling blocks. The introduction is followed by a description of the program sequence with data exchange via the data handling blocks. |  |  |  |
| Chapter 2:<br>Assigning<br>Parameters to the<br>Data Handling | This chapter contains general statements concerning parameter assignment of<br>the data handling blocks, the meaning of the parameters, methods of<br>parameter passing and the types of parameter assignment with examples of<br>direct and indirect parameter assignment.      |  |  |  |
| Blocks                                                        | The structure of the function block parameters is explained, especially the source and destination parameters, with reference to the different types of parameter assignment.                                                                                                    |  |  |  |
| Chapter 3:<br>Data Handling                                   | This chapter contains important notes for working with data handling blocks<br>in the user program and for using data blocks in different functions.                                                                                                    |  |  |  |
| Blocks in the User<br>Program                                 | It tells you how to calculate the available area length remaining for data<br>transfer and also offers information on the execution time of the data<br>handling blocks.                                                                                                    |  |  |  |
| Chapter 4:<br>Description:<br>Data Handling<br>Blocks         | This chapter shows every available handling block with block diagram, parameter table and detailed functional description.                                                                                                    |  |  |  |
| Index                                                         | The alphabetical index at the end of the manual will help you locate the most important terms in the manual.                                                                                                    |  |  |  |
| Remarks Form                                                  | The (green) remarks form at the end of the manual is provided for your comments and recommendations.                                                                                                    |  |  |  |
| Reference<br>Literature                                       | See the Preface to "S5-155H Programmable Controller" (Part I) in this manual.                                                                                                    |  |  |  |

## Contents

| 1 | Using the Data Handling Blocks |                                                                                                    |                                                                                      |
|---|--------------------------------|----------------------------------------------------------------------------------------------------|--------------------------------------------------------------------------------------|
|   | 1.1                            | Introduction                                                                                                    | /1-2<br>  /1-2<br>  /1-4<br>  /1-4<br>  /1-4                                         |
|   | 1.2                            | Program Sequence<br>Data Exchange<br>Initializing an Interface<br>Cold Restart, Cold Restart with Memory                                                                                                    | /1-5<br>  /1-5<br>  /1-5<br>  /1-5                                                   |
| 2 | Assignir                       | ng Parameters to the Data Handling Blocks                                                                                                    | II/2-1                                                                               |
|   | 2.1                            | Parameters and Function of the Data Handling Blocks                                                                                                    | II/2-2<br>II/2-2                                                                     |
|   | 2.2                            | Direct and Indirect Parameter Assignment<br>Parameter Assignment Types<br>Assigning Parameters to the SSNR, A-NR, ANZW and BLGR<br>Examples of Assigning Parameters to the SSNR, A-NR and ANZW<br>Assigning Parameters to Q/ZTYP, DBNR, Q/ZANF and Q/ZLAE<br>Examples of DB Structure in the Case of<br>Indirect Parameter Assignment | II/2-3<br>II/2-3<br>II/2-3<br>II/2-4<br>II/2-5<br>II/2-6                             |
|   | 2.3                            | Parameter Description                                                                                                    | II/2-7                                                                               |
|   | 2.4                            | Source and Destination Parameters (Q/ZTYP, DBNR, Q/ZANF and Q/ZLAE)                                                                                                    | II/2-10                                                                              |
|   | 2.5                            | Evaluating the Output Parameters                                                                                                    | II/2-17<br>II/2-17<br>II/2-20<br>II/2-21<br>II/2-21<br>II/2-22<br>II/2-23<br>II/2-24 |

| 3 | Data Handling Blocks in the User Program |                                  |         |
|---|------------------------------------------|----------------------------------|---------|
|   | 3.1                                      | Calling Data Handling Blocks     | II/3-2  |
|   | 3.2                                      | Calling SEND-ALL and RECEIVE-ALL | II/3-3  |
|   | 3.3                                      | Using Data Blocks                | II/3-4  |
|   | 3.4                                      | Memory Organization, Area Limits | II/3-5  |
|   | 3.5                                      | Runtime                          | II/3-8  |
| 4 | Descript                                 | tion: Data Handling Blocks       | II/4-1  |
|   | 4.1                                      | SEND Function Block (FB 120)     | II/4-2  |
|   | 4.2                                      | SEND-A Function Block (FB 126)   | II/4-5  |
|   | 4.3                                      | RECEIVE Function Block (FB 121)  | II/4-6  |
|   | 4.4                                      | REC-A Function Block (FB 127)    | II/4-9  |
|   | 4.5                                      | FETCH Function Block (FB 122)    | II/4-10 |
|   | 4.6                                      | CONTROL Function Block (FB 123)  | II/4-12 |
|   | 4.7                                      | RESET Function Block (FB 124)    | II/4-13 |
|   | 4.8                                      | SYNCHRON Function Block (FB 125) | II/4-14 |

## **Using the Data Handling Blocks**

This chapter contains basic information concerning the functions, possible applications and principle of operation of the data handling blocks.

#### 1.1 Introduction

SIMATIC S5 Communications With the SIMATIC S5 programmable controller, tasks such as operator interfacing or bus links are supported by specific modules. The CP 143, for instance, is used for linking programmable controllers to the SINEC H1 bus-type local area network (LAN). In addition to such communications processors (CPs), intelligent I/O modules (IPs) are also used, for example, for closed-loop control and positioning.

The data handling blocks enable CPU  $\leftrightarrow$  CP and CPU  $\leftrightarrow$  IP communications (see Figure 1-1), but not between the CP and/or IP. These are function blocks which can be called up and assigned their parameters by the user.

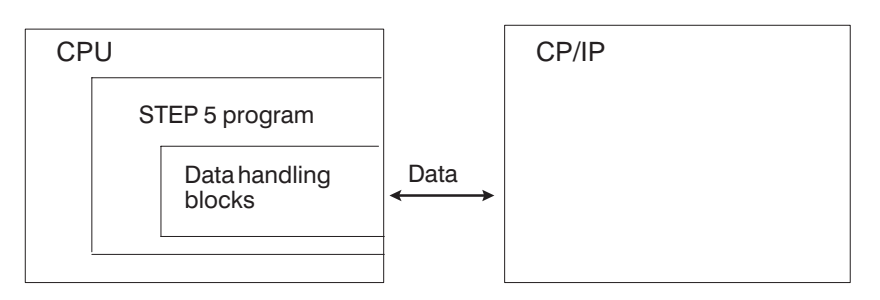

Figure 1-1 Data Communication between the CPU and the Intelligent I/Os

For reasons of simplicity, "CPU" will often be used below to refer to the CPU 948R and "CP" to refer to CPs and IPs using data handling blocks.

ConfigurationThe CPU accesses I/O modules via the S5 bus (read inputs, write outputs),<br/>using certain STEP 5 statements or instructions (L PW, T PW). Data<br/>exchange between CPU and CPs is carried out in a similar way.

The most important component of a CP module is a special memory (dual-port RAM, of which there may be several). The CPs themselves do not use the S5 bus, but fetch from the dual-port RAMs information stored there by the data handling blocks, or they store information there which is read by the data handling blocks.

The dual-port RAM itself and the hardware and/or software facilities which write data to the dual-port RAM and read data from the dual-port RAM and which establish the link with the actual CP (function) will be referred to below as the "interface". An interface is selected with the "SSNR" parameter (interface number, see parameter description).

The CP function could, for example, be the editing of data which it has received via the dual-port RAM or via the interface and transferring this data to a monitor or a bus. In this case, too, "interfaces" may possibly be used, but these should not be confused with those mentioned above!

Depending on their type, the CPs contain one or more dual-port RAMs or interfaces.

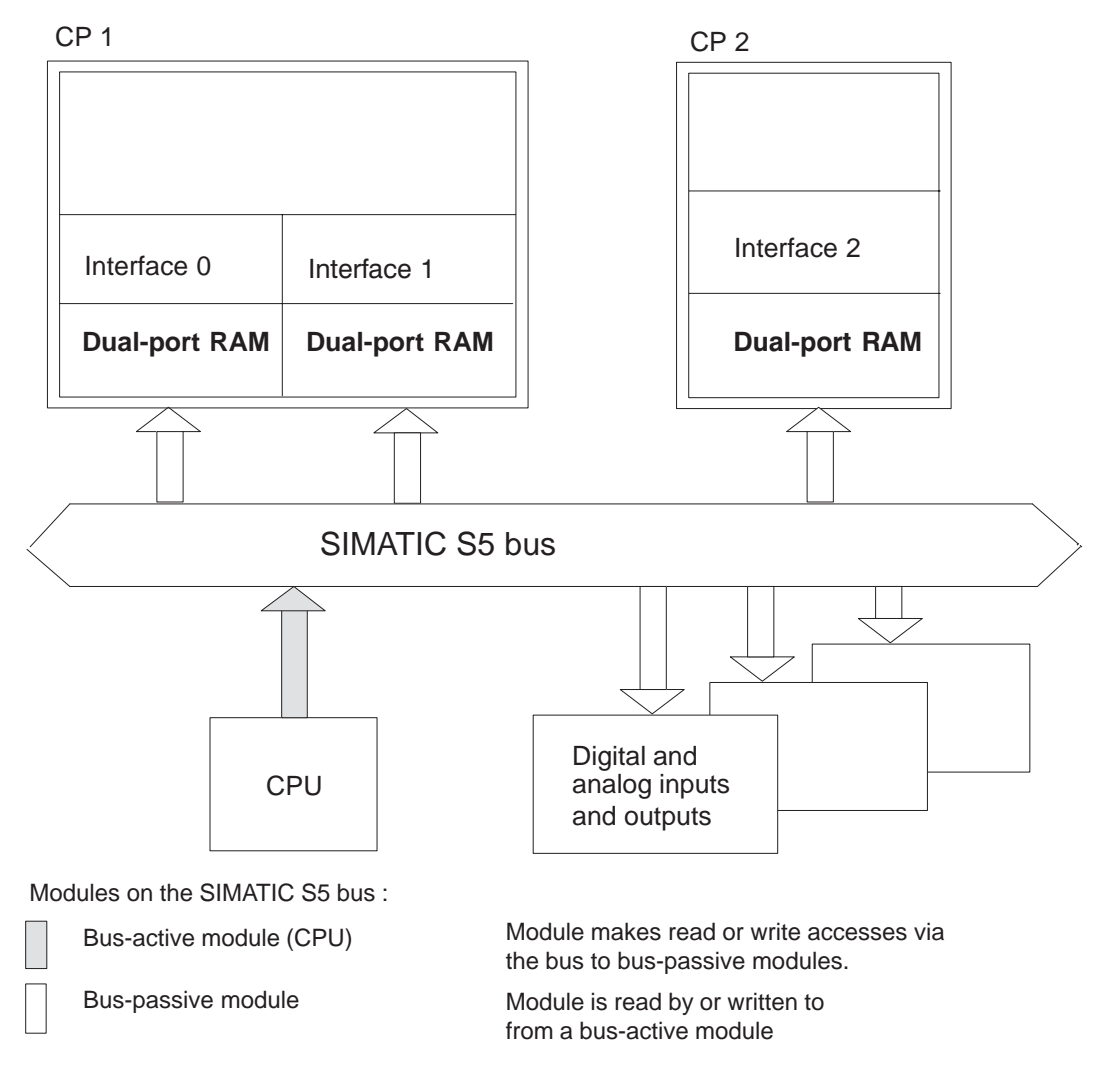

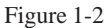

Basic Principle of a Configuration with Three CPs with a Total of Two Interfaces

| The "DHBs for<br>CPU 948R" | All CP/IP operating modes, one-sided and switched, are possible using the programming package "Data Handling Blocks for the CPU 948R".                                                                                                    |  |
|----------------------------|----------------------------------------------------------------------------------------------------|--|
|                            | The data handling blocks for the S5-155H are included in the scope of supply of the COM 155H programmer software and are located on diskette in the program file S5CR70ST.S5D. The data handling blocks are called up and the condition codes are evaluated in the same way as for the S5-155U. |  |
|                            | Special features of the 155H DHBs compared to the 155U DHBs                                                                                                    |  |
|                            | • The CPs can be synchronized both at startup (OB 20, 21, 22) and also in the cycle (see: Calling the DHB SYNCHRON in the cycle).                                                                                                    |  |
|                            | • When assigning the source and destination type parameters, the specification "PY" (I/O (peripheral) byte) is permissible <b>only</b> for switched I/O. Both the CPs/IPs and the I/Os are then operated in switched mode.                                                                      |  |

## **Function Blocks** The following data handling blocks are available to the CPU 948R for the purpose of transferring data, parameters and control/status information from the CP/IP (more precisely, from the dual-port RAM) and to the CP/IP:

| Function Block | Name     | Function       | Length                |
|----------------|----------|----------------|-----------------------|
| FB 120         | SEND     | Send data      | approx. 3200 words 1) |
| FB 121         | RECEIVE  | Receive data   | approx. 3200 words    |
| FB 122         | FETCH    | Fetch job      | approx. 1600 words    |
| FB 123         | CONTROL  | Status inquiry | approx. 800 words     |
| FB 124         | RESET    | Reset          | approx. 600 words     |
| FB 125         | SYNCHRON | Initialize     | approx. 600 words     |
| FB 126         | SEND-A   | Send data      | approx. 2400 words    |
| FB 127         | REC-A    | Receive data   | approx. 2400 words    |

<sup>1)</sup> 1 word = 2 bytes = 16 bits

#### Note:

It is possible to change the function block numbers (but not those of the FX function blocks).

| Data Handling<br>Blocks, Functions | The data handling blocks are used in the extended area of the system data (RT area) and do not call data blocks.                                                                                                    |  |  |
|------------------------------------|----------------------------------------------------------------------------------------------------|--|--|
|                                    | The handling blocks access flags or data words or other areas which are used<br>as parameters or contain parameters or the data to be transmitted or received.                                                                                                    |  |  |
|                                    | In the same way, the handling blocks influence the result bits (CC 1, RLO etc.). Once processing of a handling block is completed, all result bits except RLO (result of logic operation) are irrelevant. RLO is designed as an error bit and can be set (error) or cleared (no error). |  |  |
|                                    | The accumulator contents (ACCU 1, ACCU 2, etc.) can be changed by means of the handling blocks.                                                                                                    |  |  |
| Addressing the<br>Dual-Port RAMs   | The information in this section will be required for the jumper setting on the CP modules. Individual CP descriptions are contained in the relevant chapters:                                                                                                    |  |  |
|                                    | Addressing procedure for data handling blocks:                                                                                                    |  |  |
|                                    | "Page frame" addressing; the page number is identical to the parameter<br>"SSNR" or interface number (see Section 2.3 Parameter Description).                                                                                                    |  |  |

## 1.2 Program Sequence

| Data Exchange                                | A special coordination procedure enables different types of data/parameters to be transmitted in both directions via an interface (a dual-port RAM). This procedure is known as "handshaking".                                                                                                    |
|----------------------------------------------|----------------------------------------------------------------------------------------------------|
|                                              | The SEND, SEND-A, RECEIVE, REC-A, FETCH and RESET blocks only carry out handshaking if the control/status information read in previously requires and permits it. Otherwise, if there is no handshaking, the block is "idling".                                                                                                    |
|                                              | The CONTROL block is restricted to the reading of status information. It does not carry out a handshake.                                                                                                    |
|                                              | SYNCHRON block: see below.                                                                                                    |
| Initializing an<br>Interface                 | Provision must be made for interlocking the SYNCHRON DHB (FB 125) when initializing, either in one-sided or switched I/O, depending on the type of application of the CP.                                                                                                    |
|                                              | Every interface must first be initialized by means of a SYNCHRON. This includes erasing/pre-programming of the dual-port RAM. This data handling block can be called up during restart; that is, during a cold restart or cold restart with memory (restart OBs: OB 20, OB 21, OB 22), and also during restart from "soft STOP" (OB 38) and in the cycle. |
|                                              | The remaining SEND, SEND-A, RECEIVE, REC-A, FETCH, CONTROL<br>and RESET handling blocks can only communicate properly with an<br>interface if this interface has previously been initialized without error.                                                                                                    |
| Cold Restart,<br>Cold Restart with<br>Memory | If an interrupt has occurred when processing a data handling block, the handling block will <b>not</b> be continued at the interrupt point in the case of a cold restart with memory. Instead, OB 1 is processed from the beginning. This means:                                                                                                    |
|                                              | Cold restart with memory of the CPU can be used; the CPs must be re-initialized.                                                                                                    |
| Passivation of CP                            | In the event of an error, the CP affected is passivated. It then no longer                                                                                                    |
|                                              | carries out data transfer.                                                                                                    |
|                                              | Depassivation of the interfaces is handled as usual via the H flag control byte.                                                                                                    |
|                                              |                                                                                                    |

# Assigning Parameters to the Data Handling Blocks

# 2

This chapter contains statements concerning the parameter assignment of the data handling blocks, the meaning of the parameters, the methods of parameter transfer and the types of parameter assignment with examples of direct and indirect parameter assignment.

The structure of the function block parameters is described, especially the source and destination parameters, with reference to the different types of parameter assignment. The error bits which occur in the event of errors in processing the handling blocks and the meaning of the bit values are explained.

## 2.1 Parameters and Function of the Data Handling Blocks

#### Parameters and Parameter Passing

Parameters are assigned to all the handling blocks by a uniform procedure. The function block parameters will therefore be described in detail in this chapter. These are the parameters used:

| Parameter | Parameter<br>Type | Data<br>Type | Meaning                                                                                   |
|-----------|-------------------|--------------|-------------------------------------------------------------------------------------------|
| SSNR      | D                 | KY           | Interface number                                                                          |
| A-NR      | D                 | KY           | Job number                                                                                |
| ANZW      | Ι                 | W            | Condition codeword                                                                        |
| BLGR      | D                 | KY           | Frame size                                                                                |
| QTYP/ZTYP | D                 | KS           | Type of data source/data destination                                                      |
| DBNR      | D                 | KY           | Data block number: DB no. or DX no. or<br>number of the address area (AS operations)      |
| QANF/ZANF | D                 | KF           | Relative start address within the type of                                                 |
| QLAE/ZLAE | D                 | KF           | data                                                                                      |
| PAFE      | Q                 | BY           | Number (length) of the source/destination<br>data<br>Byte for parameter assignment errors |
| RLO       |                   |              | Result of logic operation, RLO bit, is used<br>as an additional parameter                 |

Each data handling block carries out a specific function. The SEND block, for example, is designed for data transfer from a CPU to a CP. Parameters determine which data is to be transferred. There are different ways of passing parameters to data handling blocks:

- Parameters at the function block The actual parameters specified with the function block call are used immediately. This procedure is called **direct parameter assignment**.
- Parameters in the data block The actual parameters of the function block call point to data words in a DB/DX data block. The data handling block uses the parameters contained in these data words. This procedure is called **indirect parameter assignment**.
- Parameters from the CP The CP provides the data handling block with the parameters required. The actual parameters of the function block call are irrelevant.

Depending on the method of passing the parameters and on the function, only some of the actual parameters may be required at the function block. In this case, values without any relevant meaning can be assigned as dummy parameters. It is also possible to use a block call with a reduced number of parameters (see SEND-A, REC-A).

#### Rule:

Parameters and/or flag words/data words which are completely irrelevant may contain any values. Parameters and/or flag words/data words which only contain the information of one byte must have "0" in the high-order byte.

## 2.2 Direct and Indirect Parameter Assignment

|                     | assignment groups). |            |              |           |       |              |       |                      |      |           |
|---------------------|---------------------|------------|--------------|-----------|-------|--------------|-------|----------------------|------|-----------|
| Data Handling Block |                     |            |              |           |       |              |       |                      |      |           |
| FB<br>Parameter     | SEND                | SEND-<br>A | RE-<br>CEIVE | REC-<br>A | FETCH | CON-<br>TROL | RESET | SYN-<br>CHRO<br>NOUS |      |           |
| SSNR                | х                   | X          | Х            | Х         | х     | х            | Х     | Х                    | SSNR |           |
| A-NR                | x                   | X          | х            | х         | х     | X            | X     | х                    | BLGR | Section 1 |
| ANZW                | X                   | X          | х            | х         | x     | x            |       |                      | ANZW |           |
| QTYP                | х                   |            | х            |           | x     |              |       |                      | ZTYP |           |
| DBNR                | X                   |            | Х            |           | x     |              |       |                      | DBNR | Section 2 |
| QANF                | X                   |            | Х            |           | x     |              |       |                      | ZANF |           |
| ALAE                | x                   |            | х            |           | X     |              |       |                      | ZLAE |           |
| PAFE                | X                   | X          | x            | Х         | x     | x            | x     | Х                    | PAFE | Section 3 |

ParameterAs the table below shows, assignment of the function block parameters to the<br/>data handling blocks is clearly divided into three sections (parameter<br/>assignment groups).

The parameters of section 1 can either be specified directly or indirectly (the procedure, once selected, has to apply to all the parameters of the section).

Independent of section 1, the parameters of section 2 can also be specified directly or indirectly (same restriction as above) or are passed to the handling block by the CP.

Only the PAFE byte (chapter 3) is always directly specified.

With direct parameter assignment, the data handling block immediately processes the parameters specified in the block call. With indirect parameter assignment, a pointer to a parameter field is passed with the block parameters to the handling block. The "actual" parameters are located here in an unbroken sequence, and the order is the same as with direct parameter assignment.

The high-order byte of the SSNR parameter is used as the changeover criterion for direct/indirect parameter assignment (see example).

• SSNR high-order byte = 0: direct parameter assignment

SSNR, A-NR and ANZW or BLGR (if the data handling block knows both these parameters) are actual parameters of the function block.

#### • SSNR high-order byte $\neq$ 0: indirect parameter assignment

SSNR, A-NR and ANZW or BLGR (if the data handling block knows both these parameters) are stored in the selected data block (DB or DX) starting at the data word specified by the low-order byte of the actual parameter of SSNR.

Assigning Parameters to the SSNR, A-NR, ANZW and BLGR SSNR and A-NR have the same data format (KY) in both types of parameter assignment. With the ANZW condition codeword, the formats differ. Whereas with direct parameter assignment, the address of the condition codeword is specified in STEP 5 notation (for example, FW 100, DW 17), with indirect parameter assignment, a doubleword is available. In the first data word, the area is in the KS data format (ASCII characters):

- FW stands for condition codeword in the flag area
- DB stands for condition codeword in the DB data block
- DX stands for condition codeword in the DX data block

In the second data word, the ANZW address is in the KY data format, and in the case of DB or DX, the block number is also included in the high-order byte.

a) Direct assigning of parameters to the SSNR, A-NR and ANZW

Examples of Assigning Parameters to the SSNR, A-NR and ANZW

| STL  |   |           | Explanation         |
|------|---|-----------|---------------------|
|      |   |           |                     |
| •    |   |           |                     |
|      | : | JU FB 120 |                     |
| NAME | : | SEND      |                     |
| SSNR | : | KY 0,21   | SSNR parameter = 21 |
| A-NR | : | KY 0,33   | A-NR parameter = 33 |
| ANZW | : | FW 100    | ANZW = FW 100       |

b) Indirect assigning of parameters to the SSNR, A-NR and ANZW

| STL                                 | Explanation                          |
|-------------------------------------|--------------------------------------|
| • • : C DB 13                       | Calling a DB or DX data block        |
|                                     |                                      |
| ; JU FB 120                         |                                      |
| NAME : SEND<br>+ ← SSNR : KY 255,10 | Interpreted as pointer<br>Irrelevant |
| A-NR : KY 0,0                       | Irrelevant                           |
|                                     |                                      |
| + → DB 13                           | SSNR parameter = 21                  |
| + → DW 10: KY 0,21                  | A-NR parameter = 33                  |
| DW 11: KY 0,33                      | lst parameter for ANZW (area)        |
| DW 12: KS FW                        | 2nd parameter for ANZW (address)     |
| DW 13: KY 0,100                     | ANZW = FW 100                        |

Same example but with a condition codeword in the data block:

 $\begin{array}{c} | & \cdot \\ + \rightarrow & \text{DB 13} \\ + \rightarrow & \text{DW 10}: & \text{KY 0,21} & \text{SSNR parameter = 21} \\ & \text{DW 11}: & \text{KY 0,33} & \text{A-NR parameter = 33} \\ & \text{DW 12}: & \text{KS DB} & \text{1st parameter for ANZW (area)} \\ & \text{DW 13}: & \text{KY 47,100} & \text{2nd parameter for ANZW (address)} \\ & \text{ANZW = DW 100 in DB 47} \end{array}$
Indirect assigning of parameters to the SSNR and BLGR

| STL                                                                                                    |                         |   |                                 | Explanation                               |
|----------------------------------------------------------------------------------------------------|-------------------------|---|---------------------------------|-------------------------------------------|
| + ←                                                                                                    | •                       | : | CX DX 24<br>JU FB 125           | Calling a DB or DX data block             |
| <br> + ←<br>                                                                                                    | NAME<br>SSNR<br>BLGR    | : | SYNCHRON<br>KY 255,10<br>KY 0,0 | Pointer to parameter list<br>Irrelevant   |
| $\begin{vmatrix} \\ + \\ + \\ + \\ - \\ + \\ - \\ + \\ +$ | DX 24<br>DW 10<br>DW 11 | : | KY 0,10<br>KY 0,5               | SSNR parameter = 10<br>BLGR parameter = 5 |

c)

| Assigning<br>Parameters to<br>Q/ZTYP, DBNR,<br>Q/ZANF and<br>Q/ZLAE | With <b>direct</b> parameter assignment, the data handling block directly processes<br>the source parameters or destination parameters (consisting of QTYP/ZTYP,<br>DBNR, QANF/ZANF and QLAE/ZLAE) specified in the block call.                                                                                                    |           |  |  |  |  |
|---------------------------------------------------------------------|----------------------------------------------------------------------------------------------------|-----------|--|--|--|--|
|                                                                     | With <b>indirect</b> parameter assignment, the block parameters form a reference to a parameter field in a data block which contains the "actual" source or destination parameters.                                                                                                    |           |  |  |  |  |
|                                                                     | The indirect assignment of the source or destination parameters is ca<br>with the QTYP/ZTYP "XX" (KS data format). In the case of DBNR<br>or DX block number must be specified in the low-order byte. If the<br>high-order byte contains the value 0, the data handling block expect<br>parameter list in a DB data block, otherwise in a DX data block.<br>QANF/ZANF contains the word number at which the parameter list |           |  |  |  |  |
|                                                                     | QLAE/ZLAE is irrelevant.                                                                                                    |           |  |  |  |  |
|                                                                     | In the case of operations with QTYP "AS" (absolute addressed memo-<br>locations), the required 64K memory area is selected via the DBNR<br>parameter using the four highest-value address bits.                                                                                                    |           |  |  |  |  |
|                                                                     | In this case, the QANF/ZANF parameter designates the low value (16-bit) part of the 20-bit address. (See Example c) and Section 3.4 "Memory Organization").                                                                                                    |           |  |  |  |  |
| DB Structure in the<br>Case of Indirect                             |                                                                                                    |           |  |  |  |  |
| Parameter                                                           | QANF + 0 KS:                                                                                                    | QTYP/ZTYP |  |  |  |  |
| (TYPE = XX)                                                         | 1 KS:                                                                                                    | DBNR      |  |  |  |  |
|                                                                     | 2 KF:                                                                                                    | QANF/ZANF |  |  |  |  |
|                                                                     | 3 KF:                                                                                                    | QLAE/ZLAE |  |  |  |  |
|                                                                     |                                                                                                    |           |  |  |  |  |

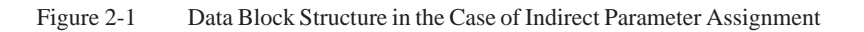

#### Examples of DB Structure in the Case of Indirect Parameter Assignment

# a) Direct assignment of parameters to QTYP, DBNR, QANF, QLAE

STLExplanation.:JU FB 120NAME :SENDSSNR :KY 0,21A-NR :KY 0,33ANZW :FW 100QTYP :KS DBQTYP parameter = DBDBNR :KY 0,17DBNR parameter = 17QANF :KF 3QANF parameter = from DW 3QLAE :KF 5QLAE parameter = 5 wordsPAFE :QB 13

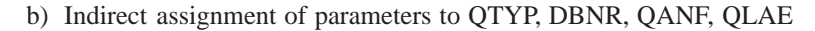

| STL                    |           | Explanation                     |
|------------------------|-----------|---------------------------------|
| •                      |           |                                 |
| •                      |           |                                 |
| :                      | JU FB 120 |                                 |
| NAME :                 | SEND      |                                 |
| SSNR :                 | KY 0,21   |                                 |
| A-NR :                 | KY 0,33   |                                 |
| ANZW :                 | FW 100    |                                 |
| + ← QTYP :             | KS XX     | Indirect parameter assignment   |
| + $\leftarrow$ DBNR :  | KY 0,25   | Parameters are located in DB 25 |
| + $\leftarrow$ QANF :  | KF 11     | from DW 11                      |
| QLAE :                 | KY O      | Irrelevant                      |
| PAFE :                 | QB 13     |                                 |
| .                      |           |                                 |
| 1                      |           |                                 |
| $+ \rightarrow$ DB 25  |           |                                 |
| + $\rightarrow$ DW 11: | KC DB     | Parameter QTYP = DB             |
| DW 12:                 | KY 0,17   | Parameter DBNR = 17             |
| DW 13:                 | KF 3      | Parameter QANF = 3              |
| DW 13:                 | KF 5      | Parameter QLAE = 5              |
| 1                      |           |                                 |

#### c) Absolute addressing AS

| STL         |                                       |     |              |                 | E  | planation       |
|-------------|---------------------------------------|-----|--------------|-----------------|----|-----------------|
| Absolute ad | Absolute address (hexadecimal) 1 AB00 |     |              |                 |    |                 |
| - com       | pr                                    | ise | s address of | 64 K area       | 1  |                 |
| - low       | -<br>v-va                             | alu | e part of th | le address      |    | AB00            |
| (he         | xa                                    | dec | imal) or fix | ed-point        |    | 43776           |
| · · ·       |                                       |     | , -          |                 |    |                 |
|             |                                       |     |              |                 |    |                 |
|             | :                                     | JU  | FB 120       |                 |    |                 |
| NAME        | :                                     | SEN | 1D           |                 |    |                 |
| SSNR        | :                                     | ΚY  | 0,21         |                 |    |                 |
| A-NR        | :                                     | ΚY  | 0,33         |                 |    |                 |
| ANZW        | :                                     | FW  | 100          |                 |    |                 |
| QTYP        | :                                     | KS  | AS           | AS operation    |    |                 |
| DBNR        | :                                     | ΚY  | 0.1          | 64 K area: 1    |    |                 |
| QANF        | :                                     | KF  | 43776        | Low-value addre | es | s 43776 = AB00H |
| QLAE        | :                                     | KF  | 200          |                 |    |                 |
| PAFE        | :                                     | QВ  | 13           |                 |    |                 |

# 2.3 Parameter Description

| SSNR:<br>Interface Number   | The number of the interface at which the job to be addressed is located (see Section 1.1 Configuration).                                                                      |                                                                                                    |  |  |
|-----------------------------|----------------------------------------------------------------------------------------------------|----------------------------------------------------------------------------------------------------|--|--|
|                             | <ul> <li>Parameter type/data type:Data/constant byte<br/>(D/KY; KY = 2 bytes)</li> </ul>                                                                                      |                                                                                                    |  |  |
|                             | – Permissible range:                                                                                                    | 0,0 0,255 (direct parameter assignment)<br>1,0 255,255 –N (indirect parameter<br>assignment)<br>N = Number of words required for indirect<br>parameter assignment |  |  |
|                             | - High byte = $0$ :                                                                                                    | Direct parameter assignment;<br>low-order byte = SSNR                                                                                                    |  |  |
|                             | - High byte $\neq 0$ :                                                                                                    | Indirect parameter assignment;<br>low-order byte = pointerr                                                                                                    |  |  |
| A-NR:<br>Job Number         | The job number addressed at the interface. Under the same number, a program or a parameter set, through which the function of the CP is defined, is located at the interface. |                                                                                                    |  |  |
|                             | - Parameter type/data type:Data/constant byte (D/KY)                                                                                                    |                                                                                                    |  |  |
|                             | – Permissible range:                                                                                                    | 0,0 ("ALL" function)<br>0,1 0,223 ("DIRECT" function)                                                                                                    |  |  |
|                             | For the running of the blocks, the number = 0 (an ALL function) mode is called DIRECT function assignment).                                                                   | here is an essential difference between the job<br>and the job number $\neq 0$ . This operating<br>on (not to be confused with direct parameter                   |  |  |
| ANZW: Condition<br>Codeword | Address of the condition codew<br>specified under A-NR will be in<br>job number (ALL functions).                                                                              | ord in which either the processing of the job adicated to the user (DIRECT functions) or a                                                                        |  |  |
|                             | – Parameter type/data type                                                                                                    | e:Input/word (I/W)                                                                                                    |  |  |
|                             | – Permissible range:                                                                                                    | FW 0 252<br>DW 0 254                                                                                                    |  |  |
|                             | With direct parameter assignment, DW refers to the DB/DX data block specified before the data handling block call. For indirect parameter assignment, see above.              |                                                                                                    |  |  |
|                             | The data blocks must be of suff<br>address is DW 7, then the DB/I<br>(5 words for block header, DW<br>ANZW (see below) can be prod                                            | icient length. If, for example, the ANZW<br>DX block must be at least 14 words long<br>0 to DW 8), so that a possible subsequent<br>cessed.                       |  |  |
|                             | The blocks which write to the condition codeword and the method of evaluating the latter are described in detail in Section 2.5 "Evaluating the Output Parameters".           |                                                                                                    |  |  |

| BLGR:<br>Frame Size                                                                                                    | ansferred by one<br>quantity of data<br>ny blocks must                                                                                                    | sferred by one SEND or<br>antity of data to be<br>blocks must be called as |                             |                         |  |
|----------------------------------------------------------------------------------------------------|----------------------------------------------------------------------------------------------------|----------------------------------------------------------------------------|-----------------------------|-------------------------|--|
|                                                                                                    | On startup of the programmable controller, the frame size between the processor and the interface is decided by SYNCHRON. The frame size ca be influenced by the BLGR parameter (see SYNCHRON block description) |                                                                            |                             |                         |  |
|                                                                                                    | _                                                                                                    | Parameter type/data type:Data/byte (D/k                                    | XY)                         |                         |  |
|                                                                                                    | _                                                                                                    | Permissible range : 0,0 0,255                                              |                             |                         |  |
|                                                                                                    | The f                                                                                                    | ollowing frame sizes can be set:                                           |                             |                         |  |
|                                                                                                    | 0                                                                                                    | Frame with max. 256 bytes <sup>1)</sup>                                    | Â                           |                         |  |
|                                                                                                    | 1                                                                                                    | Frame with max. 16 bytes                                                   |                             |                         |  |
|                                                                                                    | 2                                                                                                    | Frame with max. 32 bytes                                                   |                             |                         |  |
|                                                                                                    | 3                                                                                                    | Frame with max. 64 bytes                                                   | Increasing<br>block         | Increasing<br>number of |  |
|                                                                                                    | 4                                                                                                    | Frame with max. 128 bytes                                                  | execution                   | block calls             |  |
|                                                                                                    | 5                                                                                                    | Frame with max. 256 bytes                                                  | time                        |                         |  |
|                                                                                                    | 6                                                                                                    | Frame with max. 512 bytes                                                  |                             |                         |  |
|                                                                                                    | 7                                                                                                    |                                                                            |                             |                         |  |
|                                                                                                    | 254                                                                                                    | Frame with max. 256 bytes <sup>2)</sup>                                    |                             |                         |  |
|                                                                                                    | 255                                                                                                    | Frame fixed at 512 bytes                                                   | 1                           |                         |  |
| <ol> <li>Default for CPU 948; the block execution time is t<br/>(acknowledgement time not taken into account)</li> </ol> |                                                                                                    |                                                                            | ime is thus less t<br>ount) | han 10 ms               |  |
|                                                                                                    | 2)                                                                                                    | Corresponds to parameter assignment with                                   | h frame size "0".           |                         |  |

#### PAFE: Error Indication in the Event of Parameter Assignment Errors

The PAFE byte (flag byte, output byte or input byte) indicates when problems occur in processing a data handling block. When evaluating this parameter, indication of the (transitory or permanent) interface status (e.g. interface overloaded, not ready) must be distinguished from indication of "parameter assignment errors", for example, assignment of illegal parameters to A-NR, QTYP/ZTYP etc. In this case, the parameters assigned of the data handling block and/or the CP (interface) must be changed.

- Parameter type/data type:Output/byte (Q/BY)
  - Permissible range: FY 0 ... FY 255 QB 0 ... QB 127 (if present) IB 0 ... IB 127 (if present)

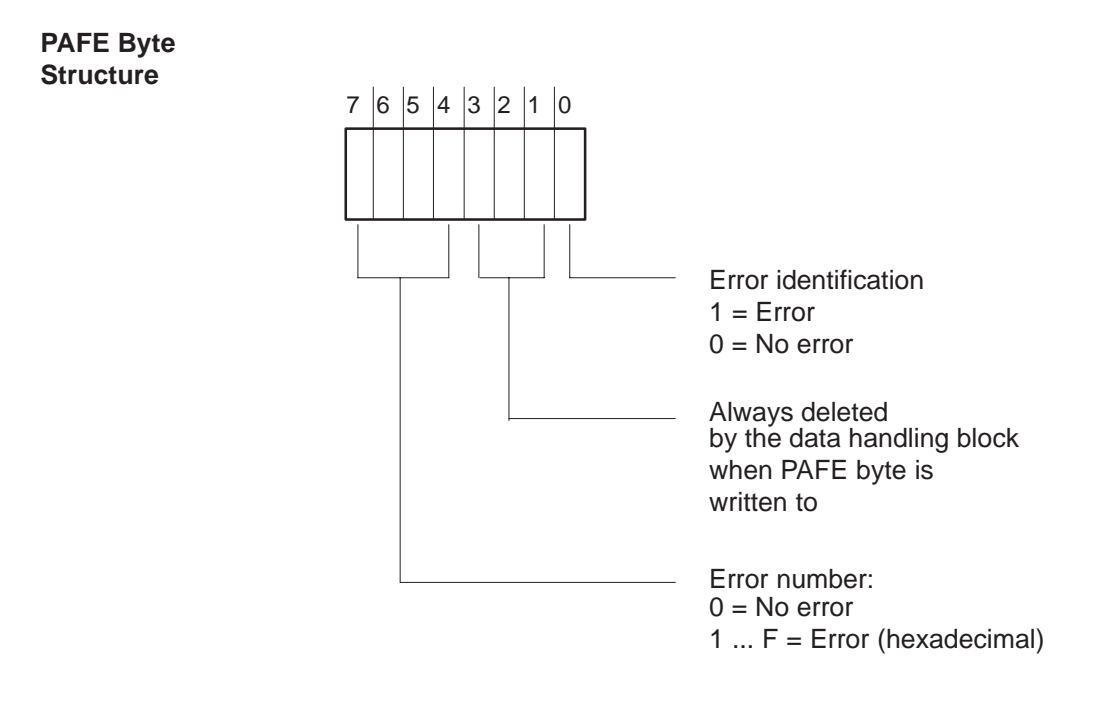

The error numbers are described in detail in Section 2.5 "Evaluating the Output Parameters".

# 2.4 Source and Destination Parameters (Q/ZTYP, DBNR, Q/ZANF and Q/ZLAE)

Source Parameters: QTYP, QANF, QLAE The term "source parameter" covers the following parameters:

Table 2-1Structure of the Source Parameter

| Parameter | Meaning                                             | Е    | xample |
|-----------|-----------------------------------------------------|------|--------|
| QTYP      | Source type                                         |      | DB     |
| DBNR      | Data block number<br>or: 64K memory area in AS mode | (DB) | 17     |
| QANF      | Source start                                        | (DW) | 3      |
| QLAE      | Source length                                       |      | 5 (DW) |

These parameters identify an area. This area forms a data source; that is, the data of this area are transferred (copied) to the interface.

#### Example

QTYP/DBNR = DB17

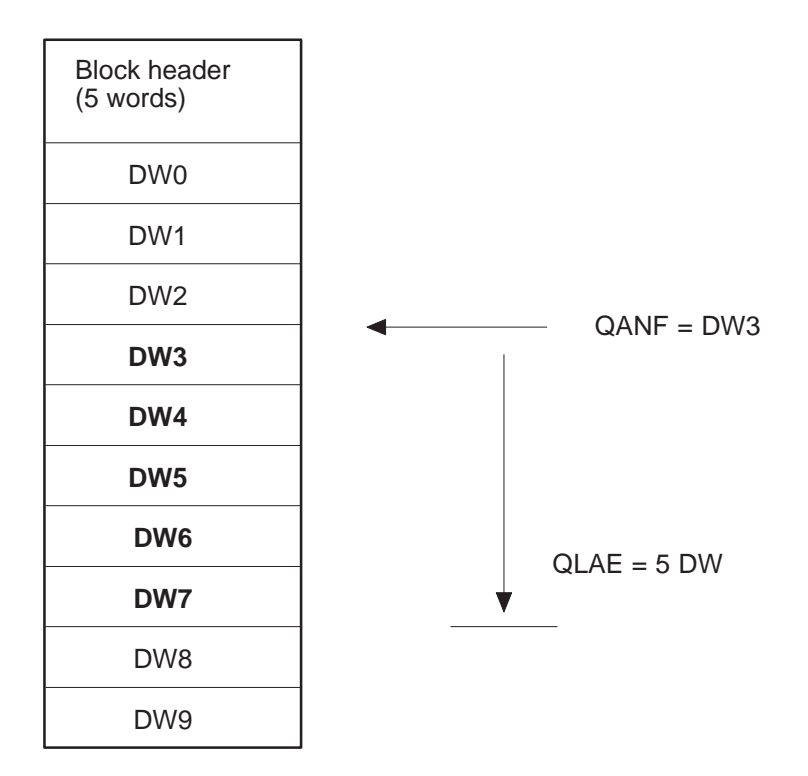

The term "destination parameter" covers the following parameters:

#### Destination Parameters: ZTYP, ZANF, ZLAE

 Table 2-2
 Structure of the Destination Parameter

| Parameter | Meaning                                             | E    | xample |
|-----------|-----------------------------------------------------|------|--------|
| ZTYP      | Destination type                                    |      | DX     |
| DBNR      | Data block number<br>or: 64K memory area in AS mode | (DX) | 18     |
| ZANF      | Destination start                                   | (DW) | 3      |
| ZLAE      | Destination length                                  |      | 5 (DW) |

These four parameters identify an area. This area forms a data sink; that is, it receives data supplied from the interface. Do not forget that in this process the "old" data are overwritten.

#### Example

#### ZTYP/DBNR = DX 18

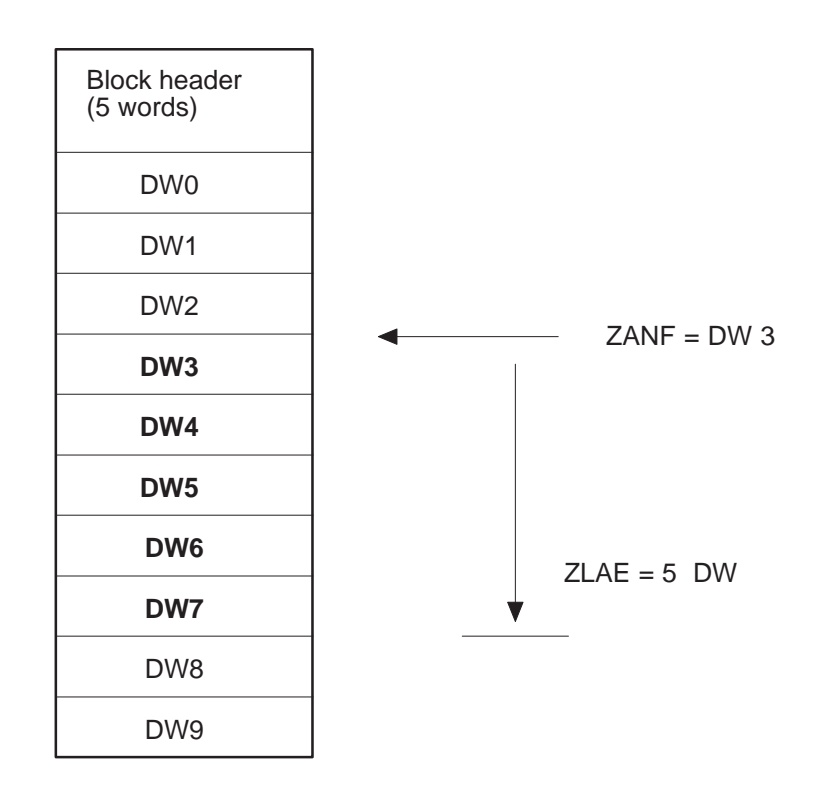

See Section 3.4 "Memory Organization, Area Limits" for further information.

| QTYP/ZTYP:<br>Type of Data<br>Source/Data<br>Destination | <ul> <li>With this parameter, the type of data source (with SEND block) or type of data destination (with RECEIVE and FETCH blocks) can be specified by means of ASCII characters.</li> <li>Parameter type/data type:Data/constant character</li> </ul> |                                                                                                    |  |  |
|----------------------------------------------------------|----------------------------------------------------------------------------------------------------|----------------------------------------------------------------------------------------------------|--|--|
|                                                          | – Permissible area:                                                                                                    | <ul> <li>(D/KY; KS = 2 ASCII characters)</li> <li>DB, DX, ZB, TB, BS, AS (direct parameter assignment, word areas)</li> <li>MB, AB, EB, PB (direct parameter assignment, byte areas)</li> <li>XX (indirect parameter assignment)</li> <li>RW (READ/WRITE),</li> <li>NN (source/destination parameters of CP)</li> </ul> |  |  |
| DBNR:<br>DB Number with<br>DB, DX, XX, RW                | If an XX, RW, DB or DX identifier is specified for QTYP/ZTYP, the data handling block must be informed of the data block required in the low-order byte of this parameter.                                                                              |                                                                                                    |  |  |
| Type Identifiers                                         | <ul> <li>Parameter type/data type:Data/constant byte</li> <li>(D/KY; KS = 2 bytes)</li> </ul>                                                                                                    |                                                                                                    |  |  |
|                                                          | – Permissible area:                                                                                                    | 0,3 0,255 (with direct parameter<br>assignment, high-order byte must be 0)<br>0,3 255,255 (with indirect parameter<br>assignment and READ/WRITE)<br>if high-order byte = 0: DB data block<br>if high-order byte $\neq$ 0: DX data block)                                                                                |  |  |
|                                                          | If, with QTYP, AS is assigned as the type of data source or data destination, the number of the 64K memory area should then be specified as a parameter for DBNR (see Section 3.4).                                                                     |                                                                                                    |  |  |
| QANF/ZANF:<br>Start Address of                           | Start address (relative to area start) of the source/destination frame with direct parameter assignment.                                                                                                    |                                                                                                    |  |  |
| the<br>Source/Destination<br>Data Frame                  | Using the XX (indirect parameter assignment) and RW (READ/WRITE) type identifiers, the DW numbers from which the parameters start can be specified here.                                                                                                |                                                                                                    |  |  |
|                                                          | - Parameter type/data type:Data/constant fixed point (D/KF)                                                                                                    |                                                                                                    |  |  |
|                                                          | <ul> <li>Permissible area<br/>for CPU 948:</li> </ul>                                                                                                    | 0 65535                                                                                                    |  |  |
|                                                          | Note:<br>With the KF data format, the pr<br>and +32767. QANF/ZANF is co<br>unsigned (positive) number betw<br>0000HFFFFH).                                                                                                    | ogrammer accepts any value between –32768<br>onsidered by the handling block as an<br>ween 0 and 65535 (corresponds to                                                                                                    |  |  |

| QLAE/ZLAE:                  | Depending on the source/destination type, the information is understood to be |
|-----------------------------|-------------------------------------------------------------------------------|
| Length of the               | in bytes or in words.                                                         |
| Source/Destination<br>Frame | - Parameter type/data type:Data/constant fixed point (D/KF)                   |
|                             | – Permissible area: 1 32767, –1                                               |
|                             | The "joker length" (QLAE, $ZLAE = -1$ ) means:                                |

- In the case of RECEIVE, that as much data is accepted as the interface provides
- In the case of SEND, that as much data is transferred to the interface as the area permits (transmission up to the limit of the area).

The meaning and relationships between the source/destination parameters are listed in the table below:

| QTYP/ZTYP<br>Description                           | <b>DB</b><br>Source/destination data<br>from/to data block                                                   | <b>DX</b><br>Source/destination data<br>from/to DX data block                                              | <b>ZB</b><br>Source/destination data<br>from/to counters                      |
|----------------------------------------------------|----------------------------------------------------------------------------------------------------|----------------------------------------------------------------------------------------------------|-------------------------------------------------------------------------------|
| <b>DBNR</b><br>Meaning<br>Permissible area CPU 948 | DB from which the source<br>data are taken or into which<br>the destination data are<br>transferred<br>3 255 | DX from which the source<br>data are taken or to which<br>the destination data are<br>transferred<br>3 255 | Irrelevant                                                                    |
| QANF/ZANF<br>Meaning<br>Permissible area CPU 948   | DW number starting from<br>which data are read or<br>written<br>0 4090                                       | DW number starting from<br>which data are read or<br>written<br>0 4090                                     | Number of counter starting<br>from which data are read or<br>written<br>0 255 |
| QLAE/ZLAE<br>Meaning<br>Permissible area CPU 948   | Length of the<br>source/destination frame in<br>words                                                        | Length of the<br>source/destination frame in<br>words                                                      | Length of the source/<br>destination frame in words<br>(1 counter = 1 word)   |

 Table 2-3
 Meaning and Relationships of the Source/Destination Parameters; Word Areas (1)

| (                                                  |                                                                                 |                                                                                                  | 1                                                                                                    |
|----------------------------------------------------|---------------------------------------------------------------------------------|--------------------------------------------------------------------------------------------------|----------------------------------------------------------------------------------------------------|
| QTYP/ZTYP<br>Description                           | <b>TB</b><br>Source/destination data<br>from/to timers                          | <b>BS</b><br>Source/destination data<br>from/to system data area                                 | AS<br>Source/destination data<br>from/to absolute addressed<br>memory locations                                                  |
| <b>DBNR</b><br>Meaning<br>Permissible area CPU 948 | Irrelevant                                                                      | Irrelevant                                                                                       | 64 K area address<br>0.0 0.13                                                                                                    |
| QANF/ZANF<br>Meaning<br>Permissible area CPU 948   | Number of timer<br>starting from which the<br>data are read or written<br>0 255 | Number of RS word<br>starting from which the<br>data are read or written<br>0 255                | Absolute start address start-<br>ing from which data are<br>read or written<br>0 FFFF (hex.) or<br>0 65535 (fixed-point<br>dec.) |
| QLAE/ZLAE<br>Meaning<br>Permissible area CPU 948   | Length of the source/<br>destination frame in words<br>(1 timer = 1 word)       | Length of the source/<br>destination frame in words<br>(1 system data item =<br>1 word)<br>1 256 | Length of the source/<br>destination frame in words<br>(1 counter = 1 word)                                                      |

| Table 2-4 | Meaning and Rela    | tionships of the | Source/Destination  | Parameters: V | Word Areas (2) |
|-----------|---------------------|------------------|---------------------|---------------|----------------|
| 14010 2 1 | infouning und reefu | donompo or the   | Source, Destination | i urumeters,  | (L)            |

See Section 3.4 "Area Limits" for further information.

| Table 2-5 | Meaning and Relationships of the Source/Destination Parameters; Word Area |
|-----------|---------------------------------------------------------------------------|
|           |                                                                           |

| QTYP/ZTYP                                           | MB                                                                           | AB                                                                             | EB                                                                            | РВ                                                                                                    |
|-----------------------------------------------------|------------------------------------------------------------------------------|--------------------------------------------------------------------------------|-------------------------------------------------------------------------------|----------------------------------------------------------------------------------------------------|
| Description                                         | Source/destination data from/to flag area                                    | Source/destination data<br>from/to process image<br>of the outputs (PIQ)       | Source/destination<br>data from/to process<br>image of the inputs<br>(PII)    | Source/destination data<br>from/to I/O modules,<br>if source data: input<br>modules, if destination<br>data: output modules |
| DBNR                                                | Irrelevant                                                                   | Irrelevant                                                                     | Irrelevant                                                                    | Irrelevant                                                                                                    |
| QANF/ZANF<br>Meaning<br>Permissible<br>area CPU 948 | Flag byte number<br>starting from which<br>data are read or written<br>0 255 | Output byte number<br>starting from which<br>data are read or written<br>0 127 | Input byte number<br>starting from which<br>data are read or written<br>0 127 | I/O byte number<br>starting from which<br>data are read or written.<br>0 127 dig. I/O,<br>128 255 dig. or<br>analog I/O     |
| QLAE/ZLAE<br>Meaning<br>Permissible<br>area CPU 948 | Length of the<br>source/destination<br>frame in bytes<br>1 256               | Length of the<br>source/destination<br>frame in bytes<br>1 128                 | Length of the<br>source/destination<br>frame in bytes<br>1 128                | Length of the<br>source/destination<br>frame in bytes<br>1 256                                                              |

| QTYP/ZTYP                                             | XX                                                                                                    | RW                                                                                                    | NN                                                                                          |
|-------------------------------------------------------|----------------------------------------------------------------------------------------------------|----------------------------------------------------------------------------------------------------|---------------------------------------------------------------------------------------------|
| Meaning                                               | Indirect parameter assignment;<br>Source or destination<br>parameters are stored in the<br>DB or DX data block<br>(specified by DBNR and<br>QANF) | READ/WRITE;<br>Source or destination<br>parameters are stored in the DB<br>or DX data block (specified by<br>DBNR and QANF) | No source/destination<br>parameters in block;<br>parameters can be supplied<br>by interface |
| <b>DBNR</b><br>Meaning<br>Permissible<br>area CPU 948 | DB/DX in which the<br>source/destinationparameters<br>are stored; DB if high-order<br>byte = 0 otherwise DX<br>1 255                              | DB/DX in which the<br>source/destinationparameters<br>are stored; DB if high-order<br>byte = 0 otherwise DX<br>1 255        | Irrelevant                                                                                  |
| QANF/ZANF<br>Meaning<br>Permissible<br>area CPU 948   | DW number starting from<br>which the parameters are stored<br>0 32767                                                                             | DW number starting from<br>which the parameters are stored<br>0 32767                                                       | Irrelevant                                                                                  |
| QLAE/ZLAE                                             | Irrelevant                                                                                                    | Irrelevant                                                                                                    | Irrelevant                                                                                  |

 Table 2-6
 Meaning and Relationships of the Source/Destination Parameters; Special Cases

See Section 3.4 Area Limits for further information.

| Data Block:<br>Structure in the | Type = XX   |                                 |
|---------------------------------|-------------|---------------------------------|
| Case of Indirect<br>Parameter   | QANF + 0 KS | QTYP/ZTYP but not XX, RW, NN    |
| Assignment                      | 1 KY:       | DBNR in the case of type DB, DX |
|                                 | 2 KF:       | QANF/ZANF start address         |
|                                 | 3 KF:       | QLAE/ZLAE length                |

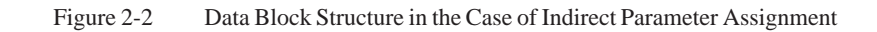

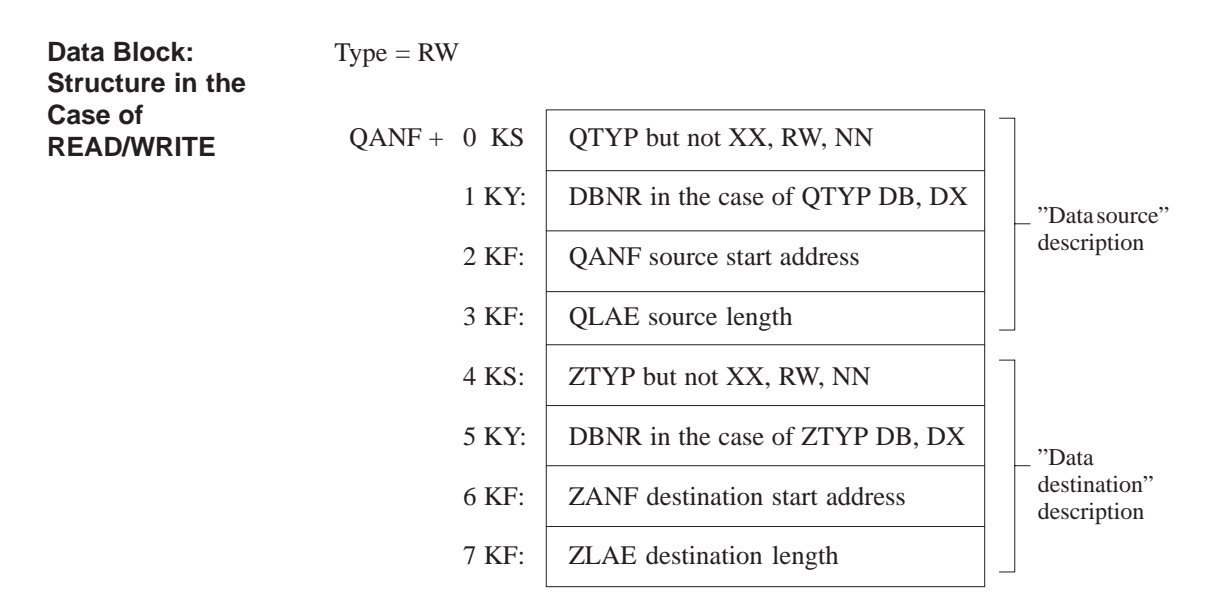

Figure 2-3 Data Block Structure in the Case of READ/WRITE

# 2.5 Evaluating the Output Parameters

Output<br/>Parameters:<br/>RLO, PAFE, ANZWPAFE is purely an output parameter, whereas RLO and ANZW are both input<br/>and output parameters. The following graphical representation shows in what<br/>way and in what context the data handling blocks influence the output<br/>parameters.

| occurred                                                         |                                                                                                    |  |
|------------------------------------------------------------------|----------------------------------------------------------------------------------------------------|--|
|                                                                  |                                                                                                    |  |
| THEN ELSE                                                        |                                                                                                    |  |
| RLO:<br>RLO = 1                                                  |                                                                                                    |  |
| IF PAFE byte car                                                 | be written to                                                                                                  |  |
| THEN                                                             | ELSE                                                                                                    |  |
| PAFE:<br>"Error/no error" ID<br>has been set<br>Error number ≠ 0 |                                                                                                    |  |
| F"hE                                                             | RLO:<br>RLO = 1<br>IF PAFE byte can<br>THEN<br>PAFE:<br>Error/no error" ID<br>las been set<br>Error number ≠ 0 |  |

Figure 2-4 Influence of the Data Handling Blocks on the Output Parameters

If the condition accompanying "IF" is fulfilled, then the column under "THEN" is valid. If it is not fulfilled, the "ELSE" column is valid, etc.

If an error has occurred, the condition codeword is irrelevant.

| Parameters:<br>PAFE and RLO | If an error occurs during the data handling block routine (this can be an "actual" parameter assignment error, or other type of error <sup>1</sup> ), the RLO is set. If no error occurs, RLO is reset (deleted). A quick error analysis can therefore be carried out following the function block <sup>2</sup> ).                                                                 |
|-----------------------------|----------------------------------------------------------------------------------------------------|
|                             | Error indication by means of RLO always takes place. The PAFE byte can only then be written to if the PAFE (actual) parameter is permissible.                                                                                                    |
|                             | 1) Note: A typical parameter assignment error is, for example, a job number<br>greater than the permissible maximum. If the CP is not ready to<br>communicate ("interface overloaded", "interface reserved by other<br>processor"), this, as well as other errors connected with the CP, will be<br>recognized as an error and indicated with an error number in the PAFE<br>byte. |

- <sup>2)</sup> **Note:** No error has occurred if handshake signals are not exchanged (1-4) or if a handshake is broken off (5, 6) for any of the following reasons:
  - 1. RLO (RLO "input parameter" not to be confused with RLO "output parameter" (= error indicator)) = 0
  - 2. Job is already/still running (SEND/FETCH direct)
  - 3. RECEIVE job is not (yet) ready (RECEIVE direct)
  - 4. This function does not include a handshake (CONTROL)
  - 5. Data transfer/reception is disabled
  - 6. Only parameters are to be passed, etc.

It follows, therefore, that, in these cases too, no error numbers are defined in the PAFE byte. The individual block descriptions provide information as to which of these six situations may be applicable.

#### Structure: PAFE Byte

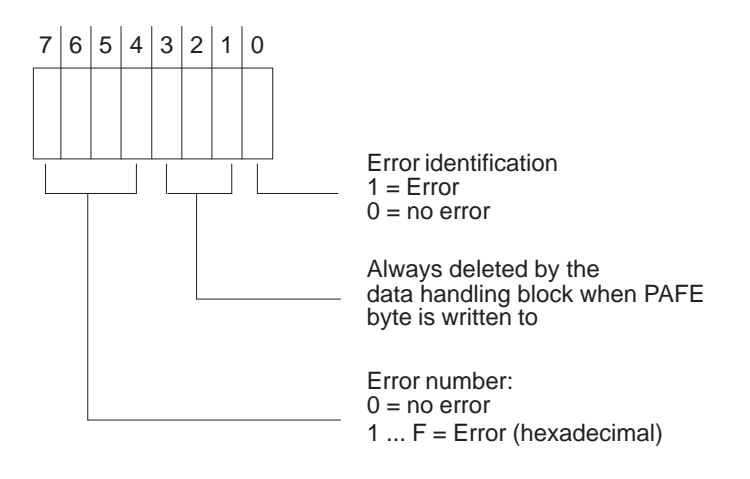

Table 2-7Meaning of the Error Numbers in the PAFE Byte

| Error<br>No.<br>(hex.) | Meaning                                                                                                    |
|------------------------|----------------------------------------------------------------------------------------------------|
| 0                      | No error                                                                                                    |
| 1–F                    | Error                                                                                                    |
| 1-4                    | Error in source/destination parameter (QTYP/ZTYP, DBNR, QANF/ZANF<br>or QLAE/ZLAE) or<br>pointer to source/destination parameter incorrect with QTYP/ZTYP XX and<br>RW, (XX = indirect parameter assignment, RW = READ/WRITE) or<br>error in source/destination parameter from CP |
| 1                      | Source/destination formally incorrect<br>– QTYP/ZTYP illegal<br>– DBNR data block number greater than 255; that is, high byte $\neq 0$<br>– QLAE/ZLAE length illegal, permissible length: 132767 and –1.                                                                          |
| 2                      | DB or DX data block does not exist or is not permissible; (for example: DB0, DX0; in the case of QTYP/ZTYP DB, DX, XX, RW).                                                                                                    |

| Error<br>No.<br>(hex.) | Meaning                                                                                                    |
|------------------------|----------------------------------------------------------------------------------------------------|
| 3                      | Area too small or sum of start address (QANF/ZANF) and length (QLAE/ZLAE) too great (with all QTYP/ZTYP).                                                                                                    |
| 4                      | Area does not exist or is not permissible (with QTYP/ZTYP, AS, AB, EB, PB).                                                                                                    |
| 5                      | (Address of) condition codeword incorrect                                                                                                    |
| 6                      | No. not reserved                                                                                                    |
| 7                      | Interface does not exist                                                                                                    |
| 8                      | Interface not ready                                                                                                    |
| 9                      | Interface overloaded                                                                                                    |
| А                      | Interface reserved by other processor (multiprocessor operation)                                                                                                    |
| В                      | Job number illegal or frame size (SYNCHRON) illegal                                                                                                    |
| С                      | Interface does not respond or interface does not respond in time or<br>interface rejects job (negative handshaking acknowledgement).                                                                                          |
| D                      | <ul> <li>Other interface errors, including</li> <li>Error (or illegal acknowledgement) in handshaking acknowledgement</li> <li>Frame size of interface not permissible</li> <li>Synchronization running (no error)</li> </ul> |
| E                      | <ul> <li>Other data handling block, errors including</li> <li>No data block selected with indirect assignment of parameters to the SSNR, A-NR, ANZW, BLGR</li> <li>If PAFE is assigned EB or AB and does not exist</li> </ul> |
| F                      | FB call not permissible, including<br>– Double call when interrupts can occur between statements.                                                                                                    |

#### Note:

If the "Status" bit is set in the condition codeword ANZW and the identifier "Job completed with error" (bit  $2^3 = 1$ ) is set, an error number has been written in the bits  $2^8$  to  $2^{11}$ . This error number corresponds to that of the PAFE byte as follows:

| 1 5 | These error numbers and their meanings are identical in the PAFE<br>byte and ANZW:<br>The interface stores the number received from the data handling<br>block in the job status without carrying out any change. After the<br>corresponding parameters have been assigned, the job status is<br>copied into the condition codeword by the next data handling block<br>called. |
|-----|----------------------------------------------------------------------------------------------------|
| 6 F | The meaning of these numbers in the PAFE byte, as it is described<br>here, is not identical to the numbering in the job statuses. The CP<br>descriptions contain specific error lists.                                                                                                    |

| Parameter: ANZW | The jobs identified by a job number constitute the management unit of an |
|-----------------|--------------------------------------------------------------------------|
|                 | interface (or of the CPs).                                               |

The corresponding assignment on the handling block

- is indicated by the A-NR parameter (SEND/RECEIVE/FETCH/CONTROL/RESET direct)
- is produced by the flagging of a job number in the ANZW (SEND/RECEIVE/CONTROL ALL)

In the interface, there is a job status for every job. The status is managed by the interface and it indicates whether a job is (still) running in the CP or whether it has been completed by the CP without any errors or with a particular error. Occupation of the condition codeword with "status" (see below) means, among other things, that this job is copied into the ANZW.

The STEP 5 program in the CPU should be structured so that a particular condition codeword is allocated to each defined job.

In this way, an image of the activities in the interface or in the CP can be obtained in the CPU. This can only take place if the condition codewords are regularly updated by calling suitable data handling blocks (see block description, for example, CONTROL, SEND direct when idling).

You must distinguish between the ANZW 1 and ANZW 2 parameters.

Furthermore, do not forget that when ANZW 1 is occupied with "status", it will be used both as an input parameter (bit  $2^7 = 1$ : data transfer/reception disabled!) and as an output parameter.

#### Rules for Writing to ANZW by the DHB

1. The condition codeword(s) will basically only be written to (changed) if no error has occurred while the data handling block was being processed. In this case, the condition codewords will be written to according to the following table:

| Function         | ANZW 1  | ANZW 2   |
|------------------|---------|----------|
| SEND/REC. DIRECT | Status  | Quantity |
| SEND/REC. ALL    | Job no. | -        |
| FETCH (DIRECT)   | Status  | _        |
| CONTROL DIRECT   | Status  | _        |
| CONTROL ALL      | Job no. | _        |

 Table 2-8
 Assignments of the Condition Codewords

2. ANZW 1 and ANZW 2 (with SEND/REC DIRECT) is always written to (if no error has occurred).

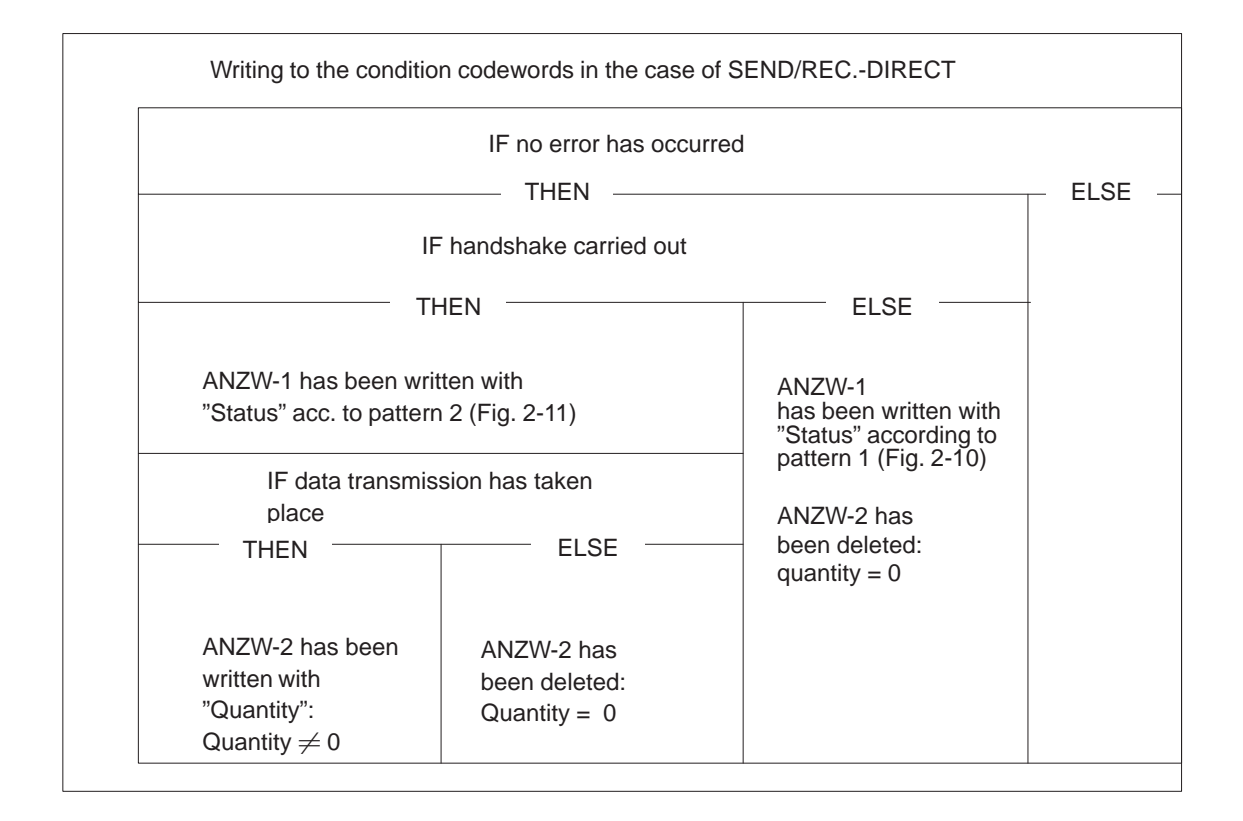

Figure 2-5 Influence of the Data Handling Blocks on the Output Parameters

Writing to Condition Codewords in the Case of SEND/ RECEIVE ALL In the case of SEND/RECEIVE ALL, the job number is written to ANZW 1.

Job Number

If no error has occurred, the job number is written into the low-order byte and the high-order byte is deleted (ANZW 1).

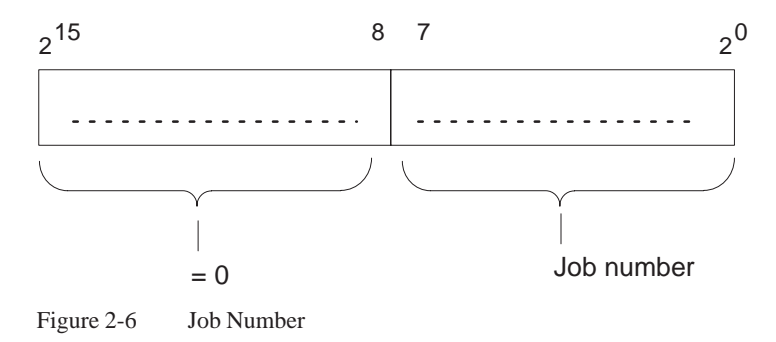

#### CONTROL ALL

| = 0: | No job is being | processed (by | the interface/CP). |
|------|-----------------|---------------|--------------------|
|      |                 |               |                    |

 $\neq \not$  This job is being processed.

## SEND/RECEIVE ALL

| = 0 :  | Idling; that is, no handshake carried out.           |
|--------|------------------------------------------------------|
| 1223:  | A handshake has been carried out for this job.       |
| = 255: | A handshake has been carried out. The CP supplied an |
|        | alternative number instead of the actual job number. |

Quantity of<br/>Transmitted DataIf no data is transmitted and no error has occurred, the "Quantity" words<br/>(ANZW 2) are deleted. If data is transmitted, the quantity word contains the<br/>quantity of all the data already transmitted in this job which may be<br/>considerably more than the quantity of data transmitted by the last data<br/>handling block.

If the "Data transfer/data reception completed" bit (bits 5 and 6) in ANZW 1 is set, ANZW 2 contains the source length or destination length of the job (job number). This is always indicated in bytes.

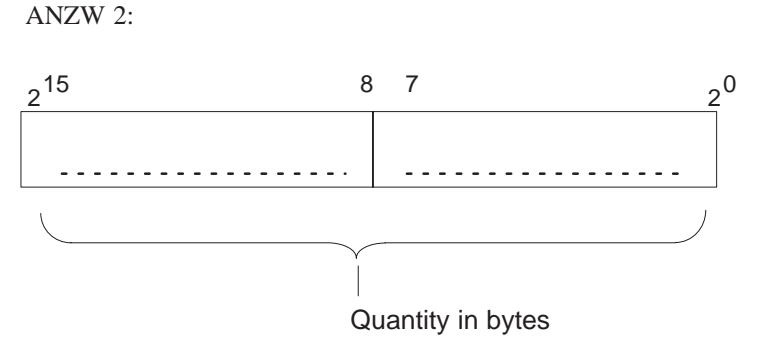

Figure 2-7 Quantity of Data to be Transferred

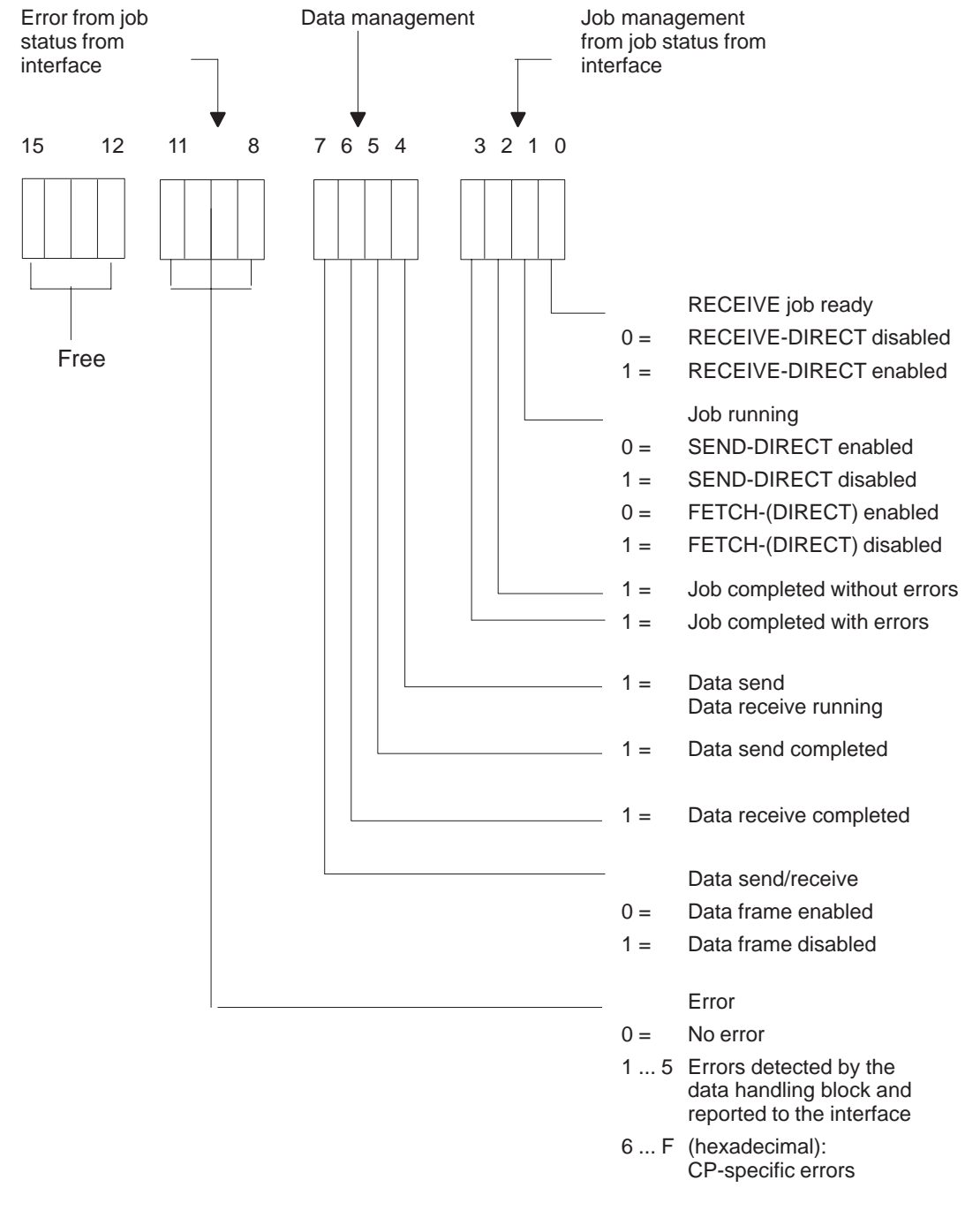

#### Job Status

Figure 2-8 Condition Codeword

• <u>Without</u> handshake:

With SEND/REC./FETCH/CONTROL DIRECT, the job status must be read/evaluated by the data handling block before a handshake is carried out. This job status is written into ANZW 1 according to pattern 1 (Figure 2-9) if no handshake takes place (and no errors occur).

• <u>With</u> handshake:

In the case of all functions where a handshake was initiated (and executed without error), the job status will be

- re-read (in the case of DIRECT functions) or
- read for the first time (in the case of ALL functions)

by the data handling block at the end of the handshake.

This updated job status does not have to be evaluated by the data handling block. It will be inserted in ANZW 1 according to pattern 2 (Figure 2-10).

#### Structure of the Condition Codeword

Input ANZW:

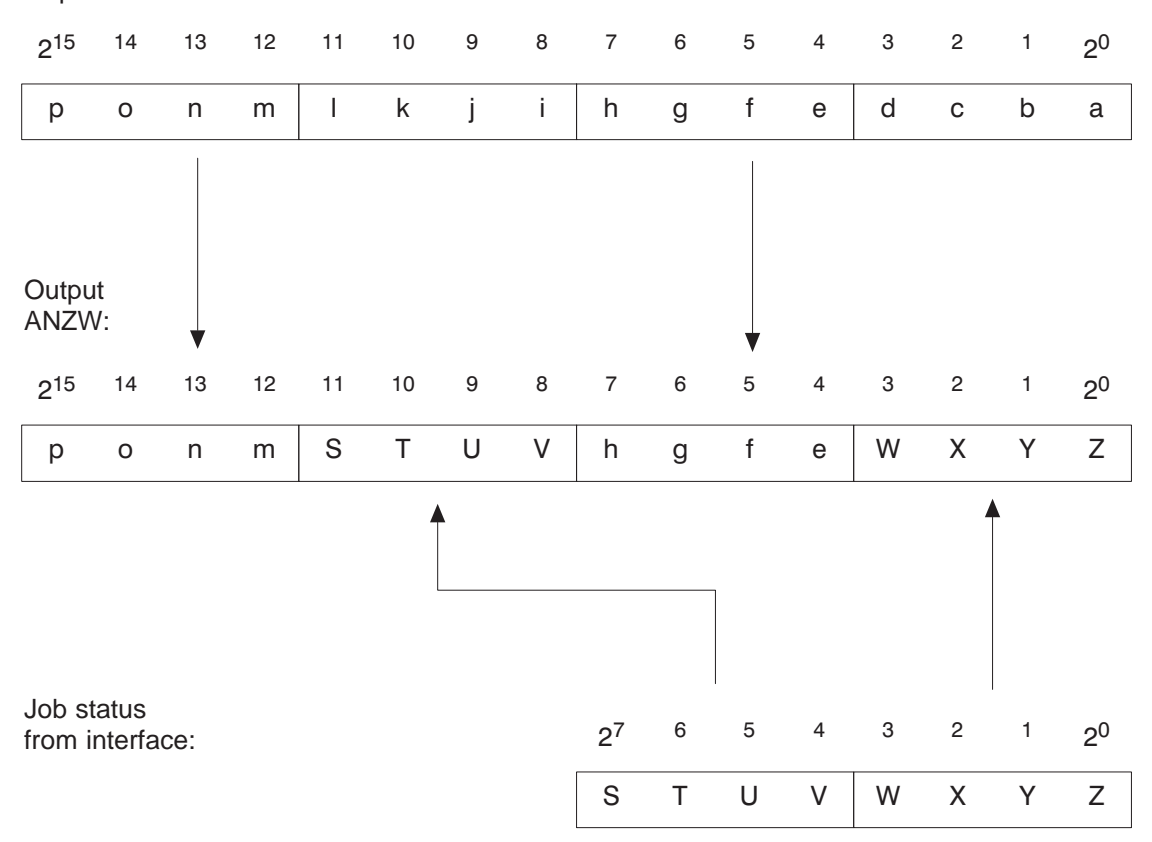

Input ANZW: Condition codeword <u>before</u> data handling block is called Output ANZW: Condition codeword <u>after</u> data handling block is called

Figure 2-9 Pattern 1

#### 2<sup>15</sup> \* Auxiliary word (status area CP): 2<sup>15</sup> $\neq$ % \_ Output ANZW: 2<sup>15</sup> \* % \_ $\neq$ Job status from interface: S U W Т Х Υ Ζ 2<sup>4</sup> $\neq$ % -Legend: Data send / receive running Data send completed Data receive completed No data transmission (e.g.: "Only parameters passed", "Data frame disabled", ...) $2^{7}$ \* Data frame disabled Data frame enabled

Input ANZW: Condition codeword <u>before</u> data handling block is called Output ANZW: Condition codeword <u>after</u> data handling block is called

Figure 2-10 Pattern 2

Input ANZW:

### Note:

|                       | If bit positions $2^{12}$ to $2^{15}$ have been deleted following the running of a data handling block, and if they were set (at least some of them) beforehand, then this is an obvious indication that:                                                                                                    |  |  |  |  |
|-----------------------|----------------------------------------------------------------------------------------------------|--|--|--|--|
|                       | 1. The handling block was run without any errors (otherwise the condition codewords are not written to)                                                                                                    |  |  |  |  |
|                       | 2. A handshake was carried out (otherwise the condition codeword would not be written to according to pattern 2).                                                                                                    |  |  |  |  |
|                       | Bit positions $2^4$ to $2^6$ now give information about whether data has been transmitted.                                                                                                    |  |  |  |  |
| Division of the       | • Nibble 1, bits 0 to 3, job management:                                                                                                    |  |  |  |  |
| Condition<br>Codeword | The following is encoded here: whether a job has already been started or<br>whether errors have occurred or whether the job has been disabled.                                                                                                    |  |  |  |  |
|                       | <b>Important:</b> Each of the bits has a significance of its own. In the case of several CPs, additional significance is assigned to the bit combinations. For example, if "Job running" (bit 2) and "Job completed" (bit 2 or 2) are set simultaneously (contradiction!) in the case of the CP 143, this has the supplementary meaning of "CP not ready for this job/job disabled". |  |  |  |  |
|                       | • Nibble 2, bits 4 to 7, data management:                                                                                                    |  |  |  |  |
|                       | The following is encoded here: whether the data transfer for the job is still running or whether the transfer or reception of data has already been completed. With bit 7, the data block for the job can be disabled (bit $7 = 1$ : data block disabled; bit $7 = 0$ : data block enabled).                                                                                         |  |  |  |  |

• Nibble 3, bits 8 to 11, error number:

These are the error indicators of the job. The error indicators are only valid if the bit "Job completed with error" in the first nibble is set at the same time.

• Nibble 4, bits 12 to 15, free

| Operation of the<br>"Status" Condition<br>Codeword | a. Bit 0 : RECEIVE job ready (handshake meaningful) |                                                                                                    |  |
|----------------------------------------------------|-----------------------------------------------------|----------------------------------------------------------------------------------------------------|--|
|                                                    | Setting/resetting:                                  | By the data handling blocks corresponding to the deletion condition code in the job status. The bit "RECEIVE job ready" is used with the RECEIVE DIRECT function (received data available). |  |
|                                                    | Evaluation:                                         | By the RECEIVE block; the RECEIVE block carries out the handshake with the interface only if bit 0 is set to 1.                                                                             |  |
|                                                    | _                                                   | By the user to query whether or not received data is available.                                                                                                    |  |

# b. **Bit 1** : Job running (SEND/FETCH disabled)

| Setting/resetting:     | By the data handling blocks corresponding to the deletion condition code in the job status. The "Job running" bit (= 0) is used with the SEND DIRECT and FETCH DIRECT functions.                                                                                                    |  |  |
|------------------------|----------------------------------------------------------------------------------------------------|--|--|
| Evaluation:            | By the SEND block and FETCH block. The block will<br>only carry out the handshake with the interface if<br>bit $1 = 0$ ; that is, a job will only be assigned if the<br>"old" job has been processed.                                                                                                    |  |  |
| -                      | By the user in order to find out whether a "new" job can be initiated.                                                                                                    |  |  |
| c. Bit 2 : Job comple  | eted without errors                                                                                                    |  |  |
| Setting/resetting:     | By the handling blocks corresponding to the deletion condition code in the job status.                                                                                                    |  |  |
| Evaluation:            | By the user to check whether the job was completed by<br>the interface without errors.                                                                                                    |  |  |
| d. Bit 3 : Job comple  | eted with error                                                                                                    |  |  |
| Setting/resetting:     | By the handling blocks corresponding to the deletion condition code in the job status.                                                                                                    |  |  |
| Evaluation:            | By the user to check whether the job was completed by<br>the interface with an error. If the "Job completed with<br>error" identifier is set, the reason for the error is to be<br>found in bits 8 to 11 of the condition codeword.                                                                                                    |  |  |
| e. Bit 4 : Data transf | Ser/reception running                                                                                                    |  |  |
| Setting/resetting:     | By the SEND and RECEIVE handling blocks. If the transfer/reception for a job was started (1st subframe transferred) and not yet completed; for example, if data is still to be exchanged via the ALL functions. For this purpose, the initiation and transmission of the first subframe must have been carried out with a DIRECT function. |  |  |
| Deleting:              | By the handling blocks if the condition for setting has not been fulfilled.                                                                                                    |  |  |
| Evaluation:            | By the user.<br>During CP-CPU data transmission, you may no longer<br>change (SEND) or use (RECEIVE) the data frame of a<br>job.                                                                                                    |  |  |

|                         | With "small" data frames, this is not critical since data<br>transmission here requires only one block call and<br>leads immediately to the condition code "Data transfer<br>completed" or "Data reception completed". Larger<br>data frames can, however, only be transmitted in<br>subframes, and this requires several data handling<br>block calls. In order to maintain the integrity of the<br>data, you must first check whether the data frame has<br>been transmitted completely before you change/use the<br>data of a job. Otherwise, "old" and "new" data would<br>be mixed. |  |
|-------------------------|----------------------------------------------------------------------------------------------------|--|
| f. Bit 5 : Data transfe | er completed                                                                                                    |  |
| Setting:                | By the SEND handling block if the data of a job has<br>been transferred complete to the interface (last<br>subframe transmitted).                                                                                                    |  |
| Resetting:              | By the handling blocks if the setting condition has not<br>been fulfilled. By the user if evaluation has taken place<br>(edge generation).                                                                                                    |  |
| Evaluation:             | By the user                                                                                                    |  |
|                         | With this bit, you can ascertain whether the data for a job has already been transferred complete to the interface.                                                                                                    |  |
| g. Bit 6 : Data recept  | ion completed                                                                                                    |  |
| Setting:                | By the RECEIVE handling block if the data for a job<br>has been received complete by the interface (last<br>subframe transmitted).                                                                                                    |  |
| Resetting:              | By the handling blocks if the condition for setting has<br>not been fulfilled. By the user if evaluation has taken<br>place (edge generation).                                                                                                    |  |
| Evaluation:             | By the user.                                                                                                    |  |
|                         | With this bit, you can ascertain whether the data of a job has already been transmitted to the CPU.                                                                                                    |  |
| h. Bit 7 : Data transf  | er/reception disabled                                                                                                    |  |
| Setting:                | By the user in order to prevent a data frame being written to by the RECEIVE block or being read out by the SEND block.                                                                                                    |  |
| Resetting:              | By the user in order to enable the relevant data frame.                                                                                                    |  |
| Evaluation:             | By the SEND and RECEIVE handling blocks once<br>only before the first subframe. If bit $2^7$ is set, the<br>blocks do not transfer any data. Instead, they report the<br>"error" to the interface.                                                                                                    |  |
| i. Bit 8 to 11 : Error  | number                                                                                                    |  |
| Setting/resetting:      | By the handling blocks according to the indicator in the job status.                                                                                                    |  |

| Evaluation:          | By the user.                                                                                                    |
|----------------------|----------------------------------------------------------------------------------------------------|
| The following indica | tors can appear:                                                                                                    |
| 0:                   | No error                                                                                                    |
| 1 to 5:              | CPU or handling block error<br>The meanings of the error numbers one to five are<br>identical to the numbers in the PAFE byte (parameter<br>assignment error). |
| 6 to F :             | CP or interface error<br>The error numbers 6 to F (hex.) are CP-specific.                                                                                      |

# Data Handling Blocks in the User Program

This chapter contains important information for working with data handling blocks in the user program and for using data blocks in different functions. It also offers information on determining the area length remaining for data transfer, the runtime of the data handling blocks, possibilities of reducing runtime and a host of additional information of importance to your programming staff.

3

# 3.1 Calling Data Handling Blocks

| Calling DHBs in the Program    | At which points in the program can you call handling blocks? The following<br>is the simplest course of action:                                                                                                    |  |  |
|--------------------------------|----------------------------------------------------------------------------------------------------|--|--|
|                                | 1. Calling the SYNCHRON block only at initial start and in the cycle.                                                                                                    |  |  |
|                                | <ol> <li>Calling the remaining blocks<br/>SEND/SEND-ALL/RECEIVE/RECEIVE-ALL/CONTROL/FETCH/<br/>RESET only during cyclic program execution.</li> </ol>                                                                                                    |  |  |
|                                | 3. You can program events that you wish to be deleted during time-controlled or event-driven program processing and invoke a data handling block in such a way that only flags are set to begin with.                                                                        |  |  |
|                                | During cyclic program execution, the respective data handling blocks will then be called.                                                                                                    |  |  |
| Conditions for<br>Calling DHBs | In principle, handling blocks can be called at any point within the user program, for example in the warm restart organization block or within time-controlled execution (OB 13, timed interrupt). However, the following limitations must be observed.                      |  |  |
|                                | • The SYNCHRON DHB can only be called conditionally.                                                                                                    |  |  |
|                                | • The CPU 948R has the following three or four modes of program execution (among others)                                                                                                    |  |  |
|                                | - Cyclic program execution (OB 1, lowest priority)                                                                                                    |  |  |
|                                | <ul> <li>Time-controlled program execution (OB 6, OB 9, OB 10 to OB 18, priority is selectable)</li> </ul>                                                                                                    |  |  |
|                                | <ul> <li>Interrupt-driven program execution (OB 2 to OB 5 or OB 2 to OB 9,<br/>priority is selectable) and</li> </ul>                                                                                                    |  |  |
|                                | - "Soft STOP" with cyclic execution of communication jobs (OB 39).                                                                                                    |  |  |
|                                | • The data handling blocks cannot be interrupted. This must be taken into account when calling handling blocks with long runtimes (see Section 3.5).                                                                                                    |  |  |
|                                | In "soft STOP" (OB 39), handling blocks can be called irrespective of the point where the interrupt has occurred in RUN mode. For these purposes only, the required interfaces must have been initialized with a SYNCHRON at CPU restart for the "soft STOP" (OB 38) status. |  |  |

# 3.2 Calling SEND-ALL and RECEIVE-ALL

For the SEND and RECEIVE blocks, the operating mode SEND-ALL or RECEIVE-ALL can be selected using job number "0" (see block description in Chapter 4). These blocks permit data transmission to be initiated and controlled by the interface.

The SEND-ALL and RECEIVE-ALL functions must be called "regularly" so that a request for communication from the interface is detected in time. For example, the following options and combinations are available:

• Call once (n times) per cycle and per interface (short response times)

Call with a call distributor: in the first cycle for interface 1, in the second for interface 2, etc. (low cycle load)

- Call within time-controlled execution (OB 13 every 100 ms, independent of cycle time fluctuations)
- Call whenever other blocks do not have to be called owing to the process (evenly distributed cycle load and/or assignment of priority to control activities over communication)
- Call one ALL function after another until the first, second, nth etc. run is not an idling run. In the next cycle, continue with the following ALL function (evenly distributed cycle load).

# 3.3 Using Data Blocks

The data handling blocks work with up to five DB or DX data blocks in total:

- A data block which has been assigned the SSNR, A-NR, ANZW and BLGR parameters indirectly. Here, the corresponding data block must be selected before calling the handling block (see Section 2.2 "Direct and Indirect Parameter Assignment").
- a) A data block which has been assigned its source parameters or destination parameters indirectly (see Section 2.2 "Direct and Indirect Parameter Assignment").
  - b) A data block which, with READ/WRITE, contains the source parameters and destination parameters.
- 3. A data word of a data block can be used as a PLC condition codeword.
- 4. The data to be transmitted/received may have to be taken from/stored in a DB.

Here, care must be taken to ensure that all data blocks used exist and that they are long enough; the use of data blocks comprising more than 256 words is possible.

The use of DB 0, DB 1 and DX 0, DX 1 and DX 2 is permitted. If they are used, the handling block rejects them with an error indication.

#### 3.4 Memory Organization, Area Limits

Area Length The "area length remaining" is ascertained when executing the Remaining source/destination parameters in the handling block. Here, this means the difference between the length of an area (DB length, number of flag bytes, for example) and the preset QANF/ZANF start address.

| Data block header<br>(5 words) |                       |
|--------------------------------|-----------------------|
| DW 0                           |                       |
| DW 1                           | <b>⊲</b> QANF/        |
| DW 2                           | Area length remaining |
| DW 3                           | = 3 words             |
| DW 4                           |                       |

The maximum quantity of data to be transmitted must not be greater than the area length remaining (legality check) or must be oriented to this area length remaining (area limit): joker length (joker length: see QLAE/ZLAE parameter); transmission of the length remaining is used by several CPs.

Naturally, the QANF/ZANF start address must exist. In the example (DB 17), the values from 0 to 4 would be permissible.

With all types of area, the rules for procedure set out above apply. The information blocks below contain additional information.

| QTYP/ZTYP              | The CPU 948R has 256 counter locations and 256 timer locations: |                                                    |  |  |
|------------------------|-----------------------------------------------------------------|----------------------------------------------------|--|--|
| ZB. Timer              | 256 counter locations                                           | : C 0 to C 255                                     |  |  |
| Locations TB           | 256 timer locations                                             | : T 0 to T 255                                     |  |  |
|                        |                                                                 |                                                    |  |  |
| QTYP                   | The CPU 948R has 256 sy                                         | stem data values in the BS area:                   |  |  |
| System Data Area<br>BS | 256 system data values                                          | : BS 0 to BS 255                                   |  |  |
|                        | With the exception of BS (                                      | 60 to BS 63, BS data may only be read by the user. |  |  |
|                        | BS data should therefore of                                     | only be assigned the as QTYP parameter. Please see |  |  |
|                        | the Programming Guide for                                       | or the CPU 948R for more detailed information on   |  |  |
|                        | the BS (= system data area                                      | a RS) data.                                        |  |  |

Absolute

QTYP/ZTYP With the CPU 948R, all the addresses that have been released for the user program area in the Programming Guide for this CPU are permissible AS Addresses AS addresses.

Overview of the address area of the CPU 948R:

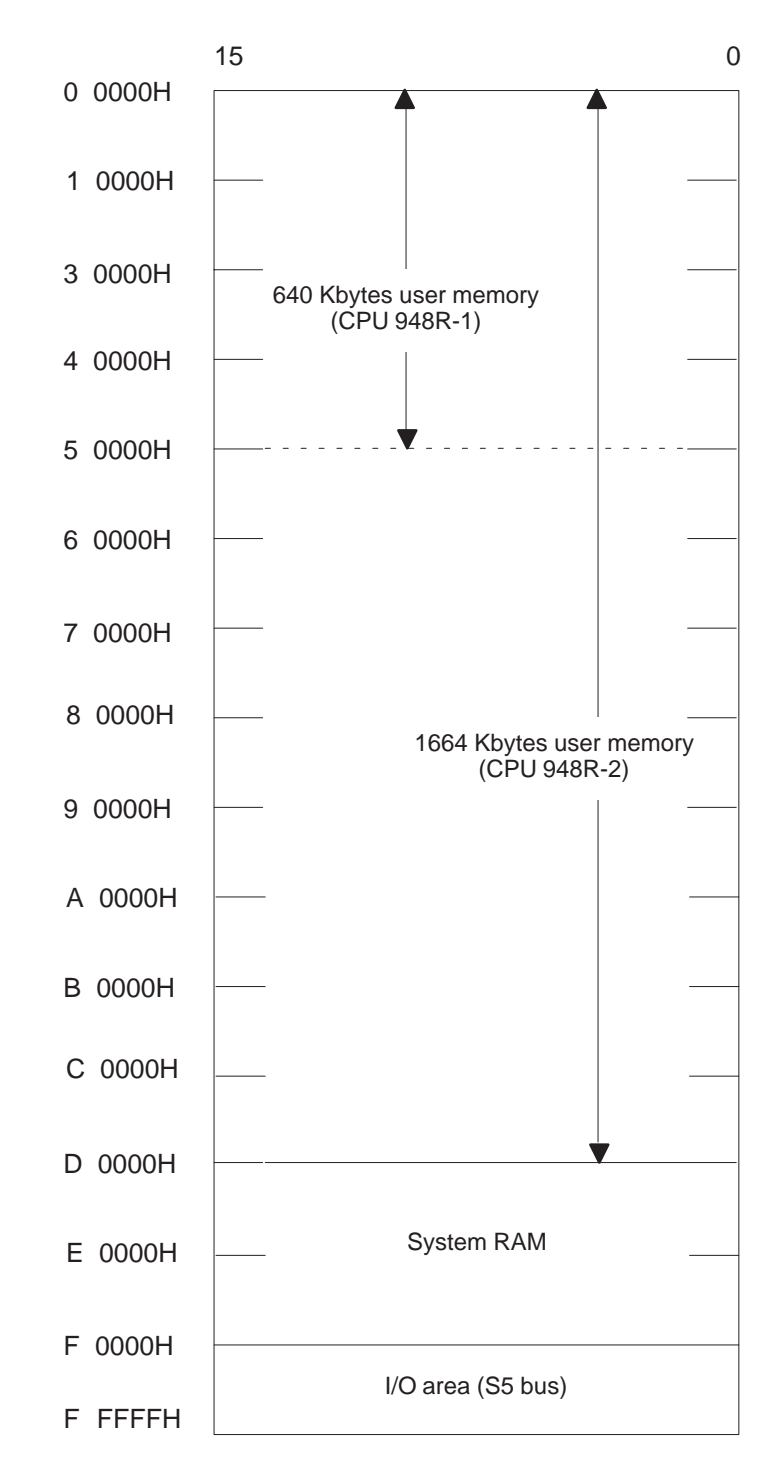

The position of blocks in the RAM can be changed by means of the "Compress memory" function.

Special care must be taken when using the "absolute addresses" type. When accessing data blocks, for example, please note that these blocks will disappear from memory or change their position within memory when

- being generated (G DB and GX DX operations)
- the memory is compressed (by programmer input or automatically) or
- input/updates are carried out on the programmer.

These changes are taken into account "automatically" by the data handling blocks when using the "DB" or "DX" types. Any errors do **not** result in illegal areas being accessed, but an error bit is set in the PAFE byte.

The CPU 948R has 256 flag bytes: FY 0 to FY 255

#### QTYP/ZTYP Flags MB

#### QTYP/ZTYP PIQ/PII (AB/EB)

The I/O area (PY) can be an incomplete area (with gaps) since normally not all input and output addresses are assigned or enabled. Example:

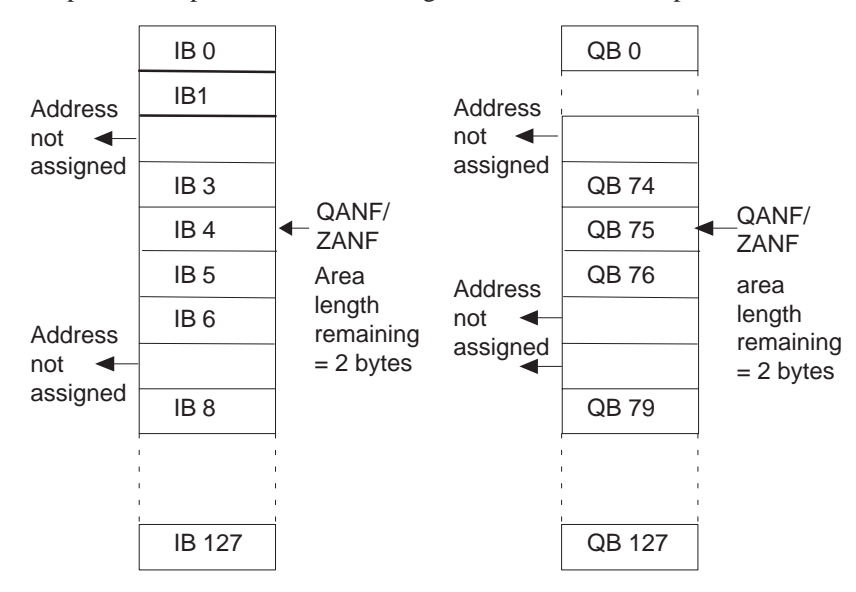

The area length remaining is the number of assigned addresses up to the next gap.

**Note:** RI and RJ areas cannot be specified. If these areas are to be transferred by means of data handling blocks, they must be copied into a DB.

# 3.5 Runtime

# Runtime without

| Handshake |  |
|-----------|--|
|-----------|--|

| Runtime without<br>Handshake | SEND   | RE-<br>CEIVE | FETCH  | RESET  | CON-<br>TROL |
|------------------------------|--------|--------------|--------|--------|--------------|
|                              |        | idling       |        |        |              |
| CP in one-sided I/O          | 0.6 ms | 0.7 ms       | 0.5 ms | 0.5 ms | 0.5 ms       |
| CP in switched I/O           | 0.2 ms | 0.2 ms       | 0.2 ms | 0.2 ms | 0.2 ms       |

Runtime with Handshake

As shown in the table below, the runtime of the data handling blocks comprises up to four components:

1. Basic runtime:

The handling block requires this time, for instance, to prepare data transmission, update the ANZW, send parameters to, or receive parameters from, the interface, etc.

These waiting times are interface-dependent (see CP description). However, the handling block aborts the function if the interface does not respond within a maximum waiting time (PAFE, "Interface not responding in time").

2. Waiting time A

Waiting times of the handshake

- 3. Waiting time B
- 4. Data transmission time:

This time increases proportionally with the quantity of (net) data to be transferred (see SYNCHRON, parameter BLGR).

| Runtime with<br>Handshake | SEND        | RECEIVE     | FETCH  | RESET  | SYN-<br>CHRON |
|---------------------------|-------------|-------------|--------|--------|---------------|
| 1. Basic runtime          | 2.3 ms      | 3.0 ms      | 1.6 ms | 1.0 ms | 5.1 ms        |
| +                         | +           | +           | +      | +      |               |
| 2. Waiting time A         |             |             |        |        |               |
| +                         | 0 5 ms      | 0 5 ms      | 0 5 ms | 0 5 ms | 0 10 s        |
| 3. Waiting time B         |             |             |        |        | startup only  |
| +                         | +           | +           | +      | +      |               |
| 4. Max. quantity          | 0 5 ms      | 0 5 ms      | 0 5 ms | 0 5 ms | 0 10 ms       |
| of data to be             |             |             |        |        | cycle only    |
| transferred               | 512 (bytes) | 512 (bytes) |        |        |               |
| Х                         | х           | х           |        |        |               |
| Time per byte             |             |             |        |        |               |
| in the area:              |             |             |        |        |               |
| one-sided                 |             |             |        |        |               |
| -MB                       | 15 µs       | 35 µs       |        |        |               |
| -EB/AB                    | 30 µs       | 65 µs       |        |        |               |
| -DB/DX/ZB/                | 2 µs        | 8 µs        |        |        |               |
| TB/AS                     |             |             |        |        |               |
| switched                  |             |             |        |        |               |
| -MB                       | 20 µs       | 40 µs       |        |        |               |
| -EB/AB                    | 40 µs       | 70 µs       |        |        |               |
| - DB/DX/ZB/               | 4 µs        | 9 µs        |        |        |               |
| TB/AS                     |             |             |        |        |               |

|                         | <ul> <li>The table above illustrates that the data handling block user can influence the runtime of SEND and RECEIVE blocks by means of the number of bytes to be transmitted. The quantity of data required for a job (QLAE/ZLAE parameter) can be reduced when the send/receive data is</li> <li>checked critically</li> <li>subjected to reasonable limitations</li> </ul> |  |  |  |  |
|-------------------------|----------------------------------------------------------------------------------------------------|--|--|--|--|
|                         | • structured without gaps.                                                                                                    |  |  |  |  |
|                         | Whereas the QLAE/ZLAE parameters determine the quantity of data required for a <b>job</b> , the frame size specifies the <b>maximum</b> quantity of data per block call to be transmitted by the handshake (see SYNCHRON, BLGR parameter).                                                                                                    |  |  |  |  |
|                         | The "efficiency" of a SEND/RECEIVE block; that is, the relation                                                                                                    |  |  |  |  |
|                         | Data transmission time (4.)                                                                                                    |  |  |  |  |
|                         | Basic runtime (1.) + Waiting time A (2.) + Waiting time B (3.)                                                                                                    |  |  |  |  |
|                         | increases with the frame size.                                                                                                    |  |  |  |  |
| Notes on the<br>Runtime | The times listed apply for a one-sided CP plugged into the CC; the times apply for a switched CP installed 2.5 m from the CC.                                                                                                    |  |  |  |  |
|                         | "Runtime" is the processing time of data handling blocks.                                                                                                    |  |  |  |  |
|                         | You can save runtime by observing the following rules:                                                                                                    |  |  |  |  |
|                         | • Direct assignment of the SSNR, A-NR, ANZW and BLGR parameters is faster than assigning them indirectly.                                                                                                    |  |  |  |  |
|                         | • Direct assignment of the source/destination parameters is faster than assigning them indirectly (type XX).                                                                                                    |  |  |  |  |
|                         | • The use of data words in DB/DX is considerably faster than using input, output and I/O bytes.                                                                                                    |  |  |  |  |
# **Description: Data Handling Blocks**

This chapter contains a representation of every available data handling block with block diagram, parameter table and detailed functional description.

4

### 4.1 SEND Function Block (FB 120)

#### **Function Block**

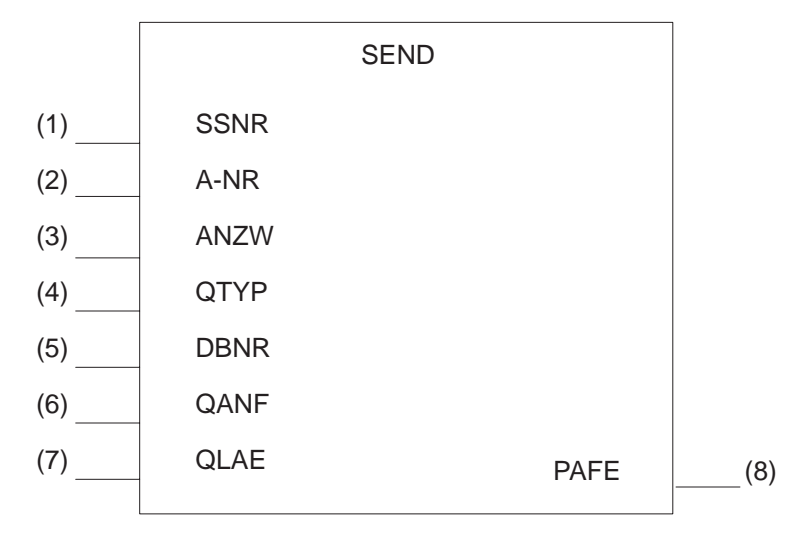

Figure 4-1 Block Diagram of the SEND FB

#### **FB 120 Parameters**

| Parameter | Parameter<br>Type | Data Type | Meaning                                                                                           |
|-----------|-------------------|-----------|---------------------------------------------------------------------------------------------------|
| SSNR      | D                 | KY        | Interface number                                                                                  |
| A-NR      | D                 | KY        | Number of the SEND/WRITE job                                                                      |
| ANZW      | Ι                 | W         | Condition codeword, indicates the processing of the job                                           |
| QTYP      | D                 | KS        | Type of data source (data block, flag, etc.) from which the data is transferred to the interface. |
| DBNR      | D                 | КҮ        | Number of the data block in the case of<br>QTYP DB, DX, XX, RW; 64K area<br>address with QTYP AS  |
| QANF      | D                 | KF        | Relative start address of the data source                                                         |
| QLAE      | D                 | KF        | Quantity of source data (in bytes or words)                                                       |
| PAFE      | Q                 | BY        | Error bits                                                                                        |

#### Function

The SEND block is used for sending of data and/or parameters from the CPU to the interface. The block has two operating modes:

- SEND-ALL
- SEND-DIRECT

The SEND-DIRECT function facilitates the "direct" initiation of a particular SEND (or WRITE) job determined by the job number (A-NR parameter). 1 to 223 are possible job numbers. This function can, for example, be used in particular process statuses (which the user program detects and evaluates) to output a message on printer.

The SEND-ALL function is selected with job number "0". This function checks whether the interface has a (SEND) communication request. If it has, the interface allocates the source parameters; that is, the interface determines which data is to be transmitted from the handling block, and for which job or for which job number this data is intended. Here, "all" job numbers can appear.

The SEND-ALL function is, for example, a simple means of having process images (process data) displayed on a monitor which can be updated regularly (CP 526). In this case, the CPU neither needs to know the image number (= job no.) which has just been selected, nor does it need to refresh the data, since the interface announces the communication request within the necessary time. The interface also fetches the data it needs for this display (and no others) from the next SEND-ALL called (see "Additional notes", "Calling SEND-ALL and RECEIVE-ALL").

SEND-DIRECT and SEND-ALL can/must also be combined if:

- the SEND-DIRECT is only being used to initiate a job this is dependent on the parameters assigned to the data handling block and/or on the behavior of the interface during the handshake (see the CP description). The CPU transmits the data of this job to the interface via the SEND-ALL.
- the data length parameter (QLAE) assigned to the SEND-DIRECT is greater than the frame size. In this case, the interface independently calls for the subsequent blocks of this job from the SEND-ALL.

**SEND-ALL** For the SEND-ALL function (job number = 0), the block requires the following parameters: "SSNR" interface number, "ANZW" (PLC) condition codeword, "PAFE" error byte.

The block receives the source parameters from the interface.

It also receives the job number which is stored in the ANZW PLC and which indicates which job the ALL function was active for. A zero means "idling"; that is, the interface has no SEND communication request.

#### **SEND-DIRECT** A handshake with the interface to initiate a SEND job is only carried out if:

- "RLO = 1" is transferred to the function block, and
- the interface has enabled the job ("job is running" bit in the job status = 0).

Otherwise (if no handshake takes place) it is a case of idling. When the block is idling, only the condition codeword is updated.

**Typical Application** In the cyclic program, process statuses are evaluated, and influence the RLO. A SEND-DIRECT function is then called unconditionally (JU FB). Consequently, the result of the logic operation "switches" the handshake on or off. Whatever the situation, a current copy of the job status exists in the ANZW.

For the SEND-DIRECT function, the block first requires the SSNR, A-NR ( $\neq 0$ ), ANZW and PAFE parameters. The block only requires the source parameters if a handshake is included. The SEND function is performed in different ways, depending on the parameters assigned to the block:

• If the interface can take the data, the SEND block transmits all the data to the interface.

However, if the interface signals that it only requires the parameters of the job, only the source parameters will be transferred to the interface. If the quantity of data to be transferred is greater than the declared frame size, only the parameters will be transferred to the interface with the first data frame.

The interface requests the data or the subsequent frames of this job from the processor via the SEND-ALL function.

- If the "NN" identifier is entered in the QTYP parameter, the block accepts the source parameters from the interface, and transmits all the data or the first subframe. If the interface does not supply a set of parameters, it is a case of "job initiation without data transfer".
- Assigning parameters with QTYP = "RW" is called "WRITE". SEND-DIRECT transmits the source and destination parameters as well as the address of the condition codeword to the interface. The interface fetches the source data via SEND-ALL.

In the case of the CP 143, the destination parameters, together with the data, are transmitted to the communication partner, which stores them as destination data at the position specified by the destination parameters (see the CP description).

# 4.2 SEND-A Function Block (FB 126)

#### **Function Block**

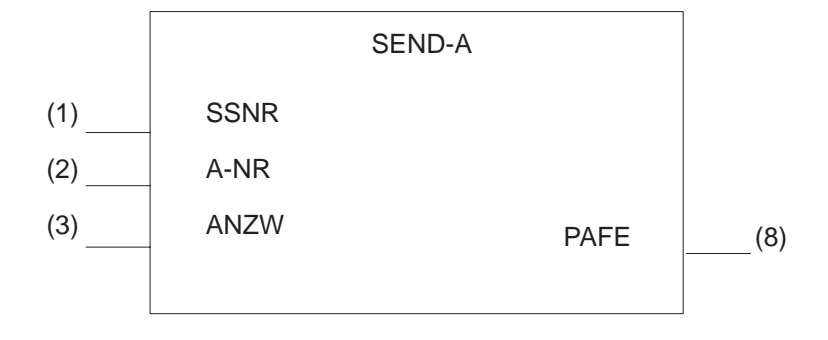

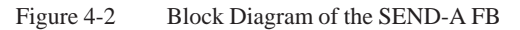

#### **FB 126 Parameters**

| Parameter | Parameter<br>Type | Data Type | Meaning                                              |
|-----------|-------------------|-----------|------------------------------------------------------|
| SSNR      | D                 | KY        | Interface number                                     |
| A-NR      | D                 | KY        | Job number: always 0                                 |
| ANZW      | Ι                 | W         | Condition codeword: indicates processing of the job. |
| PAFE      | Q                 | BY        | Parameter assignment error: error indicators         |

FunctionThe SEND-A function block differs from the SEND function block by not<br/>having the QTYP, DBNR, QANF and QLAE parameters.

Whenever these parameters are irrelevant, the user of this block saves storage space as well as desk work and makes programs more transparent.

Further differences with reference to functionality or runtime do not exist.

# 4.3 RECEIVE Function Block (FB 121)

#### **Function Block**

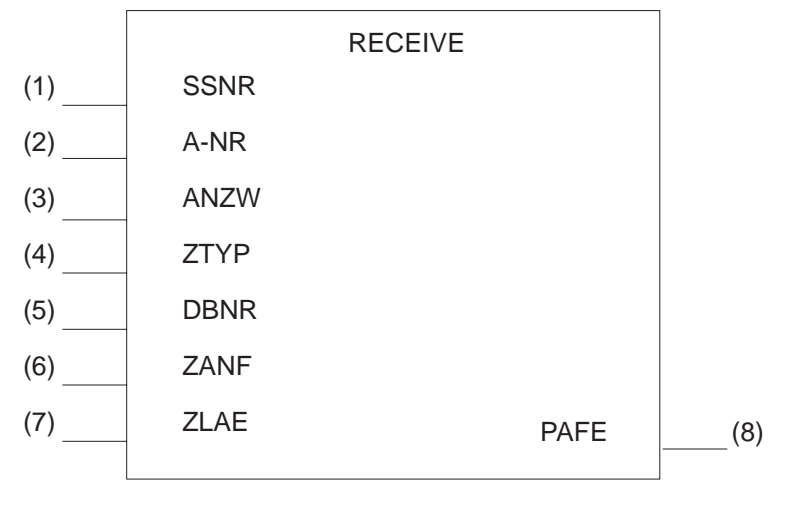

Figure 4-3 Block Diagram of the RECEIVE FB

#### **FB 121 Parameters**

| Parameter | Parameter<br>Type | Data Type | Meaning                                                                                                    |
|-----------|-------------------|-----------|----------------------------------------------------------------------------------------------------|
| SSNR      | D                 | KY        | Interface number                                                                                              |
| A-NR      | D                 | KY        | Job number: number of the RECEIVE job                                                                         |
| ANZW      | Ι                 | W         | Condition codeword: indicates processing of the job.                                                          |
| ZTYP      | D                 | KS        | Type of data source (data block, flag etc.),<br>in which the data received from the inter-<br>face is stored. |
| DBNR      | D                 | KY        | Number of the data block in the case of<br>ZTYP DB, DX, XX, RW; 64K area address<br>with ZTYP AS              |
| ZANF      | D                 | KF        | Relative start address of the data destination                                                                |
| ZLAE      | D                 | KF        | Quantity of destination data (in bytes or words)                                                              |
| PAFE      | Q                 | BY        | Error byte                                                                                                    |

#### Function

The RECEIVE block is used for transferring data and/or parameters from the interface to the CPU. The block has two operating modes:

- RECEIVE-ALL
- RECEIVE-DIRECT

The RECEIVE-DIRECT function facilitates the "direct" initiation of a particular RECEIVE job determined by the job number (A-NR). 1 to 223 are possible job numbers. This function can, for example, be used to transmit data from an intelligent I/O module to the CPU (cf. IP 252 closed-loop control module).

The RECEIVE-ALL function is selected with job number "0". This function checks whether the interface has a (RECEIVE) communication request. If it has, the interface allocates the destination parameters; that is, the interface determines where data received from the handling block is to be stored and for which job or for which job number this data is intended. "All" job numbers can appear here.

The RECEIVE-ALL function is, for example, a simple means of transmitting input values (from a monitor with a keyboard) to the CPU. In this case, the CPU neither needs to know the image mask (= job no.) which has just been selected, nor whether input values are available or when they will be available, since the interface announces the communication request only when needed and the next RECEIVE-ALL called transmits the values to the CPU.

RECEIVE-DIRECT and RECEIVE-ALL can/must be combined if:

- the RECEIVE-DIRECT is only being used to initiate a job. This depends on the handling block parameter assignment and/or on the behavior of the interface during the handshake (cf. CP description). The data of this job will be transmitted from the interface to the CPU by means of the RECEIVE-ALL.
- the data length parameter (ZLAE) assigned to the RECEIVE-DIRECT is greater than the frame size. In this case, the interface independently supplies the subsequent frames of this job via the RECEIVE-ALL.

Owing to the runtime, only the data which is already in the CP can be transmitted by the RECEIVE function to the CPU.

Data which first must be requested by the CP via a bus link or which must be generated in some other way, is transmitted to the CPU by the combined action of the FETCH (see block description) and the RECEIVE-ALL function.

**RECEIVE-ALL** For the RECEIVE-ALL function (job number = 0), the block requires the following parameters: "SSNR" interface number, "ANZW" (PLC) condition codeword, "PAFE" error byte.

The block receives the destination parameters from the interface. It also receives the job number, which is stored in the ANZW-PLC, and indicates which job the ALL function was active for. A zero means "idling"; that is, the interface had no RECEIVE communication request.

#### **RECEIVE-DIRECT**

A handshake with the interface to initiate a RECEIVE job is only carried out if:

- "RLO = 1" is transferred to the function block, and
- the interface has enabled the job ("RECEIVE job ready" bit in the job status = 1).

Otherwise (if no handshake takes place) it is a case of idling. When the block idling, only the condition codeword is updated.

If a RECEIVE-DIRECT function is called unconditionally (JU FB), the result of the logic operation "switches" the handshake on or off. In any case, a current copy of the job status exists in the condition codeword.

For the RECEIVE-DIRECT function, the block first requires the SSNR, A-NR ( $\neq 0$ ), ANZW and PAFE parameters. Only if a handshake is started does block require the destination parameters. The RECEIVE function performs in different ways, depending on the parameters assigned to the block:

• If the interface can provide the data, the RECEIVE block transmits all the data to the CPU. However, if (1) the interface signals that it only requires the parameters of the job, or if (2) the quantity of data to be transferred is greater than the declared frame size, only the destination parameters will be transferred to the interface. In the second case, the first data frame will also be accepted.

The data or the subsequent frames of this job are transferred by the interface to the processor by means of the RECEIVE-ALL function. The parameters remain the same in any case for the user of the blocks. Only the time of data transfer is delayed in the cases just mentioned.

- If the "NN" identifier is written to the ZTYP parameter, the block receives the destination parameters from the interface, and transmits all the data or the first subframe. If the interface does not supply a set of parameters, it is a case of "job initiation without data transfer".
- The assignment of parameters with ZTYP = "RW", (READ/WRITE) is meaningless with the RECEIVE function and is not permissible.

# 4.4 REC-A Function Block (FB 127)

#### **Function Block**

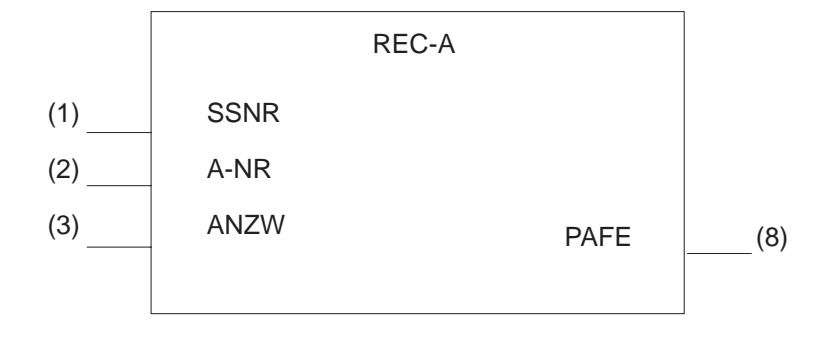

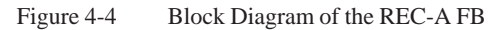

#### **FB 127 Parameters**

| Parameter | Parameter<br>Type | Data Type | Meaning                                          |
|-----------|-------------------|-----------|--------------------------------------------------|
| SSNR      | D                 | KY        | Interface number                                 |
| A-NR      | D                 | KY        | Job number: always 0                             |
| ANZW      | Ι                 | W         | Condition codeword: indicates processing of job. |
| PAFE      | Q                 | BY        | Parameter assignment error: error byte           |

 Function
 The REC-A function block differs from the RECEIVE function block by not having the ZTYP, DBNR, ZANF and ZLAE parameters.

In cases where these parameters are irrelevant, the use of this block saves storage space as well as desk work and makes programs more transparent.

Further differences with reference to the functionality or runtime do not exist.

### 4.5 FETCH Function Block (FB 122)

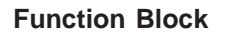

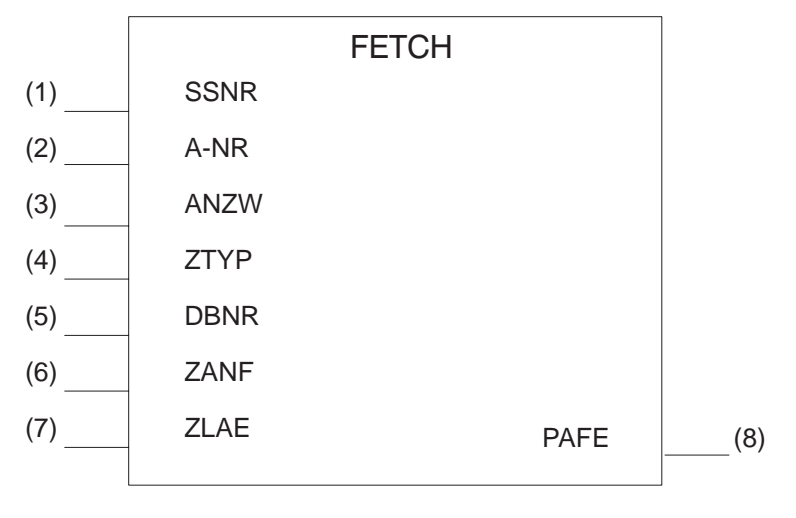

Figure 4-5 FETCH Function Block (FB 122)

#### **FB 122 Parameters**

| Parameter | Parameter<br>Type | Data Type | Meaning                                                                                                   |
|-----------|-------------------|-----------|----------------------------------------------------------------------------------------------------|
| SSNR      | D                 | KY        | Interface number                                                                                          |
| A-NR      | D                 | KY        | Job number: always 0                                                                                      |
| ANZW      | Ι                 | W         | Condition codeword: indicates processing of job.                                                          |
| ZTYP      | D                 | KS        | Type of data destination (data block, flag, etc.) in which data transferred from the interface is stored. |
| DBNR      | D                 | KY        | Number of the data block in the case of ZTYP, DB, DX, XX, RW; 64K area address in the case of ZTYP AS     |
| ZANF      | D                 | KF        | Relative start address of the data destination                                                            |
| ZLAE      | D                 | KF        | Quantity of destination data (in bytes or words)                                                          |
| PAFE      | Q                 | BY        | Parameter assignment error: error byte                                                                    |

#### Function

The FETCH block initiates a fetch job. This gives the CPU access to data which is not in the CP, but which must first be generated/acquired by the CP, for example, from another programmable controller by means of a bus link.

The FETCH block has only one operating mode:

- FETCH-DIRECT
- 1 to 223 are possible job numbers.

By transferring the job number, the destination parameters and the condition codeword address, the FETCH block informs the interface of the data required (job number), where this data is to be stored in the CPU (destination parameters) and which condition codeword this is to be indicated in. As soon as the data requested is in the CP, the interface provides the RECEIVE-ALL function with the parameters and the data. The FETCH block itself does not transmit/receive any data.

The handshake with the interface is only carried out if:

- "RLO = 1" has been transferred to the function block, and
- the interface has enabled the job ("job running" bit in the job status = 0).

Otherwise (if no handshake takes place) it is a case of idling. When the block is idling, only the condition codeword is updated.

If a FETCH-DIRECT function is called unconditionally (JU FB), the result of the logic operation "switches" the handshake on or off. In any case, a current copy of the job status exists in the condition codeword.

For the FETCH-DIRECT function, the block first requires the SSNR, A-NR ( $\neq 0$ ), ANZW and PAFE parameters. Only if a handshake is started does the block require the destination parameters. The FETCH function executes in different ways, depending on the parameters assigned to it:

- If the "NN" identifier is written into the ZTYP parameter, this is a case of "job initiation without parameter passing."
- The assignment of parameters with ZTYP = "RW" is referred to as "READ".

In the case of the CP 143, this parameter assignment allows a READ job to be initiated (see the CP description).

The FETCH block transmits the source parameters and destination parameters as well as the address of the condition codeword to the interface. "Later", the interface transfers the data requested to the RECEIVE-ALL, which stores it at the position specified by the destination parameters.

### 4.6 CONTROL Function Block (FB 123)

#### **Function Block**

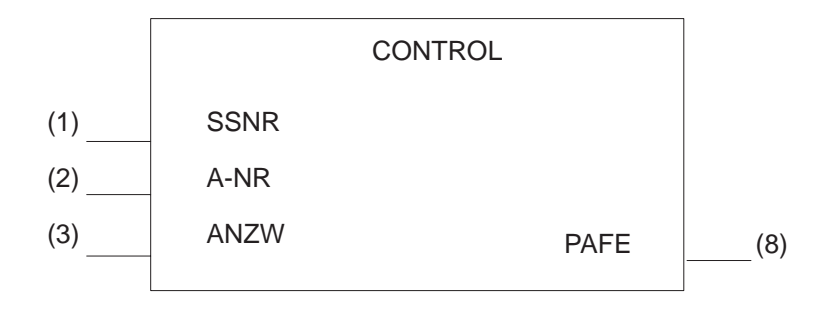

Figure 4-6 Block Diagram of the CONTROL FB

#### **FB 123 Parameters**

| Parameter | Parameter<br>Type | Data Type | Meaning                                              |
|-----------|-------------------|-----------|------------------------------------------------------|
| SSNR      | D                 | KY        | Interface number                                     |
| A-NR      | D                 | KY        | Job number of the job to be monitored                |
| ANZW      | Ι                 | W         | Condition codeword: contains the result of the scan. |
| PAFE      | Q                 | BY        | Parameter assignment error: error byte               |

**Function** The CONTROL block is used for scanning the status information of the interface. The block has two operating modes:

- CONTROL-ALL
- CONTROL-DIRECT

**CONTROL-ALL** The CONTROL-ALL function (job number = 0) indicates in the low-order byte of the ANZW which job is currently being processed by the CP (or by the interface).

**CONTROL-DIRECT** A job status exists in the interface for each job. It is managed by the interface and indicates, for example, whether a job is (still) running, or whether it has been completed without errors/with a particular error.

The CONTROL-DIRECT function transmits the job status selected with the A-NR parameter (job number 1 to 223) according to pattern 1 (see page II/2-24) to the condition codeword (see ANZW parameter).

# 4.7 RESET Function Block (FB 124)

#### **Function Block**

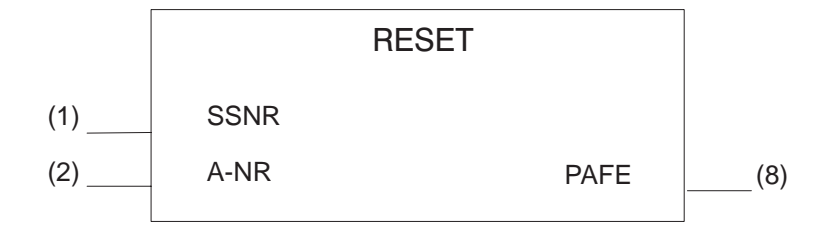

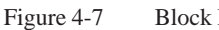

Block Diagram of the RESET FB

#### **FB 124 Parameters**

| Parameter | Parameter<br>Type | Data Type | Meaning                                |
|-----------|-------------------|-----------|----------------------------------------|
| SSNR      | D                 | KY        | Interface number                       |
| A-NR      | D                 | KY        | Job number of the job to be reset      |
| PAFE      | Q                 | BY        | Parameter assignment error: error byte |

#### Function

The RESET block is RLO-dependent; the handshake with the interface is only carried out if "RLO = 1" has been transferred to the function block.

- RESET-ALL
- RESET-DIRECT

The RESET-ALL function (job number = 0) resets all jobs of this interface. It deletes all user data or interrupts all currently running jobs.

With the "direct" reset function (job  $\neq 0$ ), only the specified job of the interface is reset.

#### 4.8 **SYNCHRON Function Block (FB 125)**

#### **Function Block**

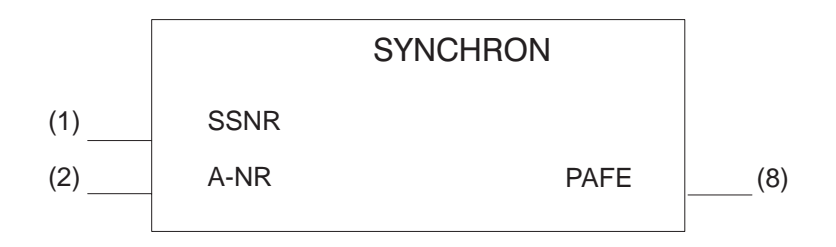

Figure 4-8 Block Diagram of the SYNCHRON FB

#### **FB 125 Parameters**

| Parameter | Parameter<br>Type | Data Type | Meaning          |
|-----------|-------------------|-----------|------------------|
| SSNR      | D                 | KY        | Interface number |
| BLGR      | D                 | KY        | Frame size       |
| PAFE      | Q                 | BY        | Error byte       |

**Function** The SYNCHRON block initializes the interface. The interface is deleted and preset, and the frame size is declared between the interface and the CPU. Every interface must be initialized on a "cold restart" (OB 20), in the "manual warm restart" (OB 21) and on a "cold restart with memory" (OB 22). If the "soft" STOP mode is also to be used, the SYNCHRON block must be called from the associated restart block (OB 38) for the required interfaces.

In the programming examples below, FB 125 is called depending on the SYNCHRON DHB evaluation of the H flag word.

CP switched:

| STL  |           |                | Explanation |
|------|-----------|----------------|-------------|
|      | :A<br>:JC | F0.2<br>FB 125 | Am master   |
| NAME | SYNCHRON  |                |             |

SYNCHRON DHB (FB 125) call on restart (OB 20, 21, 22), CP one-sided, CP is in subunit A:

| STL  |          |        | Explanation  |
|------|----------|--------|--------------|
|      | ·A       | F0.4   | Am subunit A |
|      | :JC      | FB 125 |              |
| NAME | SYNCHRON |        |              |

Examples of

Calls on Restart

SYNCHRON DHB (FB 125) call on restart (OB 20, 21, 22), CP one-sided, CP is in subunit B:

| STL  |         |               | Explanation  |
|------|---------|---------------|--------------|
|      | :A      | F0.4          | Am subunit B |
| NAME | :SYNCHE | FB 125<br>RON |              |

#### Calling the SYNCHRON DHB (FB 125) Cyclically

If the interface has been passivated by an error (NAU..., for instance), you must depassivate and synchronize after correcting the error.

The identifier DOH is set in the PAFE byte for the duration of synchronization. FB 125 must therefore be called as long as this identifier exists.

| STL          |                                                     | Explanation                                                                                                    |
|--------------|-----------------------------------------------------|----------------------------------------------------------------------------------------------------|
|              | :<br>:0 F 10.0<br>:L KT 150<br>:SE T 1<br>:0(       | <pre>Program for CP 1 F 10.0 must be set when CP 1 has been repaired Duration of depassivation max. 15 sec.</pre> |
|              | :L FY<br>:L KH 000<br>:> <f<br>:)</f<br>            | 8 PAFE byte CP 1<br>0                                                                                             |
|              | :0 F 10<br>:R F 10<br>:= F 11                       | 0 F 10.0 must be set when<br>0 CP 1 has been repaired<br>0                                                        |
| NAME<br>SSNR | :JC FB<br>SYNCHRON<br>KY                            | 125<br>.0 Page no. for CP 1                                                                                       |
| BLGR<br>PAFE | : KY(<br>: FY                                       | .6<br>8<br>Depassivation requested?                                                                               |
|              | :A F 11<br>:A T 1<br>:BEC<br>:                      | 15 sec. not yet elapsed?<br>Yes ->BE because only 1 CP can be inserted<br>at any one time                         |
|              | :A F 11<br>:R F 11<br>:JC FB:<br>:L KB 0<br>:T FY 8 | S SEC. NOT YET ELAPSED?<br>S<br>X Error message: CP 1 cannot be depassivated                                      |

(Continued on next page)

| STL  |                                      |        | Explanation                                |
|------|--------------------------------------|--------|--------------------------------------------|
|      | :                                    |        |                                            |
|      | :                                    |        | Program for CP 2                           |
|      | :O F                                 | 10.1   | F 10.1 must be set when                    |
|      | :L KT                                | 150.2  | CP 2 has been repaired                     |
|      | SE T                                 | 1      | Duration of depassivation max. 15 sec.     |
|      | :0(                                  |        |                                            |
|      | гГ                                   | FY 9   | PAFE byte CP 2                             |
|      | :L KH                                | 0000   |                                            |
|      | :> <f< td=""><td></td><td></td></f<> |        |                                            |
|      | :)                                   |        |                                            |
|      | :O F                                 | 10.1   | F 10.1 must be set when                    |
|      | :R F                                 | 10.1   | CP 2 has been repaired                     |
|      | := F                                 | 11.1   |                                            |
|      | :JC                                  | FB 125 |                                            |
| NAME | SYNCH                                | IRON   |                                            |
| SSNR | :                                    | KY0.2  | Page no. for CP 2                          |
| BLGR | :                                    | KY0.6  |                                            |
| PAFE | :                                    | FY 9   |                                            |
|      | :A T                                 | 1      | Only one CP can be inserted at any one     |
|      | :BEC                                 |        | time                                       |
|      | :                                    |        |                                            |
|      | :A F                                 | 11.1   |                                            |
|      | R F                                  | 11.1   |                                            |
|      | :JC                                  | FBxx   | Error message: CP 2 cannot be depassivated |
|      | :L KB                                | 0      |                                            |
|      | :T FY                                | 9      |                                            |
|      | :                                    |        | Program for CP 3                           |
|      | :                                    |        |                                            |
| 1    |                                      |        |                                            |

The FB is called once only via flag 10.0. The block call remains autonomous thanks to the "D0" identifier.

Only one interface may be synchronized at any one time. The interfaces are processed in sequence.

#### **IMPORTANT:**

Please note that only one SYNCHRON DHB call can be executed per cycle since, otherwise, errors would occur in the acknowledgement monitoring time between the CPU and the CP.

**Frame Size** Declaration of the frame size takes place in such a way that the SYNCHRON block transfers a "desired" frame size to the interface corresponding to the BLGR parameter. This request is checked and, if necessary, **changed** by the interface (see the CP description). The "resulting" frame size forms the upper limit for the SEND and RECEIVE blocks and limits the maximum quantity of (net) data bytes to be transmitted/received per block call.

If the length of the area to be transmitted (QLAE/ZLAE) is larger, subsequent frames are transmitted by the SEND-ALL/RECEIVE-ALL functions. If, for example, a SEND-DIRECT is called with a QLAE = 70 bytes, and if the frame size is 32 bytes, the SEND-DIRECT transmits 32 bytes, the first SEND-ALL transmits 32 bytes and the second SEND-ALL transmits the remaining 6 bytes.

| BLGR parameter | Frame | e with |                       |   |            |
|----------------|-------|--------|-----------------------|---|------------|
| 0              | max.  | 256    | bytes (default value) |   |            |
| 1              | max.  | 16     | bytes                 |   |            |
| 2              | max.  | 32     | bytes                 |   |            |
| 3              | max.  | 64     | bytes                 |   | Frame size |
| 4              | max.  | 128    | bytes                 |   | desired    |
| 5              | max.  | 256    | bytes                 |   |            |
| 6              | max.  | 512    | bytes                 |   |            |
| 7254           | max.  | 256    | bytes (default value) | ) |            |
| 255            | 0     | 512    | bytes (fixed)         |   |            |
|                |       |        |                       |   |            |

Table 4-1Significance of the "Frame Size" Parameter

Select large frames in order to maintain high data transmission rates; low short runtimes of the data handling blocks require a small frame size (see runtime).

# **SIEMENS**

#### Preface, Contents 1 Working with COM 155 H 2 **SIMATIC S5** Main Menu 3 Configuring and Initializing **COM 155 H** 4 **Programmer Software** Configuring the I/O for Configuring the Error Diagnostics and 5 S5-155H Programmable Documentation

User's Guide (S5-155H, Part III)

Controller

C79000-B8576-C135-05

#### Safety Guidelines

This manual contains notices which you should observe to ensure your own personal safety, as well as to protect the product and connected equipment. These notices are highlighted in the manual by a warning triangle and are marked as follows according to the level of danger:

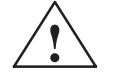

#### Danger

indicates that death, severe personal injury or substantial property damage will result if proper precautions are not taken.

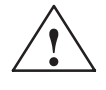

#### Warning

indicates that death, severe personal injury or substantial property damage can result if proper precautions are not taken.

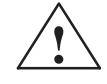

#### Caution

indicates that minor personal injury or property damage can result if proper precautions are not taken.

| N | 6 | 4. |
|---|---|----|
| L | υ | u  |

draws your attention to particularly important information on the product, handling the product, or to a particular part of the documentation.

Qualified Personnel The device/system may only be set up and operated in conjunction with this manual.

Only **qualified personnel** should be allowed to install and work on this equipment. Qualified persons are defined as persons who are authorized to commission, to ground, and to tag circuits, equipment, and systems in accordance with established safety practices and standards.

**Correct Usage** 

#### Note the following:

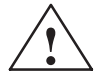

#### Warning

This device and its components may only be used for the applications described in the catalog or the technical description, and only in connection with devices or components from other manufacturers which have been approved or recommended by Siemens.

This product can only function correctly and safely if it is transported, stored, set up, and installed correctly, and operated and maintained as recommended.

**Trademarks** 

SIMATIC®, SIMATIC NET® and SIMATIC HMI® are registered trademarks of SIEMENS AG.

Third parties using for their own purposes any other names in this document which refer to trademarks might infringe upon the rights of the trademark owners.

#### Copyright © Siemens AG 1994 All rights reserved

#### **Disclaimer of Liability**

The reproduction, transmission or use of this document or its contents is not permitted without express written authority. Offenders will be liable for damages. All rights, including rights created by patent grant orregistration of a utility model or design, are reserved.

Siemens AG Bereich Automatisierungs- und Antriebstechnik Geschaeftsgebiet Industrie Automatisierungssysteme Postfach 4848, D-90327 Nuernberg We have checked the contents of this manual for agreement with the hardware and software described. Since deviations cannot be precluded entirely, we cannot guarantee full agreement. However, the data in this manual are reviewed regularly and any necessary corrections included in subsequent editions. Suggestions for improvement are welcomed.

© Siemens AG 1994 Technical data subject to change.

Siemens Aktiengesellschaft

# Preface (How to Use This Manual)

This User's Guide describes the purpose and use of the functions of the COM 155H (CPU 948R) Configuring Package. This package not only enables user-friendly configuring of the S5-155H PLC, but also offers diagnostics and documentation functions. These are designed specifically with the requirements of the S5-155H in mind.

COM 155H comprises a screen form system for user prompting in the following situations:

- When configuring the S5-155H
- Fault diagnostics and error display in plaintext
- Documentation of the redundancy-specific part of the configuration.

The COM functions are grouped into screen forms according to task and can be activated in the relevant screen form on the programmer. The screen forms have a menu structure (see Chapter 1).

| Target Group                                         | This User's Guide is aimed at technicians, programming staff and<br>maintenance personnel with general systems knowledge. If you have any<br>questions which are not answered by this Guide, please consult your local<br>Siemens representative.                                                                                   |
|------------------------------------------------------|----------------------------------------------------------------------------------------------------|
| Notes on the<br>Contents                             | The information below concerning the contents of the individual chapters is designed to make it easier for you to use this User's Guide.                                                                                                    |
| Chapter 1:<br>Working with<br>COM 155H               | This chapter gives you information on the component parts, the scope of supply and all possible operator inputs (menu tree) of the COM 155H software package.                                                                                                    |
| Chapter 2:<br>Main Menu                              | Here, you are introduced to the main menu for your configuring work with<br>all the relevant screen forms, including the input and output parameters.                                                                                                    |
|                                                      | In the main menu, you can define the data source (programmable controller<br>or programmer) for the configuration. In addition, you have access to<br>functions such as start/stop programmable controller, diagnostics, system<br>handling with output of directories of contents and initiation of load and<br>delete procedures. |
| Chapter 3:<br>Configuring and<br>Initializing        | This chapter describes assignment of parameters to the operating system, the DB and DX data blocks and the I/O areas of the individual expansion units (EUs). There is also an explanation of how to define the address areas of one-sided and redundant I/O.                                                                       |
| Chapter 4:<br>Configuring the I/O                    | In this chapter, you will learn how to configure the I/O - digital input and output modules, analog input and output modules, CPs and IPs.                                                                                                    |
|                                                      | You will find out how to get from the main I/O basic screen to the individual I/O screen forms where you enter the configuring data for the digital and analog inputs/outputs and the CPs and IPs.                                                                                                    |
| Chapter 5: Error<br>Diagnostics and<br>Documentation | This chapter gives you information on the possibilities and methods of<br>searching for errors which can occur in the programmable controller after<br>transfer of the configuration data. You can gain an overview of errors which<br>have occurred and you can also obtain detailed information on each<br>individual error.      |
|                                                      | The procedure for documenting your configuration is then described.                                                                                                    |
| Index                                                | The alphabetical index at the end of the manual will help you locate the most important terms in the manual.                                                                                                    |
| Remarks Form                                         | The remarks form at the very end of the manual is provided for your comments and recommendations.                                                                                                    |
| Reference<br>Literature                              | See the Preface to "S5-155H Programmable Controller" (Part I) in this manual.                                                                                                    |

# Contents

| 1 | Working | with COM 155H                                                                                                    | III/1-1                                                                   |
|---|---------|----------------------------------------------------------------------------------------------------|---------------------------------------------------------------------------|
|   | 1.1     | Installing and Operating COM 155H<br>Configuration<br>Installation<br>Operator Prompting<br>Exiting a Screen Form (V 3.x)<br>Alternatives in COM 155H                                | /1-2<br>   /1-2<br>   /1-2<br>   /1-3<br>   /1-3                          |
|   | 1.2     | Installing and Starting COM 155H under "STEP 5 to Version 3.x" $\ldots \ldots$                                                                                                    | III/1-4                                                                   |
|   | 1.3     | COM 155H Functions under "STEP 5 to Version 3.x"                                                                                                    | III/1-5                                                                   |
|   | 1.4     | Installing and Starting COM 155H under "STEP 5 Version 6.x"         Starting COM 155H                                                                                                | /1-8<br>   /1-8                                                           |
|   | 1.5     | COM 155H Functions under "STEP 5 Version 6.x"Function Tree: COM 155HThe Object MenuThe Configuration MenuThe Diagnostics MenuThe Documentation Menu                                  | /1-9<br>   /1-9<br>   /1-11<br>   /1-12<br>   /1-13                       |
|   | 1.6     | Installing and Starting COM 155H under "STEP 5 Version 7.x"         Starting COM 155H                                                                                                | III/1-14<br>III/1-14                                                      |
|   | 1.7     | COM 155H Functions under "STEP 5 Version 7.x"Function Tree: COM 155HThe File MenuThe Configuration MenuThe PLC MenuThe Documentation Menu                                            | III/1-15<br>III/1-15<br>III/1-16<br>III/1-17<br>III/1-18<br>III/1-19      |
|   | 1.8     | Explanation of Terms Used                                                                                                    | III/1-21                                                                  |
| 2 | Main Me | nu                                                                                                    | III/2-1                                                                   |
|   | 2.1     | The Main Menu<br>F1: <conf plc=""><br/>F2: <conf fd=""><br/>F3: <conf pg=""><br/>PLC Functions, F4<br/>Diagnostics, F5<br/>Defaults, F6<br/>System Handling, F7</conf></conf></conf> | III/2-2<br>III/2-3<br>III/2-3<br>III/2-4<br>III/2-6<br>III/2-9<br>III/2-9 |

| 3 | Configu   | ring and Initializing                                                                                                    | III/3-1                                                                              |
|---|-----------|----------------------------------------------------------------------------------------------------|--------------------------------------------------------------------------------------|
|   | 3.1       | Configuring the S5-155H PLC (S5-DOS/Stage 6)<br>Configuration Functions Screen Form<br>Initializing the Operating System: <os><br/>Configuring the I/Os: <ioconf></ioconf></os>                                                                                                    | /3-2<br>   /3-2<br>   /3-3<br>   /3-4                                                |
|   | 3.2       | Initializing the Operating System<br>F1: <system> (in the Initialize Operating System Basic Screen Form)<br/>Operating System Parameters<br/>RAM/PIQ Comparison Error<br/>Operating System: Explanation of Parameters</system>                                                                                         | /3-5<br>   /3-5<br>   /3-5<br>   /3-6                                                |
|   | 3.3       | Initializing Activation of the Standby<br>F2: <trafdat> (in the Initialize Operating System Basic Screen Form)<br/>Transfer Data for Activating Standby</trafdat>                                                                                                    | /3-9<br>   /3-9                                                                      |
|   | 3.4       | Initializing the I/O Areas<br>F3: <i 314="" o=""> (in the Initialize Operating System Basic Screen Form) . I<br/>Area Parameters of the Switched I/O in the EU</i>                                                                                                    | II/3-11<br>II/3-11                                                                   |
| 4 | Configu   | ring the I/O                                                                                                    | III/4-1                                                                              |
|   | 4.1       | General Structure of the I/O Configuration Screen Forms<br>I/O Basic Screen Form<br>Displays in the Configuration Screen Form<br>Processing the I/O Configuration Screen Form                                                                                                    | /4-2<br>   /4-2<br>   /4-3<br>   /4-4                                                |
|   | 4.2       | Structure of the Individual I/O Configuration Screen Forms         Digital Inputs: F1         Legend: DI         Digital Outputs: F2         Legend: DQ         Legend: DQ         I         Analog Inputs: F3         Legend: AI (Types 15 and 16)         II         Analog Outputs: F4         II         CP/IP: F5 | III/4-6<br>III/4-8<br>III/4-9<br>II/4-11<br>II/4-11<br>II/4-13<br>II/4-15<br>II/4-19 |
| 5 | Error Dia | agnostics and Documentation                                                                                                    | III/5-1                                                                              |
|   | 5.1       | Static Error Image of the I/Os                                                                                                    | III/5-2                                                                              |
|   | 5.2       | Error Data Block<br>Calling the Error DB<br>Example of an Error Record Printout (Programmable Controller)<br>Structure of the Error Diagnostics Screen Form<br>Legend: Error DB                                                                                                    | III/5-5<br>III/5-5<br>III/5-6<br>III/5-6<br>III/5-7                                  |
|   | 5.3       | Documenting with COM 155H<br>Printing the Configuration Overview<br>Printing the Configuration DB/DX<br>Functions in the Print Menu                                                                                                    | /5-8<br>   /5-8<br>   /5-9<br>   /5-9                                                |

# Working with COM 155 H

This chapter describes how to start the COM 155H software package, the different versions of the main menu depending on whether you are using "STEP 5 Version 3.x", "STEP 5 Version 6.x" or "STEP 5 Version 7.x", and important terms used in the configuring and operator software.

# 1.1 Installing and Operating COM 155H

| Scope of Supply<br>and File Names | <ul> <li>The scope of supply of COM 155H consists of</li> <li>One 3 1/2" diskette in MS-DOS format (for STEP 5 Version 3.x and STEP 5 Version 6.x) and</li> <li>One 3 1/2" diskette in MS-DOS format (for STEP 5 Version 7.x)</li> <li>You will find information on the contents of the diskettes in the relevant readme.txt file.</li> </ul>                                                                                                    |
|-----------------------------------|----------------------------------------------------------------------------------------------------|
| Configuration                     | <ul> <li>The COM 155H software package runs on the following:</li> <li>AT-compatible PCs<br/>with MS-DOS &gt; 5.0 or Windows 95 and the STEP 5 Basic Package,<br/>Version 3.x, 6.x or 7.x).</li> </ul>                                                                                                    |
| Installation                      | The installation depends on the STEP 5 version used (see Sections 1.2 and 1.4).                                                                                                    |
| Operator<br>Prompting             | <ul> <li>All COM 155H functions are activated via menu-driven operator prompting from the programmer.</li> <li>Under STEP 5 Version 3.x, COM 155H can be operated using the function keys and the keyboard, like all other programmer packages.</li> <li>Under STEP 5 Version 6.x or STEP 5 Version 7.x, the COM 155H screens can be selected using drop-down menus instead of the function keys. However, only the screen forms are selected using the drop-down menus; within the screen forms themselves, the function keys are used. Selection of a softkey on the screen with the mouse has the same effect as pressing the corresponding function key on the keyboard.</li> <li>If COM 155H has been installed under STEP 5 Version 3.x, you can call COM 155H from the S5 command interpreter to access the following:</li> <li>The "Language Selection" screen form, if COM 155H has been installed in several languages. If not, skip this screen form.</li> <li>The "Defaults" screen form (see Figure 1-1). After setting the defaults (F3 <select>), press F6 <exec> to reach the "Main Menu" from where you can branch to the individual submenus using the softkeys <f2> to <f7>.</f7></f2></exec></select></li> <li>If COM 155H has been installed under STEP 5 Version 6.x or STEP 5 Version 7.x, you reach the Main Menu by starting STEP 5 (see Figure 1-4).</li> <li>You can use the "Change" function to change to "COM 155H" which will bring you to the COM 155H Main Menu.</li> </ul> |

| Exiting a Screen<br>Form (V 3.x) | If you exit a screen form with <f8>, COM 155H responds in the following way:<br/>• If there is no screen form in the higher-level hierarchy (that is, you have</f8>                                                                                                    |  |  |  |
|----------------------------------|----------------------------------------------------------------------------------------------------|--|--|--|
|                                  | returned to a branch menu), the screen form contents remain on the screen but can no longer be changed.                                                                                                    |  |  |  |
|                                  | The branch menu is then displayed and processed. Press the key again to clear the screen.                                                                                                    |  |  |  |
|                                  | • If the higher-level hierarchy also contains a screen form to be processed, this new higher-level screen form is displayed and processed.                                                                                                    |  |  |  |
| Alternatives in<br>COM 155H      | In the configuring screen forms of COM 155H, there are fields containing alternatives for your selection. You can make your selection using F3 <select>. Press F3 and then press it repeatedly to display each available alternative in turn. The alternatives field is not exited.</select> |  |  |  |
|                                  | The COM 155H V3.0 can be used with all CPU 946R/947R and 948Rs. To convert the DX1 of a CPU 946R/947R to a DX1 of a CPU 948R:                                                                                                    |  |  |  |
|                                  | • Select presets for 948R (PG may not be online to a CPU 946R)                                                                                                    |  |  |  |
|                                  | • Load DX1 of the 946R/947R from FD.                                                                                                    |  |  |  |
|                                  | Reply to the query whether the DX1 of the 946R/947R should be set with NO. The DX1 is then converted to 948R format and is located in the PG memory.                                                                                                    |  |  |  |
|                                  | • Save DX1 to FD.                                                                                                    |  |  |  |

### 1.2 Installing and Starting COM 155H under "STEP 5 to Version 3.x"

Installing on the Programmer with MS-DOS and STEP 5 to V3.x

- Insert the diskette for STEP 5 Version 3.x and STEP 5 Version 6.x in drive A:.
- Copy the files to the STEP5 system directory on the hard disk C: (for example, COPY A: \*.\* C:\STEP5\S5\_SYS).

**Starting COM 155H** Make sure all files are available on the hard disk. The COM 155H package can only be called up from the S5 command interpreter (KOMI). The Defaults screen form is displayed:

| DEFAULTS             |    |            |    |    | COM          | 155H / F | PEC16    |
|----------------------|----|------------|----|----|--------------|----------|----------|
| CPU FIRMWARE         |    | : 12       |    | PF | PROGRAM FILE |          | : ST.S5D |
| SYMBOLS              |    | : NO       |    | SY | SYMBOLS FILE |          | :        |
| FOOTER               |    | : NO       |    | FC | FOOTER FILE  |          | :        |
| PRINT WIDTH          |    | : NORMAL   |    | PF | PRINTER FILE |          | :        |
| OP MODE<br>PATH NAME |    | : OFF<br>: |    | PA | TH FILE      |          | :        |
| F1                   | F2 | F3         | F4 | F5 | F6           | F7       | F8       |
|                      |    | SELECT     |    |    | EXEC         |          | васк     |

Figure 1-1 COM 155H Defaults Screen Form

- Press <SHIFT> + <Cursor to the right> or <Cursor to the left> to change from one half of the screen to the other. Press <Cursor up> and <Cursor down> to move the cursor up and down, respectively.
- If you position the cursor after the colon of the individual terms and then press F3 <SELECT>, you can enter or change the individual data easily.
- When you have entered all necessary data, press F6 <EXEC>. This enters the defaults and makes them immediately valid. The COM 155H Main Menu bar appears.
- If you want to exit the COM 155H package, press the <ESC> key.

# 1.3 COM 155H Functions under "STEP 5 to Version 3.x"

| Function Tree:<br>COM 155H | The starting point for the COM 155H function tree is the "Main Menu" (see Figure 2-1), which you reach after entering the defaults.                                                                                                    |
|----------------------------|----------------------------------------------------------------------------------------------------|
|                            | The individual operator screen forms are arranged in the form of the tree<br>shown in Figures 1-2 and 1-3. In each case, the relevant menu bar is shown<br>with the key numbers and the functions which can be called.                                                                                                    |
|                            | • The softkeys shown horizontally at the top of the figures below describe the COM 155H Main Menu.                                                                                                    |
|                            | • There are follow-on screen forms for each of the functions selectable in the main menu. The functions offered by the follow-on screen forms can be seen from the menu bars shown.                                                                                                    |
|                            | The call paths and dependencies are symbolized by connecting lines.                                                                                                    |
|                            | • If the configuration branch (F1/F2/F3 in the Main Menu) is exited, you must store the configured data on the destination medium (diskette or programmable controller) by confirming the acknowledgement message before returning to the Main Menu.                                                                                                    |
|                            | • Function key F4 <plc fct=""> in the Main Menu contains mechanisms for starting and stopping the S5-155H programmable controller. Special error indicators and diagnostics functions can be activated using the <diagn.> key (F5).</diagn.></plc>                                                                                                    |
|                            | • The Main Menu function <syshan> (system handling = F7) enables the display of the configured external I/O available in system DB1. Following this, selective or complete documentation of the configured data from the programmable controller or from the program file can be generated. In addition, you can initiate deletions in the programmable controller or on diskette (see Figure 1-3).</syshan> |

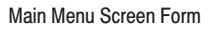

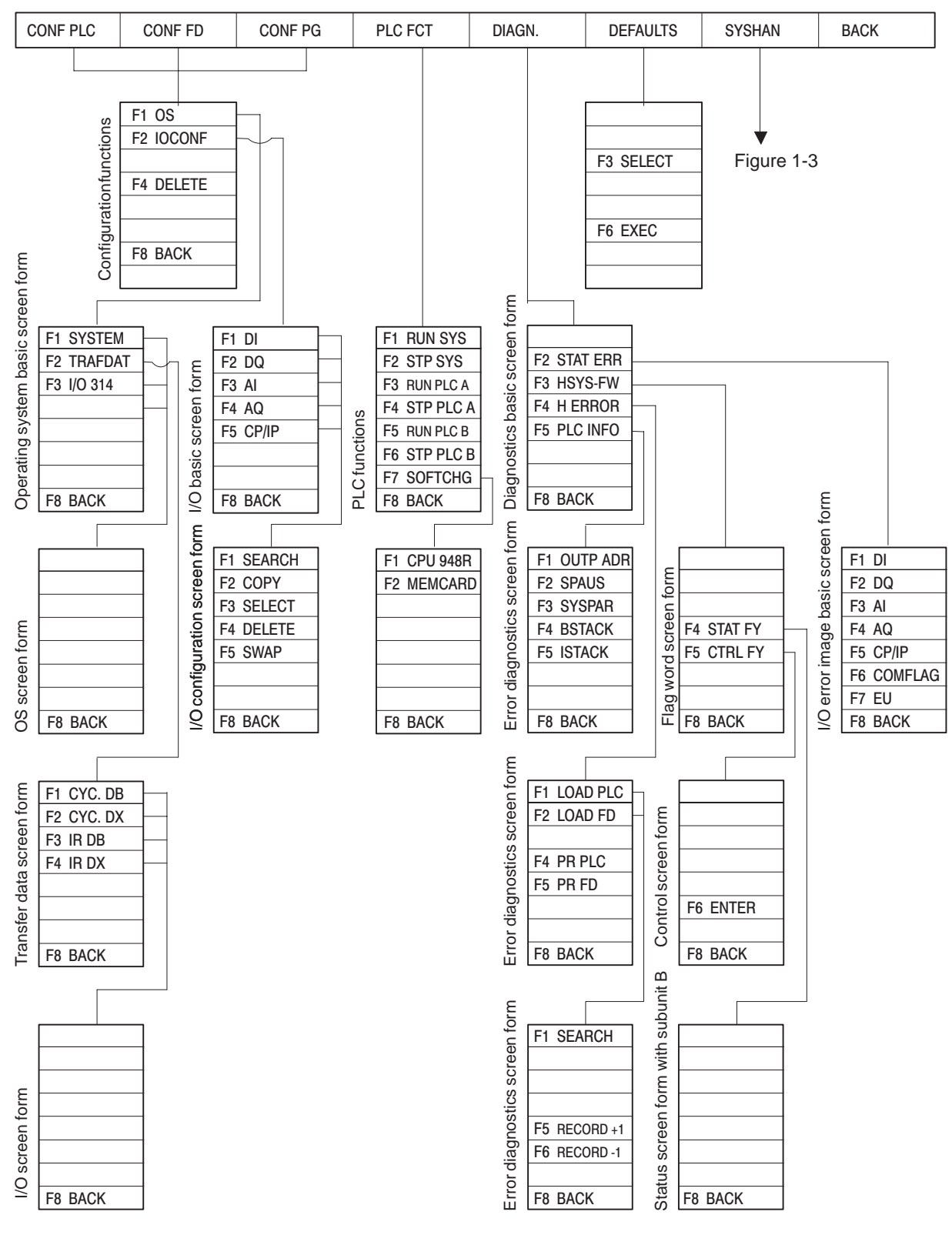

Figure 1-2 COM 155H Screen Form Tree for the S5-155H Programmable Controller (1)

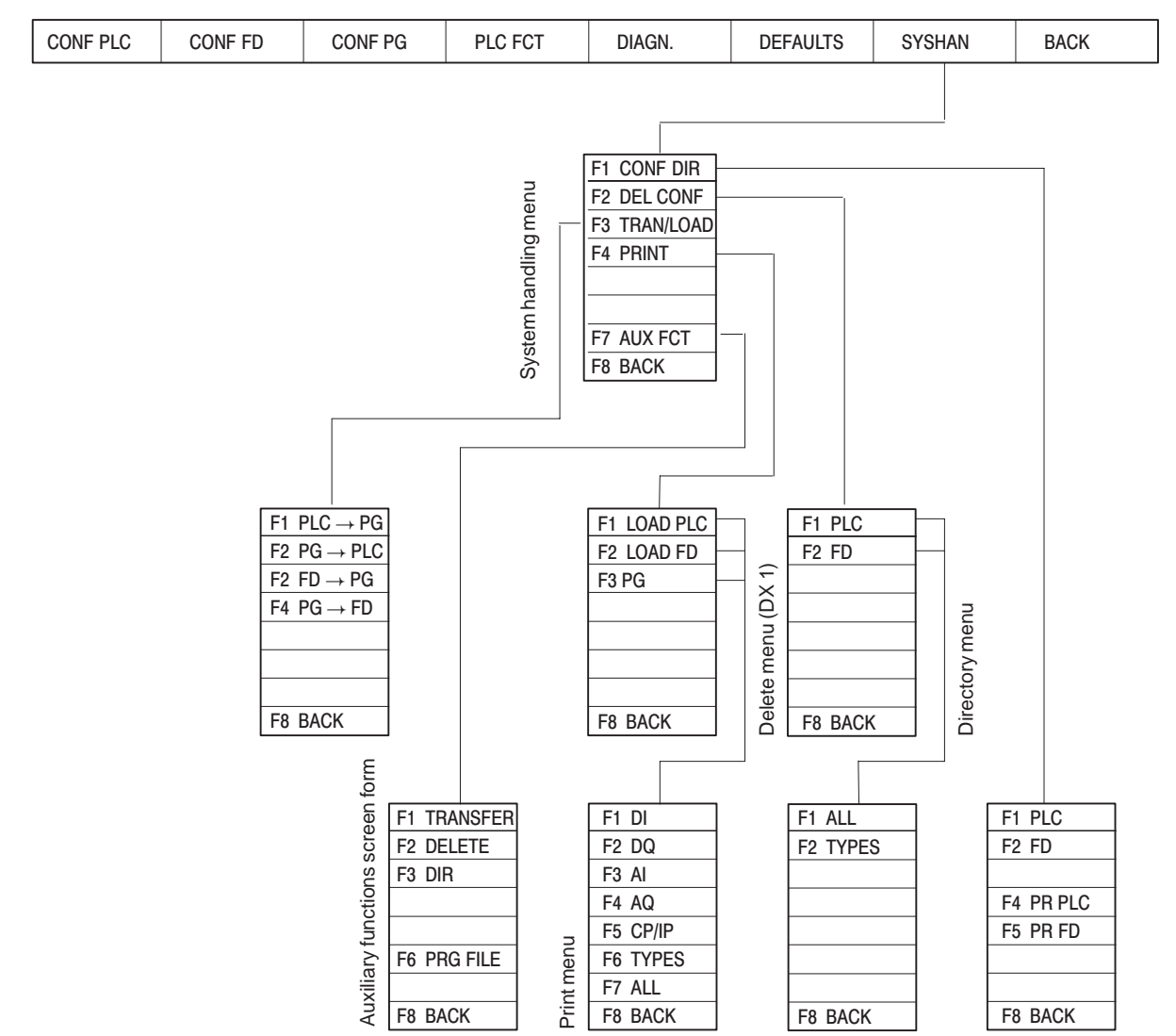

Main Menu Screen Form

Figure 1-3 COM 155H Screen Form Tree for the S5-155H Programmable Controller (2)

### 1.4 Installing and Starting COM 155H under "STEP 5 Version 6.x"

| Installing on<br>Programmer with | 1. Insert the diske<br>drive A:.                                                                                                    | ette for STEP 5 Version 3                                                                                                    | .x and STEP 5 Version                                                                                                    | 6.x in                        |
|----------------------------------|----------------------------------------------------------------------------------------------------|----------------------------------------------------------------------------------------------------|----------------------------------------------------------------------------------------------------|-------------------------------|
| STEP 5 V6.x                      | 2. Copy the files (for example, 0                                                                                                    | into the STEP 5 system c<br>COPY A: *.* C:\STEP5\                                                                                                    | lirectory on the hard dis<br>S5_ST).                                                                                              | sk                            |
|                                  | 3. Change the log                                                                                                    | gon file S5KES01X.OPT                                                                                                    | as described below:                                                                                                    |                               |
|                                  | a) If there is n<br>change the<br>S5KES01X                                                                                                    | not yet any software pack<br>name of the S5PEC16X.<br>COPT, and copy this file                                                                                                    | age loaded under STEF<br>OPT file supplied to<br>also into the system dir                                                         | 9 5 V6.x,<br>rectory.         |
|                                  | <ul> <li>b) If there are loaded, you system dire</li> </ul>                                                                                         | software packages (GRA<br>must modify the S5KES<br>actory:                                                                                                    | APH5, for example) alre<br>01X.OPT file in your                                                                                   | eady                          |
|                                  | Load the Si<br>information<br>entries" by<br>package.                                                                                               | 5KES01X.OPT file into t<br>a by incrementing the "N<br>1 and by entering the co                                                                                                   | he Editor and extend th<br>umber of subsequent el<br>de for the COM 155H s                                                        | ne user<br>lement<br>software |
|                                  |                                                                                                    |                                                                                                    |                                                                                                    |                               |
|                                  | Relevant texts (ITE<br>else is a comment.<br>one line (max. 80 c<br>-1:5 bytes BYTE [2<br>-2:1-3 program nu<br>in s5kes01x<br>-3:0 or 8 bytes of te | MS) are enclosed between<br>An element consists of th<br>haracters): Meaning of the<br>-6] of the program name<br>mber analogous to the pa<br>c.men<br>ext to appear in the Chang | n inverted commas. Eve<br>ree ITEMs, which must l<br>e element items:<br>of the executable progra<br>rameter assignment<br>e menu | rything<br>be within<br>am    |
|                                  | File structure:                                                                                                    | ITEM 1 Number of e<br>ITEMS 2-4 ITEMS belor<br>ITEMS 5-7                                                                                                    | ements<br>Iging to element 1<br>2                                                                                                 |                               |
|                                  | Start of user inform                                                                                                    | ation:                                                                                                    |                                                                                                    |                               |
|                                  | "1" Number of sul<br>Program name<br>"PXC16"                                                                                                    | osequent element entries<br>Program number<br>"101"                                                                                                    | for Level 6 applications<br>Text in CHANGE menu<br>"COM 155H"                                                                     |                               |

Starting COM 155H

Starting COM 155H from the STEP 5 menu bar:

• Beginning with the "Change" menu command, select the COM 155H software package entered there.

The drop-down menus then contain a range of COM-specific supplementary functions, as well as the standard functions of STEP 5.

# 1.5 COM 155H Functions under "STEP 5 Version 6.x"

#### Function Tree: COM 155H

Figure 1-4 shows what the STEP 5 menu bar with the Main Menu and the individual drop-down menus look like after changing to COM 155H.

- The object-oriented or project-oriented defaults entered under STEP 5 V6.x are accepted by COM 155H.
- If you select an S5 standard function, the COM 155H user interface is suppressed and the relevant function is started. After completing the function, the COM 155H Main Menu bar appears again.

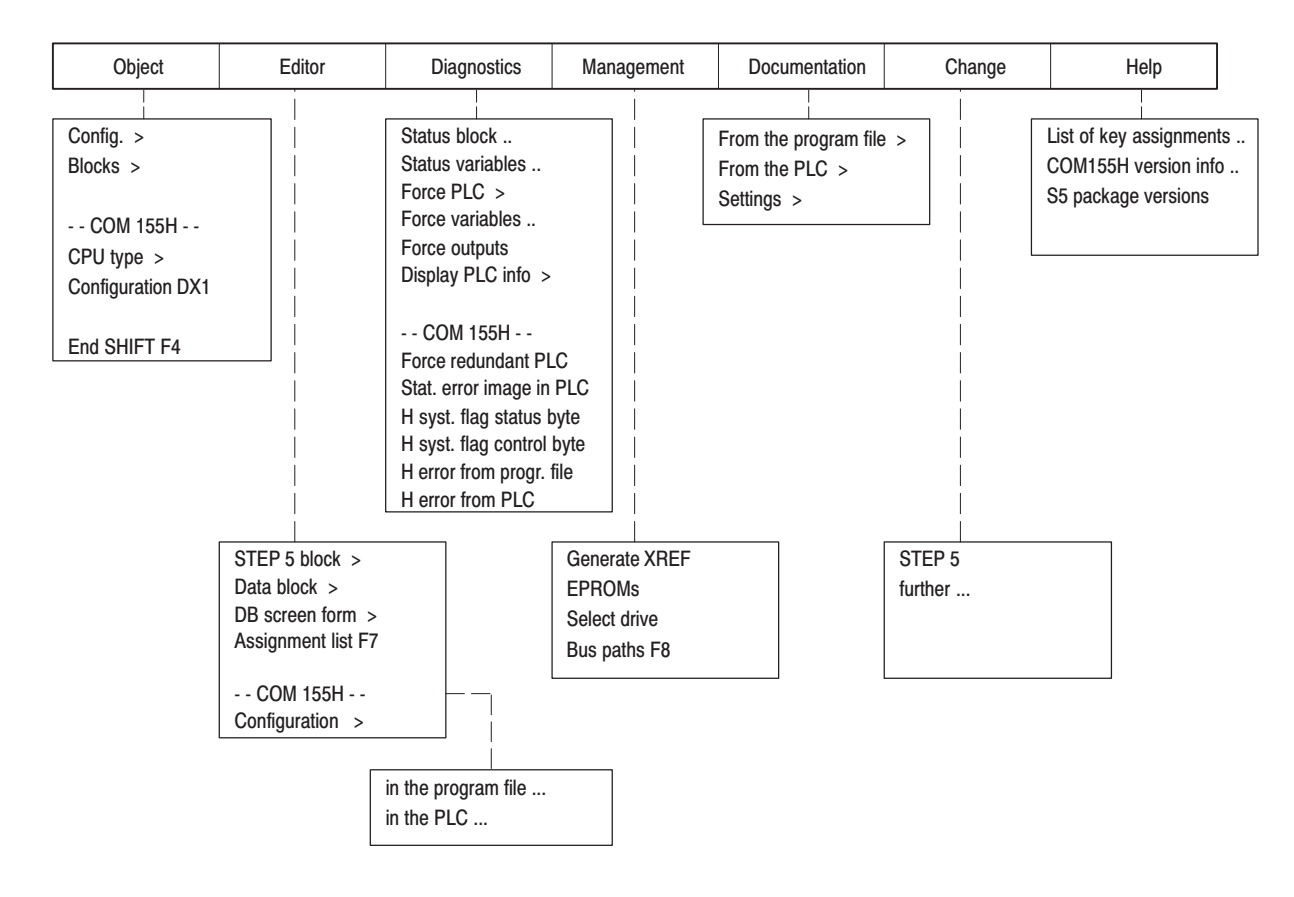

Figure 1-4 COM 155H Main Menu under STEP 5 Version 6.x

**The Object Menu** Figure 1-5 shows the functions available in the Object menu for displaying directories or handling data blocks and files, and how you can activate these.

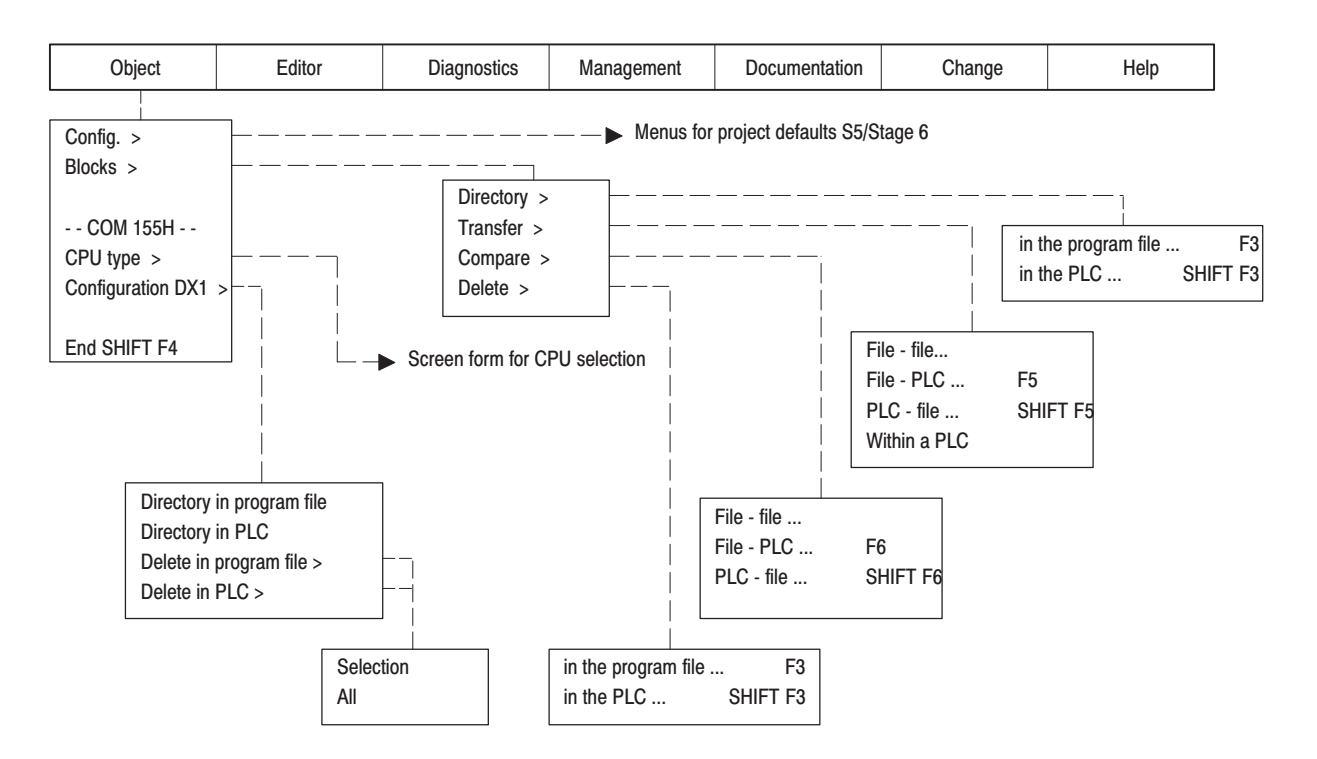

Figure 1-5 The COM 155H Object menu

CPU Type

You can choose between the following CPU types in the Selection screen form:

- CPU 946R up to firmware version 11
- CPU 948R from firmware version 12
- CPU 948R

**Configuration DX1** Selection of this menu entry calls the COM 155H directory functions.

"Directory in program file" or "Directory in PLC" gives you an overview of the configuration of DX1.

"Delete in program file" or "Delete in PLC" takes you via a Selection menu to the "Delete I/O" screen form, where you can select certain parts of the DX1 configuration for deletion.

The "All" function deletes the complete DX1.

#### The Configuration Menu

Figure 1-6 shows the COM 155H functions available in the Configuration menu for initializing the operating system and for configuring the I/O, and how you activate these functions.

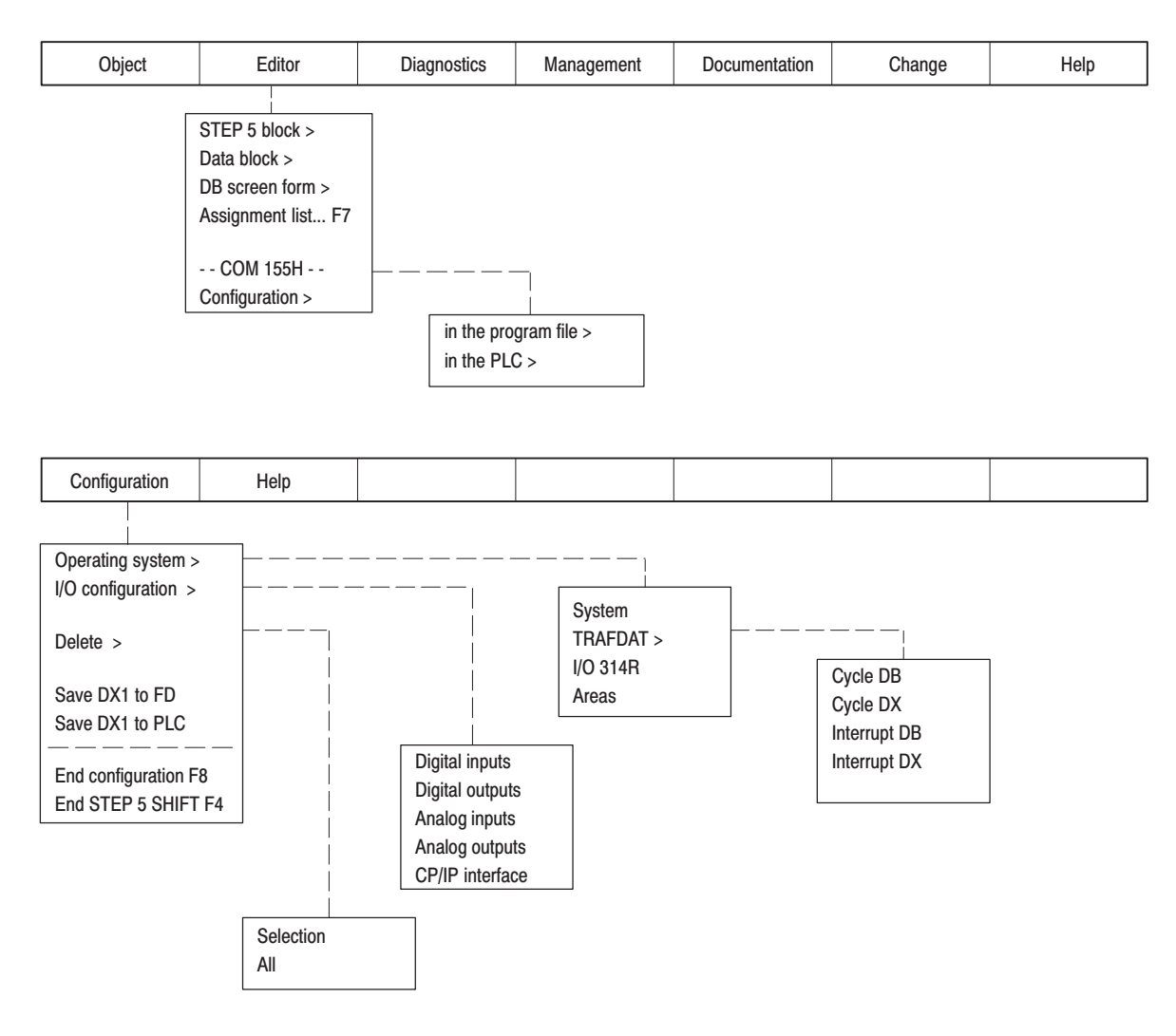

Figure 1-6 The COM 155H Configuration Menu

Initializing the Operating System You reach the submenu for initializing the operating system via the "Program file/PLC" Selection menu.

- Select "System" to open the operating system basic screen form (see Figures 3-2 and 3-5).
- "TRAFDAT" takes you to the next submenu (see Figure 3-6) for selecting the screen forms for activating the standby (see Section 3.3).
- After selecting "I/O 314", COM 155H opens the screen form for entering the I/O areas for the switched I/O (see Figure 3-7).

| Configuring the I/O     | You reach the submenu for configuring the I/O via the "Program file/PLC" Selection menu.                                                     |  |  |
|-------------------------|----------------------------------------------------------------------------------------------------|--|--|
|                         | • After selecting the relevant menu command, the associated I/O screen form is opened (see Figure 4-1).                                      |  |  |
|                         | • Pressing F3 <select> in the softkey bar of the I/O screen form sets the relevant I/O type.</select>                                        |  |  |
| The Diagnostics<br>Menu | Figure 1-7 shows which COM 155H functions you can activate for diagnostics purposes on the S5-155H in addition to the STEP 5 test functions. |  |  |

| Object | Editor                                                                                                    | Diagnostics                                                                                                    | Management                                                        | Documentation                                | Change                               | Help  |
|--------|----------------------------------------------------------------------------------------------------|----------------------------------------------------------------------------------------------------|-------------------------------------------------------------------|----------------------------------------------|--------------------------------------|-------|
|        | Status<br>Status<br>Force<br>Force<br>Displa<br>Force<br>Stat. 0<br>H sys<br>H sys<br>H erro<br>H erro<br>H erro | s block SHIFT<br>PLC ><br>variables SHIFT<br>pLC ><br>variables SHIFT<br>outputs<br>ay PLC info ><br>COM 155H<br>redundant PLC<br>error image in PLC<br>tem flag status byte<br>tem flag control byte<br>or from program file<br>or from PLC | F6<br>F7<br>F8<br>ISTACK<br>BSTACI<br>Display<br>Memory<br>System | K<br>memory contents<br>v size<br>parameters | Start PLC<br>Stop PLC<br>Compress me | emory |

Figure 1-7 The COM 155H Diagnostics Menu

Activating Diagnostics Functions After selecting one of the COM 155 functions in the Diagnostics menu, you reach the relevant processing screen form:

• Force redundant PLC

Takes you to the "PLC Functions" screen form (see Figure 2-2).

• Static error image in PLC

Takes you to the "Static Error Image of the I/Os" screen form (see Figure 5-1).

• H system flag status byte

Takes you to the "COM 155H Status Screen Form" (see Figure 2-6).

• H system flag control byte

Takes you to the "COM 155H Control Screen Form" (see Figure 2-7).

• H error from program file

Takes you to the "Error Diagnostics" screen form (see Figure 5-5). The error DB configured in DX1 is loaded from the diskette or the hard disk and displayed on the screen.

• H error from PLC

Takes you to the "Error Diagnostics" screen form (see Figure 5-4). The error DB configured in DX1 is loaded from the PLC and displayed.
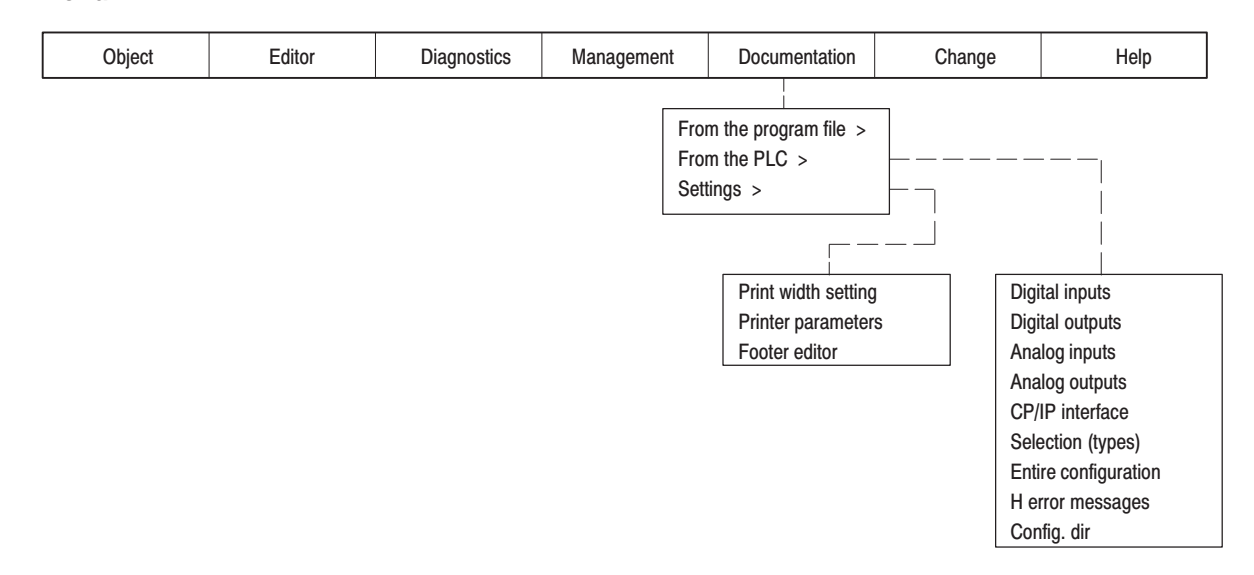

# TheFigure 1-8 shows the print functions you can activate in COM 155H.DocumentationMenu

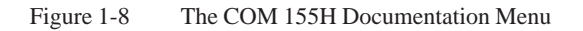

| Activating Print<br>Functions | You reach the submenu for print selection via the menu entries "From the program file" or "From the PLC", depending on the source desired.          |
|-------------------------------|----------------------------------------------------------------------------------------------------|
|                               | • Depending on the menu command selected, all types of the selected I/O category are output to the printer in each case.                            |
|                               | • After activating <b>Selection</b> ( <b>types</b> ), you reach the "Print Menu" screen form in which you can select individual types for printing. |

- If you activate the **H error messages** function, the reported errors located in the error DB of the selected file are printed out in compressed form.
- After selecting **Config. dir.**, an overview of the DX1 configuration is output.

## 1.6 Installing and Starting COM 155H under "STEP 5 Version 7.x"

| Installing on<br>Programmer with<br>MS-DOS and<br>STEP 5 V7.x | <ol> <li>Insert the diskette for STEP 5 Version 7.x in drive A:.</li> <li>Start the program install.exe and follow the instructions given by the installation program.</li> </ol> |
|---------------------------------------------------------------|----------------------------------------------------------------------------------------------------|
| Starting COM 155H                                             | Starting COM 155H from the STEP 5 menu bar:                                                                                                    |
|                                                               | • Beginning with the "Change" menu command, select the COM 155H software package entered there.                                                                                   |
|                                                               | The drop-down menus then contain a range of COM-specific supplementary functions, as well as the standard functions of STEP 5.                                                    |

## 1.7 COM 155H Functions under "STEP 5 Version 7.x"

#### Function Tree: COM 155H

Figure 1-9 shows what the STEP 5 menu bar with the Main Menu and the individual drop-down menus look like after changing to COM 155H.

- The object-oriented or project-oriented defaults entered under STEP 5 V 7.x are accepted by COM 155H.
- If you select an S5 standard function, the COM 155H user interface is suppressed and the relevant function is started. After completing the function, the COM 155H Main Menu bar appears again.

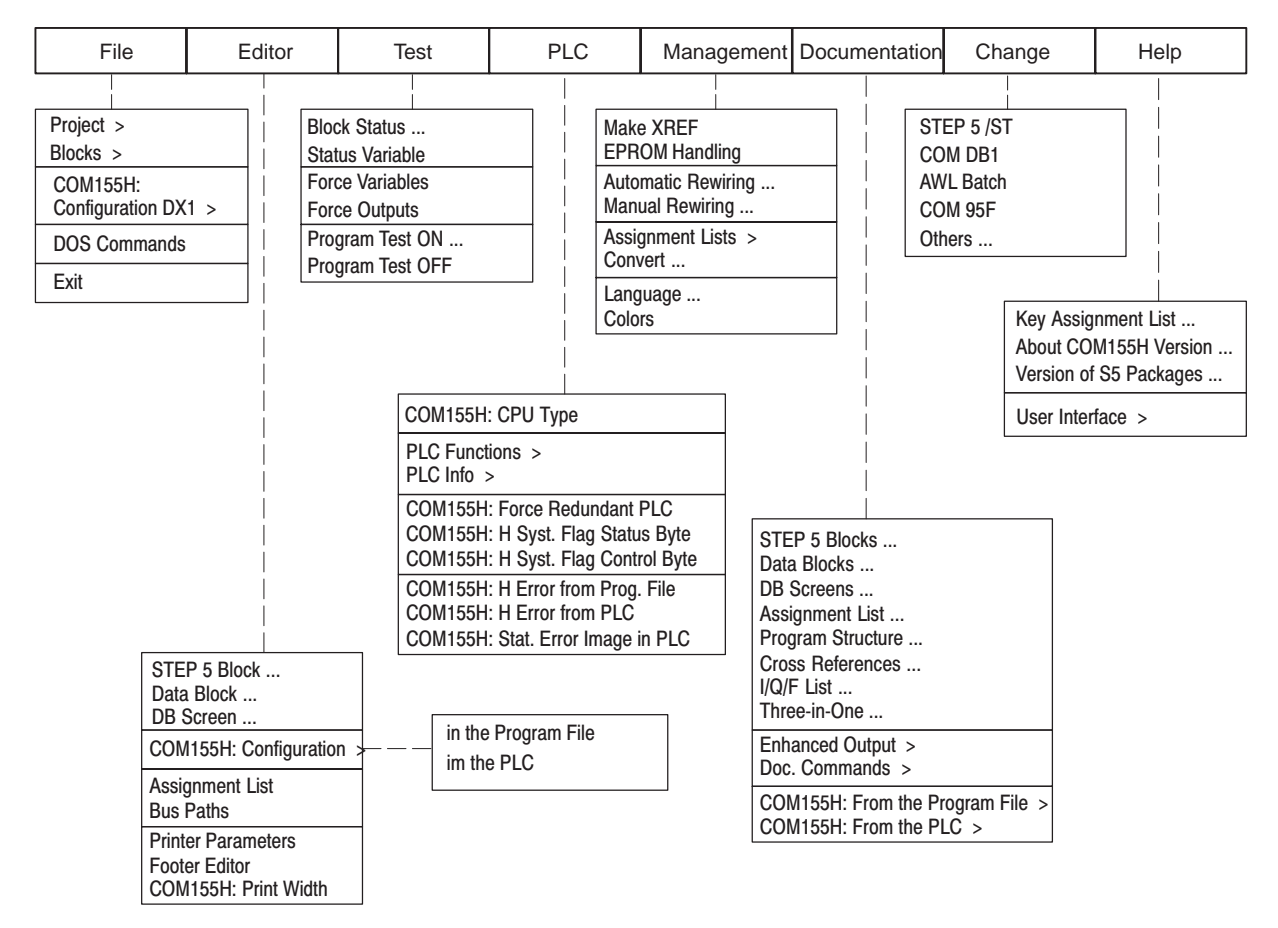

Figure 1-9 COM 155H Main Menu under STEP 5 Version 7.x

#### The File Menu

Figure 1-10 shows the functions available in the File menu for displaying directories or handling data blocks and files, and how you can activate these.

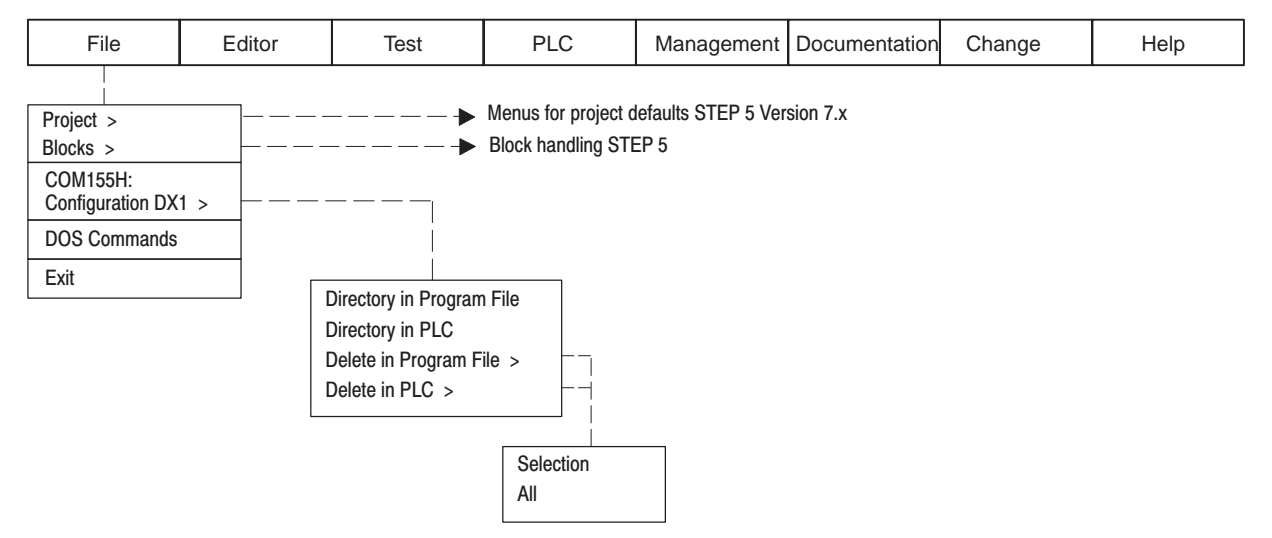

Figure 1-10 The COM 155H File menu

**Configuration DX1** Selection of this menu entry calls the COM 155H directory functions.

"Directory in program file" or "Directory in PLC" gives you an overview of the configuration of DX1.

"Delete in program file" or "Delete in PLC" takes you via a Selection menu to the "Delete I/O" screen form, where you can select certain parts of the DX1 configuration for deletion.

The "All" function deletes the complete DX1.

#### The Configuration Menu

Figure 1-11 shows the COM 155H functions available in the Configuration menu for initializing the operating system and for configuring the I/O, and how you activate these functions.

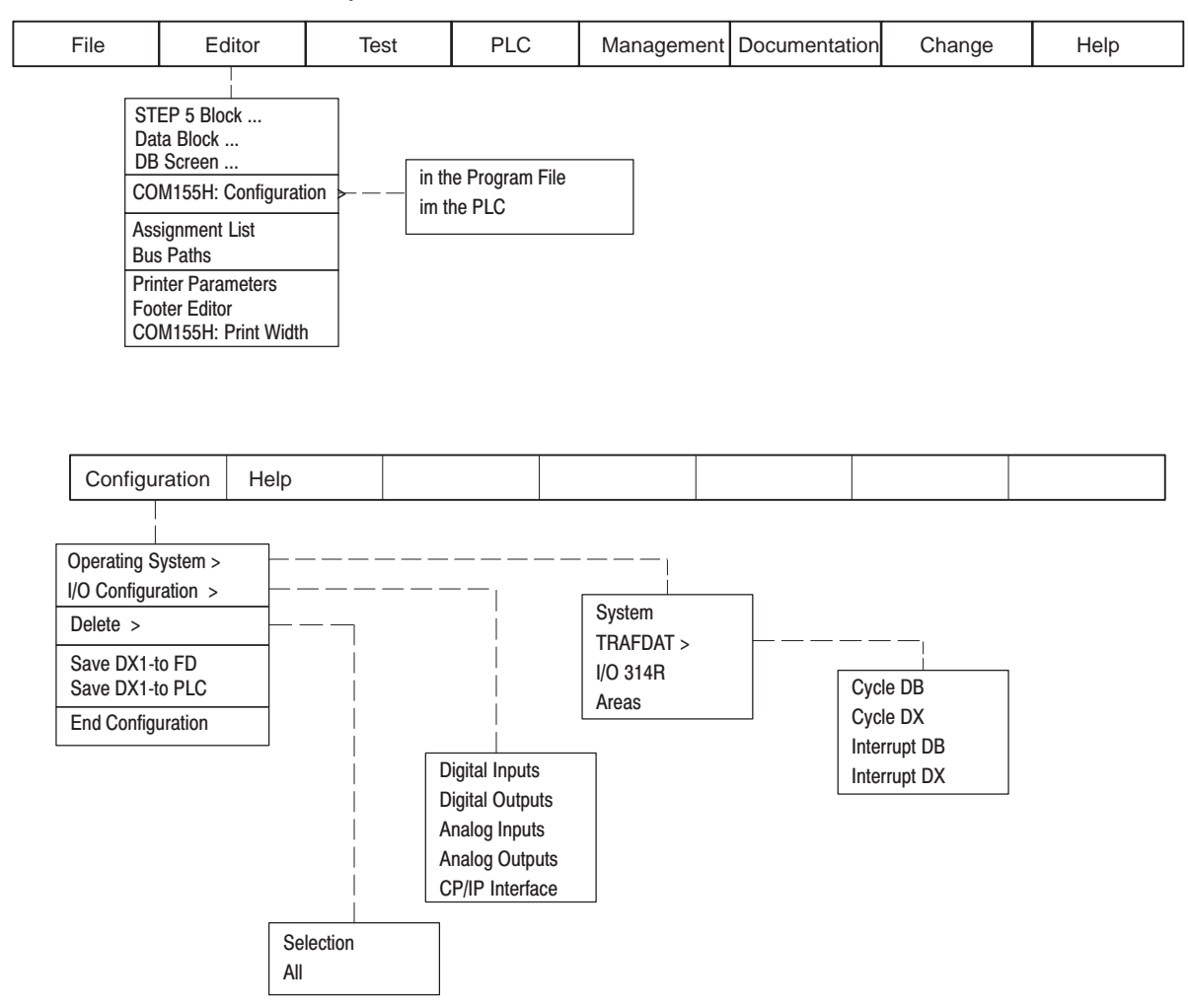

Figure 1-11 The COM 155H Configuration Menu

| Initializing the<br>Operating System | You reach the submenu for initializing the operating system via the "Program file/PLC" Selection menu.                                  |
|--------------------------------------|----------------------------------------------------------------------------------------------------|
|                                      | • Select "System" to open the operating system basic screen form (see Figures 3-2 and 3-4).                                             |
|                                      | • "TRAFDAT" takes you to the next submenu (see Figure 3-5) for selecting the screen forms for activating the standby (see Section 3.3). |
|                                      | • After selecting "I/O 314", COM 155H opens the screen form for entering                                                                |

the I/O areas for the switched I/O (see Figure 3-6).

**Configuring the I/O** You reach the submenu for configuring the I/O via the "Program file/PLC" Selection menu.

- After selecting the relevant menu command, the associated I/O screen form is opened (see Figure 4-1).
- Pressing F3 <SELECT> in the softkey bar of the I/O screen form sets the relevant I/O type.

# The PLC MenuFigure 1-12 shows which COM 155H functions you can activate for<br/>diagnostics purposes on the S5-155H in addition to the STEP 5 test functions.

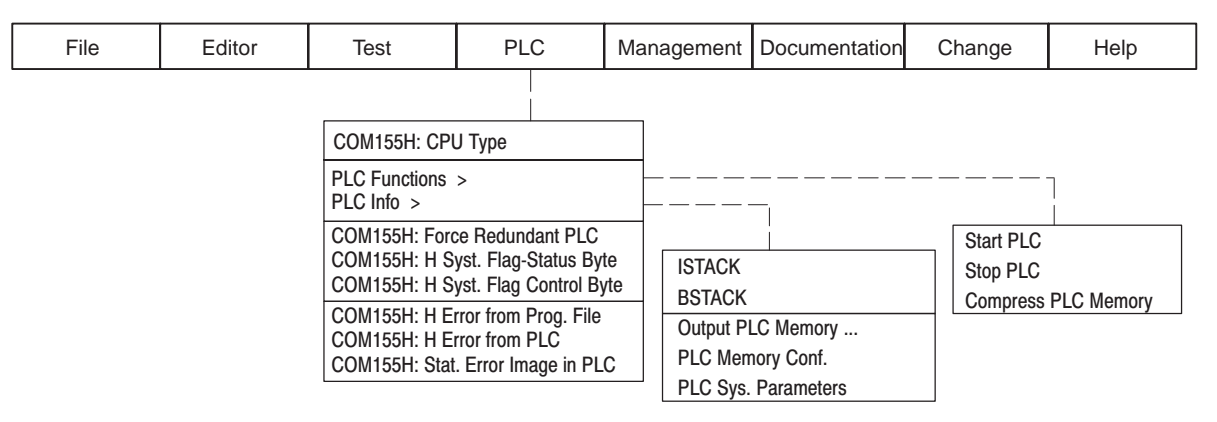

Figure 1-12 The COM 155H PLC Menu

#### **CPU Type**

You can choose between the following CPU types in the Selection screen form:

- CPU 946R up to firmware version 11
- CPU 946R from firmware version 12
- CPU 948R
- CPU 948RL

After selecting one of the COM 155 functions in the PLC menu, you reach the relevant processing screen form:

• Force redundant PLC

Activating

**Functions** 

Diagnostics

Takes you to the "PLC Functions" screen form (see Figure 2-2).

• Static error image in PLC

Takes you to the "Static Error Image of the I/Os" screen form (see Figure 5-1).

• H system flag status byte

Takes you to the "COM 155H Status Screen Form" (see Figure 2-6).

• H system flag control byte

Takes you to the "COM 155H Control Screen Form" (see Figure 2-7).

• H error from program file

Takes you to the "Error Diagnostics" screen form (see Figure 5-5). The error DB configured in DX1 is loaded from the diskette or the hard disk and displayed on the screen.

• H error from PLC

Takes you to the "Error Diagnostics" screen form (see Figure 5-4). The error DB configured in DX1 is loaded from the PLC and displayed.

# TheFigure 1-13 shows the print functions you can activate in COM 155H.DocumentationMenu

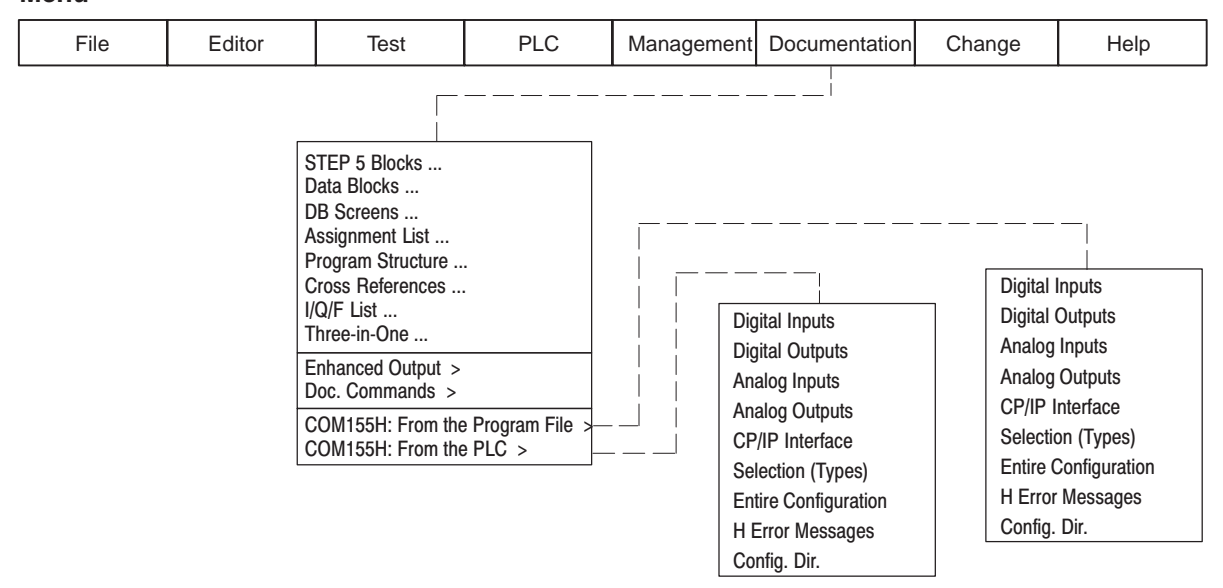

#### Figure 1-13 The COM 155H Documentation Menu

#### Activating Print Functions

You reach the submenu for print selection via the menu entries "From the program file" or "From the PLC", depending on the source desired.

- Depending on the menu command selected, all types of the selected I/O category are output to the printer in each case.
- After activating **Selection** (**types**), you reach the "Print Menu" screen form in which you can select individual types for printing.
- If you activate the **H error messages** function, the reported errors located in the error DB of the selected file are printed out in compressed form.
- After selecting **Config. dir.**, an overview of the DX1 configuration is output.

## 1.8 Explanation of Terms Used

| Firmware Version | ermines the firmware version autonomously version has been selected in on-line mode. |                                         |                                                       |
|------------------|--------------------------------------------------------------------------------------|-----------------------------------------|-------------------------------------------------------|
|                  | In off-line mod<br>CPU 948R mo                                                       | e, the firmware ve<br>dule.             | rsion must be set to suit the version of the          |
|                  | Version                                                                              | XXX                                     | : Firmware version xx                                 |
| Symbols          | (see STEP 5 m                                                                        | anual)                                  |                                                       |
| Footer           | (see STEP 5 m                                                                        | anual)                                  |                                                       |
| Print Width      | You can specif                                                                       | y three different p                     | int widths:                                           |
|                  | <ul> <li>Normal</li> <li>Narrow</li> </ul>                                           |                                         |                                                       |
|                  | <ul><li>Extra narro</li></ul>                                                        | W                                       |                                                       |
| Mode             | (see STEP 5 m                                                                        | anual)                                  |                                                       |
| Path Name        | (see STEP 5 m                                                                        | anual)                                  |                                                       |
| Program File     | A program file<br>diskette (for ex                                                   | must be set every<br>ample, load, trans | time COM 155H accesses the hard disk or fer, delete). |
| Symbols File     | (see STEP 5 m                                                                        | anual)                                  |                                                       |
| Footer File      | (see STEP 5 m                                                                        | anual)                                  |                                                       |
| Printer File     | (see STEP 5 m                                                                        | anual)                                  |                                                       |
| Path File        | (see STEP 5 m                                                                        | anual)                                  |                                                       |

## Main Menu

# 2

This chapter explains the Main Menu with all associated screen forms including their input and output parameters.

### 2.1 The Main Menu

Main Menu Screen Form The Main Menu appears after the defaults have been entered. The associated screen form looks like this:

| COI      | COM 155H Main Menu                                                         |                                     |                          |                              |                     | 155H / F | PEC16 |
|----------|----------------------------------------------------------------------------|-------------------------------------|--------------------------|------------------------------|---------------------|----------|-------|
| F1<br>F2 | CONF PLO                                                                   | C : Proce<br>: Proce                | ss configu<br>ss configu | uration in F<br>uration in p | PLC<br>program file | 9        |       |
| F3       | CONF PG                                                                    | : Proce                             | ss configu               | uration in F                 | ۶G                  |          |       |
| F4       | PLC FCT                                                                    | FCT : Call PLC functions (RUN/STOP) |                          |                              |                     |          |       |
| F5       | 5 DIAGN. : Diagnostic functions (H ERROR, S5-PCINFO,<br>STAT ERR, HSYS-FW) |                                     |                          |                              |                     |          |       |
| F6       | DEFAULT                                                                    | S: Call de                          | efaults for              | m                            |                     |          |       |
| F7       | SYSHAN                                                                     | : Syster                            | m handlin                | g                            |                     |          |       |
| F8       | BACK                                                                       | : Termir                            | nate S5-1                | 55H CONF                     | IGURATI             | NC       |       |
|          |                                                                            |                                     |                          |                              |                     |          |       |
| F1       | F2                                                                         | F3                                  | F4                       | F5                           | F6                  | F7       | F8    |
| CONF PI  | _C CONF FD                                                                 | CONF PG                             | PLC FCT                  | DIAGN.                       | DEFAULTS            | SYSHAN   | ВАСК  |

Figure 2-1 Main Menu Screen Form

You can exit COM 155H again at this point if you press F8 and answer the question "EXIT COM 155H?" by pressing the <INSERT> key.

Before you can execute the configuration or make any changes, you must specify the data source:

| Key:    | F1                   | F2                  | F3                  |
|---------|----------------------|---------------------|---------------------|
| Source: | <conf plc=""></conf> | <conf fd=""></conf> | <conf pg=""></conf> |

You can then execute the configuration or make changes (see Chapter 4).

#### F1: **<CONF PLC>** PLC is the data source for the configuration

After pressing F1, you reach the Configuration screen form (only possible on-line). This loads DX1, if it exists, from the PLC; if it does not exist, the message "Data element does not exist" appears and an empty DX1 is generated in the programmer. This is then transferred to the PLC when you exit the configuration.

| Changing the<br>Configuration in | This function is required to permit defined selection of configuration changes even in the solo and redundant modes of the S5-155H.                                                                                                    |  |  |  |  |  |
|----------------------------------|----------------------------------------------------------------------------------------------------|--|--|--|--|--|
| RUN Mode                         | The following configuration changes are permitted:                                                                                                    |  |  |  |  |  |
|                                  | • Cycle DB/DX                                                                                                    |  |  |  |  |  |
|                                  | • Interrupt DB/DX                                                                                                    |  |  |  |  |  |
|                                  | • Switched EU numbers                                                                                                    |  |  |  |  |  |
|                                  | • Switched I/O in the address area FF080HFF1FFH (analog and O area)                                                                                                    |  |  |  |  |  |
| Sequence of the<br>Functions     | 1. Changing the configuration in the switched I/O: First, plug in the new I/Os.                                                                                                    |  |  |  |  |  |
|                                  | 1. Make the desired configuration change with the usual introductory function "CONF PLC".                                                                                                    |  |  |  |  |  |
|                                  | 2. When the function has been completed, COM 155H detects that the PLC is in RUN mode and also detects the CPU type/firmware version.                                                                                                    |  |  |  |  |  |
|                                  | 3. COM 155H now checks that the differences between the DX in the PLC and in the programmer are permissible. If they are not permissible, the message "Change not possible - switch PLC to STOP" appears. If the changes are permissible, COM 155H transfers the DX1 to the programmable controller. All other changes can only be transferred to the programmable controller when it is in the STOP mode. |  |  |  |  |  |
|                                  | 4. Start the depassivation function (control H flag word).                                                                                                    |  |  |  |  |  |
|                                  | 5. Update your user program only after you have done this.                                                                                                    |  |  |  |  |  |
| F2: <conf fd=""></conf>          | The FD is the data source for the configuration                                                                                                    |  |  |  |  |  |
|                                  | After pressing F2, you reach the Configuration screen form. This loads DX1, if it exists, from the file; if it does not exist, the message "File does not exist" or "Data element does not exist" appears, and an empty DX1 is generated in the programmer. This is then stored on FD when you exit the configuration.                                                                                     |  |  |  |  |  |
| F3: <conf pg=""></conf>          | The programmer is the data source for the configuration                                                                                                    |  |  |  |  |  |
|                                  | After pressing F3, you reach the Configuration screen form. This loads DX1, if it exists, from the programmer memory; DX1 must then be stored with the help of the SYSHAN - TRAN PLC/FD function before you exit the configuration.                                                                                                    |  |  |  |  |  |
|                                  | You need this selection if you have selected CONF PLC and if you have inadvertently ignored the message "Set PLC to STOP" before exiting the configuration.                                                                                                    |  |  |  |  |  |

#### PLC Functions, F4 <PLC FCT>

By pressing F4 in the main menu, you can have COM 155H execute the following functions regardless of which subunit your programmer is connected to:

| PLC I   | PLC Functions COM 155H / PEC16 |            |             |           |           |         |      |  |
|---------|--------------------------------|------------|-------------|-----------|-----------|---------|------|--|
| F1      | RUN SYS                        | : SYSTI    | EM COLD     | or WARN   | 1 RESTAR  | т       |      |  |
| F2      | STP SYS                        | : Switch   | SYSTEN      | I to STOP |           |         |      |  |
| F3      | RUN PLC                        | A : Subun  | it A COLE   | O or WARN | / RESTAR  | RT      |      |  |
| F4      | STP PLC                        | A : Switch | n subunit / | A to STOP |           |         |      |  |
| F5      | RUN PLC                        | B : Subun  | it B COL    | O or WARN | / RESTAR  | RT      |      |  |
| F6      | STP PLC I                      | B : Switch | n subunit E | B to STOP |           |         |      |  |
| F7      | SOFTCHO                        | 3 : Modify | /upgrade    | the S5-15 | 5H        |         |      |  |
| F8      | BACK                           | : Returr   | n to previo | ous menu  |           |         |      |  |
|         |                                |            |             |           |           |         |      |  |
| F1      | F2                             | F3         | F4          | F5        | F6        | F7      | F8   |  |
| RUN SYS | STP SYS                        | RUN PLC A  | STP PLC A   | RUN PLC B | STP PLC B | SOFTCHG | BACK |  |

Figure 2-2 PLC Functions Menu

#### F1 <RUN SYS>:

The complete S5-155H PLC performs a restart routine (invocation of OB 20/OB 21).

After pressing F1, the following message appears:

"COLD (C)/WARM (W) RESTART/ABORT (BREAK):

WARM RESTART IS COLD RESTART WITH MEMORY RETENTION!"

Press the key for the desired restart mode or press <ESC>.

#### F2 <STP SYS>:

The complete S5-155H enters the STOP mode.

After pressing F2, the following message appears:

"SYSTEM STOP?"

Press <INSERT> for "YES" or <ESC> for "NO".

#### F3 <RUN PLC A>:

Subunit A performs a restart routine.

After pressing F3, the following message appears:

"COLD (C)/WARM (W) RESTART/ABORT (BREAK):

WARM RESTART IS COLD RESTART WITH MEMORY RETENTION!"

Press the key for the desired restart mode or press <ESC>.

#### F4 <STP PLC A>:

Subunit A enters the STOP mode.

After pressing F4, the following message appears:

"PLC A STOP?"

Press <INSERT> for "Yes" or <ESC> for "No".

#### F5 <RUN PLC B>:

Subunit B performs a restart routine.

After pressing F5, the following message appears:

"COLD (C)/WARM (W) RESTART/ABORT (BREAK):

WARM RESTART IS COLD RESTART WITH MEMORY RETENTION!"

Press the key for the desired restart mode (C or W) or press <ESC>.

#### F6 <STP PLC B>:

Subunit B enters the STOP mode.

After pressing F6, the following message appears:

"PLC B STOP?"

Press <INSERT> for "Yes" or <ESC> for "No".

#### F7 <SOFTCHG>:

You can modify/upgrade the CPU or the memory card without interrupting program execution.

| Modify  | ving the CP | 2U 948R o  | r the men   | nory card | CO        | M 155H / | PEC16 |
|---------|-------------|------------|-------------|-----------|-----------|----------|-------|
| F1      | CPU 948F    | R : Conve  | ert to a ne | w CPU 94  | 8R        |          |       |
| F2      | MEM-CAF     | RD : Expar | nding the   | memory w  | ith a mem | ory card |       |
| F3      |             | :          |             |           |           |          |       |
| F4      |             | :          |             |           |           |          |       |
| F5      |             | :          |             |           |           |          |       |
| F6      |             | :          |             |           |           |          |       |
| F7      | :           |            |             |           |           |          |       |
| F8      | BACK        | : Retur    | n to previ  | ous menu  |           |          |       |
|         |             |            |             |           |           |          |       |
| F1      | F2          | F3         | F4          | F5        | F6        | F7       | F8    |
| CPU948R | MEMCARD     |            |             |           |           |          | васк  |

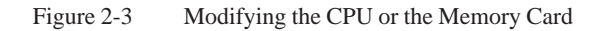

#### Diagnostics, F5 <DIAGN.>

Press F5 <DIAGN.> in the COM 155H Main Menu to reach the Diagnostics menu.

| СОМ | 155H Dia | ignostic I                | Function                   | S                     | COM             | 155H / F | PEC16 |
|-----|----------|---------------------------|----------------------------|-----------------------|-----------------|----------|-------|
| F1  |          | :                         |                            |                       |                 |          |       |
| F2  | STAT ERF | R : Displa                | ay the stat                | tic error im          | age of the      | I/Os     |       |
| F3  | HSYS-FW  | : Contr                   | ol/status o                | of the H sy           | stem flag v     | word     |       |
| F4  | H ERROR  | : Displa                  | ay H-ERR                   | OR in plai            | ntext (from     | ER DB)   |       |
| F5  | PLC INFC | Call th:<br>OUT)<br>ISTAC | ne S5 ove<br>P ADDR,<br>K) | rlay PC IN<br>MEM CON | FO<br>NF, SYSPA | R, BSTA  | CK,   |
| F6  |          | :                         |                            |                       |                 |          |       |
| F7  |          | :                         |                            |                       |                 |          |       |
| F8  | BACK     | : Retur                   | n to previ                 | ous menu              |                 |          |       |
| F1  | F2       | F3                        | F4                         | F5                    | F6              | F7       | F8    |
|     | STAT ERR | HSYS-FW                   | H ERROR                    | PLC INFO              |                 |          | васк  |

Figure 2-4 Basic Diagnostics Menu

#### F2 <STAT ERR>:

This key enables you to have a static error image of the I/O displayed and sorted according to the following criteria:

- Digital inputs
- Digital outputs
- Analog inputs
- · Analog outputs
- CPs/IPs
- Interprocessor communications input flags
- Interprocessor communications output flags
- Expansion units.

Please refer to Chapter 5 "Error Diagnostics and Documentation".

#### F3 <HSYS-FW>:

Press this key to select either the status byte or the control byte of the H flag word. You can read out the current status information in plaintext and set the control information.

If you press F3 <HSYS-FW> in the Diagnostic Functions screen form, the following form appears on the screen:

| Control/Status H System Flag Word COM 155H<br>F1 :<br>F2 :<br>F3 :<br>F4 STAT FY : Status display of the H system flag word<br>F5 CTRL FY : Control of the H system flag word<br>F6 :                            |         |
|----------------------------------------------------------------------------------------------------|---------|
| F1       :         F2       :         F3       :         F4       STAT FY       : Status display of the H system flag word         F5       CTRL FY       : Control of the H system flag word         F6       : | / PEC16 |
| F1:F2:F3:F4STAT FY: Status display of the H system flag wordF5CTRL FY: Control of the H system flag wordF6:                                                                                                    |         |
| F1 :<br>F2 :<br>F3 :<br>F4 STAT FY : Status display of the H system flag word<br>F5 CTRL FY : Control of the H system flag word<br>F6 :                                                                          |         |
| F2       :         F3       :         F4       STAT FY       : Status display of the H system flag word         F5       CTRL FY       : Control of the H system flag word         F6       :                    |         |
| F3       :         F4       STAT FY       : Status display of the H system flag word         F5       CTRL FY       : Control of the H system flag word         F6       :                                       |         |
| F4 STAT FY : Status display of the H system flag word<br>F5 CTRL FY : Control of the H system flag word<br>F6                                                                                                    |         |
| F5 CTRL FY : Control of the H system flag word                                                                                                    |         |
| E6 ·                                                                                                    |         |
| 10 .                                                                                                    |         |
| F7 :                                                                                                    |         |
| F8 BACK : Return to previous menu                                                                                                    |         |
|                                                                                                    |         |
| F1 F2 F3 F4 F5 F6 F7                                                                                                    | 7 F8    |
|                                                                                                    |         |
| STAT FY CTRL FY                                                                                                    | BACK    |

Figure 2-5 Flag Word Menu

Press F4 to display the status byte (low-order byte of the H flag word;) FY 0, for instance.

| Contro           | ol/Status        | H Syster | n Flag W                     | /ord                 | COM        | 155H / F    | PEC16 |
|------------------|------------------|----------|------------------------------|----------------------|------------|-------------|-------|
|                  | FY: 0            | PLC co   | S <sup>-</sup><br>nnected is | TATUS<br>subunit A a | and MASTEI | R           |       |
| 0<br>1<br>2<br>3 | 0<br>1<br>0<br>0 | Systen   | n in redund                  | lant mode            |            |             |       |
| 4<br>5<br>6      | 0                | Subun    | it B is mast                 | er                   |            |             |       |
| 7                | 1                | CAUTI    | ON: autom<br>le              | atic master/         | standby sw | itchover no | ot    |
|                  |                  |          |                              |                      |            | ACTI        | VE    |
| F1               | F2               | F3       | F4                           | F5                   | F6         | F7          | F8    |
|                  |                  |          |                              |                      |            |             | ВАСК  |

Figure 2-6 Status Form Showing Subunit B in STOP Mode and Programmer Connected to Subunit A

This form shows the following constellation: Subunit B is in STOP mode and the programmer is connected to subunit A.

The bits concerned are set to "1" and their meanings are explained in plaintext. This form is dynamic; that is, all changes to the status byte are shown immediately.

Select F5 <CTRL FY> in the COM 155H Flag Word Menu to display the control byte (high-order byte of the H flag word;), FY1, for instance.

| ( |                                                                                                    |            |          |             |              |             |              |      |
|---|----------------------------------------------------------------------------------------------------|------------|----------|-------------|--------------|-------------|--------------|------|
|   | Contr                                                                                                    | rol/Status | H Syster | n Flag W    | /ord         | COM         | 155H / F     | EC16 |
| _ | FY: 0 CONTROL                                                                                                    |            |          |             |              |             |              |      |
|   |                                                                                                    |            | PLC con  | nected is s | subunit A an | Id STANDB   | Y            |      |
|   | 00Switch off startup test10Depassivation without deleting20Disable update of standby30reserved40Depassivation50Request switchover60Standby at stop?70free |            |          |             |              | error block | s in error D | В    |
|   | F1                                                                                                    | F2         | F3       | F4          | F5           | F6          | F7           | F8   |
| ſ |                                                                                                    |            |          |             |              | EXEC        |              | ВАСК |

Figure 2-7 Control Form

Select the desired bit with the <Cursor up> and <Cursor down> keys. The associated texts appear in inverse video as long as the bit is "0". As soon as you overwrite the 0 with a 1, the text appears in normal representation. Make the change with F6 <EXEC>.

#### F4 <H ERROR>:

Please refer to Chapter 5 "Error Diagnostics and Documentation"

#### F5 <PLC INFO>:

Press this key to call the S5 overlay "PLC INFO" (see STEP 5 manual).

You can execute the following functions through the submenus:

- "Output address"
- "Memory size"
- "System parameters"
- "BSTACK"
- "ISTACK"

Please also refer to the S5-155H Instructions ("H flag word") for further information on the status and control bytes.

#### Defaults, F6 <DEFAULTS>

F6 <DEFAULTS> in the COM 155H Main Menu takes you to the Defaults screen form (see "Starting COM 155H" in Section 1.4).

 System Handling,
 <SYSHAN>

 F7
 Press F7 <SYSHAN> in the COM 155H Main Menu to reach the "System"

Handling" menu.

The functions you can call from there refer to the configuration data block DX1. (Exception: "Transfer to the PLC" function and "AUX" function).

| ſ | СОМ                          | 155H Syst  | em Har   | dling      |               | COM    | COM 155H / PEC16 |      |  |  |  |
|---|------------------------------|------------|----------|------------|---------------|--------|------------------|------|--|--|--|
|   | Program file: E:@@@@@@ST.S5D |            |          |            |               |        |                  |      |  |  |  |
|   | F1                           | CONF DIR   | :Overv   | iew of I/C | configura     | tion   |                  |      |  |  |  |
|   | F2                           | DEL CONF   | :Delete  | e configur | ation         |        |                  |      |  |  |  |
|   | F3 <sup>.</sup>              | TRAN/LOAD  | ) :Trans | fer/load   |               |        |                  |      |  |  |  |
|   | F4                           | PRINT      | : Print  |            |               |        |                  |      |  |  |  |
|   | F5                           | PRG FILE   | : Chan   | ge progra  | am file nan   | nes    |                  |      |  |  |  |
|   | F6                           |            | :        |            |               |        |                  |      |  |  |  |
|   | F7 .                         | AUX FCT    | :Call S  | TEP 5 au   | ixiliary fund | ctions |                  |      |  |  |  |
|   | F8                           | BACK       | :Retur   | n to previ | ous menu      |        |                  |      |  |  |  |
| _ |                              |            |          |            |               |        |                  |      |  |  |  |
|   | F1                           | F2         | F3       | F4         | F5            | F6     | F7               | F8   |  |  |  |
| ç | ONF DIR                      | DEL CONF T | RAN/LOAI | ) print    | PRG FILE      |        | AUX FCT          | ВАСК |  |  |  |

Figure 2-8 System Handling Menu

The individual functions are explained more closely below.

Make sure that a program file has been set before accessing (loading, transferring, deleting) the hard disk or the diskettes (see <F5> in the System Handling menu).

F1 <CONF DIR> (in the System Handling menu):

When this key is pressed, the Directory menu appears. This gives you an overview of your system configuration displayed on the screen. This overview can be read out from the **PLC** or from a **diskette** (**FD**) (see <F1> and <F2> in the directory).

If you require an overview of the configuration from the memory card, you must load DX 1 to diskette (via the S5 command interpreter EPROMs function) and then have the contents of DX 1 output from diskette (CONF DIR FD).

If access is not possible, an error message appears on the programmer screen.

If the function can be executed correctly, the overview of configured types is loaded and displayed on the programmer in the form of a list.

• <BACK> takes you back to the Directory menu.

You can also have this overview of your system configuration printed out from the programmable controller or diskette (<F4> or <F5>). Please refer to Section 5.3 "Documenting with COM 155H".

| Dir | ectory Conf | COM     | 155H / F    | PEC16     |    |    |      |
|-----|-------------|---------|-------------|-----------|----|----|------|
|     | Pro         | T.S5D   |             |           |    |    |      |
| F1  | PLC         | :PLC o  | directory c | on screen |    |    |      |
| F2  | FD          | :FD di  | rectory on  | screen    |    |    |      |
| F3  |             | :       |             |           |    |    |      |
| F4  | PR PLC      | : Print | PLC direc   | ctory     |    |    |      |
| F5  | PR FD       | : Print | FD direct   | ory       |    |    |      |
| F6  |             | :       |             |           |    |    |      |
| F7  |             | :       |             |           |    |    |      |
| F8  | BACK        | :Retur  | n to previ  | ous menu  |    |    |      |
| E1  | ED          | E2      | E4          | EE        | EG | E7 | Eo   |
| FI  | FZ          | F3      | F4          | FO        | FO | F/ | FÖ   |
| PLC | FD          |         | PR PLC      | PR FD     |    |    | ВАСК |

Figure 2-9 Directory Menu

**F2 <DEL CONF>** (in the System Handling Menu):

This key takes you to the I/O Delete menu. The Delete function refers to the DX 1 data block which has been loaded into the programmer. It deletes particular types (<F2>) of the configured digital or analog inputs and outputs, CPs/IPs or the entire system configuration (<F1>).

| 1/0 | I/O Delete |         |             |             |             | 155H / F | PEC16 |
|-----|------------|---------|-------------|-------------|-------------|----------|-------|
|     | F          | 5D      |             |             |             |          |       |
| F1  | ALL        | :Delete | e entire co | onfiguratio | n in the PL | C memor  | у     |
| F2  | TYPES      | :Delete | e individua | al types    |             |          |       |
| F3  |            | :       |             |             |             |          |       |
| F4  |            | :       |             |             |             |          |       |
| F5  |            | :       |             |             |             |          |       |
| F6  |            | :       |             |             |             |          |       |
| F7  |            | :       |             |             |             |          |       |
| F8  | BACK       | :Retur  | n to previ  | ous menu    |             |          |       |
|     |            |         |             |             |             |          |       |
| F1  | F2         | F3      | F4          | F5          | F6          | F7       | F8    |
| ALL | TYPES      |         |             |             |             |          | васк  |

Figure 2-10 Delete Menu (DX 1)

When F2 in the Delete menu is pressed, a type matrix appears on the screen:

| I/O D  | elete        |           |      |      |     |      |       | COM     | 155H / | PEC16 |
|--------|--------------|-----------|------|------|-----|------|-------|---------|--------|-------|
|        |              | Program f | ile: | B:@  | 0@@ | @@   | @@    | ØST.S5D |        |       |
|        |              |           | DI   | DQ   | AI  | AQ   | CP/II | P       |        |       |
| Types  | one-sided su | ubunit A  | х    |      |     |      |       |         |        |       |
| Types  | one-sided su | ubunit B  |      |      |     |      |       |         |        |       |
| Types  | switched     |           |      |      |     |      |       |         |        |       |
| Types  | redundant    |           |      |      |     |      |       |         |        |       |
| Types  | 3-channel    |           |      | xxxx |     | xxxx | xxxx  |         |        |       |
| Type h | as been dele | eted      |      |      |     |      |       |         |        |       |
|        |              |           |      |      |     |      |       |         |        |       |
| F1     | F2           | F3        | E    | 4    |     | F5   |       | F6      | F7     | F8    |
|        | 12           | 15        |      | -    |     | 13   |       | 10      |        | 10    |
|        |              |           |      |      |     |      |       |         |        | ВАСК  |

Figure 2-11 Delete Menu (Types)

• Move the cursor to the field of the type you wish to delete and press <INSERT>.

The message "Type has been deleted" appears on the screen to confirm what you have done, provided the type you have selected has also been configured.

Otherwise, the message "Type not configured" appears.

**F3 <TRAN/LOAD>** (in the System Handling menu):

When <F3> is pressed, the Transfer/Load menu appears on the screen.

| $\bigcap$ |      |                                    |           |             |          |       |    |      |
|-----------|------|------------------------------------|-----------|-------------|----------|-------|----|------|
| I/C       | ) Tr | ansfer/Lo                          | ad        | COM         | 155H / F | PEC16 |    |      |
|           |      | Pro                                | .S5D      |             |          |       |    |      |
| F1        | F    | $PLC \rightarrow PG$               | :Load     | from PLC    |          |       |    |      |
| F2        | 2 F  | $PG \rightarrow PLC$               | :Trans    | fer to PLC  | ;        |       |    |      |
| F3        | 6 F  | $D \rightarrow PG$                 | :Load     | from FD     |          |       |    |      |
| F4        | F    | $PG \rightarrow FD$                | :Trans    | fer to FD   |          |       |    |      |
| F5        | ;    |                                    | :         |             |          |       |    |      |
| F6        | 5    |                                    | :         |             |          |       |    |      |
| F7        | ,    |                                    | :         |             |          |       |    |      |
| F8        | B E  | BACK                               | :Retur    | n to previo | ous menu |       |    |      |
|           |      |                                    |           |             |          |       |    |      |
| F1        |      | F2                                 | F3        | F4          | F5       | F6    | F7 | F8   |
| PLC -     | → PG | $\text{PG} \rightarrow \text{PLC}$ | $FD\toPG$ | $PG\toFD$   |          |       |    | васк |

Figure 2-12 Transfer/Load Menu

#### <F1> <F3>: Loading in the Transfer/Load menu

The load functions enable you to read DX 1 from the programmable controller or diskette (FD) into the RAM of your programmer.

- When you press one of the load keys, the prompt "Load configuration (DX 1)?" appears.
- Confirm by pressing <INSERT> or press <ESC> for "No".

During the load operation, the "ACTIVE" message appears on the screen. On completion of the load operation, the message "Configuration (DX 1) has been loaded" appears.

If DX 1 does not exist, an appropriate error message is displayed.

F2, F4 <LOAD FD> <TRAN FD> (loading in the Transfer/Load menu):

The transfer functions enable you to transfer data from the programmer RAM to the programmable controller or diskette.

Press  $\langle F2 \rangle$  to reach the "Transfer to PLC" submenu. Here, you can decide whether you wish to transfer

- only DX 1 from the programmer memory using <F1>, or
- only the STEP 5 user program (all blocks except DX 1 and RAM DB) from the selected program file with <F3>

to the programmable controller.

| $\bigcap$ |             |                     |                         |                             |               |           |         |
|-----------|-------------|---------------------|-------------------------|-----------------------------|---------------|-----------|---------|
| Trar      | nsfer to PL | С                   |                         |                             | COM           | 155H / F  | PEC16   |
|           |             | Program f           | ile: B:Cl               | PU948ST.S                   | \$5D          |           |         |
| F1        | CONF DX1    | :Transfe            | r the who               | le configur                 | ation from    | the PG to | the PLC |
| F2        |             | :                   |                         |                             |               |           |         |
| F3        | PROGRAM     | :Transfe<br>default | r the user<br>program f | r program f<br>ile to the F | rom the<br>LC |           |         |
| F4        |             | :                   |                         |                             |               |           |         |
| F5        |             | :                   |                         |                             |               |           |         |
| F6        |             | :                   |                         |                             |               |           |         |
| F7        |             | :                   |                         |                             |               |           |         |
| F8        | BACK        | :Return             | to previou              | is menu                     |               |           |         |
| F1        | F2          | F3                  | F4                      | F5                          | F6            | F7        | F8      |
| CONF D    | ×1          | PROGRAM             |                         |                             |               |           | васк    |

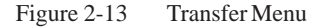

While DX 1 is being transferred, the "ACTIVE" message appears on the screen and while the user program is being transferred, the following message appears:

"BLOCK xx yyy BEING TRANSFERRED".

If DX 1 already exists, the following question appears:

"OVERWRITE CONFIGURATION (DX 1) IN PLC/FD?"

• Press <INSERT> for "YES" and the existing DX 1 will be overwritten. If you press <ESC>, the DB transfer will not be executed.

If DX 1 is to be transferred to the programmable controller but the connected subunit is not in STOP mode, the following message appears in the event of an impermissible "RUN change":

"DX 1 change not possible - switch PLC to STOP"

#### **F4 <PRINT>** (in the System Handling menu):

First, load or determine via the screen form (Figure 2-14) the configuration data block to be used.

| Сом      | 155H Prir | nt Menu  | COM 155H / PEC16 |             |             |      |      |
|----------|-----------|----------|------------------|-------------|-------------|------|------|
|          | Pro       | T.S5D    |                  |             |             |      |      |
| F1       | LOAD PLC  | om PLC   |                  |             |             |      |      |
| F2       | LOAD FD   | :Load    | configura        | tion DB fro | om diskette | 9    |      |
| F3       | PG        | :Use c   | onfigurati       | ion DB fror | n PG men    | nory |      |
| F4       |           | for prir | nting            |             |             |      |      |
| F5       |           |          |                  |             |             |      |      |
| F6       |           |          |                  |             |             |      |      |
| F7       |           |          |                  |             |             |      |      |
| F8       | BACK      | :Retur   | n to previ       | ous menu    |             |      |      |
|          |           |          |                  |             |             |      |      |
| F1       | F2        | F3       | F4               | F5          | F6          | F7   | F8   |
| LOAD PLC | LOAD FD   | PG       |                  |             |             |      | васк |

Figure 2-14 Print Menu

With the help of the Print functions (Figure 2-15), you can now

- Print all types of a particular category of configured I/O (DIs, DQs, AIs, AQs, CPs, IPs: using <F1> to <F5>)
- Print a particular type (for instance, "switched I/O") through all categories with <F6>
- Print the entire DX 1 with <F7>.

| $\boldsymbol{\mathcal{C}}$ |                                                                                 |         |            |              |        |  |  |  |  |
|----------------------------|---------------------------------------------------------------------------------|---------|------------|--------------|--------|--|--|--|--|
| CON                        | 1 155H Pri                                                                      | nt Menu | COM        | 155H / F     | PEC16  |  |  |  |  |
|                            | Program file: B:@@@@@@ST.S5D                                                    |         |            |              |        |  |  |  |  |
| F1                         | F1 DI :Print configured digital inputs                                          |         |            |              |        |  |  |  |  |
| F2                         | DQ                                                                              | :Print  | configure  | d digital ou | Itputs |  |  |  |  |
| F3                         | AI                                                                              | :Print  | configure  | d analog ir  | nputs  |  |  |  |  |
| F4                         | AQ                                                                              | :Print  | configure  | d analog o   | utputs |  |  |  |  |
| F5                         | CP/IP                                                                           | :Print  | configure  | d interface  | s      |  |  |  |  |
| F6                         | TYPES                                                                           | :Print  | particular | types        |        |  |  |  |  |
| F7                         | ALL                                                                             | :Print  | the whole  | configura    | tion   |  |  |  |  |
| F8                         | BACK                                                                            | :Retur  | n to previ | ous menu     |        |  |  |  |  |
|                            |                                                                                 |         |            |              |        |  |  |  |  |
| F1                         | F1         F2         F3         F4         F5         F6         F7         F8 |         |            |              |        |  |  |  |  |
| DI                         | DI DQ AI AQ CP/IP TYPES ALL BAC                                                 |         |            |              |        |  |  |  |  |

Figure 2-15 Print Menu

If the data is to be printed out from the programmable controller or diskette (FD), it must first be loaded into the programmer RAM. In the case of programmable controller and FD data, this is done via the System Handling menu, F3 <TRAN/LOAD>, and in the case of EPROM data it is done via the S5 command interpreter.

Please refer to Section 5.3 for more information on the Print menu.

**F5 <PRG FILE>** (in the System Handling menu):

This function enables you to create a specific program file. This setting is absolutely mandatory for all accesses (load, transfer, delete) to the hard disk or diskette. However, the function does not enable you to create a new program file. This is done with the AUX FCT (<F7>) function in the System Handling menu or in the Defaults form.

| ſ | СОМ | 155H Sys | stem Han    | Idling | COM 155H / PEC16 |        |    |    |  |
|---|-----|----------|-------------|--------|------------------|--------|----|----|--|
|   |     | Pr       | ogram file: | C:@@   | 00000            | ST.S5D |    |    |  |
|   |     |          |             |        |                  |        |    |    |  |
|   |     |          |             |        |                  |        |    |    |  |
|   |     |          |             |        |                  |        |    |    |  |
|   |     |          |             |        |                  |        |    |    |  |
| _ | F1  | E2       | F3          | F/     | E5               | E6     | F7 | F8 |  |
|   |     | 12       | 13          | 14     | 15               |        |    |    |  |

Figure 2-16 Select Program File Screen Form

## **Configuring and Initializing**

# 3

From the COM 155H Basic Operating System Menu (see Section 3.1) you can reach the individual submenus via the function keys F1, F2, F3 and F4. In the submenus, you can

- Define the characteristics of the 155H operating system
- Define the DB and DX data blocks to be transferred when activating the standby
- Define the I/O areas of the individual expansion units of the switched I/O

## 3.1 Configuring the S5-155H PLC (S5-DOS/Stage 6)

Configuration Functions Screen Form

In this screen form, you can decide whether you want to initialize the operating system or configure the I/O.

| СО | M 155H Co                          | nfiguratio                                          | on Functi   | ons        | COM        | 155H / F | PEC16 |  |  |
|----|------------------------------------|-----------------------------------------------------|-------------|------------|------------|----------|-------|--|--|
|    | Program file : B : @@@@@@ST.S5D    |                                                     |             |            |            |          |       |  |  |
| F1 | F1 OS :Initialize operating system |                                                     |             |            |            |          |       |  |  |
| F2 | IOCONF                             | :Config                                             | jure I/Os ( | DI, DQ, AI | , AQ, CP/I | P)       |       |  |  |
| F3 |                                    | :                                                   |             |            |            |          |       |  |  |
| F4 | DELETE                             | TE :Delete the complete configuration in the PG RAM |             |            |            |          |       |  |  |
| F5 |                                    | :                                                   |             |            |            |          |       |  |  |
| F6 |                                    | :                                                   |             |            |            |          |       |  |  |
| F7 |                                    | :                                                   |             |            |            |          |       |  |  |
| F8 | BACK                               | :Returr                                             | n to previo | ous menu   |            |          |       |  |  |
|    |                                    |                                                     |             |            |            |          |       |  |  |
| F1 | F2                                 | F3                                                  | F4          | F5         | F6         | F7       | F8    |  |  |
| os | IOCONF                             |                                                     | DELETE BACK |            |            |          |       |  |  |

| E' 2 1                             | 0 0 0          | E /       | C F          |
|------------------------------------|----------------|-----------|--------------|
| $E_1 \sigma_{11} r_{e} \prec_{-1}$ | I Onfiguration | HUNCHONS  | Noreen Horm  |
| I Iguit J-I                        | Comiguiation   | 1 uncuons | Screen r orm |
|                                    | 0              |           |              |

#### Initializing the Operating System: <OS>

By pressing F1 in the Configuration screen form, you reach the "Initialize Operating System" menu. Press  $\langle F1 \rangle$  to  $\langle F3 \rangle$  to select the various submenus and  $\langle F8 \rangle$  to exit these submenus again.

| Initia | alize Opera | COM             | 155H / F                                                                    | PEC16       |           |      |      |
|--------|-------------|-----------------|-----------------------------------------------------------------------------|-------------|-----------|------|------|
| F1     | SYSTEM      | :Enter          | :Enter operating system parameters                                          |             |           |      |      |
| F2     | TRAFDAT     | :Enter<br>(Cyc. | :Enter transfer data "Activate standby"<br>(Cyc. DB, IR DB, Cyc. DX, IR DX) |             |           |      |      |
| F3     | I/O 314     | :Defini         | ition of the                                                                | e I/O areas | of the IM | 314R |      |
| F4     | I/O 1/RED   | :Enter<br>one-s | :Enter the I/O areas of the<br>one-sided redundant I/O (only CPU946R)       |             |           |      |      |
| F5     |             | :               |                                                                             |             |           |      |      |
| F6     | F6 :        |                 |                                                                             |             |           |      |      |
| F7     |             | :               |                                                                             |             |           |      |      |
| F8     | BACK        | :Retur          | n to previ                                                                  | ous menu    |           |      |      |
|        |             |                 |                                                                             |             |           |      |      |
| F1     | F2          | F3              | F4                                                                          | F5          | F6        | F7   | F8   |
| SYSTE  | M TRAFDAT   | I/O 314         |                                                                             |             |           |      | ВАСК |

Figure 3-2 Initialize Operating System Screen Form

| F1 <system>:</system>   | Initialize the redundant operating system                                           |
|-------------------------|-------------------------------------------------------------------------------------|
| F2 <trafdat>:</trafdat> | Transfer data for once-only updating of<br>the standby while activating the standby |
| F3 <i 314="" o="">:</i> | I/O areas of the expansion units of the switched I/O (IM 314R)                      |

Initialization of the operating system is described in Section 3.2.

# Configuring the I/Os: <IOCONF>

If you press F2 in the COM 155H Configuration Functions screen form, the basic screen form for configuring the I/Os appears on the programmer. Select one of the keys F1 to F5 to enter your configuration data for the digital and analog inputs and outputs and the CPs/IPs.

| Con        | figuration c | СОМ                       | COM 155H / PEC16 |             |    |  |      |  |  |
|------------|--------------|---------------------------|------------------|-------------|----|--|------|--|--|
| F1         | DI           | :Configure digital inputs |                  |             |    |  |      |  |  |
| F2         | DQ           | :Confi                    | gure digita      | al outputs  |    |  |      |  |  |
| F3         | AI           | :Config                   | gure anal        | og inputs   |    |  |      |  |  |
| F4         | AQ           | :Confi                    | gure anal        | og outputs  |    |  |      |  |  |
| F5         | CP/IP        | :Confi                    | gure CP/I        | P interface | es |  |      |  |  |
| F6         |              | :                         |                  |             |    |  |      |  |  |
| F7         |              | :                         | :                |             |    |  |      |  |  |
| F8         | BACK         | :Return to previous menu  |                  |             |    |  |      |  |  |
|            |              |                           |                  |             |    |  |      |  |  |
| <b>F</b> 1 | F2           |                           |                  |             |    |  |      |  |  |
|            | 12           | 15                        | 17               | 13          | 10 |  | 10   |  |  |
| DI         | DQ           | AI                        | AQ               | CP/IP       |    |  | ВАСК |  |  |

Figure 3-3 Configuration of the I/Os Screen Form

Initialization of the operating system is described in Section 3.2.

### 3.2 Initializing the Operating System

F1: **<SYSTEM>** (in the Initialize Operating System Basic Screen Form)

# Operating System<br/>ParametersYou enter the relevant data for the H operating system in this screen form. If<br/>you have not loaded a DX 1 in the programmer memory (see F7 <AUX<br/>FCT> in the System Handling menu), the data input fields have default<br/>values that you can accept or modify as required.

If DX 1 has already been loaded into the programmer memory, the values initialized appear in the input fields. These can also be modified if necessary.

| Initialize Opera                                                                                                    | COM                                                                                                    | COM 155H / PEC16                               |    |    |  |      |  |  |
|----------------------------------------------------------------------------------------------------|----------------------------------------------------------------------------------------------------|------------------------------------------------|----|----|--|------|--|--|
| Initializing the H operating system                                                                                                    |                                                                                                    |                                                |    |    |  |      |  |  |
| No. of test slices<br>H error DB numb<br>RAM DB for varia<br>H system flag wo<br>Time stamp / F do<br>Standard discrep<br>DQ readback del<br>IR DI byte availat<br>Behavior followin<br>0: Error searc<br>1: Standby st | (n*2ms)<br>er<br>bble data<br>rd<br>publeword<br>ancy time<br>ay<br>ble<br>g RAM/PIQ<br>ch mode as<br>op as | 1<br>3<br>4<br>0<br>SEC<br>0.05s<br>0.02s<br>N |    |    |  |      |  |  |
| 2: Error search mode delete odd bits (PIQ)<br>3: Standby stop delete odd bits (PIQ)<br>4: Collective stop                                                                                                    |                                                                                                    |                                                |    |    |  |      |  |  |
| F1 F2                                                                                                    | F3                                                                                                    | F6                                             | F7 | F8 |  |      |  |  |
|                                                                                                    |                                                                                                    |                                                |    |    |  | васк |  |  |

Figure 3-4 Initialize Operating System Screen Form

| RAM/PIQ<br>Comparison Error | In the case of "RAM or PIQ comparison errors", you can configure the following five operating system responses:                                                                                                    |
|-----------------------------|----------------------------------------------------------------------------------------------------|
|                             | 1. Master continues to operate unchanged and the standby enters the error search mode (default).                                                                                                    |
|                             | 2. Master continues to operate unchanged, standby enters the STOP mode.                                                                                                    |
|                             | <ol> <li>In the case of PIQ comparison error, the master sets the non-identical bit to 0, and the standby enters the error search mode;</li> <li>In the case of a RAM comparison error, the master leaves the non-identical bit unchanged, and the standby enters the error search mode.</li> </ol> |

|                              | <ul><li>4. In the case of a PIQ comparison error, the master sets the non-identical bit to 0, and the standby enters the STOP mode;</li><li>In the case of a RAM comparison error, the master leaves the non-identical bit unchanged, and the standby enters the STOP mode.</li></ul> |
|------------------------------|----------------------------------------------------------------------------------------------------|
|                              | 5. Both subunits enter the STOP mode.                                                                                                    |
|                              | If a RAM or PIQ comparison error has been caused by a "stuck at 0/1" error, the self-test locates the defective side immediately and sets it to STOP with an error message. Otherwise, the operating system reacts according to the configuration.                                    |
|                              | • Position the cursor at the input field whose value you wish to change,<br>enter the new value there and confirm by pressing <insert> or<br/><return>.</return></insert>                                                                                                    |
|                              | • Use only permissible values; these are given in parentheses. If<br>COM 155H detects a wrong input, the error message "INVALID<br>PARAMETER(S)" appears. Now enter a correct value or confirm the<br>value suggested by COM 155H.                                                    |
| Operating System:            | Number of test slices:                                                                                                    |
| Explanation of<br>Parameters | Here you must enter the number of test slices that are to be used <b>within a PLC scan cycle</b> for processing the self-test routines. You can enter any number between 1 and 20.                                                                                                    |
|                              | Processing of a test slice takes 2 ms. The more test slices you process, the shorter the error detection time will be; however, the scan cycle time is increased accordingly.                                                                                                    |
|                              | H error DB number (number of error data block in the H system):                                                                                                    |
|                              | This field is for a DB number anywhere between 3 and 255. The H operating system needs this data block to manage H system errors. You can read out the data block with COM 155H support (see Section 5.2).                                                                            |
|                              | If you enter a number that has already been used for the RAM data block, the message                                                                                                    |
|                              | "DB NUMBER ASSIGNED"                                                                                                    |
|                              | will appear.                                                                                                    |
|                              | RAM DB for variable data                                                                                                    |
|                              | Here you can also enter any data block number between 3 and 255. The system program requires this data block to manage redundancy-specific values. It must be in the RAM.                                                                                                    |
|                              | The length of this data block depends on the scope of your system configuration and varies between one word and 32 Kwords.                                                                                                    |
|                              | If you enter a number already used for the H error data block, the message                                                                                                    |
|                              | "DB NUMBER ASSIGNED"                                                                                                    |
|                              | will appear.                                                                                                    |

#### H system flag word

Here you can enter a flag word between 2 and 254. One byte of this word is reserved for redundancy-specific status information entered by the H operating system. The second byte is reserved for control information that can be set by the user in his STEP 5 program.

Please refer to Section 8.5 of the S5-155H Programmable Controller Instructions for information on the structure of the H system flag word. If the value you have entered coincides with the value entered for the flag doubleword, the entry will be rejected with the message

"DOUBLE FLAG ASSIGNMENT"

#### Time stamp F doubleword

If you specify SEC (time stamp: year month day hour minute second) here as the parameter, the CPU real-time clock (with data and time of day) is automatically entered in the time stamp of the H error DB in the event of an error.

If you specify any flag doubleword between 0 and 255, the information in this doubleword is supplied to the time stamp in the H error DB automatically if an error message is entered there.

You can store the identifiers (for example, cycle counter, sequencer, etc.) in this flag doubleword.

Please refer to Section 8.3 of the S5-155H Programmable Controller Instructions for information on the H flag doubleword.

If the value you enter coincides with the value entered for the H system flag word, your entry will be rejected with the message

"DOUBLE FLAG ASSIGNMENT"

#### Standard discrepancy time

Redundant digital inputs and redundant analog inputs may have different signal states or input values over a relatively short time. By specifying a "discrepancy time", you can determine how long the H system is to tolerate such different signal states. A discrepancy time of between 0.01 and 320 s is permissible.

The standard discrepancy time specified in the Initialize Operating System screen form is displayed as default in the Configuration of the I/Os screen forms.

- Proceed as follows when entering the time:
  - Enter the time value before the decimal point
  - Press <RETURN>
  - Enter the time value after the decimal point
  - Press <RETURN>

#### IMPORTANT

This procedure applies to all time entries in COM 155H!

#### **Readback delay**

The various digital output modules have different signal propagation delays. For this reason, you must specify here the time by which the reading in of the readback DIs (digital inputs) is to be delayed.

This time then applies to **all** redundant digital outputs (see Readback delay times table in Section 11.3 of the S5-155H Instructions).

• When entering the time value, please proceed as described above.

#### IR DI byte available

Here you specify whether the input byte IB 0 (process-interrupt-driven program processing) is to be used as an interrupt DI byte or not.

Note:

IB 0 can only be operated as an interrupt DI in switched or redundant mode!

The maximum discrepancy time is 1.00 s. The discrepancy time specified for bit 0.0 applies to all eight inputs.

### 3.3 Initializing Activation of the Standby

**F2: <TRAFDAT>** (in the Initialize Operating System Basic Screen Form)

#### Transfer Data for Activating Standby

Use this form to enter all the data blocks that are to be transferred from the master to the standby when the latter is activated. These are the DB and DX data blocks.

| ſ | Trans                                                                                 | fer Data ' | 'Activate        | Standby                                                                | "                          | COM                 | 155H / F | EC16 |  |  |
|---|---------------------------------------------------------------------------------------|------------|------------------|------------------------------------------------------------------------|----------------------------|---------------------|----------|------|--|--|
|   | F1 CYC. DB :Configuration for transfer of DBs<br>processed in the cyclic program part |            |                  |                                                                        |                            |                     |          |      |  |  |
|   | F2 (                                                                                  | CYC. DX    | :Config<br>proce | Configuration for transfer of DXs processed in the cyclic program part |                            |                     |          |      |  |  |
|   | F3 I                                                                                  | R DB       | :Config<br>proce | guration fo<br>ssed in th                                              | or transfer<br>e interrupt | of DBs<br>program p | oart     |      |  |  |
|   | F4 I                                                                                  | R DX       | :Config<br>proce | guration fo<br>ssed in th                                              | or transfer<br>e interrupt | of DXs<br>program p | oart     |      |  |  |
|   | F5                                                                                    |            | :                |                                                                        |                            |                     |          |      |  |  |
|   | F6                                                                                    |            | :                | :                                                                      |                            |                     |          |      |  |  |
|   | F7                                                                                    |            | :                |                                                                        |                            |                     |          |      |  |  |
|   | F8 I                                                                                  | BACK       | :Retur           | n to previo                                                            | ous menu                   |                     |          |      |  |  |
|   |                                                                                       |            |                  |                                                                        |                            |                     |          |      |  |  |
|   | F1                                                                                    | F2         | F3               | F4                                                                     | F5                         | F6                  | F7       | F8   |  |  |
| ĺ | CYC. DB                                                                               | CYC. DX    | IR DB            | IR DX                                                                  |                            |                     |          | BACK |  |  |

Figure 3-5 Transfer Data Screen Form

The contents of the DB and DX data blocks can be modified by the user program. A distinction is made between data blocks processed in the cyclic program (for example, DB or DX from OB 1 and the blocks called from there), and data blocks processed in timed interrupts and process interrupts (for example DB or DX from OB 13, timed interrupt).

Data blocks that occur on both levels need only be entered in the interrupt DB/DX screen form.

The more data blocks you enter in these four screen forms, the longer the once-only update of the standby in the activation phase will take.

The more data blocks that have been entered in the interrupt DB/DX, the longer the interrupts are disabled by updating.

If the H error DB for the RAM DB is in one of the lists, it is automatically deleted from the list by COM 155H.

#### Example

| Trans                                                                                                    | Transfer Data "Activate Standby" COM 155H / PEC16 |    |    |    |    |    |      |  |  |
|----------------------------------------------------------------------------------------------------|---------------------------------------------------|----|----|----|----|----|------|--|--|
| Transfer of DB processed in the cycle                                                                                  |                                                   |    |    |    |    |    |      |  |  |
| 80 81, 82, 83, 84, 85, 86, 87, 88, 89, 90, 91, 92,100,128,130,132,134, 136<br>138,140,142,160,162,168,170,192,194, 202 |                                                   |    |    |    |    |    |      |  |  |
| <b>F</b> 1                                                                                                    | F2                                                | F3 | F4 | E5 | F6 | F7 | F8   |  |  |
|                                                                                                    | F2                                                | гэ | Г4 | гэ | го |    | васк |  |  |

Only DB/DX numbers between 3 and 255 are permissible. If a wrong number is specified, the message

"NUMERIC VALUE ILLEGAL"

appears.

• If you press <RETURN> repeatedly, COM 155H automatically increments the numerical value.

Example:

If you enter "5" and press <RETURN> four times, the numerical sequence 5, 6, 7, 8, 9 appears on the screen.

• If you have to enter a longer numerical sequence, you can use the following convenient method:

Key in "30" "–" "75", for example, and COM 155H automatically generates the complete numerical sequence from 30 to 75.

- If you wish to delete individual DB/DX numbers, overwrite these with the <space bar>.
- When you have entered all data blocks, press F8 <EXIT>. The message

"Data sorted and accepted"

appears.

• Any entries made can be selected with the cursor.
### 3.4 Initializing the I/O Areas

**F3: <I/O 314>** (in the Initialize Operating System Basic Screen Form)

Area Parameters of the Switched I/O in the EU This screen form is used to define the I/O areas of the IM 314R (switched I/O). The area numbers specified in the IM 314R I/O form automatically assign the relevant I/O area to the IM 314R and, consequently, to the associated expansion units.

| Set S                                                                                                    | ystem Siz                                                                                                    | ze                                                                                                    |    |                                                                                                    | COM                                                          | 155H / F             | PEC16      |
|----------------------------------------------------------------------------------------------------|----------------------------------------------------------------------------------------------------|----------------------------------------------------------------------------------------------------|----|----------------------------------------------------------------------------------------------------|--------------------------------------------------------------|----------------------|------------|
| Enter                                                                                                    | area numbe                                                                                                    | er!                                                                                                    | "  | N" means no                                                                                                    | ot reserved                                                  |                      |            |
| I/O ar<br>I/O ar<br>I/O ar<br>I/O ar<br>I/O ar<br>I/O ar<br>I/O ar<br>I/O ar<br>I/O ar<br>I/O ar<br>I/O ar<br>I/O ar<br>I/O ar | ea of EU nu<br>ea of EU nu<br>ea of EU nu<br>ea of EU nu<br>ea of EU nu<br>ea of EU nu<br>ea of EU nu<br>ea of EU nu<br>ea of EU nu<br>ea of EU nu<br>ea of EU nu<br>ea of EU nu<br>ea of EU nu<br>ea of EU nu<br>ea of EU nu | mber 0<br>mber 1<br>mber 2<br>mber 3<br>mber 4<br>mber 5<br>mber 6<br>mber 7<br>mber 8<br>mber 9<br>mber 10<br>mber 11<br>mber 12<br>mber 13<br>mber 14<br>mber 15 |    | <ul> <li>P area</li> <li>P area</li> <li>N not rese</li> <li>N not rese</li> </ul> | rved<br>rved<br>rved<br>rved<br>rved<br>rved<br>rved<br>rved | 000H FF0<br>000H FF0 | FFH<br>FFH |
| F1                                                                                                    | F2                                                                                                    | F3                                                                                                    | F4 | F5                                                                                                    | F6                                                           | F7                   | F8         |
|                                                                                                    |                                                                                                    | SELECT                                                                                                    |    |                                                                                                    |                                                              |                      | BACK       |

Figure 3-6 IM 314R I/O Screen Form

Only block numbers 0, 1, 3, 12 and 13 are permissible. If you specify a wrong number, the message

"INVALID PARAMETER(S)"

appears.

When you press F8 <EXIT>, the message

"Data accepted"

appears to confirm this.

### Configuring the I/O

4

The F1 to F5 keys in the I/O basic screen form take you into the individual I/O forms in which you can enter your configuration data for the digital and analog inputs/outputs, as well as the CPs and IPs (see Section 4.2).

### 4.1 General Structure of the I/O Configuration Screen Forms

I/O Basic Screen Form The I/O Configuration screen form in COM 155H is structured according to the following pattern:

| Config       | juration o | of the I/O | S           | COM 155H / PEC16                                  |             |  |      |  |  |
|--------------|------------|------------|-------------|---------------------------------------------------|-------------|--|------|--|--|
|              | /0         | O byte     |             |                                                   | Type number |  |      |  |  |
|              | DI         | byte 0     |             |                                                   |             |  |      |  |  |
|              | DI         | byte 1     |             |                                                   |             |  |      |  |  |
| Symbols line |            |            |             |                                                   |             |  |      |  |  |
| static ty    | pe charac  | teristics  |             | Type characteristics to be configured by the user |             |  |      |  |  |
| Status:      |            |            |             |                                                   |             |  |      |  |  |
| F1           | F2         | F3         | F4 F5 F6 F7 |                                                   |             |  | F8   |  |  |
| SEARCH       | COPY       | SELECT     | DELETE      | SWAP                                              |             |  | BACK |  |  |

Figure 4-1 Structure of the COM 155H I/O Configuration Screen Form

To help you configure your I/O bytes/words, the S5-155H has a number of different I/O types. By specifying a **type number** for a specific I/O byte, you define the following:

- a) the signal type: DI, DQ, AI, AQ, CP/IP
- b) the mode: one-sided, switched, redundant, three-channel redundant

### Address area:

| DI    | 0 255   | P area |
|-------|---------|--------|
| DI    | 256 511 | O area |
| DQ    | 0 255   | P area |
| DQ    | 256 511 | O area |
| AI/AQ | 128 254 | P area |
| AI/AQ | 256 510 | O area |

The following table contains all configurable I/O types

| Type No. | Meaning                        | Fault Tolerance               |  |  |  |
|----------|--------------------------------|-------------------------------|--|--|--|
| 1        | DI byte 1-channel              | Standard (as for S5-155U)     |  |  |  |
| 2        | DI byte switched               | Enhanced                      |  |  |  |
| 3        | DI byte 2-channel redundant    | High                          |  |  |  |
| 4        | DI byte 3-channel redundant    | Highest                       |  |  |  |
| 8        | DQ byte 1-channel              | Standard                      |  |  |  |
| 9        | DQ byte switched               | Enhanced                      |  |  |  |
| 10       | DQ byte 2-channel redundant    | High                          |  |  |  |
| 11       | DQ byte 2-channel redundant    | High, with 3 R-DIs            |  |  |  |
|          |                                |                               |  |  |  |
| 13       | AI channel 1-channel           | Standard                      |  |  |  |
| 14       | AI channel switched            | Enhanced                      |  |  |  |
| 15       | AI channel 2-channel redundant | High                          |  |  |  |
| 16       | AI channel 3-channel redundant | Highest                       |  |  |  |
|          |                                |                               |  |  |  |
| 18       | AQ channel 1-channel           | Standard                      |  |  |  |
| 19       | AQ channel switched            | Enhanced                      |  |  |  |
| 20       | AQ channel redundant           | High (without error location) |  |  |  |
| 21       | AQ channel redundant           | High                          |  |  |  |
|          | with error location            |                               |  |  |  |
| 24       | CP/IP 1-channel                | Standard                      |  |  |  |
| 25       | CP/IP switched                 | Enhanced                      |  |  |  |

Table 2-1 Configurable I/O Types

### Displays in the Configuration Screen Form

In the top left corner of the Configuration of the I/Os screen form (see Fig. 4-1), the I/O byte/word or the interface number is displayed and, to the right of this, the associated type. The next I/O bytes/words follow underneath.

When a specific configuration screen form (DI, DQ, AI etc.) is selected, the cursor is located in the Type number field.

- If you press F3, the lowest associated type number in each case is displayed ("1" for DI, "8" for DQ, etc.)
- You can select another type by pressing F3 <SELECT> (e.g. for DI ring selection 1, 2, 3, 4, 1, 2, 3, 4, 1, etc.)

The **symbols** line indicates the I/O byte or word the cursor is currently positioned at (for example, digital input 2.3 or analog output 128). In addition, the associated abbreviated symbol (eight characters) and the non-abbreviated symbol (14 characters) are indicated here, provided you have created them (for the digital I/O area 0 to 127).

### Example:

Symbols line: Valve 1 Valves for pumps 0 to 7

• Confirm the type by pressing <RETURN> or <INSERT>. The associated characteristics field appears. The cursor is located in the right-hand half of this field.

### Processing the I/O Configuration Screen Form

The bottom half of the Configuration form contains the **characteristics field** in which the characteristics of the current type are displayed. The left-hand field contains the fixed or static characteristics assigned to a particular type. The right-hand field contains the characteristics to be configured by the user for the current type.

• Enter the necessary data and confirm each entry with <RETURN> or <INSERT>.

When you have made your last entry, the cursor will jump back up to the line of the next byte/word.

• The desired byte or word number can be selected with the <Cursor up> and <Cursor down> keys (scroll function).

When you have configured your system and stored it in the programmer memory, bytes/words that have already been configured will be automatically displayed when you make entries. This applies also to inputs or output already reserved as L-DI, L-DQ and R-DI. You can then no longer specify a type number.

The current processing status ("TYPE INPUT" or "SWAP", for instance) is displayed in the left-hand half of the **status and error line**; error messages appear in the right-hand half.

Keys in the Configuration Screen Form

### F1: <SEARCH>

This function enables you to select a random byte, word or interface number quickly and without having to use the cursor.

• Press <F1> and enter the byte/word or interface number you are looking for. The cursor then appears in the line of the specified byte/word or the specified interface number.

### F2: <COPY>

This function allows you to copy the configuration of a particular byte/word or interface number to another byte/word or another interface number.

After you have entered the desired byte number(s), the message

"DESTINATION END AT BYTE x COPY?"

appears on the screen.

Confirm with the <INSERT> key.

If you make an illegal specification, COM 155H aborts and an error message appears, for example:

"DESTIN. AREA IN SOURCE AREA" or

"READBACK I/O: ABORT".

The following cannot be copied:

- L-DI
- L-DQ
- R-DI
- DI type 4
- DQ types 10 and 11

- AI type 16
- AQ type 21

### F3: <SELECT>

When the cursor is in the top-right Type number field, you can use this specification to select all possible I/O types (for example, DI ring selection 1, 2, 3, 4, 1, 2, 3, 4, 1, etc.). Confirm the type number displayed with the <RETURN> key. Further, you can use the <SELECT> key for making selections in the characteristics field (for instance, AQ type 21).

### F4: <DELETE>

This function deletes one or more bytes/words in your configuration. When you have entered the byte number(s), the question "DELETE?" appears on the screen.

- Confirm with the <INSERT> key or press <ESC>.
- If you want to delete a number of successive bytes, you can specify, for example, "10" "-" "15". COM 155H then deletes bytes 10, 11, 12, 13, 14 and 15.

### F5: <SWAP>

This function swaps configuration data between individual bytes words.

The following message appears on the screen:

"DESTINATION END IN BYTE x ABORT?"

• Confirm with <INSERT> or press <ESC>.

The following cannot be swapped:

- L-DI
- L-DQ > COM 155H generates the error message
- R-DI ∫ "READBACK I/O: ABORT"
- DI types 1+2 in the analog area (AI and AQ screen forms, 128 to 254)
- DQ types 8+9 in the analog area (AI and AQ screen forms, 128 to 254)

### 4.2 Structure of the Individual I/O Configuration Screen Forms

When configuring your I/Os, please refer to the relevant chapter in the S5-155H Instructions.

### **Digital Inputs: F1 </***DI>* (in the I/O basic screen form)

The COM 155H Configuration of the I/Os Type 1 form appears on the screen.

| Config                           | guration o                  | of the I/O            | s      | COM 155H / PEC16 |                |      |      |  |  |
|----------------------------------|-----------------------------|-----------------------|--------|------------------|----------------|------|------|--|--|
|                                  |                             |                       |        |                  |                |      |      |  |  |
|                                  | 1/0                         | O byte                |        |                  | Type nu        | mber |      |  |  |
|                                  | DI                          | byte 0                |        |                  | 1              |      |      |  |  |
|                                  | DI                          | byte 1                |        |                  |                |      |      |  |  |
| Digital i                        | Digital input 0 IB 0        |                       |        |                  |                |      |      |  |  |
| Type nu<br>No. of I/<br>Fault to | ımber<br>O chan.<br>Ierance | : 1<br>: 1<br>: stane | dard   | Subu             | Subunit (A/B): |      |      |  |  |
| DI in on                         | e-channel                   | I/O                   |        |                  |                |      |      |  |  |
| Status:                          | TYPE                        | INPUT                 |        |                  |                |      |      |  |  |
| F1                               | F2                          | F3                    | F4     | F5               | F6             | F7   | F8   |  |  |
| SEARCH                           | COPY                        | SELECT                | DELETE | SWAP             |                |      | ВАСК |  |  |

Figure 4-2 I/O Configuration Screen Form Type 1

All you have to do here is program the subunit in which the DI is operated.

Using <F3>, you can preselect the individual type numbers. These are shown on the screen in plaintext. This is valid for the entire configuration of the I/O.

| Config                           | guration c                  | of the I/O           | S      | COM 155H / PEC16 |         |       |      |  |  |
|----------------------------------|-----------------------------|----------------------|--------|------------------|---------|-------|------|--|--|
|                                  | 1/0                         | O byte               |        |                  | Type nu | umber |      |  |  |
|                                  | DI                          | byte 0               |        |                  | 2       |       |      |  |  |
|                                  | DI                          | byte 1               |        |                  |         |       |      |  |  |
| Digital i                        | Digital input 0 IB 0        |                      |        |                  |         |       |      |  |  |
| Type nu<br>No. of I/<br>Fault to | imber<br>O chan.<br>Ierance | : 2<br>: 1<br>: enha | inced  |                  |         |       |      |  |  |
| DI in sw                         | vitched I/O                 |                      |        |                  |         |       |      |  |  |
| Status:                          | TYPE                        | INPUT                |        |                  |         |       |      |  |  |
| F1                               | F2                          | F3                   | F4     | F5               | F6      | F7    | F8   |  |  |
| SEARCH                           | COPY                        | SELECT               | DELETE | SWAP             |         |       | ВАСК |  |  |

Figure 4-3 I/O Configuration Screen Form Type 2

No further initialization is necessary here.

| Config                                                       | juration c                                                                                                    | of the I/O | S      |             | COM                                                                  | 155H / F                                                                                     | PEC16                              |
|--------------------------------------------------------------|----------------------------------------------------------------------------------------------------|------------|--------|-------------|----------------------------------------------------------------------|----------------------------------------------------------------------------------------------|------------------------------------|
|                                                              | I/C                                                                                                    | ) byte     |        | Type number |                                                                      |                                                                                              |                                    |
|                                                              | DH                                                                                                    | byte 0     |        |             | 3                                                                    |                                                                                              |                                    |
|                                                              | DH                                                                                                    | byte 1     |        |             |                                                                      |                                                                                              |                                    |
| Digital inp                                                  | out                                                                                                    | 0 IB       | 0      |             |                                                                      |                                                                                              |                                    |
| Type nur<br>No. of I/C<br>Fault tole<br>Readbac<br>with/with | Type number : 3<br>No. of I/O chan. : 2<br>Fault tolerance : high<br>Readback module required:<br>with/without L-DI/L-DQ |            |        |             | e/bit (0.0<br>ncy times<br>05s E<br>05s E<br>05s E<br>05s E<br>05s E | 0255.7):<br>0255.7):<br>(0.02 s3<br>Bit 4: 0.05<br>Bit 5: 0.05<br>Bit 6: 0.05<br>Bit 7: 0.05 | 320.00 s)<br>s<br>s<br>s<br>s<br>s |
| DI in redu                                                   | undant I/C                                                                                                    | )          |        |             |                                                                      |                                                                                              |                                    |
| Status:                                                      | TYPE I                                                                                                    | NPUT       |        |             |                                                                      |                                                                                              |                                    |
| F1                                                           | F2                                                                                                    | F3         | F4     | F5          | F6                                                                   | F7                                                                                           | F8                                 |
| SEARCH                                                       | COPY                                                                                                    | SELECT     | DELETE | SWAP        |                                                                      |                                                                                              | васк                               |

Figure 4-4 I/O Configuration Screen Form Type 3

| Configuration of                                                                                    | f the I/Os       | 3                                                                                 |                                                                                          | СОМ                                                                                            | 155H / F                                                                                | PEC16                                     |
|----------------------------------------------------------------------------------------------------|------------------|-----------------------------------------------------------------------------------|------------------------------------------------------------------------------------------|------------------------------------------------------------------------------------------------|-----------------------------------------------------------------------------------------|-------------------------------------------|
| I/O                                                                                                 | byte             |                                                                                   | Type number                                                                              |                                                                                                |                                                                                         |                                           |
| DI b                                                                                                | yte 0            |                                                                                   |                                                                                          | 4                                                                                              |                                                                                         |                                           |
| DI b                                                                                                | yte 1            |                                                                                   |                                                                                          |                                                                                                |                                                                                         |                                           |
| Digital input 0 IB 0                                                                                |                  |                                                                                   |                                                                                          |                                                                                                |                                                                                         |                                           |
| Type number :<br>No. of I/O chan. :<br>Fault tolerance :<br>DI in redundant I/O<br>with 3rd channel | 4<br>3<br>highes | 3rd D<br>3rd C<br>3rd C<br>No. c<br>Discr<br>Bit 0:<br>Bit 1:<br>Bit 2:<br>Bit 3: | DI chan. ad<br>DI channel<br>C A, 2:PL<br>of sensors<br>repancy tin<br>0.0<br>0.0<br>0.0 | ldr. (025<br>in I/O :<br>-C B, 3:P :<br>(1 c<br>nes (0.02s<br>05s E<br>05s E<br>05s E<br>05s E | 5) :<br>swit., 4:O<br>or 3)<br>3it 4: 0.05<br>3it 5: 0.05<br>3it 6: 0.05<br>3it 7: 0.05 | swit.)<br>:<br>s<br>s<br>s<br>s<br>s<br>s |
| Status: TYPE IN                                                                                     | NPUT             |                                                                                   |                                                                                          |                                                                                                |                                                                                         |                                           |
| F1 F2                                                                                               | F3               | F4                                                                                | F5                                                                                       | F6                                                                                             | F7                                                                                      | F8                                        |
| SEARCH COPY                                                                                         | SELECT           | DELETE                                                                            | SWAP                                                                                     |                                                                                                |                                                                                         | BACK                                      |

Figure 4-5 I/O Configuration Screen Form Type 4

### Legend: DI

### Locating DI, locating DQ:

You can use type 3 with or without error locating DI (L-DI) or L-DQ: If you use L-DI or L-DQ, the DI can be used as "NON-STOP DI".

Note:

Several redundant DIs can use the same locating facility (L-DI/L-DQ).

### **Discrepancy times**

Since redundant digital inputs may have different signal states over a comparatively short period of time, you can use COM 155H to configure how long these different signal states can be tolerated.

If the configured discrepancy time is smaller than a PLC cycle time, the discrepancy time is set within the CPU to a PLC cycle time during cyclic processing (apart from with redundant process interrupts).

Various discrepancy times can be assigned to the individual bits of the DI. You can configure discrepancy times of between 10 ms and 320 ms in steps of 10 ms. The configured standard discrepancy time in the COM 155H "Initialize Operating System" screen form is the default value.

### **Digital Outputs: F2 <DQ>** (in the I/O basic screen form)

| Config                                           | uration c                                  | of the I/O       | S      |             | COM  | 155H / F | PEC16 |  |
|--------------------------------------------------|--------------------------------------------|------------------|--------|-------------|------|----------|-------|--|
|                                                  | I/C                                        | byte             |        | Type number |      |          |       |  |
|                                                  | DQ                                         | byte 0           |        | 8           |      |          |       |  |
|                                                  | DQ                                         | byte 1           |        |             |      |          |       |  |
| Digital ou                                       | tput                                       | 0 QB             | 0      |             |      |          |       |  |
| Type nun<br>No. of I/C<br>Fault tole<br>DQ in on | nber :<br>) chan. :<br>rance :<br>e-channe | 8<br>1<br>standa | ard    | Subunit     | (A/I | В)       | :     |  |
| Status: TYPE INPUT                               |                                            |                  |        |             |      |          |       |  |
| F1                                               | F2                                         | F3               | F4     | F5          | F6   | F7       | F8    |  |
| SEARCH                                           | COPY                                       | SELECT           | DELETE | SWAP        |      |          | ВАСК  |  |

Figure 4-6 I/O Configuration Screen Form Type 8

Here you only have to program the subunit in which the DQ is operated.

| Config                                           | uration c                                                                                   | of the I/O | S      |      | COM      | 155H / F | PEC16 |
|--------------------------------------------------|---------------------------------------------------------------------------------------------|------------|--------|------|----------|----------|-------|
|                                                  | I/C                                                                                         | byte       |        |      | Type nur | nber     |       |
|                                                  | DQ                                                                                          | byte 0     |        |      | 9        |          |       |
|                                                  | DQ                                                                                          | byte 1     |        |      |          |          |       |
| Digital ou                                       | tput                                                                                        | 0 QB       | 6 0    |      |          |          |       |
| Type nun<br>No. of I/C<br>Fault tole<br>DQ in sw | Type number : 9<br>No. of I/O chan. : 1<br>Fault tolerance : enhanced<br>DQ in switched I/O |            |        |      |          |          |       |
| Status:                                          | TYPE I                                                                                      | NPUT       |        |      |          |          |       |
| F1                                               | F2                                                                                          | F3         | F4     | F5   | F6       | F7       | F8    |
| SEARCH                                           | COPY                                                                                        | SELECT     | DELETE | SWAP |          |          | ВАСК  |

Figure 4-7 I/O Configuration Screen Form Type 9

| Config                                                                                                    | uration of | the I/Os |    |                                  |                                                                            | COM                                              | 155H / PE      | C16  |  |
|----------------------------------------------------------------------------------------------------|------------|----------|----|----------------------------------|----------------------------------------------------------------------------|--------------------------------------------------|----------------|------|--|
|                                                                                                    | I/C        | ) byte   |    |                                  | Type number                                                                |                                                  |                |      |  |
| DQ byte 0                                                                                                    |            |          |    |                                  |                                                                            | 10                                               |                |      |  |
|                                                                                                    | DQ         | byte 1   |    |                                  |                                                                            |                                                  |                |      |  |
| Digital ou                                                                                                    | utput 0    | QB       | 0  |                                  |                                                                            |                                                  |                |      |  |
| Type number : 10<br>No. of I/O chan. : 2<br>Fault tolerance : high<br>Readback module required<br>with L-DI/L-DQ<br>with/without R-DI<br>DQ in redundant I/O |            |          |    | L-D<br>L-D<br>R-C<br>(1:F<br>3:P | Q byte/bit<br>I byte/bit<br>I byte<br>I in I/O<br>PLC A, 2:P<br>swit., 4:O | (0.0 25<br>(0.0 25<br>(0 255)<br>LC B,<br>swit.) | 55.7)<br>55.7) | :    |  |
| Status:                                                                                                    | TYPE I     | NPUT     |    |                                  |                                                                            |                                                  |                |      |  |
| F1                                                                                                    | F2         | F3       |    | F4                               | F5                                                                         | F6                                               | F7             | F8   |  |
| SEARCH                                                                                                    | COPY       | SELECT   | DE | LETE                             | SWAP                                                                       |                                                  |                | ВАСК |  |

No other parameters need be assigned here. However, remember to configure the I/O area of the relevant expansion unit using COM 155H.

Figure 4-8 I/O Configuration Screen Form Type 10

| Configu                                                                                                    | ration of             | the I/Os |    |                                  |                                                                            | COM                                                       | 155H / PE                               | C16    |
|----------------------------------------------------------------------------------------------------|-----------------------|----------|----|----------------------------------|----------------------------------------------------------------------------|-----------------------------------------------------------|-----------------------------------------|--------|
|                                                                                                    | I/C                   | O byte   |    |                                  | Т                                                                          | ype numb                                                  | er                                      |        |
| DQ byte 0                                                                                                    |                       |          |    |                                  |                                                                            | 11                                                        |                                         |        |
|                                                                                                    | ) byte 1              |          |    |                                  |                                                                            |                                                           |                                         |        |
| Digital out                                                                                                    | tput 0                | QB       | 0  |                                  |                                                                            |                                                           |                                         |        |
| Type number : 11<br>No. of I/O chan.: 2<br>Fault tolerance : high<br>Readback module required<br>with L-DI/L-DQ |                       |          |    | L-D<br>L-D<br>R-D<br>(1:F<br>red | Q byte/bit<br>I byte/bit<br>I byte<br>I in I/O<br>PLC A, 2:P<br>undant R-I | (0.0 25<br>(0.0 25<br>(0 255)<br>LC B, 3:P<br>DI bytes in | 55.7)<br>55.7)<br>swit., 4:0<br>A and B | swit.) |
| DQ in red<br>with 3 rea                                                                                         | undant I/<br>dback DI | O<br>s   |    | (0<br>I/O                        | .255)<br>area                                                              | (P,O)                                                     |                                         | :      |
| Status:                                                                                                    | TYPE I                | NPUT     |    |                                  |                                                                            |                                                           |                                         |        |
| F1                                                                                                    | F2                    | F3       |    | F4                               | F5                                                                         | F6                                                        | F7                                      | F8     |
| SEARCH                                                                                                    | COPY                  | SELECT   | DE | LETE                             | SWAP                                                                       |                                                           |                                         | ВАСК   |

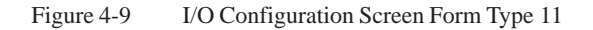

### Legend: DQ Locating DI (L-DI), locating DQ (L-DQ):

see DI in I/O Configuration Screen Form Type 3

### Readback DI (R-DI)

A readback DI must be specified for each redundant DQ, otherwise an error cannot be detected.

You must also specify a readback delay in the COM 155H "Initialize Operating System" screen form for the readback DIs. This takes the different signal propagation delays of the various digital output modules into account.

### Readback DI in the I/O

In this field, you specify the type of I/O in which the readback DI is to be operated.

- 1. The readback DI is one-sided: Subunit A.
- 2. The readback DI is one-sided: Subunit B.
- 3. The readback DI is switched: P area
- 4. The readback DI is switched: O area

### **Redundant readback DI**

For the redundant DQ type 11, the redundant readback DI bytes must also be specified.

### Analog Inputs: F3 <AI> (in the I/O basic screen form)

| Config                                         | uration o                           | of the I/O                    | S      |      | COM 155H / PEC16 |         |      |  |
|------------------------------------------------|-------------------------------------|-------------------------------|--------|------|------------------|---------|------|--|
|                                                | I/C                                 | D word                        |        |      | Type n           | umber   |      |  |
|                                                | Alv                                 | vord 128                      |        |      | 13               |         |      |  |
|                                                | Al v                                | vord 130                      |        |      |                  |         |      |  |
| Analog i                                       | input                               | 0                             | PW 12  | 8    |                  |         |      |  |
| Type nu<br>No. of I/<br>No. of so<br>Fault tol | mber<br>O chan.<br>ensors<br>erance | : 13<br>: 1<br>: 1<br>: stand | dard   |      | Subunit          | t (A/B) |      |  |
| Al in one                                      | e-channel                           | I/O                           |        |      |                  |         |      |  |
| Status:                                        | TYPE                                | INPUT                         |        |      |                  |         |      |  |
| F1                                             | F2                                  | F3                            | F4     | F5   | F6               | F7      | F8   |  |
| SEARCH                                         | COPY                                | SELECT                        | DELETE | SWAP |                  |         | васк |  |

Figure 4-10 I/O Configuration Screen Form Type 13

Here you must program the subunit in which the AI is operated.

| Config                                        | juration c                          | of the I/O                   | S      | COM 155H / PEC16 |             |    |      |  |
|-----------------------------------------------|-------------------------------------|------------------------------|--------|------------------|-------------|----|------|--|
|                                               |                                     |                              |        |                  |             |    |      |  |
|                                               | I/C                                 | D word                       |        |                  | Type number |    |      |  |
|                                               | AIw                                 | vord 128                     |        |                  | 14          |    |      |  |
|                                               | AIw                                 | vord 130                     |        |                  |             |    |      |  |
| Analog                                        | input                               | 0                            | PW 12  | 8                |             |    |      |  |
| Type nu<br>No. of I/<br>No. of s<br>Fault tol | mber<br>O chan.<br>ensors<br>erance | : 14<br>: 1<br>: 1<br>: enha | inced  |                  |             |    |      |  |
| AI in sw                                      | itched I/O                          |                              |        |                  |             |    |      |  |
| Status:                                       | TYPE                                | INPUT                        |        |                  |             |    |      |  |
| F1                                            | F2                                  | F3                           | F4     | F5               | F6          | F7 | F8   |  |
| SEARCH                                        | COPY                                | SELECT                       | DELETE | SWAP             |             |    | ВАСК |  |

Figure 4-11 I/O Configuration Screen Form Type 14

No other parameters need be assigned.

| Config                                                          | uration c                                               | of the I/O                | S      | COM 155H / PEC16                                                                                                    |    |    |      |  |
|-----------------------------------------------------------------|---------------------------------------------------------|---------------------------|--------|----------------------------------------------------------------------------------------------------|----|----|------|--|
|                                                                 |                                                         |                           | T      |                                                                                                    |    |    |      |  |
|                                                                 | I/C                                                     | D word                    |        | Type number                                                                                                    |    |    |      |  |
|                                                                 | AIw                                                     | vord 128                  |        |                                                                                                    | 15 |    |      |  |
|                                                                 | AIw                                                     | vord 130                  |        |                                                                                                    |    |    |      |  |
| Analog in                                                       | put                                                     | 0                         | PW 12  | 8                                                                                                    |    |    |      |  |
| Type nun<br>No. of I/C<br>No. of se<br>Fault tole<br>Al in redu | nber :<br>) chan. :<br>nsors :<br>rance :<br>undant I/O | 15<br>2<br>1 or 2<br>high |        | Discrepancy value absolute         : 50           (+0 +4096)            Discr. value relative (0100 %)         : 5 %           Preferred value (1:min, 2:max)         : 2           lower limit (-200%+200%)         :- 0 %           upper limit (-200%+200%)         :+100%           Discrepancy times         : 0.50s           (0.02 s 320.00 s)         :- |    |    |      |  |
| Status:                                                         | TYPE I                                                  | NPUT                      |        |                                                                                                    |    |    |      |  |
| F1                                                              | F2                                                      | F3                        | F4     | F5                                                                                                    | F6 | F7 | F8   |  |
| SEARCH                                                          | COPY                                                    | SELECT                    | DELETE | SWAP                                                                                                    |    |    | ВАСК |  |

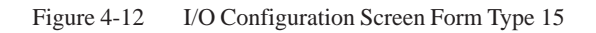

| Config                                                                                                    | guration c  | of the I/O | s  | COM 155H / PEC                                              |                                                                                                    |           |     |                                                                |
|----------------------------------------------------------------------------------------------------|-------------|------------|----|-------------------------------------------------------------|----------------------------------------------------------------------------------------------------|-----------|-----|----------------------------------------------------------------|
|                                                                                                    |             | word       |    |                                                             |                                                                                                    | Type numl | per |                                                                |
|                                                                                                    | Al word 128 |            |    |                                                             | 16                                                                                                    |           |     |                                                                |
|                                                                                                    | AI wo       | ord 130    |    |                                                             |                                                                                                    |           |     |                                                                |
| Analog in                                                                                                    | put         | 0 F        | ⊃W | 128                                                         |                                                                                                    |           |     |                                                                |
| Type number : 16<br>No. of I/O chan. : 3<br>No. of sensors: 1 or 3<br>Fault tolerance : highest<br>Al in redundant I/O<br>with 3rd Al channel |             |            |    | Disc<br>Disc<br>3rd<br>3rd<br>(1: F<br>lowe<br>uppe<br>Disc | Discrep. value absolute (04096) : 50<br>Discrep. value relative (0100 %) : 5 %<br>3rd Al chan. (128/0254) :<br>3rd Al channel in I/O<br>(1: PLC A, 2: PLC B, 3: P swit., 4:O swit.)<br>lower limit (-200%+200%) : - 0 %<br>upper limit (-200%+200%) : +100 %<br>Discrep. times (0.02s320.0s) : 0.50 s |           |     | : 50<br>: 5%<br>:<br>0 swit.)<br>: - 0%<br>: +100%<br>: 0.50 s |
| Status:                                                                                                    | TYPE I      | NPUT       |    |                                                             |                                                                                                    |           |     |                                                                |
| F1                                                                                                    | F2          | F3         |    | F4                                                          | F5                                                                                                    | F6        | F7  | F8                                                             |
| SEARCH                                                                                                    | COPY        | SELECT     | DE | LETE                                                        | SWAP                                                                                                    |           |     | ВАСК                                                           |

Figure 4-13 I/O Configuration Screen Form Type 16

# Legend: Al (Types<br/>15 and 16)Absolute/relative discrepancy value:<br/>Enter an absolute value ABS (decimal number) and a relative value REL<br/>(percentage).

The 155H operating system calculates the permissible analog value discrepancy DPERM according to the following formula:

$$D_{PERM} = ABS + \frac{REL * RAWV (max)}{100}$$

where for type 15 RAWV (max) is the greater of the two instantaneous analog values.

where for type 16 RAWV is the middle of the three instantaneous analog values.

### **Preferred value (type 15):**

Specify here whether the 155H operating system is to give preference to the maximum or minimum value in the case of a discrepancy between the analog values.

### Lower, upper limit (type 15/16):

The upper and lower limit values define a range for the analog value outside which the 155H operating system reports an error.

200% corresponds to 4096

100% corresponds to 2048

0% corresponds to 0

-100% corresponds to -2048

-200% corresponds to -4096

applies to voltage and current

### **Discrepancy time (type 15/16):**

See Configuration screen form DI type 3

### Analog Outputs: F4

### <AQ> (in the I/O basic screen form)

| Config                               | uration c                 | of the I/O             | S      |         | COM      | 155H / F | PEC16 |
|--------------------------------------|---------------------------|------------------------|--------|---------|----------|----------|-------|
|                                      | I/C                       | ) word                 |        |         | Type num | nber     |       |
|                                      | AQ                        | word 128               |        | 18      |          |          |       |
|                                      | AQ v                      | word 130               |        |         |          |          |       |
| Analog c                             | output                    | 0                      | PW 12  | 28      |          |          |       |
| Type nur<br>No. of I/0<br>Fault tole | mber<br>O chan.<br>erance | : 18<br>: 1<br>: stand | dard   | Subunit | (A/B)    | :        |       |
| AQ in on                             | ie-channe                 | el I/O                 |        |         |          |          |       |
| Status:                              | TYPE                      | INPUT                  |        |         |          |          |       |
| F1                                   | F2                        | F3                     | F4     | F5      | F6       | F7       | F8    |
| SEARCH                               | COPY                      | SELECT                 | DELETE | SWAP    |          |          | ВАСК  |

Figure 4-14 I/O Configuration Screen Form Type 18

Here you must specify the subunit in which the AQ is operated.

| Config                            | juration c                | of the I/O            | S      |      | COM      | 155H / F | PEC16 |
|-----------------------------------|---------------------------|-----------------------|--------|------|----------|----------|-------|
|                                   |                           |                       |        |      |          |          |       |
|                                   | I/C                       | D word                |        |      | Type num | ber      |       |
|                                   | AQ                        | word 132              |        | 19   |          |          |       |
|                                   | AQ                        | word 134              |        |      |          |          |       |
| Analog                            | output                    | 0                     | PW 12  | 28   |          |          |       |
| Type nu<br>No. of I/<br>Fault tol | mber<br>O chan.<br>erance | : 19<br>: 1<br>: enha | inced  |      |          |          |       |
| AQ in sv                          | witched I/0               | C                     |        |      |          |          |       |
| Status:                           | TYPE                      | INPUT                 |        |      |          |          |       |
| F1                                | F2                        | F3                    | F4     | F5   | F6       | F7       | F8    |
| SEARCH                            | COPY                      | SELECT                | DELETE | SWAP |          |          | васк  |

Figure 4-15 I/O Configuration Screen Form Type 19

No other parameter settings are required here.

| Config                           | guration o                   | of the I/O            | S      |      | COM       | 155H / F | PEC16 |  |
|----------------------------------|------------------------------|-----------------------|--------|------|-----------|----------|-------|--|
|                                  | 1/0                          | O word                |        | Ту   | /pe numbe | er       |       |  |
|                                  | AQ                           | word 250              |        | 20   |           |          |       |  |
| AQ word 252                      |                              |                       |        |      |           |          |       |  |
| Analog                           | output                       | 0                     | PW 1   | 28   |           |          |       |  |
| Type nu<br>No. of I,<br>Fault to | umber<br>/O chan.<br>Ierance | : 20<br>: 2<br>: high |        |      |           |          |       |  |
| AQ in re                         | edundant I                   | /O                    |        |      |           |          |       |  |
| Status:                          | TYPE                         | INPUT                 |        |      |           |          |       |  |
| F1                               | F2                           | F3                    | F4     | F5   | F6        | F7       | F8    |  |
| SEARCH                           | COPY                         | SELECT                | DELETE | SWAP |           |          | ВАСК  |  |

Figure 4-16 I/O Configuration Screen Form Type 20

The redundant analog output type 20 cannot locate errors.

| Config                                                                                                    | uration c | of the I/O | S      | COM 155H / PEC1 |    |    |      |  |
|----------------------------------------------------------------------------------------------------|-----------|------------|--------|-----------------|----|----|------|--|
|                                                                                                    | I/O w     | vord       |        | Type number     |    |    |      |  |
|                                                                                                    | AQ wor    | d 128      |        |                 | 21 |    |      |  |
|                                                                                                    | AQ wor    | rd 130     |        |                 |    |    |      |  |
| Analog ou                                                                                                    | ıtput     | 0          | PW 128 | 3               |    |    |      |  |
| Analog output0PW128Type number:21L-DQ byte/bit(0.0255.7): 0.0No. of I/O chan.:2L-DQ in area(P/O): PFault tolerance:highR-AI word (O:0254; P:128254): 240Error locating:yesR-AI word (O:0254; P:128254): 240AQ in redundant I/ODiscrepancy value (abs.)(01023): 40Readback delay (0.02s320.00s): 0.05sIndic. update in disc time (110): 2AQ output type (F3: SELECT): 4-20 mAR-AI module (F3: SELECT):460-4UA. |           |            |        |                 |    |    |      |  |
| Status:                                                                                                    | TYPE I    | NPUT       |        |                 |    |    |      |  |
| F1                                                                                                    | F2        | F3         | F4     | F5              | F6 | F7 | F8   |  |
| SEARCH                                                                                                    | COPY      | SELECT     | DELETE | SWAP            |    |    | BACK |  |

Figure 4-17 I/O Configuration Screen Form Type 21

The redundant analog output type 21 can locate errors and remedy them.

Channel 0 must always be configured before the other channels (1 - 7).

Legend: AQ Type 21
L-DQ byte/bit Area: P or O (the L-DQ byte and bit lie in subunit A and B at the same address).
1. An L-DQ byte which is configured for a two-channel AQ may not also be used elsewhere (not even as the L-DQ for DI or DQ), because if a subunit fails, the byte on the intact side is written with 0FFh.
2. Assignment of channel number to L-DQ bit number is fixed: <u>Address AQ</u>/<sub>2 modulo 8</sub> = L-DQ bit no.

> Address AQ = base address + channel no. \*2 Example: Base address = 128 and channel no. = 5:

 $\rightarrow$  address AQ = 138, L-DQ bit no. = 5. Base address = 200 and channel no. = 3:

 $\rightarrow$  address AQ = 206, L-DQ bit no. = 7.

| L-DQ Bit |     | Address of AQ Channel |     |     |     |     |     |     |  |  |  |
|----------|-----|-----------------------|-----|-----|-----|-----|-----|-----|--|--|--|
| 0        | 128 | 144                   | 160 | 176 | 192 | 208 | 224 | 240 |  |  |  |
| 1        | 130 | 146                   | 162 | 178 | 194 | 210 | 226 | 242 |  |  |  |
| 2        | 132 | 148                   | 164 | 180 | 196 | 212 | 228 | 244 |  |  |  |
| 3        | 134 | 150                   | 166 | 182 | 198 | 214 | 230 | 246 |  |  |  |
| 4        | 136 | 152                   | 168 | 184 | 200 | 216 | 232 | 248 |  |  |  |
| 5        | 138 | 154                   | 170 | 186 | 202 | 218 | 234 | 250 |  |  |  |
| 6        | 140 | 156                   | 172 | 188 | 204 | 220 | 236 | 252 |  |  |  |
| 7        | 142 | 158                   | 174 | 190 | 206 | 222 | 238 | 254 |  |  |  |

3. Free L-DQ bits may not be used elsewhere.

### **R-AI address**

Area: P or O I/O area: one-sided in A or B or switched.

(**Permissible**) discrepancy value (absolute) Suggestion for systems with minimal failure rate: 40

### Readback delay

Default: 0.05 s

Readback delay time to be configured = R-AI encoding time or R-AI cycle time + possibly ET 200 bus cycle time.

|            | <ul> <li>Indic. no. of updates (AQ) (FB calls and transfer direct access T PW/T OW)</li> <li>per readback delay time (AQ) (110)</li> <li>Default: 10</li> <li>The value for "Indic. update in readback delay time" is:</li> <li>N = readback delay time/AQ update interval.</li> <li>Example 1 for "Indic. update in readback delay time" = N</li> </ul> |  |  |
|------------|----------------------------------------------------------------------------------------------------|--|--|
|            | - AI 463: R-AI encoding time = $50 \text{ ms}$                                                                                                    |  |  |
|            | - AQ updates every 10 ms (FB calls or T PW instructions on AQ)<br>$\rightarrow N \ge 50/10 = 5$                                                                                                    |  |  |
| Conditions | U Periphery:                                                                                                    |  |  |
|            | The FB 41 : H-RLG : AA can be used for the following modules:                                                                                                    |  |  |
|            | • AQ modules:                                                                                                    |  |  |
|            | 6ES5 470-4UA                                                                                                    |  |  |
|            | 6ES5 470-4UB                                                                                                    |  |  |
|            | 6ES5 470-4UC                                                                                                    |  |  |
|            | • Readback AI modules:                                                                                                    |  |  |
|            | 6ES5 466-3LA encoding time < 4 ms                                                                                                    |  |  |
|            | As this module has no interference suppression it can only be used as an R-AI if the high-frequency interferences arising on the user side are small enough.                                                                                                    |  |  |
|            | If the module is used as an R-AI for current outputs, only the 8 differential inputs may be used.                                                                                                    |  |  |
|            | 6ES5 460-4UA encoding time < 480 (960) ms                                                                                                    |  |  |
|            | 6ES5 463-4U encoding time < 50 ms, only as R-AI for voltage output                                                                                                    |  |  |
|            | 6ES5 465-4UA encoding time < 480 (960) ms,                                                                                                    |  |  |
|            | • L-DQ modules:                                                                                                    |  |  |
|            | 6ES5 458-4UA                                                                                                    |  |  |

### **CP/IP: F5 < CP/IP>** (in the I/O basic screen form)

Here you must specify the subunit to which communications processors/intelligent I/O modules have been assigned.

| Config                           | uration c               | of the I/O             | S      | COM 155H / PEC16 |    |    |      |  |
|----------------------------------|-------------------------|------------------------|--------|------------------|----|----|------|--|
|                                  | Interfa                 | ce numbe               | r      | Type number      |    |    |      |  |
|                                  | IF                      | no. 0                  |        |                  | 24 |    |      |  |
|                                  | IF                      | no. 1                  |        |                  |    |    |      |  |
| Interface                        | e number                | 0                      |        |                  |    |    |      |  |
| Type nu<br>CP/IP ni<br>Fault tol | mber<br>umber<br>erance | : 24<br>: 1<br>: stand | dard   | Subunit (A/B) :  |    |    |      |  |
| CP/IP in                         | one-char                | nnel I/O               |        |                  |    |    |      |  |
| Status:                          | TYPE                    | INPUT                  |        |                  |    |    |      |  |
| F1                               | F2                      | F3                     | F4     | F5               | F6 | F7 | F8   |  |
| SEARCH                           | COPY                    | SELECT                 | DELETE | SWAP             |    |    | ВАСК |  |

Figure 4-18 I/O Configuration Screen Form Type 24

| Config                          | juration c              | of the I/O            | S      | COM 155H / PEC16 |    |    |      |
|---------------------------------|-------------------------|-----------------------|--------|------------------|----|----|------|
|                                 | Interfa                 | ce numbe              | r      | Type number      |    |    |      |
|                                 | IF                      | no. 0                 |        |                  | 25 |    |      |
|                                 | IF                      | no. 1                 |        |                  |    |    |      |
| Interfac                        | e number                | 0                     |        |                  |    |    |      |
| Type nu<br>CP/IP n<br>Fault tol | mber<br>umber<br>erance | : 25<br>: 1<br>: enha | inced  |                  |    |    |      |
| CP/IP in                        | switched                | I/O                   |        |                  |    |    |      |
| Status:                         | TYPE                    | INPUT                 |        |                  |    |    |      |
| F1                              | F2                      | F3                    | F4     | F5               | F6 | F7 | F8   |
| SEARCH                          | COPY                    | SELECT                | DELETE | SWAP             |    |    | ВАСК |

Figure 4-19 I/O Configuration Screen Form Type 25

No other parameter settings are required here.

### **Error Diagnostics and Documentation**

# 5

The F2 and F4 function keys in the Diagnostics basic form support you when troubleshooting. You can obtain an overview of the errors that have occurred with F2 <STAT ERR>, as well as detailed information on each individual error with F4 <H ERROR>.

If you want to document your configuration, press  $\langle F7 \rangle$  in the Main Menu to reach the "System Handling" menu and then press  $\langle F4 \rangle$  to reach the "COM 155H Print Menu".

### 5.1 Static Error Image of the I/Os

I/O Error ImageF2 <STAT ERR> in the Diagnostics menu takes you to the basic screen formDisplayF2 <STAT ERR> in the Diagnostics menu takes you to the basic screen formfor the I/O error image. All messages entered in the STATUS word (= DW 3of the error DB) appear. If, for example, the "CONFIGURATION ERROR"message appears, there is at least one and possibly several configurationerrors (please refer to the S5-155H Instructions, Section 8.2 "Structure of theError DB").

| $\bigcap$                          |            |              |         |       |         |            |       |  |  |  |  |  |
|------------------------------------|------------|--------------|---------|-------|---------|------------|-------|--|--|--|--|--|
| Static                             | Error Imag | e of the I/0 | Os      |       | COM     | 1 155H / P | PEC16 |  |  |  |  |  |
|                                    |            |              |         |       |         |            |       |  |  |  |  |  |
| THE FOLLOWING ENTRIES ARE PRESENT: |            |              |         |       |         |            |       |  |  |  |  |  |
| THE FOLLOWING ENTRIES ARE PRESENT: |            |              |         |       |         |            |       |  |  |  |  |  |
| PARALLEL LINK ERROR<br>I/O ERROR   |            |              |         |       |         |            |       |  |  |  |  |  |
|                                    | F          | ARDWAR       | RE ERRO | R     |         |            |       |  |  |  |  |  |
|                                    |            |              |         |       |         |            |       |  |  |  |  |  |
|                                    |            |              |         |       |         |            |       |  |  |  |  |  |
|                                    |            |              |         |       |         |            |       |  |  |  |  |  |
| F1                                 | F2         | F3           | F4      | F5    | F6      | F7         | F8    |  |  |  |  |  |
| DI                                 | DQ         | AI           | AQ      | CP/IP | COMFLAG | EU         | ВАСК  |  |  |  |  |  |

Figure 5-1 Basic Screen Form of the I/O Error Image

You can then have the static error image displayed as follows:

- Digital inputs <DI>
- Digital outputs <DQ>
- Analog inputs <AI>
- Analog outputs <AQ>
- CP and IP modules <CP/IP>
- Interprocessor communication input and output flags <COMFLAG>.

| $\left[ \right]$    | Static | Error | Imag | ge of th | ne I/O | S                 |                 |               |       | CON  | / 155 | H/P | EC16 |
|---------------------|--------|-------|------|----------|--------|-------------------|-----------------|---------------|-------|------|-------|-----|------|
|                     |        |       | PL   | C coni   | necte  | Digita<br>d is su | al inp<br>Ibuni | uts<br>t A an | d ST/ | ANDB | Ý     |     |      |
| 0 1 2 3 4 5 6 7 8 9 |        |       |      |          |        |                   |                 |               |       |      |       |     |      |
|                     | 0      |       |      |          |        |                   |                 | AB            | S     |      |       |     |      |
|                     | 10     |       |      |          |        |                   |                 |               |       |      |       |     |      |
|                     | 20     |       |      | RS       |        |                   |                 |               |       |      |       |     |      |
|                     | 30     |       |      |          |        |                   |                 |               |       |      |       |     |      |
|                     | 40     |       |      |          |        |                   |                 |               |       |      |       |     |      |
|                     | 50     |       |      |          |        |                   |                 |               |       |      |       |     |      |
|                     | 60     |       |      |          |        |                   |                 |               |       |      |       |     |      |
| _                   |        |       |      |          |        |                   |                 |               |       |      |       |     |      |
|                     | F1     | F     | -2   | F3       | 3      | F4                |                 | F5            |       | F6   | F     | 7   | F8   |
| ĺ                   |        |       |      | CONTI    | NUE    |                   |                 |               |       |      |       |     | васк |

If you press F1 <DI>, for example, the following screen form will appear:

Figure 5-2 DI Error Image Basic Screen Form

F3 <CONTINUE> can be used, until DI 511 is reached. The following entries are possible:

- A Defect in subunit A
- B Defect in subunit B
- S Switched defective
- RA Configured redundant, defect in subunit A
- RB Configured redundant, defect in subunit B
- AB Configured redundant, A+B defective
- 3A 3-channel configured, defect in subunit A
- 3B 3-channel configured, defect in subunit B
- 3AB 3-channel configured, A+B defective
- R-A Readback DI/AI in subunit A defective
- R-B Readback DI/AI in subunit B defective
- RS Readback DI/AI in switched I/O defective
- 3-A 3rd channel in subunit A defective
- 3-B 3rd channel in subunit B defective
- 3-S 3rd channel in switched I/O defective
- L-A Locating DI in subunit A defective
- L-B Locating DI in subunit B defective
- L-AB Locating DI in subunit A and B defective

In the above example

| Input byte IB 6 in subunit A+B is defective |  |
|---------------------------------------------|--|
|---------------------------------------------|--|

- Input byte IB 7 is switched defective
- Input byte IB 22 readback DI in switched I/O is defective

| - | Static Error I         | mage | of the I/C    |                   | COM 155H / PEC16 |    |    |      |  |  |
|---|------------------------|------|---------------|-------------------|------------------|----|----|------|--|--|
|   | ERROR: E<br>P area I/O | EU O | 05.04<br>FF00 | :46:52<br>F0FFH   |                  |    |    |      |  |  |
|   | ERROR: E<br>P area I/O | EU 1 | 05.04<br>FF00 | :46:52<br>0FFH    |                  |    |    |      |  |  |
|   | ERROR: E<br>O area I/O | EU 4 | 05.04<br>FF10 | 4.94 01<br>)0H Fl | :46:52<br>=1FFH  |    |    |      |  |  |
|   |                        |      |               |                   |                  |    |    |      |  |  |
|   | F1 F                   | 2    | F3            | F4                | F5               | F6 | F7 | F8   |  |  |
| l |                        | co   | ONTINUE       |                   |                  |    |    | ВАСК |  |  |

You can obtain the static error image of the expansion units by pressing F7 < EU > in the Basic Error Image form.

Figure 5-3 EU Error Image Basic Form

The numbers of the defective expansion units and their associated address spaces have been entered. The time of day only appears if the error is still entered in the error block. You can return to the basic form by pressing F8 < BACK >.

### 5.2 Error Data Block

### Calling the Error DB

After pressing F4 <H ERROR> in the Diagnostics Menu, you must specify whether you wish to read the error data block from the PLC (with F1: on-line diagnostics) or from diskette (with F2: off-line diagnostics):

| $\bigcap$ |                      |                                                |             |            |            |            |      |  |  |  |  |
|-----------|----------------------|------------------------------------------------|-------------|------------|------------|------------|------|--|--|--|--|
| Error I   | Diagn. with          | COM 158                                        | БН          |            | COM        | 1 155H / P | EC16 |  |  |  |  |
|           | F                    | Program fi                                     | e: B:@0     | @@@@@@     | ST.S5D     |            |      |  |  |  |  |
| F1        | LOAD PL              | LOAD PLC :Load configured error DB from PLC    |             |            |            |            |      |  |  |  |  |
| F2        | LOAD FD              | OAD FD :Load configured error DB from diskette |             |            |            |            |      |  |  |  |  |
| F3        | :                    |                                                |             |            |            |            |      |  |  |  |  |
| F4        |                      | :                                              |             |            |            |            |      |  |  |  |  |
| F5        | PR PLC               | :Print                                         | error me    | ssages fro | m PLC      |            |      |  |  |  |  |
| F6        | PR FD                | :Print                                         | error mes   | ssages fro | m diskette |            |      |  |  |  |  |
| F7        |                      | :                                              |             |            |            |            |      |  |  |  |  |
| F8        | BACK                 | :Retu                                          | irn to prev | ious menu  | I          |            |      |  |  |  |  |
| F1        | F2 F3 F4 F5 F6 F7 F8 |                                                |             |            |            |            |      |  |  |  |  |
| LOAD PLC  | LOAD FD              |                                                | PR PLC      | PR FD      |            |            | BACK |  |  |  |  |

Figure 5-4 Error Diagnostics Screen Form

When you have selected the desired function, the contents of the error DB will appear on the screen. This applies to both subunits.

### F1 <LOAD PLC>:

The error DB configured in DX1 is loaded.

If DX1 does not exist (after an overall reset, for example), the standard default error DB 3 is loaded. If there is no error DB 3, the programmer prompts you for a DB number. If this DB is also not in the programmable controller, the error DB is loaded from the absolute programmable controller address.

### F2 <LOAD FD>:

The error DB configured in DX1 is loaded from the hard disk or from the diskette drive in the programmer.

### F4 <PR PLC>:

All errors signalled in the programmable controller are printed in compressed form.

### F5 <**PR** FD>:

All reported errors which are in the error DB of the file selected are printed in compressed form. The respective DX1 must also be available in the file.

| Example of an                             |                                                       |                                                                                                 |  |  |  |  |  |  |
|-------------------------------------------|-------------------------------------------------------|-------------------------------------------------------------------------------------------------|--|--|--|--|--|--|
| Error Record<br>Printout<br>(Programmable | Error Diagnostics with<br>COM 155H/PEC16              | СОМ 155Н                                                                                        |  |  |  |  |  |  |
| Controller)                               | SUBUNIT B                                             |                                                                                                 |  |  |  |  |  |  |
|                                           | ERROR RECORD NO. :2<br>CURRENT ERROR RECORD NO.: 3    |                                                                                                 |  |  |  |  |  |  |
|                                           | Error class<br>Error : 95<br>Time stamp<br>DI ADDRESS | : Message<br>: DI MODULE NOT CONFIGURED<br>: 25.04.94 17:16:28<br>: F00B DI BYTE NO. :11        |  |  |  |  |  |  |
|                                           | SUBUNIT B<br>ERROR RECORD NO<br>CURRENT ERROR         | D. : 3<br>2 RECORD NO.: 3                                                                       |  |  |  |  |  |  |
|                                           | Error class<br>Error:51<br>Time stamp<br>DI ADDRESS   | : Passivation<br>: TIMEOUT ON OUTPUT MODULES<br>: 25.04.94 17:16:32<br>: F007 INSTR. CODE: 0000 |  |  |  |  |  |  |

### Structure of the Error Diagnostics **Screen Form**

If several errors occur, the error last entered is displayed first. Each screen form corresponds to an error record in the error DB.

| Error D                                                   | Diagn. with | COM 155 | БН  |          | COM      | l 155H / P | EC16 |  |  |  |
|-----------------------------------------------------------|-------------|---------|-----|----------|----------|------------|------|--|--|--|
|                                                           |             | MAS     | TER |          |          |            |      |  |  |  |
| ERROR RECORD NO.: 17 CURRENT ERROR RECORD NO.: 27         |             |         |     |          |          |            |      |  |  |  |
| Error cla<br>Error: 13<br>Time sta<br>3rd AI c<br>corresp |             |         |     |          |          |            |      |  |  |  |
| F1                                                        | F2          | F3      | F4  | F5       | F6       | F7         | F8   |  |  |  |
| SEARCH                                                    |             |         |     | RECORD+1 | RECORD-1 |            | BACK |  |  |  |

Figure 5-5 Error Diagnostics Screen Form (Example)

F1 <SEARCH>:

• If you wish to read out a particular error record quickly, press this key and enter the number of the desired record.

 If you want to find a particular error record quickly, press the <Cursor down> key and type in the error number.

### F5 <RECORD+1> (or Cursor down ↓): F6 <RECORD-1> (or Cursor up ↑):

These functions enable you to page through the error DB (forward and backward) record by record; all errors of both subunits stored up until that particular instant can be read out.

When the last error entered is read out, the message

"NO MORE ENTRIES"

appears.

**Legend: Error DB** Each screen form tells you whether the error occurred in the MASTER or in the STANDBY.

### ERROR RECORD NO. x:

Number of the error record you are presently reading out.

### **CURRENT ERROR RECORD NO. x:**

The last stored error is located in error record number x.

### **Error class:**

This indicates the standard error response (for example, hard STOP on a CPU fault, passivation in the case of a timeout, etc.).

### Error:

The error number entered in the error DB is displayed in plaintext here (for example, I/O bus fault, timeout on output module, etc.).

### Time stamp

Provided the CPU clock is set, the current date and time of day (from the system data area in the master CPU) appears here when a fault or error occurs.

All other specifications are supplementary information dependent on the errors or faults that have occurred (for example, instruction code, step address counter, EU number, etc.).

Please also refer to the structure of the error data block in Section 8.2 of the S5-155H Instructions.

### 5.3 Documenting with COM 155H

Printing the<br/>ConfigurationPress <F7> in the Main Menu to get into the "System Handling" menu. The<br/><F1> key takes you into the Directory menu. From this menu, you can print<br/>out an overview of your configuration in the form of a list. With <F4> you<br/>get the configuration from the programmable controller, with <F5> from the<br/>diskette.

Example:

| I/O group        | ! I/O type      | ! 5 | ubunit | ! | Number |
|------------------|-----------------|-----|--------|---|--------|
| Digital inputs   | ! one-sided I/O | !   | A      | ! | 2      |
| Digital inputs   | ! one-sided I/O | !   | В      | ! | 2      |
| Digital inputs   | ! switched I/O  | !   |        | ! | 36     |
| Digital inputs   | ! redundant I/O | !   |        | ! | 6      |
| Digital inputs   | ! 3-channel I/O | !   |        | ! | 3      |
| Digital outputs  | ! one-sided I/O | !   | A      | ! | 4      |
| Digital outputs  | ! one-sided I/O | !   | В      | ! | 0      |
| Digital outputs  | ! switched I/O  | !   |        | ! | 40     |
| Digital outputs  | ! redundant I/0 | !   |        | ! | 13     |
|                  |                 | _   |        | _ |        |
| Analog inputs    | ! one-sided I/O | !   | A      | ! | 2      |
| Analog inputs    | ! one-sided I/O | !   | В      | ! | 0      |
| Analog inputs    | ! switched I/O  | !   |        | ! | 14     |
| Analog inputs    | ! redundant I/O | !   |        | ! | 8      |
| Analog inputs    | ! 3-channel I/O | !   |        | ! | 6      |
| Analog outputs   | ! one-sided I/O | !   | A      | ! | 0      |
| Analog outputs   | ! one-sided I/O | !   | В      | ! | 8      |
| Analog outputs   | ! switched I/O  | !   |        | ! | 8      |
| Analog outputs   | ! redundant I/O | !   |        | ! | 8      |
| CP/IP interfaces | ! one-sided I/O | !   | A      | ! | 1      |
| CP/IP interfaces | ! one-sided I/O | !   | В      | ! | 1      |
| CP/IP interfaces | ! switched I/O  | !   |        | ! | 9      |

Press <F4> in the "System Handling" menu to get into the COM 155H Print Menu. You can have your configuration printed out in tabular form from this menu.

If the data is to be printed out from the programmable controller, diskette or EPROM flash memory card, it must first be loaded into the programmer's memory. This is done from the System Handling menu, F3 <TRAN LOAD>.

A footer is printed out on each page.

| CON | /I 155H Print | Menu                              |            |              | COM     | l 155H / P | EC16 |  |  |  |  |  |
|-----|---------------|-----------------------------------|------------|--------------|---------|------------|------|--|--|--|--|--|
|     |               | Program                           | file: E:@  | 00000        | @ST.S5D |            |      |  |  |  |  |  |
| F1  | DI            | :Print configured digital inputs  |            |              |         |            |      |  |  |  |  |  |
| F2  | DQ            | :Print configured digital outputs |            |              |         |            |      |  |  |  |  |  |
| F3  | AI            | :Print configured analog inputs   |            |              |         |            |      |  |  |  |  |  |
| F4  | AQ            | :Print configured analog outputs  |            |              |         |            |      |  |  |  |  |  |
| F5  | CP/IP         | :Print c                          | configured | d interfaces | 3       |            |      |  |  |  |  |  |
| F6  | TYPES         | :Print p                          | particular | types        |         |            |      |  |  |  |  |  |
| F7  | ALL           | :Print t                          | he whole   | configurat   | ion     |            |      |  |  |  |  |  |
| F8  | BACK          | :Returi                           | n to previ | ous menu     |         |            |      |  |  |  |  |  |
|     |               |                                   |            |              |         |            |      |  |  |  |  |  |
| F1  | F2            | F2 F3 F4 F5 F6 F7 F8              |            |              |         |            |      |  |  |  |  |  |
| DI  | DQ            | AI                                | AQ         | CP/IP        | TYPES   | ALL        | BACK |  |  |  |  |  |

Figure 5-6 Print Menu

| Functions in the | You can execute the following functions using $\langle F1 \rangle$ to $\langle F7 \rangle$ : |                                                |  |  |  |  |  |  |
|------------------|----------------------------------------------------------------------------------------------|------------------------------------------------|--|--|--|--|--|--|
| Print Menu       | F1 <di>:</di>                                                                                | Print out all DI types (digital inputs)        |  |  |  |  |  |  |
| Print Menu       | F2 <dq>:</dq>                                                                                | Print out all DQ types (digital outputs)       |  |  |  |  |  |  |
|                  | F3 <ai>:</ai>                                                                                | Print out all AI types (analog inputs)         |  |  |  |  |  |  |
|                  | F4 <aq>:</aq>                                                                                | Print out <u>all</u> AQ types (analog outputs) |  |  |  |  |  |  |

Example: Table of DI Types (F1)

| I/O by | te  | ! Short<br>symbol | ! Type<br>! | ! Subunit<br>! | I/O by | /te | ! Short<br>symbol | ! | Туре | ! Subunit<br>! |
|--------|-----|-------------------|-------------|----------------|--------|-----|-------------------|---|------|----------------|
| IB     | 0   | !                 | ! 2         | !              | IB     | 1   | !                 | ! | 2    | !              |
| IB     | 126 | !                 | ! L-DI      | !              | IB     | 127 | !                 | ! | L-DI | !              |

Printing the

DB/DX

Configuration

#### **F5 <CP/IP>:** Print all CP and IP types (interface no.)

| Interface number | ! Typ<br>!                                                                                                    | e !<br>! | Subunit                    | Inte             | rface                                  | number                                              | !                                    | Туре               | ! S<br>!       | ubunit |
|------------------|----------------------------------------------------------------------------------------------------|----------|----------------------------|------------------|----------------------------------------|-----------------------------------------------------|--------------------------------------|--------------------|----------------|--------|
| 0                | ! 24                                                                                                    | !        | A                          |                  | 1                                      | LO                                                  | !                                    | 24                 | !              | в      |
|                  | F6:<br><sele(< td=""><td>CT&gt;</td><td>Printout of<br/>the configu</td><td>indivi<br/>red L-</td><td>dual ty<br/>DIs, L<br/>(bit as<br/>operat</td><td>ppes, printo<br/>-DQs and<br/>signment)<br/>ing system</td><td>out of<br/>R-DIs<br/>or print<br/>param</td><td>out of<br/>eter set</td><td>your<br/>ttings</td><td></td></sele(<> | CT>      | Printout of<br>the configu | indivi<br>red L- | dual ty<br>DIs, L<br>(bit as<br>operat | ppes, printo<br>-DQs and<br>signment)<br>ing system | out of<br>R-DIs<br>or print<br>param | out of<br>eter set | your<br>ttings |        |
|                  | COM 1                                                                                                    | 55H F    | Print Menu                 |                  |                                        | (                                                   | COM 18                               | 55H / P            | EC16           |        |
|                  |                                                                                                    |          | Program file:              | B:@              | @@@                                    | @@ST.S5                                             | D                                    |                    |                |        |
|                  |                                                                                                    |          |                            | DI               | DQ                                     | AIAQ                                                | CP/IP                                |                    |                |        |
|                  | Types                                                                                                    | one-si   | ided subunit A             | х                |                                        |                                                     |                                      |                    |                |        |
|                  | Types                                                                                                    | one-si   | ided subunit B             |                  |                                        |                                                     |                                      |                    |                |        |
|                  | Types                                                                                                    | switch   | ned                        |                  |                                        |                                                     |                                      |                    |                |        |
|                  | Types I                                                                                                    | redun    | dant                       |                  |                                        |                                                     | xxxx                                 |                    |                |        |
|                  | Types 3                                                                                                    | 3-cha    | nnel                       |                  | xxxx                                   | ХХХХ                                                | ( xxxx                               |                    |                |        |

Example: Table of CP/IP Types (F5)

Figure 5-7 Print Menu (TYPES, F6)

L-DI, L-DQ, R-DI OS configuration

Position the cursor to the desired field and press <RETURN> or <ESC>. ٠ What you have selected will be output to the printer.

Example: Types; redundant DI

DI type 3: Two-channel digital inputs "redundant I/O"

| DI byte | ! Short symbol<br>! | ! Discrep.<br>! time (sec) | ! L-DQ<br>! byte/bit | ! L-DI<br>! byte/bit |
|---------|---------------------|----------------------------|----------------------|----------------------|
| I 5.0   | !                   | ! 0.05                     | ! 130.5              | ! 6.2                |
| I 5.1   | !                   | ! 0.05                     | ! 130.5              | ! 6.2                |
| I 5.2   | !                   | ! 0.05                     | ! 130.5              | ! 6.2                |

### Example: L-DI, L-DQ, R-DI

Bit assignment digital outputs:

| Bits ->     | ! 0 | ! 1 | ! 2 | ! 3 | ! 3 | ! 5     | ! 6 | ! 7 |
|-------------|-----|-----|-----|-----|-----|---------|-----|-----|
| DQ byte 130 | !   | !   | !   | !   | !   | !DI-LDQ | !   | !   |

Bit 5 of digital output byte 130 has been configured as a locating digital output for a redundant digital input. The other bits are still unassigned.

If you mark the OS configuration field in the Print Menu with a cross ("check" it), you get a printout of the following:

- 1. The operating system parameters
- 2. The transfer data for standby activation and
- 3. The I/O areas of the expansion units.

**F7 <ALL>:** The entire configuration is printed out.

This function enables you to print out out all the data of your configuration:

- 1. The operating system parameters (see above) and
- 2. The entire I/O configuration.

## **SIEMENS**

### Preface, Contents

| CC 155H                | 1 |
|------------------------|---|
| Subrack                | 2 |
| Power Supply Unit      | 3 |
| Fan Subassembly        | 4 |
| General Technical Data | 5 |

### **SIMATIC S5**

### CC 155H

Instructions (CC 155H, Part IV)

### Safety Guidelines

This manual contains notices which you should observe to ensure your own personal safety, as well as to protect the product and connected equipment. These notices are highlighted in the manual by a warning triangle and are marked as follows according to the level of danger:

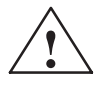

### Danger

indicates that death, severe personal injury or substantial property damage Imresult if proper precautions are not taken.

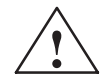

### Warning

indicates that death, severe personal injury or substantial property damage **dao** result if proper precautions are not taken.

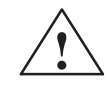

#### Caution

indicates that minor personal injury or property damage can result if proper precautions are not taken.

#### Note

draws your attention to particularly important information on the product, handling the product, or to a particular part of the documentation.

**Qualified Personnel** 

Only **r** artiff **e pf ssooof n**should be allowed to install and work on this equipment. Qualified persons are defined as persons who are authorized to commission, to ground, and to tag circuits, equipment, and systems in accordance with established safety practices and standards.

Correct Usage

### Note the following:

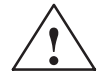

#### Warning

This device and its components may only be used for the applications described in the catalog or the technical description, and only in connection with devices or components from other manufacturers which have been approved or recommended by Siemens.

This product can only function correctly and safely if it is transported, stored, set up, and installed correctly, and operated and maintained as recommended.

#### **Trademarks**

SIMATIC®, SIMATIC NET® and SIMATIC HMI® are registered trademarks of SIEMENS AG.

Third parties using for their own purposes any other names in this document which refer to trademarks might infringe upon the rights of the trademark owners.

#### Copyright © Siemens AG 1994 All rights reserved

### Disclaimer of Liability

The reproduction, transmission or use of this document or its contents is not permitted without express written authority. Offenders will be liable for damages. All rights, including rights created by patent grant orregistration of a utility model or design, are reserved.

### Siemens AG

Bereich Automatisierungs- und Antriebstechnik Geschaeftsgebiet Industrie Automatisierungssysteme Postfach 4848, D-90327 Nuernberg We have checked the contents of this manual for agreement with the hardware and software described. Since deviations cannot be precluded entirely, we cannot guarantee full agreement. However, the data in this manual are reviewed regularly and any necessary corrections included in subsequent editions. Suggestions for improvement are welcomed.

© Siemens AG 1994 Technical data subject to change.

C79000-B8576-C139
# Preface

| Purpose of the<br>Manual   | This manual describes the hardware of the 155H central controller and the differences between the CC 155H and the S5-155H programmable controller.                                                                                   |
|----------------------------|----------------------------------------------------------------------------------------------------|
|                            | The CC 155H differs from the S5-155H programmable controller mainly by the fact that smaller redundant systems with only one rack and therefore very compact can be constructed.                                                     |
|                            | This manual describes all the steps necessary to install and operate the CC 155H. It supports you in learning the functions of the CC 155H quickly and effectively.                                                                  |
| Audience                   | The manual is intended for the following audience:                                                                                                    |
|                            | • Installers                                                                                                    |
|                            | • Startup specialists                                                                                                    |
|                            | • Service and maintenance personnel                                                                                                    |
| Validity of this<br>Manual | This manual contains the description of the 155H central controller which was valid at the time the manual went to print. We reserve the right to describe any changes to the functionality of the CC 155H in a Product Information. |
| Approvals                  | The following approvals exist for the CC 155H:                                                                                                    |
|                            | UL Recognition Mark<br>Underwriters Laboratories (UL) in accordance with<br>Standard UL 508                                                                                                    |
|                            | CSA Certification Mark<br>Canadian Standard Association (CSA) in accordance with<br>Standard C 22.2 No. 142                                                                                                    |
|                            | The approvals apply if the appropriate labels are visible on all components.                                                                                                    |

| CE Mark | Our products meet the requirements of EC Directive 89/336/EEC 'Electromagnetic Compatibility'.                                                                                       |
|---------|----------------------------------------------------------------------------------------------------|
| CE      | In accordance with the Article 10 of the above-mentioned EC Directive, the EU declarations of conformity are held at the disposal of the competent authorities at the address below: |
|         | Siemens AG<br>Automation Group<br>AUT E 148<br>Postfach 1963<br>D-92209 Amberg                                                                                                    |

| Other Relevant | This manual describes the hardware of the 155H central controller. You will |
|----------------|-----------------------------------------------------------------------------|
| Documentation  | require the following additional manuals for programming and                |
|                | commissioning a CC 155H:                                                    |

| Manual                     | Content                                                                  | Order Number   |
|----------------------------|--------------------------------------------------------------------------|----------------|
| SIMATIC S5<br>S5-135U/155U | • Centralized and distributed configuration of a programmable controller | 6ES5 998-0SH21 |
| System Manual              | Installation guidelines                                                  |                |
|                            | Central controllers and expansion units                                  |                |
|                            | • CPUs, memory cards, memory submodules, interface submodules            |                |
|                            | • Interface modules                                                      |                |
|                            | • Digital input/output modules                                           |                |
|                            | Analog input/output modules                                              |                |
|                            | Monitoring modules                                                       |                |
|                            | Connector assignments                                                    |                |
| SIMATIC S5                 | Components of STEP 5 user programs                                       | 6ES5 998-4SR21 |
| S5-155H                    | • Basics of STEP 5 programming with examples                             |                |
| Programmable<br>Controller | • Operating statuses and program execution levels of the CPU 948R        |                |
| Programming Guide          | • Interrupt and error diagnosis                                          |                |
|                            | • Special functions of the system program                                |                |
|                            | • Memory assignment and memory organization of the CPU 948R              |                |
|                            | • PG interfaces and PG functions                                         |                |

| Structure of this<br>Manual | To facilitate rapid access to special information, the manual contains the following aids:                         |
|-----------------------------|----------------------------------------------------------------------------------------------------|
|                             | • Given at the beginning of the manual is a full table of contents.                                                |
|                             | • In the chapters, each page contains information in the left column which summarizes the contents of the section. |

| Additional<br>Assistance  | If you have any questions regarding the products described in this manual and cannot find an answer, please contact the Siemens representative in your area. You will find a list of addresses in catalogs, and in Compuserve (go autforum).                                                                                                    |
|---------------------------|----------------------------------------------------------------------------------------------------|
|                           | If you have any questions or comments on this manual, please fill out the remarks form at the end of the manual and return it to the address shown on the form. We would be grateful if you could also take the time to answer the questions giving your personal opinion of the manual.                                                                                                    |
|                           | Siemens also offers a number of training courses to introduce you to the SIMATIC S5 automation system. Please contact your regional training center or the central training center in Nuremberg, Germany for details:                                                                                                    |
|                           | Tel. (+49) (911) 895 3154.                                                                                                    |
| The Latest<br>Information | <ul> <li>You will find the latest updated information on SIMATIC products:</li> <li>On the Internet under http://www.aut.siemens.de/</li> <li>Via fax polling no. 08765-93 02 77 95 00</li> <li>SIMATIC Customer Support offers help by means of up-to-date information and downloads which may be useful to you when using SIMATIC products:</li> <li>On the Internet under http://www.aut.siemens.de/simatic-cs</li> <li>Via the SIMATIC Customer Support Mailbox under the number +49 (911) 895-7100</li> <li>Use a V.34 (28.8 Kbps) modem to access the mailbox and set its parameters as follows: 8, N, 1, ANSI, or dial in using ISDN (x.75, (4.11) it)</li> </ul> |
|                           | You can reach SIMATIC Customer Support by phone using the number +49 (911) 895-7000 and by fax using the number +49 (911) 895-7002. You can also send your queries by E-Mail on the Internet or by mail to the above mailbox.                                                                                                    |

# **Contents - Part IV**

| 1 | 155H Ce  | H Central Controller                                     |      |
|---|----------|----------------------------------------------------------|------|
|   | 1.1      | Overview of the CC 155H                                  | 1-2  |
|   | 1.2      | Device Configurations with the CC 155H                   | 1-5  |
|   | 1.3      | Installing the CC 155H                                   | 1-7  |
| 2 | Subracl  | k                                                        | 2-1  |
|   | 2.1      | Subrack                                                  | 2-2  |
|   | 2.2      | Configuration with SIMATIC S5 Modules                    | 2-3  |
| 3 | Power \$ | Supply Unit                                              | 3-1  |
|   | 3.1      | Characteristics                                          | 3-2  |
|   | 3.2      | Inputs and Outputs                                       | 3-4  |
|   | 3.3      | Indicators and Controls                                  | 3-6  |
|   | 3.4      | Configuration Switches                                   | 3-8  |
|   | 3.5      | Fault Display via LEDs                                   | 3-10 |
|   | 3.6      | Installing and Removing a Power Supply Unit              | 3-11 |
|   | 3.7      | Replacing a Fuse                                         | 3-13 |
|   | 3.8      | Wiring the Power Supply Unit                             | 3-14 |
|   | 3.9      | Backup Battery (Option)                                  | 3-16 |
|   | 3.10     | Replacing the Backup Battery                             | 3-19 |
|   | 3.11     | Technical Specifications                                 | 3-20 |
| 4 | Fan Sul  | bassembly                                                | 4-1  |
|   | 4.1      | Characteristics                                          | 4-2  |
|   | 4.2      | Fan Monitoring in the Fan Subassembly                    | 4-5  |
|   | 4.3      | Changing the Air Flow in the Fan Subassembly             | 4-7  |
|   | 4.4      | Installing the Fan Subassembly                           | 4-10 |
|   | 4.5      | Wiring the Fan Subassembly                               | 4-11 |
|   | 4.6      | Cable Routing When Using the Fan Subassembly             | 4-12 |
|   | 4.7      | Replacing the Fuse in the Fan Subassembly                | 4-13 |
|   | 4.8      | Replacing Fans in the Fan Subassemblies during Operation | 4-14 |
|   | 4.9      | Replacing the Monitoring PCB of the Fan Subassembly      | 4-16 |

| 5 | General | Technical Data           | 5-1 |
|---|---------|--------------------------|-----|
|   | 5.1     | Notes on the CE Mark     | 5-2 |
|   | 5.2     | Technical Specifications | 5-3 |

# 1

# **155H Central Controller**

### Chapter Overview

| Section | Description                            | Page   |
|---------|----------------------------------------|--------|
| 1.1     | Overview of the CC 155H                | IV/1-2 |
| 1.2     | Device Configurations with the CC 155H | IV/1-5 |
| 1.3     | Installing the CC 155H                 | IV/1-7 |

#### **Order Numbers**

| Name    | Order Number   |
|---------|----------------|
| CC 155H | 6ES5 188-3UH31 |

## 1.1 Overview of the CC 155H

#### Introduction

This manual shows the special features of the CC 155H and is intended for users who are familiar with the S5-155U and S5-155H programmable controllers.

The CC 155H is a fault-tolerant programmable controller for machine and plant control. It is similar in function to the S5-155H programmable controller.

The CC 155H is an event-synchronized master-standby system like the S5-155H with a 1-out-of-1 structure. In contrast to the S5-155H, both subunits (master and standby) in the CC 155H can be mounted in one single subrack. This allows you to structure a redundant programmable control system with a minimum of space.

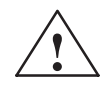

#### Warning

The CC 155H programmable controller (H system) is, despite its high fault-tolerance and its isolated structure, not a fail-safe system.

It must never be used in plants or installations in which a programmable controller fault (e.g. an improbable total failure of both subunits) could cause dangerous operating statuses and therefore result in danger to persons, machines or the environment.

Safety-related automation tasks of this nature require either the use of a safety-oriented programmable controller (e.g. an S5-115F system which was prototype-tested by the TÜV (German Technical Inspectorate)) or the CC 155H must be equipped with suitable interlocks or protective systems which prohibit the occurrence of dangerous operating statuses.

Components of the CC 155H

The CC 155H (see Figure 1-1) comprises the following components:

- Subrack
- Power supply units
- Fan subassembly

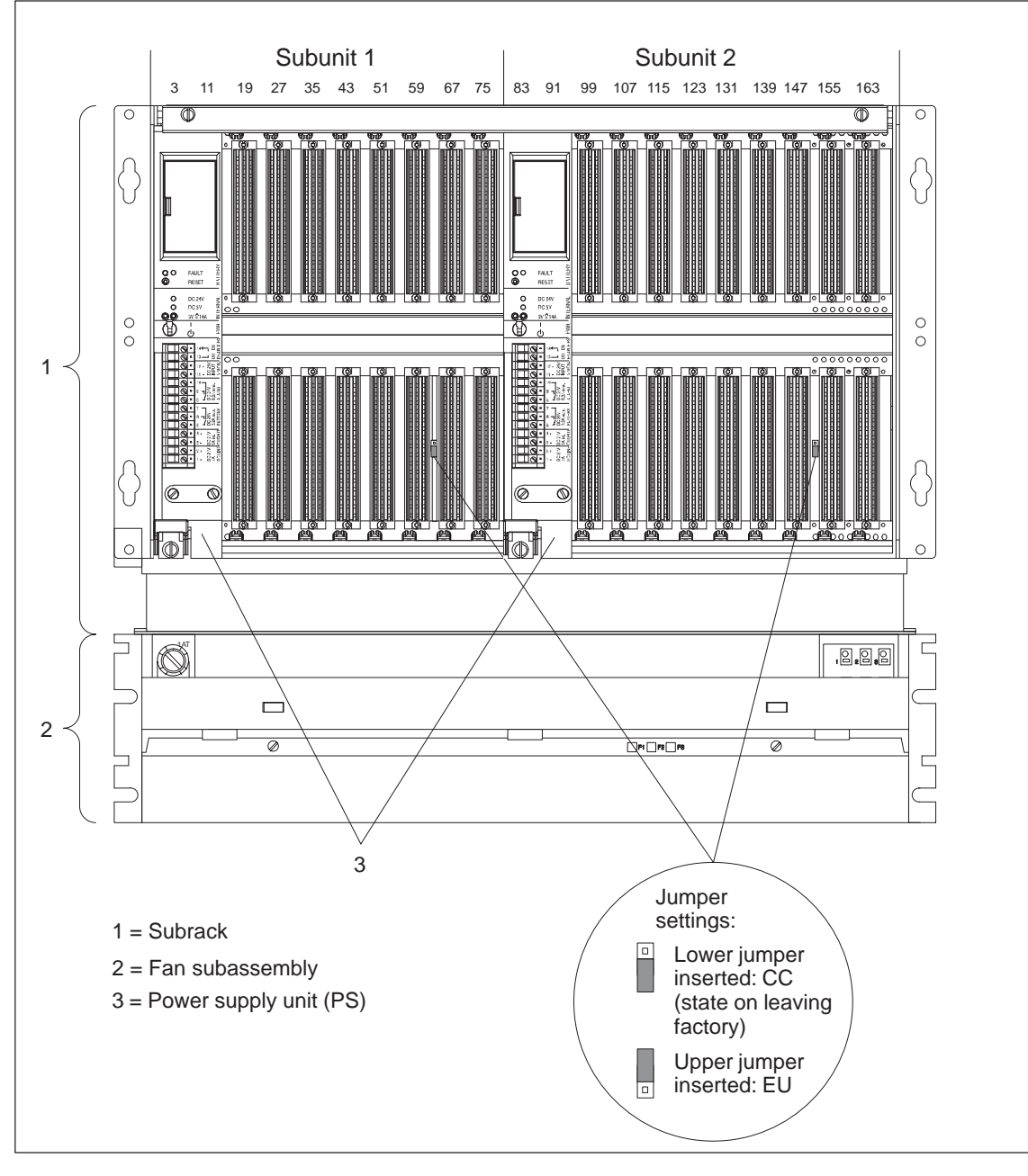

Figure 1-1 CC 155H, Front View

You can insert the following modules in the free slots in each subunit:

- CPU 948R
- Interface modules (IMs)
- Communications processors (CPs)
- I/O modules (DI, DO, AI, AO)

| Subrack           | The CC 155H contains two independent subunits in one subrack and combines the functions of two independent central controllers in one subrack. Each subunit requires its own power supply unit. |
|-------------------|----------------------------------------------------------------------------------------------------|
|                   | You will find more details about the rack in Chapter 2.                                                                                                    |
| Power Supply Unit | The power supply unit supplies the other modules in each subunit with their operating voltages via the backplane bus of the subrack.                                                            |
|                   | You will find more details about the power supply module in Chapter 3.                                                                                                    |
| Fan Subassembly   | The fan subassembly is used to ventilate the CC 155H. It is an obligatory part of the system and must always be installed immediately below the subrack of the CC 155H.                         |
|                   | You will find more details about the fan subassembly in Chapter 4.                                                                                                    |
| Jumper Settings   | The following operating modes can be set for each subunit of the CC 155H independently:                                                                                                    |
|                   | • Central controller mode (CC)                                                                                                    |
|                   | • Expansion unit mode (EU)                                                                                                    |
|                   | The modes are set using jumpers. These jumpers are accessible from the front in the subrack (see Figure 1-1).                                                                                   |
|                   | The state on shipping from the factory is central controller mode (lower jumpers inserted).                                                                                                    |

# 1.2 Device Configurations with the CC 155H

| Overview                      | This section shows how you can configure various different programmable controller structures with the CC 155H.                      |
|-------------------------------|----------------------------------------------------------------------------------------------------|
| Connecting<br>Expansion Units | You can connect expansion units to the central controller CC 155H. You use the interface modules IM 304 and IM 314R to link them up. |
| CC 155H with<br>EU 185U       | Figure 1-2 shows an example of how you can expand the CC 155H with an EU 185U.                                                       |

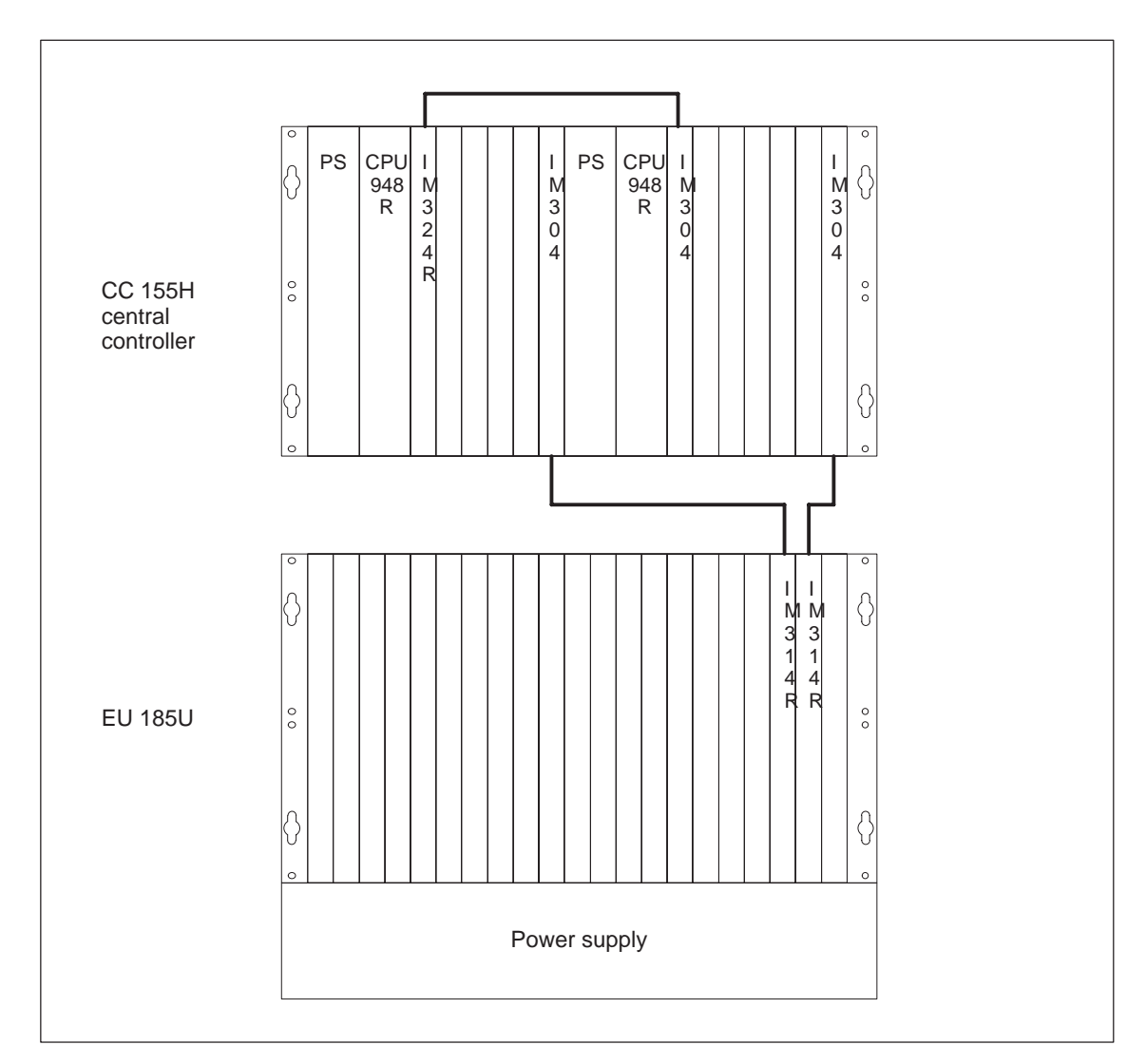

Figure 1-2 CC 155H with EU 185U

#### CC 155H as a "Shared" Expansion Unit

You can also use the CC 155H as a "shared expansion unit". This means you can connect up to six or seven I/O modules in the "switched I/O" mode to a CC 155H (see Figure 1-3).

This has the advantage that two central controllers with a switched I/O can be completely contained in one cabinet.

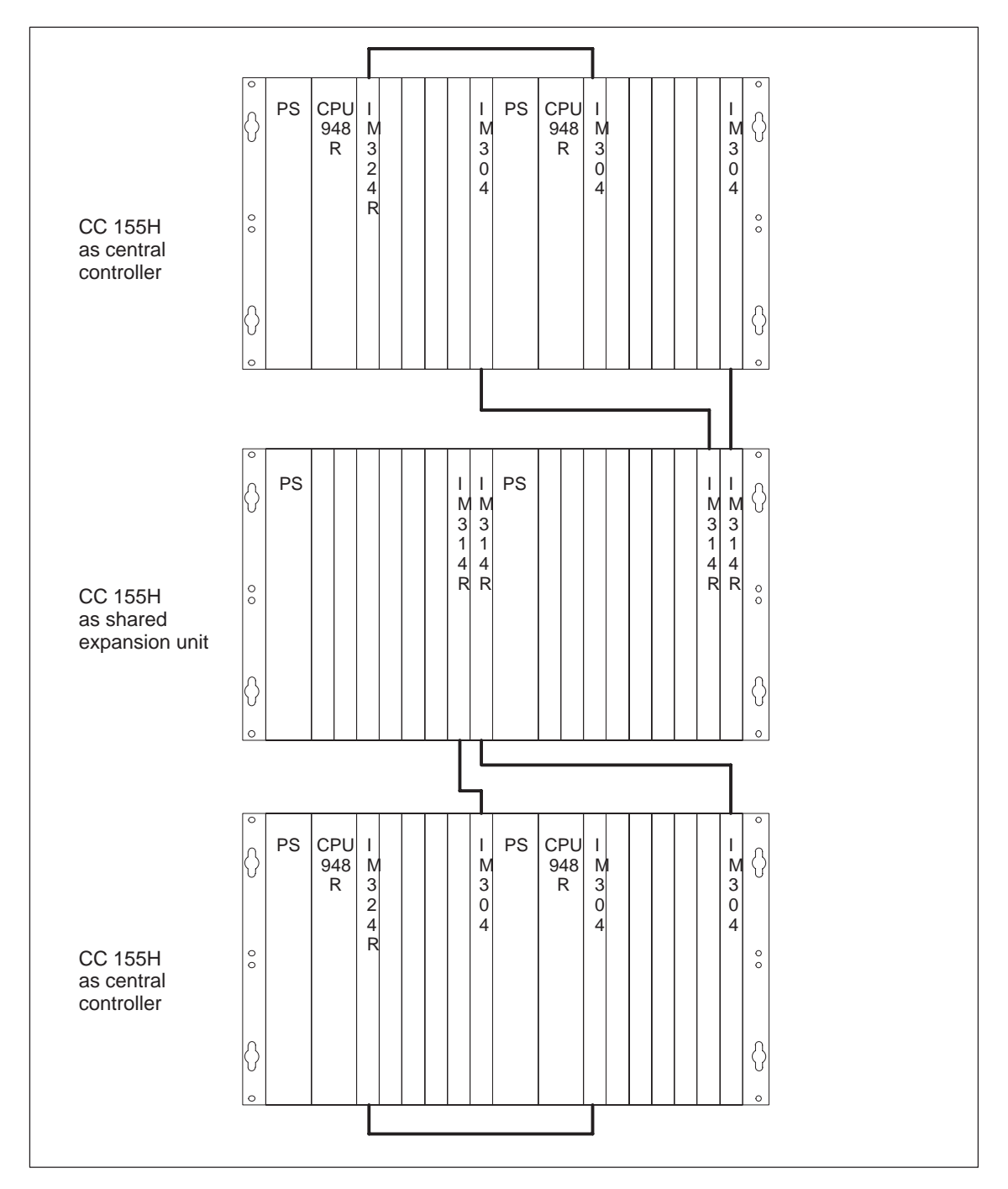

Figure 1-3 CC 155H as a "Shared" Expansion Unit

## 1.3 Installing the CC 155H

Mounting a CC 155H

The CC 155H is suitable for the following types of installation:

- Cabinet installation
- Mounting on racks

Figures 1-4, 1-5 and 1-6 show the most important dimensions for the installation of the CC 155H and its installation position in a 19-inch cabinet.

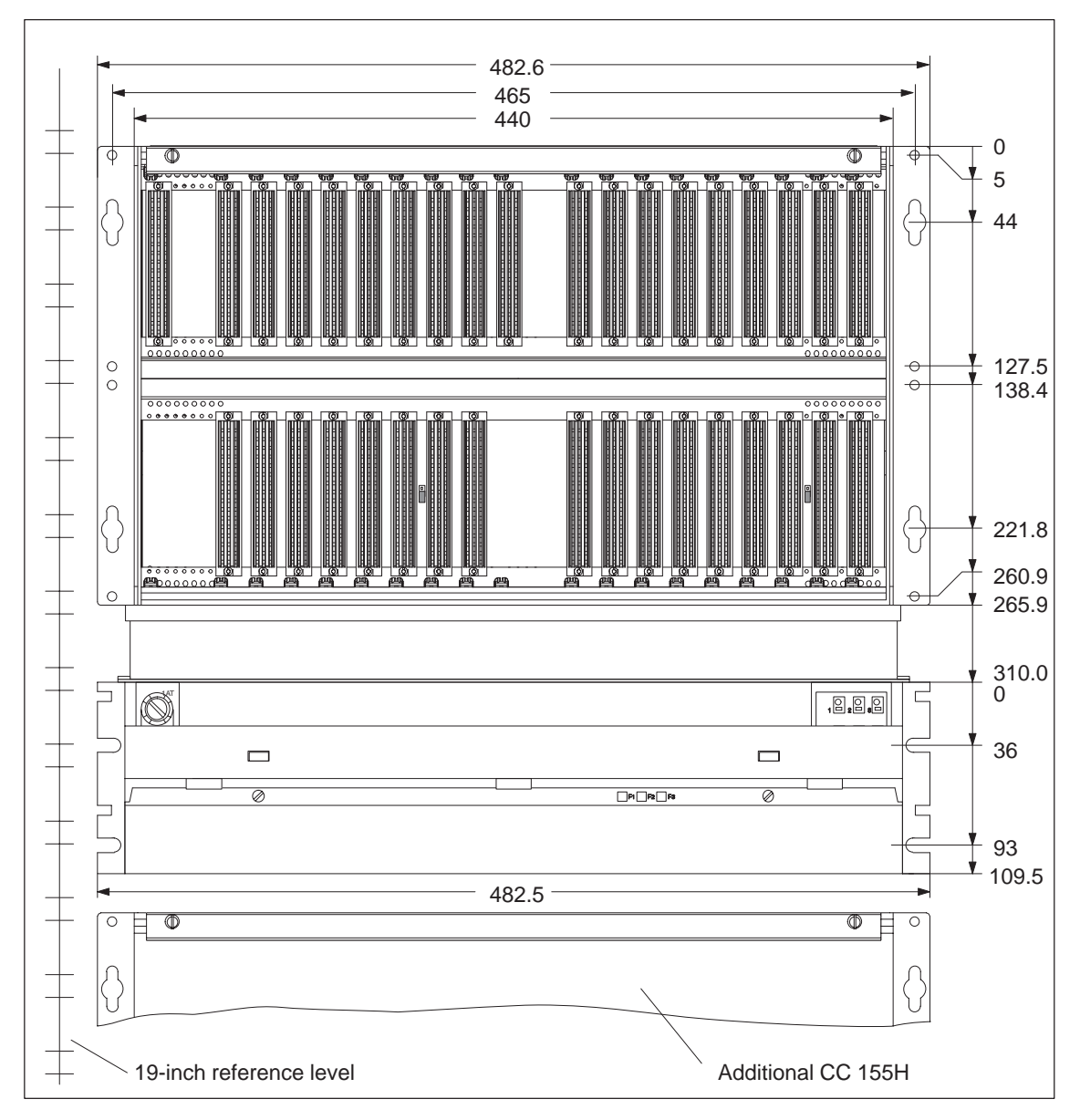

Figure 1-4 Mounting Dimensions of a CC 155H

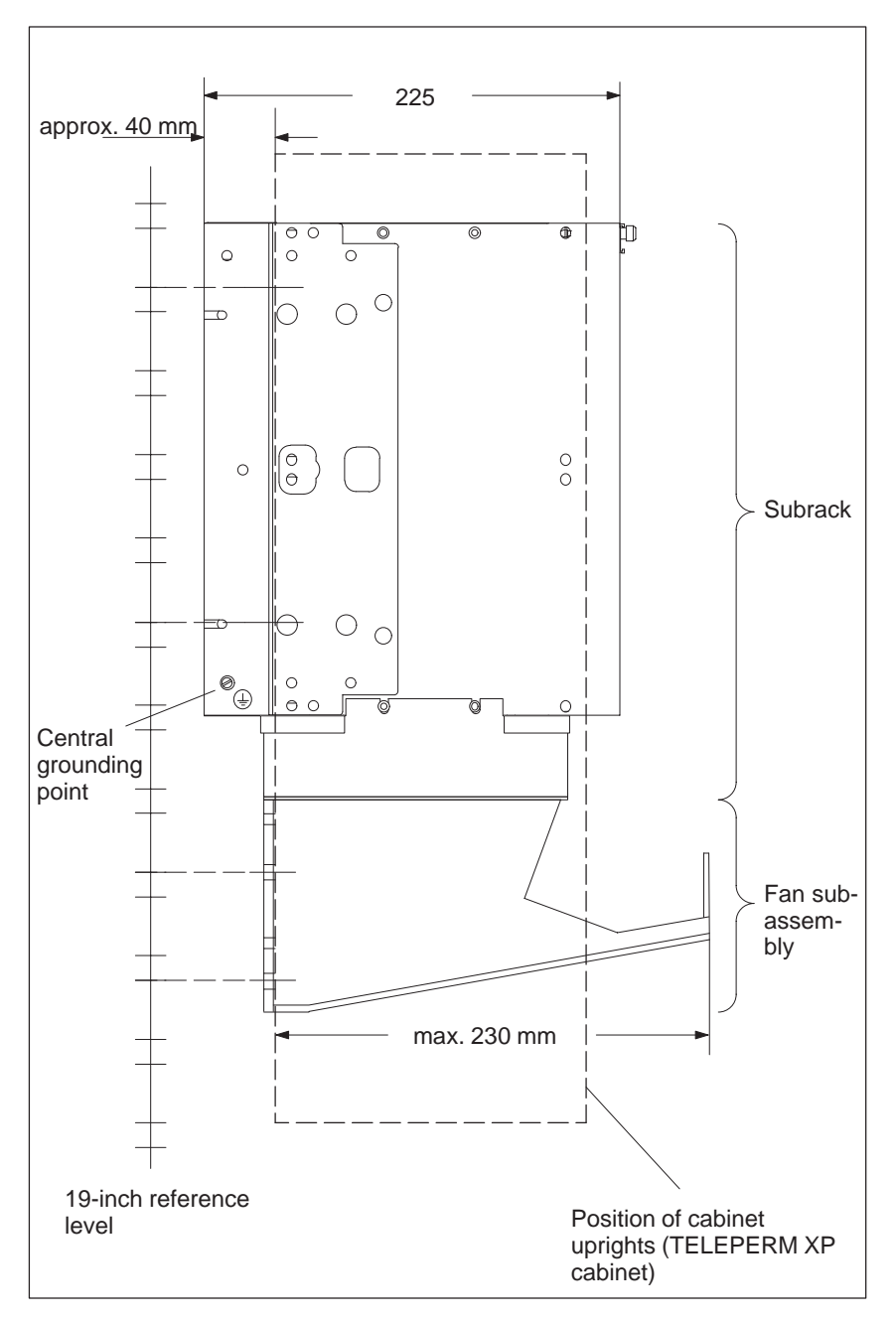

Figure 1-5 Installation Position of the CC 155H (Side View)

The CC 155H is suitable for "one-man installation".

For connection and maintenance purposes, the CC 155H only needs to be accessible from the front.

Use M6 screws to fix the CC 155H.

Use self-tapping M6 screws to fix the CC 155H in a TELEPERM XP cabinet.

Proceed as follows to install the CC 155H:

1. First fix the fan subassembly. It is screwed directly to the cabinet or rack uprights by its fixing surfaces from behind.

You can only mount the fan subassembly in certain intervals within the 19-inch reference level owing to the arrangement of the cutouts. If you fix the rack first, the fan subassembly may not be able to be arranged immediately below it.

2. Fix the CC 155H subrack immediately above the fan subassembly. It should be screwed from behind directly to the cabinet or rack uprights using its mounting brackets.

To make installation easier, you can rest the subrack on the fan subassembly which is already fixed.

3. Connect the central grounding point of the CC 155H to chassis ground. An M5 screw is provided for this purpose at the bottom rear left of the subrack (see Figure 1-5).

The minimum cross section of the chassis ground cable should be:  $16 \text{ mm}^2$ .

#### Note

Ensure that there is always a low-impedance connection to chassis ground. You achieve this by using a short a cable as possible, with low resistance and a large-area good quality contact.

#### Note

If you do not mount the subrack immediately above the fan subassembly as shown in Figures 1-4 and 1-5, there is no guarantee that the CC 155H will be adequately ventilated.

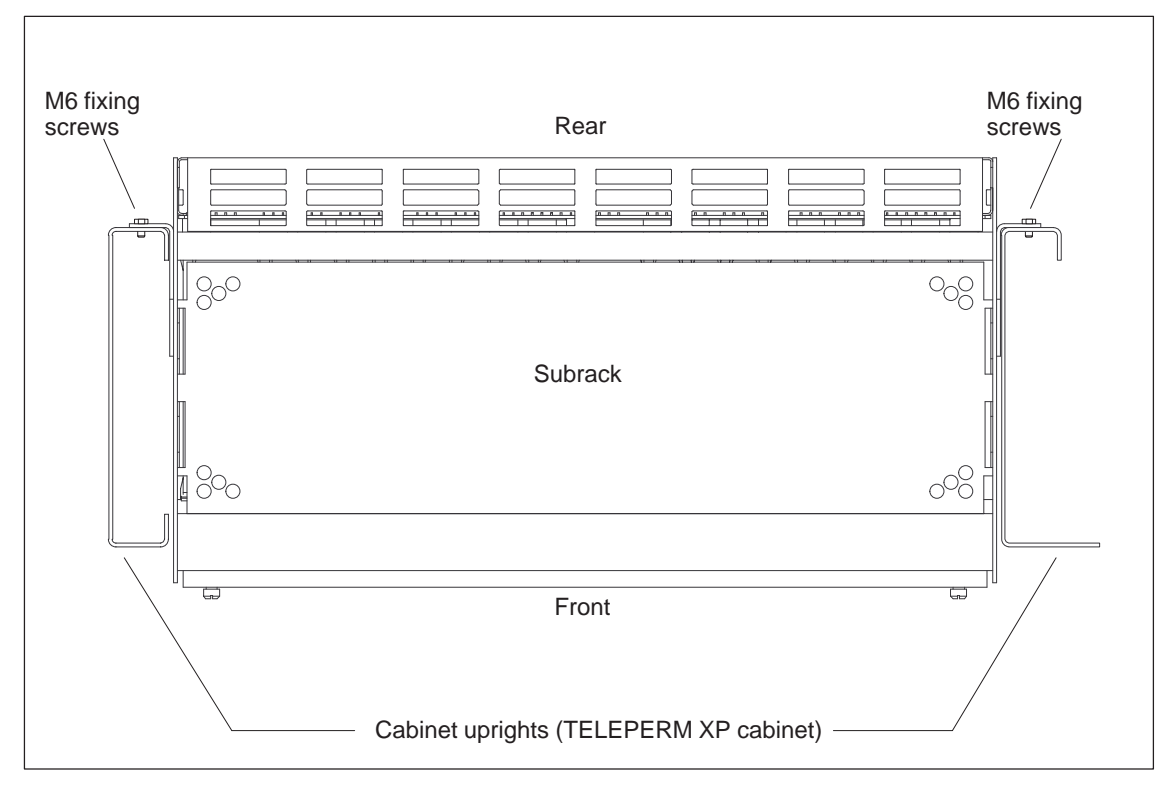

Figure 1-6 shows an example of the mounting position of the CC 155H in a TELEPERM XP cabinet.

Figure 1-6 Mounting Position of the CC 155H (Top View)

# 2

# Subrack

Chapter Overview

| Section | Description                           | Page   |
|---------|---------------------------------------|--------|
| 2.1     | Subrack                               | IV/2-2 |
| 2.2     | Configuration with SIMATIC S5 Modules | IV/2-3 |

#### **Order Numbers**

| Name            | Order Number   |
|-----------------|----------------|
| CC 155H subrack | 6ES5 188-3UH51 |

### 2.1 Subrack

•

Characteristics of<br/>the SubrackThe subrack for the CC 155H is divided into two electrically separated areas.<br/>The first ten slots (BEP 3 to 75) are assigned to subunit 1, the remaining<br/>eleven slots (BEP 83 to 163) are assigned to subunit 2.

The extreme left slot in each subunit is intended for the power supply unit.

The CPU is always inserted immediately next to the power supply unit. Multiprocessor operation is not possible in the CC 155H.

In addition to the CPU, there is a slot for connecting up via the interface module pair IM 304/324R.

Unused slots should be covered with dummy front plates. This directs the cooling air in the subrack and prevents the inside of the slot being touched.

The dummy front plates should be ordered separately. Their order numbers are as follows:

Dummy front plate width 1 slot: 6XF2008-6KB00

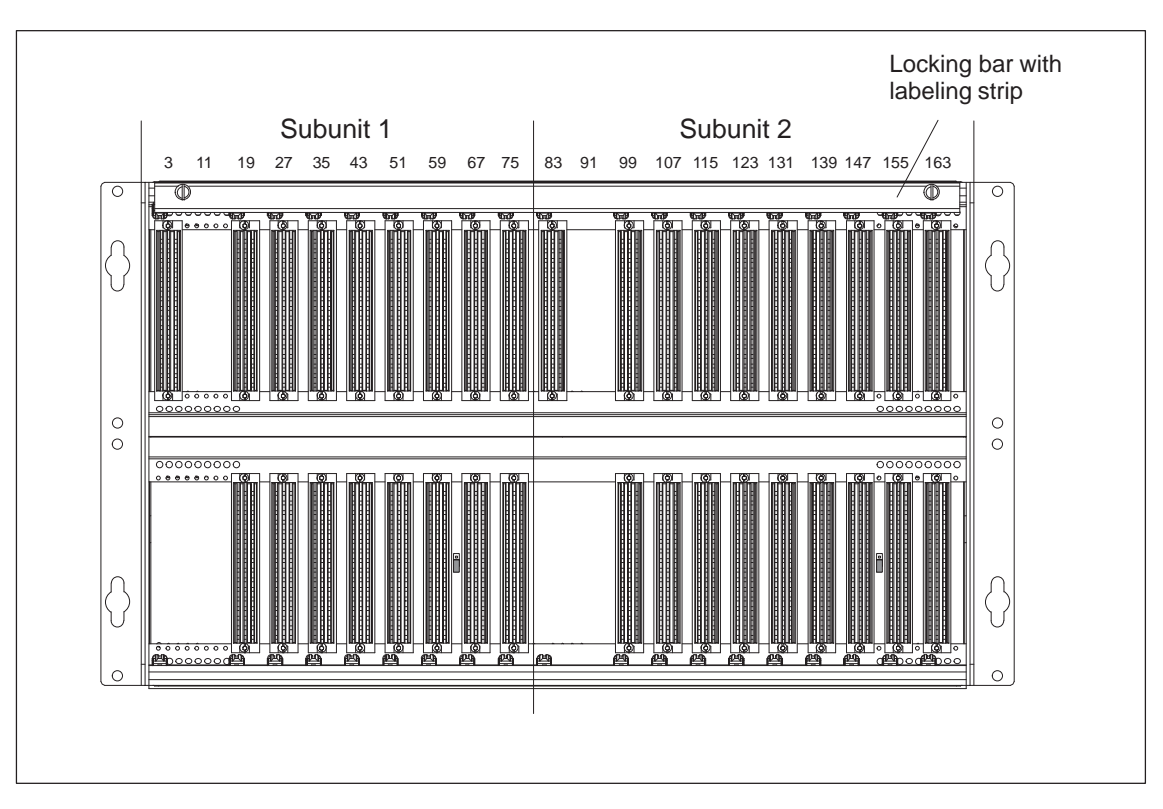

• Dummy front plate width 2 slots: 6XF2016-6KB00

Figure 2-1 CC 155H Subrack

# 2.2 Configuration with SIMATIC S5 Modules

| Overview                                 | The CC 155H can be used in the following ways:                                                                                                    |
|------------------------------------------|----------------------------------------------------------------------------------------------------|
|                                          | • CC 155H as a central controller                                                                                                    |
|                                          | • CC 155H as a shared, switched expansion unit                                                                                                    |
|                                          | • CC 155H split as both CC and EU                                                                                                    |
|                                          | This means the configuration possibilities are different.                                                                                                    |
|                                          |                                                                                                    |
| Configuration as a<br>Central Controller | Table 2-1 shows the valid slot assignments for the CC 155H using SIMATIC S5 modules when the CC 155H is operating as a central controller (CC). The following rules apply to slot assignments: |
|                                          | • The power supply unit (PS) always occupies both the extreme left slots in each subunit.                                                                                                    |
|                                          | • The CPU is always inserted immediately to the right of the power supply unit.                                                                                                    |
|                                          | • The IM 304 or IM 324R module for linking the two subunits is inserted immediately to the right of the CPU.                                                                                   |
|                                          | • The remaining slots are "standard slots" for operating I/O, FM and CP modules.                                                                                                    |
|                                          | • Only modules which have an 8-bit wide data bus connection can be operated in the two extreme right slots of each subunit.                                                                    |
|                                          |                                                                                                    |

| Slot No.:          | 3 | 11 | 19 | 27 | 35 | 43 | 51 | 59 | 67 | 75 | 83 | 91 | 99 | 107 | 115 | 123 | 131 | 139 | 147 | 155 | 163 |
|--------------------|---|----|----|----|----|----|----|----|----|----|----|----|----|-----|-----|-----|-----|-----|-----|-----|-----|
| Module Type        |   |    |    |    |    |    |    |    |    |    |    |    |    |     |     |     |     |     |     |     |     |
| PS                 |   |    |    |    |    |    |    |    |    |    |    |    |    |     |     |     |     |     |     |     |     |
| CPU 948 R          |   |    |    |    |    |    |    |    |    |    |    |    |    |     |     |     |     |     |     |     |     |
| IM 304/IM 324<br>R |   |    |    |    |    |    |    |    |    |    |    |    |    |     |     |     |     |     |     |     |     |
| IM 304             |   |    |    |    |    |    |    | 1) | 2) | 2) |    |    |    |     |     |     |     |     | 1)  | 2)  | 2)  |
| IM 308             |   |    |    |    |    |    |    |    |    |    |    |    |    |     |     |     |     |     |     |     |     |
| CP 1430            |   |    |    |    |    |    |    |    |    |    |    |    |    |     |     |     |     |     |     |     |     |
| CP 5430            |   |    |    |    |    |    |    |    |    |    |    |    |    |     |     |     |     |     |     |     |     |
| CP 581             |   |    |    |    |    |    |    |    |    |    |    |    |    |     |     |     |     |     |     |     |     |
| DI, DO, AI,<br>AO  |   |    |    |    |    |    |    |    |    |    |    |    |    |     |     |     |     |     |     |     |     |
| IP 2xx             |   |    |    |    |    |    |    |    |    |    |    |    |    |     |     |     |     |     |     |     |     |

#### Table 2-1 Slot Assignments as a Central Controller

1) 16-bit access is also permitted to these slots; there are no restrictions to the use of the IM 304.

2) Only 8-bit access is permitted to these slots. If you connect the switched I/O via the IM 304 here, the CPU 948R recognizes in its self-tests that the upper eight data bits cannot be read back and enters this as message no. 40 in the error data block. This message can be ignored. If the message disturbs you, you can switch off the respective test step by entering the following instruction sequence in the startup OBs (OB20, OB21, OB22):

Segment 1 Name: seq-absc

> :SU RS 137.8 :L DH 000E CFF3 :LIR 1 :L KH 0100 :OW :L DH 000E CFF3 :TIR 3 ... :BE

| Jumper Settings | For operation as a central controller, both "lower" jumpers in the subrack |
|-----------------|----------------------------------------------------------------------------|
| for Central     | must be inserted (see Figure 1-1).                                         |
| Controller Mode |                                                                            |

#### Configuration as a Shared Expansion Unit

Table 2-2 shows the valid slot assignments allowed for the CC 155H using SIMATIC S5 modules when the CC 155H is operating as a shared expansion unit. The following rules apply to slot assignments:

- The power supply unit (PS) always occupies the two extreme left slots in each subunit.
- An IM 314R module pair is inserted in the two extreme right slots in each subunit.
- The remaining slots are "standard slots" for operating I/O, FM and CP modules.

| Slot No.:                      | 3 | 11 | 19 | 27 | 35 | 43 | 51 | 59 | 67 | 75 | 83 | 91 | 99 | 107 | 115 | 123 | 131 | 139 | 147 | 155 | 163 |
|--------------------------------|---|----|----|----|----|----|----|----|----|----|----|----|----|-----|-----|-----|-----|-----|-----|-----|-----|
| Module Type                    |   |    |    |    |    |    |    |    |    |    |    |    |    |     |     |     |     |     |     |     |     |
| PS                             |   |    |    |    |    |    |    |    |    |    |    |    |    |     |     |     |     |     |     |     |     |
| IM 314 R                       |   |    |    |    |    |    |    |    |    |    |    |    |    |     |     |     |     |     |     |     |     |
| IM 308/<br>IM 308B/<br>IM 308C |   |    |    |    |    |    |    |    |    |    |    |    |    |     |     |     |     |     |     |     |     |
| CP xxx                         |   |    |    |    |    |    |    |    |    |    |    |    |    |     |     |     |     |     |     |     |     |
| DI, DO, AI,<br>AO              |   |    |    |    |    |    |    |    |    |    |    |    |    |     |     |     |     |     |     |     |     |
| IP 2xx                         |   |    |    |    |    |    |    |    |    |    |    |    |    |     |     |     |     |     |     |     |     |

 Table 2-2
 Slot Assignments as a Shared Expansion Unit

| Jumper Settings<br>as a Shared<br>Expansion Unit | For operation as a shared expansion unit, both "upper" jumpers in the subrack must be inserted (see Figure 1-1).                                                                                                    |
|--------------------------------------------------|----------------------------------------------------------------------------------------------------|
| Configuration for<br>Split CC/EU                 | You can operate one subunit in the subrack as a central controller and the other as an expansion unit. To do this, the "lower" jumper in the subunit you want to run as a CC must be inserted, in the other subunit the "upper" jumper must be inserted (see Figure 1-1).                            |
|                                                  | Refer to Tables 2-1 and 2-2 for the configuration possibilities for both subunits.                                                                                                    |
| Labeling Strips                                  | <ul> <li>The CC 155H is provided with two labeling strips to mark the slots:</li> <li>Labeling strip for central controller configuration (when shipped, mounted on the locking bar of the subrack)</li> <li>Labeling strip for configuration as a shared expansion unit (supplied loose)</li> </ul> |
|                                                  | For configuration as one CC and one EU, you can divide the strips in half in the middle and use them for the respective half of the subrack.                                                                                                    |

# 3

# **Power Supply Unit**

Chapter Overview

# In this Chapter... This chapter gives you an overview of the power supply unit, its functions, indicators and controls, and inputs and outputs.

| Section | Description                                 | Page    |
|---------|---------------------------------------------|---------|
| 3.1     | Characteristics                             | IV/3-2  |
| 3.2     | Inputs and Outputs                          | IV/3-4  |
| 3.3     | Indicators and Controls                     | IV/3-6  |
| 3.4     | Configuration Switches                      | IV/3-8  |
| 3.5     | Fault Display via LEDs                      | IV/3-10 |
| 3.6     | Installing and Removing a Power Supply Unit | IV/3-11 |
| 3.7     | Replacing a Fuse                            | 3-13    |
| 3.8     | Wiring the Power Supply Unit                | IV/3-14 |
| 3.9     | Backup Battery (Option)                     | IV/3-16 |
| 3.10    | Replacing the Backup Battery                | IV/3-19 |
| 3.11    | TechnicalSpecifications                     | IV/3-20 |

| Order Numbers | Name              | Order Number   |  |  |  |  |
|---------------|-------------------|----------------|--|--|--|--|
|               | Power supply unit | 6ES5 955-7NC11 |  |  |  |  |

## 3.1 Characteristics

**Introduction** The power supply unit supplies the other modules in the subrack with their operating voltages via the backplane bus. It does not provide load voltages for the signal modules.

**Characteristics** The most important characteristics of the power supply unit are:

- Nominal input voltage:
  - 24 V DC
- Output voltages:
  - 5 V DC / 14 A
  - $\ \ 24 \ V \ DC \ / \ 1 \ A$
- Short-circuit proof
- Ability to withstand overload currents
- Reverse voltage protection
- Protection against incorrect insertion
- Overvoltage protection for 5-V output
- Control and monitoring signals
- Display LEDs
- Redundant backup battery with monitoring (option)
- Both output voltages (5 V DC and 24 V DC) share a common ground
- Primary/secondary galvanic isolation (see following note)

#### Note

The power supply unit 6ES5 955-7NC11 has no safe isolation between input and output. The 24 V DC supply to this power supply unit must be generated with safe isolation.

#### Note

The power supply unit 6ES5 955-7NC11 is only intended for operation in the CC 155H.

### 3.2 Inputs and Outputs

Overview

The inputs and outputs of the power supply unit are arranged on the front plate. Figure 3-1 shows the position of the inputs and outputs on the front plate.

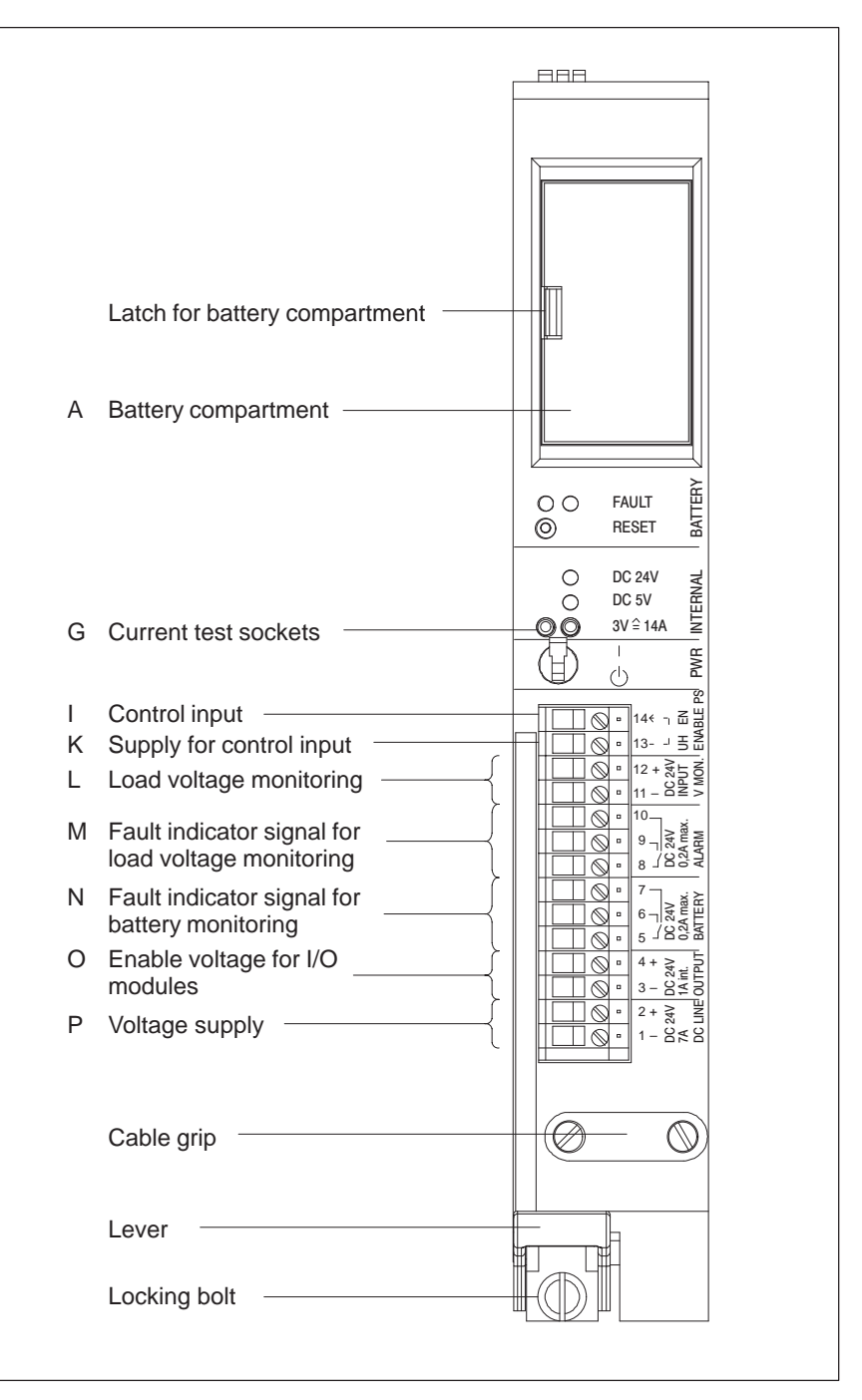

Figure 3-1 Front View of the Power Supply Unit

Table 3-1 gives an overview of the labeling and purpose of the inputs and outputs.

| ID | Label                                         | Element                      | Purpose                                                                                                    |
|----|-----------------------------------------------|------------------------------|----------------------------------------------------------------------------------------------------|
| G  | 3V ≙ 14A<br>INTERNAL                          | 2 test sockets               | Current measurement sockets for test<br>purposes only; no continuous operation,<br>linearity range 0 V / 0 A to 3 V / 14 A |
| Ι  | EN                                            | Screw terminal 14            | Control input for power supply unit<br>(Enable Power Supply):<br>V < 2.72 V = OFF<br>V > 3.27 V = ON                       |
| К  | UH                                            | Screw terminal 13            | 5 V auxiliary voltage to supply control input EN                                                                           |
| L  | DC 24 V<br>INPUT<br>V MON.                    | Screw terminals 11<br>and 12 | Load voltage input (Voltage Monitor),<br>monitors 24 V load voltage for > 15.2 V                                           |
| М  | DC 24 V Screw terminals 8,<br>0,2A max. 9, 10 |                              | Relay fault indicator signal for load voltage monitoring:                                                                  |
|    | δ-                                            | 8 – 10 closed                | Rest position of relay: load voltage<br>failed or BASPA signal from CPU<br>active or power supply unit has no<br>current   |
|    |                                               | 8 – 9 closed                 | Work position of relay: load voltage in valid range                                                                        |
| N  | DC 24 V<br>0,2A max.                          | Screw terminals 5, 6, 7      | Relay fault indicator signal for battery monitoring:                                                                       |
|    | BAITERY                                       | 5 – 7 closed                 | Rest position of relay: at least one<br>battery monitoring operating or the<br>battery voltage on the bus is too low       |
|    |                                               | 5 – 6 closed                 | Work position of relay: no battery monitoring operating                                                                    |
| 0  | DC 24 V<br>1A int.<br>OUTPUT                  | Screw terminals 3 and 4      | 24 V DC for supply enable voltage for I/O modules                                                                          |
| Р  | DC 24 V<br>7A<br>DC LINE                      | Screw terminals<br>1 and 2   | Input for 24 V DC supply voltage                                                                                           |

Table 3-1Meaning of the Inputs and Outputs

## 3.3 Indicators and Controls

#### Overview

The indicators and controls of the power supply unit are arranged on the front plate. Figure 3-2 shows the position of the indicators and controls on the front plate.

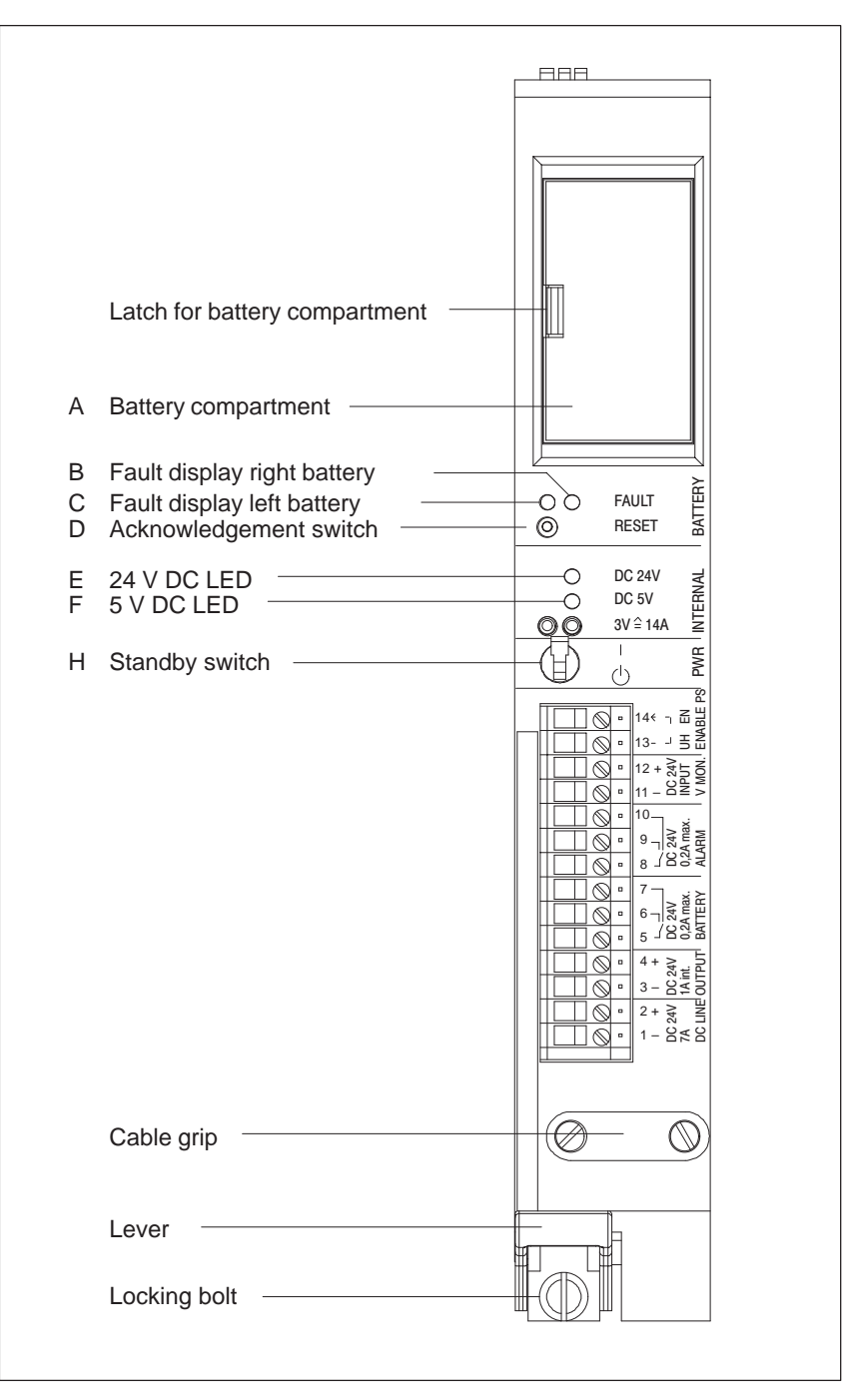

Figure 3-2 Front View of the Power Supply Unit

Table 3-2 gives an overview of the labeling and purpose of the indicators and controls.

| ID | Label              | Element                | Purpose                                                                         |  |  |  |  |
|----|--------------------|------------------------|---------------------------------------------------------------------------------|--|--|--|--|
| А  | _                  | Battery<br>compartment | 1 or 2 backup batteries behind a cover                                          |  |  |  |  |
| В  | FAULT              | Yellow LED<br>right    | Fault display for the right backup battery                                      |  |  |  |  |
| С  | BATTERY            | Yellow LED left        | Fault display for the left backup battery                                       |  |  |  |  |
| D  | RESET<br>BATTERY   | Pushbutton             | Acknowledge a battery failure once the battery is replaced                      |  |  |  |  |
| Е  | DC 24V<br>INTERNAL | Green LED              | Lights up when the output voltage is in the valid range                         |  |  |  |  |
| F  | DC 5V<br>INTERNAL  | Green LED              | Lights up when the output voltage is in the vaid range                          |  |  |  |  |
| Н  | PWR                | Switch                 | Standby on/off witch<br>(no power on/off switch)                                |  |  |  |  |
|    |                    |                        | Position (): both output voltages and the enable voltage for I/O modules are 0. |  |  |  |  |
|    |                    |                        | Position : both output voltages and the enable voltage for I/O modules exact.   |  |  |  |  |

Table 3-2Meaning of the Indicators and Controls

## 3.4 Configuration Switches

Where?The configuration switches are accessible from the right side of the power<br/>supply unit. They can only be switched when the power supply unit is<br/>disconnected from the mains supply and removed.

Function of the<br/>ConfigurationUsing the configuration switches the behavior of some of the monitoring<br/>functions on the power supply unit can be set. The configuration switches are<br/>in the form of DIL switches.

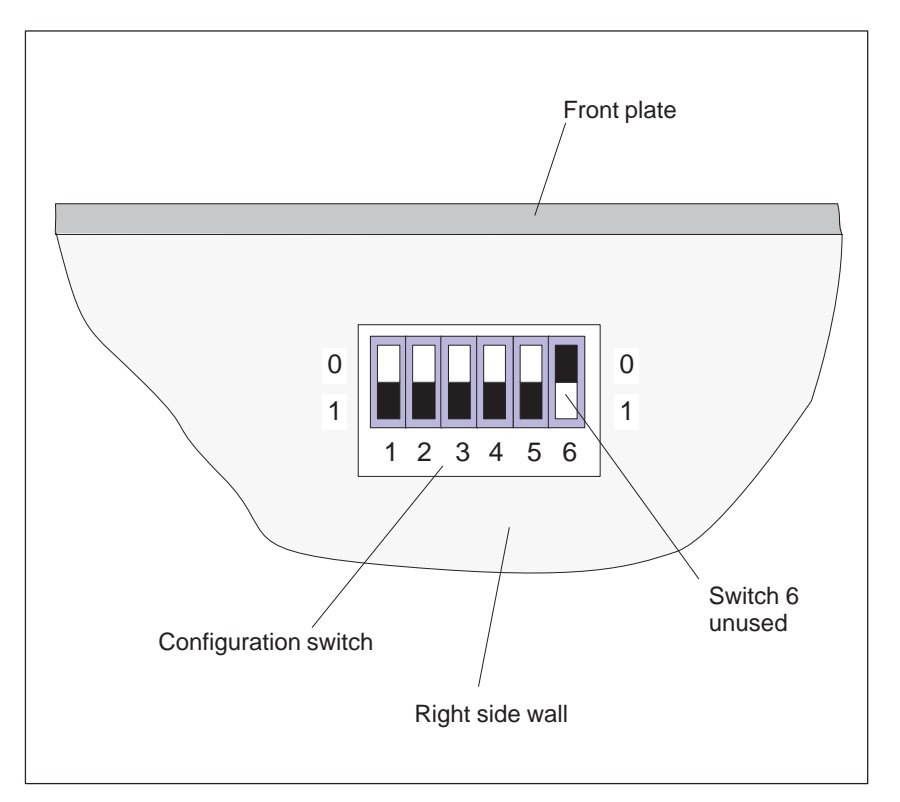

Figure 3-3 shows the configuration switches.

Figure 3-3 Configuration Switches

The meaning of the switch positions of the configuration switches is listed in Table 3-3. The factory default setting is shown in bold typeface in the table.

|          | Function |          |          |          |                                              |
|----------|----------|----------|----------|----------|----------------------------------------------|
| Switch 1 | Switch 2 | Switch 3 | Switch 4 | Switch 5 |                                              |
| 0        | 0        |          |          |          | No battery<br>monitored                      |
| 1 0      | 0        |          |          |          | Left battery is monitored                    |
| 1        | 1        |          |          |          | Both batteries are monitored                 |
|          |          | 0        |          |          | Signal BAU only<br>after power on            |
|          |          | 1        |          |          | Signal BAU also<br>during operation          |
|          |          |          | 0        |          | Load voltage<br>monitoring<br>deactivated    |
|          |          |          | 1        |          | Load voltage<br>monitoring<br>activated      |
|          |          |          |          | 0        | Mains failure<br>stored energy time<br>5 ms  |
|          |          |          |          | 1        | Mains failure<br>stored energy<br>time 20 ms |

# Table 3-3Function of the Configuration Switches (Default in Bold<br/>Type)

Switch 6 is unused.

## 3.5 Fault Display via LEDs

Where are Faults Indicated?

Faults in the power supply unit and the backup battery(ies) are indicated on the front plate of the power supply unit.

How are FaultsIf all monitoring functions are activated (see Section 3.4, ConfigurationIndicated?Switches), the following fault indicators may appear:

| LED                                     | Cause                                                  | Remedy                                                                                                    |
|-----------------------------------------|--------------------------------------------------------|----------------------------------------------------------------------------------------------------|
| Left LED<br>BATTERY FAULT<br>lights up  | The left battery is missing or has failed              | Insert new battery (see<br>Section 3.10)<br>Acknowledge by pressing<br>RESET switch                              |
| Right LED<br>BATTERY FAULT<br>lights up | The right battery is missing or has failed             | Insert new battery (see<br>Section 3.10)<br>Acknowledge by pressing<br>RESET switch                              |
| Green LEDs DC 5V<br>and DC 24V dark     | The Enable jumper EN–UH has come loose                 | Check the EN–UH jumper                                                                                           |
|                                         | P5V overloaded (<4.75 V)                               | Remove overload                                                                                                  |
|                                         | Retentive power off by<br>overvoltage at output of P5V | Switch supply voltage off and<br>on again (if this does not<br>correct the fault, there is an<br>internal fault) |
|                                         | Fuse blown following reversal of supply voltage        | Remove power supply unit<br>and replace fuse (see Sections<br>3.6 and 3.7)                                       |
|                                         | Internal defect of the power supply unit               | Replace the power supply unit                                                                                    |
| Green LED DC 24V<br>dark                | P24V overloaded (<19.56 V)                             | Remove overload                                                                                                  |
|                                         | External input of voltage >29.6 V at output of P24V    | Remove faulty input                                                                                              |
|                                         | Internal defect of the power supply unit               | Replace the power supply unit                                                                                    |

# 3.6 Installing and Removing a Power Supply Unit

| Installing a Power                                  | You install the power supply unit as follows:                                                                                                    |  |  |
|-----------------------------------------------------|----------------------------------------------------------------------------------------------------|--|--|
| Supply Unit                                         | . Loosen the upper locking bar of the subrack and check whether the locking bolt of the power supply unit is in the correct position: the slit should be in a horizontal position. |  |  |
|                                                     | 2. Push the power supply unit into the guide rails of the subrack at slots 3 and 11, and 83 and 91.                                                                                |  |  |
|                                                     | 3. Push the power supply unit into the subrack until the lever is in a horizontal position.                                                                                        |  |  |
|                                                     | Caution: Do not apply pressure to the standby switch!                                                                                                    |  |  |
|                                                     | <ol> <li>Lock the power supply unit by turning the locking bolt with a suitable<br/>screwdriver by 90°: the slit should be in a vertical position (see<br/>Figure 3-4).</li> </ol> |  |  |
|                                                     | 5. Fasten the upper locking bar of the subrack.                                                                                                    |  |  |
| When Should You<br>Remove the Power<br>Supply Unit? | You must remove the power supply unit if you:                                                                                                    |  |  |
|                                                     | • Change the setting of the configuration switch                                                                                                    |  |  |
|                                                     | • Send the power supply unit to be repaired                                                                                                    |  |  |
|                                                     | • Replace the fuse in the power supply unit (e.g. after accidental reversal of the input voltage)                                                                                  |  |  |
| How You Remove                                      | You remove the power supply unit as follows:                                                                                                    |  |  |
| Unit                                                | 1. Switch the standby switch to the position $^{}$ .                                                                                                    |  |  |
|                                                     | 2. Disconnect the power supply unit from the mains.                                                                                                    |  |  |
|                                                     | 3. Ensure that the other connections on the front terminals of the power supply unit are de-energized.                                                                             |  |  |
|                                                     | 4. Disconnect any cables from the front plate terminals and release the strain relief cable grip.                                                                                  |  |  |
|                                                     | 5. Loosen the upper locking bar of the subrack.                                                                                                    |  |  |
|                                                     | 6. Undo the locking bolt of the power supply unit by turning it with a suitable screwdriver by 90°: the slit should be in a horizontal position (see Figure 3-4).                  |  |  |
|                                                     | 7. Press down the lever.                                                                                                    |  |  |
|                                                     | 8. Pull the power supply unit out of the subrack.                                                                                                    |  |  |
|                                                     |                                                                                                    |  |  |

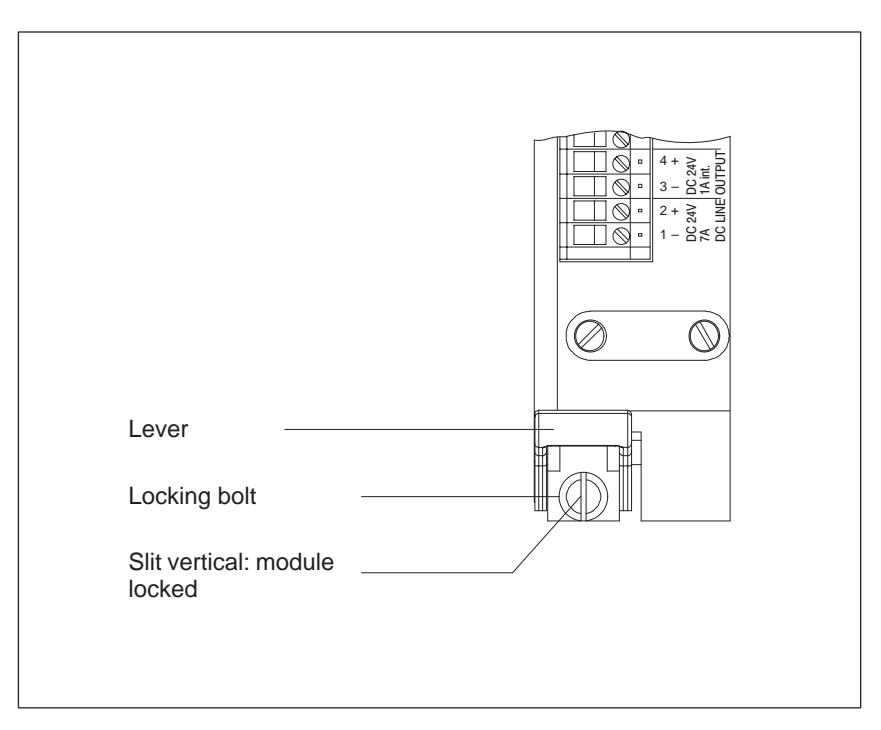

Figure 3-4 Front View of the Power Supply Unit, Locking Mechanism

# 3.7 Replacing a Fuse

| When Should You<br>Change the Fuse? | You must change the fuse in the power supply unit if you, for example, reverse the input voltage polarity.                                                                                                    |
|-------------------------------------|----------------------------------------------------------------------------------------------------|
| How Do You                          | <ol> <li>To change the fuse in the power supply unit, proceed as follows:</li> <li>Remove the power supply unit (see Section 3.6).</li> <li>The fuse is accessible from below. It is located on the power supply unit PCB near the lever (see Figure 3-5).</li></ol> |
| Change the Fuse?                    | Lever out the blown fuse from the fuse carrier using a pointed object (for                                                                                                    |
|                                     | <ul><li>example, screwdriver).</li><li>3. Press the new fuse into the fuse carrier.</li></ul>                                                                                                    |
| Which Fuse Do                       | Use only the following widely available fuse for the power supply unit:                                                                                                    |
| You Use?                            | Fuse type: 19341, 10 A / 250 V medium time-lag, $6.3 \times 32$ mm (UL/CSA)                                                                                                    |

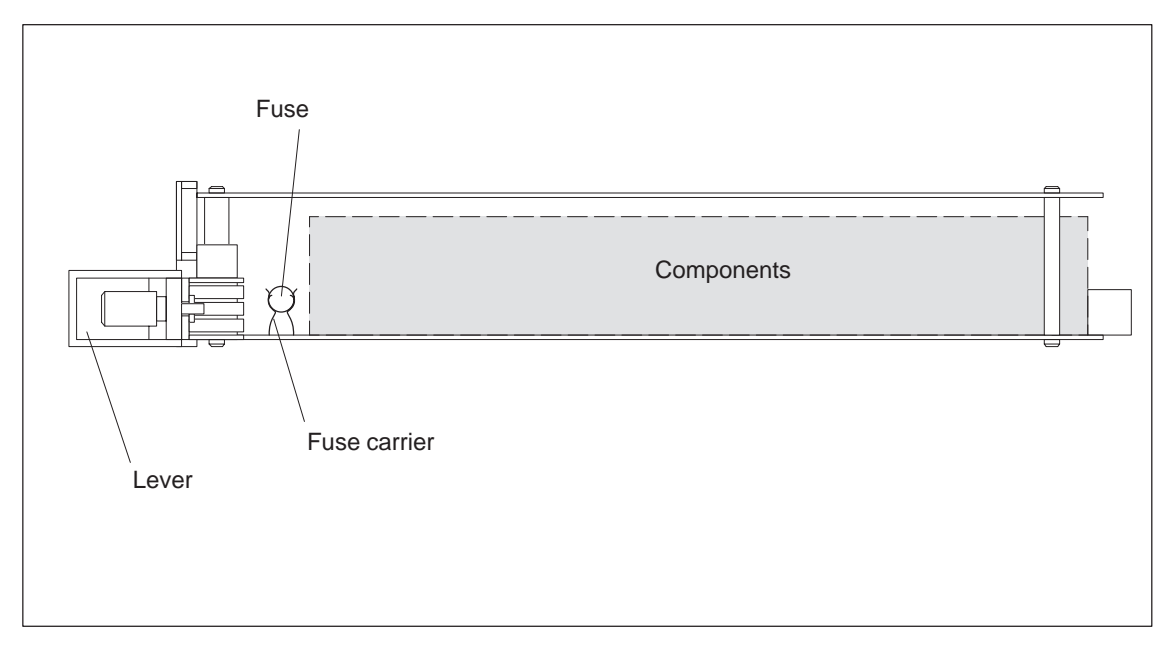

Figure 3-5 Power Supply Unit, View from Below

## 3.8 Wiring the Power Supply Unit

Rules for Wiring

Table 3-4 shows what you should note when wiring the power supply unit.

| Rules for                            | Power Supply Unit                                                                       |
|--------------------------------------|-----------------------------------------------------------------------------------------|
| Connectable cable cross sections     |                                                                                         |
| • without wire end ferrule           | 0.2 to 2.5 mm <sup>2</sup>                                                              |
| • with wire end ferrule              | 0.2 to 2.5 mm <sup>2</sup>                                                              |
|                                      | For supply lines, a minimum of 1.5 mm <sup>2</sup>                                      |
| Number of cables per connection      | 1 or combination of cables to 2.5 mm <sup>2</sup><br>(sum) in a shared wire end ferrule |
| Maximum diameter of cable insulation | Ø 3.8 mm                                                                                |
| Stripped length of cables            | 11 mm                                                                                   |
| Wire end ferrules acc. to DIN 46228  |                                                                                         |
| • without insulating collar          | Form A, 10 to 12 mm long                                                                |
| • with insulating collar             | Form E, to 12 mm long                                                                   |
| Blade width of screwdriver           | 3.5 mm (cylindrical design)                                                             |
| Tightening torque for turning cables | 0.5 to 0.8 Nm                                                                           |

Wiring

The following applies to the assignment of the cables to the power supply unit connections:

| Table 3-5 Connection Assignmenta | Table 3-5 | Connection Assignments |
|----------------------------------|-----------|------------------------|
|----------------------------------|-----------|------------------------|

| Connection                                        | Cable Routing                                                                                            |
|---------------------------------------------------|----------------------------------------------------------------------------------------------------|
| Mains connection DC LINE                          | Connect L+ to terminal 2                                                                                 |
|                                                   | Connect L– to terminal 1                                                                                 |
| Load voltage monitoring V MON.                    | Input 24-V DC load voltage.                                                                              |
|                                                   | Note polarity                                                                                            |
| Control input ENABLE PS                           | Insert jumper from EN to UH or feed voltage $\geq 3.6$ V with respect to the output chassis ground to EN |
| Relay terminals<br>(suitable up to 24 V DC/0.2 A) | Connect signaling circuits for battery and load voltage monitoring                                       |
| DC 24 V OUTPUT                                    | Connect 24-V DC enable voltage for I/O modules                                                           |

Use shielded cables for the connections EN, UH and V MON. and contact the cable shields to the fan subassembly with the aid of the shielding clamps supplied.
Cable GripBelow the connection terminals is a strain relief cable grip. Feed the<br/>connecting cable for the power supply unit through this cable grip and tighten<br/>the screws of the cable grip when you have finished wiring up.

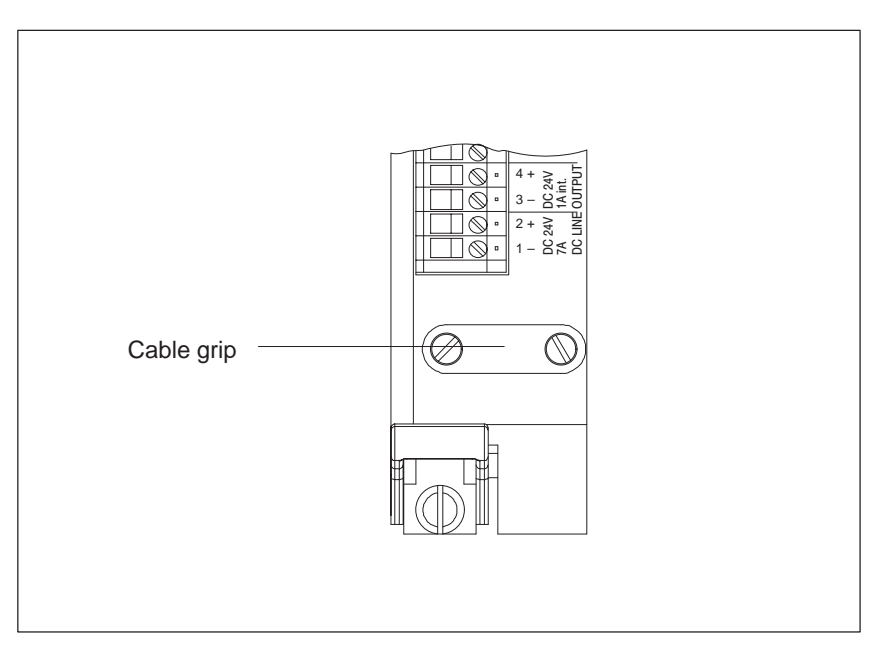

Figure 3-6 Front View of the Power Supply Unit, Cable Grip

# 3.9 Backup Battery (Option)

| Introduction                                   | The power supply unit has a battery compartment to hold one or two backup batteries.                                                                                                    |
|------------------------------------------------|----------------------------------------------------------------------------------------------------|
| Function of the<br>Backup<br>Battery/Batteries | If you use one or two backup batteries, the set parameters and the content of<br>the RAM are backed up (stored) when the supply voltage fails via the<br>backplane bus in the CPU and in programmable modules, as long as the<br>battery voltage lies within the tolerance.                                                                                                    |
|                                                | The backup battery also allows a warm restart of the CPU following POWER ON.                                                                                                    |
|                                                | The battery voltage is monitored by the power supply unit.                                                                                                    |
| Modes                                          | The power supply unit can be operated as follows:                                                                                                    |
|                                                | • without a backup battery                                                                                                    |
|                                                | • with only one backup battery<br>(if you operate the power supply unit with only one backup battery, this<br>must be placed on the left in the battery compartment)                                                                                                    |
|                                                | • with two backup batteries (redundant backup)                                                                                                    |
|                                                | The monitoring of the backup batteries can be switched on and off for each<br>battery individually via a configuration switch. When shipped, monitoring of<br>both batteries is switched on. When a battery fails, the corresponding LED<br>indicates the failure. The messages remain visible until the battery is<br>replaced and the acknowledgement switch is pressed.                                       |
|                                                | When operating with two batteries, the monitoring function ensures that one<br>battery is fully discharged first before switching over to the reserve battery.<br>The choice of backup and reserve battery following commissioning for the<br>first time (or when both batteries are replaced at the same time) can be<br>random. Once the assignment has been made, this is stored even following<br>POWER OFF. |
| Battery Type                                   | Lithium batteries of the type AA are used as the backup batteries. These have the following characteristics:                                                                                                    |
|                                                | • Nominal voltage: 3.6 V                                                                                                    |
|                                                | • Nominal capacity: 1.9 Ah                                                                                                    |
|                                                | Only Siemens-approved batteries should be used.                                                                                                    |
|                                                | Order number of the backup battery: 6ES7971-0BA00.                                                                                                    |

| Inserting the                     | To insert the backup battery/batteries, proceed as follows:                                                                                                    |  |  |  |
|-----------------------------------|----------------------------------------------------------------------------------------------------|--|--|--|
| Backup<br>Battery(ies)            | 1. First, discharge any static charge by touching a grounded metal part of the CC 155H.                                                                                                    |  |  |  |
|                                   | 2. Open the cover of the battery compartment.                                                                                                    |  |  |  |
|                                   | 3. Insert the backup battery/batteries in the battery compartment.                                                                                                    |  |  |  |
|                                   | Ensure correct polarity of the battery/batteries. If you are only using one backup battery, you must place it on the left in the compartment.                                                                                                    |  |  |  |
|                                   | 4. Switch on battery monitoring with the configuration switch (see page IV/3-8).                                                                                                    |  |  |  |
| Reducing the<br>Passivation Layer | Lithium batteries (lithium/thionyl chloride) are used as backup batteries for<br>the CC 155H. In lithium batteries of this technology, a passivation layer can<br>develop after storage for a very long time, and the immediate functional<br>capability of the battery may not be certain. This may result in an error<br>message when the power supply unit is switched on. |  |  |  |
|                                   | The power supply unit of the CC 155H is capable of reducing the passivation layer of the lithium battery with a defined load on the battery. This process may take some minutes. When the passivation layer has been reduced and the lithium battery has reached its rated voltage, the error message of the power supply unit can be acknowledged with the RESET switch.     |  |  |  |
|                                   | Since the storage time of the lithium battery is not usually known, we recommend the following procedure:                                                                                                    |  |  |  |
|                                   | • Insert the backup battery/batteries in the battery compartment.                                                                                                    |  |  |  |
|                                   | • Acknowledge any battery error message of the power supply unit with the RESET switch.                                                                                                    |  |  |  |
|                                   | • If the battery error cannot be cleared, try again after a few minutes.                                                                                                    |  |  |  |
|                                   | • If the battery error still cannot be cleared, remove the battery/batteries and short-circuit it/them for one to three seconds maximum.                                                                                                    |  |  |  |
|                                   | • Reinsert the battery/batteries and try to acknowledge with the RESET switch again.                                                                                                    |  |  |  |
|                                   | • If the battery error message goes off, the battery/batteries is/are operational.                                                                                                    |  |  |  |
|                                   | • If the battery error message does not go off, the battery/batteries is/are discharged.                                                                                                    |  |  |  |
| Backup Times                      | The maximum backup time depends on the load on the backup battery. With a battery capacity of 63% of the nominal capacity, the following values result:                                                                                                    |  |  |  |
|                                   | $I_{max} \le 200 \ \mu A$ backup time of approx. 250 days                                                                                                    |  |  |  |
|                                   | $I_{max} \le 4 \text{ mA}$ backup time of approx. 12.5 days                                                                                                    |  |  |  |
|                                   | The maximum backup current is 4 mA.                                                                                                    |  |  |  |

#### Rules for Handling Backup Batteries

Backup batteries can be stored for 10 years. Long storage may result in a passivation layer being formed.

Store backup batteries in a cool, dry place.

Transport backup batteries in their original packaging if possible. No special measures are required for transporting the backup batteries used in the CC 155H. The lithium component in the liquid cathode of the backup battery is smaller than 0.5 g.

Observe the usual regulations/guidelines for disposing of lithium batteries in your country.

You must observe the following rules to avoid hazards in the handling of backup batteries:

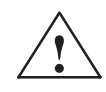

#### Warning

Hazardous to persons and property, risk of pollutant emission.

A lithium battery can explode if treated incorrectly; improper disposal of old lithium batteries can result in pollutant emission. The following instructions should therefore be observed without fail:

- Do not throw new or discharged batteries into a fire and do not solder onto the cell body (max. temperature 100 °C).
- Do not recharge batteries.
- Do not damage batteries mechanically (drill them, crush them, etc.).
- Only replace batteries with one of the same type. Obtain the replacement via Siemens. This will ensure that you have a short-circuit protected type.
- Old batteries should be disposed of with battery manufacturers/recyclers if possible, or as hazardous waste.

# 3.10 Replacing the Backup Battery

Replacing the Replacing a backup battery/batteries is described below. **Backup Battery** You can replace the backup battery/batteries while the CC 155H is operating. Proceed as follows: 1. First, discharge any static charge by touching a grounded metal part of the CC 155H. 2. Open the cover of the battery compartment by unfastening the latch (see Figure 3-7). 3. Remove the discharged backup battery/batteries. 4. Insert the new backup battery/batteries in the battery compartment. Ensure correct polarity of the battery/batteries. 5. Close the cover of the battery compartment: Insert the lugs on the cover into the openings in the side of the battery compartment and swing the cover shut until it latches in place (see Figure 3-7). 6. Press the RESET switch on the front plate of the power supply unit. Cover Side openings Unlatch cover Lugs

Battery Battery compartment closed open

Figure 3-7 Battery Compartment of the Power Supply Unit

# 3.11 Technical Specifications

| Dimensions, weight and cable cross sections                                                                    |                                                                                                    |  |  |  |
|----------------------------------------------------------------------------------------------------|----------------------------------------------------------------------------------------------------|--|--|--|
| Dimensions $W \times H \times D$ (mm)                                                                          | $40 \times 255 \times 205$                                                                                                    |  |  |  |
| Weight                                                                                                    | 1.35 kg                                                                                                    |  |  |  |
| Cable cross section                                                                                            | 0.2 to 2.5 mm <sup>2</sup> (full wire or litz wire)                                                                                                    |  |  |  |
| Input voltage                                                                                                  |                                                                                                    |  |  |  |
| Safetyspecifications                                                                                           | According to<br>VDE 0805 / EN 60950 / IEC 950 / VDE 0160 and<br>VDE 0106 part 101 VDE 0160                                                                                                    |  |  |  |
| Protected against touch                                                                                        | Yes, when installed                                                                                                    |  |  |  |
| Input fuse                                                                                                    | 10 A / 25 V medium time-lag, fuse, $6.3 \times 32$ mm (UL/CSA)                                                                                                    |  |  |  |
| Galvanic isolation                                                                                             | Yes, test voltage 500 V                                                                                                    |  |  |  |
| Nominal input voltage V <sub>N</sub>                                                                           | 24 V DC (18 V to 33 V)<br>generated with safe isolation acc. to the requirements of<br>VDE 0100, part 410 <u></u> IEC 364–4–41; VDE 0805 <u></u> EN 60950 <u>IEC 950; VDE 0106, part 101</u>       |  |  |  |
| Transientovervoltages                                                                                          | 2 * V <sub>N</sub> for 0.4 ms (single pulse)                                                                                                    |  |  |  |
| Input current $I_N$ at rated load and nominal voltage                                                          | ≤7 A                                                                                                    |  |  |  |
| Starting current inrush Imax                                                                                   | $\leq$ 15* I <sub>N</sub> , recovery time 40 s                                                                                                    |  |  |  |
| Protection against reversing voltage polarity                                                                  | Yes (replace fuse after reversing polarity)                                                                                                    |  |  |  |
| Efficiency at rated load                                                                                       | ≥0.7                                                                                                    |  |  |  |
| Stored energy time for power failure at rated load and $V_E = 18 \text{ V DC}$                                 | > 20 ms or > 5 ms, can be set<br>Recovery time at least 1 s, max. 10 events/h                                                                                                    |  |  |  |
| 5 V output voltage                                                                                             | ·                                                                                                    |  |  |  |
| P5V output voltage                                                                                             | 5.1 V DC                                                                                                    |  |  |  |
| Isolation from ground                                                                                          | Ungrounded with respect to the casing<br>Test acc. to VDE 0160,<br>Test voltage 350 V AC / 500 V DC<br>Not ungrounded once installed in the CC 155H subrack<br>P5V ground connected to P24V ground |  |  |  |
| Nominal output current                                                                                         | 14 A DC                                                                                                    |  |  |  |
| Required base load                                                                                             | 200 mA                                                                                                    |  |  |  |
| Ripple                                                                                                    | $\leq 1\%$ of P5V                                                                                                    |  |  |  |
| Switching peaks                                                                                                | $< 150 \text{ mV}_{S}$                                                                                                    |  |  |  |
| Static voltage tolerance<br>at variation in input voltage, load and temperature within<br>the permitted limits | +2%/-0.5%                                                                                                    |  |  |  |
| Dynamic voltage tolerances<br>at load surge from 50% to 100%<br>overshoot<br>settling time                     | ≤ 3% of P5V<br>≤ 5 ms                                                                                                    |  |  |  |
| P5V startup                                                                                                    | $\leq$ 500 ms at 100 mF capacitive load                                                                                                    |  |  |  |
| Voltage Monitor                                                                                                | Monitors voltage for $< 14$ V and $> 15.2$ V                                                                                                    |  |  |  |

| Protection and monitoring                                                                                         | 6V +5%                                                                                                    |  |  |
|----------------------------------------------------------------------------------------------------|----------------------------------------------------------------------------------------------------|--|--|
| undervoltage signal P5V                                                                                           | 0 V ±5%<br>4.75V +3%                                                                                                    |  |  |
| Current limiting for overload                                                                                     | 1.0 to 1.2 I <sub>AN</sub>                                                                                                    |  |  |
| Test sockets for P5V<br>I5V                                                                                       | On front plate<br>On front plate (3 V equals 14 A)<br>Linearity range 0 V/0 A to 3 V/14 A                                                                                                    |  |  |
| Protection and monitoring<br>green LED 5V                                                                         | LED lights up when P5V is in order                                                                                                    |  |  |
| 24 V output voltage                                                                                               | <u></u>                                                                                                    |  |  |
| P24V output voltage                                                                                               | 24 V DC +25% / -12.5%                                                                                                    |  |  |
| Isolation from ground                                                                                             | Ungrounded with respect to the casing<br>Test acc. to VDE 0160,<br>Test voltage 350 V AC / 500 V DC<br>Not ungrounded once installed in the CC 155H subrack<br>P24V ground connected to P5V ground |  |  |
| Nominal output current IAN                                                                                        | 1 A DC                                                                                                    |  |  |
| Ripple                                                                                                    | <1% of P24V                                                                                                    |  |  |
| Switching peaks                                                                                                   | < 2% of P24V, pulse width < 100 ns                                                                                                    |  |  |
| Dynamic voltage tolerances<br>at load surge from 50% to 100%<br>overshoot<br>settling time                        | ≤ 10% of P24V<br>≤ 5 ms                                                                                                    |  |  |
| P24V startup                                                                                                    | ≤ 5 ms after P5V startup<br>(max. capacitive load 200 μF)                                                                                                    |  |  |
| Protection and monitoring<br>overvoltage signal P24V<br>undervoltage signal P24V<br>Current limiting for overload | 30 V<br>19.2 V +3%<br>1.0 to 1.3 I <sub>AN</sub><br>isolated from P5V                                                                                                    |  |  |
| Monitoring<br>green LED 24V                                                                                       | LED lights up when P24V is in order                                                                                                    |  |  |
| Auxiliary voltage V <sub>H</sub>                                                                                  | ·                                                                                                    |  |  |
| Output voltage V <sub>H</sub>                                                                                     | 14.2 to 20.7 V                                                                                                    |  |  |
| Internal resistance R <sub>i</sub>                                                                                | $< 2.7 k\Omega$                                                                                                    |  |  |
| Short-circuit protection                                                                                          | Yes                                                                                                    |  |  |
| Relay outputs                                                                                                    | <u>.</u>                                                                                                    |  |  |
| Maximum voltage                                                                                                   | 24 V DC                                                                                                    |  |  |
| Maximum current                                                                                                   | 0.2 A                                                                                                    |  |  |
| Casing                                                                                                    | No                                                                                                    |  |  |
| Load voltage monitoring                                                                                           | <u>.</u>                                                                                                    |  |  |
| Ok signal level                                                                                                   | 16.7 to 18 V                                                                                                    |  |  |
| Not ok signal level                                                                                               | 14 to 15.2 V                                                                                                    |  |  |
| Permitted range                                                                                                   | 0 to 36 V                                                                                                    |  |  |
| Environmental data                                                                                                | See Chapter 5, Technical Data                                                                                                    |  |  |

# 4

# Fan Subassembly

#### Chapter Overview

| Section | Description                                              | Page    |
|---------|----------------------------------------------------------|---------|
| 4.1     | Characteristics                                          | IV/4-2  |
| 4.2     | Fan Monitoring in the Fan Subassembly                    | IV/4-5  |
| 4.3     | Changing the Air Flow in the Fan Subassembly             | IV/4-7  |
| 4.4     | Installing the Fan Subassembly                           | IV/4-10 |
| 4.5     | Wiring the Fan Subassembly                               | IV/4-11 |
| 4.6     | Cable Routing When Using the Fan Subassembly             | IV/4-12 |
| 4.7     | Replacing the Fuse in the Fan Subassembly                | IV/4-13 |
| 4.8     | Replacing Fans in the Fan Subassemblies during Operation | IV/4-14 |
| 4.9     | Replacing the Monitoring PCB of the Fan Subassembly      | IV/4-16 |

#### **Order Numbers**

| Name            | Order Number        |  |
|-----------------|---------------------|--|
| Fan subassembly | 6ES7 408-1TA01-0XA0 |  |

## 4.1 Characteristics

#### Order Number 6ES7 408-1TA01-0XA0

Characteristics

The fan subassembly has the following characteristics:

- The air inflow area is variable.
- Shield and cable clamping are possible.
- The fans can be replaced from the front during operation.
- The fan function is checked by means of speed monitoring.

**Operator Controls** Figure 4-1 shows you the front view of the fan subassembly. **and Indicators** 

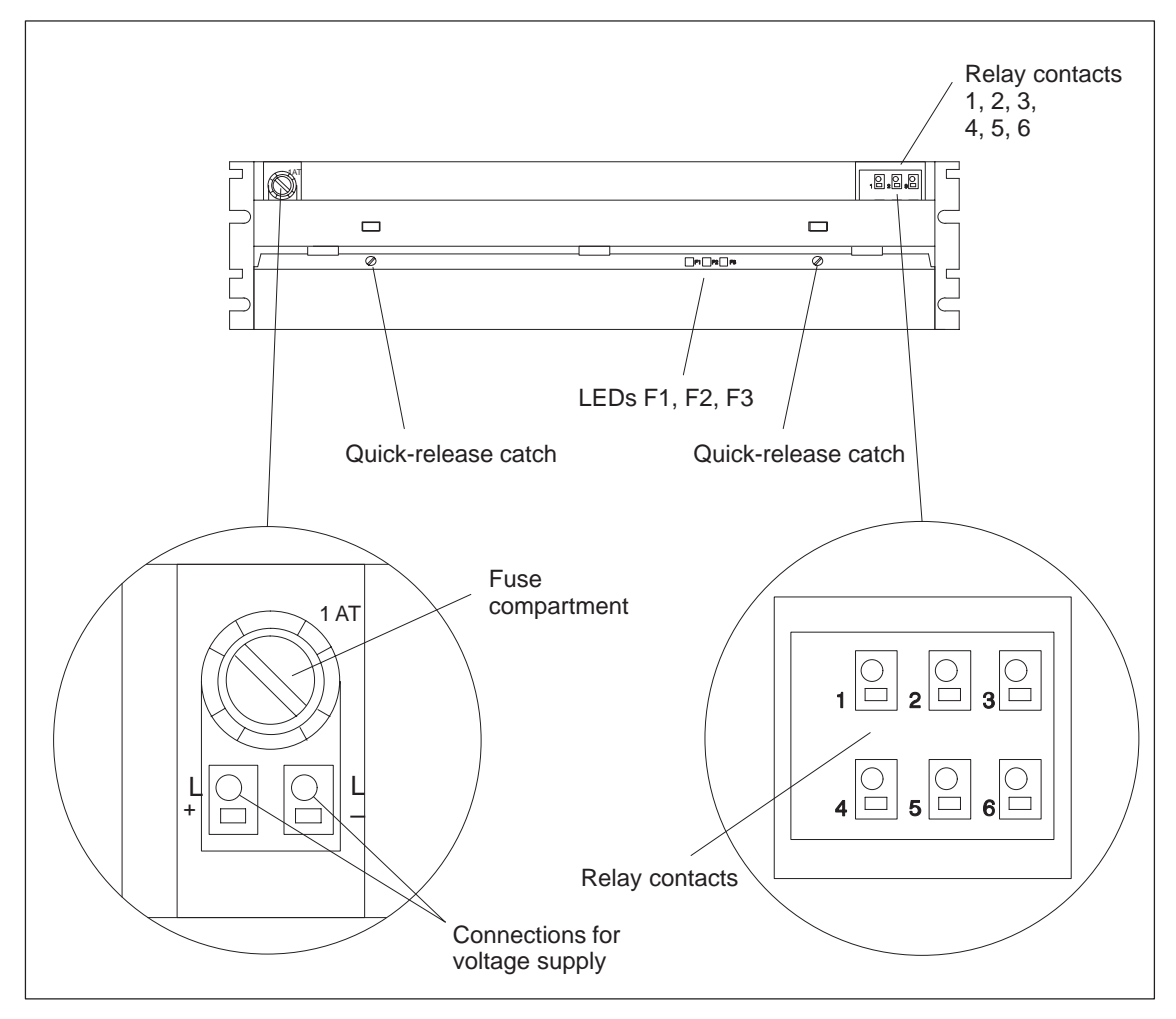

Figure 4-1 Operator Controls and Indicators on the Fan Subassembly

# **Components of the** Figure 4-2 shows you the component parts of the fan subassembly. **Fan Subassembly**

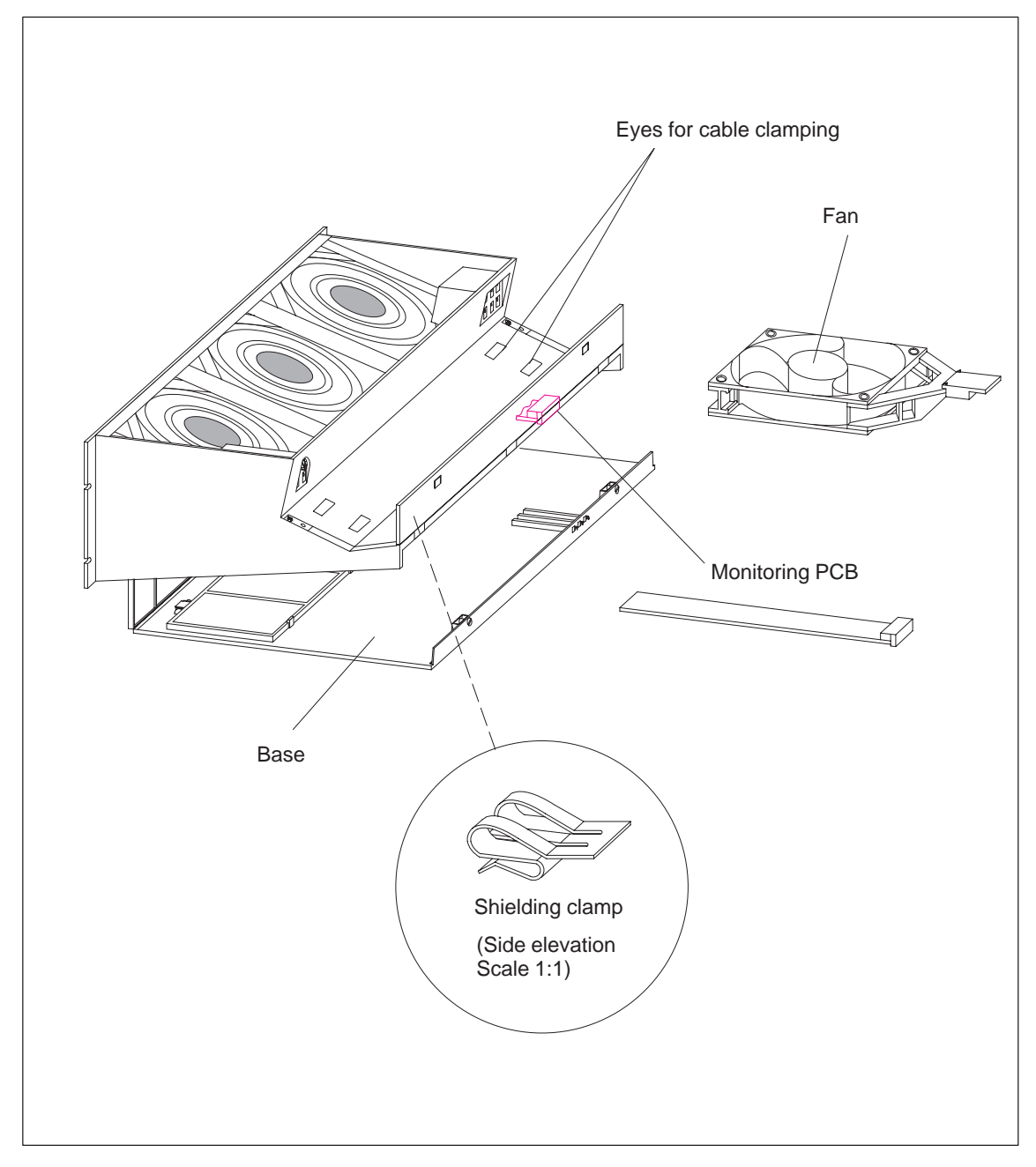

Figure 4-2 Component Parts of the Fan Subassembly

Fuse

Included in this fan subassembly are standard cartridge fuse links, 5 x 20 mm conforming to DIN

• 1.0 AT for 24 V

The fuse is already installed on shipping from the factory.

| chnical        | Dimensions and weight                         |                     |                                |  |  |  |
|----------------|-----------------------------------------------|---------------------|--------------------------------|--|--|--|
| Specifications | Dimensions W × U × D (mm)                     |                     |                                |  |  |  |
|                | $\frac{1}{402.3 \times 109.3 \times 253}$     |                     | 3 X 233                        |  |  |  |
|                | Weight                                        | approx. 2.0 kg      |                                |  |  |  |
|                | Lifespan of the fans                          |                     |                                |  |  |  |
|                | at <b>40</b> °C                               | 70 000 h            |                                |  |  |  |
|                | at <b>75</b> °C 25 000 h                      |                     |                                |  |  |  |
|                | Maximum contact load of relay contacts 1 to 6 |                     |                                |  |  |  |
|                | Switching voltage                             | 24 V DC             |                                |  |  |  |
|                | • Switching current                           | 200 mA              |                                |  |  |  |
|                | Input variables                               |                     |                                |  |  |  |
|                | Input voltage                                 |                     |                                |  |  |  |
|                | Nominal value                                 | 24 V DC             |                                |  |  |  |
|                | • Permitted range                             | Static:<br>Dynamic: | 19.2 to 30 V<br>18.5 to 30.2 V |  |  |  |
|                | Starting current                              | 0.9 A at 24 V       |                                |  |  |  |
|                | Fuse                                          | 1.0 AT              |                                |  |  |  |
|                | Characteristics                               |                     |                                |  |  |  |
|                | Power consumption                             |                     |                                |  |  |  |
|                | • with fans                                   | 12 W                |                                |  |  |  |
|                | • without fans                                | 1.4 W               |                                |  |  |  |

#### Monitoring Function

In the case of a fault (defective fans) the fans are not switched off. Once you have replaced the defective fan(s), the fault is acknowledged automatically as soon as the fans have reached the required speed. Any faults that occur are not stored.

When you switch on the fan subassembly, the fans start running. After approximately 10 s the current status of the fans is indicated via LEDs and relays.

# 4.2 Fan Monitoring in the Fan Subassembly

| Introduction   | In this section, you will find out how to monitor the fans. There is a signaling concept example at the end of the section.                                                                                |  |  |
|----------------|----------------------------------------------------------------------------------------------------|--|--|
| LEDs           | The three red LEDs are assigned to the individual fans. From left to right, these are:                                                                                                    |  |  |
|                | F1 - for fan 1                                                                                                    |  |  |
|                | F2 – for fan 2                                                                                                    |  |  |
|                | F3 – for fan 3                                                                                                    |  |  |
| Fans           | The fans have a redundant design. The fan subassembly continues to function even if one fan fails.                                                                                                    |  |  |
| Fan Monitoring | The function of the fans is controlled by means of speed monitoring. If the speed of a fan drops below the limit speed of 1750 rpm, the LED assigned to it lights up. In addition, the relay K1 drops out. |  |  |
|                | If the speed of a second fan drops below the limit speed, the LED assigned to it lights up; in addition, the relay K2 drops out.                                                                           |  |  |
|                | Table 4-1 is the function table for the fan monitoring.                                                                                                    |  |  |

| Fan 1 | Fan 2 | Fan 3 | LED F1 | LED F2 | LED F3 | Relay<br>K1 | Relay<br>K2 |
|-------|-------|-------|--------|--------|--------|-------------|-------------|
| _     | -     | -     | L      | L      | L      | _           | _           |
| -     | —     | +     | L      | L      | D      | -           | _           |
| _     | +     | _     | L      | D      | L      | _           | _           |
| +     | _     | _     | D      | L      | L      | _           | _           |
| _     | +     | +     | L      | D      | D      | _           | +           |
| +     | _     | +     | D      | L      | D      | _           | +           |
| +     | +     | -     | D      | D      | L      | _           | +           |
| +     | +     | +     | D      | D      | D      | +           | +           |
| _*    | _*    | _*    | D*     | D*     | D*     | _*          | _*          |

Table 4-1Function Table for the Fan Monitoring

+ Fan in operation or relay picked up

- Fan failed or relay dropped out

- D LEDs dark
- L LEDs lit
- \* Power off

| Example | You can check inputs.                                                      | the fault-free functioning of the fan subassembly using digital                                                                                                    |
|---------|----------------------------------------------------------------------------|----------------------------------------------------------------------------------------------------|
|         | You can cause t<br>fans by using th<br>contactor to inte<br>connection UH- | he power supply to be cut off after the failure of at least two<br>he relay K2. For example, you can use an intermediate<br>errupt the mains [solution a) in Figure 4-3] or interrupt the<br>-UE of the power supply unit [solution b) in Figure 4-3]. |
|         | The relay conta                                                            | cts are labeled as follows:                                                                                                    |
|         | Relay K1:                                                                  | Nos. 1 to 3                                                                                                    |
|         | Relay K2:                                                                  | Nos. 4 to 6                                                                                                    |
|         |                                                                            |                                                                                                    |

The diagram in Figure 4-3 explains the circuit in the fan subassembly when all fans are functioning.

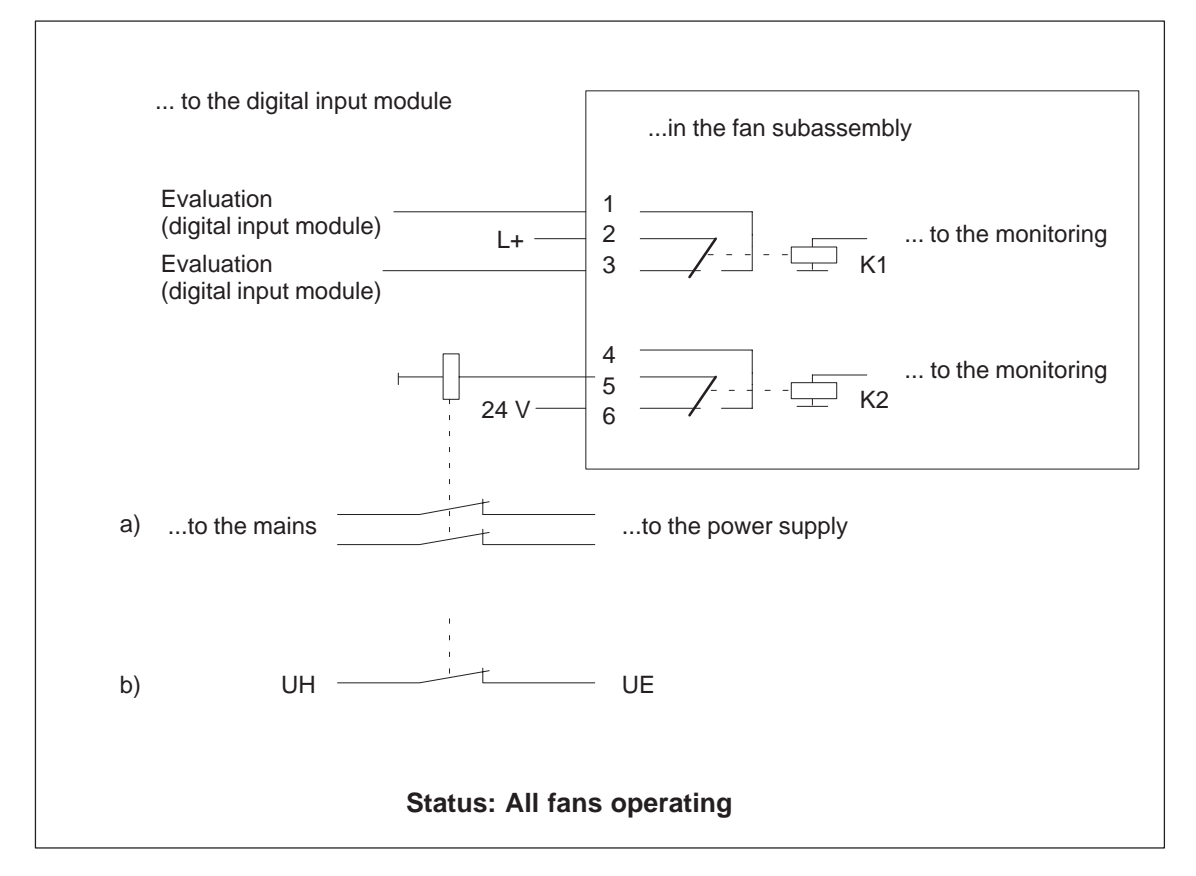

Figure 4-3 All Fans Functioning

# 4.3 Changing the Air Flow in the Fan Subassembly

**Introduction** The fan subassembly offers two methods of ventilation: inlet air from behind or from below. For this purpose, there is a cover in the base of the fan subassembly which can be fitted according to the type of ventilation required.

**When Shipped** The cover is fitted in the base of the fan subassembly. Inlet air flow is from behind.

Air Flow Possibilities Figure 4-4 shows both air flow possibilities.

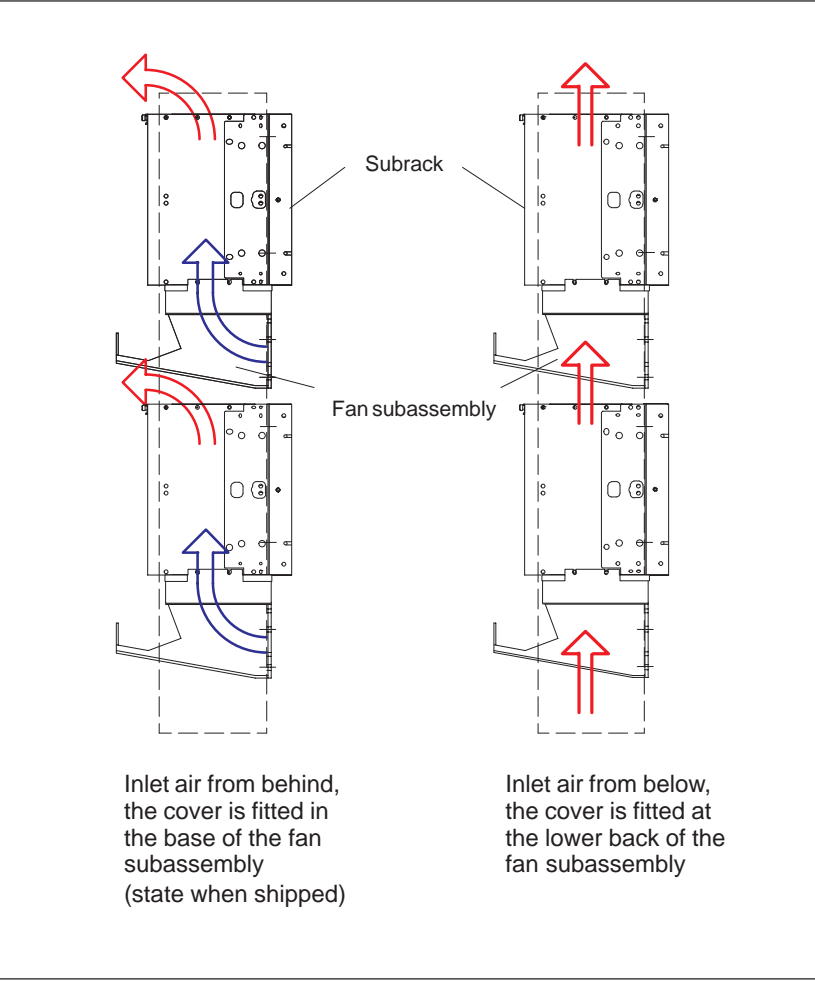

Figure 4-4 Air Flow in the Fan Subassembly

# Changing the Air Flow

To change the air flow, you must refit the cover in the base of the fan subassembly following the steps described below:

- 1. Using a screwdriver, make a quarter turn counter-clockwise to open the two quick-release catches on the front of the fan subassembly.
- 2. Grasp the base with both hands; press it gently downwards and pull it fully out of the fan subassembly (see Figure 4-5).
- 3. The cover is secured to the base with snap catches. Press the cover from below, close to the snap catches, and remove the cover (see Figure 4-6).
- 4. At approximately a right angle to the base, insert the cover in the snap hinges at the rear edge of the base.
- 5. Push the base in again and press it upwards.
- 6. Using a screwdriver, make a quarter turn clockwise to close the two quick-release catches.

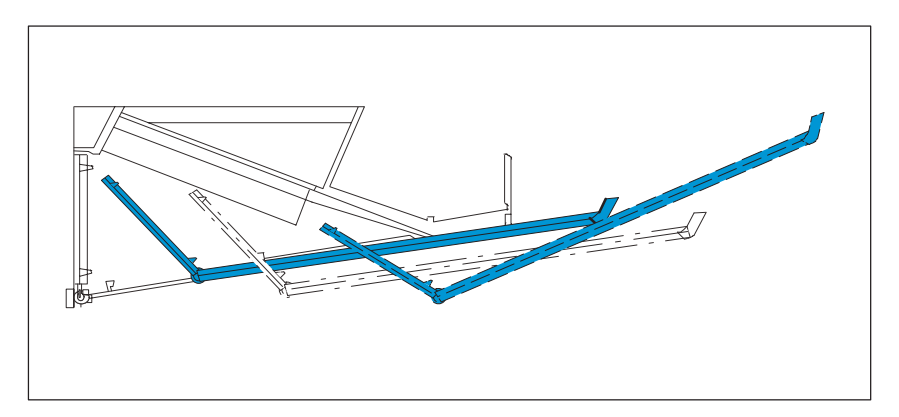

Figure 4-5 Removing the Base from the Fan Subassembly

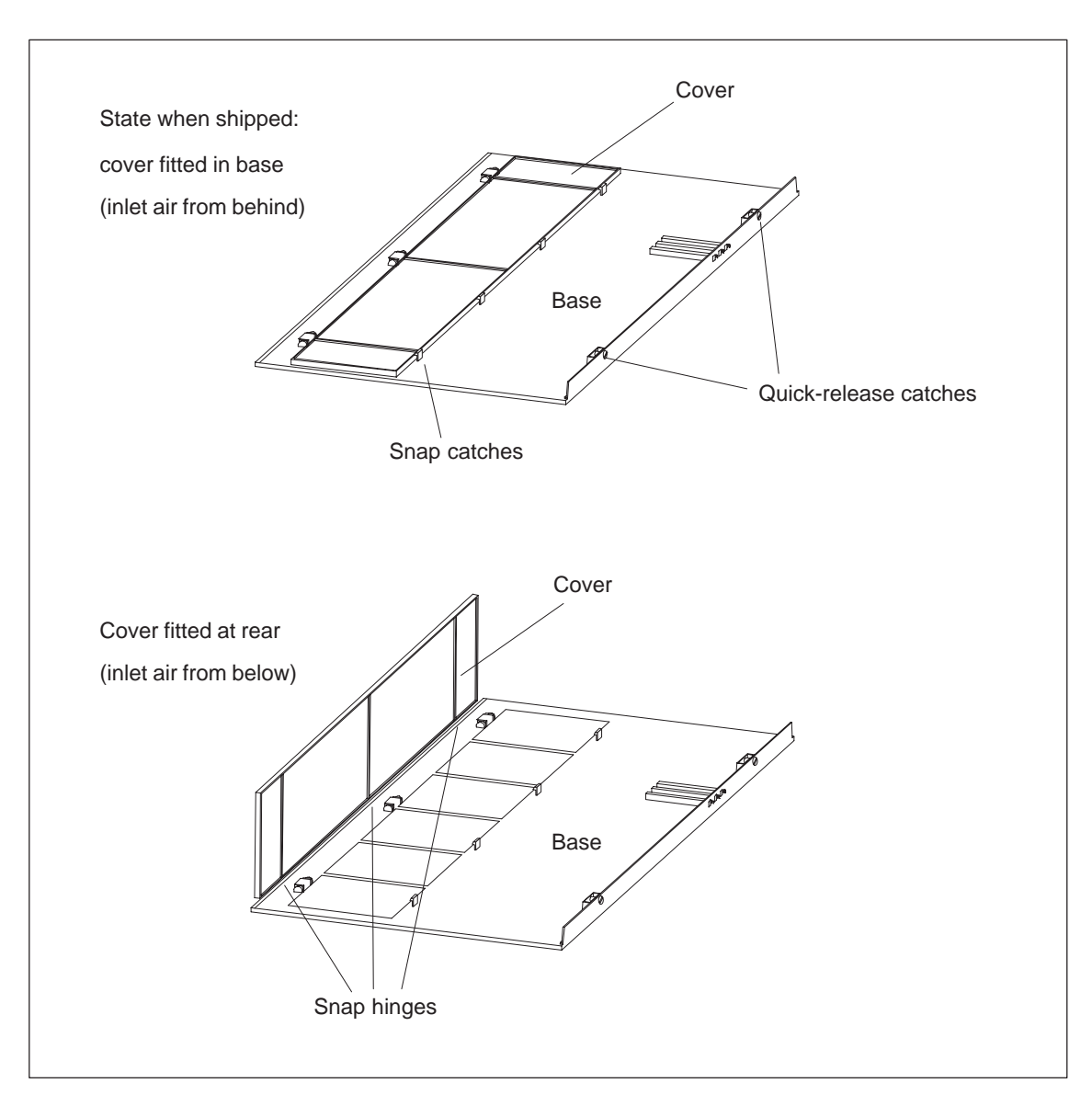

Figure 4-6 shows you both methods of influencing the air flow by fitting the cover in the base of the fan subassembly.

Figure 4-6 Methods of Ventilation

# 4.4 Installing the Fan Subassembly

subrack.

Where Do You Install It?

How Do You Install It?

The fan subassembly is designed for installation on the rear upright, just like the subrack. Use M6 screws to fix it in place.

The fan subassembly is mounted so that it is located immediately below the

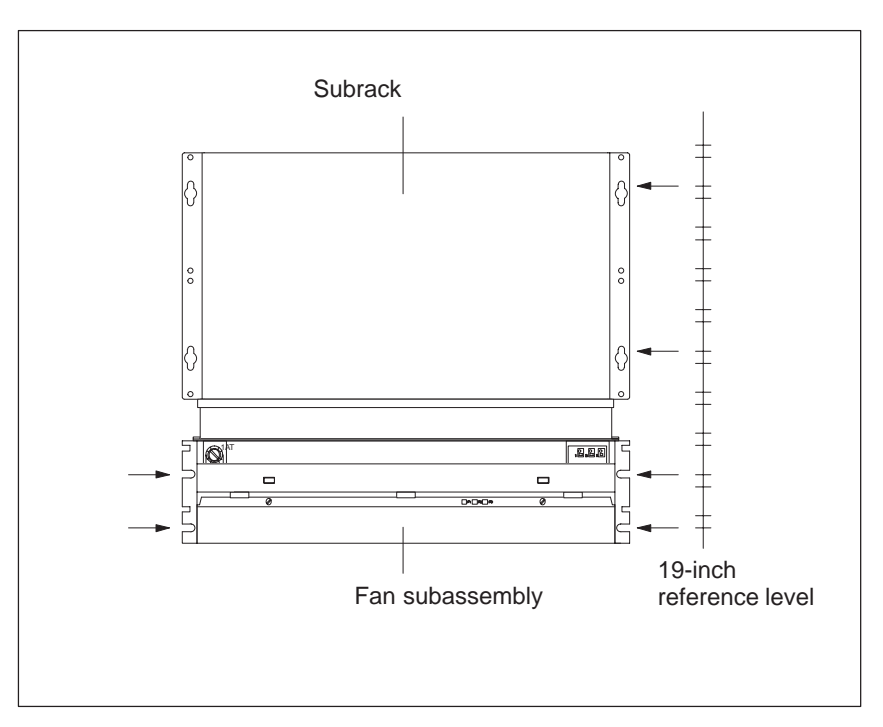

Figure 4-7 Installing the Fan Subassembly

#### Note

It is recommended that you install the fan subassembly first and then install the subrack immediately above it.

Monitoring the FanIf you want to monitor the function of the fan subassembly via your program,<br/>connect the outputs to a digital module.

You will find more details on the monitoring concept in Section 4.2 on page IV/4-5.

## 4.5 Wiring the Fan Subassembly

| Initial Situation | You have mounted | the fan subassembly | directly below the subrack. |
|-------------------|------------------|---------------------|-----------------------------|
|-------------------|------------------|---------------------|-----------------------------|

Wiring the Fan Subassembly The following table shows what you should note when wiring up the fan subassembly:

| Conductor        | Conductor Cross<br>Section          | Pin-End Connectors  | Stripped Length |
|------------------|-------------------------------------|---------------------|-----------------|
| Solid<br>strands | 0.5 to 2.5 mm <sup>2</sup>          | No                  | 8 to 9 mm       |
| Flexible         | $0.5 \text{ to } 0.75 \text{ mm}^2$ | Yes,e.g.WAGO209-151 |                 |
| conductors       | 1.0 to 1.5 mm <sup>2</sup>          | Yes,e.g.WAGO209-164 | 3.5 to 4.5 mm   |
|                  | 1.5 to 2.5 mm <sup>2</sup>          | Yes,e.g.WAGO209-157 |                 |

Proceed as follows:

- 1. Strip the cores according to the above table. If you are using flexible conductors, press these with the pin-end connectors.
- 2. Undo the sprung terminal connections with a suitable screwdriver. Insert the cores into the terminals on the fan subassembly and pull the screwdriver out again. Ensure the correct polarity of the mains connections.
- 3. For relieving the strain on the cable you can fix the cable, using a cable binder, to one of the cable clamping eyes.

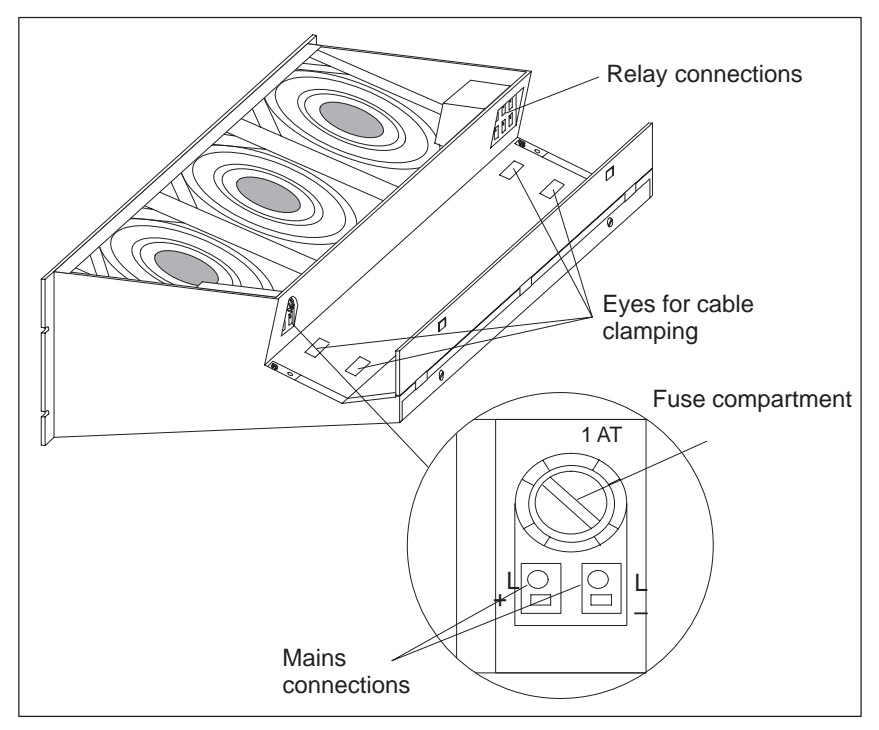

Figure 4-8 Wiring the Fan Subassembly

# 4.6 Cable Routing When Using the Fan Subassembly

Introduction The fan subassembly is used to ventilate and also offers the following features:

- Cable routing
- Cable clamping
- Shield contact

**Cable Routing** Depending on the number of cables and connecting lines leading to each subrack, the cross section of the fan subassembly may not be sufficient to hold all the cables. In this case, you should route half the cables to each side via the fan subassembly. **Cable Clamping** There are eyes for cable clamping on both sides of the fan subassembly (see Figure 4-2 on page IV/4-3). You can secure the cables to these eyes with cable ties, for example. **Shield Contact** The fan subassembly offers the possibility of electrical contact for cable shields. You can use the shielding clamps supplied for this purpose (see Figure 4-2 on page IV/4-3). To establish a contact for the cable shields, strip the outer insulation in the region of the respective shielding clamp and trap the cable shield under the clamp.

# 4.7 Replacing the Fuse in the Fan Subassembly

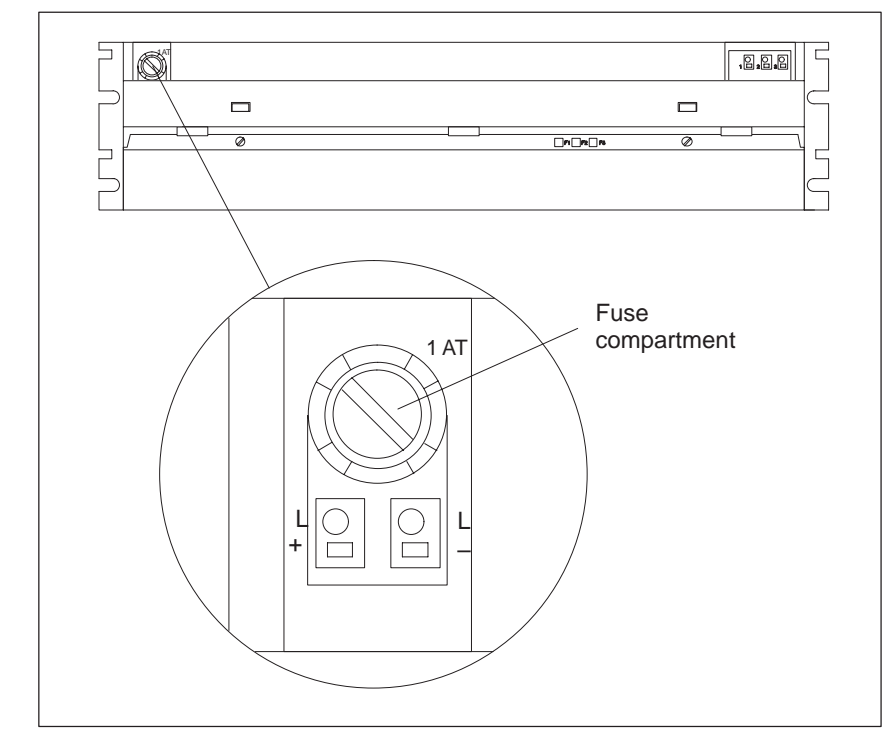

**Initial Situation** The fan subassembly is mounted and wired up. The fuse is defective.

Figure 4-9 Front View of the Fan Subassembly

| Which Fuse Do<br>You Use?      | Use only the following widely available cartridge fuse link for the fan subassembly:                                                                                                    |
|--------------------------------|----------------------------------------------------------------------------------------------------|
|                                | Fuse type: 1.0 AT for 24 V, 5 x 20 mm conforming to DIN                                                                                                    |
| How Do You<br>Change the Fuse? | <ol> <li>To change the fuse in the fan subassembly, proceed as follows:</li> <li>Using a screwdriver, twist out the fuse cover (Figure 4-9).</li> <li>Remove the blown fuse from the fuse cover.</li> <li>Insert the new fuse in the fuse cover and twist this back into the fan subassembly.</li> </ol> |

## 4.8 Replacing Fans in the Fan Subassemblies during Operation

#### Initial Situation

The fan subassembly is mounted and wired up. A fan is defective. This is signaled by one of the three red LEDs (F1, F2, F3).

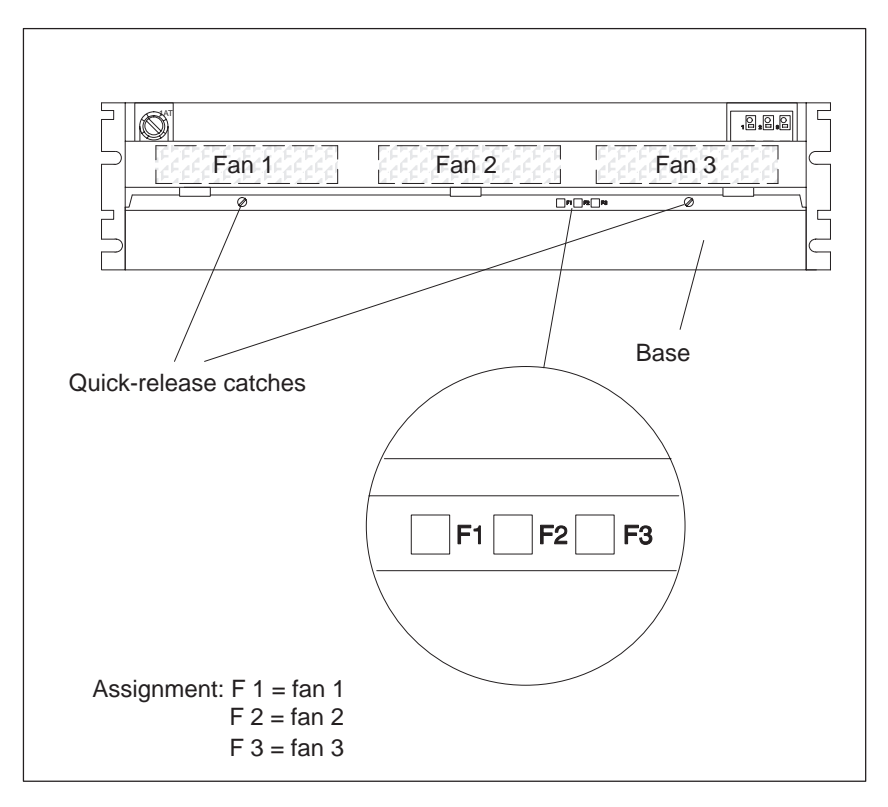

Figure 4-10 LEDs of the Fan Subassembly

**Removing a Fan** Proceed as follows to replace one of the three fans:

- 1. Using a screwdriver, make a quarter turn counter-clockwise to open the two quick-release catches on the front of the fan subassembly (Figure 4-10).
- 2. Grasp the base with both hands; press it gently downwards and pull it fully out of the fan subassembly.
- 3. Release the fan you want to replace by pushing the fan lug (Figure 4-11) away from the casing with your thumb.

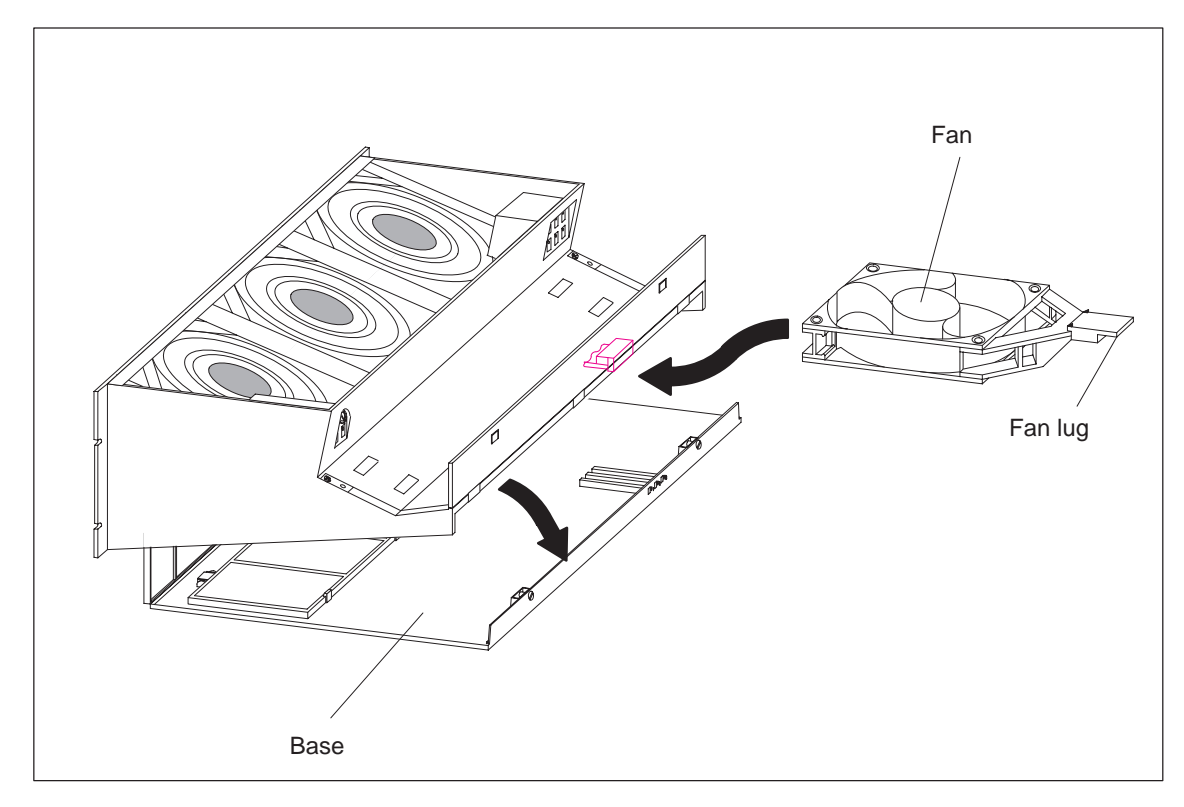

Figure 4-11 Releasing the Fan

- 4. Pull out the fan you want to replace.
- 5. Push in the new fan until it snaps into place. The fan starts to run and the fault LED goes out.
- 6. Push the base in again and press it upwards.
- 7. Using a screwdriver, make a quarter turn clockwise to close the two quick-release catches.

# 4.9 Replacing the Monitoring PCB of the Fan Subassembly

**Initial Situation** The fan subassembly is mounted and wired up. The monitoring PCB is defective.

**Replacing the PCB** Proceed as follows to replace the PCB:

- 1. Disconnect the mains cable of the fan subassembly from the mains voltage.
- 2. Using a screwdriver, make a quarter turn counter-clockwise to open the two quick-release catches on the front of the fan subassembly.
- 3. Remove the base of the fan subassembly (see Figures 4-5 and 4-11).

The figure below shows the front view of the fan subassembly. You can also see where the PCB is mounted.

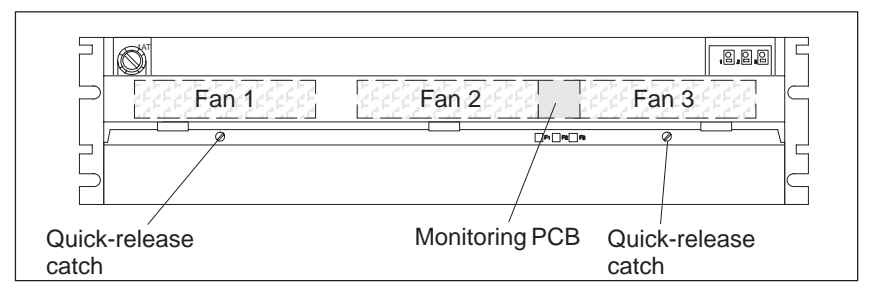

Figure 4-12 Monitoring PCB in the Fan Subassembly

- 4. Pull the defective PCB forwards out of the fan subassembly.
- 5. Push the new PCB in until it snaps into place.
- 6. Push the base in again and press it upwards.
- 7. Using a screwdriver, make a quarter turn clockwise to close the two quick-release catches.
- 8. Connect the mains cable of the fan subassembly to the mains voltage.

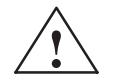

#### Caution

Electronic components can be destroyed.

If you do not observe the ESD guidelines when handling PCBs with electronic components, the electronic components may be damaged by static discharge.

Observe the ESD guidelines.

# 5

# **General Technical Data**

| Section | Description             | Page   |
|---------|-------------------------|--------|
| 5.1     | Notes on the CE Mark    | IV/5-2 |
| 5.2     | TechnicalSpecifications | IV/5-3 |

Also listed in conjunction with the general technical specifications are the standards and test values that the modules of the CC 155H conform to and fulfill as well as the test criteria in accordance with which the CC 155H has been tested.

**Approvals** The following approvals exist for the CC 155H:

UL Recognition Mark Underwriters Laboratories (UL) in accordance with Standard UL 508

CSA Certification Mark Canadian Standard Association (CSA) in accordance with Standard C 22.2 No. 142

The approvals apply if the appropriate labels are visible on all components.

# 5.1 Notes on the CE Mark

| Introduction                              | All the components of the CC 155H meet the requirements of the standards<br>in force in Europe provided they are installed in accordance with all the<br>appropriate regulations.                                                                             |                                                                                                    |                                             |  |  |  |  |  |  |  |  |  |
|-------------------------------------------|----------------------------------------------------------------------------------------------------|----------------------------------------------------------------------------------------------------|---------------------------------------------|--|--|--|--|--|--|--|--|--|
| CE Mark                                   | The following applies to the SIMATIC products described in this manual:                                                                                                    |                                                                                                    |                                             |  |  |  |  |  |  |  |  |  |
| CE                                        | Products that carry the CE<br>89/336/EEC 'Electromagn                                                                                                    | mark meet the requirement<br>tetic Compatibility'.                                                                                                    | uirements of EC Directive                   |  |  |  |  |  |  |  |  |  |
|                                           | In accordance with the Article 10 (2) of the above-mentioned EC Directive,<br>the EU declarations of conformity and the relevant documentation are held at<br>the disposal of the competent authorities at the address below:                                 |                                                                                                    |                                             |  |  |  |  |  |  |  |  |  |
|                                           | Siemens AG<br>Automation Group<br>AUT 125<br>Postfach 1963<br>D-92209 Amberg                                                                                                    |                                                                                                    |                                             |  |  |  |  |  |  |  |  |  |
|                                           | Products that do not carry<br>standards as specified in the<br>Specifications".                                                                                                    | the CE mark conform to t<br>nis manual in the sections                                                                                                    | he requirements and<br>entitled "Technical  |  |  |  |  |  |  |  |  |  |
| Areas of<br>Application                   | For SIMATIC S5, the followith the CE mark:                                                                                                    | owing area of application a                                                                                                    | applies in accordance                       |  |  |  |  |  |  |  |  |  |
|                                           | Area of Application                                                                                                    | Requiren                                                                                                    | nents on                                    |  |  |  |  |  |  |  |  |  |
|                                           |                                                                                                    | Noise emission                                                                                                    | Noise immunity                              |  |  |  |  |  |  |  |  |  |
|                                           | Industry                                                                                                    | EN 50081-2 : 1993                                                                                                    | EN 50082-2 : 1995                           |  |  |  |  |  |  |  |  |  |
| Observe the<br>Installation<br>Guidelines | The installation guidelines for SIMATIC S5 and the safety-related guidelines which appear in this manual should be observed during commissioning and operation of the CC 155H. The following rules for the use of particular modules should also be observed. |                                                                                                    |                                             |  |  |  |  |  |  |  |  |  |
| Installing the<br>Devices                 | Programmable controllers<br>series and the CC 155H m<br>with these installation guid                                                                                                    | of the SIMATIC S5-135U<br>ust be installed in metallic<br>delines.                                                                                                    | /155U and S5-155H<br>cabinets in accordance |  |  |  |  |  |  |  |  |  |
| Working on<br>Switchgear<br>Cabinets      | To protect modules from s static electricity from his/h                                                                                                    | tatic discharge, the operatories operatories that the operatories opening categories opening categories open | or must discharge any<br>abinets.           |  |  |  |  |  |  |  |  |  |

# 5.2 Technical Specifications

| Unit safety                                                                                            |                                                                                   |  |  |  |  |  |  |  |  |
|----------------------------------------------------------------------------------------------------|-----------------------------------------------------------------------------------|--|--|--|--|--|--|--|--|
| Device conforms to:                                                                                    | VDE 0805, EN 60950, IEC 950, VDE 0160<br>and VDE 0106 part 101                    |  |  |  |  |  |  |  |  |
| Protection class                                                                                       | I                                                                                 |  |  |  |  |  |  |  |  |
| Degree of protection                                                                                   | IP 20 in accordance with IEC 529/DIN 40050                                        |  |  |  |  |  |  |  |  |
| (if empty slots are covered by dummy front plates)                                                     |                                                                                   |  |  |  |  |  |  |  |  |
| Climatic ambient conditions (tested to DIN IEC 68                                                      | 3-2/-1/2/3)                                                                       |  |  |  |  |  |  |  |  |
| Ambient temperature in operation                                                                       | 0 to 55 °C                                                                        |  |  |  |  |  |  |  |  |
| (air flow measured at the lower air inlet of the device)                                               |                                                                                   |  |  |  |  |  |  |  |  |
| Transport and storage temperature                                                                      | -40 to 70 °C                                                                      |  |  |  |  |  |  |  |  |
| Temperature change:                                                                                    |                                                                                   |  |  |  |  |  |  |  |  |
| during operation                                                                                       | max. 10 K/h                                                                       |  |  |  |  |  |  |  |  |
| during transport and while in storage<br>(on delivery below 0 °C at least 3 h<br>acclimatization time) | max. 20 K/h                                                                       |  |  |  |  |  |  |  |  |
| Relative humidity:                                                                                     |                                                                                   |  |  |  |  |  |  |  |  |
| in operation, during transport and in storage                                                          | max. 95% at 25 °C, no condensation                                                |  |  |  |  |  |  |  |  |
| Altitude:                                                                                              |                                                                                   |  |  |  |  |  |  |  |  |
| in operation                                                                                           | -1000 m to +1500 m above sea level<br>(1080 hPa to 860 hPa)                       |  |  |  |  |  |  |  |  |
| during transport and while in storage                                                                  | -1000 m to +3500 m above sea level<br>(1080 hPa to 660 hPa)                       |  |  |  |  |  |  |  |  |
| Pollutant emissions:                                                                                   |                                                                                   |  |  |  |  |  |  |  |  |
| SO <sub>2</sub>                                                                                        | $0.5 \text{ cm}^3 / \text{m}^3, 4 \text{ days}$                                   |  |  |  |  |  |  |  |  |
| H <sub>2</sub> S                                                                                       | $0.1 \text{ cm}^3 / \text{m}^3, 4 \text{ days}$                                   |  |  |  |  |  |  |  |  |
| Mechanical ambient conditions (tested to DIN IEC                                                       | 68-2-6)                                                                           |  |  |  |  |  |  |  |  |
| Vibration during operation                                                                             | 10 to 50 Hz (constant amplitude 0.075 mm)58 to 500 Hz (constant acceleration 1 g) |  |  |  |  |  |  |  |  |

| Noise immunity, electromagnetic compatibility (EMC)                                                              |                                                                                                    |  |  |  |  |  |  |  |  |  |
|----------------------------------------------------------------------------------------------------|----------------------------------------------------------------------------------------------------|--|--|--|--|--|--|--|--|--|
| RFI suppression                                                                                                  | to EN 55011                                                                                                    |  |  |  |  |  |  |  |  |  |
| limit value class                                                                                                | A <sup>2)</sup>                                                                                                    |  |  |  |  |  |  |  |  |  |
| Conducted interference on AC supply lines (230 V AC)                                                             |                                                                                                    |  |  |  |  |  |  |  |  |  |
| to EN 61000-4-4/IEC 1000-4-4 (Burst)                                                                             | 2 kV                                                                                                    |  |  |  |  |  |  |  |  |  |
| to IEC 1000-4-5                                                                                                  |                                                                                                    |  |  |  |  |  |  |  |  |  |
| between two lines (µs pulses)                                                                                    | 1 kV                                                                                                    |  |  |  |  |  |  |  |  |  |
| between line and ground ( $\mu$ s pulses)                                                                        | 2 kV                                                                                                    |  |  |  |  |  |  |  |  |  |
| DC supply lines (24 V DC) to EN 61000-4-4/<br>IEC 1000-4-4 (Burst)                                               | 2 kV                                                                                                    |  |  |  |  |  |  |  |  |  |
| Signal lines to EN 61000-4-4/IEC 1000-4-4 (Burst)                                                                | 2 kV <sup>1</sup> )                                                                                                    |  |  |  |  |  |  |  |  |  |
| Immunity to static discharge to EN 61000-4-2/IEC 1000-4-2 (ESD) <sup>2)</sup>                                    | Proper installation ensures an interference<br>immunity of 4 kV contact discharge (8 kV<br>atmospheric discharge)                                                            |  |  |  |  |  |  |  |  |  |
| Immunity to electromagnetic high-frequency radiation <sup>2)</sup> , pulse-modulated to ENV 50140 / IEC 1004-4-3 | 80 MHz to 1000 MHz<br>10 V/m<br>80% AM (1 kHz)                                                                                                    |  |  |  |  |  |  |  |  |  |
| Immunity to electromagnetic high-frequency radiation <sup>2)</sup> , amplitude-modulated to ENV 50204            | 900 MHz<br>10 V/m<br>50% ED                                                                                                    |  |  |  |  |  |  |  |  |  |
| Immunity to high-frequency sine-form to<br>ENV 50141                                                             | 0.15 MHz to 80 MHz<br>10 V<br>80% AM                                                                                                    |  |  |  |  |  |  |  |  |  |
| Mechanical data                                                                                                  |                                                                                                    |  |  |  |  |  |  |  |  |  |
| Mechanical requirements                                                                                          | Installation in stationary equipment, subject to<br>vibration; installation on ships and in vehicles<br>if special installation rules are observed, but<br>not on the engine |  |  |  |  |  |  |  |  |  |
| Weight                                                                                                    |                                                                                                    |  |  |  |  |  |  |  |  |  |
| Subrack                                                                                                    | approx. 7.5 kg                                                                                                    |  |  |  |  |  |  |  |  |  |
| Fan subassembly                                                                                                  | approx. 2.0 kg                                                                                                    |  |  |  |  |  |  |  |  |  |
| Dimensions $(W \times H \times D)$<br>(subrack plus fan subassembly)                                             | $483 \text{ mm} \times 420 \text{ mm} \times 270 \text{ mm}$                                                                                                    |  |  |  |  |  |  |  |  |  |

Signal lines that do not serve the process control, e.g. connections to the external I/O etc.: 1 kV
 With cabinet door closed

Siemens AG A&D AS E 81

Oestliche Rheinbrueckenstr. 50 D-76181 Karlsruhe Federal Republic of Germany

### From:

| Your | Name:          |
|------|----------------|
| Your | Title:         |
| Comp | any Name:      |
|      | Street:        |
|      | City, Zip Code |
|      | Country:       |
|      | Phone:         |

Please check any industry that applies to you:

- □ Automotive
- **C**hemical
- Electrical Machinery
- 🗖 Food
- □ Instrument and Control
- □ Nonelectrical Machinery
- **D** Petrochemical

- □ Pharmaceutical
- **D** Plastic
- Pulp and Paper
- □ Textiles
- $\Box$  Transportation
- □ Other \_ \_ \_ \_ \_ \_ \_ \_ \_ \_ \_ \_

X

### Remarks Form

Your comments and recommendations will help us to improve the quality and usefulness of our publications. Please take the first available opportunity to fill out this questionnaire and return it to Siemens.

Please give each of the following questions your own personal mark within the range from 1 (very good) to 5 (poor).

- 1. Do the contents meet your requirements?
- 2. Is the information you need easy to find?
- 3. Is the text easy to understand?
- 4. Does the level of technical detail meet your requirements?
- 5. Please rate the quality of the graphics/tables:

#### Additional comments:

| _ | _ | _ | _ | _ | _ | _ | _ | _ | _ | _ | _ | _ | _ | _ | _ | _ | _ | _ | _ | _ | _ | _ | _ | _ | _ | _ | _ | _ | _ | _ | _ | _ | _ | _ |
|---|---|---|---|---|---|---|---|---|---|---|---|---|---|---|---|---|---|---|---|---|---|---|---|---|---|---|---|---|---|---|---|---|---|---|
| - | _ | _ | _ | _ | _ | _ | _ | _ | _ | _ | _ | _ | _ | _ | _ | _ | _ | _ | _ | _ | _ | _ | _ | _ | _ | _ | _ | _ | _ | _ | _ | _ | _ | _ |
| _ | — | — | — | — | — | — | — | — | — | — | — | — | — | — | — | — | — | — | — | — | - | — | — | — | — | — | _ | — | — | — | — | — | — | — |
| _ | — | — | — | — | — | — | — | — | — | — | — | — | — | — | — | — | — | — | — | — | - | — | — | — | — | — | _ | — | — | — | — | — | — | — |
| - | _ | — | _ | _ | _ | _ | _ | _ | _ | _ | _ | _ | _ | _ | _ | _ | _ | — | _ | _ | - | _ | _ | _ | _ | _ | - | _ | _ | — | _ | _ | _ | _ |
| - | _ | — | _ | _ | _ | _ | _ | _ | _ | _ | _ | _ | _ | _ | _ | _ | _ | — | _ | _ | - | _ | _ | _ | _ | _ | - | _ | _ | — | _ | _ | _ | _ |
| - | _ | _ | _ | _ | _ | _ | _ | _ | _ | _ | _ | _ | _ | _ | _ | _ | _ | _ | _ | _ | _ | _ | _ | _ | _ | _ | _ | _ | _ | _ | _ | _ | _ | _ |
| _ | — | — | — | — | — | — | — | — | — | — | — | — | — | — | — | — | — | — | — | — | - | — | — | — | — | — | _ | — | — | — | — | — | — | — |
| - | _ | _ | _ | _ | _ | _ | _ | _ | _ | _ | _ | _ | _ | _ | _ | _ | _ | _ | _ | _ | _ | _ | _ | _ | _ | _ | _ | _ | _ | _ | _ | _ | _ | _ |
| _ | — | — | — | — | — | — | — | — | — | — | — | — | — | — | — | — | — | — | — | — | - | — | — | — | — | — | _ | — | — | — | — | — | — | — |
| _ | — | — | - | _ | - | — | _ | - | — | — | _ | - | — | — | - | - | — | — | - | _ | _ | _ | — | — | - | _ | _ | _ | _ | — | - | — | _ | - |
| _ | _ | _ | _ | _ | _ | _ | _ | _ | _ | _ | _ | _ | _ | _ | _ | _ | _ | _ | _ | _ | _ | _ | _ | _ | _ | _ | _ | _ | _ | _ | _ | _ | _ | — |